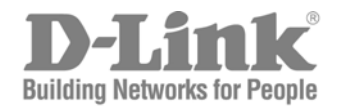

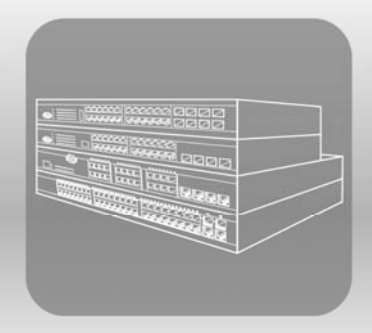

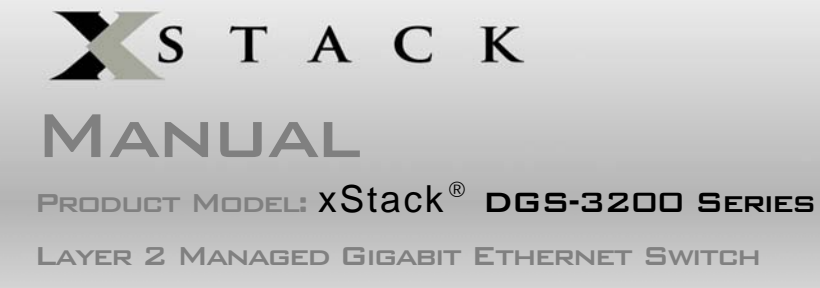

RELEASE 1.5

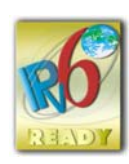

Information in this document is subject to change without notice.

© 2009 D-Link Corporation. All rights reserved.

Reproduction in any manner whatsoever without the written permission of D-Link Corporation is strictly forbidden.

Trademarks used in this text: D-Link and the D-LINK logo are trademarks of D-Link Corporation; Microsoft and Windows are registered trademarks of Microsoft Corporation.

Other trademarks and trade names may be used in this document to refer to either the entities claiming the marks and names or their products. D-Link Corporation disclaims any proprietary interest in trademarks and trade names other than its own.

June 2009 P/N 651GS32XX035G

# **Table of Contents**

| Intended Readers                                            | ix   |
|-------------------------------------------------------------|------|
| Typographical Conventions                                   | ix   |
| Notes, Notices, and Cautions                                | x    |
| Safety Cautions                                             | x    |
| General Precautions for Rack-Mountable Products             | xi   |
| Lithium Battery Precaution                                  | xiii |
| Protecting Against Electrostatic Discharge                  | xiii |
| Web-based Switch Configuration                              | 1    |
| Introduction                                                |      |
| Logging onto the Web Manager                                | 1    |
| Web-based User Interface                                    |      |
| Areas of the User Interface                                 |      |
| Web Pages                                                   |      |
| Configuration                                               | 5    |
| Device Information                                          |      |
| System Information                                          |      |
| Serial Port Settings                                        |      |
| IP Address                                                  |      |
| Setting the Switch's IP Address using the Console Interface |      |
| IPv6 Interface Settings                                     |      |
| IPv6 Route Table                                            |      |
| IPv6 Neighbor Settings                                      |      |
| Port Configuration                                          |      |
| Port Settings                                               |      |
| Port Description                                            |      |
| Port Error Disabled                                         |      |
| Static ARP Settings                                         |      |
| User Accounts                                               |      |
| Admin and User Privileges                                   |      |
| System Log Configuration                                    |      |
| System Log Settings                                         |      |
| System Log Host                                             |      |
| System Severity Settings                                    |      |
| DHCP/BOOTP Relay                                            |      |
| DHCP/BOOTP Relay Global Settings                            |      |
| DHCP/BOOTP Relay Interface Settings                         |      |
| DHCP Local Relay Settings                                   |      |
| DHCP Auto Configuration Settings                            |      |
| MAC Address Aging Time                                      |      |
| Web Settings                                                |      |

| Telnet Settings                       |          |
|---------------------------------------|----------|
| Password Encryption                   |          |
| CLI Paging Settings                   |          |
| Firmware Information                  |          |
| Power Saving Settings                 |          |
| Dual Configuration Settings           |          |
| SMTP Settings                         | 33       |
| Ping Test                             | 34       |
| SNTP Settings                         | 35       |
| Time Settings                         | 35       |
| Time Zone Settings                    | 36       |
| MAC Notification Settings             | 37       |
| MAC Notification Global Settings      | 37       |
| MAC Notification Port Settings        | 38       |
| SNMP Settings                         | 39       |
| SNMP Global State Settings            | 40       |
| SNMP Linkchange Trap Settings         |          |
| SNMP View Table                       |          |
| SNMP Group Table                      |          |
| SNMP User Table                       |          |
| SNMP Community Table                  |          |
| SNMP Host Table                       |          |
| SNMP v6Host Table                     |          |
| SNMP Engine ID                        |          |
| SNMP Trap Configuration               |          |
| RMON                                  |          |
| CPU Filter L3 Control Packet Settings |          |
| Single IP Management                  |          |
| Single IP Settings                    |          |
| Topology                              |          |
| Firmware Upgrade                      |          |
| Configuration File Backup/Restore     |          |
| Upload Log File                       |          |
| SD Card FS Settings                   |          |
| 2 Features                            | 61       |
| Jumbo Frame                           |          |
| Egress Filter Settings                |          |
| 802.10 VLAN                           |          |
| Private VLAN Settings                 |          |
| 802 1v Protocol VLAN                  | 76       |
| 802.1v Protocol Group Settings        | 76       |
| 802 1v Protocol VLAN Settings         |          |
| MAC-based VLAN Settings               | 78       |
| GVRP Settings                         | 70<br>70 |
| G vier beuings                        |          |

| PVID Auto Assign Settings                |     |
|------------------------------------------|-----|
| Port Trunking                            |     |
| VLAN Trunk Settings                      |     |
| LACP Port Settings                       |     |
| Traffic Segmentation                     |     |
| IGMP Snooping                            |     |
| IGMP Snooping Settings                   |     |
| Data Driven Learning Settings            |     |
| ISM VLAN Settings                        |     |
| Restrictions and Provisos                |     |
| ISM Profile Settings                     |     |
| IP Multicast Profile Settings            |     |
| Limited Multicast Address Range Settings |     |
| Max Multicast Group Settings             |     |
| MLD Snooping Settings                    |     |
| Port Mirroring                           |     |
| Loopback Detection Settings              |     |
| Spanning Tree                            |     |
| STP Bridge Global Settings               |     |
| STP Port Settings                        |     |
| MST Configuration Identification         |     |
| STP Instance Settings                    |     |
| MSTP Port Information                    |     |
| Forwarding & Filtering                   |     |
| Unicast Forwarding                       |     |
| Multicast Forwarding                     |     |
| Multicast Filtering Mode                 |     |
| QoS                                      |     |
| Bandwidth Control                        |     |
| Traffic Control                          |     |
| 802.1p Default Priority                  |     |
| 802.1p User Priority                     |     |
| OoS Scheduling Mechanism                 |     |
| Security                                 | 120 |
| Safeguard Engine                         | 120 |
| Trusted Host                             | 120 |
| IP MAC Port Binding (IMPR)               | 122 |
| IMPR Global Settings                     | 125 |
| IMPB Port Settings                       |     |
| IMPB Forty Settings                      | 120 |
| DHCP Snooping Entries                    | 120 |
| MAC Block List                           | 127 |
| Port Security                            | 150 |
| Port Security Settings                   |     |
| Ton beany beangs                         |     |

| Port Lock Entries                                                     |  |
|-----------------------------------------------------------------------|--|
| DHCP Server Screening                                                 |  |
| DHCP Screening Port Settings                                          |  |
| DHCP Offer Filtering                                                  |  |
| Guest VLAN                                                            |  |
| 802.1X (Port-based and Host-based Access Control)                     |  |
| Authentication Server                                                 |  |
| Authenticator                                                         |  |
| Client                                                                |  |
| Authentication Process                                                |  |
| Understanding 802.1X Port-based and Host-based Network Access Control |  |
| 802.1X Settings                                                       |  |
| 802.1X User                                                           |  |
| Initialize Port(s)                                                    |  |
| Reauthenticate Port(s)                                                |  |
| Authentic RADIUS Server                                               |  |
| SSL Settings                                                          |  |
| SSH                                                                   |  |
| SSH Configuration                                                     |  |
| SSH Authmode and Algorithm Settings                                   |  |
| SSH User Authentication Mode                                          |  |
| Access Authentication Control                                         |  |
| Authentication Policy and Parameter Settings                          |  |
| Application Authentication Settings                                   |  |
| Authentication Server Group                                           |  |
| Authentication Server Host                                            |  |
| Login Method Lists                                                    |  |
| Enable Method Lists                                                   |  |
| Configure Local Enable Password                                       |  |
| Enable Admin                                                          |  |
| MAC-based Access Control (MAC)                                        |  |
| MAC Settings                                                          |  |
| MAC Local Settings                                                    |  |
| Web-based Access Control (WAC)                                        |  |
| WAC Global Settings                                                   |  |
| WAC User Settings                                                     |  |
| WAC Port Settings                                                     |  |
| Japanese Web-based Access Control (JWAC)                              |  |
| JWAC Global Settings                                                  |  |
| JWAC Port Settings                                                    |  |
| JWAC User Settings                                                    |  |
| JWAC Customize Page Language                                          |  |
| JWAC Customize Page                                                   |  |
| Multiple Authentication                                               |  |
| Authorization Network State Settings                                  |  |

| Multiple Authentication Settings                   |  |
|----------------------------------------------------|--|
| Guest VLAN                                         |  |
| IGMP Access Control Settings (IGMP Authentication) |  |
| ARP Spoofing Prevention Settings                   |  |
| ACL                                                |  |
| ACL Configuration Wizard                           |  |
| Access Profile List                                |  |
| CPU Access Profile List                            |  |
| Time Range Settings                                |  |
| Monitoring                                         |  |
| Device Environment                                 |  |
| Cable Diagnostics                                  |  |
| CPU Utilization                                    |  |
| Port Utilization                                   |  |
| Packet Size                                        |  |
| Packets                                            |  |
| Received (RX)                                      |  |
| UMB_Cast (RX)                                      |  |
| Transmitted (TX)                                   |  |
| Errors                                             |  |
| Received (RX)                                      |  |
| Transmitted (TX)                                   |  |
| Port Access Control                                |  |
| RADIUS Authentication                              |  |
| RADIUS Account Client                              |  |
| Authenticator State                                |  |
| Authenticator Statistics                           |  |
| Authenticator Session Statistics                   |  |
| Authenticator Diagnostics                          |  |
| Browse ARP Table                                   |  |
| Browse VLAN                                        |  |
| Browse Router Port                                 |  |
| Browse MLD Router Port                             |  |
| Browse Session Table                               |  |
| IGMP Snooping Group                                |  |
| MLD Snooping Group                                 |  |
| WAC Authenticating State                           |  |
| JWAC Host Table                                    |  |
| MAC Address Table                                  |  |
| System Log                                         |  |
| MAC Authentication State                           |  |
| Save and Tools                                     |  |
| Save Configuration                                 |  |

| 257 |
|-----|
|     |
|     |
|     |
|     |
|     |
|     |

## Intended Readers

The *DGS-3200 Series Manual* contains information for set up and management of the Switch. This manual is intended for network managers familiar with network management concepts and terminology.

## **Typographical Conventions**

| Convention                  | Description                                                                                                    |  |
|-----------------------------|----------------------------------------------------------------------------------------------------|--|
| []                          | In a command line, square brackets indicate an optional entry. For example: [copy filename] means that optionally you can type copy followed by the name of the file. Do not type the brackets.                                                                                                    |  |
| Bold font                   | Indicates a button, a toolbar icon, menu, or menu item. For example: Open the <b>File</b> menu and choose <b>Cancel</b> . Used for emphasis. May also indicate system messages or prompts appearing on screen. For example: <b>You have mail</b> . <b>Bold</b> font is also used to represent filenames, program names and commands. For example: <b>use the copy command</b> . |  |
| Boldface Typewriter<br>Font | Indicates commands and responses to prompts that must be typed exactly as printed in the manual.                                                                                                    |  |
| Initial capital letter      | Indicates a window name. Names of keys on the keyboard have initial capitals. For example: Click Enter.                                                                                                    |  |
| Italics                     | Indicates a window name or a field. Also can indicate a variables or parameter tha replaced with an appropriate word or string. For example: type <i>filename</i> means that actual filename should be typed instead of the word shown in italic.                                                                                                    |  |
| Menu Name > Menu<br>Option  | <b>Menu Name &gt; Menu Option</b> Indicates the menu structure. <b>Device &gt; Port &gt; Port</b><br><b>Properties</b> means the Port Properties menu option under the Port menu option that is<br>located under the Device menu.                                                                                                    |  |

## Notes, Notices, and Cautions

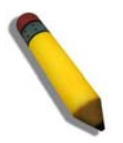

A **NOTE** indicates important information that helps make better use of the device.

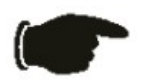

A **NOTICE** indicates either potential damage to hardware or loss of data and tells how to avoid the problem.

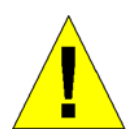

A **CAUTION** indicates a potential for property damage, personal injury, or death.

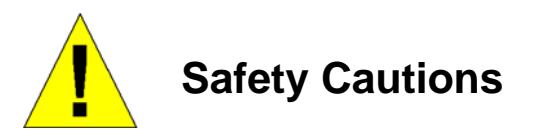

Use the following safety guidelines to ensure your own personal safety and to help protect your system from potential damage.

Throughout this safety section, the caution icon ( $\bigtriangleup$ ) is used to indicate cautions and precautions that need to be reviewed and followed.

To reduce the risk of bodily injury, electrical shock, fire, and damage to the equipment observe the following precautions.

- Observe and follow service markings.
  - Do not service any product except as explained in the system documentation.
  - Opening or removing covers that are marked with the triangular symbol with a lightning bolt may expose the user to electrical shock.
  - Only a trained service technician should service components inside these compartments.
- If any of the following conditions occur, unplug the product from the electrical outlet a nd replace the part or contact your trained service provider:
  - Damage to the power cable, extension cable, or plug.
  - An object has fallen into the product.
  - The product has been exposed to water.
  - The product has been dropped or damaged.
  - The product does not operate correctly when the operating instructions are correctly followed.
- Keep your system away from radiators and heat sources. Also, do not block cooling vents.
- Do not spill food or liquids on system components, and never operate the product in a wet environment. If the system gets wet, see the appropriate section in the troubleshooting guide or contact your trained service provider.

- Do not push any objects into the openings of the system. Doing so can cause fire or electric shock by shorting out interior components.
- Use the product only with approved equipment.
- Allow the product to cool before removing covers or touching internal components.
- Operate the product only from the type of external power source indicated on the electrical ratings label. If unsure of the type of power source required, consult your service provider or local power company.
- To help avoid damaging the system, be sure the voltage selection switch (if provided) on the power supply is set to match the power available at the Switch's location:
  - 115 volts (V)/60 hertz (Hz) in most of North and South America and some Far Eastern countries such as South Korea and Taiwan
  - 100 V/50 Hz in eastern Japan and 100 V/60 Hz in western Japan
  - 230 V/50 Hz in most of Europe, the Middle East, and the Far East
- Also, be sure that attached devices are electrically rated to operate with the power available in your location.
- Use only a pproved power cable(s). If you have not been provided with a power cable for your system or for any AC-powered option intended for your system, purchase a power cable that is approved for use in your country. The power cable must be rated for the product and for the voltage and current marked on the product's electrical ratings label. The voltage and current rating of the cable should be greater than the ratings marked on the product.
- To help prevent electric shock, plug the system and peripheral power cables into properly grounded electrical outlets. These cables are e quipped with three-prong plugs to help ensure proper grounding. Do not use ada pter plugs or remove the grounding prong from a cable. If using an extension cable is necessary, use a 3-wire cable with properly grounded plugs.
- Observe extension cable and power strip ratings. Make sure that the total a mpere rating of all products plugged into the extension cable or power strip does not exceed 80 percent of the ampere ratings limit for the extension cable or power strip.
- To help protect the system from sudden, transient increases and decreases in electrical power, use a surge suppressor, line conditioner, or uninterruptible power supply (UPS).
- Position system cables and power cables carefully; route cables so that they cannot be stepped on or tripped over. Be sure that nothing rests on any cables.
- Do not modify power cables or plugs. Consult a licensed electrician or your power company for site modifications. Always follow your local/national wiring rules.
- When conn ecting or disconnecting power to hot-pluggable power su pplies, if of fered with y our system, o bserve t he following guidelines:
  - Install the power supply before connecting the power cable to the power supply.
  - Unplug the power cable before removing the power supply.
  - If the system has multiple sources of power, disconnect power from the system by unplugging all power cables from the power supplies.
- Move products with care; ensure that all casters and/or stabilizers are firmly connected to the system. Avoid sudden stops and uneven surfaces.

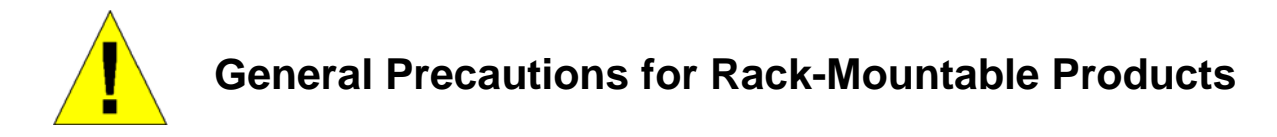

Observe the following precautions for rack stability and safety. Also, refer to the rack installation documentation accompanying the system and the rack for specific caution statements and procedures.

• Systems are considered to be components in a rack. Thus, "component" refers to any system as well as to various peripherals or supporting hardware.

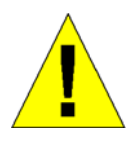

**CAUTION:** Installing systems in a rack without the front and side stabilizers installed could cause the rack to tip over, potentially resulting in bodily injury under certain circumstances. Therefore, always install the stabilizers before installing components in the rack. After installing system/components in a rack, never pull more than one component out of the rack on its slide assemblies at one time. The weight of more than one extended component could cause the rack to tip over and may result in serious injury.

- Before working on the rack, make sure t hat the sta bilizers are secured to the rack, extended to the floor, and that t he full weight of the rack rests on the floor. Install front and side stabilizers on a single rack or front stabilizers for joined multiple racks before working on the rack.
- Always load the rack from the bottom up, and load the heaviest item in the rack first.
- Make sure that the rack is level and stable before extending a component from the rack.
- Use caution when pressing the component rail release latch es and sliding a component into or out of a rack; the slide rails can pinch your fingers.
- After a component is inserted into the rack, carefully extend the rail into a locking position, and then slide the component into the rack.
- Do not overload the AC supply branch circuit that provides power to the rack. The total rack load should not exceed 80 percent of the branch circuit rating.
- Ensure that proper airflow is provided to components in the rack.
- Do not step on or stand on any component when servicing other components in a rack.

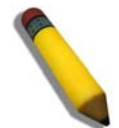

**NOTE**: A qualified electrician must perform all connections to DC power and to safety grounds. All electrical wiring must comply with applicable local or national codes and practices.

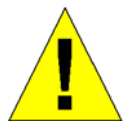

**CAUTION**: Never defeat the ground conductor or operate the equipment in the absence of a suitably installed ground conductor. Contact the appropriate electrical inspection authority or an electrician if uncertain that suitable grounding is available.

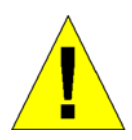

**CAUTION**: The system chassis must be positively grounded to the rack cabinet frame. Do not attempt to connect power to the system until grounding cables are connected. Completed power and safety ground wiring must be inspected by a qualified electrical inspector. An energy hazard will exist if the safety ground cable is omitted or disconnected.

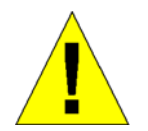

**CAUTION**: When mounting the Switch on a cement wall, a proper concrete sleeve anchor should be used, such as the one that is included in the optional D-Link Wall Mount kit (DRE-KIT018).

### **Lithium Battery Precaution**

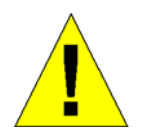

**CAUTION**: Incorrectly replacing the lithium battery of the Switch may cause the battery to explode. Replace this battery only with the same or equivalent type recommended by the manufacturer. Discard used batteries according to the manufacturer's instructions.

## **Protecting Against Electrostatic Discharge**

Static electricity can harm delicate components inside the system. To prevent static damage, discharge static electricity from your body before touching any of the electronic components, such as the microprocessor. This can be done by periodically touching an unpainted metal surface on the chassis.

The following steps can also be taken prevent damage from electrostatic discharge (ESD):

- 1. When unpacking a static-sensitive component from its shipping carton, do not remove the component from the antistatic packing material until ready to install the component in the system. Just be fore unwrapping the antistatic packaging, be sure to discharge static electricity from your body.
- 2. When transporting a sensitive component, first place it in an antistatic container or packaging.
- 3. Handle all sensitive components in a static-safe area. If possible, use antistatic floor pads, workbench pads and an antistatic grounding strap.

**Section 1** 

# **Web-based Switch Configuration**

Introduction Logging onto the Web Manager Web-Based User Interface

## Introduction

All software functions of the Switch can be managed, configured, and monitored via the embedded web-based (HTML) interface. Manage the Switch from remote stations anywhere on the network through a standard browser, such as Internet Explorer 5.5 or later, Net scape 8.0 or later, Fi refox 2.0 or later, or Apple Sa fari 3.0. The b rowser acts as a u niversal a ccess t ool and can communicate directly with the Switch using the HTTP protocol.

The Web-based management module and the Console program (and T elnet) are different ways to access t he same internal switching software and configure it. Thus, all settings encountered in web-based management are the same as those found in the console program.

## Logging onto the Web Manager

To begin managing the Switch, simply run the browser installed on your computer and point it to the IP address you have defined for the device. The URL in the address bar should read something like: http://123.123.123.123.123, where the numbers 123 represent the IP address of the Switch.

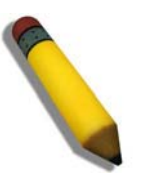

NOTE: The factory default IP address is 10.90.90.90.

This opens the management module's user authentication window, as seen below.

| Connect to 10 | .90.90.90                    |
|---------------|------------------------------|
| The second    |                              |
| User name:    | 🖸 admin                      |
| Password:     | •••••                        |
|               | <u>R</u> emember my password |
|               |                              |
|               | OK Cancel                    |

Figure 1-1. Enter Network Password window

Enter "admin" in both the User Name field and the Password field and click **OK**. This will ope n the Web-based user interface. The Switch management features available in the web-based manager are explained below.

## Web-based User Interface

The user i nterface provides access to various Switch configuration and management windows, allows the user to view performance statistics, and permits graphical monitoring of the system status.

### Areas of the User Interface

The figure below shows the user interface. Three distinct areas divide the user interface, as described in the table.

| DGS-3200-10 - Microsoft Internet I         | Explorer                      |                                                      |                                                                                                    |                                                                                                    |                         |
|--------------------------------------------|-------------------------------|------------------------------------------------------|----------------------------------------------------------------------------------------------------|----------------------------------------------------------------------------------------------------|-------------------------|
| <u>File Edit Yiew Favorites Iools Help</u> |                               |                                                      |                                                                                                    |                                                                                                    | <b></b>                 |
| 🕲 Back - 🐑 - 💌 🖻 🏠                         | 🔎 Search 👷 Favorites 🥝        | 🖉 • 🍓 🖃 🗾 🛍 🦓                                        |                                                                                                    |                                                                                                    |                         |
| Address Attp://10.90.90.90/www/main.htm    | nl                            |                                                      |                                                                                                    |                                                                                                    | Go 🔁                    |
| 111                                        |                               | and the second of the second second                  | the second second second second second second second second second second second second second second second s | the state of the state of the s |                         |
| D-Link                                     | D-Link<br>xStack -6           | ink Act 1 3 5 7                                      | M <sup>C</sup> Link Act<br>10F 10T                                                                             |                                                                                                    |                         |
| Building Networks for People               | Console 1                     | 3 5 7<br>4 6 8 1 2 2 2 2 2 2 2 2 2 2 2 2 2 2 2 2 2 2 | Copper man 10 secs                                                                                             |                                                                                                    |                         |
|                                            | DGS-3200-10                   |                                                      |                                                                                                    |                                                                                                    |                         |
|                                            |                               |                                                      | Set Re                                                                                                    | etresh Interval                                                                                                    |                         |
| 📋 Save 🔻 🌠 Tools 🔻                         |                               | System                                               | n Up Time: 06 Days 11:55:24 🧖 Log                                                                              | ged in as administrator, Anonymous                                                                                                    | - 10.24.22.5 🛛 🖉 Logout |
| · DESIGNING                                | Device Information            |                                                      |                                                                                                    |                                                                                                    | O Sefectuer ^           |
| Configuration                              | Bevice momation               |                                                      |                                                                                                    |                                                                                                    |                         |
|                                            | Device Information            |                                                      |                                                                                                    |                                                                                                    |                         |
| E- QoS                                     | Device Type                   | DGS-3200-10 Gigabit Ethernet Switch                  | MAC Address                                                                                                    | 00-21-91-92-E3-5E                                                                                                    |                         |
|                                            | System Name                   |                                                      | IP Address                                                                                                    | 10.90.90.90 (Manual)                                                                                                    |                         |
|                                            | System Location               |                                                      | VLAN Name                                                                                                    | default                                                                                                    |                         |
|                                            | System Contact                | 1 50 8000                                            | Subriet wask                                                                                                   | 255.0.0                                                                                                    |                         |
|                                            | Hardware Version              | 47                                                   | Login Timeout (Minutes)                                                                                        | 10                                                                                                    |                         |
|                                            | Serial Number                 | P1R3289000014                                        | System Time                                                                                                    | 07/01/2000 11:55:17                                                                                                    |                         |
|                                            | Device Untime                 | 6 days 11 hours 55 minutes 17 seconds                | Boot PROM Version                                                                                              | 1 00 8006                                                                                                    |                         |
|                                            | Dual Image                    | Supported                                            |                                                                                                    |                                                                                                    |                         |
|                                            | -                             |                                                      |                                                                                                    |                                                                                                    |                         |
|                                            | Device Status and Quick Confi | gurations                                            |                                                                                                    |                                                                                                    |                         |
|                                            | SNTP                          | Disabled <u>Settings</u>                             | Jumbo Frame                                                                                                    | Disabled <u>Detungs</u>                                                                                                    |                         |
|                                            | Spanning Tree                 | Disabled <u>Settings</u>                             | MLD Snooping                                                                                                   | Disabled <u>Settings</u>                                                                                                    |                         |
|                                            | RMON                          | Disabled <u>Settings</u>                             | IGMP Snooping                                                                                                  | Disabled <u>Settings</u>                                                                                                    |                         |
|                                            | Safeguard Engine              | Disabled Settings                                    | MAC Notification                                                                                               | Disabled Settings                                                                                                    |                         |
|                                            | System Log                    | Disabled <u>Settings</u>                             | 802.1x                                                                                                    | Disabled <u>Settings</u>                                                                                                    |                         |
|                                            | SSL                           | Disabled Settings                                    | SSH                                                                                                    | Disabled <u>Settings</u>                                                                                                    |                         |
|                                            | Bacoword Eneration            | Disabled Settings                                    | Port Mirroring                                                                                                 | Disabled Settings                                                                                                    |                         |
|                                            | Tolpot                        | Enchlad (TCR 22) Softings                            | CLI Paging                                                                                                    | Enchlod Settings                                                                                                    |                         |
|                                            | Vieh                          | Enabled (TCP 23) <u>Settings</u>                     | SNMP                                                                                                    | Enabled Settings                                                                                                    |                         |
|                                            | VI AN Trunk                   | Disabled Settings                                    | DHCP I ocal Relay                                                                                              | Disabled Settings                                                                                                    |                         |
|                                            | VENT HOM                      | Distance <u>Setundo</u>                              | Brief Eddarfieldy                                                                                              | biodbiod <u>Country</u>                                                                                                    |                         |
|                                            |                               |                                                      |                                                                                                    |                                                                                                    |                         |
|                                            |                               |                                                      |                                                                                                    |                                                                                                    |                         |
|                                            |                               |                                                      |                                                                                                    |                                                                                                    |                         |
|                                            |                               |                                                      |                                                                                                    |                                                                                                    |                         |
|                                            |                               |                                                      |                                                                                                    |                                                                                                    |                         |
|                                            |                               |                                                      |                                                                                                    |                                                                                                    |                         |
|                                            |                               |                                                      |                                                                                                    |                                                                                                    |                         |
|                                            |                               |                                                      |                                                                                                    |                                                                                                    |                         |
|                                            |                               |                                                      |                                                                                                    |                                                                                                    |                         |
|                                            | <                             |                                                      |                                                                                                    |                                                                                                    | >                       |
| A Done                                     |                               |                                                      |                                                                                                    |                                                                                                    | Internet                |
| al pare                                    |                               |                                                      |                                                                                                    |                                                                                                    | and the and             |

### Figure 1-2. Main Web-Manager window

| Area   | Function                                                                                                    |
|--------|----------------------------------------------------------------------------------------------------|
| Area 1 | Select the folder or window to display. Open folders and click the hyperlinked window buttons and subfolders contained within them to display windows.                                                                                                    |
| Area 2 | Presents a graphical near real-time image of the front panel of the Switch. This area displays the Switch's ports and expansion modules and shows port activity, depending on the specified mode. Some management functions, including port monitoring are accessible here. Click the D-Link logo to go to the D-Link website. |
| Area 3 | Presents Switch status based on user selection and the entry of configuration data. In addition, hyperlinks are offered for many Switch features to enable quick configuration.                                                                                                    |

## Web Pages

When connecting to the management mode of the Switch with a Web browser, a login screen is displayed. Enter a user name and password to access the Switch's management mode.

Below is a list of the folders and windows available in the Web interface:

**Configuration** – Contains the following main folders, windows, and related windows: System Information, Serial Port Settings, IP Address, IPv6 Interface Settings, IPv6 Route Table, IPv6 Neighbor Settings, Port Configuration, Port Settings, Port Description, Port Error Disabled, Static ARP Settings, User Accounts, System Log Configuration, System Log Settings, System Log Host, System Severity Settings, DHCP/BOOTP Relay, DHCP/BOOTP Relay Global Settings, DHCP/BOOTP Relay Interface Settings, DHCP Local Relay Settings, DHCP A uto Configuration Settings, MAC Ad dress A ging Time, Web Settings, Tel net Settings, Password Encryption, CLI Pag ing Settings, Firmware Information, Power Saving Settings, Dual Configuration Settings, SMTP Settings, Ping Test, SNTP Settings, Time Settings, SNMP Global State Settings, SNMP Linkchange Trap Settings, SNMP View Table, SNMP Group Table, SNMP User Table, SNMP Community Table, SNMP Host Table, SNMP v6Host Table, SNMP Engine ID, SNMP Trap Configuration, RMON, CPU Filter L3 Con trol Pack et Settings, Single IP Man agement, and Single IP Settings, Topology, Firmware Upgrade, Configuration File Backup/Restore, Upload Log File, and SD Card FS Settings.

**L2 Features** – Contains the following main folders, windows, and related windows: Jumbo Frame, Egress Filter Settings, 802.1Q VLAN, Priv ate VLAN Settin gs, 802.1v Protocol VLAN, 802.1v Pro tocol Gro up Settings, 802.1v Protocol VLAN Setting s, MAC-based VLAN Setting s, GVR P Setting s, PVID Au to Assign Settings, Port Trunking, VLAN Trunk Setting s, LACP Port Settings, Traffic Segmentation, IGMP Snooping, IGMP Snooping Settings, Data Driven Learning Settings, ISM VLAN Settings, ISM Pro file Settings, IP Multicast Pro file Settings, Limited Multicast Address Range Setting g, Max Multicast Gro up Settings, MLD Snooping Settings, Port Mirroring, Loopback Detection Settings, Spanning Tree, STP Bridge Global Settings, STP Port Settings, MST Configuration Id entification, STP In stance Settings, MSTP Port In formation, Forward ing & Filtering, Unicast Forwarding, Multicast Forwarding, and Multicast Filtering Mode.

**QoS** – Contains the following main folders, windows, and related windows: Bandwidth Control, Traffic Control, 802.1p Default Priority, 802.1p User Priority, and QoS Scheduling Mechanism.

**Security** – Contains the following main folders, windows, and related windows: Safeguard Engine, Trusted Host, IP-MAC-Port Binding (IMPB), IMPB Global Settings, IMPB Port Settings, IMPB Entry Settings, DHCP Snooping Entries, MAC Blocked List, Port Security, Port Security Settings, Port Lock Entries, DHCP Server Screening, DHCP Screening Port Settings, DHCP Offer Filtering, 802 .1X, 802.1X Settings, 802 .1X User, Au thentic RADIUS Serv er, Gu est VLAN, SSL Settin gs, SSH, SSH Configuration, SSH Authmode and Al gorithm Settin gs, SSH Us er Authentication Mode, Acce ss Au thentication Con trol, Authentication Policy and Parameter Settings, Application Authentication Settings, Authentication Server Group, Authentication Server Host, Login Method Lists, Enable Method Lists, Configure Local Enable Password, Enable Admin, MAC-based Access Control (MAC), MAC Settings, MAC Local Settings, Web-based Access Con trol (WAC), WAC Global Settings, WAC User Settings, JWAC Port Settings, JWAC Customize Page Language, JWAC Customize Page, Multiple Authentication, Authorization Network State Settings, Multiple Authentication Settings, Guest VLAN, IGMP Access Control Settings, and ARP Spoofing Prevention Settings.

ACL – Contains the following main folders, windows, and related windows: Access Configuration Wizard, Access Profile List, CPU Access Profile List, and Time Range Settings.

**Monitoring** – Contains the following main folders, windows, and related windows: Device Environment, Cable Diagnostics, CPU Utilization, Port Utilization, Packet Size, Packets, Received (RX), UMB\_cast (RX), Transmitted (TX), Errors, Received (R X), Transmitted (TX), Port Access Control, RADIUS Authentication, RADIUS Account Client, Authenticator State, Authenticator Statistics, Authenticator Statistics, Browse ARP Table, Browse VLAN, Browse Router Port, Browse MLD Router Port, Browse Session Table, IGMP Snooping Group, MLD Snooping Group, WAC Authenticating State, JWAC Host Table, MAC Address Table, System Log, and MAC Authentication State.

Save - Contains links for Save Configuration, Save Log, and Save All.

**Tools** – Contains the following windows: Download Configuration File to NV-RAM, Download Configuration File to SD Card, Download Firmware to NV- RAM, Download Firmware to SD Ca rd, Up load Configuration File to TFTP, Upload Log File to TFTP, Reset, and Reboot System.

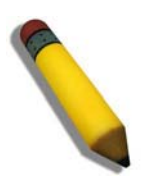

**NOTE:** Be sure to configure the user name and password in the **User Accounts** window before connecting the Switch to the greater network.

## **Section 2**

# Configuration

**Device Information** 

- System Information
- Serial Port Settings
- IP Address
- IPv6 Interface Settings
- IPv6 Route Table
- IPv6 Neighbor Settings Port Configuration
- Static ARP Settings
- User Accounts
- System Log Configuration
- System Severity Settings
- DHCP/BOOTP Relay
- DHCP Local Relay Settings
- **DHCP Auto Configuration Settings**
- MAC Address Aging Time
- Web Settings
- **Telnet Settings**
- Password Encryption
- **CLI Paging Settings**
- Firmware Information
- **Power Saving Settings**
- **Dual Configuration Settings**
- SMTP Settings
- Ping Test
- SNTP Settings
- MAC Notification Settings
- **SNMP Settings**
- CPU Filter L3 Control Packet Settings
- Single IP Management
- SD Card FS Settings (DGS-3200-24 only)

## **Device Information**

This window contains the main settings for all major functions for the Switch. It appears automatically when you log on to the Switch. To return to the **Device I nformation** window after viewing oth er windows, click the **DGS-3200-10/DGS-3200-16/DGS-3200-24** folder. The **Device In formation** window show s the Switch's MAC Ad dress (assigned by the fact ory and unchangeable), the Boot PROM Version, Firmware Version, Hardware Version, and many other important types of information. This is h elpful to keep track of PROM and firm ware updates and to obtain the Switch's MAC address for entry in to ano ther network device's address table, if necessary. In addition, this window displays the status of functions on the Switch to quickly assess their current global status. Many functions are hyper-linked for easy access to enable quick configuration from this window.

| Device Information              |                                     |                         |                          | O Safeguard |
|---------------------------------|-------------------------------------|-------------------------|--------------------------|-------------|
| Device Information              |                                     |                         |                          |             |
| Device Type                     | DGS-3200-10 Gigsbit Ethernet Switch | MAC Address             | 00.21.01.02.52.55        |             |
| System Name                     | D00-5200-10 Olgabit Ethemet ownen   | IP Address              | 10 90 90 90 (Manual)     |             |
| System Location                 |                                     | VI AN Nama              | default                  |             |
| System Contact                  |                                     | Subnat Mack             | 265.0.0.0                |             |
| Firmware Version                | 1.50 8009                           | Gateway                 | 0.0.0.0                  |             |
| Hardware Version                | 47                                  | Login Timeout (Minutes) | 10                       |             |
| Parial Number                   | P1P2200000014                       | System Time             | 01/01/2000 02:40:02      |             |
|                                 | O dave 2 hours 40 minutes 2 cosonde | Boot BBOM (aroign       | 1 00 8006                |             |
| Device Optime                   | Currented                           | BOULFROM VEISION        | 1.00.8000                |             |
| Duarimage                       | Supported                           |                         |                          |             |
| Device Status and Quick Configu | rations                             |                         |                          |             |
| SNTP                            | Disabled Settings                   | Jumbo Frame             | Disabled Settings        |             |
| Spanning Tree                   | Disabled Settings                   | MLD Snooping            | Disabled Settings        |             |
| RMON                            | Disabled Settings                   | IGMP Shooping           | Disabled Settings        |             |
| Safeguard Engine                | Disabled Settings                   | MAC Notification        | Disabled Settings        |             |
| System Log                      | Disabled Settings                   | 802 1x                  | Disabled Settings        |             |
| 881                             | Disabled Settings                   | 88H                     | Disabled Settings        |             |
| GVRP                            | Disabled Settings                   | Port Mirroring          | Disabled Settings        |             |
| Password Encryption             | Disabled Settings                   | Single IP Management    | Enabled Settings         |             |
| Tolpot                          | Enabled (TCP 22) Pottings           | CLI Paging              | Enabled Settings         |             |
| Woh                             | Enabled (TCP 90) Settings           | OLIT AGING<br>ONIMO     | Enabled Settings         |             |
|                                 | Disabled (10F ou) <u>bearings</u>   | DUCEL and Dalay         | Disabled Cottings        |             |
| VLAN HUNK                       | Disabled <u>Seminds</u>             | DHCF Local Relay        | Disabled <u>Settings</u> |             |

Figure 2-1. Device Information window

## **System Information**

The user can enter a System Name, System Location, and System Contact to aid in defining the Switch.

To view the following window, click **Configuration** > **System Information**:

| System Informat                                  | on                | O Safeguard |
|--------------------------------------------------|-------------------|-------------|
| MAC Address                                      | 00-21-91-92-E3-5E |             |
| Firmware Version                                 | 1.50.B008         |             |
| Hardware Version                                 | A2                |             |
| System Name<br>System Location<br>System Contact |                   | Apply       |

### Figure 2- 2. System Information window

The fields that can be configured are described below:

| Parameter       | Description                                                                                       |
|-----------------|---------------------------------------------------------------------------------------------------|
| System Name     | Enter a system name for the Switch, if desired. This name will identify it in the Switch network. |
| System Location | Enter the location of the Switch, if so desired.                                                  |
| System Contact  | Enter a contact name for the Switch, if so desired.                                               |

Click Apply to implement changes made.

## **Serial Port Settings**

The user can adjust the Baud Rate and the Auto Logout values.

| Serial Port Settin | gs        | Ø Safeguard |
|--------------------|-----------|-------------|
| Baud Rate          | 115200 👻  |             |
| Auto Logout        | 10 mins 💌 |             |
| Data Bits          | 8         |             |
| Parity Bits        | None      |             |
| Stop Bits          | 1         |             |
|                    |           |             |
|                    |           | Apply       |

#### Figure 2- 3. Serial Port Settings window

| Baud Rate   | This field specifies the baud rate for the serial port on the Switch. There are four possible baud rates to choose from, <i>9600</i> , <i>19200</i> , <i>38400</i> and <i>115200</i> . For a connection to the Switch using the CLI interface, the baud rate must be set to <i>115200</i> , which is the default setting. |
|-------------|----------------------------------------------------------------------------------------------------|
| Auto Logout | Select the logout time used for the console interface. This automatically logs the user out after an idle period of time, as defined. Choose from the following options: 2 mins, 5 mins, 10 mins, 15 mins or Never. The default setting is 10 mins.                                                                       |

Click **Apply** to implement changes made.

## IP Address

The IP address may initially be set using the console interface prior to connecting to it through the Ethernet. If the Switch IP address has not yet been changed, read the introduction of the *DGS-3200 Series CLI Manual* for more information. The Web manager will display the Switch's current IP settings.

To view the following window, click **Configuration** > **IP** Address:

| IP Address                                                   |                                                         |        | O Safeguard |
|--------------------------------------------------------------|---------------------------------------------------------|--------|-------------|
| 💿 Manual                                                     | ODHCP                                                   | OBOOTP |             |
| IP Address<br>Subnet Mask<br>Gateway<br>Management VLAN Name | 10, 90, 90, 90<br>255, 0, 0, 0<br>0, 0, 0, 0<br>default |        |             |
|                                                              |                                                         |        |             |

#### Figure 2-4. IP Address window

To manually assign the Switch's IP address, subnet mask, and default gateway address:

- 1. Click the Manual radio button at the top of the window.
- 2. Enter the appropriate IP Address and Subnet Mask.
- 3. If accessing the Switch from a different subnet from the one it is installed on, enter the IP address of the default Gateway. If managing the Switch from the subnet on which it is installed, the user may leave the default address (0.0.0.0) in this field.
- 4. If the Switch has no previously configured VLANs, the user can use the Management VLAN Name entitled "default". This default Management VLAN contains all of the Switch ports as members. If the Switch has previously configured VLANs, the user will need to enter the VLAN ID of the VLAN that contains the port connected to the management station that will access the Switch. The Switch will allow management access from stations with the same VID listed here.

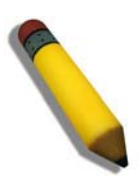

**NOTE:** The Switch's factory default IP address is 10.90.90.90 with a subnet mask of 255.0.0.0 and a default gateway of 0.0.0.0.

To use the DHCP or BOOTP protocols to assign the Switch an IP address, subnet mask, and default gateway address:

Use the radio button at the top of the window to choose either DHCP or BOOTP. This selects the method the Switch assigns an IP address on the next reboot.

The following parameters may be configured or viewed:

| Parameter               | Description                                                                                                    |
|-------------------------|----------------------------------------------------------------------------------------------------|
| Manual                  | Allows the entry of an IP address, subnet mask, and a default gateway for the Switch. These fields should be of the form xxx.xxx.xxx, where each xxx is a number (represented in decimal form) between <i>0</i> and <i>255</i> . This address should be a unique address on the network assigned for use by the network administrator.                                                                                                    |
| DHCP                    | The Switch will send out a DHCP broadcast request when it is powered up. The DHCP protocol allows IP addresses, network masks, and default gateways to be assigned by a DHCP server. If this option is set, the Switch will first look for a DHCP server to provide it with this information before using the default or previously entered settings.                                                                                                    |
| ΒΟΟΤΡ                   | The Switch will send out a BOOTP broadcast request when it is powered up. The BOOTP protocol allows IP addresses, network masks, and default gateways to be assigned by a central BOOTP server. If this option is set, the Switch will first look for a BOOTP server to provide it with this information before using the default or previously entered settings.                                                                                                    |
| Subnet Mask             | A Bitmask that determines the extent of the subnet that the Switch is on. Should be of the form xxx.xxx.xxx, where each xxx is a number (represented in decimal) between <i>0</i> and 255. The value should be 255.0.0.0 for a Class A network, 255.255.0.0 for a Class B network, and 255.255.255.0 for a Class C network, but custom subnet masks are allowed.                                                                                                    |
| Gateway                 | IP address that determines where packets with a destination address outside the current subnet should be sent. This is usually the address of a router or a host acting as an IP gateway. If your network is not part of an intranet, or you do not want the Switch to be accessible outside your local network, you can leave this field unchanged.                                                                                                    |
| Management<br>VLAN Name | This allows the entry of a VLAN name from which a management station will be allowed to manage the Switch using TCP/IP (in-band via Web manager or Telnet). Management stations that are on VLANs other than the one entered here will not be able to manage the Switch in-band unless their IP addresses are entered in the <b>Trusted Host</b> window ( <b>Security &gt; Trusted Host</b> ). If VLANs have not yet been configured for the Switch, the default VLAN contains all of the Switch's ports. There are no entries in the Trusted Host table, by default, so any management station that can connect to the Switch can access the Switch until a management VLAN is specified or Management Station IP addresses are assigned. |

Click Apply to implement changes made.

### Setting the Switch's IP Address using the Console Interface

Each Switch must be assigned its own IP Address, which is used for communication with an SNMP network manager or other TCP/IP application (for example BOOTP, TFTP). The Switch's default IP address is 10.90.90.90. The default Switch IP address can be changed to meet the specification of your networking address scheme.

The IP address for the Switch must be set before the Web-based manager can manage the switch. The Switch IP address can be automatically set using BOOTP or DHCP protocols, in which case the actual address assigned to the Switch must be known. The IP address may be set using the Command Line Interface (CLI) over the console serial port as follows:

- Starting at the command line prom pt, enter the c ommands **config ipif Sy stem ipaddress xxx.xxx.xxx/ yyy.yyy.yyy.yyy.** Where the x's represent the IP address to be assigned to the IP interface named System and the y's represent the corresponding subnet mask.
- Alternatively, the user can enter **config i pif Sy stem ipa ddress xxx.xxx.xxx/z**. Where the x's represent the IP address to be assigned to the IP interface named **System** and the z represents the corresponding number of subnets in CIDR notation.

The IP interface named System on the Switch can be assigned an IP address and subnet mask, which can then be used to connect a management station to the Switch's Telnet or Web-based management agent.

Successful entry of the command will produce a "**Success**" message, indicating that the command execution was correctly. The user may now utilize this address to c onfigure or manage the Switch through Tel net, the Command Line Interface (CLI) or the Web-based management (GUI).

## **IPv6 Interface Settings**

Users can display the Switch's current IPv6 interface settings.

To view the following window, click Configuration > IPv6 Interface Settings:

| IPv6 Interface Settings                  |           |           |      |        |
|------------------------------------------|-----------|-----------|------|--------|
| Interface Name<br>Interface Admin. State | Enabled   | VLAN Name |      | Create |
| Interface Table                          | VLAN Name | Active    |      |        |
| System                                   | default   | Enabled   | Edit | Delete |

### Figure 2-5. IPv6 Interface Settings window

To configure IPv6 interface settings, enter an Interface Name, a VLAN Name, and make sure the Interface Admin. State is *Enabled*. Click the **Create** button. The new entry will appear in the Interface Table at the bottom of the window.

To modify an IPv6 Interface Table entry, click the corresponding Edit button. The following window opens:

| IPv6 Interface Settings(Edit)     |              | O Safeguard |
|-----------------------------------|--------------|-------------|
| Interface Name                    | System       |             |
| VLAN Name                         | default      |             |
| IPv6 Address                      |              |             |
| Admin. State                      | Enabled      |             |
| Link Status                       | LinkUp       |             |
| Member Ports                      | 1-10         |             |
| NS Retransmit time (0-4294967295) | 0ms          | Apply       |
| Automatic Link Local Address      | Disabled     | Apply       |
| ІРиб Туре                         | IPv6 Address |             |
| Default Gateway                   |              |             |
| Default Gateway                   | Create       | Delete      |

### Figure 2- 6. IPv6 Interface Settings (Edit) window

The IPv6 window is divided into three distinct parts. The following parameters may be configured or viewed at the top of the window:

| Parameter                                | Description                                                                                                    |
|------------------------------------------|----------------------------------------------------------------------------------------------------|
| Interface Name                           | The name of the IPv6 interface being modified.                                                                                     |
| VLAN Name                                | Enter the VLAN name of the IPv6 interface.                                                                                         |
| IPv6 Address                             | Enter the IPv6 address of the interface to be modified.                                                                            |
| Admin. State                             | Toggle the state between Enabled and Disabled.                                                                                     |
| Link Status                              | Displays whether the IPv6 Interface is Up or Down.                                                                                 |
| Member Ports                             | Displays the port numbers that are part of the IPv6 Interface.                                                                     |
| NS Retransmit<br>Time (0-<br>4294967295) | Enter a value between 0 and 4294967295. This is the neighbor solicitation's retransmit timer in milliseconds. The default is zero. |

After making the desired changes, click the **Apply** button in the top section of the window.

The following parameter is used to configure the Automatic Link Local Address:

| Parameter                       | Description                                                                                                    |
|---------------------------------|----------------------------------------------------------------------------------------------------|
| Automatic Link<br>Local Address | Toggle between <i>Enabled</i> and <i>Disabled</i> . Enabling this is helpful when no external source of network addressing information is available. Click the adjacent <b>Apply</b> button when you have finished configuring the <i>Automatic Link Local Address</i> . |

The following parameter is used to add/remove an IPv6 Default Gateway Address from the Switch:

| Parameter          | Description                                                                                                    |
|--------------------|----------------------------------------------------------------------------------------------------|
| Default<br>Gateway | Enter the IPv6 address of the default gateway you want to add/remove.<br>Click the <b>Create</b> button to add the default gateway.<br>Click the <b>Delete</b> button to delete the default gateway. |

## **IPv6 Route Table**

The user can configure the Switch's IPv6 Route Table.

To view the following window, click **Configuration** > **IPv6 Route Table**:

| IPv6 Route Table               |          |          |        |        | O Safeguard |
|--------------------------------|----------|----------|--------|--------|-------------|
| Gateway                        |          |          |        | Create | Delete      |
| Total Entries:0<br>IPv6 Prefix | Next Hop | Protocol | Metric | IPIF   |             |
|                                |          |          |        |        |             |

### Figure 2-7. IPv6 Route Table window

Enter an IPv6 address in the Gateway field and click the Create button.

## **IPv6 Neighbor Settings**

The user can configure the Switch's IPv6 neighbor settings. The Switch's current IPv6 neighbor settings will be displayed in the table at the bottom of this window.

To view the following window, click **Configuration** > **IPv6 Neighbor Settings**:

| IPv6 Neighbor Se                                                  | ttings | _                  | _ | _         | _ | _     | _ | _    | C    | ) Safegue | ind |
|-------------------------------------------------------------------|--------|--------------------|---|-----------|---|-------|---|------|------|-----------|-----|
| Interface Name<br>Neighbor IPv6 Address<br>Link Layer MAC Address |        |                    |   |           |   |       |   |      | Ado  | 1         |     |
| Interface Name :<br>State :                                       | All    | All                |   |           |   |       |   | Find | Clea | ir 📄      |     |
| Total Entries: 0<br>Neighbor                                      |        | Link Layer Address |   | Interface |   | State |   |      |      |           |     |

### Figure 2-8. IPv6 Neighbor Settings window

Enter the Interface Name, Neighbor IPv6 Address, and the Link Layer MAC Address and then click the Add button. The State can be set to *All*, *Address*, *Static*, or *Dynamic*.

To look for an IPv6 Neighbor Settings table entry, enter the Interface Name, select the desired State in the middle section of this window, and then click the **Find** button.

To delete all the entries being displayed on the table at the bottom of this window, click the **Clear** button.

The following parameters may be configured or viewed:

| Parameter                 | Description                                                                                                    |
|---------------------------|----------------------------------------------------------------------------------------------------|
| Interface Name            | Enter the name of the IPv6 neighbor. To search for all the current interfaces on the Switch, go to the second Interface Name field in the middle part of the window, tick the All check box, and then click the <b>Find</b> button. |
| Neighbor IPv6<br>Address  | Enter the neighbor IPv6 address.                                                                                                    |
| Link Layer MAC<br>Address | Enter the link layer MAC address.                                                                                                    |
| State                     | Use the drop-down menu to select All, Address, Static, or Dynamic.                                                                                                    |

# **Port Configuration**

The Port Configuration folder contains three windows: Port Settings, Port Description, and Port Error Disabled.

## **Port Settings**

To view the following window, click **Configuration > Port Configuration > Port Settings**:

| ort Settin      | igs           |                   |                                                                                                   |                                           | O Safeg          |  |
|-----------------|---------------|-------------------|---------------------------------------------------------------------------------------------------|-------------------------------------------|------------------|--|
| om Port<br>01 💌 | To Port State | Speed/Duplex Auto | Flow Control Addres     Flow Control   Addres     Image: Control Control   Image: Control Control | ss Learning Medium Type<br>led v Copper v | Apply            |  |
| Port            | State         | Speed             | Flow Control                                                                                      | Connection                                | Address Learning |  |
| 01              | Enabled       | Auto              | Disabled                                                                                          | 100M/Full/None                            | Enabled          |  |
| 02              | Enabled       | Auto              | Disabled                                                                                          | Link Down                                 | Enabled          |  |
| 03              | Enabled       | Auto              | Disabled                                                                                          | Link Down                                 | Enabled          |  |
| 04              | Enabled       | Auto              | Disabled                                                                                          | Link Down                                 | Enabled          |  |
| 05              | Enabled       | Auto              | Disabled                                                                                          | Link Down                                 | Enabled          |  |
| 06              | Enabled       | Auto              | Disabled                                                                                          | Link Down                                 | Enabled          |  |
| 07              | Enabled       | Auto              | Disabled                                                                                          | Link Down                                 | Enabled          |  |
| 08              | Enabled       | Auto              | Disabled                                                                                          | Link Down                                 | Enabled          |  |
| 09 (C)          | Enabled       | Auto              | Disabled                                                                                          | Link Down                                 | Enabled          |  |
| 09 (F)          | Enabled       | Auto              | Disabled                                                                                          | Link Down                                 | Enabled          |  |
| 10 (C)          | Enabled       | Auto              | Disabled                                                                                          | Link Down                                 | Enabled          |  |
| 10 (F)          | Enabled       | Auto              | Disabled                                                                                          | Link Down                                 | Enabled          |  |

### Figure 2- 9. Port Settings window

### To configure switch ports:

- 1. Choose the port or sequential range of ports using the From Port and To Port drop-down menus.
- 2. Use the remaining drop-down menus to configure the parameters described below:

The following parameters may be configured or viewed:

| Parameter    | Description                                                                                                    |
|--------------|----------------------------------------------------------------------------------------------------|
| State        | Toggle the State field to either enable or disable a given port or group of ports.                                                                                                    |
| Speed/Duplex | Toggle the Speed/Duplex field to either select the speed and duplex/half-duplex state of the port. <i>Auto</i> denotes auto-negotiation between 10 and 100 Mbps devices, in full- or half-duplex. The <i>Auto</i> setting allows the port to automatically determine the fastest settings the device the port is connected to can handle, and then to use those settings. The other options are <i>10M Half, 10M Full, 100M Half, 100M Full, 1000M Full_Master, 1000M Full_Slave, and 1000M Full.</i> There is no automatic adjustment of port settings with any option other than <i>Auto</i> .                                                                                                    |
|              | The Switch allows the user to configure three types of gigabit connections; <i>1000M Full_Master</i> , <i>1000M Full_Slave</i> , and <i>1000M Full</i> . Gigabit connections only support full duplex connections and take on certain characteristics that are different from the other choices listed.                                                                                                    |
|              | The 1000M Full_Master and 1000M Full_Slave parameters refer to connections running a 1000BASE-T cable for connection between the Switch port and other device capable of a gigabit connection. The master setting (1000M Full_Master) will allow the port to advertise capabilities related to duplex, speed and physical layer type. The master setting will also determine the master and slave relationship between the two connected physical layers. This relationship is necessary for establishing the timing control between the two physical layers. The timing control is set on a master physical layer by a local source. The slave setting (1000M Full_Slave) uses loop timing, where the timing comes from a data stream received from the master. If one connection is set for 1000M Full_Master, the other side of the connection must be set for 1000M Full_Slave. Any other configuration will result in a link down status for both ports. |
| Flow Control | Displays the flow control scheme used for the various port configurations. Ports configured for full-duplex use 802.3x flow control, half-duplex ports use backpressure flow config, and Auto ports use an automatic selection of the two. The default is <i>Disabled</i> .                                                                                                    |

| Address<br>Learning | Enable or disable MAC address learning for the selected ports. When <i>Enabled</i> , destination and source MAC addresses are automatically listed in the forwarding table. When address learning is <i>Disabled</i> , MAC addresses must be manually entered into the forwarding table. This is sometimes done for reasons of security or efficiency. See the section on Forwarding/Filtering for information on entering MAC addresses into the forwarding table. The default setting is <i>Enabled</i> . |
|---------------------|----------------------------------------------------------------------------------------------------|
| Medium Type         | If configuring the Combo ports, this defines the type of transport medium to be used, whether <i>Copper</i> or <i>Fiber</i> .                                                                                                    |

Click Apply to implement the new settings on the Switch.

### **Port Description**

The Switch supports a port description feature where the user may name various ports.

| -   |         | . 4              | o 11 ·      |           | 4.4   | ~ ~       |           | -      | ~ ~        |           |           |                     |
|-----|---------|------------------|-------------|-----------|-------|-----------|-----------|--------|------------|-----------|-----------|---------------------|
| To. | VIEW    | the <sup>.</sup> | followin    | o window  | click | ( 'onfigi | iration ` | > Port | Configurat | tion > Pc | ort Descr | intion <sup>.</sup> |
| 10  | V 10 VV | une .            | 10110 w 111 | 5 window, | UTION | Conngi    | n ation · | 1010   | Configurat |           | nt Deser  | ipuon.              |

| Port Description  | 0                                  | Safeguard |
|-------------------|------------------------------------|-----------|
| From Port To Port | Medium Type Description Copper  Ap | ylqc      |
| Port              | Description                        |           |
| 01                |                                    |           |
| 02                |                                    |           |
| 03                |                                    |           |
| 04                |                                    |           |
| 05                |                                    |           |
| 06                |                                    |           |
| 07                |                                    |           |
| 08                |                                    |           |
| 09 (C)            |                                    |           |
| 09 (F)            |                                    |           |
| 10 (C)            |                                    |           |
| 10 (F)            |                                    |           |

### Figure 2-10. Port Description window

Use the From Port and To Port drop-down menu to choose a port or range of ports to describe. Users may then enter a description for the chosen port(s). If configuring the Combo ports, the Medium Type defines the type of transport medium to be used, whether *Copper* or *Fiber*.

Click Apply to set the descriptions in the Port Description window.

## **Port Error Disabled**

The following window will display the information about ports that have had their connection status disabled, for reasons such as storm control or link down status.

To view the following window, click **Configuration > Port Configuration > Port Error Disabled**:

| Port Error Disabled |            |                   |        |  |  |  |  |
|---------------------|------------|-------------------|--------|--|--|--|--|
| Port                | Port State | Connection Status | Reason |  |  |  |  |
|                     |            |                   |        |  |  |  |  |

Figure 2-11. Port Error Disabled window

The following parameters are displayed:

| Parameter                | Description                                                                                                    |
|--------------------------|----------------------------------------------------------------------------------------------------|
| Port                     | Displays the port that has been error disabled.                                                                     |
| Port State               | Describes the current running state of the port, whether enabled or disabled.                                       |
| <b>Connection Status</b> | This field will read the uplink status of the individual ports, whether enabled or disabled.                        |
| Reason                   | Describes the reason why the port has been error-disabled, such as it has become a shutdown port for storm control. |

## **Static ARP Settings**

The Address Resolution P rotocol is a T CP/IP p rotocol that converts IP a ddresses into physical addresses. This table allows network managers to view, define, modify, and delete ARP information for specific devices.

Static entries can be defined in the ARP table. When static entries are defined, a permanent entry is entered and is used to translate IP addresses to MAC addresses.

To view the following window, click **Configuration** > **Static ARP Settings**:

| Static ARP S                        | Settings       |                   |                 | O Safeguard      |
|-------------------------------------|----------------|-------------------|-----------------|------------------|
| Global Settings<br>ARP Aging Time ( | (0-65535) 20   | min               |                 | Apply            |
| Add Static ARP Ed<br>IP Address     |                | MAC Address       |                 | Apply Delete All |
| Total Entries: 3                    |                |                   |                 |                  |
| Interface                           | IP Address     | MAC Address       | Туре            |                  |
| System                              | 10.0.0         | FF-FF-FF-FF-FF    | Local/Broadcast | Edit Delete      |
| System                              | 10.90.90.90    | 00-21-91-92-E3-5E | Local           | Edit Delete      |
| System                              | 10.255.255.255 | FF-FF-FF-FF-FF    | Local/Broadcast | Edit Delete      |

### Figure 2-12. Static ARP Settings window

The following parameters may be configured or viewed:

| Parameter                   | Description                                                        |
|-----------------------------|--------------------------------------------------------------------|
| ARP Aging Time<br>(0-65535) | The ARP entry age-out time, in seconds. The default is 20 minutes. |
| IP Address                  | The IP address of the ARP entry.                                   |
| MAC Address                 | The MAC address of the ARP entry.                                  |

After entering a global ARP Aging Time in seconds, click **Apply** to allow it to take effect. The default value is 20 seconds.

After entering the IP Address and MAC Address of the Static ARP entry, click **Apply** to implement the new entry. To completely clear the static ARP entries, click the **Delete All** button.

To modify a static ARP entry, click the **Edit** button located on the right side of the entry in the ARP table at the bottom of the window.

To delete a static ARP entry, click the **Delete** button located on the right side of the entry in the static ARP table at the bottom of the window.

## **User Accounts**

The Switch allows the control of user privileges.

| То | view  | the | follo | wing | window. | click | Configuration | >1 | User  | Accounts | : |
|----|-------|-----|-------|------|---------|-------|---------------|----|-------|----------|---|
| 10 | 11011 | une | 10110 |      | minuon, | onon  | Comparation   |    | 0.501 | recounts | • |

| User Accoun                                                       | ts           |                                              |                            |                  |         |      | C Safeguard |
|-------------------------------------------------------------------|--------------|----------------------------------------------|----------------------------|------------------|---------|------|-------------|
| Add User Account<br>User Name<br>Access Right<br>Note: Password/U | IS<br>Admin  | ] New F<br>Confir<br>ess than 15 characters. | 'assword<br>m New Password |                  |         |      | Apply       |
| Total Entries : 1                                                 | ésses Dialet | Old Deservoired                              | Mary Data average          |                  | Format  |      |             |
| ctsnow                                                            | Admin        | VIO Password                                 | New Password               | Confirm Password | Encrypt | Edit | Delete      |

Figure 2-13. User Accounts window

To add a new user, type in a User Name and New Password and retype the same password in the Confirm New Password field. Choose the level of privilege (*Admin* or *User*) from the Access Right drop-down menu.

| User Account                                   | s                     |                       | _                                       |                  | _           | _          | O Safeguard |
|------------------------------------------------|-----------------------|-----------------------|-----------------------------------------|------------------|-------------|------------|-------------|
| Add User Accounts<br>User Name<br>Access Right | s<br>Admin 👻          | New f                 | <sup>P</sup> assword<br>rm New Password |                  |             |            | Apply       |
| Note: Password/Us                              | ser Name should be le | ss than 15 characters |                                         |                  |             |            |             |
| Total Entries : 1                              |                       |                       |                                         |                  |             |            |             |
| User Name                                      | Access Right          | Old Password          | New Password                            | Confirm Password | Encrypt     | 1400 - 140 |             |
| ctsnow                                         | Admin                 | 1                     |                                         |                  | (Default) 🔽 | Apply      | Delete      |
| 1                                              |                       |                       |                                         |                  | 10 O        |            |             |

Figure 2-14. User Accounts window (Edit)

Modify or delete an existing user account in the table at the bottom of the window. To delete the user account, click the **Delete** button. To change the password, click the **Edit** button next to the entry in the table at the bottom of the window. Enter an Old Password, New Password, and retype the new password in the Confirm Password field offered, use the drop-down menu to select the type of encryption desired (*Plain Text* or *Sha 1*), and then click **Apply**. The level of privilege (*Admin* or *User*) can be viewed in the Access Right column in the table at the bottom of the window.

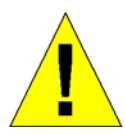

**NOTICE:** In case of lost passwords or password corruption, please refer to the Appendix D, "Password Recovery Procedure," which will guide you through the steps necessary to resolve this issue.

### Admin and User Privileges

There are two levels of user privileges, **Admin** and **User**. Some menu selections available to users with **Admin** privileges may not be available to those with **User** privileges.

The following table summarizes the Admin and User privileges:

| Management                              | Admin      | User      |  |
|-----------------------------------------|------------|-----------|--|
| Configuration                           | Yes        | Read-only |  |
| Network Monitoring                      | Yes        | Read-only |  |
| Community Strings and Trap Stations     | Yes        | Read-only |  |
| Update Firmware and Configuration Files | Yes        | No        |  |
| System Utilities                        | Yes        | No        |  |
| Factory Reset                           | Yes        | No        |  |
| User Account N                          | lanagement |           |  |
| Add/Update/Delete User Accounts         | Yes        | No        |  |
| View User Accounts                      | Yes        | No        |  |

# **System Log Configuration**

The System Log Configuration folder contains two windows: System Log Settings and System Log Host.

## **System Log Settings**

The Switch allows users to choose a method for which to save the switch log to the flash memory of the Switch.

To view the following window, click Configuration > System Log Configuration > System Log Settings:

| System Log Settings                               |                     | () Sefeguerd       |
|---------------------------------------------------|---------------------|--------------------|
| System Log O Enabled O Disabled                   |                     | Apply              |
| System Log Save Mode Settings Save Mode On Demand | 0 minutes (1-65535) | Apply Save Log Now |

#### Figure 2-15. System Log Settings window

Use the drop-down menu to choose the method for saving the switch log to the flash memory. The user has three options:

- *Time Interval* Users who choose this method can configure a time interval by which the Switch will save the log files, in the box adjacent to this configuration field. The user may set a time between 1 and 65535 minutes.
- On Demand Users who choose this method will only save log files when they manually tell the Switch to do so, either using the **Save Log** link in the **Save** folder or clicking the **Save Log Now** button on this window.
- Log Trigger Users who choose this method will have log files saved to the Switch every time a log event occurs on the Switch.

The default setting is *On Demand*. Click **Apply** to save changes made. Click **Save L og Now** to immediately save l og files currently on the switch.

## System Log Host

The Switch can send Syslog messages to up to four designated servers using the System Log Server.

#### To view the following window, click Configuration > System Log Configuration > System Log Host:

| Add System Log Host       1       ✓       Severity       Warning       ✓         Host ID       1       ✓       Severity       Warning       ✓         Host IP Address       Image: Severity       Facility       Local 0       ✓         UDP Port (514 or 6000-65535)       514       Status       Enabled       ✓         System Log Host List       Facility       Local 10       ✓       ✓         Host ID       Host IP Address       Severity       Facility       UDP Port       Status | System Log Host                |     |          |          |          | O Safeguard |
|----------------------------------------------------------------------------------------------------|--------------------------------|-----|----------|----------|----------|-------------|
| Host IP Address     Facility     Local 0       UDP Port (514 or 6000-65535)     514     Status     Enabled     Apply                                                                                                    | Add System Log Host<br>Host ID | 1   | Severity | Warning  | ×        |             |
| UDP Port (514 or 6000-65535)     514     Status     Enabled     Apply       System Log Host List       Host ID     Host IP Address     Severity     Facility     UDP Port     Status                                                                                                    | Host IP Address                |     | Facility | Local 0  | ~        |             |
| System Log Host List           Host ID         Host IP Address         Severity         Facility         UDP Port         Status                                                                                                    | UDP Port (514 or 6000-65535)   | 514 | Status   | Enabled  | *        | Apply       |
| nustil nustil Audress Seventy Facility ODF for Status                                                                                                    | System Log Host List           |     | Coucriti | Facility |          | Otatua      |
|                                                                                                    | HOSTID HOSTIP Addres           | 55  | Seventy  | Facility | UDP Port | Status      |

### Figure 2-16. System Log Host window

The following parameters may be configured or viewed:

| Parameter                       | Description                                                                                                    |
|---------------------------------|----------------------------------------------------------------------------------------------------|
| Host ID                         | Syslog server settings index (1 to 4).                                                                                                    |
| Host IP Address                 | The Ipv4 address of the Syslog server.                                                                                                    |
| UDP Port (514 or<br>6000-65535) | Type the UDP port number used for sending Syslog messages. The default is 514.                                                                                              |
| Severity                        | This drop-down menu allows you to select the level of messages that will be sent. The options are <i>Warning</i> , <i>Informational</i> , and <i>All</i> .                  |
| Facility                        | Use the drop-down menu to select <i>Local 0</i> , <i>Local 1</i> , <i>Local 2</i> , <i>Local 3</i> , <i>Local 4</i> , <i>Local 5</i> , <i>Local 6</i> , or <i>Local 7</i> . |
| Status                          | Choose Enabled or Disabled to activate or deactivate.                                                                                                    |

To set t he System Log Server configuration, click **Apply**. To delete an entry from the System Log Host List table, click the corresponding **Delete** button next to the entry.

# **System Severity Settings**

The Switch can be configured to allow alerts be logged or sent as a trap to an SNMP a gent or both. The level at which the alert triggers either a log entry or a trap message can be set as well. Use the **System Severity Settings** window to set the criteria for a alerts. The current settings are displayed below the System Severity Table.

To view the following window, click **Configuration** > **System Severity Settings**:

| System Severi       | ty Settings    | () Safeguard |
|---------------------|----------------|--------------|
| System Severity     | Trap           | Apply        |
|                     |                |              |
| System Severity Tab | le             |              |
| System Severity     | Severity Level |              |
| Trap                | Information    |              |
| Log                 | Information    |              |

#### Figure 2 - 17. System Severity Settings window

The following parameters may be configured or viewed:

| Parameter       | Description                                                                                                    |
|-----------------|----------------------------------------------------------------------------------------------------|
| System Severity | Choose how the alerts are used from the drop-down menu. Select <i>Log</i> to send the alert of the Severity Type configured to the Switch's log for analysis. Choose <i>Trap</i> to send it to an SNMP agent for analysis, or select <i>All</i> to send the chosen alert type to an SNMP agent and the Switch's log for analysis.                                                                                               |
| Severity Level  | Choose what level of alert will trigger sending the log entry or trap message as defined by the Severity Name. Select <i>Critical</i> to send only critical events to the Switch's log or SNMP agent. Choose <i>Warning</i> to send critical and warning events to the Switch's log or SNMP agent. Select <i>Information</i> to send informational, warning, and critical events to the Switch's log or SNMP agent. SNMP agent. |

Click Apply to implement the new System Severity Settings.

## **DHCP/BOOTP** Relay

The DHCP/BOOTP Relay folder contains two windows: DHCP/BOOTP Relay Global Settings and DHCP/BOOTP Relay Interface Settings.

## **DHCP/BOOTP Relay Global Settings**

Users can enable and configure DHCP/BOOTP Relay Global Settings. The relay hops count limit allows the maximum number of hops (routers) that the DHCP/BOOTP messages can be relayed through to be set. If a packet's hop count is more than the hop count limit, the packet is dropped. The range is between I and I6 hops, with a default value of 4. The relay time threshold sets the minimum time (in seconds) that the Switch will wait before forwarding a BOOTREQUEST packet. If the value in the seconds field of the packet is less than the relay time threshold, the packet will be dropp ed. The range is between 0 and 65,535 seconds, with a default value of 0 seconds.

To view the following window, click Configuration > DHCP/BOOTP Relay > DHCP/BOOTP Relay Global Settings:

| DHCP/BOOTP Relay Global Settings                                                                                                    |                                       | O Safeguard |
|----------------------------------------------------------------------------------------------------|---------------------------------------|-------------|
| DHCP/BOOTP Relay State<br>DHCP/BOOTP Relay Hops Count Limit (1-16)<br>DHCP/BOOTP Relay Time Threshold (0-65535)                               | Disabled V<br>4<br>0 sec              |             |
| DHCP Relay Agent Information Option 82 State<br>DHCP Relay Agent Information Option 82 Check<br>DHCP Relay Agent Information Option 82 Policy | Disabled v<br>Disabled v<br>Replace v |             |
|                                                                                                    |                                       | Apply       |

Figure 2 - 18. DHCP/ BOOTP Relay Global Settings window

The following parameters may be configured or viewed:

| Parameter                                        | Description                                                                                                    |
|--------------------------------------------------|----------------------------------------------------------------------------------------------------|
| DHCP/BOOTP Relay<br>State                        | This field can be toggled between <i>Enabled</i> and <i>Disabled</i> using the drop-down menu. It is used to enable or disable the DHCP/BOOTP Relay service on the Switch. The default is <i>Disabled</i> .                                                                                                    |
| DHCP/BOOTP Relay<br>Hops Count Limit (1-<br>16)  | This field allows an entry between <i>1</i> and <i>16</i> to define the maximum number of router hops DHCP/BOOTP messages can be forwarded. The default hop count is <i>4</i> .                                                                                                    |
| DHCP/BOOTP Relay<br>Time Threshold (0-<br>65535) | Allows an entry between 0 and 65535 seconds, and defines the maximum time limit for routing a DHCP/BOOTP packet. If a value of 0 is entered, the Switch will not process the value in the seconds field of the BOOTP or DHCP packet. If a non-zero value is entered, the Switch will use that value, along with the hop count to determine whether to forward a given BOOTP or DHCP packet. |

| DHCP Relay Agent<br>Information Option 82<br>State  | This field can be toggled between <i>Enabled</i> and <i>Disabled</i> using the drop-down menu. It is used to enable or disable the DHCP Relay Agent Information Option 82 on the Switch. The default is <i>Disabled</i> .                                                                                                    |
|-----------------------------------------------------|----------------------------------------------------------------------------------------------------|
|                                                     | <i>Enabled</i> –When this field is toggled to <i>Enabled</i> , the relay agent will insert and remove DHCP relay information (option 82 field) in messages between DHCP servers and clients. When the relay agent receives the DHCP request, it adds the option 82 information, and the IP address of the relay agent (if the relay agent is configured), to the packet. Once the option 82 information has been added to the packet it is sent on to the DHCP server. When the DHCP server receives the packet, if the server is capable of option 82, it can implement policies like restricting the number of IP addresses that can be assigned to a single remote ID or circuit ID. Then the DHCP server echoes the option 82 field in the DHCP reply. The DHCP server unicasts the reply back to the relay agent if the request was relayed to the server by the relay agent. The switch verifies that it originally inserted the option 82 data. Finally, the relay agent removes the option 82 field and forwards the packet to the switch port that connects to the DHCP client that sent the DHCP request. |
|                                                     | <i>Disabled</i> - When the field is toggled to <i>Disabled</i> , the relay agent will not insert and remove DHCP relay information (option 82 field) in messages between DHCP servers and clients, and the check and policy settings will have no effect.                                                                                                    |
| DHCP Relay Agent<br>Information Option 82<br>Check  | This field can be toggled between <i>Enabled</i> and <i>Disabled</i> using the drop-down menu. It is used to enable or disable the Switches ability to check the validity of the packet's option 82 field.                                                                                                    |
|                                                     | <i>Enabled</i> – When the field is toggled to <i>Enabled</i> , the relay agent will check the validity of the packet's option 82 field. If the switch receives a packet that contains the option 82 field from a DHCP client, the switch drops the packet because it is invalid. In packets received from DHCP servers, the relay agent will drop invalid messages.                                                                                                    |
|                                                     | <i>Disabled</i> – When the field is toggled to <i>Disabled</i> , the relay agent will not check the validity of the packet's option 82 field.                                                                                                    |
| DHCP Relay Agent<br>Information Option 82<br>Policy | This field can be toggled between <i>Replace, Drop,</i> and <i>Keep</i> by using the drop-down menu.<br>It is used to set the Switches policy for handling packets when the DHCP Relay Agent<br>Information Option 82 Check is set to <i>Disabled</i> . The default is <i>Replace</i> .                                                                                                    |
|                                                     | <i>Replace</i> – The option 82 field will be replaced if the option 82 field already exists in the packet received from the DHCP client.                                                                                                    |
|                                                     | <i>Drop</i> – The packet will be dropped if the option 82 field already exists in the packet received from the DHCP client.                                                                                                    |
|                                                     | <i>Keep</i> – The option 82 field will be retained if the option 82 field already exists in the packet received from the DHCP client.                                                                                                    |

Click **Apply** to implement any changes that have been made.

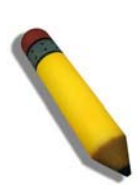

**NOTE:** If the Switch receives a packet that contains the option 82 field from a DHCP client and the information-checking feature is enabled, the Switch drops the packet because it is invalid. However, in some instances, users may configure a client with the option 82 field. In this situation, disable the information check feature so that the Switch does not remove the option 82 field from the packet. Users may configure the action that the Switch takes when it receives a packet with existing option 82 information by configuring the DHCP Agent Information Option 82 Policy.

### **Implementation of DHCP Relay Agent Information Option 82**

The **config dhcp\_relay opti on\_82** command configures the DHCP relay agent information option 82 setting of the Switch. The formats for the circuit ID sub-option and the remote ID sub-option are as follows:

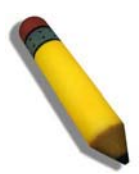

**NOTE:** For the circuit ID sub-option of a standalone switch, the module field is always zero.

### **Circuit ID sub-option format:**

| 1.     | 2.3.   | 4.     |        | 5.      | 6.     | 7.     |
|--------|--------|--------|--------|---------|--------|--------|
| 1      | 6      | 0      | 4      | VLAN    | Module | Port   |
| 1 byte | 1 byte | 1 byte | 1 byte | 2 bytes | 1 byte | 1 byte |

- 1. Sub-option type
- 2. Length
- 3. Circuit ID type
- 4. Length
- 5. VLAN: the incoming VLAN ID of DHCP client packet.
- 6. Module: For a standalone switch, the Module is always 0; for a stackable switch, the Module is the Unit ID.
- 7. Port: The incoming port number of the DHCP client packet, the port number starts from 1.

### **Remote ID sub-option format:**

| 1.     | 2.3.   |        | 4.     | 5.          |
|--------|--------|--------|--------|-------------|
| 2      | 8      | 0      | 6      | MAC address |
| 1 byte | 1 byte | 1 byte | 1 byte | 6 bytes     |

- 1. Sub-option type
- 2. Length
- 3. Remote ID type
- 4. Length
- 5. MAC address: The Switch's system MAC address.

### Figure 2 - 19. Circuit ID and Remote ID Sub-option Format
## **DHCP/BOOTP Relay Interface Settings**

Users can set up a server, by IP address, for relaying DHCP/BOOTP information to the Switch. The user may enter a previously configured IP interface on the Switch that will be connected directly to the DHCP/BOOTP server using this window. Properly configured settings will be displayed in the DHCP/BOOTP Re lay Interface Table at the bottom of the window, once the user clicks the **Apply** button. The user may add up to four server IPs per IP interface on the Switch. Entries may be deleted by clicking the corresponding **Delete** button.

To view the following window, click Configuration > DHCP/BOOTP Relay > DHCP/BOOTP Relay Interface Settings:

| DHCP/BOOTP Relay Interface Settings |                       |         | guard   |         |   |
|-------------------------------------|-----------------------|---------|---------|---------|---|
| Interface<br>Server IP              |                       |         |         |         |   |
| DHCP/BOOTP                          | Relay Interface Table |         |         |         |   |
| Interface                           | Server1               | Server2 | Server3 | Server4 | I |

#### Figure 2 - 20. DHCP/BOOTP Relay Interface Settings window

The following parameters may be configured or viewed:

| Parameter | Description                                                                                              |
|-----------|----------------------------------------------------------------------------------------------------|
| Interface | The IP interface on the Switch that will be connected directly to the Server.                            |
| Server IP | Enter the IP address of the DHCP/BOOTP server. Up to four server IPs can be configured per IP Interface. |

Click Apply to include this Server IP.

# **DHCP Local Relay Settings**

The DHCP local relay setting s allows the user to add option 82 into DHCP request packets when the DHCP client gets an IP address from the same VLAN. If the DHCP local relay settings are not configured, the Switch will flood the packets to the VLAN. In order to add option 82 into the DHCP request packets, the DHCP local relay settings and the state of the Global VLAN need to be enabled.

To view the following window, click Configuration > DHCP Local Relay Settings:

| DHCP Local Relay Settings                  | _         |                | O Safeguard |  |
|--------------------------------------------|-----------|----------------|-------------|--|
| DHCP Local Relay Global State              | O Enabled | • Disabled     | Apply       |  |
| Config DHCP Local Relay For VLAN VLAN Name |           | State Disabled | Apply       |  |
| DHCP/BOOTP Local Relay VID List            |           |                |             |  |

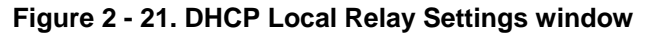

The following parameters may be configured or viewed:

| Parameter                             | Description                                                                                             |
|---------------------------------------|----------------------------------------------------------------------------------------------------|
|                                       |                                                                                                    |
| DHCP Local<br>Relay Global<br>State   | Enable or disable the DHCP Local Relay Global State. The default is Disabled.                           |
| VLAN Name                             | This is the VLAN Name that identifies the VLAN the user wishes to apply the DHCP Local Relay operation. |
| State                                 | Enable or disable the Config DHCP Local Relay for VLAN state.                                           |
| DHCP/BOOTP<br>Local Relay<br>VID List | This is a list of VLAN IDs the user wishes to apply the DHCP/BOOTP Local Relay operations.              |

Click Apply to implement the new DHCP Local Relay Settings.

# **DHCP Auto Configuration Settings**

This window is used to en able the DHCP auto configuration feature on the Switch. When enabled, the Switch is instructed to receive a configuration file from a TFTP server, which will set the Switch to become a DHCP client automatically on boot-up. To employ this method, the DHCP server must be set up to deliver the TFTP server IP a ddress and configuration file name information in the DHCP reply packet. The TFTP server must be up and running and hold the necessary configuration file stored in its base directory when the request is received from the Switch. For more information about loading a configuration file for use by a client, see the DHCP server and/or TFTP server software instructions. The user may also consult the **Upload L og File** window description located in the **Tools** section of this manual.

If the Switch is unable to complete the DHCP auto configuration, the previously saved configuration file present in the Switch's memory will be used.

To view the following window, click **Configuration > DHCP Auto Configuration Settings**:

| DHCP Auto Configuration Settings |           | O Safeguard                  |       |
|----------------------------------|-----------|------------------------------|-------|
| Auto Configuration State         | O Enabled | <ul> <li>Disabled</li> </ul> |       |
|                                  |           |                              | Apply |

### Figure 2 - 22. DHCP Auto Configuration Settings window

To enable the DHCP Auto Configuration State, click the Enabled radio button and then click the Apply button.

The following parameter may be configured or viewed:

| Parameter                      | Description                                                                                                    |
|--------------------------------|----------------------------------------------------------------------------------------------------|
| Auto<br>Configuration<br>State | Enable or disable the Switch's DHCP auto configuration feature. When enabled, the Switch is instructed to receive a configuration file from a TFTP server, which will set the Switch to become a DHCP client automatically on boot-up. To employ this method, the DHCP server must be set up to deliver the TFTP server IP address and configuration file name information in the DHCP reply packet. The TFTP server must be up and running and hold the necessary configuration file stored in its base directory when the request is received from the Switch. |

Click Apply to set the DHCP Auto Configuration State.

# **MAC Address Aging Time**

Users can configure the MAC Address aging time on the Switch.

To view the following window, click **Configuration > MAC Address Aging Time**:

| MAC Address Aging Time          |         | O Safeguard |
|---------------------------------|---------|-------------|
| MAC Address Aging Time (10-875) | 300 sec |             |
|                                 |         | Apply       |

#### Figure 2 – 23. MAC Address Aging Time window

Enter a value between 10 and 875 seconds.

The following parameter may be configured or viewed:

| Parameter                              | Description                                                                                                    |
|----------------------------------------|----------------------------------------------------------------------------------------------------|
| MAC Address<br>Aging Time (10-<br>875) | This field specifies the length of time a learned MAC Address will remain in the forwarding table without being accessed (that is, how long a learned MAC Address is allowed to remain idle). To change this, type in a different value to represent the MAC address age-out time in seconds. The MAC Address Aging Time can be set to any value between <i>10</i> and <i>875</i> seconds. The default setting is <i>300</i> seconds. |

Click Apply to set the MAC Address Aging Time.

# **Web Settings**

Users can configure the Web settings on the Switch.

To view the following window, click **Configuration > Web Settings**:

| Web Settings                 |                                               | O Safeguard |
|------------------------------|-----------------------------------------------|-------------|
| Web Status<br>Port (1-65535) | <ul> <li>Enabled</li> <li>Disabled</li> </ul> |             |
|                              |                                               | Apply       |

Figure 2 – 24. Web Settings window

The following parameters may be configured or viewed:

| Parameter      | Description                                                                                                    |
|----------------|----------------------------------------------------------------------------------------------------|
| Web Status     | Web-based management is Enabled by default. If you choose to disable this by clicking Disabled, you will lose the ability to configure the system through the web interface as soon as these settings are applied. |
| Port (1-65535) | The TCP port number used for Web-based management of the Switch. The "well-known" TCP port for the Web protocol is 80.                                                                                             |

Click **Apply** to set the web settings.

# **Telnet Settings**

Users can configure Telnet Settings on the Switch.

To view the following window, click **Configuration > Telnet Settings**:

| Telnet Settings                |                                               | © Safeguard |
|--------------------------------|-----------------------------------------------|-------------|
| Telnet Status<br>Port(1-65535) | <ul> <li>Enabled</li> <li>Disabled</li> </ul> |             |
|                                |                                               | Apply       |

#### Figure 2 – 25. Telnet Settings window

The following parameters may be configured or viewed:

| Parameter      | Description                                                                                                    |
|----------------|----------------------------------------------------------------------------------------------------|
| Telnet Status  | Telnet configuration is Enabled by default. If you do not want to allow configuration of the system through Telnet choose Disabled. |
| Port (1-65535) | The TCP port number used for Telnet management of the Switch. The "well-known" TCP port for the Telnet protocol is 23.              |

Click Apply to set the Telnet setting.

# **Password Encryption**

Users can configure Password Encryption on the Switch.

To view the following window, click **Configuration > Password Encryption**:

| Password Encryption        |           |            | O Safeguard |
|----------------------------|-----------|------------|-------------|
| Password Encryption Status | O Enabled | ⊙ Disabled |             |
|                            |           |            | Apply       |
|                            |           |            | 22          |

#### Figure 2 – 26. Password Encryption window

The following parameter may be configured or viewed:

| Parameter                        | Description                                                                                                |
|----------------------------------|----------------------------------------------------------------------------------------------------|
|                                  |                                                                                                    |
| Password<br>Encryption<br>Status | Password encryption is Disabled by default. To enable password encryption, click the Enabled radio button. |

Click **Apply** to set the password encryption.

# **CLI Paging Settings**

Users can stop the scrolling of multiple pages beyond the limits of the console when using the Command Line Interface.

To view the following window, click **Configuration > CLI Paging Settings**:

| CLI Paging Settings | _         |          | O Safeguard |
|---------------------|-----------|----------|-------------|
| CLI Paging Status   | • Enabled | Disabled |             |
|                     |           |          | Арріу       |

#### Figure 2 – 27. CLI Paging Settings window

The following parameter may be configured or viewed:

| Parameter            | Description                                                                                                    |
|----------------------|----------------------------------------------------------------------------------------------------|
|                      |                                                                                                    |
| CLI Paging<br>Status | Command Line Interface paging stops each page at the end of the console. This allows you to stop the scrolling of multiple pages of text beyond the limits of the console. CLI Paging is Enabled by default. To disable it, click the Disabled radio button. |

Click Apply to set the CLI Paging setting.

# **Firmware Information**

Users can view, set the next boot-up status, and delete current firmware images stored on the Switch. To set firmware as the bootup firmware the next time the Switch is restarted, click the **Set Boot** button. To remove the firmware from this window, click the **Delete** button.

To view the following window, click **Configuration > Firmware Information**:

| Firmwar      | e Information                           |                  |                 |                 |                   |         | O Safeguard     |
|--------------|-----------------------------------------|------------------|-----------------|-----------------|-------------------|---------|-----------------|
|              |                                         |                  |                 |                 |                   |         |                 |
| ID           | File Name                               | Version          | Size (Bytes)    | Update Time     | From              | User    |                 |
| *1           |                                         | 1.50.B008        | 3714920         | 0 days 00:00:00 | Serial Port(Prom) | Unknown | Set Boot Delete |
| 2            |                                         | (Empty)          |                 |                 |                   |         | Set Boot Delete |
| *' Means Bo  | *' Means Boot Up Firmware               |                  |                 |                 |                   |         |                 |
| (Console) N  | leans Firmware Upda                     | ate Through Seri | al Port (RS232) |                 |                   |         |                 |
| (Teinet) Mea | ans Firmware Update                     | Through TELNE    | T               |                 |                   |         |                 |
| (SNMP) Mea   | ans Firmware Update                     | Through SNMP     |                 |                 |                   |         |                 |
| (WEB) Mear   | (WEB) Means Firmware Update Through WEB |                  |                 |                 |                   |         |                 |
| (SSH) Mear   | (SSH) Means Firmware Update Through SSH |                  |                 |                 |                   |         |                 |
| (SIM) Means  | s Firmware Update Th                    | nrough Single IP | Management      |                 |                   |         |                 |

Figure 2 – 28. Firmware Information window (DGS-3200-10 and DGS-3200-16 models)

| Firmware                                | Firmware Information     |                                 |                         |                                    |                           |                   |                                                |  |
|-----------------------------------------|--------------------------|---------------------------------|-------------------------|------------------------------------|---------------------------|-------------------|------------------------------------------------|--|
| ID<br>*1<br>2<br>Path Name              | File Name                | Version<br>1.50.B012<br>(Empty) | Size (Bytes)<br>3713664 | Update Time<br>2000/01/01 00:03:48 | From<br>10.5.2.5(Console) | User<br>Anonymous | Set Boot Delete<br>Set Boot Delete<br>Set Boot |  |
| *' Means Bo                             | *'Means Boot Up Firmware |                                 |                         |                                    |                           |                   |                                                |  |
| (Console) M                             | eans Firmware Upo        | late Through Seri               | al Port (RS232)         |                                    |                           |                   |                                                |  |
| (Telnet) Mea                            | ns Firmware Updat        | e Through TELN                  | ΞT                      |                                    |                           |                   |                                                |  |
| (SNMP) Mea                              | ns Firmware Updat        | e Through SNMP                  |                         |                                    |                           |                   |                                                |  |
| (WEB) Means Firmware Update Through WEB |                          |                                 |                         |                                    |                           |                   |                                                |  |
| (SSH) Means Firmware Update Through SSH |                          |                                 |                         |                                    |                           |                   |                                                |  |
| (SIM) Means                             | Firmware Update T        | hrough Single IP                | Management              |                                    |                           |                   |                                                |  |

### Figure 2 – 29. Firmware Information window (DGS-3200-24 model)

The following parameters may be configured or viewed:

| Parameter    | Description                                                                                                    |  |  |  |  |  |  |
|--------------|----------------------------------------------------------------------------------------------------|--|--|--|--|--|--|
| ID           | States the image ID number of the firmware in the Switch's memory. The Switch can store 2 firmware images for use. Image ID 1 will be the default boot-up firmware for the Switch unless otherwise configured by the user. |  |  |  |  |  |  |
| Version      | States the firmware version.                                                                                                    |  |  |  |  |  |  |
| Size         | States the size of the corresponding firmware, in bytes.                                                                                                    |  |  |  |  |  |  |
| Update Time  | Idate Time States the specific time the firmware version was downloaded to the Switch.                                                                                                    |  |  |  |  |  |  |
| From         | States the IP address of the origin of the firmware. There are six ways firmware may be downloaded to the Switch. Boot-up files are denoted by an asterisk (*) next to the file.                                           |  |  |  |  |  |  |
|              | Console – If the IP address has the word <i>Console</i> next to it, it denotes a firmware upgrade through the Console Serial Port (RS-232).                                                                                |  |  |  |  |  |  |
|              | Telnet – If the IP address has the word <i>Telnet</i> next to it, it denotes a firmware upgrade through Telnet.                                                                                                    |  |  |  |  |  |  |
|              | SNMP – If the IP address has the word <i>SNMP</i> next to it, it denotes a firmware upgrade through the Simple Network Management Protocol (SNMP).                                                                         |  |  |  |  |  |  |
|              | WEB – If the IP address has the word WEB next to it, it denotes a firmware upgrade through the web-based management interface.                                                                                             |  |  |  |  |  |  |
|              | SSH – If the IP address has the word SSH next to it, it denotes a firmware upgrade through the                                                                                                    |  |  |  |  |  |  |
|              | Secure Shell (SSH).                                                                                                    |  |  |  |  |  |  |
|              | SIM – If the IP address has the word <i>SIM</i> next to it, it denotes a firmware upgrade through the Single IP Management feature.                                                                                        |  |  |  |  |  |  |
| User         | States the user who downloaded the firmware. This field may read "Anonymous" or "Unknown" for users that are not identified.                                                                                               |  |  |  |  |  |  |
| Path Name    | This parameter is used to boot the Switch up from a firmware image stored on an SD card.                                                                                                    |  |  |  |  |  |  |
| (DGS-3200-24 | To boot the Switch from a firmware image stored on an SD card carry out the following:                                                                                                    |  |  |  |  |  |  |
| model only)  | • Input the path of the firmware image on the SD-card (such as "c:\DGS3200.had").                                                                                                    |  |  |  |  |  |  |
|              | • Click the adjacent <b>Set Boot</b> button to use the firmware image, stored on the SD-card, as the bootup image.                                                                                                    |  |  |  |  |  |  |

# **Power Saving Settings**

This window allows the user to implement the Switch's built-in power saving features. When the Power Saving State is *Enabled*, a port which has a link down status will be turned off to save power to the Switch. This will not affect the port's capabilities when the port status is link up. When the Length Detection State is *Enabled*, the Switch will automatically determine the length of the cable and adjust the power flow accordingly.

To view the following window, click **Configuration > Power Saving Settings**:

| Power Saving Set                             | lings                  | O Safeguard |
|----------------------------------------------|------------------------|-------------|
| Power Saving State<br>Length Detection State | Enabled 💌<br>Enabled 💌 |             |
|                                              |                        | Apply       |

#### Figure 2 – 30. Power Saving Settings window

The following parameter may be configured or viewed:

| Parameter                 | Description                                                                                                    |
|---------------------------|----------------------------------------------------------------------------------------------------|
| Power Saving<br>State     | Power savings is <i>Enabled</i> by default. To disable this feature, select <i>Disabled</i> from the drop-down menu.                                 |
| Length Detection<br>State | The power saving cable length detection state is <i>Enabled</i> by default. To disable this feature, select <i>Disabled</i> from the drop-down menu. |

Click Apply to set the password encryption.

# **Dual Configuration Settings**

Users can display dual configuration settings on the Switch. The Switch allows two configurations to be stored in its memory and either can be configured as the boot-up configuration for the Switch (the DGS-3200-24 also allows configurations to be stored on an SD-card). The user may select a boot-up configuration for the Switch by clicking the **Boot** button to select it. This will instruct the Switch to use this newly selected configuration the next time the Switch is restarted. To delete a configuration, click the adjacent **Delete** button. To set a configuration as the active configuration, click the adjacent **Active** button.

To view the following window, click **Configuration > Dual Configuration Settings**:

| Du    | Dual Configuration Settings                  |                 |                |                     |            |           | O Safeguard |      |        |        |
|-------|----------------------------------------------|-----------------|----------------|---------------------|------------|-----------|-------------|------|--------|--------|
| ID    | File Name                                    | Version         | Size (Bytes)   | Update Time         | From       | User      | Boot<br>Up  |      |        |        |
| *1    |                                              | 1.50.B008       | 12685          | 2000/01/08 15:55:50 | Local save | Anonymous | Yes         | Boot | Active | Delete |
| 2     | <u>11</u>                                    | (Empty)         |                |                     |            |           | No          | Boot | Active | Delete |
| '*' m | eans the currently a                         | ctived configu  | ration         |                     |            |           |             |      |        |        |
| (Coi  | nsole) means config                          | guration updat  | te through Ser | ial Port(RS232)     |            |           |             |      |        |        |
| (Tel  | net) means configur                          | ration update   | through TELN   | ET                  |            |           |             |      |        |        |
| (SN   | MP) means configur                           | ration update f | through SNMF   |                     |            |           |             |      |        |        |
| (WE   | (WEB) means configuration update through WEB |                 |                |                     |            |           |             |      |        |        |
| (SSI  | (SSH) means configuration update through SSH |                 |                |                     |            |           |             |      |        |        |
| (SIM  | ) means configurati                          | on update thr   | ough Single If | ° Management        |            |           |             |      |        |        |

Figure 2 - 31. Dual Configuration Settings window (DGS-3200-10 and DGS-3200-16 models)

| Dual Configuration Settings                   |                                                                                                    |                                                                                             |                                                                                         |                                                 |            |           | O Safeg | uard |        |        |   |
|-----------------------------------------------|----------------------------------------------------------------------------------------------------|---------------------------------------------------------------------------------------------|-----------------------------------------------------------------------------------------|-------------------------------------------------|------------|-----------|---------|------|--------|--------|---|
| ID                                            | File Neme                                                                                                 | Version                                                                                     | Dize /Dute                                                                              | -) Lindoto Timo                                 | From       | Liner     | Boot    |      |        |        | 2 |
|                                               | File Name                                                                                                 | version                                                                                     | Size (Byle:                                                                             |                                                 | From       | User      | Up      |      |        |        | 4 |
| *1                                            |                                                                                                    | 1.50.B012                                                                                   | 14964                                                                                   | 2000/01/01 00:00:50                             | Local save | Anonymous | Yes     | Boot | Active | Delete |   |
| 2                                             |                                                                                                    | 1.008006                                                                                    | 5                                                                                       | 2000/01/01 00:01:56                             | Local save | Anonymous | No      | Boot | Active | Delete |   |
| Pat                                           | h Name                                                                                                    |                                                                                             |                                                                                         |                                                 |            |           |         | Boot | Active |        |   |
| (Cor<br>(Teli<br>(SNI<br>(VVE<br>(SSI<br>(SIM | nsole) means configu<br>MP) means configu<br>B) means configur<br>H) means configur<br>I) means configura | iguration update<br>uration update<br>uration update t<br>ation update th<br>tion update th | tte through S<br>through TEL<br>through SNI<br>hrough WEB<br>hrough SSH<br>rough Single | erial Port(RS232)<br>NET<br>MP<br>IP Management |            |           |         |      |        |        |   |

Figure 2 - 32. Dual Configuration Settings window (DGS-3200-24 model)

| Parameter    | Description                                                                                                    |
|--------------|----------------------------------------------------------------------------------------------------|
| ID           | States the configuation ID number of the configuaration in the Switch's memory. The Switch can store 2 configurations for use. Configuration ID 1 will be the default boot-up configuration for the Switch unless otherwise configured by the user. |
| File Name    | States the file name.                                                                                                    |
| Version      | States the configuration version.                                                                                                    |
| Size (Bytes) | States the size of the corresponding configuration, in bytes.                                                                                                    |

The following parameters may be configured or viewed:

| Update Time  | States the specific time the configuration version was downloaded to the Switch.                                                                                                    |  |
|--------------|----------------------------------------------------------------------------------------------------|--|
| From         | States the IP address of the origin of the configuration. There are five ways a configuration may be downloaded to the Switch. Boot-up files are denoted by an asterisk (*) next to the file.                                             |  |
|              | Console – If the IP address has the word <i>Console</i> next to it, it denotes a configuration upgrade through the Console Serial Port (RS-232).                                                                                          |  |
|              | Telnet – If the IP address has the word <i>Telnet</i> next to it, it denotes a configuration upgrade through Telnet.                                                                                                    |  |
|              | SNMP – If the IP address has the word <i>SNMP</i> next to it, it denotes a configuration upgrade through the Simple Network Management Protocol (SNMP).                                                                                   |  |
|              | WEB – If the IP address has the word WEB next to it, it denotes a configuration upgrade through the web-based management interface.                                                                                                    |  |
|              | SSH – If the IP address has the word SSH next to it, it denotes a configuration upgrade using Secure Shell (SSH).                                                                                                    |  |
|              | SIM – If the IP address has the word <i>SIM</i> next to it, it denotes a configuration upgrade through the Single IP Management feature.                                                                                                  |  |
| User         | States the user who downloaded the configuration. This field may read "Anonymous" or "Unknown" for users that are not identified.                                                                                                    |  |
| Boot Up      | States if the configuration will be used to boot up the Switch or not. Yes indicates that the configuration will be used as the boot up configuration. No indicates that the configuration will not be used as the boot up configuration. |  |
| Path Name    | This parameter is used to boot the Switch up from a configuration stored on an SD card.                                                                                                    |  |
| (DGS-3200-24 | To boot the Switch from a configuration stored on an SD card carry out the following:                                                                                                    |  |
| model only)  | <ul> <li>Input the path of configuration on the SD-card (such as "c:\DGS3200.had").</li> </ul>                                                                                                    |  |
|              | <ul> <li>Click the adjacent Set Boot button to use the configuration, stored on the SD-card, as<br/>the bootup configuration.</li> </ul>                                                                                                  |  |
|              | • Click the adjacent <b>Active</b> button to make the configuration, stored on the SD-card, the active configuration.                                                                                                    |  |

### Setting the Boot Up Configuration:

- Click the **Boot** button next to the configuration you want to use as the Boot Up configuration.
- A Success message appears to indicate that the configuration that will be used for booting up the Switch has changed.
- The *Boot Up* parameter next to the configuration that will be used to boot up the Switch will read *Yes*.

#### Setting the Active Configuration:

- Click the Active button next to the configuration you want to use as the Active configuration.
- A Success message appears to indicate that the configuration that will be used as the active configuration has changed.
- An asterisk will appear next to *ID* of the configuration that is being used as the active configuration.

### Deleting a Configuration:

- Click the **Delete** button next to the configuration you want to delete.
- A Success message appears to indicate that the configuration has been deleted.

# **SMTP Settings**

SMTP or Simple Mail Transfer Protocol is a function of the Switch that will send switch events to mail recipients based on e-mail addresses entered in the window below. The Switch is to be configured as a client of SMTP while the server is a remote device that will receive messages from the Switch, place the appropriate information into an e-mail and deliver it to recipients configured on the Switch. This can benefit the Switch administrator by simplifying the management of small workgroups or wiring closets, increasing the speed of handling emergency Switch events, and enhancing security by recording questionable events occurring on the Switch.

Users can set up the SMTP server for the Switch, along with setting e-mail addresses to which switch log files can be sent when a problem arises on the Switch.

To view the following window, click **Configuration > SMTP Settings**:

| SMTP Settings                                                                                                |                                                                | O Safeguard |
|----------------------------------------------------------------------------------------------------|----------------------------------------------------------------|-------------|
| SMTP Global Settings<br>SMTP State<br>SMTP Server Address<br>SMTP Server Port (1-65535)<br>Self Mail Address | <ul> <li>○ Enabled</li> <li>○ Disabled</li> <li>○ 0</li> </ul> | Арріу       |
| SMTP Mail Receiver Address<br>Add A Mail Receiver                                                            |                                                                | Add         |
| Index                                                                                                    | Mail Receiver Address                                          |             |
| 1                                                                                                    |                                                                | Delete      |
| 2                                                                                                    |                                                                | Delete      |
| 3                                                                                                    |                                                                | Delete      |
| 4                                                                                                    |                                                                | Delete      |
| 5                                                                                                    |                                                                | Delete      |
| 6                                                                                                    |                                                                | Delete      |
| 7                                                                                                    |                                                                | Delete      |
| 8                                                                                                    |                                                                | Delete      |

Figure 2 - 33. SMTP Settings window

The following parameters may be configured or viewed:

| Parameter                     | Description                                                                                                    |  |
|-------------------------------|----------------------------------------------------------------------------------------------------|--|
| SMTP State                    | Use the radio button to enable or disable the SMTP service on this device.                                                                                                    |  |
| SMTP Server<br>Address        | Enter the IP address of the SMTP server on a remote device. This will be the device that sends out the mail for you.                                                                                                    |  |
| SMTP Server Port<br>(1-65535) | Enter the virtual port number that the Switch will connect with on the SMTP server. The common port number for SMTP is 25, yet a value between 1 and 65535 can be chosen.                                                                                                    |  |
| Self Mail Address             | Enter the e-mail address from which mail messages will be sent. This address will be the "from" address on the e-mail message sent to a recipient. Only one self-mail address can be configured for this Switch. This string can be no more that 64 alphanumeric characters. |  |
| Add A Mail<br>Receiver        | Enter an e-mail address and click the <b>Add</b> button. Up to eight e-mail addresses can be added per Switch. To delete these addresses from the Switch, click the corresponding <b>Delete</b> button in the SMTP Mail Receiver Address table at the bottom of the window.  |  |

# **Ping Test**

Users can Ping either an IPv4 address or an IPv6 address. Ping is a small program that sends ICMP Echo packets to the IP address you specify. The destination node then responds to or "echoes" the packets sent from the Switch. This is very useful to verify connectivity between the Switch and other nodes on the network.

To view the following window, click **Configuration > Ping Test**:

| Ping Test                                                                                    |                                                             | O Safeguard |
|----------------------------------------------------------------------------------------------|-------------------------------------------------------------|-------------|
| IPv4 Ping Test :                                                                             |                                                             |             |
| Enter the IP address of the de                                                               | vice or station you want to ping, then click Start.         |             |
| Target IP Address :                                                                          | 0.0.0                                                       |             |
| Repeat Pinging for:                                                                          | <ul> <li>Infinite times</li> <li>☐ (1-255 times)</li> </ul> |             |
| Timeout :                                                                                    | 1 (1-99 sec)                                                | Start       |
| IPv6 Ping Test :<br>Enter the IP address of the de<br>Target IP Address :<br>Interface Name: | vice or station you want to ping, then click <b>Start.</b>  |             |
| Repeat Pinging for:                                                                          | Infinite times (1-255 times)                                |             |
| Size:                                                                                        | 100 (1-6000)                                                |             |
| Timeout :                                                                                    | 1 (1-10 sec)                                                | Start       |

Figure 2 - 34. Ping Test window

The user may click the Infinite times rad io button, in the Rep eat Pinging for field, which will tell the ping program to keep sending ICMP Echo packets to the specified IP address until the program is stopped. The user may opt to choose a specific number of times to ping the Target IP Address by clicking its radio button and entering a number between *1* and *255*. Click **Start** to initiate the Ping program.

The following parameters may be configured or viewed:

| Parameter            | Description                                                                                                    |  |
|----------------------|----------------------------------------------------------------------------------------------------|--|
| Target IP<br>Address | Enter an IP address to be Pinged.                                                                                                    |  |
| Interface Name       | For IPv6 only, enter the name of the interface to be Pinged.                                                                                                    |  |
| Repeat Pinging for   | Enter the number of times desired to attempt to Ping either the IPv4 address or the IPv6 address configured in this window. Users may enter a number of times between <i>1</i> and <i>255</i> .                                                                                                    |  |
| Size                 | For IPv6 only, enter a value between 1 and 6000. The default is 100.                                                                                                    |  |
| Timeout              | For IPv4, select a timeout period between <i>1</i> and <i>99</i> seconds for this Ping message to reach its destination. For IPv6, select a timeout period between <i>1</i> and <i>10</i> seconds for this Ping message to reach its destination. In either case, if the packet fails to find the IP address in this specified time, the Ping packet will be dropped. |  |

Click Start to initialize the Ping program.

# **SNTP Settings**

SNTP or Simple Network Time Protocol is used by the Switch to synchronize the clock of the computer.

The SNTP Settings folder contains two windows: Time Settings and TimeZone Settings.

## **Time Settings**

Users can configure the time settings for the Switch.

To view the following window, click **Configuration** > **SNTP Settings** > **Time Settings**:

| Time Settings                            |                      | O Safaguard |
|------------------------------------------|----------------------|-------------|
| Status                                   |                      |             |
| SNTP State                               | O Enabled 💿 Disabled |             |
| Current Time                             | 01/01/2000 01:14:10  |             |
| Time Source                              | System Clock         |             |
| SNTP Settings                            |                      |             |
| SNTP First Server                        | 0.0.0.0              |             |
| SNTP Second Server                       | 0.0.0.0              |             |
| SNTP Poll Interval In Seconds (30-99999) | 720                  |             |
| Set Current Time                         |                      |             |
| Date (DD/MM/YYYY)                        | 01/01/2000           |             |
| Time (HH:MM:SS)                          | 01:14:10             |             |
|                                          |                      | Apply       |

#### Figure 2 - 35. Time Settings window

The following parameters can be set or are displayed:

| Parameter                                   | Description                                                                           |  |  |
|---------------------------------------------|---------------------------------------------------------------------------------------|--|--|
|                                             | Status                                                                                |  |  |
| SNTP State                                  | Use this radio button to enable or disable SNTP.                                      |  |  |
| Current Time                                | Displays the Current Time.                                                            |  |  |
| Time Source                                 | Displays the time source for the system.                                              |  |  |
| SNTP Settings                               |                                                                                       |  |  |
| SNTP First Server                           | The IP address of the primary server from which the SNTP information will be taken.   |  |  |
| SNTP Second Server                          | The IP address of the secondary server from which the SNTP information will be taken. |  |  |
| SNTP Poll Interval In<br>Seconds (30-99999) | The interval, in seconds, between requests for updated SNTP information.              |  |  |
| Set Current Time                            |                                                                                       |  |  |
| Date (DD/MM/YYYY)                           | Enter the current day, month, and year to update the system clock.                    |  |  |
| Time (HH:MM:SS)                             | Enter the current time in hours, minutes, and seconds.                                |  |  |

Click Apply to implement your changes.

## **Time Zone Settings**

Users can configure time zones and Daylight Savings Time settings for SNTP.

To view the following window, click **Configuration** > **SNTP Settings** > **Time Zone Settings**:

| TimeZone Settings                    | © Safeguard |
|--------------------------------------|-------------|
| Daylight Saving Time State           | Disabled    |
| Time Zone Offsetfrom GMT In +/-HH:MM |             |
|                                      |             |
|                                      |             |
| DST Repeating Settings               |             |
| From: Which Week Of The Month        | First       |
| From: Day Of Week                    | Sun 😪       |
| From: Month                          | Apr         |
| From: Time In HH MM                  | 00 💌 00 💌   |
| To:Which Week Of The Month           | Last        |
| To: Day Of Week                      | Sun         |
| To: Month                            | Oct         |
| To: Time In HH MM                    | 00 💌 00 💌   |
| DST Annual Settings                  |             |
| From: Month                          | Apr         |
| From: Day                            | 29          |
| From: Time In HH MM                  | 00 💌 00 💌   |
| To: Month                            | Oct         |
| To: Day                              | 12          |
| To: Time In HH MM                    | 00 💌 00 👻   |
|                                      |             |
|                                      | Apply       |

Figure 2 - 36. Time Zone Settings window

The following parameters can be set:

| Parameter                              | Description                                                                                                    |
|----------------------------------------|----------------------------------------------------------------------------------------------------|
| Daylight Saving Time State             | Use this drop-down menu to enable or disable the DST Settings.                                                                                                    |
| Daylight Saving Time Offset In Minutes | Use this drop-down menu to specify the amount of time that will constitute your local DST offset. The available options are <i>30</i> , <i>60</i> , <i>90</i> , or <i>120</i> minutes. |
| Time Zone Offset From GMT In +/- HH:MM | Use these drop-down menus to specify your local time zone's offset from Greenwich Mean Time (GMT.)                                                                                     |

**DST Repeating Settings** – Using repeating mode will enable DST seasonal time adjustment. Repeating mode requires that the DST beginning and ending date be specified using a formula. For example, specify to begin DST on Saturday during the second week of April and end DST on Sunday during the last week of October.

| From: Which Week Of The Month | Enter the week of the month that DST will start.  |
|-------------------------------|---------------------------------------------------|
| From: Day Of Week             | Enter the day of the week that DST will start on. |
| From: Month                   | Enter the month DST will start on.                |
| From: Time In HH:MM           | Enter the time of day that DST will start on.     |
| To: Which Week Of The Month   | Enter the week of the month the DST will end.     |

| To: Day Of Week                                                                                                    | Enter the day of the week that DST will end.             |  |
|----------------------------------------------------------------------------------------------------|----------------------------------------------------------|--|
| To: Month                                                                                                    | Enter the month that DST will end.                       |  |
| To: Time In HH:MM                                                                                                    | Enter the time DST will end.                             |  |
| <b>DST Annual Settings</b> – Using annual mode will enable DST seasonal time adjustment. Annual mode requires that the DST beginning and ending date be specified concisely. For example, specify to begin DST on April 3 and end DST on October 14. |                                                          |  |
| From: Month                                                                                                    | Enter the month DST will start on, each year.            |  |
| From: Day                                                                                                    | Enter the day of the month DST will start on, each year. |  |
| From: Time In HH:MM                                                                                                    | Enter the time of day DST will start on, each year.      |  |
| To: Month                                                                                                    | Enter the month DST will end on, each year.              |  |
| To: Day                                                                                                    | Enter the day of the month DST will end on, each year.   |  |
| To: Time In HH:MM                                                                                                    | Enter the time of day that DST will end on, each year.   |  |
|                                                                                                    |                                                          |  |

Click **Apply** to implement changes made to this window.

# **MAC Notification Settings**

MAC Notification is used to monitor MAC addresses learned and entered into the forwarding database.

The MAC Notification Settings folder contains two windows: MAC Notification Global Settings and MAC Notification Port Settings.

### **MAC Notification Global Settings**

This window allows you to globally set MAC notification on the Switch.

To view the following window, click Configuration > MAC Notification Settings > MAC Notification Global Settings:

| MAC Notification Global Settings |                     | O Safeguard |
|----------------------------------|---------------------|-------------|
| State<br>Interval (1-2147483647) | Disabled v<br>1 sec |             |
| History 5/20 (1-500)             |                     | Apply       |

Figure 2 - 37. MAC Notification Global Settings window

The following parameters may be viewed and modified:

| Parameter               | Description                                                                                                    |
|-------------------------|----------------------------------------------------------------------------------------------------|
| State                   | Enable or disable MAC notification globally on the Switch                                                          |
| Interval (1-2147483647) | The time in seconds between notifications.                                                                         |
| History Size (1-500)    | The maximum number of entries listed in the history log used for notification. Up to 500 entries can be specified. |

Click **Apply** to implement your changes.

## **MAC Notification Port Settings**

Users can set MAC notification for individual ports on the Switch.

To view the following window, click Configuration > MAC Notification Settings > MAC Notification Port Settings:

| MAC Notificatio | on Port Settings |                                      | O Safeguard |
|-----------------|------------------|--------------------------------------|-------------|
| From Port       | To Port          | State                                | Apply       |
| Port<br>01      | _                | MAC Address Table Notification State |             |
| 02              |                  | Disabled<br>Disabled                 |             |
| 04<br>05        |                  | Disabled<br>Disabled                 |             |
| 06<br>07        |                  | Disabled<br>Disabled                 |             |
| 08<br>09        |                  | Disabled<br>Disabled                 |             |
| 10              |                  | Disabled                             |             |

#### Figure 2 - 38. MAC Notification Port Settings window

To change MAC notification settings for a port or group of ports on the Switch, configure the following parameters.

| Parameter | Description                                                                      |
|-----------|----------------------------------------------------------------------------------|
| From Port | Select a beginning port to enable for MAC notification using the drop-down menu. |
| To Port   | Select an ending port to enable for MAC notification using the drop-down menu.   |
| State     | Enable MAC Notification for the ports selected using the drop-down menu.         |

Click Apply to implement changes made.

# **SNMP Settings**

Simple Network Management Protocol (SNMP) is an OSI Layer 7 (Application Layer) designed specifically for managing and monitoring network devices. SNMP enables network management stations to read and modify the settings of gateways, routers, switches, and other network devices. Use SNMP to configure system features for proper operation, monitor performance and detect potential problems in the Switch, switch group or network.

Managed devices that support SNMP include software (referred to as an agent), which runs locally on the device. A defined set of variables (managed objects) is maintained by the SNMP agent and used to manage the device. These objects are defined in a Management Information B ase (MIB), which provides a standard presentation of the information c ontrolled by the on-board SNMP agent. SNMP defines both the format of the MIB specifications and the protocol used to access this information over the network.

The Switch supports the SNMP versions 1, 2c, and 3. The three versions of SNMP vary in the level of security provided between the management station and the network device.

In SNMP v.1 and v.2, user authentication is accomplished using 'community strings', which function like passwords. The remote user SNMP application and the Switch SNMP must use the same community string. SNMP packets from any station that has not been authenticated are ignored (dropped).

The default community strings for the Switch used for SNMP v.1 and v.2 management access are:

- public Allows authorized management stations to retrieve MIB objects.
- private Allows authorized management stations to retrieve and modify MIB objects.

SNMPv3 uses a more sophisticated authentication process that is separated into two parts. The first part is to maintain a list of users and their attributes that are allowed to act as SNMP managers. The second part describes what each user on that list can do as an SNMP manager.

The Switch allows groups of users to be listed and configured with a shared set of privileges. The SNMP version may also be set for a listed group of SNMP managers. Thus, you may create a group of SNMP managers that are allowed to view read-only information or receive traps using SNMPv1 while assigning a higher level of security to another group, granting read/write privileges using SNMPv3.

Using S NMPv3 individual users or groups of S NMP managers can be allowed to perform or be restricted from performing specific SNM P management functions. The functions allowed or restricted are defined using the Object Id entifier (OID) associated with a specific MIB. An additional layer of security is available for SNMPv3 in that SNMP messages may be encrypted. To read more about how to configure SNMPv3 settings for the Switch read the next section.

### Traps

Traps are m essages that alert network personnel of eve nts that occur on the Switch. The events can be as se rious as a reboot (someone accidentally turned OFF the Switch), or less serious like a port status change. The Switch generates traps and se nds them to the trap recipient (or network manager). Typical traps include trap messages for Authentication Failure, Topology Change and Broadcast/Multicast Storm.

### MIBs

The S witch in the M anagement In formation B ase (MIB) stores m anagement and counter information. The Switch u ses the standard MIB-II Management Information Base module. Consequently, values for MIB objects can be retrieved from any SNMP-based network management software. In addition to the standard MIB-II, the Switch also supports its own proprietary enterprise MIB as an extended Management Information Base. Specifying the MIB Object Identifier may also retrieve the proprietary MIB. MIB values can be either read-only or read-write.

The Switch incorporates a flexible SNMP management for the switching environment. SNMP management can be customized to suit the needs of the networks and the preferences of the network administrator. Use the SNMP V3 menus to select the SNMP version used for specific tasks.

The Switch supports the Simple Network Management Protocol (SNMP) versions 1, 2c, and 3. The administrator can specify the SNMP version used to monitor and c ontrol the S witch. The t hree versions of S NMP vary in the level of security provided between the management station and the network device.

SNMP settings are configured using the menus located on the SNMP V3 folder of the Web manager. Workstations on the network that are allowed SNMP privileged access to the Switch can be restricted with the Management Station IP Address menu.

### **SNMP Global State Settings**

SNMP global state settings can be enabled or disabled.

To view the following window, click Configuration > SNMP Settings > SNMP Global State Settings:

| SNMP Global State Settings |                      | () Safeguard |
|----------------------------|----------------------|--------------|
| SNMP Global State          | O Enabled ③ Disabled |              |
|                            |                      | Арріу        |

#### Figure 2 - 39. SNMP Global State Settings window

Click the Apply button to let your change take effect.

## **SNMP Linkchange Trap Settings**

Users can set SNMP linkchange traps.

To view the following window, click Configuration > SNMP Settings > SNMP Linkchange Trap Settings:

| SNMP Linkch        | ange Traps Se | ttings              | () Safeguard |
|--------------------|---------------|---------------------|--------------|
| From Port          | To Port       | State<br>Disabled 💌 | Apply        |
| Linkchange Traps : | Enabled       |                     |              |
| Port               |               | State               |              |
| 1                  |               | Enabled             |              |
| 2                  |               | Enabled             |              |
| 3                  |               | Enabled             |              |
| 4                  |               | Enabled             |              |
| 5                  |               | Enabled             |              |
| 6                  |               | Enabled             |              |
| 7                  |               | Enabled             |              |
| 8                  |               | Enabled             |              |
| 9                  |               | Enabled             |              |
| 10                 |               | Enabled             |              |

Figure 2 - 40. SNMP Linkchange Trap Settings window

To set SNMP linkchange traps on the Switch, use the From Port and To Port drop-down menus to select the desired port range and then change the State to *Enabled*.

## **SNMP View Table**

Users can assign views to community strings that define which MIB objects can be accessed by a remote SNMP manager.

To view the following window, click **Configuration** > **SNMP Settings** > **SNMP View Table**:

| SNMP View 1                           | ſable              |           | O Safeguard |
|---------------------------------------|--------------------|-----------|-------------|
| View Name<br>Subtree OID<br>View Type | Included           |           | Apply       |
| Total Entries: 9                      |                    |           |             |
| View Name                             | Subtree            | View Type |             |
| v3                                    | 1                  | Included  | Delete      |
| restricted                            | 1.3.6.1.2.1.1      | Included  | Delete      |
| restricted                            | 1.3.6.1.2.1.11     | Included  | Delete      |
| restricted                            | 1.3.6.1.6.3.10.2.1 | Included  | Delete      |
| restricted                            | 1.3.6.1.6.3.11.2.1 | Included  | Delete      |
| restricted                            | 1.3.6.1.6.3.15.1.1 | Included  | Delete      |
| CommunityView                         | 1                  | Included  | Delete      |
| CommunityView                         | 1.3.6.1.6.3        | Excluded  | Delete      |
| CommunityView                         | 1.3.6.1.6.3.1      | Included  | Delete      |

#### Figure 2 - 41. SNMP View Table window

To delete an existing SNMP View Table entry, click the **Delete** button corresponding to the entry to delete. To create a new entry, enter the information above the table and then click the **Apply** button.

The SNMP Gro up created with this table maps SNMP users (identified in the SNMP User Ta ble) to the views created in the previous window.

The following parameters can set:

| Parameter   | Description                                                                                                    |
|-------------|----------------------------------------------------------------------------------------------------|
| View Name   | Type an alphanumeric string of up to 32 characters. This is used to identify the new SNMP view being created.                                                                                                 |
| Subtree OID | Type the Object Identifier (OID) Subtree for the view. The OID identifies an object tree (MIB tree) that will be included or excluded from access by an SNMP manager.                                         |
| View Type   | Select <i>Included</i> to include this object in the list of objects that an SNMP manager can access. Select <i>Excluded</i> to exclude this object from the list of objects that an SNMP manager can access. |

To implement your new settings, click Apply.

## **SNMP Group Table**

An SNMP Group created with this table maps SNMP users (identified in the SNMP User Table) to the views created in the previous window.

To view the following window, click **Configuration** > **SNMP Settings** > **SNMP Group Table**:

| SNMP Group 1                    | Table          |                 |                  |                |                | O Safegua |
|---------------------------------|----------------|-----------------|------------------|----------------|----------------|-----------|
| Add Group                       |                |                 |                  |                |                |           |
| Group Name                      |                |                 |                  |                |                |           |
| Read View Name                  |                |                 |                  |                |                |           |
| Arite View Name                 |                |                 |                  |                |                |           |
| Notify View Name                |                |                 |                  |                |                |           |
| Security Model                  | SNMPv1         | ~               |                  |                |                |           |
| Security Level                  | NoAuthNoPriv   |                 |                  |                |                | Apply     |
| Total Entries: 10<br>Group Name | Read View Name | Write View Name | Notify View Name | Security Model | Security Level |           |
| /3                              | v3             | v3              |                  | SNMPv3         | NoAuthNoPriv   | Delete    |
| oublic                          | CommunityV     |                 | CommunityV       | SNMPv1         | NoAuthNoPriv   | Delete    |
| oublic                          | CommunityV     |                 | CommunityV       | SNMPv2         | NoAuthNoPriv   | Delete    |
| nitial                          | restricted     |                 | restricted       | SNMPv3         | NoAuthNoPriv   | Delete    |
| rivate                          | CommunityV     | CommunityV      | CommunityV       | SNMPv1         | NoAuthNoPriv   | Delete    |
| private                         | CommunityV     | CommunityV      | CommunityV       | SNMPv2         | NoAuthNoPriv   | Delete    |
| ReadGroup                       | CommunityV     |                 | CommunityV       | SNMPv1         | NoAuthNoPriv   | Delete    |
| ReadGroup                       | CommunityV     |                 | CommunityV       | SNMPv2         | NoAuthNoPriv   | Delete    |
| WriteGroup                      | Communit/V     | Communit₩       | Communit₩        | SNMPv1         | NoAuthNoPriv   | Delete    |

#### Figure 2 - 42. SNMP Group Table window

SNMPv2

NoAuthNoPriv

Delete

To delete an existing SNMP Group Table entry, click the Delete button next to the corresponding entry.

CommunityV...

To add a new entry to the Switch's SNMP Group Table, enter the information at the top of the window and then click **Apply**.

CommunityV...

The following parameters can set:

CommunityV...

WriteGroup

| Parameter        | Description                                                                                                    |  |  |
|------------------|----------------------------------------------------------------------------------------------------|--|--|
| Group Name       | Type an alphanumeric string of up to 32 characters. This is used to identify the new SNMP group of SNMP users.                                                                                                    |  |  |
| Read View Name   | This name is used to specify the SNMP group created can request SNMP messages.                                                                                                    |  |  |
| Write View Name  | Specify an SNMP group name for users that are allowed SNMP write privileges to the Switch's SNMP agent.                                                                                                    |  |  |
| Notify View Name | Specify a SNMP group name for users that can receive SNMP trap messages generated by the Switch's SNMP agent.                                                                                                    |  |  |
| Security Model   | SNMPv1 – Specifies that SNMP version 1 will be used.                                                                                                    |  |  |
|                  | <i>SNMPv2</i> – Specifies that SNMP version 2c will be used. The SNMPv2 supports both centralized and distributed network management strategies. It includes improvements in the Structure of Management Information (SMI) and adds some security features. |  |  |
|                  | <i>SNMPv3</i> – Specifies that the SNMP version 3 will be used. SNMPv3 provides secure access to devices through a combination of authentication and encrypting packets over the network.                                                                   |  |  |
| Security Level   | The Security Level settings only apply to SNMPv3.                                                                                                    |  |  |
|                  | <i>NoAuthNoPriv</i> – Specifies that there will be no authorization and no encryption of packets sent between the Switch and a remote SNMP manager.                                                                                                    |  |  |
|                  | AuthNoPriv – Specifies that authorization will be required, but there will be no encryption of packets sent between the Switch and a remote SNMP manager.                                                                                                   |  |  |
|                  | AuthPriv – Specifies that authorization will be required, and that packets sent between the Switch and a remote SNMP manger will be encrypted.                                                                                                    |  |  |

To implement your new settings, click Apply.

### **SNMP User Table**

This window displays all of the SNMP User's currently configured on the Switch.

To view the following window, click **Configuration > SNMP User Table**:

| SNMP User Table           | _          | _            | _             |               | O Safeguard |
|---------------------------|------------|--------------|---------------|---------------|-------------|
| Add User                  |            |              |               |               |             |
| User Name                 | -          |              |               |               |             |
| Group Name                |            |              |               |               |             |
| SNMP Version              | V3         | ~            |               |               |             |
| SNMP V3 Encryption        | None       | ~            |               |               |             |
| Auth-Protocol by Password | MD5        | ~            | Password      |               |             |
| Priv-Protocol by Password | None       | ~            | Password      |               |             |
| Auth-Protocol by Key      | MD5        | ~            | Key           |               |             |
| Priv-Protocol by Key      | None       | *            | Кеу           |               | Apply       |
|                           |            |              |               |               |             |
| Total Entries: 2          |            |              |               |               |             |
| User Name                 | Group Name | SNMP Version | Auth-Protocol | Priv-Protocol |             |
| V3                        | V3         | V3           | None          | None          | Delete      |
| Initial                   | Initial    | V3           | None          | None          | Delete      |

#### Figure 2 - 43. SNMP User Table window

To delete an existing SNMP User Table entry, click the Delete button corresponding to the entry to delete.

To display the detailed entry for a given user, click on the **View** button. This will open the **SNMP User Table Display** window, as shown below.

| Parameter             | Description                                                                                                    |  |  |  |
|-----------------------|----------------------------------------------------------------------------------------------------|--|--|--|
| User Name             | An alphanumeric string of up to 32 characters. This is used to identify the SNMP users.                                                                                                    |  |  |  |
| Group Name            | This name is used to specify the SNMP group created can request SNMP messages.                                                                                                    |  |  |  |
| SNMP Version          | V3 – Indicates that SNMP version 3 is in use.                                                                                                    |  |  |  |
| SNMP V3<br>Encryption | Use the drop-down menu to enable encryption for SNMP V3. This is only operable in SNMP V3 mode. The choices are <i>None</i> , <i>Password</i> , or <i>Key</i> .                                                                                                    |  |  |  |
| Auth-Protocol         | <i>MD5</i> – Specifies that the HMAC-MD5-96 authentication level will be used. This field is only operable when <i>V3</i> is selected in the SNMP Version field and the Encryption field has been checked. This field will require the user to enter a password.                                                                                                    |  |  |  |
|                       | SHA – Specifies that the HMAC-SHA authentication protocol will be used. This field is only operable when $V3$ is selected in the SNMP Version field and the Encryption field has been checked. This field will require the user to enter a password.                                                                                                    |  |  |  |
| Priv-Protocol         | <i>None</i> – Specifies that no authorization protocol is in use.<br><i>DES</i> – Specifies that DES 56-bit encryption is in use, based on the CBC-DES (DES-56) standard. This field is only operable when <i>V3</i> is selected in the SNMP Version field and the Encryption field has been checked. This field will require the user to enter a password between 8 and 16 alphanumeric characters. |  |  |  |

The following parameters are displayed:

To implement changes made, click Apply.

## **SNMP** Community Table

Users can create an SNMP community string to define the relationship between the SNMP manager and an agent. The community string acts like a password to permit access to the agent on the Switch. One or more of the following characteristics can be associated with the community string:

- An Access List of IP addresses of SNMP managers that are permitted to use the community string to gain access to the Switch's SNMP agent.
- Any MIB view that defines the subset of all MIB objects will be accessible to the SNMP community.
- Read/write or read-only level permission for the MIB objects accessible to the SNMP community.

To view the following window, click **SNMP Settings** > **Configuration** > **SNMP Community Table**:

| SNMP Commun      | ity Table     |              |        | O Safeguard |
|------------------|---------------|--------------|--------|-------------|
| Add Community    |               |              |        |             |
| Community Name   |               |              |        |             |
| View Name        |               |              |        |             |
| Access Right     | Read Only     |              |        | Apply       |
| Total Entries: 2 |               |              |        |             |
| Community Name   | View Name     | Access Right |        |             |
| private          | CommunityView | read_write   | Delete |             |
| public           | CommunityView | read_only    | Delete |             |

### Figure 2 - 44. SNMP Community Table window

The following parameters can set:

| Parameter      | Description                                                                                                    |
|----------------|----------------------------------------------------------------------------------------------------|
| Community Name | Type an alphanumeric string of up to 32 characters that is used to identify members of an SNMP community. This string is used like a password to give remote SNMP managers access to MIB objects in the Switch's SNMP agent. |
| View Name      | Type an alphanumeric string of up to 32 characters that is used to identify the group of MIB objects that a remote SNMP manager is allowed to access on the Switch. The view name must exist in the SNMP View Table.         |
| Access Right   | <i>Read Only</i> – Specifies that SNMP community members using the community string created can only read the contents of the MIBs on the Switch.                                                                            |
|                | <i>Read Write</i> – Specifies that SNMP community members using the community string created can read from, and write to the contents of the MIBs on the Switch.                                                             |

To implement the new settings, click **Apply**. To delete an entry from the SN MP Community Table, click the **Delete** button corresponding to the entry to delete.

## **SNMP Host Table**

Users can set up SNMP trap recipients for IPv4.

To view the following window, click **Configuration** > **SNMP Settings** > **SNMP Host Table**:

| SNMP Host Table                                                                          |                          | C Safeguard                        |
|------------------------------------------------------------------------------------------|--------------------------|------------------------------------|
| Add Host Table<br>Host IP Address<br>SNMP Version<br>Community String / SNMPv3 User Name | V1                       | Apply                              |
| Total Entries: 1<br>Host IP Address SNM<br>10.24.22.100 V1                               | IP Version Com<br>privat | unity Name/SNMPv3 User Name Delete |

#### Figure 2 - 45. SNMP Host Table window

To add a new entry to the Switch's SNMP Host Table, enter the information at the top of the window and then click the **Apply** button. To delete an existing SNMP Host Table entry, click the **Delete** button corresponding to the entry to delete.

The following parameters can set:

| Parameter                               | Description                                                                                                    |
|-----------------------------------------|----------------------------------------------------------------------------------------------------|
| Host IP Address                         | Type the IP address of the remote management station that will serve as the SNMP host for the Switch.                                                                                                    |
| SNMP Version                            | <ul> <li>V1 – To specify that SNMP version 1 will be used.</li> <li>V2c – To specify that SNMP version 2c will be used.</li> <li>V3-NoAuthNoPriv – To specify that the SNMP version 3 will be used, with a NoAuth-NoPriv security level.</li> <li>V3-AuthNoPriv – To specify that the SNMP version 3 will be used, with an Auth-NoPriv security level.</li> <li>V3-AuthPriv – To specify that the SNMP version 3 will be used, with an Auth-Priv security level.</li> </ul> |
| Community String /<br>SNMP V3 User Name | Type in the community string or SNMP V3 user name as appropriate.                                                                                                    |

To implement your new settings, click Apply.

## SNMP v6Host Table

Users can set up SNMP trap recipients for IPv6.

To view the following window, click **Configuration** > **SNMP Settings** > **SNMP v6Host Table**:

| SNMP v6Host Table                                                                       |                    |                                           | O Safeguard |
|-----------------------------------------------------------------------------------------|--------------------|-------------------------------------------|-------------|
| Add Host Table<br>Host IPv6 Address<br>SNMP Version<br>Community String / SNMPv3 User N | V1                 |                                           | Apply       |
| Total Entries: 1<br>Host IPv6 Address<br>2001::212:4CF5                                 | SNMP Version<br>V1 | Community Name/SNMPv3 User Name<br>public | Delete      |

#### Figure 2 - 46. SNMP v6Host Table window

To add a new entry to the Switch's SNMP v6Host Table, enter the information at the top of the window and then click the **Apply** button. To delete an existing SNMP v6Host Table entry, click the **Delete** button corresponding to the entry to delete.

The following parameters can set:

| Parameter                               | Description                                                                                                    |
|-----------------------------------------|----------------------------------------------------------------------------------------------------|
| Host IPv6 Address                       | Type the IP address of the remote management station that will serve as the SNMP host for the Switch.                                                                                                    |
| SNMP Version                            | <ul> <li>V1 – To specify that SNMP version 1 will be used.</li> <li>V2c – To specify that SNMP version 2c will be used.</li> <li>V3-NoAuthNoPriv – To specify that the SNMP version 3 will be used, with a NoAuth-NoPriv security level.</li> <li>V3-AuthNoPriv – To specify that the SNMP version 3 will be used, with an Auth-NoPriv security level.</li> <li>V3-AuthPriv – To specify that the SNMP version 3 will be used, with an Auth-NoPriv security level.</li> </ul> |
| Community String /<br>SNMP V3 User Name | Type in the community string or SNMP V3 user name as appropriate.                                                                                                    |

To implement your new settings, click Apply.

## **SNMP Engine ID**

The Engine ID is a unique identifier used for SNMP V3 implementations on the Switch.

```
To view the following window, click Configuration > SNMP Settings > SNMP Engine ID:
```

| SNMP Eng        | jine ID                                                   | O Safeguard |
|-----------------|-----------------------------------------------------------|-------------|
| Engine ID       | 800000ab0300219192e35e                                    |             |
| Note: Engine ID | D length is 10-64, the accepted character is from 0 to F. | Apply       |

#### Figure 2 - 47. SNMP Engine ID window

To change the Engine ID, type the new Engine ID value in the space provided.

The following parameter can be set:

| Parameter | Description                                                                                                    |
|-----------|----------------------------------------------------------------------------------------------------|
| Engine ID | The SNMP engine ID displays the identification of the SNMP engine on the Switch. The default value is suggested in RFC2271. The very first bit is 1, and the first four octets are set to the binary equivalent of the agent's SNMP management private enterprise number as assigned by IANA (D-Link is 171). The fifth octet is 03 to indicate the rest is the MAC address of this device. The sixth to eleventh octets is the MAC address. |

To implement your new settings, click Apply.

## **SNMP Trap Configuration**

Users can enable and disable global SNMP trap support, SNMP authentication failure trap support, Linkchange Traps, Coldstart Traps, and Warmstart Traps. To enable Linkchange Traps for a specific port or range of ports, go to the **SNMP Linkchange Trap Settings** window (**Configuration > SNMP Settings > SNMP Linkchange Trap Settings**).

To view the following window, click Configuration > SNMP Settings > SNMP Trap Configuration:

| SNMP Trap Configuration                 |                        | O Safeguard |
|-----------------------------------------|------------------------|-------------|
| SNMP Traps<br>SNMP Authentication Traps | Enabled 💌<br>Enabled 😪 |             |
| Linkchange Traps                        | Enabled 🔽              |             |
| Coldstart Traps                         | Enabled 🐱              |             |
| Warmstart Traps                         | Enabled 🔽              |             |
|                                         | A                      | pply        |

Figure 2 - 48. SNMP Trap Configuration window

To enable or disable the SNMP Traps, SNMP Authenticate Traps, Linkchange Traps, Coldstart Traps, and Warmstart Traps, use the corresponding drop-down menu to change and click **Apply**.

### RMON

Users can enable and disable remote monitoring (RMON) status for the SNMP function on the Switch. In addition, RMON Rising and Falling Alarm Traps can be enabled and disabled.

To view the following window, click **Configuration > SNMP Settings > RMON**:

| RMON        |                   | Ø Safeguard |
|-------------|-------------------|-------------|
| RMON Status | Enabled Obisabled |             |
|             |                   | Apply       |

#### Figure 2 - 49. RMON window

To enable or disable RMON for SNMP, use the radio buttons. Click Apply when finished.

# **CPU Filter L3 Control Packet Settings**

Users can discard and display Layer 3 control packets sent to the CPU from specific ports.

To view the following window, click **Configuration > CPU Filter L3 Control Packet Settings**:

| CPU Filter | L3 Control Packet          | t Settings          |          | _     |          | _   |       |          | O Safegua                             |
|------------|----------------------------|---------------------|----------|-------|----------|-----|-------|----------|---------------------------------------|
| From Port  | To Port State<br>01 💽 Disa | bled 💌 🗌 IGMP Query |          | PIM   | OSPF     | RIP |       | All      | Apply                                 |
| Port       | IGMP-Query                 | DVMRP               | PIM      | 1     | OSPF     | 1   | RIP   | VRRP     |                                       |
| 1          | Disabled                   | Disabled            | Disabled |       | Disabled | Dis | abled | Disabled | 1                                     |
| 2          | Disabled                   | Disabled            | Disabled | 1     | Disabled | Dis | abled | Disabled | i i                                   |
| 3          | Disabled                   | Disabled            | Disabled | - 0 0 | Disabled | Dis | abled | Disabled | 1                                     |
| 4          | Disabled                   | Disabled            | Disabled |       | Disabled | Dis | abled | Disabled | i i                                   |
| 5          | Disabled                   | Disabled            | Disabled |       | Disabled | Dis | abled | Disabled | J J                                   |
| 6          | Disabled                   | Disabled            | Disabled | 1     | Disabled | Dis | abled | Disabled | i i i i i i i i i i i i i i i i i i i |
| 7          | Disabled                   | Disabled            | Disabled |       | Disabled | Dis | abled | Disabled | ł                                     |
| 8          | Disabled                   | Disabled            | Disabled |       | Disabled | Dis | abled | Disabled | i i                                   |
| 9          | Disabled                   | Disabled            | Disabled |       | Disabled | Dis | abled | Disabled | J I                                   |
| 10         | Disabled                   | Disabled            | Disabled | 1     | Disabled | Dis | abled | Disabled | 1                                     |

### Figure 2 - 50. CPU Filter L3 Control Packet Settings window

To set CPU filter Layer 3 control packet settings on the Switch, use the From Port and To Port drop-down menus to select the desired port range, change the State to *Enabled*, and tick the desired Layer 3 categories (IGMP Query, DVMRP, PIM, OSPF, RIP, VRRP, or All). Click **Apply** when finished.

# Single IP Management

Simply put, D-Link Single IP Management is a concept that will stack switches together over Ethernet instead of using stacking ports or modules. There are some advantages in implementing the "Single IP Management" feature:

- 1. SIM can simplify management of small workgroups or wiring closets while scaling the network to handle increased bandwidth demand.
- 2. SIM can reduce the number of IP address needed in your network.
- 3. SIM can eliminate any specialized cables for stacking connectivity and remove the distance barriers that typically limit your topology options when using other stacking technology.

Switches using D-Link Single IP Management (labeled here as SIM) must conform to the following rules:

• SIM is an optional feature on the Switch and can easily be enabled or disabled through the Command Line Interface or Web Interface. SIM grouping has no effect on the normal operation of the Switch in the user's network.

- There are three classifications for switches using SIM. The **Commander Switch (CS)**, which is the master switch of the group, **Member Switch (MS)**, which is a sw itch t hat is r ecognized by the CS a member of a SIM group, and a **Candidate Switch (CaS)**, which is a Switch that has a physical link to the SIM group but has not been recognized by the CS as a member of the SIM group.
- A SIM group can only have one Commander Switch (CS).
- All switches in a particular SIM group must be in the same IP s ubnet (broadcast domain). Members of a SIM group cannot cross a router.
- A SIM group accepts up to 32 switches (numbered 1-32), not including the Commander Switch (numbered 0).
- There is no limit to the number of SIM groups in the same IP subnet (broadcast domain); however a single switch can only belong to one group.
- If multiple VLANs are configured, the SIM group will only utilize the default VLAN on any switch.
- SIM allows intermediate devices that do not support SIM. This enables the user to manage switches that are more than one hop away from the CS.

The SIM group is a group of switches that are managed as a single entity. The Switch may take on three different roles:

- 1. **Commander Switch (CS)** This is a switch that has been manually configured as the controlling device for a group, and takes on the following characteristics:
  - It has an IP Address.
  - It is not a command switch or member switch of another Single IP group.
  - It is connected to the member switches through its management VLAN.
- 2. **Member Switch (MS)** This is a switch that has joined a single IP group and is accessible from the CS, and it takes on the following characteristics:
  - It is not a CS or MS of another IP group.
  - It is connected to the CS through the CS management VLAN.
- 3. **Candidate Switch (CaS)** This is a switch that is ready to join a SIM group but is not yet a member of the SIM group. The Candidate Switch may join the SIM group of the Switch by manually configuring it to be a MS of a SIM group. A switch configured as a CaS is not a member of a SIM group and will take on the following characteristics:
  - It is not a CS or MS of another Single IP group.
  - It is connected to the CS through the CS management VLAN

The following rules also apply to the above roles:

- Each device begins in a Candidate state.
- CS's must change t heir role to CaS and then to MS, t o become a MS of a SIM group. Th us, the CS cannot di rectly be converted to a MS.
- The user can manually configure a CS to become a CaS.
- A MS can become a CaS by:
  - Being configured as a CaS through the CS.
  - If report packets from the CS to the MS time out.
- The user can manually configure a CaS to become a CS
- The CaS can be configured through the CS to become a MS.

After configuring one switch to operate as the CS of a SIM group, additional DGS-3200 Series switches may join the group by manually configuring the Switch to be a MS. The CS will then serve as the in band entry point for access to the MS. The CS's IP address will become the path to all MS's of the group and the CS's Administrator's password, and/or authentication will control access to all MS's of the SIM group.

With SIM en abled, the applications in the CS will red irect the packet in stead of executing the packets. The applications will decode the packet from the administrator, modify some data, and then send it to the MS. After execution, the CS may receive a response packet from the MS, which it will encode and send it back to the administrator.

When a CaS becomes a MS, it autom atically becomes a member of the first SNMP community (including read/write and read only) to which the CS b elongs. However, if a MS h as its own IP address, it can belong to SNMP communities to which other switches in the group, including the CS, do not belong.

### Upgrade to v1.61

To better improve SIM management, the DGS-3200 Series switches have been upgraded to version 1.61 in this release. Many improvements have been made, including:

4. The Commander Switch (CS) now has the capability to automatically rediscover member switches that have left the SIM group, either through a reboot or web malfunction. This feature is accomplished through the use of Discover packets and Maintenance packets that previously set SIM members will emit after a reboot. Once a MS has had its MAC address and password saved to the CS's database, if a reboot occurs in the MS, the CS will keep this MS information in its database and when a MS has been rediscovered, it will add the MS back into the SIM tree automatically. No configuration will be necessary to rediscover these switches.

There are some instances where pre-saved MS switches cannot be rediscovered. For example, if the Switch is still powered down, if it has been configured to be a Commander Switch, the rediscovery process cannot occur.

2. T he topology map no w i ncludes ne w feat ures f or connections t hat are a member of a port trunking group. It will display the speed and number of Ethernet connections creating this port trunk group, as shown in the adjacent picture.

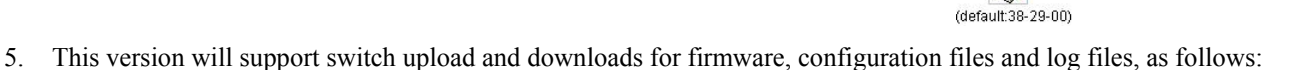

(default 10-27-00)

2

Port Speed : 2 x Gigabit-Full

- **Firmware** The switch now supports MS firmware downloads from a TFTP server.
- **Configuration Files** This switch now supports d ownloading and uploading of configuration files both to (for configuration restoration) and from (for configuration backup) MS's, using a TFTP server.
- Log The Switch now supports uploading MS log files to a TFTP server.
- 6. The user m ay zo om in and zo om out when utilizing the topology window to get a better, m ore defined view of the configurations.

### **Single IP Settings**

The Switch is set as a Candidate (CaS) as the factory default configuration and Single IP Management is disabled.

To enable SIM for the Switch using the Web interface, click **Configuration** > **Single IP Management** > **Single IP Settings**:

| Single IP Settings           |            | O Safeguard |
|------------------------------|------------|-------------|
| SIM State                    | Disabled 🗸 |             |
| Trap                         | Enabled 🗸  |             |
| Role State                   | Candidate  |             |
| Group Name                   |            |             |
| Discovery Interval (30 - 90) | 30 sec     |             |
| Hold Time Count (100-255)    | 100 sec    |             |
|                              | [          | Apply       |

#### Figure 2 - 51. Single IP Settings window for Candidate (Disabled)

Change the **SIM State** to *Enabled* using the drop-down menu and click **Apply**. The window will then refresh and the **Single IP Settings** window will look like this:

| Single IP Settings           |               | O Sefeguerd |
|------------------------------|---------------|-------------|
| SIM State                    | Enabled       |             |
| Trap                         | Enabled       |             |
| Role State                   | Candidate 🖌 🖌 |             |
| Group Name                   |               |             |
| Discovery Interval (30 - 90) | 30 sec        |             |
| Hold Time Count (100-255)    | 100 sec       |             |
|                              |               |             |
|                              |               | Apply       |

| Parameter                     | Description                                                                                                    |
|-------------------------------|----------------------------------------------------------------------------------------------------|
| SIM State                     | Use the drop-down menu to either enable or disable the SIM state on the Switch. <i>Disabled</i> will render all SIM functions on the Switch inoperable.                                                                                                    |
| Тгар                          | Use the drop-down menu to either enable or disable a trap. This is designed to control the sending of traps issued from a member switch.                                                                                                    |
| Role State                    | Use the drop-down menu to change the SIM role of the Switch. The two choices are:                                                                                                    |
|                               | <i>Candidate</i> – A Candidate Switch (CaS) is not the member of a SIM group but is connected to a Commander Switch. This is the default setting for the SIM role of the Switch.                                                                                                    |
|                               | <i>Commander</i> – Choosing this parameter will make the Switch a Commander Switch (CS). The user may join other switches to this Switch, over Ethernet, to be part of its SIM group. Choosing this option will also enable the Switch to be configured for SIM.                                                                                             |
| Group Name                    | Enter a Group Name in this textbox. This is optional.                                                                                                    |
| Discovery Interval<br>(30-90) | The user may set the discovery protocol interval, in seconds that the Switch will send out discovery packets. Returning information to a Commander Switch will include information about other switches connected to it. (Ex. MS, CaS). The user may set the Discovery Interval from <i>30</i> to <i>90</i> seconds. The default value is <i>30</i> seconds. |
| Hold Time Count<br>(100-255)  | This parameter may be set for the time, in seconds; the Switch will hold information sent to it from other switches, utilizing the Discovery Interval. The user may set the hold time from 100 to 255 seconds. The default value is 100 seconds.                                                                                                    |

#### Figure 2 - 52. Single IP Settings window for Candidate (Enabled)

Click **Apply** to implement the settings changed. After enabling the Switch to be a Commander Switch (CS), the **Single I P Management** folder will then contain four added links to aid the user in configuring SIM through the web, including **Topology**, **Firmware Upgrade**, **Configuration Backup/Restore** and **Upload Log**. The **Single IP Settings** window should look like this:

| Single IP Settings           |             | () Safeguard |
|------------------------------|-------------|--------------|
| SIM State                    | Enabled V   |              |
| Trap                         | Enabled 👻   |              |
| Role State                   | Commander 💌 |              |
| Group Name                   |             |              |
| Discovery Interval (30 - 90) | 30 sec      |              |
| Hold Time Count (100-255)    | 100 sec     |              |
|                              |             | Apply        |

Figure 2 - 53. Single IP Settings window for Commander (Enabled)

## Topology

This window will be used to configure and manage the Switch within the SIM group and requires Java script to function properly on your computer.

The Java Runtime Environment on your server should initiate and lead you to the **Topology** window, as seen below.

| File Group Device View | v <u>H</u> elp     |            |       |             |                   |                       |
|------------------------|--------------------|------------|-------|-------------|-------------------|-----------------------|
| (default:24-22-00)     | Data               |            |       |             |                   |                       |
|                        | Device name        | Local port | Speed | Remote port | Mac Address       | Model name            |
| 🖵 🥮 (default:24-22-01  | (default:24-22-00) |            |       | -           | 00-80-C8-24-22-00 | DGS-3200-10 L2 Switch |
|                        |                    |            |       |             |                   |                       |
|                        |                    |            |       |             |                   |                       |
|                        |                    |            |       |             |                   |                       |
|                        |                    |            |       |             |                   |                       |
|                        |                    |            |       |             |                   |                       |
|                        |                    |            |       |             |                   |                       |
|                        |                    |            |       |             |                   |                       |
|                        |                    |            |       |             |                   |                       |
|                        |                    |            |       |             |                   |                       |
|                        |                    |            |       |             |                   |                       |
|                        |                    |            |       |             |                   |                       |
|                        |                    |            |       |             |                   |                       |
|                        |                    |            |       |             |                   |                       |
|                        |                    |            |       |             |                   |                       |
|                        |                    |            |       |             |                   |                       |
|                        |                    |            |       |             |                   |                       |
|                        |                    |            |       |             |                   |                       |
|                        |                    |            |       |             |                   |                       |
|                        |                    |            |       |             |                   |                       |
|                        |                    |            |       |             |                   |                       |
|                        |                    |            |       |             |                   |                       |
|                        |                    |            |       |             |                   |                       |
|                        |                    |            |       |             |                   |                       |
|                        |                    |            |       |             |                   |                       |
|                        |                    |            |       |             |                   |                       |
|                        |                    |            |       |             |                   |                       |
|                        |                    |            |       |             |                   |                       |
|                        |                    |            |       |             |                   |                       |
|                        |                    |            |       |             |                   |                       |
|                        |                    |            |       |             |                   |                       |
|                        |                    |            |       |             |                   |                       |
| Update data OK!        |                    |            |       |             |                   |                       |

#### Figure 2 - 54. Topology window

The **Topology** window holds the following information on the **Data** tab:

| Parameter   | Description                                                                                                    |
|-------------|----------------------------------------------------------------------------------------------------|
| Device Name | This field will display the Device Name of the switches in the SIM group configured by the user.<br>If no device is configured by the name, it will be given the name default and tagged with the<br>last six digits of the MAC Address to identify it. |
| Local Port  | Displays the number of the physical port on the CS that the MS or CaS is connected to. The CS will have no entry in this field.                                                                                                    |
| Speed       | Displays the connection speed between the CS and the MS or CaS.                                                                                                    |
| Remote Port | Displays the number of the physical port on the MS or CaS to which the CS is connected. The CS will have no entry in this field.                                                                                                    |
| MAC Address | Displays the MAC Address of the corresponding Switch.                                                                                                    |
| Model Name  | Displays the full Model Name of the corresponding Switch.                                                                                                    |

To view the **Topology View** window, open the **View** drop-down menu in the toolbar and then click **Topology**, which will open the following Topology Map. This window will refresh itself periodically (20 seconds by default).

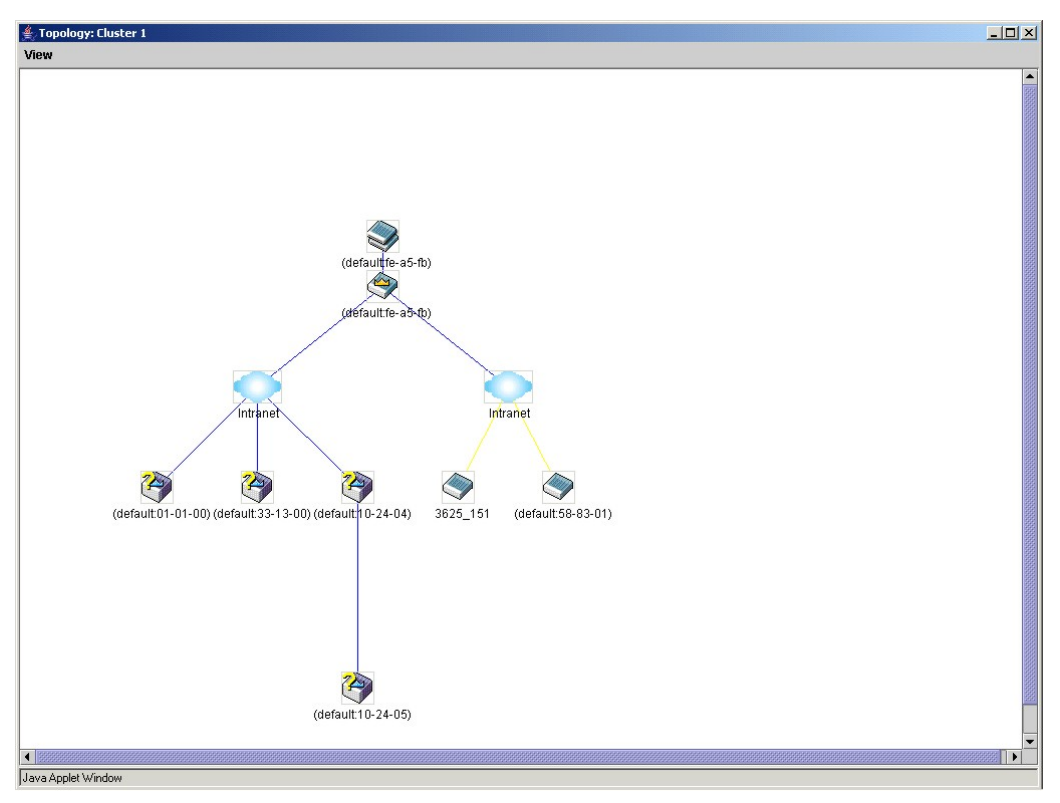

### Figure 2 - 55. Topology View window

This window will display how the devices within the Single IP Management Group connect to other groups and devices. Possible icons on this window are as follows:

| lcon     | Description                     |
|----------|---------------------------------|
| ٢        | Group                           |
| ٢        | Layer 2 commander switch        |
| <b>e</b> | Layer 3 commander switch        |
| 2        | Commander switch of other group |
| <b>A</b> | Layer 2 member switch.          |
|          | Layer 3 member switch           |
| (2)      | Member switch of other group    |
| ١        | Layer 2 candidate switch        |
| <b>I</b> | Layer 3 candidate switch        |
| <u> </u> | Unknown device                  |
|          | Non-SIM devices                 |

## **Tool Tips**

In the Topology view window, the mouse plays an important role in configuration and in viewing device information. Setting the mouse cursor over a specific device in the topology window (tool tip) will display the same information about a specific device as the Tree view does. See the window below for an example.

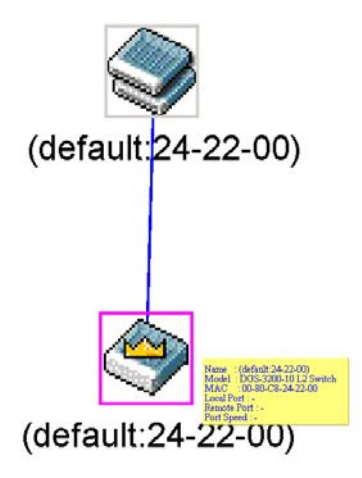

### Figure 2 - 56. Device Information Utilizing the Tool Tip

Setting the mouse cursor over a line between two devices will display the connection speed between the two devices, as shown below.

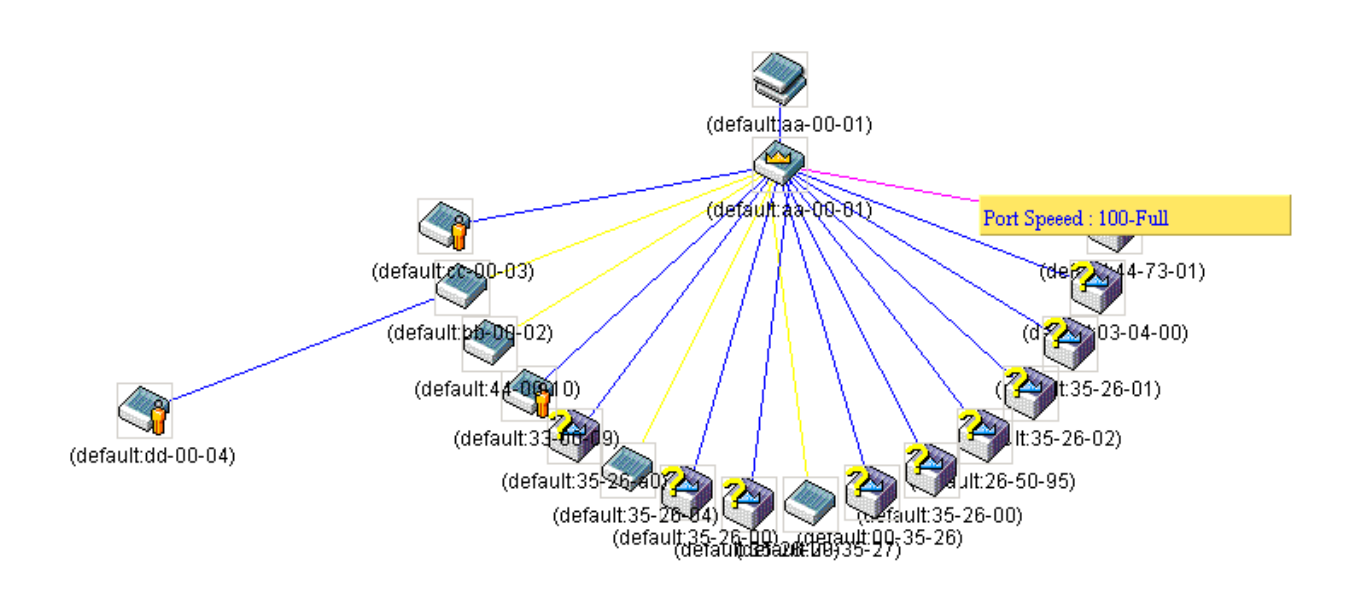

Figure 2 - 57. Port Speed Utilizing the Tool Tip

### **Right-Click**

Right-clicking on a device will allow the user to perform various functions, depending on the role of the Switch in the SIM group and the icon associated with it.

### **Group Icon**

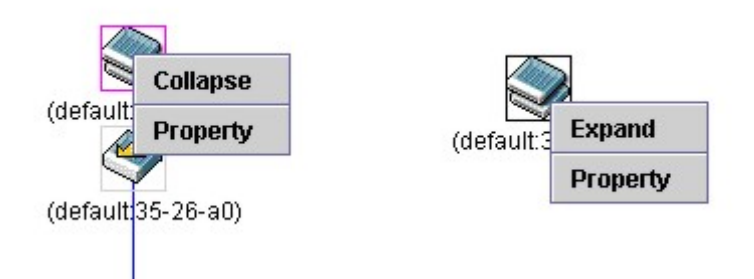

### Figure 2 - 58. Right-Clicking a Group Icon

The following options may appear for the user to configure:

- **Collapse** To collapse the group that will be represented by a single icon.
- **Expand** To expand the SIM group, in detail.
- **Property** To pop up a window to display the group information.

| 불 Property         |                       |
|--------------------|-----------------------|
| Device Name :      | (default:24-22-00)    |
| Module Name :      | DGS-3200-10 L2 Switch |
| Mac Address :      | 00-80-C8-24-22-00     |
| Remote Port No :   | -                     |
| Local Port No :    | -                     |
| Port Speed :       | -                     |
| Clos               | e                     |
| Java Applet Window |                       |

Figure 2 - 59. Property window

| Parameter       | Description                                                                                                    |
|-----------------|----------------------------------------------------------------------------------------------------|
| Device Name     | This field will display the Device Name of the switches in the SIM group configured by the user.<br>If no Device Name is configured by the name, it will be given the name default and tagged with<br>the last six digits of the MAC Address to identify it. |
| Module Name     | Displays the full module name of the switch that was right-clicked.                                                                                                    |
| MAC Address     | Displays the MAC Address of the corresponding Switch.                                                                                                    |
| Remote Port No. | Displays the number of the physical port on the MS or CaS that the CS is connected to. The CS will have no entry in this field.                                                                                                    |
| Local Port No.  | Displays the number of the physical port on the CS that the MS or CaS is connected to. The CS will have no entry in this field.                                                                                                    |
| Port Speed      | Displays the connection speed between the CS and the MS or CaS                                                                                                    |

### **Commander Switch Icon**

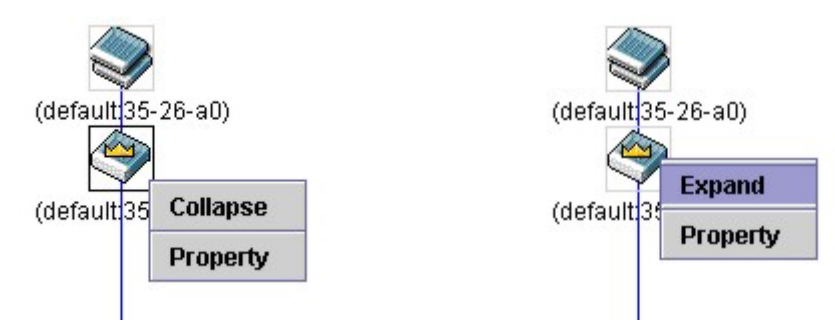

Figure 2 - 60. Right-Clicking a Commander Icon

The following options may appear for the user to configure:

- **Collapse** To collapse the group that will be represented by a single icon.
- **Expand** To expand the SIM group, in detail.
- **Property** To pop up a window to display the group information.

### **Member Switch Icon**

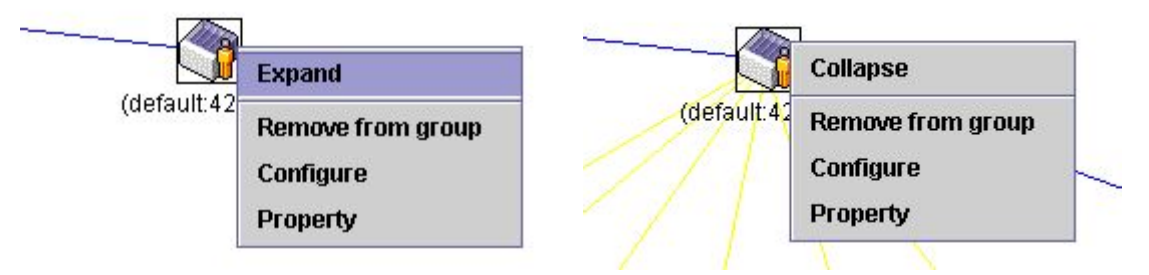

Figure 2 - 61. Right-Clicking a Member icon

The following options may appear for the user to configure:

- **Collapse** To collapse the group that will be represented by a single icon.
- **Expand** To expand the SIM group, in detail.
- **Remove from group** Remove a member from a group.
- Configure Launch the web management to configure the Switch.
- **Property** To pop up a window to display the device information.

### **Candidate Switch Icon**

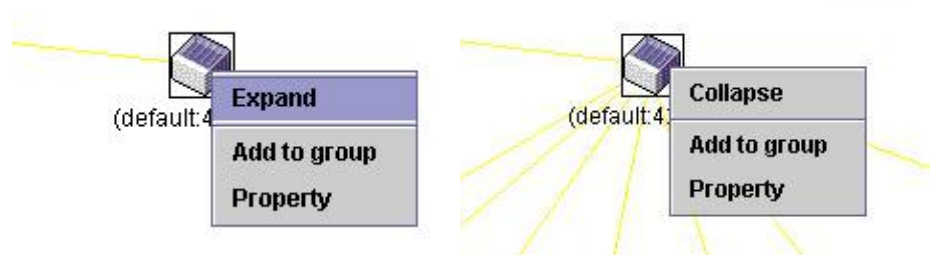

Figure 2 - 62. Right-Clicking a Candidate icon

The following options may appear for the user to configure:

- **Collapse** To collapse the group that will be represented by a single icon.
- **Expand** To expand the SIM group, in detail.

• Add to group – Add a candidate to a group. Clicking this option will reveal the following dialog box for the user to enter a password for au thentication from the Candidate Switch before being ad ded to the SIM group. Click **OK** to enter the password or **Cancel** to exit the dialog box.

| Input password   |    |        | × |
|------------------|----|--------|---|
| Password         |    |        |   |
|                  | ок | Cancel |   |
| Java Applet Wind | ow |        |   |

Figure 2 - 63. Input password dialog box

• **Property** – To pop up a window to display the device information.

### Menu Bar

The Single IP Management window contains a menu bar for device configurations, as seen below.

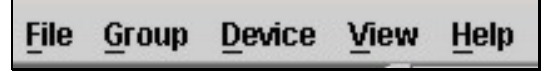

Figure 2 - 64. Menu Bar of the Topology View

The five menus on the menu bar are as follows.

### File

- **Print Setup** Will view the image to be printed.
- **Print Topology** Will print the topology map.
- Preference Will set display properties, such as polling interval, and the views to open at SIM startup.

### Group

• Add to group – Add a candidate to a group. Clicking this option will reveal the following dialog box for the user to enter a password for au thentication from the Candidate Switch before being ad ded to the SIM group. Click **OK** to enter the password or **Cancel** to exit the dialog box.

| Input passwor    | d   |        | × |
|------------------|-----|--------|---|
| Password         |     |        |   |
|                  | ок  | Cancel |   |
| Java Applet Wind | low |        |   |

Figure 2 - 65. Input password dialog box

• **Remove from Group** – Remove an MS from the group.

### Device

• **Configure** – Will open the Web manager for the specific device.

### View

- **Refresh** Update the views with the latest status.
- **Topology** Display the Topology view.

### Help

• About – Will display the SIM information, including the current SIM version.

### Firmware Upgrade

The Commander Switch may be used for firmware upgrades of member switches. Member Switches will be listed in the table and will be specified by Port (port on the CS where the MS resides), MAC Address, Model Name and Version. To specify a certain Switch for firmware download, click its corresponding check box under the Port heading. To update the firmware, enter the Server IP Address where the firmware resides and enter the Path/Filename of the firmware. Click **Download** to initiate the file transfer.

To view the following window, click Configuration > Single IP Management > Firmware Upgrade:

| Firmware Upgrade                       |                 |            | O Safeguard      |
|----------------------------------------|-----------------|------------|------------------|
| Server IP Address                      | Path \ Filename |            | Download         |
| Total Entries: 0<br>Select All ID Port | MAC Address     | Model Name | Firmware Version |
|                                        |                 |            |                  |

Figure 2 - 66. Firmware Upgrade window for Single IP Management

## **Configuration File Backup/Restore**

The Commander Switch can instruct configuration file backup and restore to the Mem ber Switch using a TFTP server. Mem ber Switches will be listed in the ta ble and will be specified by Port (port on the CS where the MS resides), MAC Address, Model Name and Version. To specify a certain Switch for upgrading configuration files, click its corresponding radio button under the Port heading. To update the configuration file, enter the Server IP Address where the file resides and enter the Path/Filename of the configuration file. Click **Restore** to initiate the file transfer from a TFTP server to the Switch. Click **Backup** to backup the configuration file to a TFTP server.

To view the following window, click **Configuration** > **Single IP Management** > **Configuration File Backup/Restore**:

| Configuration File                | Backup/Res | tore            |            | 0 Safeguard      |
|-----------------------------------|------------|-----------------|------------|------------------|
| Server IP Address                 |            | Path \ Filename | ]          | Restore Backup   |
| Total Entries: 0<br>Select All ID | Port       | MAC Address     | Model Name | Firmware Version |

Figure 2 - 67. Configuration File Backup/Restore window for Single IP Management

## **Upload Log File**

The Commander Switch can order a log file from a member switch sent to a server. Provide the Server IP address for storing the log and the log file path and filename on the member switch. Click **Upload** to send the log file to a TFTP server.

To view the following window, click **Configuration** > **Single IP Management** > **Upload Log File**:

| Upload Log File                   |      |                 |            | 0 Safeguard      |
|-----------------------------------|------|-----------------|------------|------------------|
| Server IP Address                 |      | Path \ Filename |            | Upload           |
| Total Entries: 0<br>Select All ID | Port | MAC Address     | Model Name | Firmware Version |

Figure 2 - 68. Upload Log File window for Single IP Management

# **SD Card FS Settings**

Users can plug an SD flash card into a front slot on the DGS-3200-24 (DGS-3200-10 and DGS-3200-16 do not support this feature). The SD flash card allows users to carry out the following:

- Save the Switch log to the SD card
- Save the Switch configuration to the SD card
- Save the Switch Runtime image to the SD card
- Save the Switch Prom image to the SD card
- Copy images from the SD card to the flash memory on the Switch to replace Runtime image 1 or Runtime image 2
- Copy configuration files from the SD card to the flash memory on the Switch to replace configuration 1 or configuration 2
- Replace the Prom image by copying a Prom image from the SD card to the flash memory
- Download Runtime image and save to the SD card
- Download configuration and save to the SD card
- Access the files on the SD card via a PC (e.g. using Microsoft Windows)
- Boot up the Switch using a runtime image stored on the SD card
- Boot up the Switch using a configuration stored on the SD card
- SD card is hot swappable
- Switch automatically creates new directories and files automatically on the SD card. A warn ing message will display if there is an existing file or folder with the same name, asking the user to overwrite or keep the existing file or folder

To view the following window, click **Configuration > SD Card FS Settings**:

| SD Card FS Settings |                  |             |                  |                | O Safeguard     |
|---------------------|------------------|-------------|------------------|----------------|-----------------|
| Current Path:       | Сл               |             |                  |                | Go              |
| Previous            | Create Directory | Copy Flash  |                  |                |                 |
| File Name           |                  | Size (byte) | Update Time      |                |                 |
| <u>123</u>          |                  | <dir></dir> | 2009/05/25 14:13 |                | Rename Delete   |
| FIRMWARE.HAD        |                  | 3715084     | 2009/05/25 14:14 | Copy to Move t | o Rename Delete |
| Total Files         |                  | 1           |                  |                |                 |
| Total Directories   |                  | 1           |                  |                |                 |
|                     |                  |             |                  |                |                 |

#### Figure 2 - 69. SD Card FS Settings window

To use a firmware image and configuration on an SD card, carry out the following steps:

- 1. Insert the SD flash card into the SD card slot on the front of the Switch.
- 2. Type the path of the firmware image in the **Current Path** field.
- 3. Click Go.

In addition to using a firmware image and configuration from an SD flash card, the SD Card FS Settings window allows users to manage the directories and files stored on the SD card. The table below describes the buttons used to manage the files and directories, stored on the SD flash card.

| Parameter        | Description                                                                         |  |
|------------------|-------------------------------------------------------------------------------------|--|
| Previous         | Click this button to navigate to the previous folder.                               |  |
| Create Directory | Click this button to create a new directory.                                        |  |
| Copy Flash       | Click this button to copy files from/to the SD Flash card or internal Flash memory. |  |
| Format  | If you have inserted a new SD Flash card this button will appear.<br>Click this button to format the new SD Flash card. |
|---------|----------------------------------------------------------------------------------------------------|
| Copy to | Click this button to copy a file to another location.                                                                   |
| Move to | Click this button to move a file to another location.                                                                   |
| Rename  | Click this button to rename the corresponding file or folder.                                                           |
| Delete  | Click this button to delete the corresponding file or folder.                                                           |

## **Section 3**

# **L2 Features**

Jumbo Frame Egress Filter Settings

802.1Q VLAN

Private VLAN Settings

802.1v Protocol VLAN

MAC-based VLAN Settings

GVRP Settings

PVID Auto Assign Settings

Port Trunking VLAN Trunk Settings

LACP Port Settings

Traffic Segmentation

IGMP Snooping

MLD Snooping Settings

Port Mirroring

Loopback Detection Settings

Spanning Tree

Forwarding & Filtering

The following section will aid the user in configuring security functions for the Switch. The Switch includes various functions for VLAN, Trunking, IGMP Snooping, MLD Snooping, Spanning Tree, and Forwarding & Filtering, all discussed in detail.

# Jumbo Frame

The S witch s upports j umbo fram es. Jum bo fram es are Et hernet fram es with m ore t han 1,500 by tes of payload. The S witch supports jumbo frames with a maximum frame size of 10240 bytes.

To view the following window, click L2 Features > Jumbo Frame:

| Jumbo Frame                                           | O Safeguard |
|-------------------------------------------------------|-------------|
| Jumbo Frame O Enabled  O Disabled                     | Apply       |
| Note: The maximum size of Jumbo frame is 10240 bytes. |             |

Figure 3 - 1. Jumbo Frame window

| Parameter   | Description                                                                                                    |
|-------------|----------------------------------------------------------------------------------------------------|
| Jumbo Frame | This field will enable or disable the Jumbo Frame function on the Switch. The default is Disabled. The maximum frame size is 10240 bytes. |

To enable or disable Jumbo Frame, use the radio button and click Apply.

# **Egress Filter Settings**

Users can configure an egress filter on specific ports for unknown unicast and unregistered multicast packets.

The Switch drops all unk nown unicast/multicast packets on egress ports when it dete cts unknown unicast/multicast packets for egress ports. Therefore, a user can select which port is permitted or not permitted to receive unknown unicast/multicast packets.

To view the following window, click L2 Features > Egress Filter Settings:

| Egress Filter Settings O Sefeguerd |   |   |   |   |   |   |   |   |       | guard |
|------------------------------------|---|---|---|---|---|---|---|---|-------|-------|
|                                    |   |   |   |   |   |   |   |   | Apply |       |
| Type Select All 1                  | 2 | 3 | 4 | 5 | a | 7 | 8 | q | 10    |       |
| Unicast Select All                 |   |   | + |   |   |   |   |   |       |       |
| Multicast Select All               |   |   |   |   |   |   |   |   |       |       |
| Unicast Filter Ports               |   |   |   |   |   |   |   |   |       |       |
| Multicast Filter Ports             |   |   |   |   |   |   |   |   |       |       |

Figure 3 - 2. Egress Filter Settings window

The following fields can then be set:

| Parameter | Description                                                                                                    |
|-----------|----------------------------------------------------------------------------------------------------|
| Unicast   | Select ports to filter unknown unicast packets. These packets will not be forwarded to those ports. Unselected ports will not filter unknown unicast packets and the packets may be forwarded to those ports.               |
| Multicast | Select ports to filter unregistered multicast packets. These packets will not be forwarded to those ports. Unselected ports will not filter unregistered multicast packets and the packets may be forwarded to those ports. |

Click **Apply** to implement changes made.

# 802.1Q VLAN

### **Understanding IEEE 802.1p Priority**

Priority tagging is a function defined by the IEEE 802.1p standard designed to provide a means of managing traffic on a network where many different types of data may be transmitted simultaneously. It is in tended to alleviate problems associated with the delivery of time critical d ata over congested networks. The quality of applications that are dependent on such time critical d ata, such as video conferencing, can be severely and adversely affected by even very small delays in transmission.

Network devices that are in compliance with the IEEE 80 2.1p standard have the ability to recognize the priority level of d ata packets. These devices can a loo as sign a priority label or tag to packets. Compliant devices can also strip priority tags from packets. This priority tag determines the packet's degree of expeditiousness and determines the queue to which it will be assigned.

Priority tags are given values from 0 to 7 with 0 being assigned to the lowest priority data and 7 as signed to the highest. The highest priority tag 7 is generally only used for data associated with video or audio applications, which are sensitive to even slight delays, or for data from specified end users whose data transmissions warrant special consideration.

The Switch allows you to further tailor how p riority tagged data packets are handled on your network. Using queues to manage priority tagged data allows you to specify its relative priority to suit the needs of your network. There may be circumstances where it would be advantageous to group two or more differently tagged packets into the same queue. Generally, however, it is recommended that the highest priority queue, Queue 7, be reserved for data packets with a priority value of 7. Packets that have not been given any priority value are placed in Queue 0 and thus given the lowest priority for delivery.

Strict mode and weighted round robin system are employed on the Switch to determine the rate at which the queues are emptied of packets. The ratio used for clearing the queues is 4:1. This means that the highest priority queue, Queue 7, will clear 4 packets for every 1 packet cleared from Queue 0.

Remember, the priority queue settings on the Switch are for all ports, and all devices connected to the Switch will be affected. This priority queuing system will be especially beneficial if your network employs switch es with the cap ability of assigning priority tags.

### **VLAN Description**

A Virtual Local Area Network (VLAN) is a network topology configured according to a logical scheme rather than the physical layout. VLANs can be used to combine any collection of LAN segments into an autonomous user group that appears as a single LAN. VLANs also logically segment the network into different broadcast domains so that packets are forwarded only between ports within the VLAN. Typically, a VLAN corresponds to a particular subnet, although not necessarily.

VLANs can enhance performance by conserving bandwidth, and improve security by limiting traffic to specific domains.

A VLAN is a collection of end nodes grouped by logic instead of physical location. End nodes that frequently communicate with each other are assigned to the same VLAN, regardless of where they are physically on the network. Logically, a VLAN can be equated to a broadcast domain, because broadcast packets are forwarded to only members of the VLAN on which the broadcast was initiated.

#### Notes about VLANs on the Switch

- No matter what basis is used to uniquely identify end nodes and assign these nodes VLAN membership, packets cannot cross VLANs without a network device performing a routing function between the VLANs.
- The Switch supports IEEE 802.1Q VLANs. The port untagging function can be used to remove the 802.1Q tag from packet headers to maintain compatibility with devices that are tag-unaware.
- The Switch's default is to assign all ports to a single 802.1Q VLAN named "default."
- The "default" VLAN has a VID = 1.
- The member ports of Port-based VLANs may overlap, if desired.

#### IEEE 802.1Q VLANs

Some relevant terms:

- Tagging The act of putting 802.1Q VLAN information into the header of a packet.
- Untagging The act of stripping 802.1Q VLAN information out of the packet header.
- Ingress port A port on a switch where packets are flowing into the Switch and VLAN decisions must be made.
- Egress port A port on a sw itch where packets are flowing out of the Switch, either to an other switch or to an end station, and tagging decisions must be made.

IEEE 802.1Q (tagged) VLANs are implemented on the Switch. 802.1Q VLANs require tagging, which enables them to span the entire network (assuming all switches on the network are IEEE 802.1Q-compliant).

VLANs allow a network to be segmented in order to reduce the size of broadcast domains. All packets entering a VLAN will only be forwarded to the stations (over IEEE 802.1Q enabled switches) that are members of that VLAN, and this includes broadcast, multicast and unicast packets from unknown sources.

VLANs can also provide a level of security to your network. IEEE 802.1Q VLANs will only deliver packets between stations that are members of the VLAN.

Any port can be configured as either tagging or untagging. The untagging feature of IEEE 802.1Q VLANs allows VLANs to work with leg acy switch es that do n't recognize VLAN tag s in packet headers. The tagging feature allows VLANs to sp an multiple 802.1Q-compliant switches through a single physical connection and allows Spanning Tree to be enabled on all ports and work normally.

The IEEE 802.1Q standard restricts the forwarding of untagged packets to the VLAN the receiving port is a member of.

The main characteristics of IEEE 802.1Q are as follows:

- Assigns packets to VLANs by filtering.
- Assumes the presence of a single global spanning tree.
- Uses an explicit tagging scheme with one-level tagging.
- 802.1Q VLAN Packet Forwarding
- Packet forwarding decisions are made based upon the following three types of rules:
- Ingress rules rules relevant to the classification of received frames belonging to a VLAN.

- Forwarding rules between ports decides whether to filter or forward the packet.
- Egress rules determines if the packet must be sent tagged or untagged.

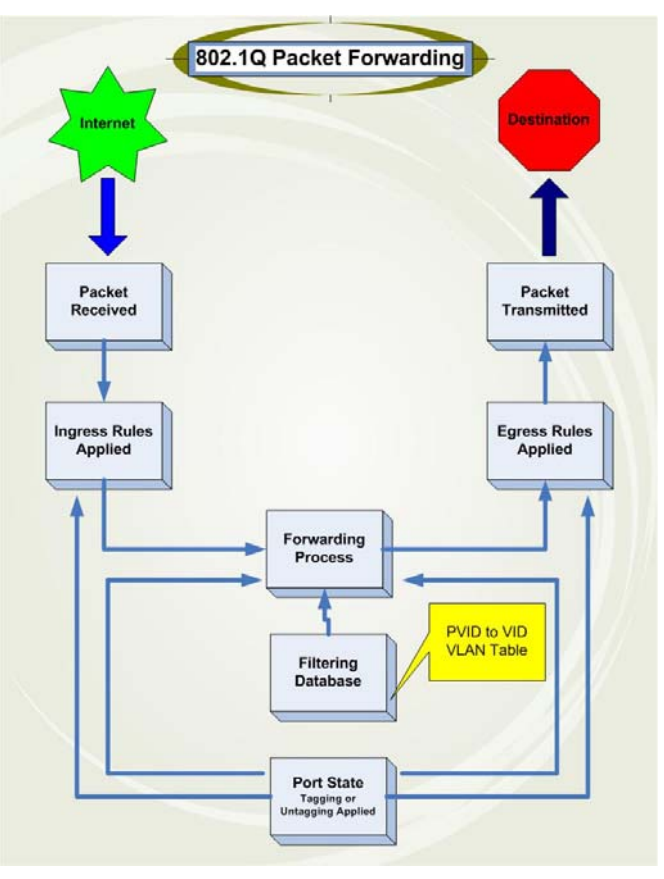

Figure 3 - 3. IEEE 802.1Q Packet Forwarding

### 802.1Q VLAN Tags

The figure below shows the 802.1Q VLAN tag. There are four additional octets in serted after the source MAC a ddress. Their presence is indicated by a value of 0x8100 in the EtherType field. When a packet's EtherType field is equal to 0x8100, the packet carries the IEEE 802.1Q/802.1p tag. The tag is contained in the following two octets and consists of 3 bits of user priority, 1 bit of Canonical Format Identifier (CFI – used for encapsulating Token Ring packets so they can be carried across Ethernet backbones), and 12 bits of VLAN ID (VID). The 3 bits of user priority are used by 802.1p. The VID is the VLAN identifier and is used by the 802.1Q standard. Because the VID is 12 bits long, 4094 unique VLANs can be identified.

The tag is inserted into the packet header making the entire packet longer by 4 octets. All of the information originally contained in the packet is retained.

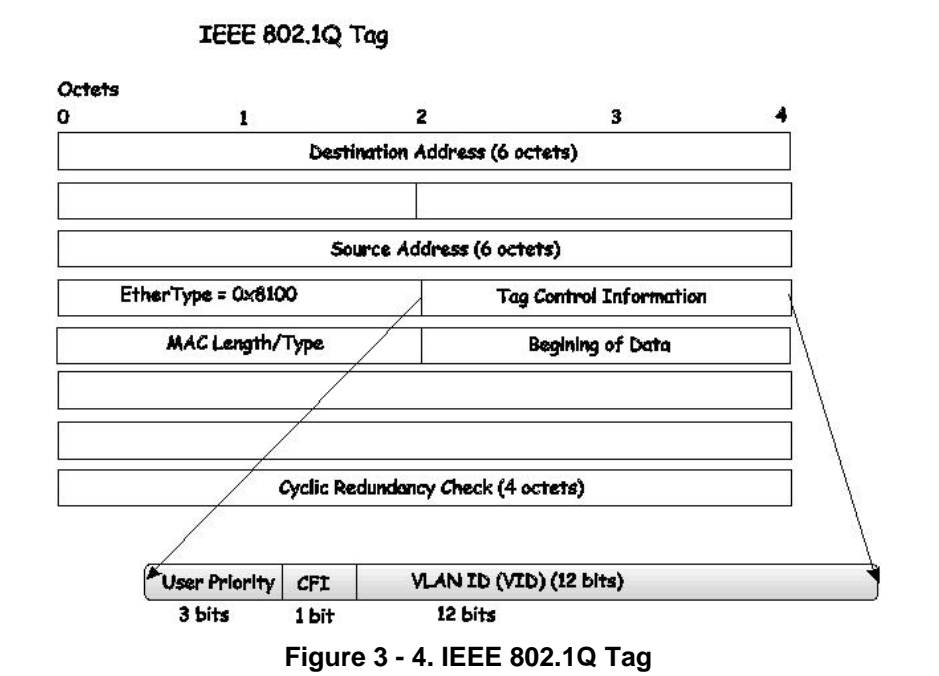

The EtherType and VLAN ID a re inserted after the MAC source address, but before the original EtherType/Length or Logical Link C ontrol. Because the packet is now a bit longer than it was originally, the Cyclic Redunda ncy Check (CRC) must be recalculated.

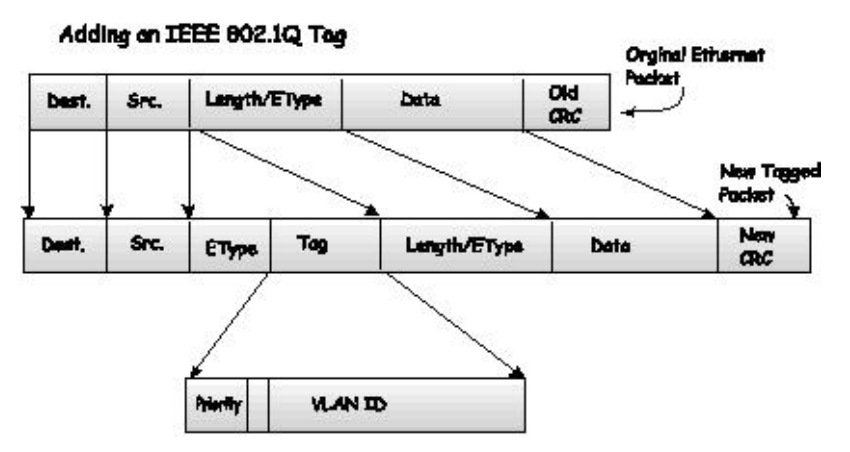

Figure 3 - 5. Adding an IEEE 802.1Q Tag

### Port VLAN ID

Packets that are tagged (are carrying the 802.1Q VID information) can be transmitted from one 802.1Q compliant network device to ano ther with the VLAN information in tact. This allows 802 .1Q VLANs to sp an network devices (and ind eed, the entire network, if all network devices are 802.1Q compliant).

Unfortunately, not all network devices are 802.1Q compliant. These devices are referred to as tag-una ware. 802.1Q devices are referred to as tag-aware.

Prior to the adoption of 802.1Q VLANs, port-based and MAC-based VLANs were in common use. These VLANs relied upon a Port VLAN ID (PVID) to forward packets. A packet received on a given port would be assigned that port's PVID and then be forwarded to the port that corresponded to the packet's destination address (found in the Switch's forwarding table). If the PVID of the port that received the packet is di fferent from the PVID of the port that is to transmit the packet, the Switch will drop the packet.

Within the Switch, different PVIDs mean different VLANs (remember that two VLANs cannot communicate without an external router). So, VLAN identification based upon the PVIDs cannot create VLANs that extend outside a given switch (or switch stack).

Every physical port on a switch has a PVID. 802.1Q ports are also assigned a PVID, for use within the Switch. If no VLANs are defined on the Switch, all ports are then assigned to a default VLAN with a PVID equal to 1. Untagged packets are assigned the PVID of the port on which they were received. Forwarding decisions are based upon this PVID, in so far as VLANs are concerned.

Tagged packets are forwarded according to the VID contained within the tag. Tagged packets are also assigned a PVID, but the PVID is not used to make packet-forwarding decisions, the VID is.

Tag-aware switches must keep a tab le to re late PVIDs within the Switch to VIDs on the network. The Switch will compare the VID of a packet to be transmitted to the VID of the port that is to transmit the packet. If the two VIDs are different, the Switch will drop the packet. Because of the existence of the PVID for untagged packets and the VID for tagged packets, tag-aware and tag-unaware network devices can coexist on the same network.

A switch port can have only one PVID, but can have as many VIDs as the Switch has memory in its VLAN table to store them.

Because some devices on a network may be tag-unaware, a decision must be made at each port on a tag-awa re device before packets are tran smitted – sh ould the packet to be transmitted have a tag or not? If the transmitting port is connected to a tag - unaware device, the packet should be untagged. If the transmitting port is connected to a tag-aware device, the packet should be tagged.

## **Tagging and Untagging**

Every port on an 802.1Q compliant switch can be configured as tagging or untagging.

Ports with tagging enabled will put the VID number, priority and other VLAN information into the header of all packets that flow into and out of it. If a packet has previously been tagged, the port will not alter the packet, thus keeping the VLAN information intact. Other 802.1Q compliant devices on the network to make packet-forwarding decisions can then use the VLAN information in the tag.

Ports with untagging enabled will strip the 802.1Q tag from all packets that flow into and out of those ports. If the packet doesn't have an 802.1Q VLAN tag, the port will not alter the packet. Thus, all packets received by and forwarded by an untagging port will have no 802.1Q VLAN information. (Remember that the PVID is only used internally within the Switch). Untagging is used to send packets from an 802.1Q-compliant network device to a non-compliant network device.

### **Ingress Filtering**

A port on a switch where packets are flowing into the Switch and VLAN decisions must be made is referred to as an ingress port. If ingress filtering is en abled for a port, the Switch will examine the VLAN i nformation in the packet header (if present) and decide whether or not to forward the packet.

If the packet is tag ged with VLAN in formation, the ingress port will first determine if the ingress port itself is a m ember of the tagged VLAN. If it is no t, the packet will be dropped. If the ingress port is a m ember of the 802.1Q VLAN, the Switch then determines if the destination port is a member of the 802.1Q VLAN. If it is not, the packet is dropped. If the destination port is a member of the 802.1Q VLAN, the switch then determines if the 802.1Q VLAN, the packet is forwarded and the destination port transmits it to its attached network segment.

If the packet is not tagged with VLAN information, the ingress port will tag the packet with its own PVID as a VID (if the port is a tagging port). The switch then determines if the destination port is a member of the same VLAN (has the same VID) as the ingress port. If it does not, the packet is dropped. If it has the same VID, the packet is forwarded and the destination port transmits it on its attached network segment.

This process is referred to as ingress filtering and is used to conserve bandwidth within the Switch by dropping packets that are not on the same VLAN as the ingress port at the point of reception. This eliminates the subsequent processing of packets that will just be dropped by the destination port.

### Default VLANs

The Switch initially configures one VLAN, VID = 1, called "default." The factory default setting assigns all ports on the Switch to the "default." As new VLANs are configured in Port-based mode, their respective member ports are removed from the "default."

Packets cannot cross VLANs. If a member of one VLAN wants to connect to another VLAN, the link must be through an external router.

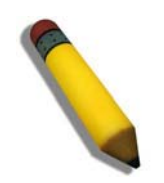

**NOTE:** If no VLANs are configured on the Switch, then all packets will be forwarded to any destination port. Packets with unknown source addresses will be flooded to all ports. Broadcast and multicast packets will also be flooded to all ports.

An example is presented below:

| VLAN Name        | VID | Switch Ports |  |
|------------------|-----|--------------|--|
| System (default) | 1   | 5, 6, 7      |  |
| Engineering      | 2   | 9, 10        |  |
| Sales            | 5   | 1, 2, 3, 4   |  |

| Table 3 - 1 | VLAN | Example - | Assigned | Ports |
|-------------|------|-----------|----------|-------|
|-------------|------|-----------|----------|-------|

### **Port-based VLANs**

Port-based VLANs limit traffic that flows into and out of switch ports. Thus, all devices connected to a port are members of the VLAN(s) the port belongs to, whether there is a single computer directly connected to a switch, or an entire department.

On port-based VLANs, NICs do not nee d to be able to i dentify 802.1Q tags in packet headers. NICs send and receive normal Ethernet packets. If the packet's destination lies on the same segment, communications take place using normal Ethernet protocols. Even though this is always the case, when the destination for a packet lies on another switch port, VLAN considerations come into play to decide if the packet gets dropped by the Switch or delivered.

### **VLAN Segmentation**

Take for exam ple a pac ket that is transm itted by a m achine on Port 1 t hat is a member of VLAN 2. If t he destination lies o n another port (found through a normal forwarding table lookup), the Switch then looks to see if the other port (Port 10) is a member of VLAN 2 (and can therefore receive VLAN 2 packets). If Port 10 is not a member of VLAN 2, then the packet will be dropped by the Switch and will not reach its d estination. If Port 10 is a member of VLAN 2, the packet will g o through. This selective forwarding feature based on VLAN criteria is how VLANs segment networks. The key point being that Port 1 will only transmit on VLAN 2.

### **VLAN and Trunk Groups**

The members of a trunk group have the same VLAN setting. Any VLAN setting on the members of a trunk group will apply to the other member ports.

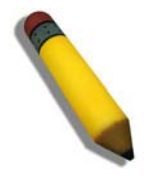

**NOTE:** In order to use VLAN segmentation in conjunction with port trunk groups, first set the port trunk group(s), and then configure the VLAN settings. To change the port trunk grouping with VLANs already in place it is unnecessary to reconfigure the VLAN settings after changing the port trunk group settings. VLAN settings will automatically change in conjunction with the change of the port trunk group settings.

To view the following window, click L2 Features > 802.1Q VLAN:

| )2.1Q V   | /LAN     | _             |              |                              |                 |                           | Ø Safe |
|-----------|----------|---------------|--------------|------------------------------|-----------------|---------------------------|--------|
| VLAN List |          | Add/Edit VLAN | Find VLAN    | VLAN B                       | atch Settings   | Total Entries: 1          | r.     |
| VID VL    | .AN Name | Advertisement | Tagged Ports | Untagged Ports               | Forbidden Ports |                           |        |
| 1 di      | efault   | Enabled       |              | 1,2,3,4,<br>5,6,7,8,<br>9,10 |                 | Edit Delete               |        |
|           |          |               |              |                              |                 |                           |        |
|           |          |               |              |                              |                 |                           |        |
|           |          |               |              |                              |                 |                           |        |
|           |          |               |              |                              |                 |                           |        |
|           |          |               |              |                              | <               | <back next="">&gt;</back> |        |
|           |          |               |              |                              |                 |                           |        |

Figure 3 - 6. VLAN List tab of the 802.1Q VLAN window

The VLAN List tab lists all previously configured VLANs by VLAN ID and VLAN Name. To delete an existing 802.1Q VLAN, click the corresponding **Delete** button.

To create a new 802.1Q VLAN or modify an existing 802.1Q VLAN, click the **Add/Edit VLAN** tab. A new tab will appear, as shown below, to configure the port settings and to assign a unique name and number to the new VLAN. See the table on the next page for a description of the parameters in the new window.

| AN List                                        | Add/Edit VLAN | Find V | LAN |       | VLAN B     | atch Setti | ngs              |          | Total Ent | ries: 1           |  |
|------------------------------------------------|---------------|--------|-----|-------|------------|------------|------------------|----------|-----------|-------------------|--|
| ID<br>dvertisement Di                          | VLAN Name     |        |     | (Name | e should l | be less th | nan 32 ch        | aracters | )         | Apply             |  |
| Port<br>Tagged<br>Untagged<br>Forbidden        | Select All 1  | 2      | 3   | 4     | 50000      | 6000       | 7<br>0<br>0<br>0 | 80000    | 9         | 10<br>0<br>0<br>0 |  |
| agged Ports<br>ntagged Ports<br>orbidden Ports |               | •      | J   |       |            | •          | •                | •        | 0         |                   |  |

#### Figure 3 - 7. Add/Edit VLAN tab of the 802.1Q VLAN window

The following fields can then be set in the Add/Edit VLAN tab:

| Parameter     | Description                                                                                                    |
|---------------|----------------------------------------------------------------------------------------------------|
| VID (VLAN ID) | Allows the entry of a VLAN ID or displays the VLAN ID of an existing VLAN in the Add/Edit VLAN tab. VLANs can be identified by either the VID or the VLAN name. |

| VLAN Name     | Allows the entry of a name for the new VLAN or for editing the VLAN name in the Add/Edit VLAN tab.                                                          |
|---------------|----------------------------------------------------------------------------------------------------|
| Advertisement | Enabling this function will allow the Switch to send out GVRP packets to outside sources, notifying that they may join the existing VLAN.                   |
| Port          | Shows all ports of the Switch for the 802.1Q configuration option.                                                                                          |
| Tagged        | Specifies the port as 802.1Q tagging. Clicking the radio button will designate the port as tagged.                                                          |
| Untagged      | Specifies the port as 802.1Q untagged. Clicking the radio button will designate the port as untagged.                                                       |
| Forbidden     | Click the radio button to specify the port as not being a member of the VLAN and that the port is forbidden from becoming a member of the VLAN dynamically. |
| Not Member    | Click the radio button to allow an individual port to be specified as a non-VLAN member.                                                                    |

Click **Apply** to implement changes made.

To search for a VLAN, click the **Find VLAN** tab. A new tab will appear, as shown below. Enter the VLAN ID number in the field offered and then click the **Find** button. You will be redirected to the **VLAN List** tab. See the table on the next page for a description of the parameters in the new window.

| 802.1Q VL | AN |               |           |                     |                  | O Safeguard |
|-----------|----|---------------|-----------|---------------------|------------------|-------------|
| VLAN List |    | Add/Edit VLAN | Find VLAN | VLAN Batch Settings | Total Entries: 1 |             |
|           |    |               |           |                     |                  |             |
| VID       | 1  |               |           |                     | Find             |             |
|           |    |               |           |                     |                  |             |
|           |    |               |           |                     |                  |             |
|           |    |               |           |                     |                  |             |
|           |    |               |           |                     |                  |             |
|           |    |               |           |                     |                  |             |
|           |    |               |           |                     |                  |             |

Figure 3 - 8. Find VLAN tab of the 802.1Q VLAN window

To create a VLAN Batch entry click the VLAN Batch Settings tab, as shown below.

| AN List                               | Add/Edit VLAN | Find VLAN | VLAN Batch Settings | Total Entries: 1 |  |
|---------------------------------------|---------------|-----------|---------------------|------------------|--|
| /ID List (e.g.:2-5)                   |               | OAd       | d ODelete           | O Config         |  |
| Advertisement<br>Port List (e.g.:1-5) | Disabled 👻    | Add       | Tagged              |                  |  |
|                                       |               |           |                     | Apply            |  |
|                                       |               |           |                     |                  |  |
|                                       |               |           |                     |                  |  |

#### Figure 3 - 9. VLAN Batch Settings tab of the 802.1Q VLAN window

The following fields can be set in the VLAN Batch Settings windows:

| Parameter            | Description                                                                                                    |
|----------------------|----------------------------------------------------------------------------------------------------|
| VID List (e.g. 2-5)  | Enter a VLAN ID List that can be added, deleted or configured.                                                                                                    |
| Advertisement        | Enabling this function will allow the Switch to send out GVRP packets to outside sources, notifying that they may join the existing VLAN.                                                      |
| Port List (e.g. 1-5) | Allows an individual port list to be added or deleted as a member of the VLAN.                                                                                                    |
| Tagged               | Specifies the port as 802.1Q tagged. Use the drop-down menu to designate the port as tagged.                                                                                                   |
| Untagged             | Specifies the port as 802.1Q untagged. Use the drop-down menu to designate the port as untagged.                                                                                               |
| Forbidden            | Specifies the port as not being a member of the VLAN and that the port is forbidden from becoming a member of the VLAN dynamically. Use the drop-down menu to designate the port as forbidden. |

Click **Apply** to implement changes made.

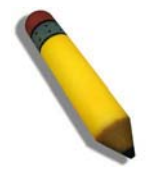

NOTE: The Switch supports up to 4k static VLAN entries.

# **Private VLAN Settings**

The Switch al lows users to create private VLANs. A p rivate VLAN divides the Layer 2 b roadcast domain of a VLAN into subdomains and are particularly useful for service providers who need to assign a unique VLAN to each of their customers. Each subdomain is made up of several pairs of private VLANs, with each private VLAN pair consisting of a primary and secondary VLAN. All of the VLAN pairs in a private VLAN domain are members of the same primary VLAN. Each subdomain is identified using the secondary VLAN ID.

The diagram below illustrates the structure of a Private VLAN domain:

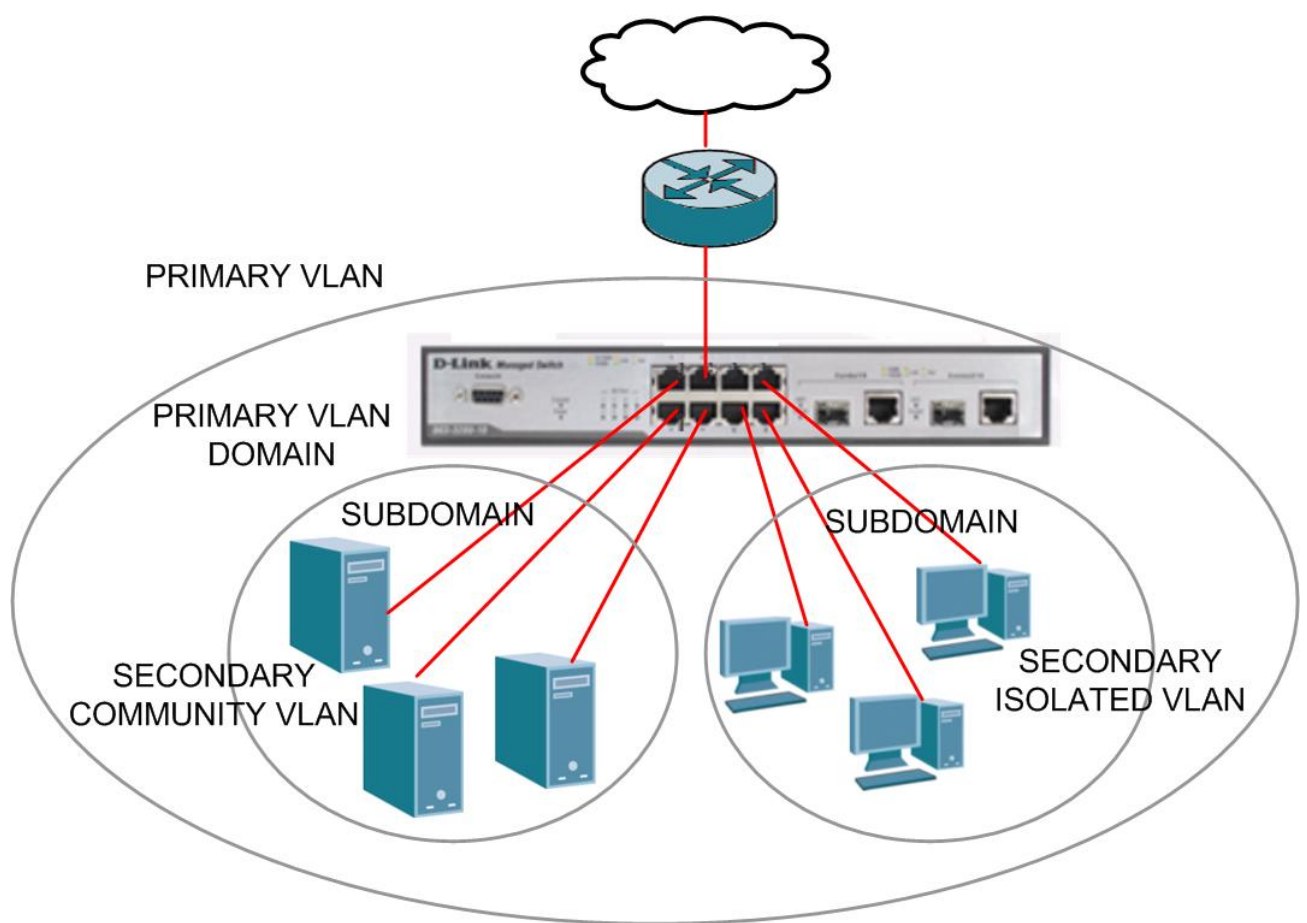

#### Figure 3 - 10. Private VLAN domain

The ports in a private VLAN can be one of the following three types:

| Port Type   | Description                                                                                                    |
|-------------|----------------------------------------------------------------------------------------------------|
| Promiscuous | A promiscuous port is a port that is a member of a primary VLAN that can communicate with all interfaces, including ports that have been configured as community and isolated ports on secondary VLANs that are associated with the primary VLAN.                                                                                                    |
| Isolated    | An isolated port is used to describe a host port that is a member of an isolated secondary VLAN. An isolated port is completely isolated at Layer 2 from other ports within the same private VLAN domain, apart from promiscuous ports. All traffic destined to isolated ports is blocked, except for traffic originating from promiscuous ports. Any traffic originating from an isolated port is only forwarded to promiscuous ports.      |
| Community   | A community port is used to describe a host port that is a member of a community secondary VLAN. A community port can communicate with both ports that are members of the same community VLAN and promiscuous ports. Interfaces that are configured as community ports are isolated at Layer 2 from all other interfaces that are members of a different community and from isolated ports that are members of the same private VLAN domain. |

| То | view the | following | window, | click L2 | Features > | Private | VLAN Settings: |
|----|----------|-----------|---------|----------|------------|---------|----------------|
|----|----------|-----------|---------|----------|------------|---------|----------------|

| dd Private VLAN  |                     |                  |               |
|------------------|---------------------|------------------|---------------|
| VLAN Name        | (Max:32 characters) | VLAN ID (2-4094) |               |
| O VLAN List      | (e.g.: 2,4-6)       |                  | Add           |
| ind Private VLAN |                     |                  |               |
| VLAN Name        | (Max:32 characters) |                  |               |
| O VLAN ID        | (2-4094)            |                  | Find View All |

#### Figure 3 - 11. Private VLAN Settings window

#### Creating a new Private VLAN:

Configure the following parameters in the Add Private VLAN section to create a new Private VLAN:

| Parameter        | Description                                                                          |
|------------------|--------------------------------------------------------------------------------------|
|                  |                                                                                      |
| VLAN Name        | Click the VLAN Name radio button and type the name of the private VLAN.              |
| VLAN ID (2-4094) | If clicking the VLAN Name radio button option, type the VLAN ID of the Private VLAN. |

- Click Add to create the new Private VLAN entry.
- The new Private VLAN will appear in the list at the bottom of the window.

| Private VLAN Settings |                     |                  |      | O Safeguard |
|-----------------------|---------------------|------------------|------|-------------|
| Add Private VLAN      |                     |                  |      |             |
| VLAN Name             | (Max:32 characters) | VLAN ID (2-4094) |      |             |
| O VLAN List           | (e.g.: 2,4-6)       |                  |      | Add         |
| Find Private VLAN     |                     |                  |      |             |
| VLAN Name             | (Max:32 characters) |                  |      |             |
| O VLAN ID             | (2-4094)            |                  | Find | View All    |
|                       |                     |                  |      |             |
| VID VI AN Name        | Promiscuous Ports   | Trunk Ports      |      |             |
| 8 Marketing           | 101110000001010     | Hanti ono        | Edit | Delete      |
| o marketing           |                     |                  | Loit |             |

Figure 3 - 12. Private VLAN Settings (Edit) window

#### Searching for an existing Private VLAN:

Configure the following parameters in the Find Private VLAN section to search for an existing Private VLAN:

| Parameter        | Description                                                                                                    |
|------------------|----------------------------------------------------------------------------------------------------|
| VLAN Name        | If you want to search for a Private VLAN using the VLAN name, click the <b>VLAN Name</b> radio button and type the name of the Private VLAN in the adjacent field. |
| VLAN ID (2-4094) | If clicking the VLAN List radio button option type the VLAN ID of the Private VLAN in the VLAN ID field.                                                           |

• Click **Find** to search for a Private VLAN.

- If a Private VLAN matches the search criteria, the Private VLAN will appear in the list at the bottom of the window.
- The following information is displayed in the Private VLAN list at the bottom of the window:

| Parameter         | Description                                                                                    |
|-------------------|------------------------------------------------------------------------------------------------|
|                   |                                                                                                |
| VID               | Displays the ID of the Private VLAN.                                                           |
| VLAN Name         | Displays the name of the Private VLAN.                                                         |
| Promiscuous Ports | Displays the port numbers that have been configured as Promiscuous ports for the Private VLAN. |
| Trunk Ports       | Displays the port numbers that have been configured as Trunk ports, for the Private VLAN.      |

#### Viewing all existing Private VLANs:

- Click the View All button to display all Private VLAN that have been configured on the Switch.
- The Private VLANs will appear in the list at the bottom of the window.

#### Deleting an existing Private VLAN:

• Click the **Delete** button next to the Private VLAN you want to delete from the list at the bottom of the window.

#### Editing an existing Private VLAN:

- In the Private VLAN list, click the Edit button next to the Private VLAN you want to modify.
- The following window opens:

| Private VLAN Settings                                                                                                    |                                                                    |                | O Safeguard               |
|----------------------------------------------------------------------------------------------------|--------------------------------------------------------------------|----------------|---------------------------|
| Private VLAN Settings<br>Private VID<br>Private VLAN Name<br>Secondary VLAN Type<br>Secondary VLAN Name<br>Secondary VLAN List | 8<br>Marketing<br>Isolated<br>(Max:32 characters)<br>(e.g.: 1,4-6) |                | Add                       |
|                                                                                                    |                                                                    |                | View Private VLAN List    |
| Private VLAN Isolated and Community I<br>Isolated VLAN                                                                         | Detail Table                                                       | Isolated Ports |                           |
| Community VLAN                                                                                                    | Community Ports                                                    |                |                           |
|                                                                                                    |                                                                    |                | <back next="">&gt;</back> |

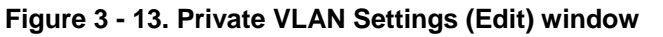

- The window is divided into two main sections, **Private VLAN Settings** and **Private VLAN Isolated and Community Detail Table**.
- The following parameters are displayed in the Private VLAN Settings section:

| Parameter            |     | Description                                                                                                    |
|----------------------|-----|----------------------------------------------------------------------------------------------------|
| Private VID          |     | Displays the VLAN ID of the Private VLAN.                                                                                                    |
| Private VLAN Name    |     | Displays the name of the Private VLAN.                                                                                                    |
| Secondary VL<br>Type | LAN | Use the drop-down menu to specify the Secondary VLAN Type. The available options are described below:                                                                                                    |
|                      |     | <i>Isolated</i> - An Isolated VLAN is a secondary VLAN whose distinctive characteristic is that all hosts connected to its ports are isolated at Layer 2. The primary advantage of an isolated VLAN is that it allows a Private VLAN to only use two VLAN identifiers to provide port isolation and serve any number of end users. A Private VLAN can only support one isolated VLAN. |
|                      |     | <i>Community-</i> A Community VLAN is a secondary VLAN that is associated with a group of ports that connects to a certain "community" of end devices with mutual trust relationships. There can be multiple distinct community VLANs in a Private VLAN domain.                                                                                                    |
| Secondary VL<br>Name | LAN | Click the <b>Secondary VLAN Name</b> radio button if you want to specify the name of a single Secondary VLAN. Type the name of the Secondary VLAN in the adjacent field.                                                                                                    |
| Secondary VL<br>List | LAN | Click the <b>Secondary VLAN List</b> radio button to specify a range of Secondary VLANs. Type the VIDs or the range of VIDs that you want to add as Secondary VLANs in the adjacent field.                                                                                                    |

- Click the Add button to update the Private VLAN.
- The following parameters are displayed in the Private VLAN Isolated and Community Detail Table section:

| Parameter      | Description                                                                                 |
|----------------|---------------------------------------------------------------------------------------------|
| Isolated VLAN  | Displays the VLAN ID or VLAN name of any VLANs that have been configured as Isolated VLANs. |
| Isolated Ports | Displays the port numbers of any VLANs that have been configured as Isolated VLANs.         |

| Community VLAN  | Displays the VLAN ID or VLAN name of any VLANs that have been configured as Community VLANs. |
|-----------------|----------------------------------------------------------------------------------------------|
| Community Ports | Displays the port numbers of any VLANs that have been configured as Community VLANs.         |

#### Deleting a Private Isolated VLAN entry:

• Click the **Delete** button next to the Private Isolated VLAN entry you want to delete.

#### Deleting a Private Community VLAN entry:

• Click the **Delete** button next to the Private Community VLAN entry you want to delete.

# 802.1v Protocol VLAN

The 802.1v Pro tocol VLAN folder contains two windows: 802.1v Protocol Gr oup Settings and 802.1v Protocol VL AN Settings.

## 802.1v Protocol Group Settings

Users can c reate Protocol VLAN groups and add protocols to that group. The 802.1v Protocol VLAN Group Settings support multiple VLANs for each protocol and allows the user to configure the untagged ports of different protocols on the same physical port. For example, it allows the user to configure an 802.1v untagged port on the same physical port. The lower half of the table displays any previously created groups.

To view the following window, click L2 Features > 802.1v Protocol VLAN > 802.1v Protocol Group Settings:

| 802.1v Protocol Group Settings                    |                         |                | O Safeguard    |
|---------------------------------------------------|-------------------------|----------------|----------------|
| Add PVLAN Group<br>Group ID                       | Group Name              |                | Add Delete All |
| Add Protocol for PVLAN Group  Group ID Group Name | Protocol<br>Ethernet II | Protocol Value | Add            |
| Total Entries: 0<br>Group ID Group Name           |                         | Frame Type     | Protocol Value |

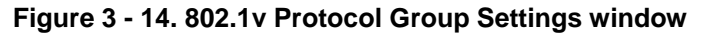

The following fields can be set:

| Parameter      | Description                                                                                                    |
|----------------|----------------------------------------------------------------------------------------------------|
|                |                                                                                                    |
| Group ID       | Select an ID number for the group, between 1 and 8.                                                                                                    |
| Group Name     | This is used to identify the new Protocol VLAN group. Type an alphanumeric string of up to 32 characters.                                                                                                    |
| Protocol       | This function maps packets to protocol-defined VLANs by examining the type octet within the packet header to discover the type of protocol associated with it. Use the drop-down menu to toggle between <i>Ethernet II</i> , <i>IEEE802.3 LLC</i> , and <i>IEEE802.3 SNAP</i> .                                                                                                    |
| Protocol Value | Enter a value for the Group. The protocol value is used to identify a protocol of the frame type specified. The form of the input is 0x0 to 0xffff. Depending on the frame type, the octet string will have one of the following values: For Ethernet II, this is a 16-bit (2-octet) hex value. For example, IPv4 is 800, IPv6 is 86dd, ARP is 806, etc. For IEEE802.3 SNAP, this is this is a 16-bit (2-octet) hex value. For IEEE802.3 LLC, this is the 2-octet IEEE 802.2 Link Service Access Point (LSAP) pair. The first octet is for Destination Service Access Point (DSAP) and the second octet is for Source. |

Click Add to make a new entry and Delete All to remove an entry.

## 802.1v Protocol VLAN Settings

Users can configure Protocol VLAN settings. The lower half of the table displays any previously created settings.

#### To view the following window, click L2 Features > 802.1v Protocol VLAN > 802.1v Protocol VLAN Settings:

| 802.1v Protocol VLAN Settings                           |                           |            | O Safeguard         |
|---------------------------------------------------------|---------------------------|------------|---------------------|
| Add New Protocol VLAN   Group ID  Group Name  Port List | VID (1-4094)<br>VLAN Name | 802.1p Pr  | iority None 💌       |
| Protocol VLAN Table<br>Search Port List                 |                           | Find [     | Show All Delete All |
| Total Entries: 0<br>MD VLAN Name                        | 1v Group ID 1P Priv       | ority Port |                     |

Figure 3 - 15. 802.1v Protocol VLAN Settings window

The following fields can be set:

| Parameter        | Description                                                                                                    |
|------------------|----------------------------------------------------------------------------------------------------|
| Group ID         | Highlight the corresponding RADIUS button to select a previously configured Group ID from the drop-down menu.                                                                                                    |
| Group Name       | Highlight the corresponding RADIUS button to select a previously configured Group Name from the drop-down menu.                                                                                                    |
| VID (1-4094)     | Highlight the RADIUS button to enter the VID. This is the VLAN ID that, along with the VLAN Name, identifies the VLAN the user wishes to create.                                                                                                    |
| VLAN Name        | Highlight the RADIUS button to enter a VLAN Name. This is the VLAN Name that, along with the VLAN ID, identifies the VLAN the user wishes to create.                                                                                                    |
| 802.1p Priority  | This parameter is specified if you want to re-write the 802.1p default priority previously set in the Switch, which is used to determine the CoS queue to which packets are forwarded to. Once this field is specified, packets accepted by the Switch that match this priority are forwarded to the CoS queue specified previously by the user.                                                                               |
|                  | Click the corresponding box if you want to set the 802.1p default priority of a packet to the value entered in the Priority (0-7) field, which meets the criteria specified previously in this command, before forwarding it on to the specified CoS queue. Otherwise, a packet will have its incoming 802.1p user priority re-written to its original value before being forwarded by the Switch.                             |
|                  | For more information on priority queues, CoS queues and mapping for 802.1p, see the QoS section of this manual.                                                                                                    |
| Port List        | Select the specified ports you wish to configure by entering the port number in this field, or tick the Select All Ports check box.                                                                                                    |
| Search Port List | This function allows the user to search all previously configured port list settings and display them on the lower half of the table. To search for a port list enter the port number you wish to view and click <b>Find</b> . To display all previously configured port lists on the bottom half of the screen click the <b>Show All</b> button, to clear all previously configured lists click the <b>Delete All</b> button. |

# **MAC-based VLAN Settings**

Users can create new MAC-based VLAN entries and search, edit, and delete existing entries. When an entry is created for a port, the port will automatically become the untagged member port of the specified VLAN. When a static MAC-based VLAN entry is created for a user, the traffic from this user will be able to be serviced under the specified VLAN regardless of the authentication function operating on this port.

To view the following window, click L2 Features > MAC-based VLAN Settings:

| MAC-based VLAN Settings                              |               |      | Ø Salaguard       |
|------------------------------------------------------|---------------|------|-------------------|
| MAC Address 📃 💿 VLAN                                 | Name OVLAN ID | Fir  | nd Add Delete All |
| MAC-based Vian Table Total Entries: 0<br>MAC Address | VID Status    | Туре |                   |
|                                                      |               |      | 40<br>            |

Figure 3 - 16. MAC-based VLAN Settings window

The following fields can be set:

| Parameter   | Description                                                                              |  |  |  |  |  |
|-------------|------------------------------------------------------------------------------------------|--|--|--|--|--|
| MAC Address | Specify the MAC address to be reauthenticated by entering it into the MAC Address field. |  |  |  |  |  |
| VLAN Name   | Enter the VLAN name of a previously configured VLAN.                                     |  |  |  |  |  |
| VID         | Click this button and enter the VLAN ID.                                                 |  |  |  |  |  |

Click Find, Add or Delete All for changes to take affect.

# **GVRP Settings**

Users can determine whether the Switch will share its VLAN configuration information with other GARP VLAN Registration Protocol (GVRP) enabled switches. In addition, Ingress Checking can be used to limit traffic by filtering incoming packets whose PVID does not match the PVID of the port. Results can be seen in the table under the configuration settings.

To view the following window, click L2 Features > GVRP Settings:

| GVRP Setti      | ngs           |          |                    |                             |                              | O Safeguard |
|-----------------|---------------|----------|--------------------|-----------------------------|------------------------------|-------------|
| GVRP Global Set | tings O       | Enabled  | Oisabled           |                             |                              | Apply       |
| From Port<br>01 | To Port<br>01 | PVID     | GVRP<br>Disabled 💌 | Ingress Checking<br>Enabled | Acceptable Frame Type<br>All | Apply       |
| Port            | PVID          | GVRP     | Ingress C          | Checking                    | Acceptable Frame Type        |             |
| 1               | 1             | Disabled | Enabled            | 100                         | All                          |             |
| 2               | 1             | Disabled | Enabled            |                             | All                          |             |
| 3               | 1             | Disabled | Enabled            |                             | All                          |             |
| 4               | 1             | Disabled | Enabled            |                             | All                          |             |
| 5               | 1             | Disabled | Enabled            |                             | All                          |             |
| 6               | 1             | Disabled | Enabled            |                             | All                          |             |
| 7               | 1             | Disabled | Enabled            |                             | All                          |             |
| 8               | 1             | Disabled | Enabled            |                             | All                          |             |
| 9               | 1             | Disabled | Enabled            |                             | All                          |             |
| 10              | 1             | Disabled | Enabled            |                             | All                          |             |

#### Figure 3 - 17. GVRP Settings window

Click Apply to implement changes made. See table below for description of parameters.

The following fields can be set:

| Parameter                | Description                                                                                                    |
|--------------------------|----------------------------------------------------------------------------------------------------|
| From Port                | This drop-down menu allows the selection of the beginning port for a range of ports that will be included in the Port-based VLAN.                                                                                                    |
| To Port                  | This drop-down menu allows the selection of the ending port for a range of ports that will be included in the Port-based VLAN.                                                                                                    |
| PVID                     | This field is used to manually assign a PVID to a VLAN. The Switch's default is to assign all ports to the default VLAN with a VID of 1. The PVID is used by the port to tag outgoing, untagged packets, and to make filtering decisions about incoming packets. If the port is specified to accept only tagged frames - as tagging, and an untagged packet is forwarded to the port for transmission, the port will add an 802.1Q tag using the PVID to write the VID in the tag. When the packet arrives at its destination, the receiving device will use the PVID to make VLAN forwarding decisions. If the port receives a packet, and Ingress filtering is <i>Enabled</i> , the port will compare the VID of the incoming packet to its PVID. If the two are unequal, the port will drop the packet. If the two are equal, the port will receive the packet. |
| GVRP                     | The GARP VLAN Registration Protocol (GVRP) enables the port to dynamically become a member of a VLAN. GVRP is <i>Disabled</i> by default.                                                                                                    |
| Ingress Checking         | This drop-down menu allows the user to enable the port to compare the VID tag of an incoming packet with the PVID number assigned to the port. If the two are different, the port filters (drops) the packet. <i>Disabled</i> disables ingress filtering. Ingress checking is <i>Enabled</i> by default.                                                                                                    |
| Acceptable<br>Frame Type | This field denotes the type of frame that will be accepted by the port. The user may choose between <i>Tagged Only</i> , which means only VLAN tagged frames will be accepted, and <i>All</i> , which mean both tagged and untagged frames will be accepted. <i>All</i> is enabled by default.                                                                                                    |

# **PVID Auto Assign Settings**

Users can enable or disable PVID Auto Assign Status. The default setting is enabled.

To view the following window, click L2 Features > PVID Auto Assign Settings:

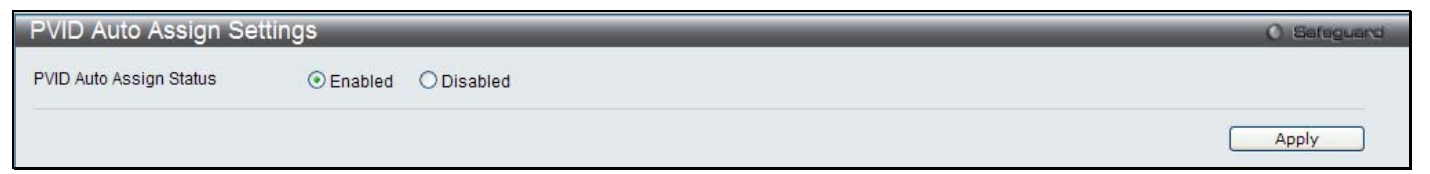

Figure 3 - 18. PVID Auto Assign Settings window

Click Apply to implement changes made. Please see the previous section for more information about PVIDs.

# Port Trunking

### **Understanding Port Trunk Groups**

Port trunk groups are u sed to com bine a num ber of ports together to make a si ngle high-band-width data pipeline. Another advantage of implementing port trunk groups is redundancy, as if one of the ports or links fails in the port trunk group, the network connection to the remote Switch will be maintained. The table below shows the maximum amount of groups supported for each trunk group and the potential bit rate for the DGS-3200-10, DGS-3200-16, and DGS-3200-24 Switches.

| Model       | Maximum Number of<br>Groups | Maximum Number of<br>Ports | Potential Bit Rate |
|-------------|-----------------------------|----------------------------|--------------------|
| DGS-3200-10 | 5                           | 8                          | 8000 Mbps          |
| DGS-3200-16 | 8                           | 8                          | 8000 Mbps          |
| DGS-3200-24 | 12                          | 8                          | 8000 Mbps          |

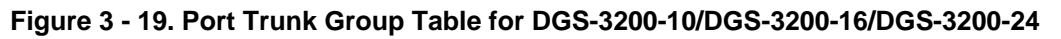

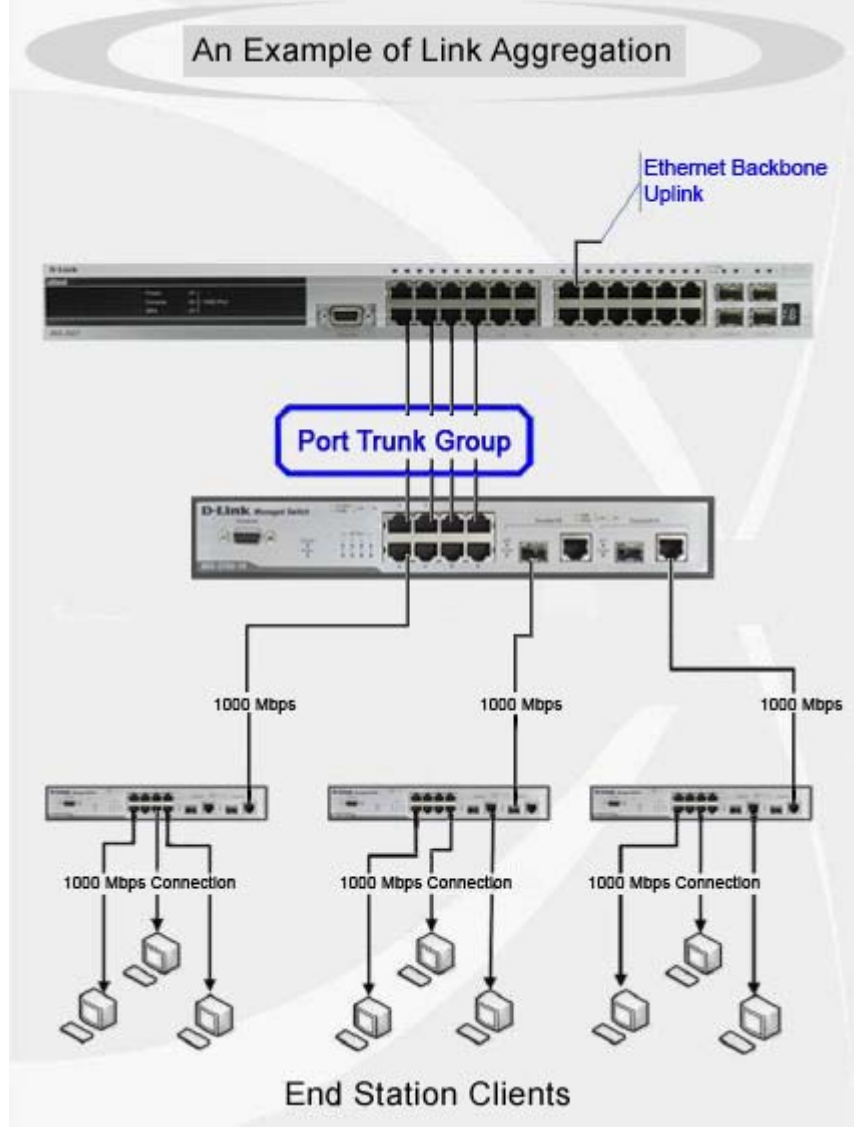

Figure 3 - 20. Example of Typical Port Trunk Group

The Switch treats all ports in a trunk group as a single port. Data transmitted to a specific host (destination address) will always be transmitted over the same port in a trunk group. This allows packets in a data stream to arrive in the same order they were sent.

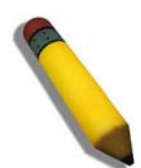

**NOTE:** If any ports within the trunk group become disconnected, packets intended for the disconnected port will be load shared among the other linked ports of the link aggregation group.

Link aggregation allows several ports to be grouped together and to act as a single link. This gives a bandwidth that is a multiple of a single link's bandwidth.

Link a ggregation is most commonly used to link a bandwidth intensive net work device or devices, such as a server, to the backbone of a network.

The DGS-3200 Switch series supports the following link aggregation groups:

- The DGS-3200-10 model allows the creation of up to five link aggregation groups, each group consisting of 2 to 8 links (ports).
- The DGS-3200-16 model allows the creation of up to eight link aggregation groups, each group consisting of 2 to 8 links (ports).
- The DGS-3200-24 model allows the creation of up to twelve link a ggregation groups, each group c onsisting of 2 to 8 links (ports).

The (optional) Gigabit ports can only belong to a single link aggregation group. All of the ports in the group must be members of the sam e VLAN, an d th eir STP stat us, static multicast, traffic con trol; traffic seg mentation and 80 2.1p defa ult priority configurations must be i dentical. Port locking, port mirroring and 802.1X must not be enabled on the trunk group. Further, the LACP aggregated links must all be of the same speed and should be configured as full duplex.

The Master Port of the group is to be configured by the user, and all configuration options, including the VLAN configuration that can be applied to the Master Port, are applied to the entire link aggregation group.

Load b alancing is au tomatically applied to the ports in the aggregated group, and a link failure within the group causes the network traffic to be directed to the remaining links in the group.

The Spanning Tree Protocol will treat a link aggregation group as a single link, on the switch level. For STP, the path cost of the link aggregation group is determined by the active port number of the link aggregation group. If two redundant link aggregation groups are configured on the Switch, STP will block one entire group; in the same way STP will block a single port that has a redundant link.

| Port Trunkir      | ng                           |           |        | _ |             | _        |    | _     |          | _  | O Safegu |
|-------------------|------------------------------|-----------|--------|---|-------------|----------|----|-------|----------|----|----------|
| Algorithm         | MAC Source Dest 💌            |           |        |   |             |          |    |       |          |    | Apply    |
| Total Entries : 0 | Mactor Port                  | Member    | Porte  |   | Artiva      | Porte    |    |       | Status   |    |          |
| iD Type           | Master F Off                 | Mennber   | ronts  |   | Active      | s r onts |    |       | otatus   |    |          |
| Edit Trunking Inf | ormation                     | Time      | Otatia |   | Master Davi | 01       |    | Chata | Disabled |    |          |
| Bort 01           | 02                           | n2        | Static | × | Master Purt | 01       | 07 | State |          | 00 |          |
|                   |                              |           | 04     |   |             |          |    |       |          |    |          |
| Ports             |                              |           |        |   |             |          |    |       |          |    |          |
|                   |                              |           |        |   |             |          |    |       |          |    |          |
| Note: Maximum 8   | ports in a static trunk or l | ACP group | ).     |   |             |          |    |       |          |    |          |

To view the following window, click **L2 Features > Port Trunking**:

#### Figure 3 - 21. Port Trunking window

To configure port trunk groups, click the **Add** button. To modify an existing port trunk group, click the **Edit** button corresponding to the group. To delete a port trunk group, click the corresponding **Delete** button.

The user-changeable parameters are as follows:

| Parameter    | Description                                                                                                    |
|--------------|----------------------------------------------------------------------------------------------------|
| Algorithm    | Toggle between MAC Source Dest and IP Source Dest.                                                                                                    |
| Group ID     | Select an ID number for the group, between 1 and 5 for the DGS-3200-10, between 1 and 8 for the DGS-3200-16, and between 1 and 12 for the DGS-3200-24.                                                                                                    |
| Туре         | This drop-down menu allows users to select between <i>Static</i> and <i>LACP</i> (Link Aggregation Control Protocol). <i>LACP</i> allows for the automatic detection of links in a Port Trunking Group.                                                                                                    |
| Master Port  | Choose the Master Port for the trunk group using the drop-down menu.                                                                                                    |
| State        | Use the drop-down menu to toggle between <i>Enabled</i> and <i>Disabled</i> . This is used to turn a port trunking group on or off. This is useful for diagnostics, to quickly isolate a bandwidth intensive network device or to have an absolute backup aggregation group that is not under automatic control. |
| Member Ports | Choose the members ports for the trunked group. Up to eight ports per group can be assigned to a group.                                                                                                    |
| Active Ports | Shows the ports that are currently forwarding packets.                                                                                                    |

After setting the previous parameters, click Apply to allow your changes to be implemented.

# **VLAN Trunk Settings**

Enable VLAN on a port to allow frames belonging to unknown VLAN groups to pass through that port. This is useful if you want to set up VLAN groups on end devices without having to configure the same VLAN groups on intermediary devices.

Refer to the following figure for an illu strated ex ample. Suppose you want to create VLAN groups 1 and 2 (V1 and V2) on devices A and B. Without a VLAN Trunk, you must first configure VLAN groups 1 and 2 on all intermediary switches C, D and E; otherwise they will drop frames with unknown VLAN group tags. However, with VLAN Trunk enabled on a port(s) in each intermediary switch, you only need to create VLAN groups in the end devices (A and B). C, D and E automatically allow frames with VLAN group tags 1 and 2 (VLAN groups that are unknown to those switches) to pass through their VLAN trunking port(s).

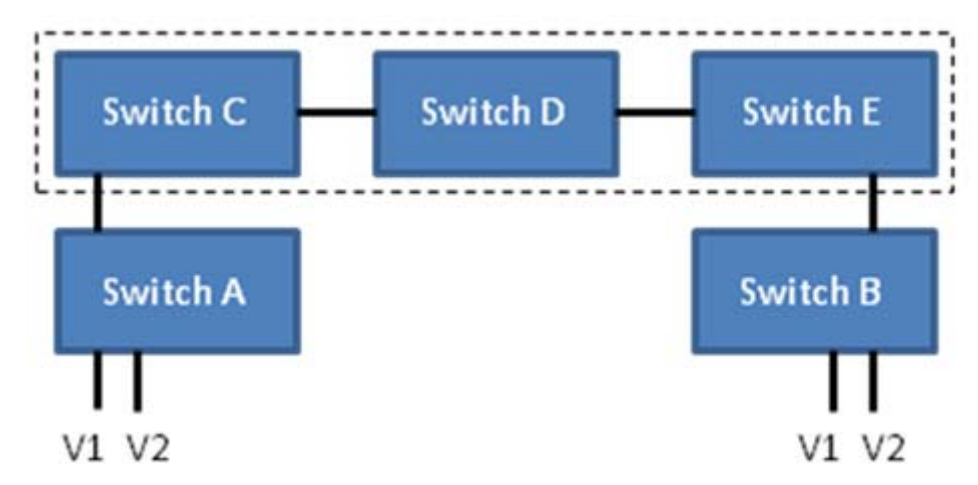

Users can combine a number of VLAN ports together to create VLAN trunks. To create VLAN Trunk Port settings on the Switch, select the ports to be configured, change the VLAN Trunk Global State to Enabled, and click **Apply**, the new settings will appear in the VLAN Trunk Settings table in the lower part of the window.

To view the following window, click L2 Features > VLAN Trunk Settings:

| VLAN Trunk Se         | ettings |          |   |         |   |   |   |   | O Safe | guard |
|-----------------------|---------|----------|---|---------|---|---|---|---|--------|-------|
| VLAN Trunk Global Sta | ate     | Oisabled | 0 | Enabled |   |   |   |   | Apply  |       |
| VLAN Trunk Settings   |         |          |   |         |   |   |   |   | Apply  | כ     |
| Port 1                | 2       | 3        | 4 | 5       | 6 | 7 | 8 | 9 | 10     | 1     |
| Ports                 |         |          |   |         |   |   |   |   |        |       |

Figure 3 - 22. VLAN Trunk Settings window

The user-changeable parameters are as follows:

| Parameter                  | Description                                                                |
|----------------------------|----------------------------------------------------------------------------|
| VLAN Trunk Global<br>State | Use the radio buttons to Enable or Disable the VLAN trunking global state. |
| Ports                      | The ports to be configured.                                                |

# LACP Port Settings

In conjunction with the **Trunking** window, users can create port trunking groups on the Switch. Using the following window, the user may set which ports will be active and passive in processing and sending LACP control frames.

To view the following window, click L2 Features > LACP Port Settings:

| LACP Port S                   | ettings       |                 |                                                             | O Safeguard |
|-------------------------------|---------------|-----------------|-------------------------------------------------------------|-------------|
| From Port                     | To Port<br>01 | Mode<br>Passive |                                                             | Apply       |
| Port<br>1<br>2<br>3<br>4<br>5 | _             | _               | Mode<br>Passive<br>Passive<br>Passive<br>Passive<br>Passive |             |
| 6<br>7<br>8<br>9<br>10        |               |                 | Passive<br>Passive<br>Passive<br>Passive<br>Passive         |             |

#### Figure 3 - 23. LACP Port Settings window

The user may set the following parameters:

| Parameter | Description                                                                                                    |
|-----------|----------------------------------------------------------------------------------------------------|
| From Port | The beginning port of a consecutive group of ports may be configured starting with the selected port.                                                                                                    |
| To Port   | The ending port of a consecutive group of ports may be configured ending with the selected port.                                                                                                    |
| Mode      | Active - Active LACP ports are capable of processing and sending LACP control frames. This allows LACP compliant devices to negotiate the aggregated link so the group may be changed dynamically as needs require. In order to utilize the ability to change an aggregated port group, that is, to add or subtract ports from the group, at least one of the participating devices must designate LACP ports as active. Both devices must support LACP. |
|           | <i>Passive</i> - LACP ports that are designated as passive cannot initially send LACP control frames. In order to allow the linked port group to negotiate adjustments and make changes dynamically, one end of the connection must have "active" LACP ports (see above).                                                                                                    |

After setting the previous parameters, click Apply to allow your changes to be implemented.

## **Traffic Segmentation**

Traffic segmentation is used to limit traffic flow from a single or group of ports, to a group of ports. This method of segmenting the flow of traffic is similar to using VLANs to limit traffic, but is more restrictive. It provides a method of directing traffic that does not increase the overhead of the Master switch CPU.

To view the following window, click L2 Features > Traffic Segmentation:

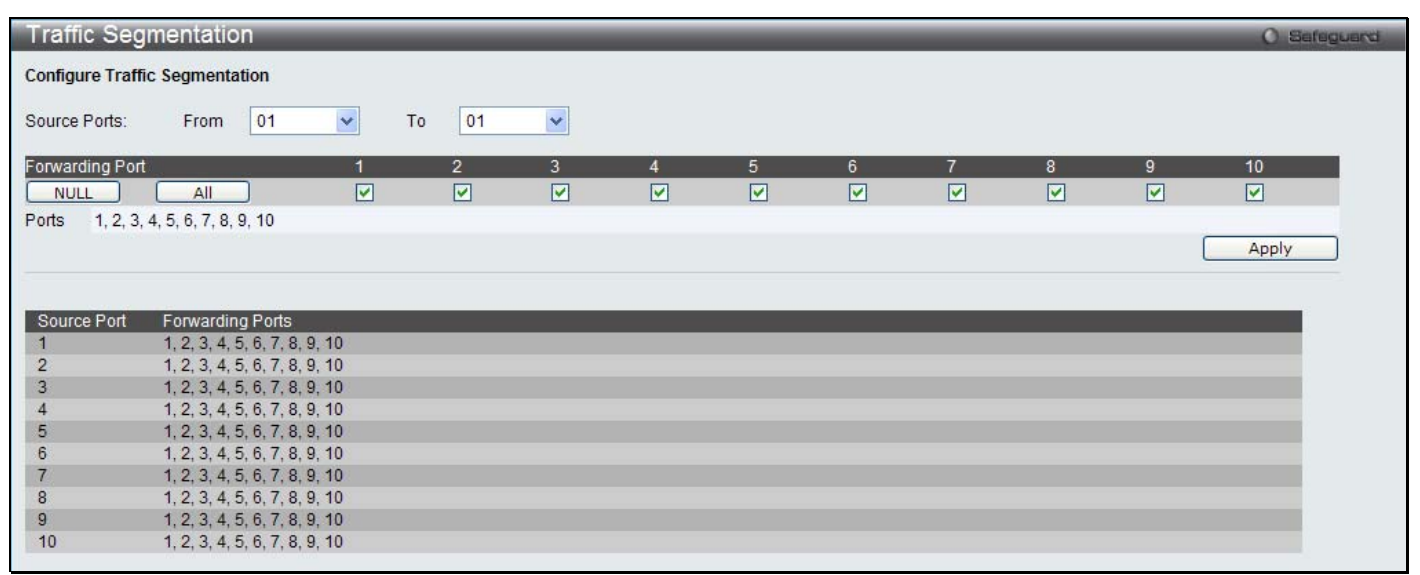

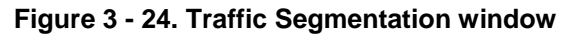

To configure traffic segmentation on the Switch, first specify the Source Port(s) using the From and To drop-down menus at the top of the window. Next, specify which ports on the Switch are able to receive packets from the port(s) specified in the first step.

Clicking the **Apply** button will enter the combination of transmitting port(s) and allowed receiving ports into the Switch's Traffic Segmentation table.

# **IGMP Snooping**

Internet Group Management Protocol (IGMP) snooping allows the Switch to recognize IGMP queries and r eports sent between network stations or devices and an IGMP host. When enabled for IGMP snooping, the Switch can open or close a port to a specific device based on IGMP messages passing through the Switch.

## **IGMP Snooping Settings**

In order to use IGMP Snooping it must first be enabled for the entire Switch under IGMP Global Settings at the top of the window. You may then fine-tune the settings for each VLAN by clicking the corresponding **Edit** button. When enabled for IGMP snooping, the Switch can open or close a port to a specific multicast group member based on IGMP messages sent from the device to the IGMP host or vice versa. The Switch monitors IGMP messages and discontinues forwarding multicast packets when there are no longer hosts requesting that they continue.

To view the following window, click L2 Features > IGMP Snooping > IGMP Snooping Settings:

| IGMP Snoopin                          | g Settings  |             |              |                |          | O Safeguard                 |
|---------------------------------------|-------------|-------------|--------------|----------------|----------|-----------------------------|
| IGMP Global Settings<br>IGMP Snooping | s O Enabled | Oisabled    |              |                |          | Apply                       |
| Total Entries: 1<br>VID VLAN Nam      | ne          | Leave Timer | Host Timeout | Router Timeout | State    | Parameter Settings          |
| 1 default                             |             | 2           | 260          | 260            | Disabled | Edit                        |
|                                       |             |             |              |                |          | < <back next="">&gt;</back> |

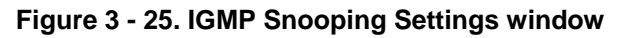

#### To enable IGMP Snooping globally on the Switch:

- Click the **Enabled** radio button.
- Click the **Apply** button to apply the IGMP Snooping setting.

The following parameters may be viewed in the IGMP Snooping Settings window:

| Parameter          | Description                                                                                                    |  |  |  |
|--------------------|----------------------------------------------------------------------------------------------------|--|--|--|
| VID (VLAN ID)      | This is the VLAN ID that, along with the VLAN Name, identifies the VLAN the user wishes to modify the IGMP Snooping Settings for.                                                                                                    |  |  |  |
| VLAN Name          | This is the VLAN Name that, along with the VLAN ID, identifies the VLAN the user wishes to modify the IGMP Snooping Settings for.                                                                                                    |  |  |  |
| Leave Timer        | This specifies the maximum amount of time in seconds between the Switch receiving a leave group message from a host, and the Switch issuing a group membership query. If no response to the membership query is received before the Leave Timer expires, the (multicast) forwarding entry for that host is deleted. The default setting is <i>2</i> seconds. |  |  |  |
| Host Timeout       | This is the maximum amount of time in seconds allowed for a host to continue membership in a multicast group without the Switch receiving a host membership report. Default = $260$ .                                                                                                    |  |  |  |
| Router Timeout     | This is the maximum amount of time in seconds a route is kept in the forwarding table without receiving a membership report. Default = $260$ .                                                                                                    |  |  |  |
| State              | Select <i>Enabled</i> to implement IGMP Snooping. This field is <i>Disabled</i> by default.                                                                                                    |  |  |  |
| Parameter Settings | Click the <b>Edit</b> button next to the VLAN you want to edit the IGMP Snooping parameters for.                                                                                                    |  |  |  |

#### Editing the IGMP Snooping parameters for a VLAN:

- Click the Edit button next to the VLAN you want to edit.
- The following window appears:

| IGMP Snooping Paramete                                                                                                    | ers Settings                                           | _  | _             | _                                                                                                    | _                                                           | _                                                                                                    | 0 50                                                            | lfeguard |
|----------------------------------------------------------------------------------------------------|--------------------------------------------------------|----|---------------|----------------------------------------------------------------------------------------------------|-------------------------------------------------------------|----------------------------------------------------------------------------------------------------|-----------------------------------------------------------------|----------|
| VLAN ID<br>Query Interval (1-65535 sec)<br>Robustness Value (1-255)<br>Host Timeout (1-16711450 sec)<br>Leave Timer (1-16711450 sec)<br>Fast Leave<br>Querier Router Behavior | 1<br>125<br>2<br>260<br>2<br>Disabled V<br>Non-Querier |    |               | VLAN Name<br>Max Response Ti<br>Last Member Que<br>Router Timeout (1<br>Querier State<br>State<br>Version | me (1-25 sec)<br>rry Interval (1-25 sec)<br>I-16711450 sec) | )<br>< <back< td=""><td>default<br/>10<br/>1<br/>260<br/>Disabled<br/>Disabled<br/>3<br/>Apply</td><td></td></back<> | default<br>10<br>1<br>260<br>Disabled<br>Disabled<br>3<br>Apply |          |
| Static Router Port:<br>01 02 0<br>Forbidden Router Port:<br>01 02 0<br>Dynamic Router Port:                                                                                   | 3 04<br>3 04<br>3 04                                   | 05 | 06<br>06<br>0 | 07                                                                                                    | 08                                                          | 09                                                                                                    | 10<br>10<br>10                                                  |          |
|                                                                                                    | 3 04                                                   | 05 | 06            | 07                                                                                                    | 08                                                          | 09                                                                                                    | 10<br>Apply                                                     |          |

#### Figure 3 - 26. IGMP Snooping Parameters Settings window

The IGMP Snooping Parameters Settings window is divided into two sections. The following parameters can be viewed/modified in the top half of the window:

| Parameter                                | Description                                                                                                    |
|------------------------------------------|----------------------------------------------------------------------------------------------------|
| VLAN ID                                  | This is the VLAN ID that, along with the VLAN Name, identifies the VLAN the user wishes to modify the IGMP Snooping Settings for.                                                                                                    |
| VLAN Name                                | This is the VLAN Name that, along with the VLAN ID, identifies the VLAN the user wishes to modify the IGMP Snooping Settings for.                                                                                                    |
| Query Interval (1-65535 sec)             | This parameter specifies the length of time between sending IGMP Queries. Default= <i>125.</i>                                                                                                    |
| Max Response Time (1-25 sec)             | This parameter is used to set the maximum amount of time allowed before sending an IGMP response report. Default= 10.                                                                                                    |
| Robustness Value (1-255)                 | This parameter is used as a tuning variable that allows for a large number of packets being lost on subnetworks. Specify a value between <i>1</i> and <i>255</i> . Specify a high value if you expect your subnetworks to lose a large number of packets. Default= <i>2</i> . |
| Last Member Query Interval<br>(1-25 Sec) | This parameter is used to set the maximum amount of time between group-specific query messages, including messages that have been sent in response to leave group messages. Default= 2.                                                                                       |
| Host Timeout (1-16711450 sec)            | This is the maximum amount of time in seconds allowed for a host to continue membership in a multicast group without the Switch receiving a host membership report. Default = $260$ .                                                                                         |

| Router Timeout (1-16711450<br>sec) | This specifies the time-out for dynamically learned router ports. Default = 260.                                                                                                    |
|------------------------------------|----------------------------------------------------------------------------------------------------|
| Leave Timer (1-16711450<br>sec)    | This specifies the maximum amount of time in seconds between the Switch receiving a leave group message from a host, and the Switch issuing a group membership query. If no response to the membership query is received before the Leave Timer expires, the (multicast) forwarding entry for the host will be deleted. Default = $2$ . |
| Querier State                      | Choose <i>Enabled</i> from the drop-down menu to enable the transmission of IGMP Query Packets or choose <i>Disabled</i> to disable. Default = <i>Disabled</i> .                                                                                                    |
| Fast Leave                         | Choose <i>Enabled</i> from the drop-down menu to enable the Fast Leave function or choose <i>Disabled</i> to disable. Default = <i>Disabled</i> . If Fast Leave is <i>Enabled</i> , the membership will immediately be removed when the system receives an IGMP leave message.                                                          |
| State                              | Use the drop-down menu to <i>Enable</i> or <i>Disable</i> the IGMP Snooping feature for the specified VLAN.                                                                                                    |
| Querier Router Behavior            | Displays the current Querier State.                                                                                                    |
| Version                            | Use the drop-down menu to specify the version of IGMP packets that will be sent by the specified ports. If an IGMP packet received by the interface has a version higher then the specified version, the packet will be dropped.                                                                                                    |

After setting the above parameters, click the **Apply** button in the top section of the window to allow y our changes to be implemented.

The following parameters can be viewed/modified in the bottom half of the window:

| Parameter             | Description                                                                                                    |
|-----------------------|----------------------------------------------------------------------------------------------------|
| Static Router Port    | Tick the checkboxes below the corresponding port numbers to specify that the ports are connected to multicast-enabled routers. This ensures that these ports will forward all packets having the multicast-enabled router as the destination will successfully reach the router, regardless of the protocol, e.t.c. |
| Forbidden Router Port | Tick the checkboxes below the corresponding port numbers to specify that the ports are not being connected to multicast-enabled routers. This ensures that these ports will not propagate outbound routing packets.                                                                                                 |
| Dynamic Router Port   | Tick the checkboxes below the corresponding port numbers to specify that the Switch will automatically determine If the port is connected to a multicast-enabled router or not.                                                                                                    |

After setting the previous parameters, click the **Apply** button in the bottom section of the window to allow your changes to be implemented.

## **Data Driven Learning Settings**

The S witch allows you to implement data driven learning for IGMP snooping groups. If data-driven learning, also known as dynamic IP multicast learning, is enabled for a VLAN, when the Switch receives IP multicast traffic on the VLAN, an IGMP snooping group is created. Learning of an entry is not activated by IGMP membership registration, but activated by the traffic. For an ordinary IGMP sno oping entry, the IGMP p rotocol will take care of the aging out of the entry. For a data-driven entry, the entry can be specified not to age out or to age out by a timer.

When the data driven learning State is enabled, the multicast filtering mode for all ports is ignored. This means multicast packets will be flooded. Please note that if a data-driven group is created and IGMP member ports are learned later, the entry will become an ordinary IGMP snooping entry. In other words, the aging out mechanism will follow the conditions of an ordinary IGMP snooping entry.

Data driven learning is useful on a network which has video cameras connected to a Layer 2 switch that is recording and sending IP multicast data. The switch needs to forward IP data to a d ata center without dropping or flooding any packets. Since video cameras do not have the capability to run IGMP protocols, the IP multicast data will be dropped with the original IGMP snooping function.

To view the following window, click L2 Features > IGMP Snooping > Data Driven Learning Settings:

| Data Dri    | ven Learning Settings |                  |                 | O Safaguard |
|-------------|-----------------------|------------------|-----------------|-------------|
| 💿 VLAN N    | ame                   | O VID List       |                 |             |
| State       | Disabled 💌            | Age Out          | Enabled 💌       | Apply       |
| Max Learne  | d Entry (1-256) 56    |                  |                 | Арріу       |
| Data Driven | Learning Table        | Date Las y Otats | Data Lasar Angl |             |
| VID<br>1    | VLAN Name             | Data Learn State | Data Learn Aged |             |
| 2           | 2                     | Enabled          | Disabled        |             |

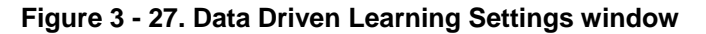

The Data Driven Learning Settings window is divided into three main sections, the top section is used to configure the VLAN that will be using Data Driven Learning, the center section is used to configure the maximum number of learned entries, and the bottom section displays a summary of the existing Data Driven Learning settings:

#### Configuring a VLAN to use Data Driven Learning:

Configure the parameters in the top section of the window, as described below:

| Parameter | Description                                                                       |
|-----------|-----------------------------------------------------------------------------------|
| VLAN Name | Click this button and enter the VLAN to be configured (or use the VID List).      |
| VID List  | Click this button and enter the VID List to be configured (or use the VLAN Name). |
| State     | Enable or disable data driven learning of IGMP snooping groups.                   |
| Age Out   | Enable or disable aging on this entry.                                            |

Click the Apply button at the top of the window to implement the new settings.

#### Configuring the Maximum Number of Learned Entries:

Configure the parameters in the center section of the window, as described below:

| Parameter                 | Description                                                                  |
|---------------------------|------------------------------------------------------------------------------|
| Max Learned Entry (1-256) | Click this button and enter the VLAN to be configured (or use the VID List). |

Click the adjacent Apply button to implement the new setting.

## **ISM VLAN Settings**

In a switching environment, multiple VLANs may exist. Every time a multicast query passes through the Switch, the switch must forward separate different copies of the data to each VLAN on the system, which, in turn, increases data traffic and may clog up the traffic path. To lighten the traffic load, multicast VLANs may be incorporated. These multicast VLANs will allow the Switch to forward this multicast traffic as one copy to recipients of the multicast VLAN, instead of multiple copies.

Regardless of other normal VLANs that are incorporated on the Switch, users may add any ports to the multicast VLAN where they wish multicast traffic to be sent. Users are to set up a source port, where the multicast traffic is entering the switch, and then set the ports where the incoming multicast traffic is to be sent. The source port cannot be a recipient port and if configured to do so, will cause error messages to be produced by the switch. Once properly configured, the stream of multicast data will be relayed to the receiver ports in a much more timely and reliable fashion.

### **Restrictions and Provisos**

The Multicast VLAN feature of this Switch does have some restrictions and limitations, such as:

- 1. Multicast VLANs can be implemented on edge and non-edge switches.
- 2. Member ports and source ports can be used in multiple ISM VLANs. But member ports and source ports cannot be the same port in a specific ISM VLAN.
- 3. The Multicast VLAN is exclusive with normal 802.1q VLANs, which means that VLAN IDs (VIDs) and VLAN Names of 802.1q VLANs and ISM VLANs cannot be the same. Once a VID or VLAN Name is chosen for any VLAN, it cannot be used for any other VLAN.
- 4. The normal display of configured VLANs will not display configured Multicast VLANs.
- 5. Once an ISM VLAN is enabled, the corresponding IGMP snooping state of this VLAN will also be enabled. Users cannot disable the IGMP feature for an enabled ISM VLAN.
- 6. One IP multicast address cannot be added to multiple ISM VLANs, yet multiple Ranges can be added to one ISM VLAN.

Users can create and configure multicast VLANs for the Switch.

To view the following window, click L2 Features > IGMP Snooping > ISM VLAN Settings:

| ISM VLAN Settings                                                     |                                   | _                                                  | _                  | _                    | _     | O Safeguard |
|-----------------------------------------------------------------------|-----------------------------------|----------------------------------------------------|--------------------|----------------------|-------|-------------|
| ISM VLAN Global State                                                 | O Enabled                         |                                                    |                    |                      |       | Apply       |
| VLAN Name<br>State<br>Member Port (e.g.: 1-4,6)<br>Tagged Member Port | Disabled 💉                        | VID (2-4094)<br>Replace Source<br>Source Port (e.g | e IP<br>(;: 1-4,6) | (,(),())<br>(),(),() |       | Add         |
| Total Entries : 0                                                     | Replace Source IP                 | State                                              | MUP                | SP                   | ТМР   |             |
| Note: MUP:Member Untagged Po                                          | rt, SP:Source Port, TMP:Tagged Me | ember Port                                         | MOT                |                      | TWI . |             |

Figure 3 - 28. ISM VLAN Settings window

| Parameter             | Description                                                                                                    |
|-----------------------|----------------------------------------------------------------------------------------------------|
| ISM VLAN Global State | Enable or disable the IGMP Snooping Multicast (ISM) VLAN Global State.<br>Click <b>Apply</b> button to confirm the ISM VLAN Global State.                                                      |
| VLAN Name             | Enter the name of the new Multicast VLAN to be created. This name can be up to 32 characters in length. This field will display the pre-created name of a Multicast VLAN in the Modify window. |
| State                 | Use the drop-down menu to enable or disable the selected Multicast VLAN.                                                                                                    |

The following parameters may be viewed or modified:

| Member Port (e.g.: 1-4, 6) | Enter a port or list of ports to be added to the Multicast VLAN. Member ports shall be the untagged members of the multicast VLAN.  |
|----------------------------|----------------------------------------------------------------------------------------------------|
| Tagged Member Port         | Enter a port or list of ports that will become tagged members of the Multicast VLAN.                                                |
| VID (2-4094)               | Add the corresponding VLAN ID of the Multicast VLAN. Users may enter a value between 2 and 4094.                                    |
| Replace Source IP          | This field is used to replace the source IP address of incoming packets sent by the host before being forwarded to the source port. |
| Source Port (e.g.: 1-4, 6) | Enter a port or list of ports to be added to the Multicast VLAN. Source ports shall be the tagged members of the multicast VLAN.    |

When you have finished configuring the previous parameters, click the **Add** button to add the new ISM VLAN. The new ISM VLAN will appear in the list at the bottom of the window, as shown below:

| ISM VLAN Settings                                                     |                           |              |                                          |                               |         |            | Ø Safeguard |
|-----------------------------------------------------------------------|---------------------------|--------------|------------------------------------------|-------------------------------|---------|------------|-------------|
| ISM VLAN Global State                                                 | O Enabled 💿               | Disabled     |                                          |                               |         |            | Apply       |
| VLAN Name<br>State<br>Member Port (e.g.: 1-4,6)<br>Tagged Member Port | Disabled                  |              | VID (2-4094<br>Replace So<br>Source Port | )<br>urce IP<br>(e.g.: 1-4,6) | 0,0,0,0 |            | Add         |
| Total Entries : 1                                                     |                           |              |                                          |                               |         |            |             |
| VID VLAN Name                                                         | Replace Source IP         | State        | MUP                                      | SP                            | TMP     |            |             |
| 4 dlink                                                               | 0.0.0.0                   | Disabled     |                                          |                               |         | Group List | Edit Delete |
| Note: MUP:Member Untagged                                             | Port, SP:Source Port, TMF | P:Tagged Mem | ber Port                                 |                               |         |            |             |

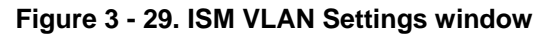

#### Editing an existing ISM VLAN Setting entry:

- 1. Click the Edit button next the ISM VLAN you want to edit.
- 2. The following parameters can be modified:

| Parameter                  | Description                                                                                                    |
|----------------------------|----------------------------------------------------------------------------------------------------|
| ISM VLAN Global State      | Enable or disable the IGMP Snooping Multicast (ISM) VLAN Global State.<br>Click <b>Apply</b> button to confirm the ISM VLAN Global State. |
| State                      | Use the drop-down menu to enable or disable the selected Multicast VLAN.                                                                  |
| Member Port (e.g.: 1-4, 6) | Enter a port or list of ports to be added to the Multicast VLAN. Member ports shall be the untagged members of the multicast VLAN.        |
| Tagged Member Port         | Enter a port or list of ports that will become tagged members of the Multicast VLAN.                                                      |
| Replace Source IP          | This field is used to replace the source IP address of incoming packets sent by the host before being forwarded to the source port.       |
| Source Port (e.g.: 1-4, 6) | Enter a port or list of ports to be added to the Multicast VLAN. Source ports shall be the tagged members of the multicast VLAN.          |

#### Editing an existing ISM VLAN Group List Setting:

- 1. Click the Group List link next the ISM VLAN you want to edit.
- 2. The following window opens:

| ISM VLAN Group List Settin    | igs          | O Safeguard |
|-------------------------------|--------------|-------------|
| VLAN Name<br>Profile Name     | dlink        | Add         |
| ISM VLAN Group List           |              |             |
| NO.<br>Show ISM VI AN Entries | Profile Name |             |
|                               |              |             |

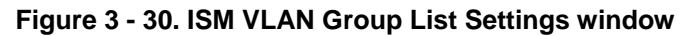

- 3. Type in a name to identify the new profile in the **Profile Name** field.
- 4. Click the **Add** button to add the new profile.

#### Returning to the ISM VLAN window:

Click the Show ISM VLAN Entries link to return to the ISM VLAN window.

## **ISM Profile Settings**

Users can configure the ISM profile settings.

To view the following window, click L2 Features > IGMP Snooping > ISM Profile Settings:

| ISM Profile Settings          | C Safeguard |
|-------------------------------|-------------|
| Profile Name                  | Add         |
|                               | Delete All  |
| Total Entries:1               |             |
| Profile Name dlink Group List | Delete      |
|                               |             |

#### Figure 3 - 31. ISM Profile Settings window

The following parameters may be viewed or modified:

| Parameter    | Description                                                                       |
|--------------|-----------------------------------------------------------------------------------|
| Profile Name | Enter a name for the ISM Profile. This name can be up to 32 characters in length. |

Click the Add button to add the new ISM Profile.

#### Deleting all ISM Profiles:

Click the Delete All button at the top of the window to delete all the ISM Profiles that have been setup on the Switch.

#### Deleting an ISM Profile:

Click the **Delete** button next to ISM Profile you want to delete.

#### Editing an existing ISM VLAN Group List Setting:

- 1. Click the Group List link next the ISM Profile you want to edit.
- 2. The following window opens:

| Multicast Address Group List Settings                                    | O Safeguard                 |
|--------------------------------------------------------------------------|-----------------------------|
| Profile Name dlink<br>Multicast Address List (e.g.: 235.2.2.1-235.2.2.2) |                             |
|                                                                          | Add < <back< td=""></back<> |
| Multicast Address Group List: 0                                          |                             |
| NO. MUNICAST ADDRESS LIST                                                |                             |
|                                                                          |                             |

#### Figure 3 - 32. ISM VLAN Settings window

- 3. Type in the Multicast address range you want to add to the ISM Profile in the Multicast Address List field.
- 4. Click the Add button to add the Multicast Address List to the ISM profile.

## **IP Multicast Profile Settings**

Users can add a profile to which multicast address(es) reports are to be received on specified ports on the Switch. T his function will therefore limit the number of reports received and the number of multicast groups configured on the Switch. The user may set an IP Multicast address or range of IP Multicast addresses to acc ept reports (Permit) or deny reports (Deny) coming into the specified switch ports.

To view the following window, click L2 Features > IGMP Snooping > IP Multicast Profile Settings:

| IP Multicast Profil                        | e Settings               |                        |                   | O Safeguard |
|--------------------------------------------|--------------------------|------------------------|-------------------|-------------|
| Profile ID                                 | Profile Name<br>Tiberius |                        |                   | Add         |
|                                            |                          |                        |                   | Delete All  |
| <b>Total Profile Count:1</b><br>Profile ID | Name                     | Multicast Address List | Edit Profile Name |             |
| 1                                          | Tiberius                 | Modify                 | Edit              | Delete      |

Figure 3 - 33. IP Multicast Profile Settings window

The following fields can be set:

| Parameter    | Description                                                                                |  |
|--------------|--------------------------------------------------------------------------------------------|--|
|              |                                                                                            |  |
| Profile ID   | Enter a Profile ID between 1 and 24.                                                       |  |
| Profile Name | Enter a name for the IP Multicast Profile. This name can be up to 32 characters in length. |  |

To change an entry, click the corresponding **Modify** button in the Multicast Address List column. The **Multicast Address Group** List Settings window opens. To edit the name of an entry, click the corresponding Edit button in the Edit Profile Name column. To remove an entry, click the corresponding Delete button.

| Multicast Address Group List Settings                    |               | () Safeguard                        |
|----------------------------------------------------------|---------------|-------------------------------------|
| Profile ID<br>Profile Name<br>Multicast Address List     | 1<br>Tiberius |                                     |
|                                                          |               | Add < <previous< td=""></previous<> |
| Multicast Address Group List: 0<br>NO. Multicast Address | s List        |                                     |

Figure 3 - 34. Multicast Address Group List Settings window

Enter the multicast IP address list, starting with the lowest in the range, and then click Add. To return to the IP Multicast Profile Settings window, click the << Previous button.

## **Limited Multicast Address Range Settings**

Users can configure the ports on the Switch that will be involved in the Limited IP Multicast Ran ge. The user can configure the range of multicast ports that will be accepted by the source ports to be forwarded to the receiver ports.

To view the following window, click L2 Features > IGMP Snooping > Limited Multicast Address Range Settings:

| Limited Multicast Address Range Settings          |            |                    |                                                                                                    | O Sefeguerd |
|---------------------------------------------------|------------|--------------------|----------------------------------------------------------------------------------------------------|-------------|
| From<br>01                                        | To<br>01   | Access<br>Permit 🗸 |                                                                                                    | Apply       |
| From<br>01                                        | To<br>01   | Profile ID         | Access<br>Permit                                                                                       | Add Delete  |
| Port<br>1<br>2<br>3<br>4<br>5<br>6<br>7<br>8<br>9 | Profile ID |                    | Access State<br>Permit<br>Permit<br>Permit<br>Permit<br>Permit<br>Permit<br>Permit<br>Permit<br>Permit |             |

Figure 3 - 35. Limited Multicast Address Range Settings window

To configure the Multicast Address Filtering function on a port, configure the parameters at the top of the window as described below:

| Parameter | Description                                                                                                    |
|-----------|----------------------------------------------------------------------------------------------------|
| From / To | Use the drop-down menus to specify the range of ports that need to have the multicast address filtering function added/removed.                     |
| Access    | Use the drop-down menu to choose one of the following options:                                                                                      |
|           | Choose <i>Permit</i> from the drop-down menus to specify that packets matching the ports specified in the From/To drop-down menu will be permitted. |
|           | Choose <i>Deny</i> from the drop-down menu to specify that packets matching the ports specified in the From/To drop-down menu will be denied.       |

Click the Apply button to implement the configuration.
To configure the Multicast Address Filtering function on a port for a specific Profile, configure the parameters in the center of the window as described below:

| Parameter  | Description                                                                                                    |
|------------|----------------------------------------------------------------------------------------------------|
| From / To  | Use the drop-down menus to specify the range of ports that need to have the multicast address filtering function added/removed.                                                                                                    |
| Profile ID | Use the drop-down menu to choose the Profile ID that needs to be added to or removed from the specified range of ports.                                                                                                    |
| Access     | Use the drop-down menu to choose one of the following options:<br>Choose <i>Permit</i> from the drop-down menu to specify that packets matching the<br>addresses specified in the profile will be permitted.<br>Choose <i>Deny</i> from the drop-down menu to specify that packets matching the<br>addresses specified in the profile will be denied. |

Click the Add button to add the new Limited Multicast Address Range Setting.

Click the **Delete** button to delete an existing Limited Multicast Address Range Setting.

## **Max Multicast Group Settings**

Users can configure the ports on the switch that will be a part of the maximum filter group, up to a maximum of 256.

To view the following window, click L2 Features > IGMP Snooping > Max Multicast Group Settings:

| Max Multicast Group Se                                 | ettings                                                                                   | O Safeguard |
|--------------------------------------------------------|-------------------------------------------------------------------------------------------|-------------|
| From To 01 01                                          | Max Group (1-256) 1                                                                       | Apply       |
| Port<br>1<br>2<br>3<br>4<br>5<br>6<br>7<br>7<br>8<br>9 | Max Multicast Group<br>256<br>256<br>256<br>256<br>256<br>256<br>256<br>256<br>256<br>256 |             |

Figure 3- 36. Max Multicast Group Settings window

To add a Maximum Multicast Group range, enter the appropriate information and then click Apply.

# **MLD Snooping Settings**

Multicast Listener Discovery (MLD) Snooping is an IPv6 function used similarly to IGMP snooping in IPv4. It is used to discover ports on a VLAN that are requesting multicast data. Instead of flooding all ports on a selected VLAN with multicast traffic, MLD snooping will only forward multicast data to ports that wish to receive this data through the use of queries and reports produced by the requesting ports and the source of the multicast traffic.

MLD snooping is accomplished through the examination of the layer 3 part of an MLD control packet transferred between end nodes and a MLD router. When the Switch discovers that this route is requesting multicast traffic, it adds the port directly attached to it i nto the correct IPv6 multicast table, and begins the process of forwarding multicast traffic to that port. This entry in the multicast routing table records the port, the VLAN ID, and the associated multicast IPv6 multicast group a ddress, and then considers this port to be an active listening port. The active listening ports are the only ones to receive multicast group data.

### MLD Control Messages

Three types of messages are transferred between devices using MLD snooping. These three messages are all defined by four ICMPv6 packet headers, labeled 130, 131, 132, and 143.

- 1. **Multicast Listener Query** Sim ilar to the IGMPv 2 Host Mem bership Query for IPv4, and labeled as 130 in the ICMPv6 packet header, this message is sent by the router to ask if an y link is requesting multicast data. There are two types of MLD query messages emitted by the router. The General Query is used to advertise all multicast addresses that are read y to send multicast data to all listen ing ports, and the M ulticast Specific query, which a dvertises a specific multicast address that is also read y. These two types of messages are distinguished by a multicast destination address located in the IPv6 header and a multicast address in the Multicast Listener Query Message.
- 2. **Multicast Listener Report, Version 1** Comparable to the Host Membership Report in IGMPv2, and labeled as 131 in the ICMP packet header, this message is sent by the listening port to the Switch stating that it is interested in receiving multicast data from a multicast address in response to the Multicast Listener Query message.
- 3. **Multicast Listener Done** Akin to the Leave Group Message in IGMPv2, and labeled as 132 in the ICMPv6 packet header, this message is sent by the multicast listening port stating that it is no longer interested in receiving multicast data from a specific multicast group address, therefore stating that it is "done" with the multicast data from this address. Once this message is received by the Switch, it will no longer forward multicast traffic from a specific multicast group address to this listening port.
- 4. **Multicast Listener Report, Version 2** Comparable to the Host Membership Report in IGMPv3, and labeled as 143 in the ICMP packet header, this message is sent by the listening port to the Switch stating that it is interested in receiving multicast data from a multicast address in response to the Multicast Listener Query message.

Users can configure the settings for MLD snooping.

To view the following window, click L2 Features > MLD Snooping Settings:

| MLD            | ) Snooping S                | ettings       |              |                |          | O Sefeguerd                 |
|----------------|-----------------------------|---------------|--------------|----------------|----------|-----------------------------|
| MLD (          | Global Settings<br>Snooping | ○Enabled ⊙Dis | abled        |                |          | Apply                       |
| Total I<br>VID | Entries: 1<br>VLAN Name     | Done Timer    | Node Timeout | Router Timeout | State    | Parameter Settings          |
| 1              | default                     | 2             | 260          | 260            | Disabled | Edit                        |
| 1              |                             |               |              |                |          | < <back next="">&gt;</back> |

### Figure 3 - 37. MLD Snooping Settings window

This window displays the current MLD Snooping settings set on the Switch, defined by VLAN.

The following parameters may be viewed:

| Parameter      | Description                                                                                                    |
|----------------|----------------------------------------------------------------------------------------------------|
| VID            | This is the VLAN ID that, along with the VLAN Name, identifies the VLAN for which to modify the MLD Snooping Settings.                                                                                                    |
| VLAN Name      | This is the VLAN Name that, along with the VLAN ID, identifies the VLAN for which to modify the MLD Snooping Settings.                                                                                                    |
| Done Timer     | Specifies the maximum amount of time a group will remain in the Switch after receiving a 'Done' message from the group, without receiving a 'node listener' report. The user may specify a time between 1 and 16711450 with a default setting of 2 seconds. |
| Node Timeout   | Specifies the link node timeout, in seconds. After this timer expires, this node will no longer be considered as listening node. The user may specify a time between <i>1</i> and <i>16711450</i> with a default setting of <i>260</i> seconds.             |
| Router Timeout | Specifies the maximum amount of time a dynamically learned router port will remain in the Switch's routing table, before it times out. The user may specify a time between <i>1</i> and <i>16711450</i> with a default setting of <i>260</i> seconds.       |

# Used to enable or disable MLD snooping for the specified VLAN. This field is *Disabled* by default.

To configure a specific VLAN for MLD Snooping, click the VLAN's corresponding Edit button. The following window appears:

| MLD Snooping Parameters Settings O Safeguard                                                                                                    |                                                       |                                                                                                    |                                                       |  |  |  |  |  |
|----------------------------------------------------------------------------------------------------|-------------------------------------------------------|----------------------------------------------------------------------------------------------------|-------------------------------------------------------|--|--|--|--|--|
| VLAN ID<br>Query Interval (1-65535 sec)<br>Robustness Variable (1-255)<br>Node Timeout (1-16711450 sec)<br>Done Timer (1-16711450 sec)<br>Fast Done<br>State | 1<br>125<br>2<br>260<br>2<br>Disabled V<br>Disabled V | VLAN Name<br>Max Response Time (1-25 sec)<br>Last Listener Query Interval (1-25 sec)<br>Router Timeout (1-16711450 sec)<br>Querier State<br>Version<br>Querier Router Behavior | default 10 1 260 Disabled 2 Non-Querier <->Back Apply |  |  |  |  |  |
| Static Router Port:                                                                                                    |                                                       |                                                                                                    |                                                       |  |  |  |  |  |
|                                                                                                    |                                                       | 12 13 14 15 16 17 18 19                                                                                                    | 20 21 22 23 24                                        |  |  |  |  |  |
| Forbidden Router Port:                                                                                                    |                                                       |                                                                                                    |                                                       |  |  |  |  |  |
| 01 02 03 04 05 06 0                                                                                                    | D7 08 09 10 11                                        | 12 13 14 15 16 17 18 19                                                                                                    | 20 21 22 23 24                                        |  |  |  |  |  |
| Dynamic Router Port:                                                                                                    |                                                       |                                                                                                    |                                                       |  |  |  |  |  |
| 01 02 03 04 05 06 (                                                                                                    | 07 08 09 10 11                                        | 12 13 14 15 16 17 18 19                                                                                                    | 20 21 22 23 24<br>Apply                               |  |  |  |  |  |

#### Figure 3 - 38. MLD Snooping Parameters Settings window

Configure the parameters as described below:

| Parameter                       | Description                                                                                                    |  |  |  |  |
|---------------------------------|----------------------------------------------------------------------------------------------------|--|--|--|--|
| VLAN ID                         | This is the VLAN ID that, along with the VLAN Name, identifies the VLAN the user wishes to modify the MLD Snooping Settings for.                                                                                                    |  |  |  |  |
| VLAN Name                       | This is the VLAN Name that, along with the VLAN ID, identifies the VLAN the user wishes to modify the MLD Snooping Settings for.                                                                                                    |  |  |  |  |
| Query Interval (1-65535 sec)    | This parameter is used to specify the amount of time in seconds between general query transmissions. Default: <i>125 seconds</i> .                                                                                                    |  |  |  |  |
| Max Response Time (1-25<br>sec) | This parameter is used to specify the maximum amount of time in seconds to wait for reports from listeners. Default: <i>10 seconds.</i>                                                                                                    |  |  |  |  |
| Robustness Variable (1-255)     | This parameter is used to provide fine-tuning that allows for expected packet losses<br>on a subnet. The value of the robustness variable is used in calculating the following<br>MLD message intervals:                                                                                     |  |  |  |  |
|                                 | <ul> <li>Group listener interval—Amount of time that must pass before a multicast<br/>router decides there are no more listeners of a group on a network. This<br/>interval is calculated as follows: (robustness variable * query interval) + (1 *<br/>query response interval).</li> </ul> |  |  |  |  |
|                                 | • Other querier present interval—Amount of time that must pass before a multicast router decides that there is no longer another multicast router that is the querier. This interval is calculated as follows: (robustness variable * query interval) + (0.5 * query response interval).     |  |  |  |  |
|                                 | <ul> <li>Last listener query count—Number of group-specific queries sent before the<br/>router assumes there are no local listeners of a group. The default number is<br/>the value of the robustness variable.</li> </ul>                                                                   |  |  |  |  |
|                                 | • By default, the robustness variable is set to 2. You might want to increase this value if you expect a subnet to lose a high number of packets.                                                                                                    |  |  |  |  |

| Last Listener Query Interval<br>(1-25 Sec) | Use this parameter to specify the maximum amount of time between group-specific query messages, including those sent in response to done-group messages. You might lower this interval to reduce the amount of time it takes a router to detect the loss of the last listener of a group. Default: <i>1</i> second. |
|--------------------------------------------|----------------------------------------------------------------------------------------------------|
| Node Timeout (1-16711450<br>sec)           | This parameter is used to specify the amount of time that must pass before a link node is considered to not be a listener. Default: <i>260</i> seconds.                                                                                                    |
| Router Timeout (1-16711450<br>sec)         | This parameter is used to specify the maximum amount of time a router will remain the Switch's listener for multicast groups, without receiving a node listener report. Default: <i>260</i> seconds.                                                                                                    |
| Done Timer (1-16711450 sec)                | This parameter is used to specify the maximum amount of time a group will remain in the Switch after receiving a 'Done' message from the group, without receiving a node listener report. Default: 2 seconds.                                                                                                    |
| Querier State                              | Choose <i>Enabled</i> from the drop-down menu to specify that the Switch should act as an <i>MLD Querier</i> (sends MLD query packets). Choose <i>Disabled</i> from the drop-down menu to specify that the Switch should act as a <i>Non-Querier</i> (does not send MLD query packets).                             |
| Fast Done                                  | Use the drop-down menu to specify if the MLD Snooping Fast Done function should be <i>Enabled</i> or <i>Disabled</i> from the specified VLAN. If enabled, the membership is immediately removed when the system receives an MLD 'Done' message.                                                                     |
| Version                                    | Use the drop-down menu to specify the version of MLD packets that will be sent by the specified ports. If an MLD packet received by the interface has a version higher then the specified version, the packet will be dropped.                                                                                      |
| State                                      | Use the drop-down menu to specify if MLD Snooping should be <i>Enabled</i> or <i>Disabled</i> from the specified VLAN.                                                                                                    |
| Querier Router Behavior                    | Displays if the Switch has been configured to act as a MLD Querier or Non-Querier.                                                                                                    |

After setting the previous parameters, click the **Ap ply** button in the top section of the window to allow y our changes to be implemented.

The following parameters can be viewed/modified in the bottom half of the window:

| Parameter             | Description                                                                                                    |
|-----------------------|----------------------------------------------------------------------------------------------------|
| Static Router Port    | Tick the checkboxes below the corresponding port numbers to specify that the ports are connected to multicast-enabled routers. This ensures that these ports will forward all packets having the multicast-enabled router as the destination will successfully reach the router, regardless of the protocol, e.t.c. |
| Forbidden Router Port | Tick the checkboxes below the corresponding port numbers to specify that the ports are not being connected to multicast-enabled routers. This ensures that these ports will not propagate outbound routing packets.                                                                                                 |
| Dynamic Router Port   | Tick the checkboxes below the corresponding port numbers to specify that the Switch will automatically determine If the port is connected to a multicast-enabled router or not.                                                                                                    |

After setting the previous parameters, click the **Apply** button in the bottom section of the window to allow your changes to be implemented.

# **Port Mirroring**

The Switch allows you to copy frames transmitted and received on a port and redirect the copies to another port. You can attach a monitoring device to the mirrored port, such as a sniffer or an RMON probe, to view details about the packets passing through the first port. This is useful for network monitoring and troubleshooting purposes.

To view the following window, click L2 Features > Port Mirroring:

| Port Mirrori     | ng        |                       |       |   |   |   |   |   |   | O Safeguard |  |
|------------------|-----------|-----------------------|-------|---|---|---|---|---|---|-------------|--|
| Target Port Sett | ings      |                       |       |   |   |   |   |   |   |             |  |
| Status           | O Enabl   | O Enabled  O Disabled |       |   |   |   |   |   |   |             |  |
| Target Port      | 1         |                       |       |   |   |   |   |   |   |             |  |
| Source Port      | Sniffer M | ode                   | Ports |   |   |   |   |   |   |             |  |
|                  | Тх        |                       |       |   |   |   |   |   |   |             |  |
|                  | Rx        |                       |       |   |   |   |   |   |   |             |  |
|                  |           |                       |       |   |   |   |   |   |   |             |  |
| Source Port Se   | ttings    |                       |       |   |   |   |   |   |   |             |  |
| Sniffer Mode     | 1         | 2                     | 3     | 4 | 5 | 6 | 7 | 8 | 9 | 10          |  |
| Тх               |           | 0                     | 0     | 0 | 0 | 0 | 0 | 0 | 0 | 0           |  |
| Rx               |           | 0                     | 0     | 0 | 0 | 0 | 0 | 0 | 0 | 0           |  |
| Both             |           | 0                     | 0     | 0 | 0 | 0 | 0 | 0 | 0 | 0           |  |
| None             | ()).      | 0                     | ۲     | ۲ | ۲ | ۲ | ۲ | ۲ | ۲ | ۲           |  |
| Тх               |           |                       |       |   |   |   |   |   |   |             |  |
| Bx               |           |                       |       |   |   |   |   |   |   |             |  |
|                  |           |                       |       |   |   |   |   |   |   |             |  |
|                  |           |                       |       |   |   |   |   |   |   |             |  |
|                  |           |                       |       |   |   |   |   |   |   | Арріу       |  |

Figure 3 - 39. Port Mirroring window

#### To configure a mirror port:

- 5. Use the radio button to change the Target Port Settings Status to Enabled.
- 6. Use the drop-down menu to select the Target Port to which frames will be copied, which receives the copies from the source port
- 7. Select the Source Port Setting Direction, TX (Egress), Rx (Ingress), Both, or None.
- 8. Click **Apply** to let the changes take effect.

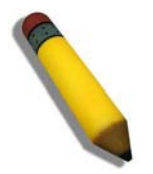

**NOTE:** You cannot mirror a fast port onto a slower port. For example, if you try to mirror the traffic from a 100 Mbps port onto a 10 Mbps port, this can cause throughput problems. The port you are copying frames from should always support an equal or lower speed than the port to which you are sending the copies. Also, the target port for the mirroring cannot be a member of a trunk group. Please note a target port and a source port cannot be the same port.

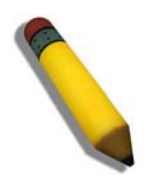

**NOTE:** Target mirror ports cannot be members of a trunking group. Attempting to do so will produce an error message and the configuration will not be set.

## **Loopback Detection Settings**

The L oopback Detection function is u sed to detect the loop c reated by a specific port. This feature is u sed to temporarily shutdown a port on the Switch when a CTP (Configuration Testing Protocol) packet has been looped back to the Switch. When the Switch detects CTP packets receive d from a port or a VL AN, this signifies a loop on the network. The Switch will automatically block the port or the VLAN and send an alert to the administrator. The Loopback Detection port will restart (change to discarding state) when the Loopback Detection Recover Time times out. The Loopback Detection function can be implemented on a range of ports at a time. The user may enable or disable this function using the drop-down menu.

To view the following window, click L2 Features > Loopback Detection Settings:

| Loopback Detectio        | n Settings               |                                |        | O Safeguard |
|--------------------------|--------------------------|--------------------------------|--------|-------------|
| LBD State                | Oisabled O Enable        | d                              |        | Apply       |
| Loopback Detection Globa | l Settings               |                                |        |             |
| Mode                     | Port Based 🛛 🗸           | Interval (1-32767)             | 10 sec |             |
| Trap Status              | None 💌                   | Recover Time (0 or 60-1000000) | 60 sec | Apply       |
| From Port                | To Port                  | State                          |        |             |
| 01                       | 01 🐱                     | Disabled 🔽                     |        | Apply       |
|                          |                          |                                |        |             |
| Port                     | Loopback Detection State | Loop Status                    |        |             |
| 1                        | Disabled                 | Normal                         |        |             |
| 2                        | Disabled                 | Normal                         |        |             |
| 3                        | Disabled                 | Normal                         |        |             |
| 4                        | Disabled                 | Normal                         |        |             |
| 5                        | Disabled                 | Normal                         |        |             |
| 6                        | Disabled                 | Normal                         |        |             |
| 7                        | Disabled                 | Normal                         |        |             |
| 8                        | Disabled                 | Normal                         |        |             |
| 9                        | Disabled                 | Normal                         |        |             |
| 10                       | Disabled                 | Normal                         |        |             |

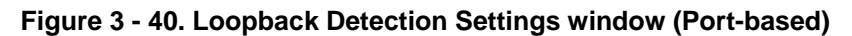

| Loopback Detection        | Settings                 |                                |        | O Safeguard |
|---------------------------|--------------------------|--------------------------------|--------|-------------|
| LBD State                 | O Enabled 💿 Disable      | d                              |        | Apply       |
| Loopback Detection Global | Settings                 |                                |        |             |
| Mode                      | VLAN Based 🛛 🖌           | Interval (1-32767)             | 10 sec |             |
| Trap Status               | None                     | Recover Time (0 or 60-1000000) | 60 sec |             |
| From Port                 | To Port                  | State                          |        |             |
| 01 💌                      | 01 💌                     | Disabled 🔽                     |        | Apply       |
|                           |                          |                                |        |             |
| Port                      | Loopback Detection State | Loop VLAN                      |        |             |
| 1                         | Disabled                 | None                           |        |             |
| 2                         | Disabled                 | None                           |        |             |
| 3                         | Disabled                 | None                           |        |             |
| 4                         | Disabled                 | None                           |        |             |
| 0                         | Disabled                 | None                           |        |             |
| 0                         | Disabled                 | None                           |        |             |
| 1                         | Disabled                 | None                           |        |             |
| 8                         | Disabled                 | None                           |        |             |
| 9                         | Disabled                 | None                           |        |             |
| 10                        | Disabled                 | None                           |        |             |

### Figure 3 - 41. Loopback Detection Settings window (VLAN-based)

The following parameters may be viewed or modified:

| Parameter | Description                                                                              |
|-----------|------------------------------------------------------------------------------------------|
| LBD State | Use the drop-down menu to enable or disable loopback detection. The default is Disabled. |
| Mode      | Use the drop-down menu to toggle between Port Based and VLAN Based.                      |

| Trap Status                        | Set the desired trap status: None, Loop Detected, Loop Cleared, or Both.                                                                                                    |
|------------------------------------|----------------------------------------------------------------------------------------------------|
| Interval (1-32767)                 | Set a Loopdetect Interval between 1 and 32767 seconds. The default is 10 seconds.                                                                                                    |
| Recover Time (0 or 60-<br>1000000) | Time allowed (in seconds) for recovery when a Loopback is detected. The Loopdetect Recover Time can be set at 0 seconds, or 60 to 1000000 seconds. Entering 0 will disable the Loopdetect Recover Time. The default is 60 seconds. |
| From Port                          | Use the drop-down menu to select a beginning port number.                                                                                                    |
| To Port                            | Use the drop-down menu to select an ending port number.                                                                                                    |
| State                              | Use the drop-down menu to toggle between Enabled and Disabled.                                                                                                    |

Click **Apply** to let the changes take effect.

# **Spanning Tree**

This Switch supports three versions of the Spanning Tree Protocol: 802.1D-1998 STP, 802.1D-2004 Rapid STP, and 802.1Q-2005 MSTP. 802.1D-1998 STP will be familiar to most networking professionals. However, since 802.1D-2004 RSTP and 802.1Q-2005 MSTP have been r ecently in troduced to D- Link managed Ethernet switch es, a brief i ntroduction to the t echnology is provided below followed by a description of how to set up 802.1D-1998 STP, 802.1D-2004 RSTP, and 802.1Q-2005 MSTP.

### 802.1Q-2005 MSTP

Multiple Spanning Tree Protocol, or MSTP, is a stand ard defined by the IEEE community that allows multiple VLANs to be mapped to a single spanning tree in stance, which will provide multiple pathways across the network. Therefore, these MSTP configurations will balance the traffic load, preventing wide scale disruptions when a single spanning tree instance fails. This will allow for faster convergences of new topologies for the failed instance. Frames designated for these VLANs will be processed quickly and completely throughout in terconnected bridges u tilizing any of the three spanning tree protocols (STP, RSTP or MSTP).

This protocol will also tag BPDU packets so receiving devices can distinguish spanning tree instances, spanning tree regions and the VLANs associated with them. An MS TI ID will classify these instances. MSTP will connect multiple spanning trees with a Common and Internal Spanning Tree (CIST). The CIST will automatically determine each MSTP region, its maximum possible extent and will appear as one virtual bridge that runs a single spanning tree. Consequentially, frames assigned to different VLANs will follow different data routes within administratively established regions on the network, continuing to allow simp le and full processing of frames, regardless of administrative errors in defining VLANs and their respective spanning trees.

Each switch utilizing the MSTP on a network will have a single MSTP configuration that will have the following three attributes:

- 1. A configuration name defined by an alphanumeric string of up to 32 characters (defined in the **MST Configuration Identification** window in the Configuration Name field).
- 2. A configuration revision number (named here as a Revision Level and found in the **MST Configuration Identification** window) and;
- 3. A 4094-element table (defined here as a VID List in the **MST Configuration Identification** wind ow), which will associate each of the possible 4094 VLANs supported by the Switch for a given instance.

To utilize the MSTP function on the Switch, three steps need to be taken:

- 1. The Switch must be set to the MSTP setting (found in the STP Bridge Global Settings window in the STP Version field)
- 2. The correct spanning tree priority for the MSTP instance must be entered (defined here as a Priority in the **MSTI Config Information** window when configuring MSTI ID settings).
- 3. VLANs that will be shared must be added to the MSTP In stance ID (defined here as a VID List in the **MST Configuration Identification** window when configuring an MSTI ID settings).

### 802.1D-2004 Rapid Spanning Tree

The Switch implements three versions of the Spanning Tree Protocol, the Multiple Spanning Tree Protocol (MSTP) as defined by the IEEE 802.1Q-2005, the Rapid Spanning Tree Protocol (R STP) as defined by the IEEE 802.1D-2004 specification and a version compatible with the IEEE 802.1D-1998 STP. RSTP can operate with legacy equipment implementing IEEE 802.1D-1998; however the advantages of using RSTP will be lost.

The I EEE 802 .1D-2004 Rap id Sp anning Tree Pro tocol (RSTP) evolved from the 8 02.1D-1998 STP stand ard. RSTP w as developed in order to overcome some limitations of STP that impede the function of some recent switching innovations, in particular, cert ain Layer 3 functions that are increasingly handled by E thernet switches. The basic function and much of the terminology is the same as STP. Mo st of the setting sconfigured for STP are also used for RSTP. This section in troduces some new Spanning Tree concepts and illustrates the main differences between the two protocols.

### **Port Transition States**

An essen tial difference between the three protocols is in the way ports transition to a forward ing state and in the way the is transition relates to the role of the port (forwarding or not forwarding) in the topology. MSTP and RSTP combine the transition states disabled, blocking and listening used in 802.1D-1998 and creates a single state Discarding. In either case, ports do not forward packets. In the STP port transition states disabled, blocking or listening or in the RSTP/MSTP port state discarding, there is no functional difference, the port is not active in the network topology. Table 7-3 below compares how the three protocols differ regarding the port state transition.

All three pro tocols calculate a stable topology in the same way. Every segment will have a single path to the root bridge. All bridges listen for BPDU packets. However, BPDU packets are sent more frequently - with every Hello packet. BPDU packets are sent even if a BPDU packet was not received. Therefore, each link between bridges is sensitive to the status of the link. Ultimately this difference results in faster detection of failed links, and thus faster topology adjustment. A drawback of 802.1D-1998 is this absence of immediate feedback from adjacent bridges.

| 802.1Q-2005 MSTP | 802.1D-2004 RSTP | 802.1D-1998 STP | Forwarding | Learning |
|------------------|------------------|-----------------|------------|----------|
| Disabled         | Disabled         | Disabled        | No         | No       |
| Discarding       | Discarding       | Blocking        | No         | No       |
| Discarding       | Discarding       | Listening       | No         | No       |
| Learning         | Learning         | Learning        | No         | Yes      |
| Forwarding       | Forwarding       | Forwarding      | Yes        | Yes      |

#### Table 3 - 2. Comparing Port States

RSTP is capable of a more rapid transition to a forwarding state - it no longer relies on timer configurations - RSTP compliant bridges are sensitive to feedback from other RSTP compliant bridge links. Ports do not need to wait for the topology to stabilize before transitioning to a forwarding state. In order to allow this rapid transition, the protocol introduces two new variables: the edge port and the point-to-point (P2P) port.

### Edge Port

The edge port is a configurable designation used for a port that is directly connected to a segment where a loop cannot be created. An example would be a port connected directly to a single workst ation. Ports that are designated as edge ports transition to a forwarding state immediately without going through the listening and learning states. An edge port loses its status if it receives a BPDU packet, immediately becoming a normal spanning tree port.

### P2P Port

A P2P port is also capable of rapid transition. P2P ports may be used to connect to other bridges. Under RSTP/MSTP, all ports operating in full-duplex mode are considered to be P2P ports, unless manually overridden through configuration.

### 802.1D-1998/802.1D-2004/802.1Q-2005 Compatibility

MSTP or RSTP can interoperate with legacy equipment and is capable of automatically adjusting BPDU packets to 802.1D-1998 format wh en necessary. However, any segment u sing 80 2.1D-1998 STP will not benefit from the rap id transition and rap id topology change detection of MSTP or RSTP. The protocol also provides for a variable used for migration in the event that legacy equipment on a segment is updated to use RSTP or MSTP.

The Spanning Tree Protocol (STP) operates on two levels:

- 1. On the switch level, the settings are globally implemented.
- 2. On the port level, the settings are implemented on a per user-defined group of ports basis.

## **STP Bridge Global Settings**

Use the STP Status radio buttons to enable or disable STP globally, and use the STP Version drop-down menu to choose the STP method.

To view the following windows, click L2 Features > Spanning Tree > STP Bridge Global Settings:

| STP Bridge Global Settings    |                      | () Safeguard |
|-------------------------------|----------------------|--------------|
| STP Global Setting            |                      |              |
| STP Status                    | ○ Enabled ⊙ Disabled | Apply        |
| STP Version                   | RSTP V               |              |
| Forwarding BPDU               | Enabled 💌            |              |
| Bridge Max Age (6 - 40)       | 20 sec               |              |
| Bridge Hello Time (1 - 2)     | 2 sec                |              |
| Bridge Forward Delay (4 - 30) | 15 sec               |              |
| Tx Hold Count (1-10)          | 6 times              |              |
| Max Hops (6 - 40)             | 20 times             |              |
| New Root Trap                 | Enabled 💌            |              |
| Topology Change Trap          | Enabled 💌            |              |

#### Figure 3 - 42. STP Bridge Global Settings window – RSTP (default)

| STP Bridge Global Settings    |                      | 0 Safeguard |
|-------------------------------|----------------------|-------------|
| STP Global Setting            |                      |             |
| STP Status                    | ○ Enabled ④ Disabled | Apply       |
| STP Version                   | MSTP                 |             |
| Forwarding BPDU               | Enabled 🔜            |             |
| Bridge Max Age (6 - 40)       | 20 sec               |             |
| Bridge Forward Delay (4 - 30) | 15 sec               |             |
| Tx Hold Count (1-10)          | 6 times              |             |
| Max Hops (6 - 40)             | 20 times             |             |
| New Root Trap                 | Enabled 🐱            |             |
| Topology Change Trap          | Enabled 🔽            | Apply       |

Figure 3 - 43. STP Bridge Global Settings window – MSTP

| STP Bridge Global Settings    | 5          |          | C Safeguard |
|-------------------------------|------------|----------|-------------|
| STP Global Setting            |            |          |             |
| STP Status                    | OEnabled 📀 | Disabled | Apply       |
| STP Version                   | STP 🔽      |          |             |
| Forwarding BPDU               | Enabled 💌  |          |             |
| Bridge Max Age (6 - 40)       | 20 s       | sec      |             |
| Bridge Hello Time (1 - 2)     | 2 s        | sec      |             |
| Bridge Forward Delay (4 - 30) | 15 s       | sec      |             |
| Tx Hold Count (1-10)          | 6 ti       | imes     |             |
| Max Hops (6 - 40)             | 20 ti      | imes     |             |
| New Root Trap                 | Enabled 💌  |          |             |
| Topology Change Trap          | Enabled 💌  |          | Apply       |

Figure 3 - 44. STP Bridge Global Settings window – STP Compatible

See the table below for descriptions of the STP versions and corresponding setting options.

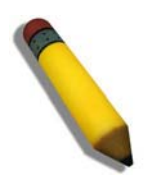

**NOTE:** The Bridge Hello Time cannot be longer than the Bridge Max Age. Otherwise, a configuration error will occur. Observe the following formulas when setting the above parameters:

Bridge Max Age <= 2 x (Bridge Forward Delay - 1 second)

Bridge Max Age > 2 x (Bridge Hello Time + 1 second)

Configure the following parameters for STP:

| Parameter                        | Description                                                                                                    |
|----------------------------------|----------------------------------------------------------------------------------------------------|
| STP Status                       | Use the radio button to globally enable or disable STP.                                                                                                    |
| STP Version                      | Use the drop-down menu to choose the desired version of STP:                                                                                                    |
|                                  | STP - Select this parameter to set the Spanning Tree Protocol (STP) globally on the switch.                                                                                                    |
|                                  | <i>RSTP</i> - Select this parameter to set the Rapid Spanning Tree Protocol (RSTP) globally on the Switch.                                                                                                    |
|                                  | <i>MSTP</i> - Select this parameter to set the Multiple Spanning Tree Protocol (MSTP) globally on the Switch.                                                                                                    |
| Forwarding BPDU                  | This field can be <i>Enabled</i> or <i>Disabled</i> . When <i>Enabled</i> , it allows the forwarding of STP BPDU packets from other network devices. The default is <i>Enabled</i> .                                                                                                    |
| Bridge Max Age (6 –<br>40)       | The Max Age may be set to ensure that old information does not endlessly circulate through redundant paths in the network, preventing the effective propagation of the new information. Set by the Root Bridge, this value will aid in determining that the Switch has spanning tree configuration values consistent with other devices on the bridged LAN. The user may choose a time between <i>6</i> and <i>40</i> seconds. The default value is <i>20</i> seconds. |
| Bridge Hello Time (1 –<br>2)     | The Hello Time can be set from <i>1</i> to <i>2</i> seconds. This is the interval between two transmissions of BPDU packets sent by the Root Bridge to tell all other switches that it is indeed the Root Bridge. This field will only appear here when STP or RSTP is selected for the STP Version. For MSTP, the Hello Time must be set on a port per port basis. The default is <i>2</i> seconds.                                                                   |
| Bridge Forward Delay<br>(4 – 30) | The Forward Delay can be from 4 to 30 seconds. Any port on the Switch spends this time in the listening state while moving from the blocking state to the forwarding state. The default is 15 seconds                                                                                                    |
| TX Hold Count (1-10)             | Used to set the maximum number of Hello packets transmitted per interval. The count can be specified from <i>1</i> to <i>10</i> . The default is <i>6</i> .                                                                                                    |
| Max Hops (6-40)                  | Used to set the number of hops between devices in a spanning tree region before the BPDU (bridge protocol data unit) packet sent by the Switch will be discarded. Each switch on the hop count will reduce the hop count by one until the value reaches zero. The Switch will then discard the BPDU packet and the information held for the port will age out. The user may set a hop count from 6 to 40. The default is 20.                                           |
| New Root Trap                    | Used to enable or disable the sending of new root traps. The default is Enabled.                                                                                                    |
| Topology Change Trap             | Used to enable or disable the sending of topology change traps. The default is Enabled.                                                                                                    |

Click **Apply** to implement changes made.

## **STP Port Settings**

STP can be set up on a port per port basis.

#### To view the following window, click L2 Features > Spanning Tree > STP Port Settings:

|                                           | ort Settings                                                                                                    | _                                                                               | _                                                                                                    | _                                                                                                   | _                                                                                                | _                                                                                                    |                                                                                                    | O Safegu                                                                                                    |
|-------------------------------------------|----------------------------------------------------------------------------------------------------|---------------------------------------------------------------------------------|----------------------------------------------------------------------------------------------------|----------------------------------------------------------------------------------------------------|--------------------------------------------------------------------------------------------------|----------------------------------------------------------------------------------------------------|----------------------------------------------------------------------------------------------------|----------------------------------------------------------------------------------------------------|
| rom Por                                   | t                                                                                                    | 01 💌                                                                            |                                                                                                    | To Por                                                                                              | t                                                                                                | 01                                                                                                    |                                                                                                    |                                                                                                    |
| External (                                | Cost (0=Auto)                                                                                                    | 0                                                                               |                                                                                                    | Migrat                                                                                              | e                                                                                                | Yes                                                                                                    | Edge                                                                                                    | Auto                                                                                                    |
| P2P                                       |                                                                                                    | Auto 🗸                                                                          |                                                                                                    | State                                                                                               |                                                                                                  | Enabled V                                                                                                    | Restricted Role                                                                                          | False                                                                                                    |
| Pactricto                                 | d TCN                                                                                                    | Falco                                                                           |                                                                                                    | Forma                                                                                               |                                                                                                  | Enabled at                                                                                                    |                                                                                                    |                                                                                                    |
| restricte                                 | aron                                                                                                    | 1 8136                                                                          |                                                                                                    | 1 Of Wa                                                                                             |                                                                                                  |                                                                                                    |                                                                                                    |                                                                                                    |
|                                           |                                                                                                    |                                                                                 |                                                                                                    |                                                                                                    |                                                                                                  |                                                                                                    |                                                                                                    |                                                                                                    |
|                                           |                                                                                                    |                                                                                 |                                                                                                    |                                                                                                    |                                                                                                  |                                                                                                    |                                                                                                    |                                                                                                    |
| Port                                      | External Cost                                                                                                    | Hello Time                                                                      | Edge                                                                                                    | P2P                                                                                                 | Port STP                                                                                         | Restricted Role                                                                                                    | Restricted TCN                                                                                           | Forward BPDU                                                                                                    |
| Port 1                                    | External Cost<br>Auto/200000                                                                                                    | Hello Time                                                                      | Edge<br>Auto/No                                                                                         | P2P<br>Auto/Yes                                                                                     | Port STP<br>Enabled                                                                              | Restricted Role<br>False                                                                                           | Restricted TCN<br>False                                                                                  | Forward BPDU<br>Enabled                                                                                         |
| Port<br>1<br>2                            | External Cost<br>Auto/200000<br>Auto/200000                                                                                                    | Hello Time<br>2/2<br>2/2                                                        | Edge<br>Auto/No<br>Auto/No                                                                              | P2P<br>Auto/Yes<br>Auto/Yes                                                                         | Port STP<br>Enabled<br>Enabled                                                                   | Restricted Role<br>False<br>False                                                                                  | Restricted TCN<br>False<br>False                                                                         | Forward BPDU<br>Enabled<br>Enabled                                                                              |
| Port<br>1<br>2<br>3                       | External Cost<br>Auto/200000<br>Auto/200000<br>Auto/200000                                                                                           | Hello Time<br>2/2<br>2/2<br>2/2<br>2/2                                          | Edge<br>Auto/No<br>Auto/No<br>Auto/No                                                                   | P2P<br>Auto/Yes<br>Auto/Yes<br>Auto/Yes                                                             | Port STP<br>Enabled<br>Enabled<br>Enabled                                                        | Restricted Role<br>False<br>False<br>False<br>False                                                                | Restricted TCN<br>False<br>False<br>False                                                                | Forward BPDU<br>Enabled<br>Enabled<br>Enabled                                                                   |
| Port 1<br>2<br>3<br>4                     | External Cost<br>Auto/200000<br>Auto/200000<br>Auto/200000<br>Auto/200000                                                                            | Hello Time<br>2/2<br>2/2<br>2/2<br>2/2                                          | Edge<br>Auto/No<br>Auto/No<br>Auto/No<br>Auto/No                                                        | P2P<br>Auto/Yes<br>Auto/Yes<br>Auto/Yes<br>Auto/Yes                                                 | Port STP<br>Enabled<br>Enabled<br>Enabled<br>Enabled                                             | Restricted Role<br>False<br>False<br>False<br>False<br>False                                                       | Restricted TCN<br>False<br>False<br>False<br>False                                                       | Forward BPDU<br>Enabled<br>Enabled<br>Enabled<br>Enabled                                                        |
| Port 1<br>2<br>3<br>4<br>5                | External Cost<br>Auto/200000<br>Auto/200000<br>Auto/200000<br>Auto/200000<br>Auto/200000                                                             | Hello Time<br>2/2<br>2/2<br>2/2<br>2/2<br>2/2<br>2/2                            | Edge<br>Auto/No<br>Auto/No<br>Auto/No<br>Auto/No<br>Auto/No                                             | P2P<br>Auto/Yes<br>Auto/Yes<br>Auto/Yes<br>Auto/Yes<br>Auto/Yes                                     | Port STP<br>Enabled<br>Enabled<br>Enabled<br>Enabled<br>Enabled                                  | Restricted Role<br>False<br>False<br>False<br>False<br>False<br>False                                              | Restricted TCN<br>False<br>False<br>False<br>False<br>False<br>False                                     | Forward BPDU<br>Enabled<br>Enabled<br>Enabled<br>Enabled<br>Enabled                                             |
| Port 1<br>2<br>3<br>4<br>5<br>6           | External Cost<br>Auto/200000<br>Auto/200000<br>Auto/200000<br>Auto/200000<br>Auto/200000<br>Auto/200000                                              | Hello Time<br>2/2<br>2/2<br>2/2<br>2/2<br>2/2<br>2/2<br>2/2                     | Edge<br>Auto/No<br>Auto/No<br>Auto/No<br>Auto/No<br>Auto/No<br>Auto/No                                  | P2P<br>Auto/Yes<br>Auto/Yes<br>Auto/Yes<br>Auto/Yes<br>Auto/Yes                                     | Port STP<br>Enabled<br>Enabled<br>Enabled<br>Enabled<br>Enabled<br>Enabled                       | Restricted Role<br>False<br>False<br>False<br>False<br>False<br>False<br>False                                     | Restricted TCN<br>False<br>False<br>False<br>False<br>False<br>False                                     | Forward BPDU<br>Enabled<br>Enabled<br>Enabled<br>Enabled<br>Enabled<br>Enabled                                  |
| Port 1<br>2<br>3<br>4<br>5<br>6<br>7      | External Cost<br>Auto/200000<br>Auto/200000<br>Auto/200000<br>Auto/200000<br>Auto/200000<br>Auto/200000<br>Auto/200000                               | Hello Time<br>2/2<br>2/2<br>2/2<br>2/2<br>2/2<br>2/2<br>2/2<br>2/2<br>2/2       | Edge<br>Auto/No<br>Auto/No<br>Auto/No<br>Auto/No<br>Auto/No<br>Auto/No<br>Auto/No                       | P2P<br>Auto/Yes<br>Auto/Yes<br>Auto/Yes<br>Auto/Yes<br>Auto/Yes<br>Auto/Yes                         | Port STP<br>Enabled<br>Enabled<br>Enabled<br>Enabled<br>Enabled<br>Enabled<br>Enabled            | Restricted Role<br>False<br>False<br>False<br>False<br>False<br>False<br>False<br>False                            | Restricted TCN<br>False<br>False<br>False<br>False<br>False<br>False<br>False                            | Forward BPDU<br>Enabled<br>Enabled<br>Enabled<br>Enabled<br>Enabled<br>Enabled<br>Enabled                       |
| Port 1<br>2<br>3<br>4<br>5<br>6<br>7<br>8 | External Cost<br>Auto/200000<br>Auto/200000<br>Auto/200000<br>Auto/200000<br>Auto/200000<br>Auto/200000<br>Auto/200000<br>Auto/200000                | Hello Time<br>2/2<br>2/2<br>2/2<br>2/2<br>2/2<br>2/2<br>2/2<br>2/2<br>2/2<br>2/ | Edge<br>Auto/No<br>Auto/No<br>Auto/No<br>Auto/No<br>Auto/No<br>Auto/No<br>Auto/No<br>Auto/No            | P2P<br>Auto/Yes<br>Auto/Yes<br>Auto/Yes<br>Auto/Yes<br>Auto/Yes<br>Auto/Yes<br>Auto/Yes             | Port STP<br>Enabled<br>Enabled<br>Enabled<br>Enabled<br>Enabled<br>Enabled<br>Enabled            | Restricted Role<br>False<br>False<br>False<br>False<br>False<br>False<br>False<br>False<br>False<br>False          | Restricted TCN<br>False<br>False<br>False<br>False<br>False<br>False<br>False<br>False                   | Forward BPDU<br>Enabled<br>Enabled<br>Enabled<br>Enabled<br>Enabled<br>Enabled<br>Enabled<br>Enabled            |
| Port 1<br>1 2<br>3 4<br>5 6<br>7 8<br>9   | External Cost<br>Auto/200000<br>Auto/200000<br>Auto/200000<br>Auto/200000<br>Auto/200000<br>Auto/200000<br>Auto/200000<br>Auto/200000<br>Auto/200000 | Hello Time<br>2/2<br>2/2<br>2/2<br>2/2<br>2/2<br>2/2<br>2/2<br>2/2<br>2/2<br>2/ | Edge<br>Auto/No<br>Auto/No<br>Auto/No<br>Auto/No<br>Auto/No<br>Auto/No<br>Auto/No<br>Auto/No<br>Auto/No | P2P<br>Auto/Yes<br>Auto/Yes<br>Auto/Yes<br>Auto/Yes<br>Auto/Yes<br>Auto/Yes<br>Auto/Yes<br>Auto/Yes | Port STP<br>Enabled<br>Enabled<br>Enabled<br>Enabled<br>Enabled<br>Enabled<br>Enabled<br>Enabled | Restricted Role<br>False<br>False<br>False<br>False<br>False<br>False<br>False<br>False<br>False<br>False<br>False | Restricted TCN<br>False<br>False<br>False<br>False<br>False<br>False<br>False<br>False<br>False<br>False | Forward BPDU<br>Enabled<br>Enabled<br>Enabled<br>Enabled<br>Enabled<br>Enabled<br>Enabled<br>Enabled<br>Enabled |

### Figure 3 - 45. STP Port Settings window

It is advisable to define an STP Group to correspond to a VLAN group of ports.

The following STP Port Settings fields can be set:

| Parameter                 | Description                                                                                                    |
|---------------------------|----------------------------------------------------------------------------------------------------|
| From Port                 | The beginning port in a consecutive group of ports to be configured.                                                                                                    |
| To Port                   | The ending port in a consecutive group of ports to be configured.                                                                                                    |
| External Cost<br>(0=Auto) | This defines a metric that indicates the relative cost of forwarding packets to the specified port list. Port cost can be set automatically or as a metric value. The default value is <i>0</i> (auto). Setting <i>0</i> for the external cost will automatically set the speed for forwarding packets to the specified port(s) in the list for optimal efficiency. The default port cost for a 100Mbps port is 200000 and the default port cost for a Gigabit port is 200000. Enter a value between 1 and 200000000 to determine the External Cost. The lower the number, the greater the probability the port will be chosen to forward packets.                                                                                        |
| P2P                       | Choosing the <i>True</i> parameter indicates a point-to-point (P2P) shared link. P2P ports are similar to edge ports; however they are restricted in that a P2P port must operate in full duplex. Like edge ports, P2P ports transition to a forwarding state rapidly thus benefiting from RSTP. A P2P value of <i>False</i> indicates that the port cannot have P2P status. <i>Auto</i> allows the port to have P2P status whenever possible and operate as if the P2P status were <i>True</i> . If the port cannot maintain this status, (for example if the port is forced to half-duplex operation) the P2P status changes to operate as if the P2P value were <i>False</i> . The default setting for this parameter is <i>Auto</i> . |
| Restricted TCN            | Topology Change Notification is a simple BPDU that a bridge sends out to its root port to signal a topology change. Restricted TCN can be toggled between <i>True</i> and <i>False</i> . If set to <i>True</i> , this stops the port from propagating received topology change notifications and topology changes to other ports. The default is <i>False</i> .                                                                                                    |
| Migrate                   | When operating in RSTP mode, selecting Yes forces the port that has been selected to transmit RSTP BPDUs.                                                                                                    |
| State                     | This drop-down menu allows you to enable or disable STP for the selected group of ports. The default is <i>Enabled</i> .                                                                                                    |

| Forward BPDU    | Use the drop-down menu to enable or disable the flooding of BPDU packets when STP is disabled.                                                                                                    |
|-----------------|----------------------------------------------------------------------------------------------------|
| Edge            | Choosing the <i>True</i> parameter designates the port as an edge port. Edge ports cannot create loops, however an edge port can lose edge port status if a topology change creates a potential for a loop. An edge port normally should not receive BPDU packets. If a BPDU packet is received, it automatically loses edge port status. Choosing the <i>False</i> parameter indicates that the port does not have edge port status. Alternatively, the <i>Auto</i> option is available. |
| Restricted Role | Use the drop-down menu to toggle Restricted Role between <i>True</i> and <i>False</i> . If set to <i>True</i> , the port will never be selected to be the Root port. The default is <i>False</i> .                                                                                                    |
| Hello Time      | This is a per-Bridge parameter in RSTP, but it becomes a per-Port parameter in MSTP. The default value is 2.                                                                                                    |

Click Apply to implement changes made.

## **MST Configuration Identification**

This windo w allo ws the u ser to configure a MSTI i nstance on the Switch. These settings will uniquely identify a multiple spanning tree instance set on the Switch. The Switch in itially possesses one CIST, or Common Internal Spanning Tree, of which the user may modify the parameters for but cannot change the MSTI ID for, and cannot be deleted.

To view the following window, click L2 Features > Spanning Tree > MST Configuration Identification:

| MST Configuration            | dentification     | O Safeguard |
|------------------------------|-------------------|-------------|
| MST Configuration Identifica | tion Setting      |             |
| Configuration Name           | 00:21:91:92:E3:5E |             |
| Revision Level (0-65535)     | 0                 | Apply       |
| Add Instance ID Setting      |                   |             |
| MSTLID (1-15)                |                   |             |
| VID List (e.g.: 2,4-6)       |                   | Apply       |
| Total Entries: 1             |                   |             |
| MSTIID                       | VID List          |             |
| CIST                         | 1-4094            | Edit Delete |

### Figure 3 - 46. MST Configuration Identification window

To modify an entry on the table at the bottom of the window, click the corresponding **Edit** button. To remove an entry on the table at the bottom of the window, click the corresponding **Delete** button.

The window above contains the following information:

| Parameter                           | Description                                                                                                    |
|-------------------------------------|----------------------------------------------------------------------------------------------------|
| Configuration Name                  | This name uniquely identifies the MSTI (Multiple Spanning Tree Instance). If a Configuration Name is not set, this field will show the MAC address to the device running MSTP. |
| Revision Level (0-<br>65535)        | This value, along with the Configuration Name, identifies the MSTP region configured on the Switch.                                                                            |
| MSTI ID                             | Enter a number between 1 and 15 to set a new MSTI on the Switch.                                                                                                    |
| VID List (1-4094)<br>(e.g.: 2, 4-6) | This field is used to specify the VID range from configured VLANs set on the Switch. Supported VIDs on the Switch range from ID number <i>1</i> to <i>4094</i> .               |

Click Apply to implement changes made.

## **STP Instance Settings**

This window displays MSTIs currently set on the Switch and allows users to change the Priority of the MSTIs.

| To view the following window. | click L2 Features > Spanning | Tree > STP Instance Settings:      |
|-------------------------------|------------------------------|------------------------------------|
| To the more removing minutes, | chen Ez i cutul es spunning  | , incompany sin instance settings. |

| STP Instance Setti                | ings            |                                                | O Safeguard |
|-----------------------------------|-----------------|------------------------------------------------|-------------|
| STP Priority Settings MSTI ID     | Priority        | 0                                              | Apply       |
| Total Entries: 1<br>Instance Type | Instance Status | Instance Prinrity                              |             |
| CIST                              | Disabled        | 32768(Bridge Priority : 32768, SYS ID Ext : 0) | Edit View   |
|                                   |                 |                                                |             |
| STP Instance Operational S        | tatus           | Decignated Pact Bridge                         |             |
| Evternal Root Cost                |                 | Regional Root Bridge                           |             |
| Internal Cost                     |                 | Designated Bridge                              |             |
| Root Port                         | <u>111</u>      | Max Age                                        |             |
| Forward Delay                     |                 | Remaining Hops                                 |             |
| Last Topology Change              |                 | Topology Changes Count                         |             |

#### Figure 3 - 47. STP Instance Settings window

To modify an entry on the table at the top of the window, click the corresponding **Edit** button. To view more information about an entry on the table at the top of the window, click the corresponding **View** button.

The window above contains the following information:

| Parameter | Description                                                                         |
|-----------|-------------------------------------------------------------------------------------|
| MSTI ID   | Enter the MSTI ID in this field. An entry of 0 denotes the CIST (default MSTI).     |
| Priority  | Enter the priority in this field. The available range of values is from 0 to 61440. |

Click Apply to implement the new priority setting.

## **MSTP Port Information**

This window displays the current MSTI configuration information and can be used to update the port configuration for an MSTI ID. If a loop occurs, the MSTP function will use the port priority to select an interface to put into the forwarding state. Set a higher priority value for interfaces to be selected for forwarding first. In instances where the priority value is identical, the MST P function will implement the lowest MAC address into the forwarding state and other interfaces will be blocked. Remember that lower priority values mean higher priorities for forwarding packets.

To view the following window, click L2 Features > Spanning Tree > MSTP Port Information:

| MSTP F              | Port Information          |                    | _        | _        | _        | O Safeguard |
|---------------------|---------------------------|--------------------|----------|----------|----------|-------------|
| Port                | 01 💌                      |                    |          |          |          | Find        |
| Port 1 Sett<br>MSTI | ings<br>Designated Bridge | Internal Path Cost | Priority | Status   | Role     |             |
| 0                   | N/A                       | 200000             | 128      | Disabled | Disabled | Edit        |
|                     |                           |                    |          |          |          |             |

#### Figure 3 - 48. MSTP Port Information window

To view the MSTI setting s for a particular port, use the drop-down menu to select the Port number. To modify the settings for a particular MSTI instance, click the **Edit** button and then enter a value in the Internal Path Cost field and use the drop-down menu to select a value for Priority.

The user may configure the following parameters:

| Parameter          | Description                                                                                                    |
|--------------------|----------------------------------------------------------------------------------------------------|
| Internal Path Cost | This parameter is set to represent the relative cost of forwarding packets to specified ports when an interface is selected within an STP instance. Selecting this parameter with a value in the range of 1 to $200000000$ will set the quickest route when a loop occurs. A lower Internal cost represents a quicker transmission. Selecting 0 (zero) for this parameter will set the quickest route automatically and optimally for an interface. |
| Priority           | Enter a value between 0 and 240 to set the priority for the port interface. A higher priority will designate the interface to forward packets first. A lower number denotes a higher priority.                                                                                                    |

Click Apply to implement the changes made.

# **Forwarding & Filtering**

The Forwarding & Filtering folder contains three windows: Unicast Forwarding, Multicast Forwarding, and Multicast Filtering Mode.

## **Unicast Forwarding**

Users can set up unicast forwarding on the Switch.

To view the following window, click L2 Features > Forwarding & Filtering > Unicast Forwarding:

| Unicast Forwarding                    |                            |           | O Sefeguerd |
|---------------------------------------|----------------------------|-----------|-------------|
| VLAN ID                               | MAC Address 00-00-00-00-00 | Port 01 💌 |             |
| Total Entries: 0<br>VLAN ID VLAN Name | MAC Address                | Port      |             |

Figure 3 - 49. Unicast Forwarding window

To add an entry to the Static Unicast Forwarding Table, define the following parameters. To modify an entry on the Static Unicast Forwarding Table, click the **Edit** button corresponding to the entry. To delete an entry in the Static Unicast Forwarding Table, click the corresponding **Delete** button.

| Parameter     | Description                                                                                        |
|---------------|----------------------------------------------------------------------------------------------------|
| VLAN ID (VID) | The VLAN ID number of the VLAN on which the associated unicast MAC address resides.                |
| MAC Address   | The MAC address to which packets will be statically forwarded. This must be a unicast MAC address. |
| Port          | Allows the selection of the port number on which the MAC address entered above resides.            |

Click Apply to implement the changes made.

## **Multicast Forwarding**

Users can set up multicast forwarding on the Switch.

To view the following window, click L2 Features > Forwarding & Filtering > Multicast Forwarding:

|                       |   | 1               |   |   |   |   |   |        |       |  |
|-----------------------|---|-----------------|---|---|---|---|---|--------|-------|--|
|                       |   |                 |   |   |   |   | _ |        |       |  |
| Multicast MAC Address |   |                 |   |   |   |   |   | Cancel | Apply |  |
| Port Select All 1     | 2 | 3 <sub>11</sub> | 4 | 5 | 6 | 7 | 8 | 9      | 10    |  |
| None All O            | ۲ | ۲               | ۲ | ۲ | ۲ | ۲ | ۲ | ۲      | ۲     |  |
| Egress All            | 0 | 0               | 0 | 0 | 0 | 0 | 0 | 0      | 0     |  |
| Egress Ports          |   |                 |   |   |   |   |   |        |       |  |

#### Figure 3 - 50. Multicast Forwarding window

This window displays all of the entries made into the Switch's static multicast forwarding table. The following parameters can be set:

| Parameter                | Description                                                                                                    |
|--------------------------|----------------------------------------------------------------------------------------------------|
| VID                      | The VLAN ID of the VLAN the corresponding MAC address belongs to.                                                                                                    |
| Multicast MAC<br>Address | The static destination MAC address of the multicast packets. This must be a multicast MAC address.                                                                                                    |
| Port                     | Allows the selection of ports that will be members of the static multicast group and ports that are either forbidden from joining dynamically, or that can join the multicast group dynamically, using GMRP. The options are: |
|                          | <i>None</i> - No restrictions on the port dynamically joining the multicast group. When <i>None</i> is chosen, the port will not be a member of the Static Multicast Group.                                                   |
|                          | Egress - The port is a static member of the multicast group.                                                                                                    |

Click **Apply** to implement the changes made. To delete an entry in the Static Multicast Forwarding Table, click the corresponding **Delete** button.

## **Multicast Filtering Mode**

Users can configure the multicast filtering mode.

To view the following window, click L2 Features > Forwarding & Filtering > Multicast Filtering Mode:

| Multicast Filtering Mod                 | de                  |                               | © Safeguard |
|-----------------------------------------|---------------------|-------------------------------|-------------|
| VLAN Name                               |                     | Filtering Mode                |             |
|                                         |                     | Forward Unregistered Groups 💌 | Apply       |
|                                         |                     |                               |             |
| Multicast Filtering Mode Table          | Total Entries: 1    |                               |             |
| VLAN Name                               | Multicast Filtering | g Mode                        |             |
| default                                 | Forward Unregis     | stered Groups                 |             |
| 100 00 00 00 00 00 00 00 00 00 00 00 00 |                     |                               |             |

#### Figure 3 - 51. Multicast Filtering Mode window

| Parameter      | Description                                                                                                    |
|----------------|----------------------------------------------------------------------------------------------------|
| VLAN Name      | The VLAN to which the specified filtering action applies. Select the All option to apply the action to all VLANs on the Switch.                                                                              |
| Filtering Mode | This drop-down menu allows you to select the action the Switch will take when it receives a multicast packet that requires forwarding to a port in the specified VLAN.                                       |
|                | • Forward Unregistered Groups – This will instruct the Switch to forward a multicast packet whose destination is an unregistered multicast group residing within the range of ports specified above.         |
|                | • <i>Filter Unregistered Groups</i> – This will instruct the Switch to filter any multicast packets whose destination is an unregistered multicast group residing within the range of ports specified above. |

Click **Apply** to implement changes made.

## **Section 4**

# QoS

Bandwidth Control Traffic Control 802.1p Default Priority 802.1p User Priority QoS Scheduling Mechanism

QoS is an implementation of the IEEE 802.1p standard that allows network administrators a method of reserving bandwidth for important functions that require a l arge bandwidth or have a high priority, such as VoIP (voice-over Internet Protocol), web browsing applications, file server applications or video conferencing. Not only can a l arger bandwidth be created, but other less critical traffic can be limited, so excessive bandwidth can be saved. The Switch has separate hardware queues on every physical port to which packets from various applications can be mapped to, and, in turn prioritized. View the following map to see how the Switch implements basic 802.1P priority queuing.

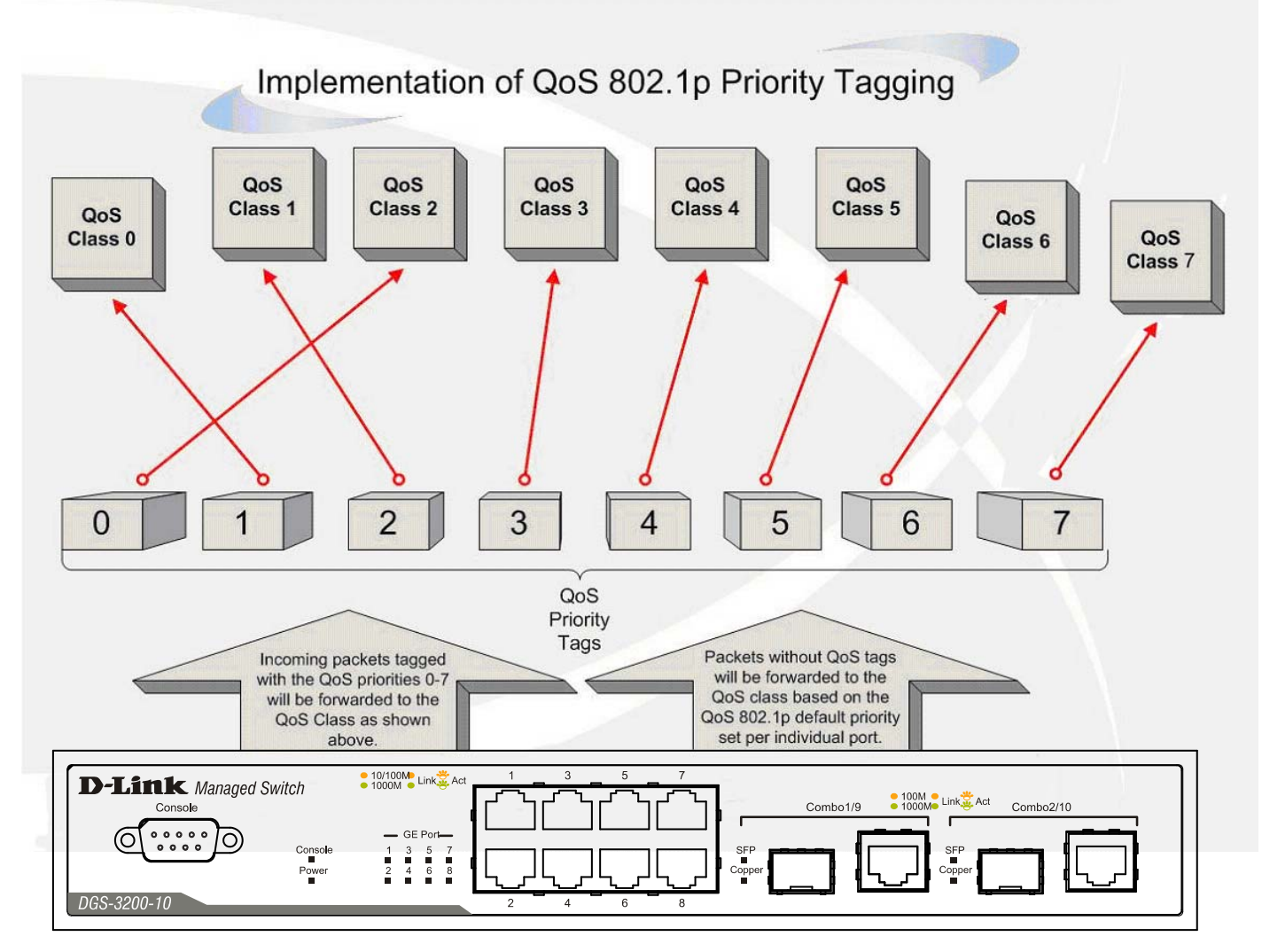

Figure 4 - 1. An Example of the Default QoS Mapping on the Switch

The picture above shows the default priority setting for the Switch. Class-7 has the highest priority of the seven priority classes of service on the Switch. In order to implement QoS, the user is required to instruct the Switch to examine the header of a packet to

see if it h as the prop er identifying tag. Then the user may forward these tagged packets to designated classes of service on the Switch where they will be emptied, based on priority.

For example, let's say a user wishes to have a video conference between two remotely set computers. The administrator can add priority tags t o the video packets being sent out, utilizing the A ccess Profile c ommands. Then, on t he re ceiving e nd, the administrator instructs the Switch to examine packets for this tag, acquires the tagged packets and maps them to a class queue on the Switch. Then in turn, the administrator will set a p riority for this queue so that will b e emptied before an y other packet is forwarded. This results in the end user receiving all packets sent as quickly as po ssible, thus prioritizing the queue and allowing for an uninterrupted stream of packets, which optimizes the use of bandwidth available for the video conference.

### Understanding QoS

The Switch supports 802.1p priority queuing. The Switch has eight priority queues. These prior ity queues are numbered from 7 (Class 7) — the h ighest priority queue — to 0 (Class 0) — the lowest priority queue. The eight priority tags specified in IEEE 802.1p (p0 to p7) are mapped to the Switch's priority queues as follows:

- Priority 0 is assigned to the Switch's Q2 queue.
- Priority 1 is assigned to the Switch's Q0 queue.
- Priority 2 is assigned to the Switch's Q1 queue.
- Priority 3 is assigned to the Switch's Q3 queue.
- Priority 4 is assigned to the Switch's Q4 queue.
- Priority 5 is assigned to the Switch's Q5 queue.
- Priority 6 is assigned to the Switch's Q6 queue.
- Priority 7 is assigned to the Switch's Q7 queue.

For strict priority-based scheduling, any packets residing in the higher priority classes of service are transmitted first. Multiple strict priority classes of service are emptied based on their priority tags. Only when these classes are empty, are packets of lower priority transmitted.

For weighted round-robin queuing, the number of packets sent from each priority queue depends upon the assigned weight. For a configuration of eight CoS queues, A~H with their respective weight value: 8~1, the packets are sent in the following sequence: A1, B1, C1, D1, E1, F1, G1, H1, A2, B2, C2, D2, E2, F2, G2, A3, B3, C3, D3, E3, F3, A4, B4, C4, D4, E4, A5, B5, C5, D5, A6, B6, C6, A7, B7, A8, A1, B1, C1, D1, E1, F1, G1, H1.

For weighted round-robin queuing, if each CoS queue has the same weight value, then each CoS queue has an equal opportunity to send packets just like round-robin queuing.

For weighted round-robin queuing, if the weight for a CoS is set to 0, then it will continue processing the packets from this CoS until there are no more packets for this CoS. The other CoS queues that have been given a nonzero value, and depending upon the weight, will follow a common weighted round-robin scheme.

Remember that the Switch has seven configurable priority queues (and seven Classes of Service) for each port on the Switch.

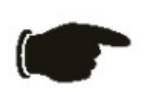

**NOTICE:** The Switch contains eight classes of service for each port on the Switch. One of these classes is reserved for internal use on the Switch and is therefore not configurable. All references in the following section regarding classes of service will refer to only the seven classes of service that may be used and configured by the administrator.

# Bandwidth Control

The bandwidth control settings are used to place a ceiling on the transmitting and receiving data rates for any selected port.

To view the following window, click **QoS** > **Bandwidth Control**:

| ndwidth Control               |                                                        |                    |                         | Ø Safe                                |
|-------------------------------|--------------------------------------------------------|--------------------|-------------------------|---------------------------------------|
| om Port To Port<br>01 💽 01    | Type No Limit <ul> <li>Rx</li> <li>Disabled</li> </ul> | Rate (64-1024000)  |                         | Apply                                 |
| ndwidth Control Table<br>Port | Rx Rate (Kbit/sec)                                     | Tx Rate (Kbit/sec) | Effective RX (Kbit/sec) | Effective TX (Kbit/sec)               |
| 1                             | No Limit                                               | No Limit           | No Limit                | No Limit                              |
| 2                             | No Limit                                               | No Limit           | No Limit                | No Limit                              |
| 3                             | No Limit                                               | No Limit           | No Limit                | No Limit                              |
| 4                             | No Limit                                               | No Limit           | No Limit                | No Limit                              |
| 5                             | No Limit                                               | No Limit           | No Limit                | No Limit                              |
| 6                             | No Limit                                               | No Limit           | No Limit                | No Limit                              |
| 7                             | No Limit                                               | No Limit           | No Limit                | No Limit                              |
| 0                             | No Limit                                               | No Limit           | No Limit                | No Limit                              |
| 0                             |                                                        |                    |                         | 2 2 2 2 2 2 2 2 2 2 2 2 2 2 2 2 2 2 2 |
| 9                             | No Limit                                               | No Limit           | No Limit                | No Limit                              |

### Figure 4 - 2. Bandwidth Control window

The following parameters can be set or are displayed:

| Parameter             | Description                                                                                                    |
|-----------------------|----------------------------------------------------------------------------------------------------|
| From Port             | The beginning port of a consecutive group of ports to be configured.                                                                                                    |
| To Port               | The ending port of a consecutive group of ports to be configured.                                                                                                    |
| Туре                  | This drop-down menu allows a selection between <i>RX</i> (receive), <i>TX</i> (transmit), and <i>Both</i> . This setting will determine whether the bandwidth ceiling is applied to receiving, transmitting, or both receiving and transmitting packets.                                                                                                    |
| No Limit              | This drop-down menu allows the user to specify that the selected port will have no bandwidth limit or not.                                                                                                    |
| Rate (64-<br>1024000) | This field allows the input of the data rate that will be the limit for the selected port. The user may choose a rate between 64 and 1024000 Kbits per second.                                                                                                    |
| Effective RX          | If a RADIUS server has assigned the RX bandwidth, then it will be the effective RX bandwidth. The authentication with the RADIUS sever can be per port or per user. For per user authentication, there may be multiple RX bandwidths assigned if there are multiple users attached to this specific port. The final RX bandwidth will be the largest one among these multiple RX bandwidths. |
| Effective TX          | If a RADIUS server has assigned the TX bandwidth, then it will be the effective TX bandwidth. The authentication with the RADIUS sever can be per port or per user. For per user authentication, there may be multiple TX bandwidths assigned if there are multiple users attached to this specific port. The final TX bandwidth will be the largest one among these multiple TX bandwidths. |

Click **Apply** to set the bandwidth control for the selected ports. Results of configured Bandwidth Settings are displayed in the Bandwidth Control Table at the bottom of the window.

# **Traffic Control**

On a c omputer network, packets s uch as Multicast packets and Broa dcast packets continually flood the n etwork as nor mal procedure. At times, this traffic may increase do to a m alicious endstation on the network or a malfunctioning device, such as a faulty network card. Thus, switch throughput problems will arise and consequently affect the overall performance of the switch network. To help rectify this packet storm, the Switch will monitor and control the situation.

Packet storms are monitored to determine if too many packets are flooding the network based on threshold levels provided by the user. Once a packet storm has been detected, the Switch will drop packets coming into the Switch un til the storm has subsided. This method can be utilized by selecting the *Drop* option of the Action parameter in the window below.

The Switch will also scan and monitor packets coming into the Switch by monitoring the Switch's chip counter. This method is only viable for Broadca st and Multicast storms because the chip only has counters for these two types of packets. Once a storm has been detected (that is, once the packet threshold set below has been exceeded), the Switch will shut down the port t o all incoming traffic, with the exception of STP BPDU packets, for a time period specified using the Count Down parameter.

If a Tim e Interval parameter times-out for a port configured for traffic control and a packet storm continues, that port will be placed in Shut down Fore ver mode, which will cause a warning message to be sent to the Trap Receiver. Once in Shutdown Forever mode, the only method of r ecovering the port is to m anually r ecoup it using the **Port S ettings** window in the **Configuration** folder. Select the disabled port and return its State to *Enabled* status. To u tilize this method of Storm Control, choose the *Shutdown* option of the Action parameter in the window below.

Use this window to enable or disable storm control and adjust the threshold for multicast and broadcast storms.

To view the following window, click **QoS > Traffic Control**:

| Traffic Control O Safeguard                                                                                                    |              |                  |        |           |                                  |               |                  |
|----------------------------------------------------------------------------------------------------|--------------|------------------|--------|-----------|----------------------------------|---------------|------------------|
| Traffic Control Settings         From Port       01 •         Action       Drop •         Time Interval(5-30)       5         Storm Control Type       None |              |                  |        |           | 01<br>5 min<br>512 Kbps<br>Apply |               |                  |
| Traffic Tr                                                                                                    | rap Settings | None             |        |           |                                  |               | Apply            |
| Port                                                                                                    | Sto          | orm Control Type | Action | Threshold | Count Down                       | Time Interval | Shutdown Forever |
| 1                                                                                                    |              | None             | Drop   | 512       | 0                                | 5             |                  |
| 2                                                                                                    |              | None             | Drop   | 512       | 0                                | 5             |                  |
| 3                                                                                                    |              | None             | Drop   | 512       | 0                                | 5             |                  |
| 4                                                                                                    |              | None             | Drop   | 512       | 0                                | 5             |                  |
| 5                                                                                                    |              | None             | Drop   | 512       | 0                                | 5             |                  |
| 6                                                                                                    | None         |                  | Drop   | 512       | 0                                | 5             |                  |
| 7                                                                                                    | None         |                  | Drop   | 512       | 0                                | 5             |                  |
| 8                                                                                                    |              | None             | Drop   | 512       | 0                                | 5             |                  |
| 9                                                                                                    |              | None             | Drop   | 512       | 0                                | 5             |                  |
|                                                                                                    |              | 140110           |        |           | -                                |               |                  |

### Figure 4 - 3. Traffic Control window

To configure Traffic Control, set the parameters described in the table below:

| Parameter | Description                                                                                                    |
|-----------|----------------------------------------------------------------------------------------------------|
| From Port | Select the beginning port of the range of port(s) to be configured.                                                                                                    |
| To Port   | Select the ending port of the range of port(s) to be configured.                                                                                                    |
| Action    | Select the method of traffic control from the drop-down menu. The choices are:<br><i>Drop</i> – Utilizes the hardware Traffic Control mechanism, which means the Switch's hardware will<br>determine the Packet Storm based on the Threshold value stated and drop packets until the issue is<br>resolved. |

|                             | Shutdown – Utilizes the Switch's software Traffic Control mechanism to determine the Packet Storm occurring. Once detected, the port will deny all incoming traffic to the port except STP BPDU packets, which are essential in keeping the Spanning Tree operational on the Switch. If the Count Down timer has expired and yet the Packet Storm continues, the port will be placed in Shutdown Forever mode and is no longer operational until the user manually resets the port using the <b>Port Settings</b> window ( <b>Configuration &gt; Port Configuration &gt; Port Settings</b> ). Choosing this option obligates the user to configure the Time Interval setting as well, which will provide packet count samplings from the Switch's chip to determine if a Packet Storm is occurring. |  |  |  |  |
|-----------------------------|----------------------------------------------------------------------------------------------------|--|--|--|--|
| Count Down (0<br>or 5-30)   | The Count Down timer is set to determine the amount of time, in minutes, that the Switch will wait before shutting down the port that is experiencing a traffic storm. This parameter is only useful for ports configured as <i>Shutdown</i> in their Action field and therefore will not operate for hardware-based Traffic Control implementations. The possible time settings for this field are <i>0</i> and <i>5</i> to <i>30</i> minutes.                                                                                                    |  |  |  |  |
| Time Interval<br>(5-30)     | The Time Interval will set the time between Multicast and Broadcast packet counts sent from the Switch's chip to the Traffic Control function. These packet counts are the determining factor in deciding when incoming packets exceed the Threshold value. The Time Interval may be set between 5 and 30 seconds, with a default setting of 5 seconds.                                                                                                    |  |  |  |  |
| Threshold (512-<br>1024000) | Specifies the maximum number of kbit per second that will trigger the Traffic Control function to commence. The configurable threshold range is from <i>512</i> to <i>1024000</i> , with a default setting of <i>512</i> Kbps.                                                                                                    |  |  |  |  |
| Storm Control<br>Type       | Specifies the desired Storm Control Type: None, Broadcast, Multicast, Unknown Unicast, Broadcast + Multicast, Broadcast + Unknown Unicast, Multicast + Unknown Unicast, and Broadcast + Multicast + Unknown Unicast.                                                                                                    |  |  |  |  |
| Traffic Trap<br>Settings    | Enable sending of Storm Trap messages when the type of action taken by the Traffic Control function in handling a Traffic Storm is one of the following:                                                                                                    |  |  |  |  |
|                             | <ul> <li>None – Will not send any Storm trap warning messages, regardless of the action taken by<br/>the Traffic Control mechanism.</li> </ul>                                                                                                    |  |  |  |  |
|                             | <ul> <li>Storm Occurred – Will send Storm Trap warning messages upon the occurrence of a<br/>Traffic Storm only.</li> </ul>                                                                                                    |  |  |  |  |
|                             | <ul> <li>Storm Cleared – Will send Storm Trap messages when a Traffic Storm has been cleared<br/>by the Switch only.</li> </ul>                                                                                                    |  |  |  |  |
|                             | • <i>Both</i> – Will send Storm Trap messages when a Traffic Storm has been both detected and cleared by the Switch.                                                                                                    |  |  |  |  |
|                             | This function cannot be implemented in the hardware mode. (When <i>Drop</i> is chosen for the Action parameter.                                                                                                    |  |  |  |  |

Click Apply to implement the settings of each field.

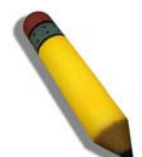

**NOTE:** Traffic Control cannot be implemented on ports that are set for Link Aggregation (Port Trunking).

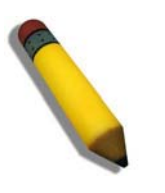

**NOTE:** Ports that are in the Shutdown Forever mode will be seen as Discarding in Spanning Tree windows and implementations though these ports will still be forwarding BPDUs to the Switch's CPU.

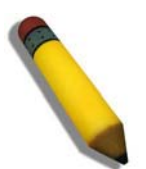

**NOTE:** Ports that are in Shutdown Forever mode will be seen as link down in all windows and screens until the user recovers these ports.

# 802.1p Default Priority

The Switch allows the assignment of a default 802.1p priority to each port on the Switch.

To view the following window, click **QoS** > 802.1p Default Priority:

| 802.1p Defa | ult Priority         | O Safeguard        |
|-------------|----------------------|--------------------|
| From Port   | To Port Priority 1 0 | Apply              |
| Settings    |                      |                    |
| Port        | Priority             | Effective Priority |
| 1           | 0                    | 0                  |
| 2           | 0                    | 0                  |
| 3           | 0                    | 0                  |
| 4           | 0                    | 0                  |
| 5           | 0                    | 0                  |
| 6           | 0                    | 0                  |
| 7           | 0                    | 0                  |
| 8           | 0                    | 0                  |
| 9           | 0                    | 0                  |
| 10          | 0                    | 0                  |

#### Figure 4 - 4. 802.1p Default Priority window

This page allows the user to assign a default 802.1p priority to any given port on the Switch. The priority and effective priority tags are numbered from 0, the lowest priority, to 7, the highest priority. The effective priority indicates the actual priority assigned by RADIUS. If the RADIUS assigned value exceeds the specified limit, the value will be set at the default priority. For example, if the RADIUS assigns a limit of f 8 and the default priority is 0, the effective priority will b e 0. To implement a new default priority, first choose a port range by using the From Port and To Port drop-down menus and then use the Priority drop-down menu to select a value from 0 to 7. Click **Apply** to implement the settings.

# 802.1p User Priority

The Switch allows the assignment of a class of service to each of the 802.1p priorities.

To view the following window, click QoS > 802.1p User Priority:

| 802.1p User Priority |             | O Safeguard |
|----------------------|-------------|-------------|
| Priority             | Class ID    |             |
| 0                    | Class-2 💌   |             |
| 1                    | Class-0 💌   |             |
| 2                    | Class-1 💌   |             |
| 3                    | Class-3 🗸   |             |
| 4                    | Class-4 🔽   |             |
| 5                    | Class-5 🛛 🗸 |             |
| 6                    | Class-6 🔽   |             |
| 7                    | Class-7 🔽   |             |
|                      |             | Apply       |

### Figure 4 - 5. 802.1p User Priority window

Once a priority has been assigned to the port groups on the Switch, then a Class may be assigned to each of the eight levels of 802.1p priorities using the drop-down menus on this window. Click **Apply** to set the changes.

# **QoS Scheduling Mechanism**

The Scheduling Mechanism drop-down menu allows a selection between a *Weight Fair* and a *Strict* mechanism for emptying the priority classes.

To view the following window, click **QoS** > **QoS** Scheduling Mechanism:

| QoS Scheduling Mechanism      |                          |                      |  |  |  |  |  |
|-------------------------------|--------------------------|----------------------|--|--|--|--|--|
| QoS Scheduling Mechanism      | QoS Scheduling Mechanism |                      |  |  |  |  |  |
| Scheduling Mechanism Strict 💌 |                          | Apply                |  |  |  |  |  |
|                               |                          |                      |  |  |  |  |  |
| Class ID                      | Mechanism                | Max. Packets (0-255) |  |  |  |  |  |
| Class-0                       | Strict                   | 1                    |  |  |  |  |  |
| Class-1                       | Strict                   | 2                    |  |  |  |  |  |
| Class-2                       | Strict                   | 3                    |  |  |  |  |  |
| Class-3                       | Strict                   | 4                    |  |  |  |  |  |
| Class-4                       | Strict                   | 5                    |  |  |  |  |  |
| Class-5                       | Strict                   | 6                    |  |  |  |  |  |
| Class-6                       | Strict                   | 7                    |  |  |  |  |  |
| Class-7                       | Strict                   | 8                    |  |  |  |  |  |
|                               |                          | Арріу                |  |  |  |  |  |

### Figure 4 - 6. QoS Scheduling Mechanism window

The QoS Scheduling Mechanism window has the following parameters.

| Parameter                | Description                                                                                                    |
|--------------------------|----------------------------------------------------------------------------------------------------|
| Scheduling               | Use the drop-down menu to select one of the following options:                                                                                                    |
| Mechanism                | <i>Strict</i> - The highest class of service is the first to process traffic. That is, the highest class of service will finish before other queues empty.                                                                                     |
|                          | <i>Weight Fair</i> - Use the weighted round-robin ( <i>WRR</i> ) algorithm to handle packets in an even distribution in priority classes of service.                                                                                           |
|                          | Click the <b>Apply</b> button at the top of the window to apply the Scheduling Mechanism.                                                                                                    |
| Max. Packets (0-<br>255) | Specifies the maximum number of packets the above specified hardware priority class of service will be allowed to transmit before allowing the next lowest priority queue to transmit its packets. A value between 0 and 255 can be specified. |
|                          | Click the Apply button at the bottom of the window to set the Maximum Packets value.                                                                                                    |

## **Section 5**

# Security

Safeguard Engine **Trusted Host IP-MAC-Port Binding (IMPB)** Port Security **DHCP Server Screening** Guest VLAN 802.1X SSL Settings SSH Access Authentication Control MAC-based Access Control (MAC) Web-based Access Control (WAC) Japanese Web-based Access Control (JWAC) Multiple Authentication IGMP Access Control Settings ARP Spoofing Prevention Settings

## **Safeguard Engine**

Periodically, malicious hosts on the network will attack the Switch by utilizing pac ket flooding (ARP Storm) or other methods. These attacks may increase the switch load beyond its cap ability. To alleviate this problem, the Safeguard Engine function was added to the Switch's software.

The Safeguard Engine can help the overall operability of the Switch by minimizing the workload of the Switch while the attack is ongoing, thus making it capable to forward essential packets over its network in a limited bandwidth. The Safeguard Engine has two operating modes that can be configured by the user, *Strict* and *Fuzzy*. In *Strict* mode, when the Switch either (a) receives too many packets to process or (b) exerts too much memory, it will enter the Exhausted mode. When in this mode, the Switch will drop all ARP and IP broadcast packets and packets from untrusted IP addresses for a calculated time interval. Every five seconds, the Safeguard Engine will check to see if there are too many packets flooding the Switch. If the threshold has been crossed, the Switch will initially stop all ingress ARP and IP broadcast packets and packets from untrusted IP addresses for five seconds. After another five-second checking interval arrives, the Switch will again check the ingress flow of packets. If the flooding has stopped, the Switch will again begin accepting all packets. Yet, if the checking shows that there continues to be too many packets flooding the Switch, it will stop accepting all ARP and IP broadcast packets and packets from untrusted IP addresses for double the time of the previous stop period. This doubling of time for stopping these packets will continue until the maximum time has been reached, which is 320 seconds and every stop from this point until a ret urn to normal ingress flow would be 320 seconds. For a better understanding, please examine the following example of the Safeguard Engine.

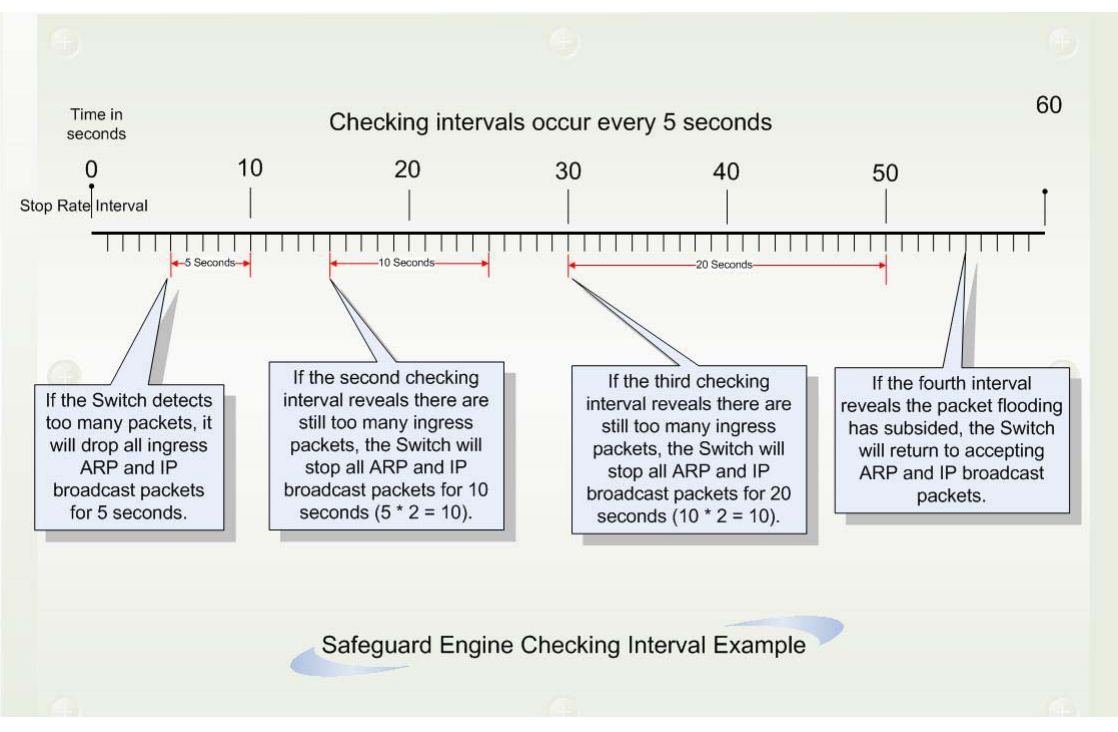

Figure 5 - 1. Safeguard Engine example

For every consecutive checking interval that reveals a packet flooding issue, the Switch will double the time it will discard ingress ARP and IP broadcast packets and packets from untrusted IP a ddresses. In the example above, the Switch doubled the time for dropping ARP and IP broadcast packets when consecutive flooding issues were detected at 5-second in tervals. (First stop = 5 seconds, second stop = 10 seconds, third stop = 20 seconds) Once the flooding is no longer detected, the wait period for dropping ARP and IP broadcast packets will return to 5 seconds and the process will resume.

In *Fuzzy* mode, once the Safeguard Engine has entered the Exhausted mode, the Safeguard Engine will decrease the packet flow by half. After returning to Normal mode, the packet flow will be increased by 25%. The switch will then return to its in terval checking and dynamically adjust the packet flow to avoid overload of the Switch.

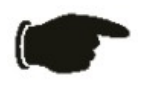

**NOTICE:** When Safeguard Engine is enabled, the Switch will allot bandwidth to various traffic flows (ARP, IP) using the FFP (Fast Filter Processor) metering table to control the CPU utilization and limit traffic. This may limit the speed of routing traffic over the network.

Users can enable the Safeguard Engine or configure advanced Safeguard Engine settings for the Switch.

#### To view the following window, click **Security > Safeguard Engine**:

| Safeguard Engine                                                                                   |                                             |                                                          |                                                                   | O Sefeguerd                                         |
|----------------------------------------------------------------------------------------------------|---------------------------------------------|----------------------------------------------------------|-------------------------------------------------------------------|-----------------------------------------------------|
| Safeguard Engine State<br>Safeguard Engine Current Status                                          | O Enabled<br>Normal                         | Disabled                                                 |                                                                   |                                                     |
| CPU Utilization Settings                                                                           |                                             |                                                          |                                                                   |                                                     |
| Rising Threshold (20% ~ 100%) 30<br>Falling Threshold (20% ~ 100%) 20                              | %<br>%                                      | Trap / Log<br>Mode                                       | Disabled V<br>Fuzzy V                                             | Apply                                               |
| Note:D-Link Safeguard Engine is a robust and in<br>keep D-Link Switches better protected from bein | novative technolog<br>g too frequently inte | y developed by D-Link, wh<br>rrrupted by malicious virus | ich will automatically throttle the impac<br>ses or worm attacks. | t of packet flooding into the switch's CPU. It will |

#### Figure 5 - 2. Safeguard Engine window

To enable the Safeguard Engine option, click the Enabled radio button next to Safeguard Engine State at the top of the window. To configure the advanced settings for the Safeguard Engine, set the following parameters and click **Apply**.

| Parameter                            | Description                                                                                                    |
|--------------------------------------|----------------------------------------------------------------------------------------------------|
| Safeguard<br>Engine State            | Use the radio button to globally enable or disable Safeguard Engine settings for the Switch.                                                                                                    |
| Rising<br>Threshold<br>(20% - 100%)  | Used to configure the acceptable level of CPU utilization before the Safeguard Engine mechanism is enabled. Once the CPU utilization reaches this percentage level, the Switch will move into Exhausted mode, based on the parameters provided in this window. |
| Falling<br>Threshold<br>(20% - 100%) | Used to configure the acceptable level of CPU utilization as a percentage, where the Switch leaves the Safeguard Engine state and returns to normal mode.                                                                                                    |
| Trap / Log                           | Use the drop-down menu to enable or disable the sending of messages to the device's SNMP agent and switch log once the Safeguard Engine has been activated by a high CPU utilization rate.                                                                     |
| Mode                                 | Used to select the type of Safeguard Engine to be activated by the Switch when the CPU utilization reaches a high rate. The user may select:                                                                                                    |
|                                      | <i>Fuzzy</i> – If selected, this function will instruct the Switch to minimize the IP and ARP traffic flow to the CPU by dynamically allotting an even bandwidth to all traffic flows.                                                                         |
|                                      | <i>Strict</i> – If selected, this function will stop accepting all ARP packets not intended for the Switch, and will stop receiving all unnecessary broadcast IP packets, until the storm has subsided.                                                        |
|                                      | The default setting is <i>Fuzzy</i> mode.                                                                                                    |

# **Trusted Host**

Up to ten trusted host secure IP addresses may be configured and used for remote Switch management. It should be noted that if one or more trusted hosts are enabled, the Switch will immediately accept remote instructions from only the specified IP address or addresses. If you enable this feature, be sure to first enter the IP address of the station you are currently using.

To view the following window, click **Security > Trusted Host**:

| Trusted Host                |                      |                   |                       |                              |                        |                    |          |   | O Safeguard |
|-----------------------------|----------------------|-------------------|-----------------------|------------------------------|------------------------|--------------------|----------|---|-------------|
| Permitted Access IP         |                      |                   | Net Mask              | 27                           |                        |                    | Add      |   | Delete All  |
| Trusted Host Table<br>Group | Permitted Access     |                   |                       |                              | NetMask                |                    | _        | _ |             |
|                             |                      |                   |                       |                              |                        |                    |          |   |             |
|                             |                      |                   |                       |                              |                        |                    |          |   |             |
|                             |                      |                   |                       |                              |                        |                    |          |   |             |
|                             |                      |                   |                       |                              |                        |                    |          |   |             |
| Note: Create a list of I    | P addresses that can | access the switch | n. Your local host IP | <sup>9</sup> address must be | one of the IP addresse | es to avoid discon | nection. |   |             |

#### Figure 5 - 3. Trusted Host window

To configure secure IP addresses for trusted host management of the Switch, type the IP address and the net mask of the station you are currently using in the two fields, as well as up to nine additional IP addresses of trusted hosts, one by one. Click the **Apply** button to assign trusted host status to the IP addresses. This goes into effect immediately.

# **IP-MAC-Port Binding (IMPB)**

### **General Overview**

The DGS-3200 Series switches offer IP-MAC-Port Binding (IMPB), a D-Link security application used most often on edge switches directly connected to network hosts. IMPB is also an integral part of D-Link's End-to-End Security Solution (E2ES). The primary purpose of IP-MAC-Port Binding is to restrict client access to a switch by enabling administrators to configure pairs of client MAC and IP addresses that are allowed to access networks through a switch. Specifically, IMPB binds together the four-byte IP address and the six-byte Ethernet link layer MAC address to allow the transmission of data between the layers.

The IMPB function is port-based, meaning that a user can enable or disable the function on any individual port. Once IMPB is enabled on a switch port, the switch will restrict or allow client access by chec king the pair of IP-MAC addresses with the preconfigured database, also known as the "IMPB white list". If an unauthorized user tries to access an IMPB-enabled port, the system will block access by dropping its packet. The creation of authorized users can be manually configured by CLI or Web.

### **Common IP Management Security Issues**

Currently, certain limitations and issues in IP management structures can lead to serious security problems. Auditing mechanisms, such as syslo g, application log, firewall log, etc, are mainly based on client IP information. However, such log information is meaningless if the client IP address can be easily changed. IP conflict, the most common problem in today's networks, is another major security concern. Without IMPB, any user can change an IP address manually and cause conflict with other resources, such as other PCs, core switches, routers or servers. Not only does this duplicate IP create an auditing issue, it also poses potential risk to the entire network.

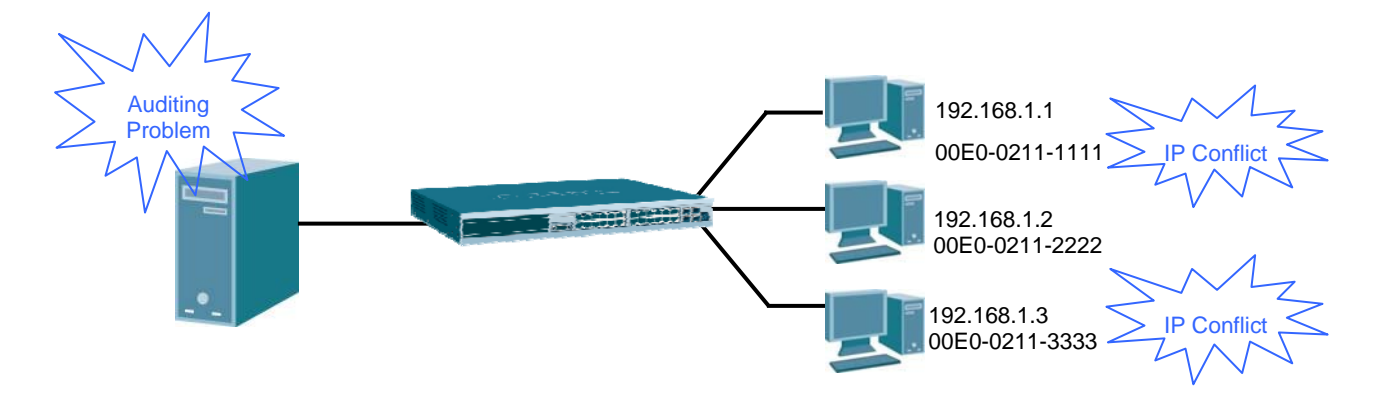

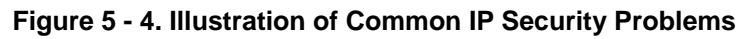

ARP spoofing attacks in which malicious users intercept traffic or interrupt connections by manipulating ARP packets are another serious challenge in secu ring t oday's network. Further information on how A RP sp oofing attacks work can be found in the Appendix, "Mitigating ARP Spoofing Attack via Packet Content ACL," located in the back of this manual.

### **Solutions to Improve IP Management Security**

DGS-3200 Series switches have introduced IMPB technology to protect networks from attacks. By using IP-MAC-Port Binding, all packets are dropped by a switch when the MAC address, IP address, and connected port are not in the IMPB white list. IMPB allows the user to choose either ARP or ACL mode. In addition, an IMPB white list can be dynamically created with the DHCP snooping option. DHCP snooping is a g lobal setting and can be enabled on top of ACL or AR P mode. Each option has it s advantages and disadvantages.

### **ARP Mode**

In ARP Mode, a swi tch performs ARP Packet In spection in which it checks the IP-MAC pairs in ARP packets and denies unauthorized ones. An advantage of ARP mode is that it does not consume any ACL rules on the switch. Nonetheless, since the switch only checks ARP packets, it cannot block unauthorized clients who do not send out ARP packets.

### ACL Mode

In ACL Mode, a switch performs IP Packet Inspection in addition to ARP Packet Inspection. Essentially, ACL rules will be used to permit statically configured IMPB entries and deny other IP packets with the incorrect IP-MAC pairs. The distinct advantage of ACL Mode is that it ensures better security by checking both ARP Packets and IP Packets. However, doing so requires the use of ACL rules. ACL Mode can be viewed as an enhanced version of ARP Mode because ARP Mode is enabled by default when ACL Mode is selected.

### Strict and Loose State

Other than ACL and ARP mode, users can also configure the state on a port for granular control. There are two states, Strict and Loose, and only one state can be selected per port. If a port is set to Strict state, all packets sent to the port are denied (dropped) by default. The switch will c ontinuously compare all IP and ARP packets it receives on that port with its IMPB entries. If the IP-MAC pair in the packet matches the IMPB entry, the MAC address will be unblocked and subsequent packets sent from this client will be forwarded. On the other hand, if a port is set to Loose state, all p ackets sent to the port are p ermitted (forward ed) by default. The switch will c ontinuously compare all ARP packets it receives on that port with its IMPB entries. If the IP-MAC pair in the ARP packet does not match the IMPB white list, the MAC address will be blocked and subsequent packets sent from this client will be dropped.

### **DHCP Snooping Option**

If DHCP snooping is enabled, the switch learns IP-MAC pairs by snooping DHCP packets automatically and then saving them to the IP-MAC-Port Binding white list. This enables a hassle-free configuration because the administrator does not need to manually enter each IMPB entry. A prerequisite for this is that the valid DHCP server's IP-MAC pair must be on the switch's IMPB list; otherwise the DHCP server packets will be dropped. DHCP snooping is gene rally considered to be more secure because it enforces all clients to acquire IP through the DHCP server.

An example of DHCP snooping in which PC-A and PC-B g et their IP addresses from a D HCP server is d epicted below. The switch snoops the DHCP conversation between PC-A, PC-B, and the DHCP server. The IP address, MAC address, and connecting ports of both PC-A and PC-B are learned and stored in the switch's IMPB white list. Therefore, these PCs will be able to connect to the network. Then there is PC-C, whose IP address is man ually configured by the user. Since this PC's IP-MAC pair does not match the one on Switch's IMPB white list, traffic from PC-C will be blocked.

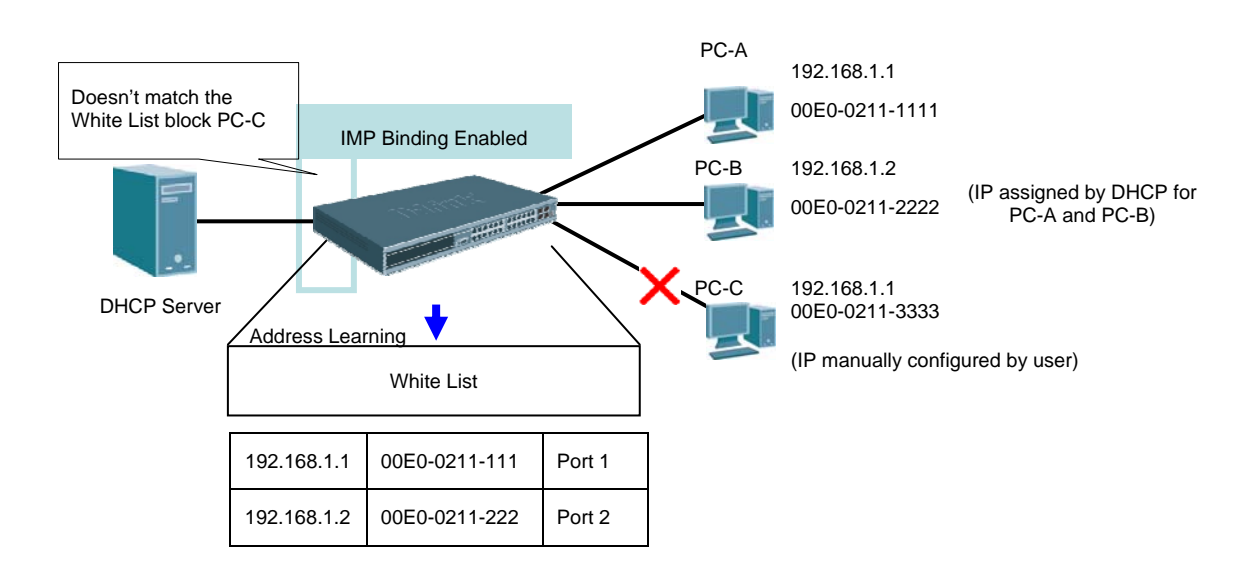

Figure 5 - 5. Example of DHCP Snooping

The IP-MAC-Port Binding (IMPB) folder contains five windows: IMPB Global Settings, IMPB Port Settings, IMPB Entry Settings, DHCP Snooping Entries, and MAC Blocked List.

## **IMPB Global Settings**

Users can enable or disable the global IMPB settings: Trap Log State and DHCP Snoop state, on the Switch.

The Trap/Log field will enable and disable the sending of trap log messages for IP-MAC binding. When enabled, the Switch will send a trap m essage to the SNMP agent and the Switch log when an ARP packet is received that doesn't match the IP-MAC binding configuration set on the Switch.

The DHCP Snoop State field will enable and disable the DHCP Snooping option.

To view the following window, click Security > IP-MAC-Port Binding (IMPB) > IMPB Global Settings:

| IMPB Global Settings                  |                      | O Safeguard |
|---------------------------------------|----------------------|-------------|
| Trap / Log<br>DHCP Snoop State        | C Enabled O Disabled |             |
| ARP Inspection                        | O Enabled O Disabled | Apply       |
| Recover Learning Ports (e.g.: 1,7-12) |                      | Apply       |

Figure 5 - 6. IMPB Global Settings window

The following parameters can be set:

| Parameter                 | Description                                                                                                    |
|---------------------------|----------------------------------------------------------------------------------------------------|
| Trap / Log                | Use the radio buttons to enable or disable the sending of trap log messages for IP-MAC binding. When <i>Enabled</i> , the Switch will send a trap log message to the SNMP agent and the Switch log when an ARP packet is received that doesn't match the IP-MAC binding configuration set on the Switch.<br>Click the <b>Apply</b> button in the top section to implement the settings made. |
| DHCP Snoop State          | Use the radio buttons to enable or disable the DHCP Snooping option for IP-MAC Binding.<br>Once this is <i>Enabled</i> , the Switch will automatically learn IP-MAC pairs from snooping the DHCP packets and save them to the IMPB white list.<br>Click the <b>Apply</b> button in the top section to implement the settings made.                                                           |
| ARP Inspection            | Use the radio buttons to enable or disable the ARP Inspection option for IP-MAC Binding.<br>Click the <b>Apply</b> button in the top section to implement the settings made.                                                                                                    |
| Recover Learning<br>Ports | This parameter is used recover the ARP check function on ports if it ceases to work. Type the ports or range of ports you want to enable this function on. Tick the <b>All</b> checkbox to specify that all ports should have this function enabled.<br>Click the <b>Apply</b> button in the bottom section to implement the settings made.                                                  |

## **IMPB Port Settings**

Users can configure IMPB settings on a port basis.

Select a port or a range of ports with the From Port and To Port fields. Enable or disable the port with Strict or Loose State, enable or disable Allow Zero IP and Forward DHCP Packet fields, and configure the port's Max IMPB entry.

To view this window, click **Security > IP-MAC-Port Binding (IMPB) > IMPB Port Settings**, as shown below:

| IMPB    | Port Settin   | gs                     |                  |           | _     |                 | O Safeguard      |
|---------|---------------|------------------------|------------------|-----------|-------|-----------------|------------------|
| From P  | ort To Port   | State                  | Allow Zero IP    | FDP       | Mode  | SLT(0-500)      | Max Entry (1-50) |
| 01      | ✓ 01 ✓        | Disabled 🗸             | Disabled 🗸       | Enabled 🗸 | ARP 🗸 | 500             | 5 No Limit       |
| 1.5.6   |               |                        |                  |           |       |                 |                  |
|         |               |                        |                  |           |       |                 | — Арріу          |
|         |               |                        |                  |           |       |                 |                  |
| Port    | State         | Mode                   | Allow Zero IP    | FDP       |       | SLT/Mode        | Max Entry        |
| 1       | Disabled      | ARP                    | Not Allow        | Forward   |       | No Limit/Normal | 5                |
| 2       | Disabled      | ARP                    | Not Allow        | Forward   |       | No Limit/Normal | 5                |
| 3       | Disabled      | ARP                    | Not Allow        | Forward   |       | No Limit/Normal | 5                |
| 4       | Disabled      | ARP                    | Not Allow        | Forward   |       | No Limit/Normal | 5                |
| 5       | Disabled      | ARP                    | Not Allow        | Forward   |       | No Limit/Normal | 5                |
| 6       | Disabled      | ARP                    | Not Allow        | Forward   |       | No Limit/Normal | 5                |
| 7       | Disabled      | ARP                    | Not Allow        | Forward   |       | No Limit/Normal | 5                |
| 8       | Disabled      | ARP                    | Not Allow        | Forward   |       | No Limit/Normal | 5                |
| 9       | Disabled      | ARP                    | Not Allow        | Forward   |       | No Limit/Normal | 5                |
| 10      | Disabled      | ARP                    | Not Allow        | Forward   |       | No Limit/Normal | 5                |
|         |               |                        |                  |           |       |                 |                  |
| Note:FC | P:Forward DHC | P Packet, SLT: Stop Le | arning Threshold |           |       |                 |                  |

Figure 5 - 7. IMPB Port Settings window

The following fields can be set or modified:

| Parameter         | Description                                                                                                    |
|-------------------|----------------------------------------------------------------------------------------------------|
| From Port/To Port | Select a range of ports to set for IP-MAC-port binding.                                                                                                    |
| State             | Use the drop-down menu to enable or disable these ports for IP-MAC Binding.                                                                                                    |
|                   | <i>Enabled (Strict)</i> – This state provides a stricter method of control. If the user selects this mode, all packets are blocked by the Switch by default. The Switch will compare all incoming ARP and IP Packets and attempt to match them against the IMPB white list. If the IP-MAC pair matches the white list entry, the packets from that MAC address are unblocked. If not, the MAC address will stay blocked. While the Strict state uses more CPU resources from checking every incoming ARP and IP packet, it enforces better security and is thus the recommended setting.                                                                                                    |
|                   | <i>Enabled (Loose)</i> – This mode provides a looser way of control. If the user selects loose mode, the Switch will forward all packets by default. However, it will still inspect incoming ARP packets and compare them with the Switch's IMPB white list entries. If the IP-MAC pair of a packet is not found in the white list, the Switch will block the MAC address. A major benefit of Loose state is that it uses less CPU resources because the Switch only checks incoming ARP packets. However, it also means that Loose state cannot block users who send only unicast IP packets. An example of this is that a malicious user can perform DoS attacks by statically configuring the ARP table on their PC. In this case, the Switch cannot block such attacks because the PC will not send out ARP packets. |
| Allow Zero IP     | Use the drop-down menu to enable or disable this feature. Once <i>Enabled</i> , the Switch will allow ARP packets with a Source IP of 0.0.0.0 to pass through.                                                                                                    |
|                   | This is useful in some scenarios when a client (for example, a wireless Access Point,) sends<br>out an ARP request packet before accepting the IP address from a DHCP server. In this case,<br>the ARP request packet sent out from the client will contain a Source IP of 0.0.0.0. The Switch<br>will need to allow such packets to pass, or else the client cannot know if there is another<br>duplicate IP address in the network.                                                                                                    |
| FDP               | Forward DHCP Packet - By default, the Switch will forward all DHCP packets. However, if the port state is set to Strict, all DHCP packets will be dropped. In that case, select <i>Enabled</i> so that the port will forward DHCP packets even under Strict state. Enabling this feature also ensures that DHCP snooping works properly.                                                                                                    |
| Mode              | Use the drop-down menu to select ARP or ACL mode.                                                                                                    |
|                   | <i>ARP</i> – When selecting this mode, the Switch will perform ARP Packet Inspection only and no ACL rules will be used.                                                                                                    |
|                   | ACL – When selecting this mode, the Switch will perform IP Packet Inspection in addition to ARP Packet Inspection. ACL rules will be used under this mode.                                                                                                    |
| SLT (0-500)       | Stop Learning Threshold - Whenever a MAC address is blocked by the Switch, it will be recorded in the Switch's L2 Forwarding Database (FDB) and each entry associated with a particular port. To prevent the Switch FDB from overloading in case of an ARP DoS attack, the administrator can configure the threshold when a port should stop learning illegal MAC addresses.                                                                                                    |
|                   | Enter a stop learning threshold between 0 and 500. Entering 500 means the port will enter the Stop Learning state after 500 illegal MAC entries and will not allow additional MAC entries, neither legal nor illegal, to be learned on this port. In the Stop Learning state, the port will also automatically purge all blocked MAC entries on this port. Traffic from legal MAC entries is still forwarded.                                                                                                    |
|                   | Entering 0 means no limit has been set and the port will keep learning illegal MAC addresses.                                                                                                    |

| Max Entry (1-50) | Enter the maximum number of DHCP Snooping entries that can be learned on the ports specified in the <b>From Port</b> / <b>To Port</b> drop-down menus. To specify that there should be no limit |
|------------------|----------------------------------------------------------------------------------------------------|
|                  | on the number of DHCP Snooping entries that can be learnt on the ports, tick the <b>No Limit</b> checkbox.                                                                                      |

Click Apply to implement the settings made.

## **IMPB Entry Settings**

This table, also known as the "IMPB white list." is used to create Static IP-MAC-Port Binding entries on the Switch.

To view this window, click Security > IP-MAC-Port Binding (IMPB) > IMPB Entry Settings as shown below:

| IMPB Entry     | Settings    | _     |       | O Safeguard         |
|----------------|-------------|-------|-------|---------------------|
| IP Address     | MAC Address | Ports |       | Apply Find          |
| Total Future 0 |             |       |       | View All Delete All |
| IP Address     | MAC Address | Mode  | Ports |                     |

#### Figure 5 - 8. IMPB Entry Settings window

The following fields can be set or modified:

| Parameter   | Description                                                                                                    |
|-------------|----------------------------------------------------------------------------------------------------|
| IP Address  | Enter the IP address to bind to the MAC address set below.                                                                                                    |
| MAC Address | Enter the MAC address to bind to the IP Address set above.                                                                                                    |
| Ports       | Specify the switch ports for which to configure this IP-MAC binding entry (IP Address + MAC Address). Click the All check box to configure this entry for all ports on the Switch. |

Click **Apply** to implement changes. Click **Find** to search for an entry. Click **Show All** for the table to display all entries or **Delete All** to remove all the static entries.

## **DHCP Snooping Entries**

This table is used to view DHCP snooping entries on specific ports.

#### To view the following window, click Security > IP-MAC-Port Binding (IMPB) > DHCP Snooping Entries:

| DHCP Snooping                 | g Entries   |                  |      |        | O Safeguard   |
|-------------------------------|-------------|------------------|------|--------|---------------|
| Port:<br>Ports (e.g.: 1,7-12) | 01 💌        |                  |      |        | Find<br>Clear |
|                               |             |                  |      |        | View All      |
| Total Entries:0<br>IP Address | MAC Address | Lease Time(secs) | Port | Status |               |

#### Figure 5 - 9. DHCP Snooping Entries window

The following fields can be set or modified:

| Parameter             | Description                                                                                                    |
|-----------------------|----------------------------------------------------------------------------------------------------|
| Port                  | Use the drop-down menu to select the desired port.                                                                               |
| Ports (e.g.: 1, 7-12) | Specify the ports for which to view DHCP snooping entries. Tick the All check box to view all DHCP snooping ports on the Switch. |

To view particular port settings, select the port number and click **Find**. To view all entries click **View All**. To d elete an entry, click **Clear**. Click **Apply** to implement changes.

## **MAC Block List**

This table is used to view unauthorized devices that have been blocked by IP-MAC binding restrictions. To find an unauthorized device M AC address t hat h as been blocked by the IP-MAC binding restrictions, enter the V ID and M AC Address in the appropriate fields and click **Find**. To view all entries, click the **View All** button. To delete an entry, click the **Delete** button next to the entry's port. To delete all the entries in this window, click the **Delete All** button.

To view this window, click **Security > IP-MAC-Port Binding (IMPB) > MAC Block List**, as shown below:

| MAC Block List   |        |                               |             | O Sefeguerd         |
|------------------|--------|-------------------------------|-------------|---------------------|
| VID              |        | MAC Address<br>00-00-00-00-00 |             | Find                |
|                  |        |                               |             | View All Delete All |
| Total Entries: 0 |        |                               |             |                     |
| VID VLAN         | N Name |                               | MAC Address | Port                |
|                  |        |                               |             |                     |

#### Figure 5 - 10. MAC Block List window

The following fields can be set or modified:

| Parameter   | Description                                                          |  |
|-------------|----------------------------------------------------------------------|--|
|             |                                                                      |  |
| VID         | Enter the VLAN ID number of the VLAN you want to find or delete.     |  |
| MAC Address | Enter the MAC address of the MAC Address you want to find or delete. |  |

# **Port Security**

The Port Security folder contains two windows: Port Security Settings and Port Lock Entries.

## **Port Security Settings**

A given port's (or a range of ports') dynamic MAC address learning can be locked such that the current source MAC addresses entered into the MAC address forwarding table can not be changed once the port lock is enabled. The port can be locked by changing the Admin State drop-down menu to *Enabled* and clicking **Apply**.

Port Security is a security feature that prevents unauthorized computers (with source MAC addresses) unknown to the Switch prior to locking the port (or ports) from connecting to the Switch's locked ports and gaining access to the network.

To view the following window, click Security > Port Security > Port Security Settings:

| Port Secur      | ity Settings                 |                      |                                       | O Safeguard |
|-----------------|------------------------------|----------------------|---------------------------------------|-------------|
| Port Security   | rapLog Settings              |                      |                                       |             |
| OEnabled        | <ul> <li>Disabled</li> </ul> |                      |                                       | Арріу       |
| From Port       | To Port                      | Admin State Max Lean | ning Address (0-64) Lock Address Mode |             |
| 01 👻            | 01 💌                         | Disabled 👱 0         | DeleteOnReset                         | - Apply     |
|                 |                              |                      |                                       |             |
| Port Security S | ettings                      |                      |                                       |             |
| Port            | Admin State                  | Max Learning         | Address Lock Address N                | Aode        |
| 1               | Disabled                     | 1                    | DeleteOnReset                         | t           |
| 2               | Disabled                     | 1                    | DeleteOnRese                          | t           |
| 3               | Disabled                     | 1                    | DeleteOnReset                         | t           |
| 4               | Disabled                     | 1                    | DeleteOnRese                          | t           |
| 5               | Disabled                     | 1                    | DeleteOnReset                         | t           |
| 6               | Disabled                     | 1                    | DeleteOnRese                          | t           |
| 7               | Disabled                     | 1                    | DeleteOnRese                          | t           |
| 8               | Disabled                     | 1                    | DeleteOnRese                          | t           |
| 9               | Disabled                     | 1                    | DeleteOnRese                          | t           |
| 10              | Disabled                     | 1                    | DeleteOnReset                         | t           |

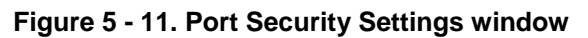

The following parameters can be set:

| Parameter                           | Description                                                                                                    |
|-------------------------------------|----------------------------------------------------------------------------------------------------|
| Port Security Trap/<br>Log Settings | Use the radio button to enable or disable Port Security Traps and Log Settings on the Switch.                                                                   |
| From Port                           | The beginning port of a consecutive group of ports to be configured.                                                                                            |
| To Port                             | The ending port of a consecutive group of ports to be configured.                                                                                               |
| Admin State                         | This drop-down menu allows the user to enable or disable Port Security (locked MAC address table for the selected ports).                                       |
| Max Learning Address<br>(0-64)      | The number of MAC addresses that will be in the MAC address forwarding table for the selected switch and group of ports.                                        |
| Lock Address Mode                   | This drop-down menu allows the option of how the MAC address table locking will be implemented on the Switch, for the selected group of ports. The options are: |
|                                     | Permanent – The locked addresses will only age out after the Switch has been reset.                                                                             |
|                                     | DeleteOnTimeout – The locked addresses will age out after the aging timer expires.                                                                              |
|                                     | DeleteOnReset – The locked addresses will not age out until the Switch has been reset or rebooted.                                                              |

Click Apply to implement changes made.
## **Port Lock Entries**

Users can remove an entry from the port security entries learned by the Switch and entered into the forwarding database.

| To view the following window, | , click Security > Port Security > Port Lock Entries: |
|-------------------------------|-------------------------------------------------------|
|                               | ,                                                     |

| Port Lock        | Entries           |                   |      |                   | () Safeguard                             |
|------------------|-------------------|-------------------|------|-------------------|------------------------------------------|
| Clear Port Loc   | k Entries By Port |                   |      |                   |                                          |
| From Port        | 01                | To Port           | 01   |                   | Clear                                    |
| Total Entries: 1 |                   |                   |      |                   |                                          |
| VID              | VLAN Name         | MAC Address       | Port | Туре              |                                          |
| 1                | default           | 00-50-BA-71-06-F6 | 1    | Secured_Permanent | Delete                                   |
|                  |                   |                   |      |                   | <pre>&lt;<back next="">&gt;</back></pre> |

Figure 5 - 12. Port Lock Entries window

This function is only operable if the Mode in the **Port Security Settings** window is selected as *Permanent* or *DeleteOnReset*, or in other words, only addresses that are statically learned by the Switch can be deleted. Once the entry has been defined by entering the correct information into the window above, click the **Delete** button of the corresponding MAC address to be deleted. Click the **Next** button to view the next page of entries listed in this table.

This window displays the following information:

| Parameter   | Description                                                                                                    |
|-------------|----------------------------------------------------------------------------------------------------|
| VID         | The VLAN ID of the entry in the forwarding database table that has been permanently learned by the Switch.                 |
| VLAN Name   | The VLAN Name of the entry in the forwarding database table that has been permanently learned by the Switch.               |
| MAC Address | The MAC address of the entry in the forwarding database table that has been permanently learned by the Switch.             |
| Port        | The ID number of the port that has permanently learned the MAC address.                                                    |
| Туре        | The type of MAC address in the forwarding database table. Only entries marked Permanent or Delete on Reset can be deleted. |
| Delete      | Click the <b>Delete</b> button to remove the corresponding MAC address that was permanently learned by the Switch.         |

# **DHCP Server Screening**

The DHCP Server Screening folder contains two windows: DHCP Screening Port Settings and DHCP Offer Filtering.

# **DHCP Screening Port Settings**

The Switch supports DHCP Server Screening, a feature that denies access to rogue DHCP servers.

When the DHCP server filter function is enabled, all DHCP server packets will be filtered from a specific port.

To view the following window, click Security > DHCP Server Screening > DHCP Screening Port Settings:

| DHCP Screening Port Settings         |          |            |           | O Safaguard |
|--------------------------------------|----------|------------|-----------|-------------|
| Filter DHCP Server Trap Log State    | Oisabled | O Enabled  |           |             |
| Illegal Server Log Suppress Duration | O 1 min  | 💽 5 mins   | O 30 mins |             |
|                                      |          |            |           | Apply       |
| From Port To Port                    | S        | tate       |           |             |
| 01 🗸 01                              | ·        | Disabled 🔽 |           | Apply       |
|                                      |          |            |           |             |
| Port                                 | State    |            |           |             |
| 1                                    | Disabled |            |           |             |
| 2                                    | Disabled |            |           |             |
| 3                                    | Disabled |            |           |             |
| 4                                    | Disabled |            |           |             |
| 5                                    | Disabled |            |           |             |
| 6                                    | Disabled |            |           |             |
| 7                                    | Disabled |            |           |             |
| 8                                    | Disabled |            |           |             |
| 9                                    | Disabled |            |           |             |
| 10                                   | Disabled |            |           |             |

Figure 5 - 13. DHCP Screening Port Settings window

The user may set the following parameters:

| Parameter                               | Description                                                                                                    |
|-----------------------------------------|----------------------------------------------------------------------------------------------------|
| From DHCP Server<br>Trap Log State      | Enable or disable this feature.                                                                                              |
| Illegal Server Log<br>Suppress Duration | Choose an illegal server log suppress duration of 1 minute, 5 minutes, or 30 minutes.                                        |
| From Port/To Port                       | A consecutive group of ports may be configured starting with the selected port.                                              |
| State                                   | Choose <i>Enabled</i> to enable the DHCP server screening or <i>Disabled</i> to disable it. The default is <i>Disabled</i> . |

After setting the previous parameters, click Apply to allow your changes to be implemented.

## **DHCP Offer Filtering**

This function allows the user to not only restrict all DHCP Server packets but also to receive any specified DHCP server packet by any specified DHCP client, it is useful when one or more DHCP servers are present on the network and both provide DHCP services to different distinct groups of clients. The first time the DHCP filter is enabled it will create both an access profile entry and an access rule per port entry, it will also create other access rules. These rules are used to block all DHCP server packets. In addition to a permit DHCP entry, it will also create one access profile and one access rule entry the first time the DHCP client MAC address is used as the client MAC address. The Source IP address is the same as the DHCP server's IP address (UDP source port number 67). These rules are used to permit the DHCP server packets with specific fields, which the user has configured.

To view the following window, click **Security > DHCP Server Screening > DHCP Offer Filtering**:

| DHCP Offer Filterin                   | ng                   | _           |           | _    |       | O Safeguard |
|---------------------------------------|----------------------|-------------|-----------|------|-------|-------------|
| Server IP Address                     | Client's MAC Address | Ports       | All Ports |      | Apply | Delete      |
| Total Entries: 0<br>Server IP Address | Client's M           | 1AC Address |           | Port |       | -           |

Figure 5 - 14. DHCP Offer Filtering window

The user may set the following parameters:

| Parameter            | Description                                                                                                    |
|----------------------|----------------------------------------------------------------------------------------------------|
| Server IP Address    | The IP address of the DHCP server to be filtered.                                                                                                    |
| Client's MAC Address | The MAC address of the DHCP client. Only multiple legal DHCP servers on the network need to be entered in this field. If there is only one legal DHCP server on the network, no input to this field is allowed. |
| Ports                | The port numbers of the filter DHCP server.                                                                                                    |

After setting the previous parameters, click **Apply** to allow your changes to be implemented.

# **Guest VLAN**

On 802.1X security-enabled n etworks, there is a need for non-802.1X supported de vices to gain limited access to the net work, due t o l ack of t he p roper 80 2.1X s oftware or i ncompatible devices, s uch as c omputers r unning Windows 98 or ol der operating systems, or the ne ed for guests to gain access to the network without full authorization or l ocal authentication on the Switch. To s upplement these ci rcumstances, th is switch now implements 802.1X Guest V LANs. These VLA Ns should have limited access rights and feat ures separate from other VLANs on the network.

To implement 802.1X Guest VLANs, the user must first create a VLAN on the network with limited rights and then enable it as an 802.1X guest VLAN. Then the administrator must configure the guest accounts accessing the Switch t o be placed i n a Guest VLAN when trying to access the Switch. Upon initial entry to the Switch, the client wishing services on the Switch will need to be authenticated by a remote RADIUS Server or local authentication on the Switch to be p laced in a fully op erational VLAN. If authenticated and t he a uthenticator possesses the VL AN placement information, that client will be ac cepted into the fully operational targ et VLAN and no rmal switch functions will be open to the client. If the authenticator does not have target VLAN placement inform ation, the clie nt will be ret urned to its originating VLAN. Yet, if the clien t is denied authentication by the authenticator, it will be placed in the Guest VLAN where it has limited rights and access. The adjacent figure should give the user a better understanding of the Guest VLAN process.

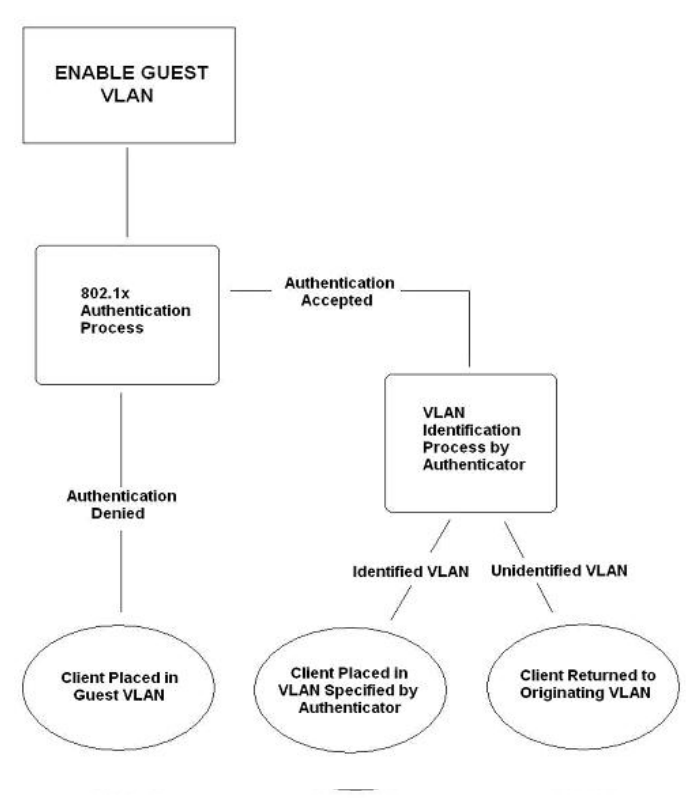

Figure 5-15. Guest VLAN Authentication Process

## Limitations Using the Guest VLAN

- 1. Ports supporting Guest VLANs cannot be GVRP enabled and vice versa.
- 2. A port cannot be a member of a Guest VLAN and a static VLAN simultaneously.
- 3. Once a client has been accepted into the target VLAN, it can no longer access the Guest VLAN.
- 4. If a port is a member of multiple VLANs, it cannot become a member of the Guest VLAN.

To view the following window, click Security > 802.1X > Guest VLAN:

| Guest VLAN              | _  | _  | _  | _  | _  | _  | _  | _     | O Saf  | leguard |
|-------------------------|----|----|----|----|----|----|----|-------|--------|---------|
| Add Guest VLAN          |    |    |    |    |    |    |    |       |        |         |
| VLAN Name               |    |    |    |    |    |    |    | Apply | Delete |         |
| Port 01                 | 02 | 03 | 04 | 05 | 06 | 07 | 08 | 09    | 10     |         |
| All                     |    |    |    |    |    |    |    |       |        |         |
| Ports:                  |    |    |    |    |    |    |    |       |        | 8       |
| Current Guest VLAN Port | s: |    |    |    |    |    |    |       |        |         |

### Figure 5 - 16. Guest VLAN window

Remember, to set an 8 02.1X guest VLAN, the user must first configure a normal VLAN, which can be enabled here for guest VLAN status.

The following fields may be modified to enable the 802.1X guest VLAN:

| Parameter | Description                                                           |
|-----------|-----------------------------------------------------------------------|
|           |                                                                       |
| VLAN Name | Enter the pre-configured VLAN name to create as an 802.1X guest VLAN. |
| Port      | Set the ports to be enabled for the 802.1X guest VLAN.                |

Click Apply to implement the guest VLAN settings entered. Only one VLAN may be assigned as the 802.1X guest VLAN.

# 802.1X (Port-based and Host-based Access Control)

The IEEE 802.1X standard is a security measure for authorizing and authenticating users to gain access to various wired or wireless devices on a specified Local Area Network by using a Client and Server based access control model. This is accomplished by using a RADIUS server to authenticate users trying to access a network by relaying Extensible Authentication Protocol over LAN (EAPOL) packets between the Client and the Server. The following figure represents a basic EAPOL packet:

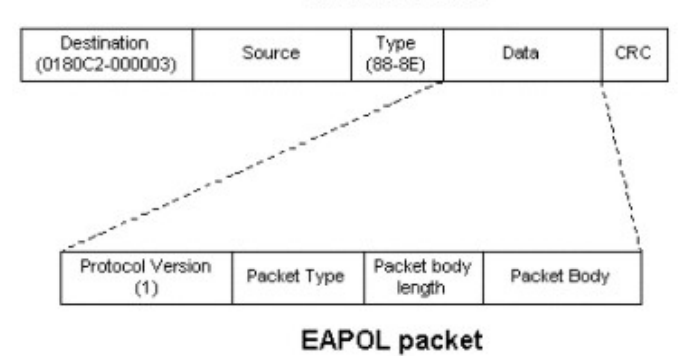

Figure 5 - 17. EAPOL Packet

Utilizing this method, unauthorized devices are restricted from connecting to a LAN through a port to which the user is connected. EAPOL packets are the only traffic that can be transmitted through the specific port until authorization is granted. The 802.1X Access Control method has three roles, each of which are vital to creating and up keeping a stable and working Access Control security method.

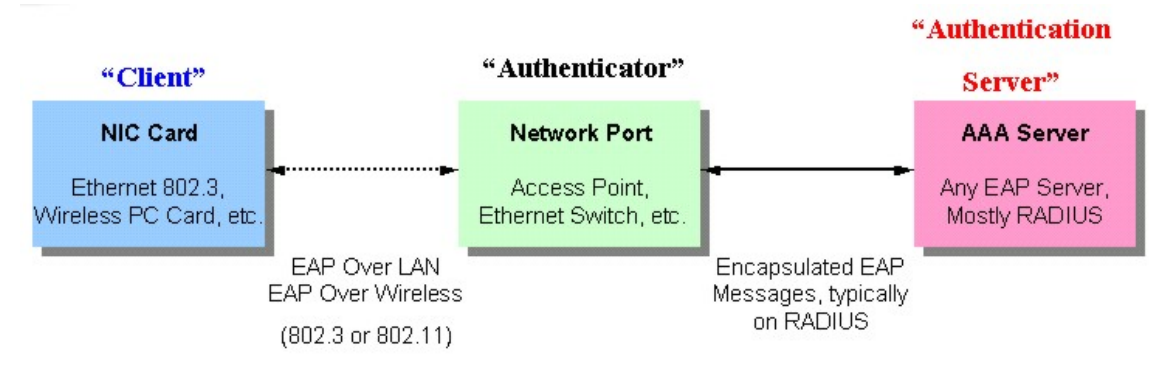

Figure 5 - 18. Three Roles of 802.1X

The following section will explain the three roles of Client, Authenticator and Authentication Server in greater detail.

#### Ethernet Frame

### **Authentication Server**

The Authentication Server is a remote device that is connected to the same network as the Client and Authenticator, must be running a RADIUS Server program and must be configured properly on the Authenticator (Switch). Clients connected to a port on the Switch must be authenticated by the Authentication Server (RADIUS) before attaining any services offered by the Switch on the LAN. The role of the Authentication Server is to certify the identity of the Client attempting to access the network by exchanging secure information between the RADIUS server and the Client through EAPOL packets and, in turn, informs the Switch whether or not the Client is granted access to the LAN and/or switches services.

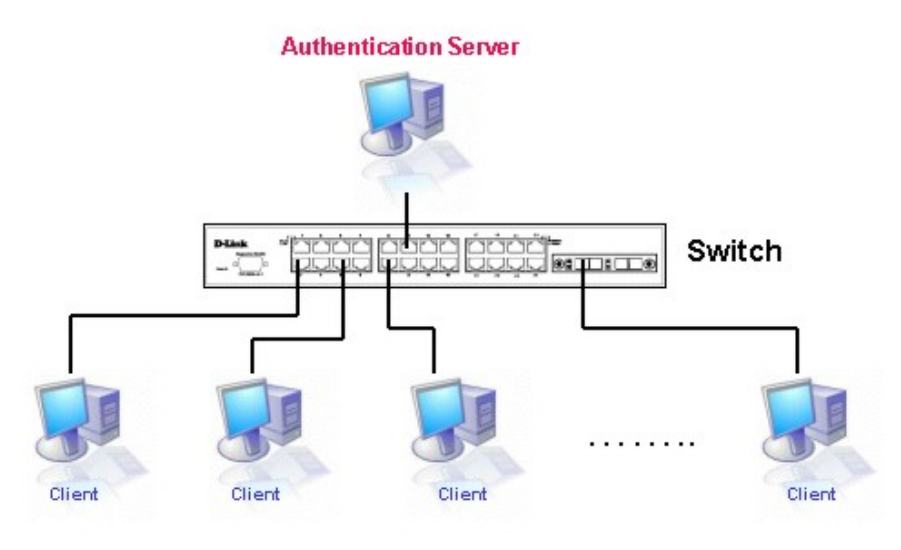

Figure 5 - 19. Authentication Server

## Authenticator

The Authenticator (the Switch) is an intermediary between the Authentication Server and the Client. The Authenticator serves two purposes when utilizing the 802.1X function. The first purpose is to request certification information from the Client through EAPOL packets, which is the only information allowed to pass through the Authenticator before access is granted to the Client. The second purpose of the Authenticator is to verify the information gathered from the Client with the Authentication Server, and to then relay that information back to the Client.

Three steps must be implemented on the Switch to properly configure the Authenticator.

- 1. The 802.1X State must be *Enabled*. (Security / 802.1X /802.1X Settings)
- 2. The 802.1X settings must be implemented by port (Security / 802.1X / 802.1X Settings)
- 3. A RADIUS server must be configured on the Switch. (Security / 802.1X / Authentic RADIUS Server)

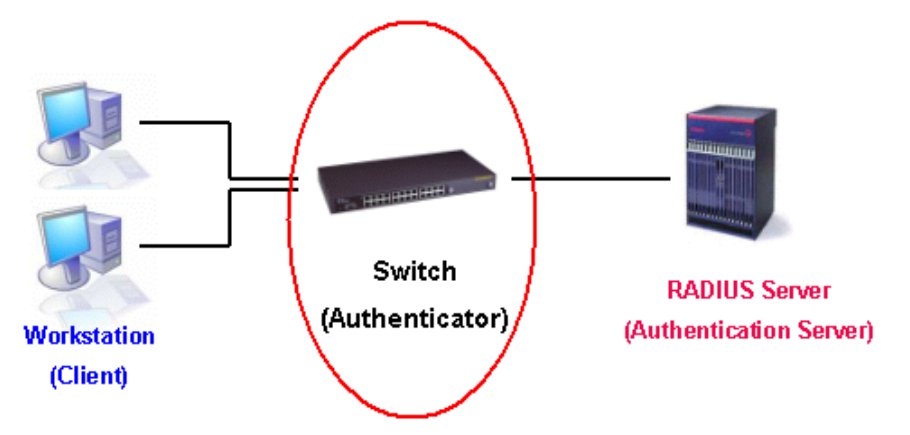

Figure 5 - 20. Authenticator

### Client

The Client is simply the endstation that wishes to gain access to the LAN or switch services. All end stations must be running software that is compliant with the 802.1X protocol. For users running Windows XP and Windows Vista, that software is included within the operating system. All other users are required to attain 802.1X client software from an outside source. The Client will request access to the LAN and or Switch through EAPOL packets and, in turn will respond to requests from the Switch.

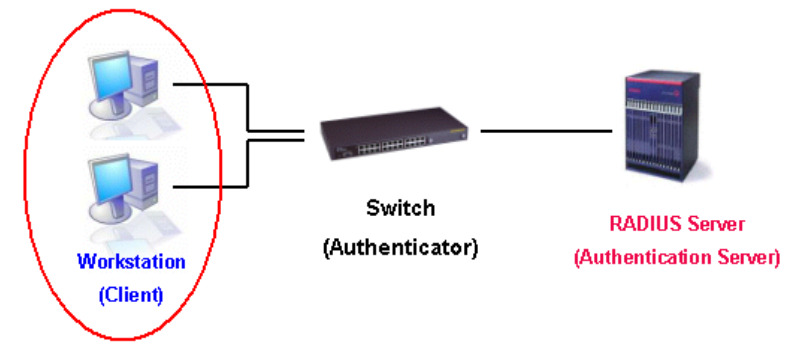

Figure 5 - 21. Client

### **Authentication Process**

Utilizing the three roles stated above, the 802.1X protocol provides a stable and secure way of authorizing and authenticating users attempting to access the network. Only EAPOL traffic is allowed to pass through the specified port before a successful authentication is made. This port is "locked" until the point when a Client with the correct username and password (and MAC address if 802.1X is enabled by MAC address) is granted access and therefore successfully "unlocks" the port. Once unlocked, normal traffic is allowed to pass through the port. The following figure displays a more detailed explanation of how the authentication process is completed between the three roles stated above.

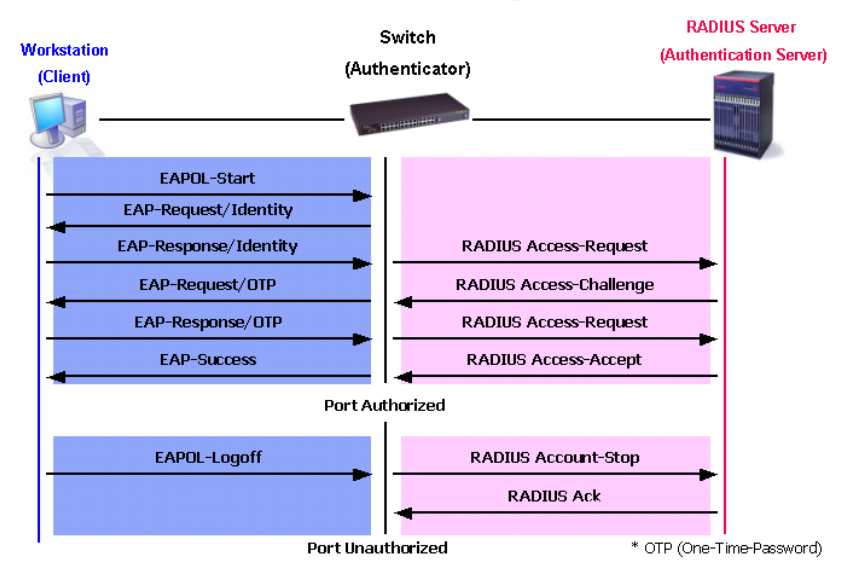

### 802.1X Authentication process

Figure 5 - 22. 802.1X Authentication Process

The D-Link implementation of 802.1X allows network administrators to choose between two types of Access Control used on the Switch, which are:

- 1. Port-based Access Control This method requires only one user to be authenticated per port by a remote RADIUS server to allow the remaining users on the same port access to the network.
- 2. Host-based Access Control Using this method, the Switch will automatically learn up to sixteen MAC addresses by port and set t hem in a list. Each MAC address must be authenticated by the Switch using a remote RADIUS serv er before being allowed access to the Network.

### **Understanding 802.1X Port-based and Host-based Network Access Control**

The original intent behind the development of 802.1X was to leverage the characteristics of point-to-point in LANs. As any single LAN segment in such infrastructures has no more than two devices attached to it, one of which is a Bridge Port. The Bridge Port detects events that indicate the attachment of an active device at the remote end of the link, or an active device becoming inactive. These events can be used to control the authorization state of the Port and initiate the process of authenticating the attached device if the Port is unauthorized. This is the Port-Based Network Access Control.

### **Port-based Network Access Control**

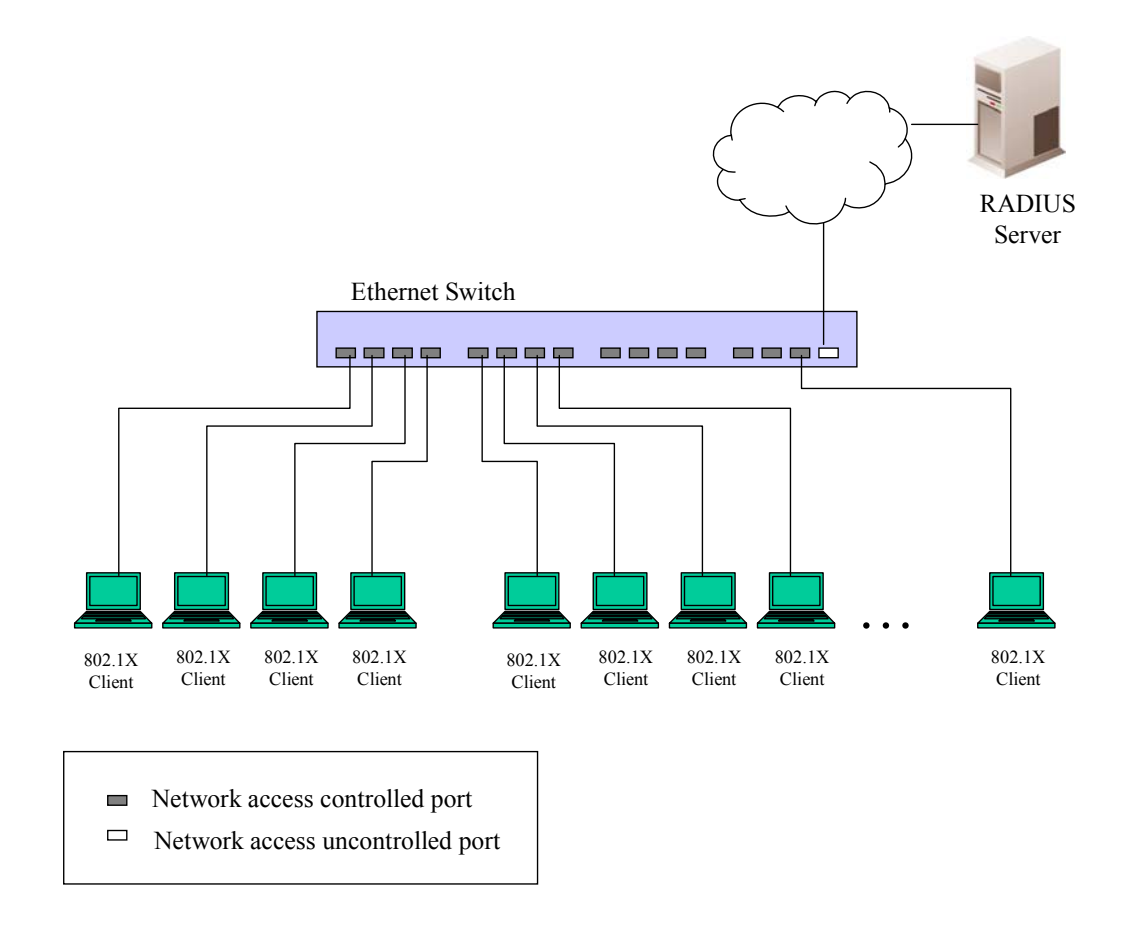

### Figure 5 - 23. Example of Typical Port-based Configuration

Once the connected device has successfully been authenticated, the Port then becomes Authorized, and all subsequent traffic on the Port is not subject to access control restriction until an event occurs that causes the Port to become Unauthorized. Hence, if the Port is actually connected to a shared media LAN segment with more than one attached device, successfully authenticating one of the attached devices effectively provides access to the LAN for all devices on the shared segment. Clearly, the security offered in this situation is open to attack.

### Host-based Network Access Control

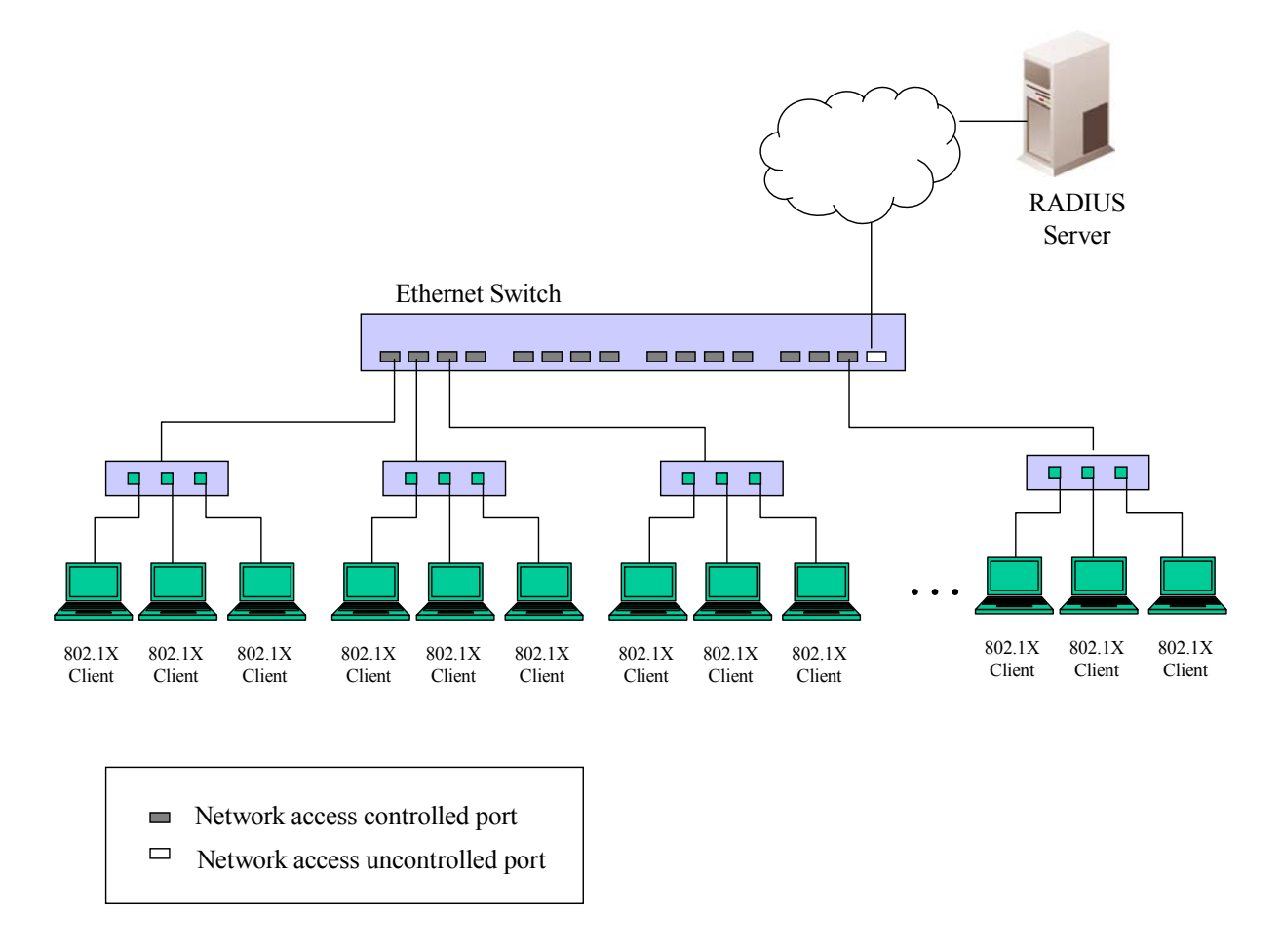

Figure 5 - 24. Example of Typical Host-based Configuration

In order to successfully make use of 802.1X in a shared media LAN segment, it would be necessary to create "logical" Ports, one for each attached device that required access to the LAN. The Switch would regard the single physical Port connecting it to the shared media segment as consisting of a number of distinct logical Ports, each logical Port being independently controlled from the point of view of EAPOL exc hanges and aut horization state. The Switch learns each attached devices' individual MAC addresses, and effectively creates a logical Port that the attached device can then use to communicate with the LAN via the Switch.

The **802.1X** folder contains seven windows (depending on the current 802.1X) settings: **802.1X Settings**, **802.1X User**, **Initialize Port(s)** (Port-based and MAC-based), **Reauthenticate Port(s)** (Port-based and MAC-based), and **Authentic RADIUS Server**.

## 802.1X Settings

Users can configure 802.1X authenticator settings.

To view the following window, click Security > 802.1X > 802.1X Settings:

| 802.1X S                       | Settings       | _          | _            | _            | _            | _                | _                  | _       | _                | _                 | O Safeg    |
|--------------------------------|----------------|------------|--------------|--------------|--------------|------------------|--------------------|---------|------------------|-------------------|------------|
| Authentication Mode Disabled 💌 |                |            | ~            |              | Authenticat  | ion Protocol     | RAD                | IUS EAP | ~                |                   |            |
| Authenticatio                  | n Failover     | Disabled   | ~            |              |              |                  |                    |         |                  | C                 | Apply      |
| 802.1X Port                    | Access Control |            |              |              |              |                  |                    |         |                  |                   |            |
| From Port                      |                | 01         | ~            |              | To Port      |                  | 01                 |         | *                |                   |            |
| QuietPeriod                    | (0-65535)      | 60         | se           | c            | SuppTime     | out (1-65535)    | 30                 |         | sec              |                   |            |
| ServerTimen                    | ut (1-65535)   | 30         |              | r.           | MaxReg (1-   | -10)             | 2                  |         | times            |                   |            |
| TyPeriod (1-                   | 36626)         | 20         |              |              | PoAuthPor    | iod (1-85525)    | 2600               |         | 0.00             |                   |            |
|                                |                | 30         | se           | iii          | ReAdurren    |                  | 3000               |         | sec              |                   |            |
| ReAuthEnab                     | led            | Disabled   | ~            | Port Control |              | Auto             | Auto               |         |                  |                   |            |
| Capability                     |                | None       | *            |              | Direction    |                  | Both               |         | ~                | L                 | Apply      |
| Port                           | AdminCrlDir    | OpenCrlDir | Port Control | TxPeriod     | Quiet Period | Supp-<br>Timeout | Server-<br>Timeout | MaxReq  | ReAuth<br>Period | ReAuth<br>Enabled | Capability |
| 1                              | Both           | Both       | Auto         | 30           | 60           | 30               | 30                 | 2       | 3600             | Disabled          | None       |
| 2                              | Both           | Both       | Auto         | 30           | 60           | 30               | 30                 | 2       | 3600             | Disabled          | None       |
| 3                              | Both           | Both       | Auto         | 30           | 60           | 30               | 30                 | 2       | 3600             | Disabled          | None       |
| 4                              | Both           | Both       | Auto         | 30           | 60           | 30               | 30                 | 2       | 3600             | Disabled          | None       |
| 5                              | Both           | Both       | Auto         | 30           | 60           | 30               | 30                 | 2       | 3600             | Disabled          | None       |
| 6                              | Both           | Both       | Auto         | 30           | 60           | 30               | 30                 | 2       | 3600             | Disabled          | None       |
| 7                              | Both           | Both       | Auto         | 30           | 60           | 30               | 30                 | 2       | 3600             | Disabled          | None       |
| 8                              | Both           | Both       | Auto         | 30           | 60           | 30               | 30                 | 2       | 3600             | Disabled          | None       |
| 9                              | Both           | Both       | Auto         | 30           | 60           | 30               | 30                 | 2       | 3600             | Disabled          | None       |
| 10                             | Both           | Both       | Auto         | 30           | 60           | 30               | 30                 | 2       | 3600             | Disabled          | None       |

### Figure 5 - 25. 802.1X Settings window

Use the From Port and To Port drop-down menus to configure the settings by port(s):

This window allows setting of the following features:

| Parameter                   | Description                                                                                                    |
|-----------------------------|----------------------------------------------------------------------------------------------------|
| Authentication<br>Mode      | Choose the 802.1X authentication mode, <i>Disabled</i> , <i>Port Based</i> , or <i>MAC Based</i> .                                                                                                    |
| Authentication<br>Protocol  | Choose the authentication protocol, <i>Local</i> or <i>RADIUS EAP</i> .                                                                                                    |
| Authentication<br>Failover  | Choose <i>Enabled</i> or <i>Disabled</i> . By default, authentication failover is <i>Disabled</i> . If RADIUS servers are unreachable, authentication will fail. When authentication failover is <i>Enabled</i> , if a RADIUS server authentication is unreachable, the local database will be used to do the authentication. |
| From Port                   | Enter the beginning port of the range of ports to be configured.                                                                                                    |
| To Port                     | Enter the ending port of the range of ports to be configured.                                                                                                    |
| QuietPeriod (0-<br>65535)   | This allows the user to set the number of seconds that the Switch remains in the quiet state following a failed authentication exchange with the client. The default setting is 60 seconds.                                                                                                    |
| SuppTimeout (1-<br>65535)   | This value determines timeout conditions in the exchanges between the Authenticator and the client. The default setting is <i>30</i> seconds.                                                                                                    |
| ServerTimeout (1-<br>65535) | This value determines timeout conditions in the exchanges between the Authenticator and the authentication server. The default setting is <i>30</i> seconds.                                                                                                    |
| MaxReq (1-10)               | The maximum number of times that the Switch will retransmit an EAP Request to the client before it times out of the authentication sessions. The default setting is 2.                                                                                                    |

| TxPeriod (1-65535)        | This sets the TxPeriod of time for the authenticator PAE state machine. This value determines the period of an EAP Request/Identity packet transmitted to the client. The default setting is <i>30</i> seconds.                                                                                                    |
|---------------------------|----------------------------------------------------------------------------------------------------|
| ReAuthPeriod<br>(1-65535) | A constant that defines a nonzero number of seconds between periodic reauthentication of the client. The default setting is <i>3600</i> seconds.                                                                                                    |
| ReAuthEnabled             | Determines whether regular reauthentication will take place on this port. The default setting is <i>Disabled</i> .                                                                                                    |
| Port Control              | This allows the user to control the port authorization state.                                                                                                    |
|                           | Select <i>ForceAuthorized</i> to disable 802.1X and cause the port to transition to the authorized state without any authentication exchange required. This means the port transmits and receives normal traffic without 802.1X-based authentication of the client.                                                                                                    |
|                           | If <i>ForceUnauthorized</i> is selected, the port will remain in the unauthorized state, ignoring all attempts by the client to authenticate. The Switch cannot provide authentication services to the client through the interface.                                                                                                    |
|                           | If <i>Auto</i> is selected, it will enable 802.1X and cause the port to begin in the unauthorized state, allowing only EAPOL frames to be sent and received through the port. The authentication process begins when the link state of the port transitions from down to up, or when an EAPOL-start frame is received. The Switch then requests the identity of the client and begins relaying authentication messages between the client and the authentication server. |
| Canability                | This allows the 200 dV Authenticator estimate to be applied on a new part basis. Calent                                                                                                    |
| Capability                | Authenticator to apply the settings to the port. When the setting is activated, a user must pass the authentication process to gain access to the network. Select <i>None</i> disable 802.1X functions on the port.                                                                                                    |
| Direction                 | Sets the administrative-controlled direction to <i>Both</i> . If <i>Both</i> is selected, control is exerted over both incoming and outgoing traffic through the controlled port selected in the first field. The <i>In</i> option is not supported in the present firmware release.                                                                                                    |

Click Apply to implement configuration changes.

## 802.1X User

Users can set different local users on the Switch.

To view the following window, click **Security** > 802.1X > 802.1X User:

| 802.1X User                                 |                                             |                  | () Safeguard |
|---------------------------------------------|---------------------------------------------|------------------|--------------|
| 802.1X User<br>Note: Password/User Name sho | Password<br>uld be less than 15 characters. | Confirm Password | Apply        |
| 802.1X User Table Total Entrie<br>User Name | s: 0<br>Password                            |                  |              |

Figure 5 - 26. 802.1X User window

Enter an 802.1X user name, password, and confirmation of that password. Properly configured local users will be displayed in the 802.1X User Table at the bottom of the window. Click **Apply** to implement configuration changes.

## Initialize Port(s)

Existing 802.1X port and host settings are displayed and can be configured using the two windows below.

To initialize ports for the port side of 802.1X, the user must first enable 802.1X by port in the 802.1X Settings window.

To view the following window, click Security > 802.1X > Initialize Port(s):

| Initialize Port(s)            |                |               |             | O Safeguard |
|-------------------------------|----------------|---------------|-------------|-------------|
| From Port 01 💌 To Port        | 01             |               |             | Apply       |
| Initialize Port Table<br>Port | Auth PAE State | Backend_State | Port Status |             |

Figure 5 - 27. Initialize Port(s) window for Port-based 802.1X

This window allows initialization of a port or group of ports. The Initialize Port Table in the bottom half of the window displays the current status of the port(s). To initialize ports, choose the range of ports in the From Port and To Port fields. To begin the initialization, click **Apply**.

To initialize ports for the host side of 802.1X, the user must first enable 802.1X by MAC address in the 802.1X Settings window.

To view the following window, click Security > 802.1X > Initialize Port(s):

| Initialize Port(s) |         |    |             | O Safeguard |
|--------------------|---------|----|-------------|-------------|
| From Port 01       | To Port | 01 | MAC Address | Apply       |

Figure 5 - 28. Initialize Port(s) window for Host-based 802.1X

To initialize ports, choose the range of ports in the **From Port** and **To Port** fields. To specify a MAC address, tick the **MAC** Address check box and enter the *MAC Address* to be initialized by entering it into the adjacent field. To begin the initialization, click **Apply**.

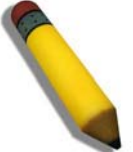

**NOTE:** The user must first globally enable 802.1X in the **802.1X Settings** window (**Security** > **802.1X** > **802.1X Settings**) before initializing ports. Information in the **Initialize Port(s)** windows cannot be viewed before enabling 802.1X for either Port-based 802.1X or Host-based 802.1X.

The Initalize Port(s) windows display the following information:

| Parameter      | Description                                                                                                    |
|----------------|----------------------------------------------------------------------------------------------------|
| From Port      | The beginning port in a range of ports to be initialized.                                                                                                    |
| To Port        | The ending port in a range of ports to be initialized.                                                                                                    |
| Port           | A read-only field indicating a port on the Switch.                                                                                                    |
| Auth PAE State | The Authenticator PAE State will display one of the following: <i>Initialize, Disconnected, Connecting, Authenticating, Authenticated, Aborting, Held, ForceAuth, ForceUnauth,</i> and <i>N/A.</i> |
| Backend_State  | The Backend Authentication State will display one of the following: <i>Request, Response, Success, Fail, Timeout, Idle, Initialize,</i> and <i>N/A</i> .                                           |
| Port Status    | The status of the controlled port can be Authorized, Unauthorized, or N/A.                                                                                                    |
| MAC Address    | The authenticated MAC address of the client connected to the corresponding port, if any.                                                                                                    |

## **Reauthenticate Port(s)**

Users can display and configure reauthenticate ports for 802.1X port and host using the two windows below.

To reauthenticate ports for the port side of 802.1X, the user must first enable 802.1X by port in the 802.1X Settings window

To view the following window, click Security > 802.1X > Reauthenticate Port(s):

| Reauthenticate Port(s)            |                |               | O Safeguard |
|-----------------------------------|----------------|---------------|-------------|
| From Port 01 💌 To Port            | 01             |               | Apply       |
| Reauthenticate Port Table<br>Port | Auth PAE State | Backend_State | Port Status |

Figure 5 - 29. Reauthenticate Port(s) window for Port-based 802.1X

This window allows reauthentication of a port or group of ports by using the drop-down menus From Port and To Port and clicking **Apply**. The Reauthenticate Port Table displays the curre nt status of the reauthenticated port(s) once **Apply** has been clicked.

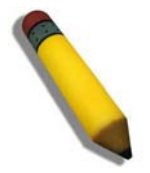

**NOTE:** The user must first globally enable 802.1X in the **802.1X Settings** window (**Security** > **802.1X** > **802.1X Settings**) before reauthenticating ports. Information in the **Reauthenticate Port(s)** window cannot be viewed before enabling 802.1X.

To reauthenticate ports for the host side of 802.1X, the user must first enable 802.1X by MAC address in the **802.1X Set tings** window.

To view the following window, click Security > 802.1X > Reauthenticate Port(s):

| Reauthenticate Port(s) |         |      |             | O Safeguard |
|------------------------|---------|------|-------------|-------------|
| From Port 01           | To Port | 01 💌 | MAC Address | Apply       |

### Figure 5 - 30. Reauthenticate Port(s) window for Host-based 802.1X

To reauthenticate ports, first use the **From Port** and **To Port** drop-down menus to choose the range of ports. To specify a MAC address, tick the **MAC Address** check box and enter the *MAC Address* to be re authenticated in the adjacent field. To begin the reauthentication, click **Apply**.

| Parameter      | Description                                                                                                    |
|----------------|----------------------------------------------------------------------------------------------------|
| From Port      | The beginning port in a range of ports to be reauthenticated.                                                                                                    |
| To Port        | The ending port in a range of ports to be reauthenticated.                                                                                                    |
| MAC Address    | Displays the physical address of the Switch where the port resides.                                                                                                    |
| Auth PAE State | The Authenticator State will display one of the following: <i>Initialize, Disconnected, Connecting, Authenticated, Aborting, Held, ForceAuth, ForceUnauth, and N/A.</i> |
| Backend_State  | The Backend State will display one of the following: <i>Request, Response, Success, Fail, Timeout, Idle, Initialize,</i> and <i>N/A</i> .                               |
| Port Status    | The status of the controlled port can be Authorized, Unauthorized, or N/A.                                                                                              |

This window displays the following information:

## **Authentic RADIUS Server**

The RADIUS feature of the Switch allows the user to facilitate centralized user administration as well as providing protection against a sniffing, active hacker. The Web manager offers three windows.

To view the following window, click Security > 802.1X > Authentic RADIUS Server:

| Authentic RADIUS Server                                                                                                    |                                         |                            |         |            |     |   | O Safeguard |
|----------------------------------------------------------------------------------------------------|-----------------------------------------|----------------------------|---------|------------|-----|---|-------------|
| Index<br>Index<br>IPv6 Address<br>Authentic Port (1-65535)<br>Accounting Port (1-65535)<br>Timeout (1-255)<br>Retransmit (1-255)<br>Key Alex Learth 22 Index) | 1 • • • • • • • • • • • • • • • • • • • | ]<br>]<br>] sec<br>] times |         |            |     |   |             |
| Key (Max. length 32 bytes)<br>RADIUS Server List<br>Index IP Address<br>1<br>2<br>3                                                                           | Auth-Port Acct-Port                     | Status T                   | Timeout | Retransmit | Key | _ | Apply       |

### Figure 5 - 31. Authentic RADIUS Server window

This window displays the following information:

| Parameter                     | Description                                                                                                    |
|-------------------------------|----------------------------------------------------------------------------------------------------|
| Index                         | Choose the desired RADIUS server to configure: 1, 2 or 3 and select either IPv4 Address or IPv6 Address.                                                                     |
| IP Address                    | Set the RADIUS server IP address.                                                                                                    |
| Authentic Port (1-<br>65535)  | Set the RADIUS authentic server(s) UDP port which is used to transmit RADIUS data between the Switch and the RADIUS server. The default port is <i>1812</i> .                |
| Accounting Port (1-<br>65535) | Set the RADIUS account server(s) UDP port which is used to transmit RADIUS accounting statistics between the Switch and the RADIUS server. The default port is <i>1813</i> . |
| Timeout (1-255)               | Set the RADIUS server age-out, in seconds.                                                                                                    |
| Retransmit (1-255)            | Set the RADIUS server retransmit time, in seconds.                                                                                                    |
| Key (Max. length 32<br>bytes) | Set the key the same as that of the RADIUS server.                                                                                                    |

# **SSL Settings**

Secure So ckets Layer, or SSL, is a security feature that will provide a secure communication path between a host and client through the use of authentication, digital signatures and encryption. These security functions are implemented through the use of a cyphersuite, which is a security string that determines the exact cryptographic parameters, specific encryption algorithms and key sizes to be used for an authentication session and consists of three levels:

- 1. Key Exchange: The first part of the cyphersuite string specifies the public key algorithm to be used. This switch utilizes the Rivest Shamir Adleman (RSA) public key algorithm and the Digital Signature Algorithm (DSA), specified here as the *DHE DSS* Diffie-Hellman (DHE) public key algorithm. This is the first authentication process between client and host as they "exchange keys" in looking for a m atch and therefore authentication to be accepted to negotiate encryptions on the following level.
- 2. Encryption: The sec ond part of t he ciphers uite that in cludes the encryption used for encrypting the messages sent between client and host. The Switch supports two types of cryptology algorithms:

Stream Ciphers – There are two types of stream ciphers on the Switch, *RC4 with 40-bit keys* and *RC4 with 128-bit keys*. These keys are used to encrypt messages and need to be consistent between client and host for optimal use.

CBC Block Ciphers – CBC refers to Cipher Block Chaining, which means that a portion of the previously encrypted block of encrypted text is used in the encryption of the current block. The Switch supports the *3DES EDE* encryption code defined by the Data Encryption Standard (DES) to create the encrypted text.

3. Hash Algorithm: This part of the ciphersuite allows the user to choose a message digest function which will determine a Message Authentication Code. Th is Message e Au thentication C ode will be encrypted with a sen t message to provide integrity and prevent against replay attacks. The Switch supports two hash algorithms, *MD5* (Message Digest 5) and *SHA* (Secure Hash Algorithm).

These three parameters are uniquely assembled in four choices on the Switch to create a three-layered encryption code for secure communication between the server and the host. The user may implement any one or combination of the ciphersuites available, yet different ciphersuites will affect the security level and the performance of the secured connection. The information included in the ciphersuites is not included with the Switch and requires downloading from a third source in a file form called a *certificate*. This function of the Switch cannot the executed with the presence and implementation of the certificate file and can be downloaded to the Switch by utilizing a TFTP server. The Switch supports SSLv3. Other versions of SSL may not be compatible with this Switch and may cause problems upon authentication and transfer of messages from client to host.

The **SSL Settings** window located on the next page will allow the user to enable SSL on the Switch and implement any one or combination of listed ciph ersuites on the Switch. A ci phersuite is a security string that d etermines the exact cryp tographic parameters, specific encry ption algorithms and key sizes to be used for an a uthentication session. The S witch possesses four possible ciph ersuites for t he SSL function, which are all enabled by default. To utilize a p articular cip hersuite, d isable the unwanted ciphersuites, leaving the desired one for authentication.

When the SSL function has been e nabled, the web will become disabled. To manage the S witch through the web based management while utilizing the SSL function, the web browser must support SSL encryption and the header of the URL must begin with https://. (Ex. https://xx.xx.xx) Any other method will result in an error and no access can be authorized for the web-based management.

Users can download a certificate file for the SSL function on the Switch from a TFTP server. The certificate file is a data rec ord used for authenticating devices on the network. It contains information on the owner, keys for authentication and digital signatures. Both the server and the client must have consistent certificate files for optimal use of the SSL function. The Switch only supports certificate files with .d er file extensions. Currently, the Switch comes with a certificate pre-loaded though the user may need to download more, depending on user circumstances.

### To view the following window, click **Security > SSL Settings**:

| SSL Settings                                  |                              | O Safeguard |
|-----------------------------------------------|------------------------------|-------------|
| SSL Settings                                  |                              |             |
| SSL Status                                    | O Enabled 💿 Disabled         |             |
| Cache Timeout (60 - 86400)                    | 600 sec                      |             |
| Note: Web will be disabled if SSL is enabled. | Ap                           | ply         |
| SSL Ciphersuite Settings                      |                              |             |
| RSA with RC4_128_MD5                          | Enabled ODisabled            |             |
| RSA with 3DES EDE CBC SHA                     | Enabled O Disabled           |             |
| DHE DSS with 3DES EDE CBC SHA                 | Enabled O Disabled           |             |
| RSA EXPORT with RC4 40 MD5                    | Enabled Obisabled Ap         | ply         |
| SSL Certificate Download                      |                              |             |
| Server IP Address                             |                              |             |
| Certificate File Name                         |                              |             |
| Key File Name                                 | Down                         | nload       |
| Current Certificate                           | Loaded with RSA Certificate! |             |

Figure 5 - 32. SSL Settings window

To set up the SSL function on the Switch, configure the parameters in the SSL Settings section described below and click Apply.

To set up the SSL ciphersuite function on the Switch, configure the parameters in the SSL Ciphersuite Settings section described below and click **Apply**.

To download SSL certificates, configu re the parameters in the SSL Certificate Down load section described b elow and click **Download**.

| Parameter                        | Description                                                                                                    |
|----------------------------------|----------------------------------------------------------------------------------------------------|
|                                  | SSL Settings                                                                                                    |
| SSL Status                       | Use the radio buttons to enable or disable the SSL status on the Switch. The default is Disabled.                                                                                                    |
| Cache Timeout (60-<br>86400)     | This field will set the time between a new key exchange between a client and a host using the SSL function. A new SSL session is established every time the client and host go through a key exchange. Specifying a longer timeout will allow the SSL session to reuse the master key on future connections with that particular host, therefore speeding up the negotiation process. The default setting is <i>600</i> seconds. |
|                                  | SSL Ciphersuite Settings                                                                                                    |
| RSA with RC4_128_MD5             | This ciphersuite combines the RSA key exchange, stream cipher RC4 encryption with 128-<br>bit keys and the MD5 Hash Algorithm. Use the radio buttons to enable or disable this<br>ciphersuite. This field is Enabled by default.                                                                                                    |
| RSA with 3DES EDE<br>CBC SHA     | This ciphersuite combines the RSA key exchange, CBC Block Cipher 3DES_EDE encryption and the SHA Hash Algorithm. Use the radio buttons to enable or disable this ciphersuite. This field is Enabled by default.                                                                                                    |
| DHS DSS with 3DES EDE<br>CBC SHA | This ciphersuite combines the DSA Diffie Hellman key exchange, CBC Block Cipher 3DES_EDE encryption and SHA Hash Algorithm. Use the radio buttons to enable or disable this ciphersuite. This field is Enabled by default.                                                                                                    |
| RSA EXPORT with RC4<br>40 MD5    | This ciphersuite combines the RSA Export key exchange and stream cipher RC4 encryption with 40-bit keys. Use the radio buttons to enable or disable this ciphersuite. This field is Enabled by default.                                                                                                    |
|                                  | SSL Certificate Download                                                                                                    |
| Server IP Address                | Enter the IPv4 address of the TFTP server where the certificate files are located.                                                                                                    |

| Certificate File Name | Enter the path and the filename of the certificate file to download. This file must have a .der extension. (Ex. c:/cert.der) |
|-----------------------|----------------------------------------------------------------------------------------------------|
| Key File Name         | Enter the path and the filename of the key file to download. This file must have a .der extension (Ex. c:/pkey.der)          |

Click **Apply** to implement changes made.

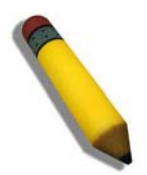

**NOTE:** Certain implementations concerning the function and configuration of SSL are not available on the web-based management of this Switch and need to be configured using the command line interface.

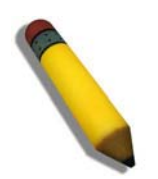

**NOTE:** Enabling the SSL command will disable the web-based switch management. To log on to the Switch again, the header of the URL must begin with https://. Entering anything else into the address field of the web browser will result in an error and no authentication will be granted.

# SSH

SSH is an ab breviation of Secure Shell, which is a program allowing secure remote login and secure network services over an insecure network. It allows a secure login to remote host computers, a safe method of executing commands on a remote end node, and will provide secure encrypted and auth enticated communication b etween two n on-trusted hosts. SSH, with its array of unmatched security features is an essential tool in today's networking environment. It is a powerful guardian against numerous existing security hazards that now threaten network communications.

The steps required to use the SSH protocol for secure communication between a remote PC (the SSH client) and the Switch (the SSH server) are as follows:

- Create a user account with admin-level access using the User Accounts window (Configuration > Port Configuration > User Accounts). This is identical to creating any other admin-level User Account on the Switch, including specifying a password. This password is used to log on to the Switch, once a secure communication path has been established using the SSH protocol.
- 2. Configure the User Account to use a specified authorization method to identify users that are allowed to establish SSH connections with the Switch u sing the **SSH User Authentication Mode** window. There are three choices as to the method SSH will use to authorize the user, which are Host Based, Password, and Public Key.
- 3. Configure the encryption algorithm that SSH will use to encrypt and decrypt messages sent between the SSH client and the SSH server, using the **SSH Authmode and Algorithm Settings** window.
- 4. Finally, enable SSH on the Switch using the SSH Configuration window.

After completing the preceding steps, a SSH Client on a remote PC can be confi gured to manage the Switch using a secure, in band connection.

# **SSH Configuration**

Users can configure and view settings for the SSH server.

### To view the following window, click **Security > SSH > SSH Configuration**:

| SSH Configuration               |                      | () Sefeguerd |
|---------------------------------|----------------------|--------------|
| SSH Server Status               | ○ Enabled ③ Disabled | Apply        |
| SSH Global Settings             |                      |              |
| Max. Session (1-8)              | 8                    |              |
| Connection Timeout (120-600sec) | 120                  |              |
| Max. Auth. Fail Time (2-20)     | 2                    |              |
| Session Rekeying                | Never                | Apply        |

### Figure 5 - 33. SSH Configuration window

To configure the SSH server on the Switch, modify the following parameters and click Apply:

| Parameter                           | Description                                                                                                    |
|-------------------------------------|----------------------------------------------------------------------------------------------------|
| SSH Server Status                   | Use the radio buttons to enable or disable SSH on the Switch. The default is Disabled.                                                                                                    |
| Max Session (1-8)                   | Enter a value between $1$ and $8$ to set the number of users that may simultaneously access the Switch. The default setting is $8$ .                                                                                                    |
| Connection Timeout<br>(120-600 sec) | Allows the user to set the connection timeout. The user may set a time between 120 and 600 seconds. The default setting is 120 seconds.                                                                                                    |
| Max. Auth. Fail Time<br>(2-20)      | Allows the Administrator to set the maximum number of attempts that a user may try to log<br>on to the SSH Server utilizing the SSH authentication. After the maximum number of<br>attempts has been exceeded, the Switch will be disconnected and the user must reconnect<br>to the Switch to attempt another login. The number of maximum attempts may be set<br>between 2 and 20. The default setting is 2. |
| Session Rekeying                    | This field is used to set the time period that the Switch will change the security shell encryptions by using the drop-down menu. The available options are <i>Never</i> , <i>10 min</i> , <i>30 min</i> , and <i>60 min</i> . The default setting is <i>Never</i> .                                                                                                    |

## **SSH** Authmode and Algorithm Settings

Users can c onfigure t he desired t ypes of SSH al gorithms used for a uthentication e ncryption. The re are three c ategories of algorithms listed and specific algorithms of each may be ena bled or disabled by ticking their corresponding check boxes. All algorithms are enabled by default.

To view the following window, click Security > SSH > SSH Authmode and Algorithm Settings:

| SSH Authmode            | and Algorithm Settin             | ngs        |              |             | () Safeguard |  |  |  |
|-------------------------|----------------------------------|------------|--------------|-------------|--------------|--|--|--|
| SSH Authentication M    | SSH Authentication Mode Settings |            |              |             |              |  |  |  |
| Password                | Public Key                       | Host Based |              |             | Apply        |  |  |  |
| Encryption Algorithm    |                                  |            |              |             |              |  |  |  |
| ☑ 3DES-CBC              | AES128-CBC                       | AES192-CBC | AES256-CBC   | Cast128-CBC |              |  |  |  |
| ARC4                    | Blow-fish-CBC                    | Twofish128 | V Twofish192 | Twofish256  | Apply.       |  |  |  |
| Data Integrity Algorith | m                                |            |              |             |              |  |  |  |
| HMAC-MD5                | HMAC-SHA1                        |            |              |             | Apply        |  |  |  |
| Public Key Algorithm    |                                  |            |              |             |              |  |  |  |
| HMAC-RSA                | MMAC-DSA                         |            |              |             | Apply        |  |  |  |
|                         |                                  |            |              |             |              |  |  |  |

Figure 5 - 34. SSH Authmode and Algorithm Settings window

The following algorithms may be set:

| Parameter                        | Description                                                                                                    |  |  |  |
|----------------------------------|----------------------------------------------------------------------------------------------------|--|--|--|
| SSH Authentication Mode Settings |                                                                                                    |  |  |  |
| Password                         | This may be enabled or disabled to choose if the administrator wishes to use a locally configured password for authentication on the Switch. This parameter is enabled by default.                                                                                                    |  |  |  |
| Public Key                       | This may be enabled or disabled to choose if the administrator wishes to use a public key configuration set on a SSH server, for authentication. This parameter is enabled by default.                                                                                                    |  |  |  |
| Host Based                       | This may be enabled or disabled to choose if the administrator wishes to use a host computer for authentication. This parameter is intended for Linux users requiring SSH authentication techniques and the host computer is running the Linux operating system with a SSH program previously installed. This parameter is enabled by default. |  |  |  |
| Encryption Algorithm             |                                                                                                    |  |  |  |
| 3DES-CBC                         | Use the check box to enable or disable the Triple Data Encryption Standard encryption algorithm with Cipher Block Chaining. The default is enabled.                                                                                                    |  |  |  |
| Blow-fish CBC                    | Use the check box to enable or disable the Blowfish encryption algorithm with Cipher Block Chaining. The default is enabled.                                                                                                    |  |  |  |
| AES128-CBC                       | Use the check box to enable or disable the Advanced Encryption Standard AES128 encryption algorithm with Cipher Block Chaining. The default is enabled.                                                                                                    |  |  |  |
| AES192-CBC                       | Use the check box to enable or disable the Advanced Encryption Standard AES192 encryption algorithm with Cipher Block Chaining. The default is enabled.                                                                                                    |  |  |  |
| AES256-CBC                       | Use the check box to enable or disable the Advanced Encryption Standard AES-256 encryption algorithm with Cipher Block Chaining. The default is enabled.                                                                                                    |  |  |  |
| ARC4                             | Use the check box to enable or disable the Arcfour encryption algorithm with Cipher Block Chaining. The default is enabled.                                                                                                    |  |  |  |
| Cast128-CBC                      | Use the check box to enable or disable the Cast128 encryption algorithm with Cipher Block Chaining. The default is enabled.                                                                                                    |  |  |  |

| Twofish128 | Use the check box to enable or disable the twofish128 encryption algorithm. The default is enabled.                                                                                  |
|------------|----------------------------------------------------------------------------------------------------|
| Twofish192 | Use the check box to enable or disable the twofish192 encryption algorithm. The default is enabled.                                                                                  |
| Twofish256 | Use the check box to enable or disable the twofish256 encryption algorithm. The default is enabled.                                                                                  |
|            | Data Integrity Algorithm                                                                                                    |
| HMAC-SHA1  | Use the check box to enable or disable the HMAC (Hash for Message Authentication Code) mechanism utilizing the Secure Hash algorithm. The default is enabled.                        |
| HMAC-MD5   | Use the check box to enable or disable the HMAC (Hash for Message Authentication Code) mechanism utilizing the MD5 Message Digest encryption algorithm. The default is enabled.      |
|            | Public Key Algorithm                                                                                                    |
| HMAC-RSA   | Use the check box to enable or disable the HMAC (Hash for Message Authentication Code) mechanism utilizing the RSA encryption algorithm. The default is enabled.                     |
| HMAC-DSA   | Use the check box to enable or disable the HMAC (Hash for Message Authentication Code) mechanism utilizing the Digital Signature Algorithm (DSA) encryption. The default is enabled. |

Click Apply to implement changes made.

## **SSH User Authentication Mode**

Users can configure parameters for users attempting to access the Switch through SSH.

To view the following window, click Security > SSH > SSH User Authentication Mode:

| SSH User Authentication Mode |                                       |                 |         |    |  |
|------------------------------|---------------------------------------|-----------------|---------|----|--|
| Tatal Futility (0            |                                       |                 |         |    |  |
| Total Entries :0             |                                       | March Marchael  |         |    |  |
| User Name                    | Authentication Mode                   | Host Name       | Host IP |    |  |
| Note: Maximum 8 entries      | s and Host Name should be less than 3 | 32 characters . |         | 22 |  |

#### Figure 5 - 35. SSH User Authentication Mode window

In the window above, the User Account "ctsnow" has been previously set using the User Accounts window in the Configuration folder. A User Account MUST be set in order to set the parameters for the SSH user. To configure the parameters for a SSH user, click the Edit button corresponding to the table entry on this window.

The user may view or set the following parameters:

| Parameter              | Description                                                                                                    |
|------------------------|----------------------------------------------------------------------------------------------------|
| User Name              | A name of no more than 15 characters to identify the SSH user. This User Name must be a previously configured user account on the Switch.                                                                                                    |
| Authentication<br>Mode | The administrator may choose one of the following to set the authorization for users attempting to access the Switch.                                                                                                    |
|                        | <i>Host Based</i> – This parameter should be chosen if the administrator wishes to use a remote SSH server for authentication purposes. Choosing this parameter requires the user to input the following information to identify the SSH user.                                       |
|                        | <ul> <li>Host Name – Enter an alphanumeric string of no more than 32 characters to identify<br/>the remote SSH user.</li> </ul>                                                                                                    |
|                        | <ul> <li>Host IP – Enter the corresponding IP address of the SSH user.</li> </ul>                                                                                                    |
|                        | <i>Password</i> – This parameter should be chosen if the administrator wishes to use an administrator-defined password for authentication. Upon entry of this parameter, the Switch will prompt the administrator for a password, and then to re-type the password for confirmation. |
|                        | <i>Public Key</i> – This parameter should be chosen if the administrator wishes to use the public key on an SSH server for authentication.                                                                                                    |
| Host Name              | Enter an alphanumeric string of no more than 32 characters to identify the remote SSH user. This parameter is only used in conjunction with the <i>Host Based</i> choice in the Auth. Mode field.                                                                                    |
| Host IP                | Enter the corresponding IP address of the SSH user. This parameter is only used in conjunction with the <i>Host Based</i> choice in the Auth. Mode field.                                                                                                    |

Click Apply to implement changes made.

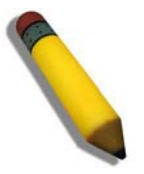

**NOTE:** To set the SSH User Authentication Mode parameters on the Switch, a User Account must be previously configured.

# **Access Authentication Control**

The TACACS / XTACACS / TACACS / RADIUS commands allow users to secure access to the Switch using the TACACS / XTACACS / TACACS / RADIUS protocols. When a user logs in to the Switch or tries to access the administrator level privilege, he or she is prompted for a password. If TACACS / XTACACS / TACACS / TACACS / RADIUS authentication is enabled on the Switch, it will contact a TACACS / XTACACS / TACACS / RADIUS server to verify the user. If the user is verified, he or she is granted access to the Switch.

There are currently three versions of the TACACS security protocol, each a separate entity. The Switch's software supports the following versions of TACACS:

- **TACACS** (Terminal Access Controller Access Control System) Provides password checking and authentication, and notification of u ser actions for security purposes utilizing via one or more centralized TACACS serv ers, utilizing the UDP protocol for packet transmission.
- Extended TACACS (XTACACS) An extension of the TACACS protocol with the ability to provide more types of authentication requests and more types of resp onse codes than TACACS. This protocol al so us es U DP to t ransmit packets.
- TACACS+ (Terminal Ac cess Controll er A ccess Contr ol System plus) Provides detailed access c ontrol for authentication for n etwork d evices. TAC ACS+ is facilitate d th rough Au thentication co mmands via one or mo re centralized servers. The TACACS+ protocol encrypts all traffic betwee n the Switch and the TACACS+ daemon, using the TCP protocol to ensure reliable delivery

In order for the TACACS / XTACACS / TACACS / RADIUS security function to work properly, a TACACS / XTACACS / TACACS / TACACS / RADIUS server must be configured on a device other than the Switch, called an Authentication Server Host and it must include usernames and pass words for authentication. When the user is prompted by the S witch to enter usernames and passwords for authentication, the Switch con tacts the TACACS / XTACACS / TACACS / TACACS / RADIUS server to verify, and the server will respond with one of three messages:

The server verifies the username and password, and the user is granted normal user privileges on the Switch.

The server will not accept the username and password and the user is denied access to the Switch.

The server doesn't respond to the verification query. At this point, the Switch receives the timeout from the server and then moves to the next method of verification configured in the method list.

The Switch has four built-in Authentication Server Groups, one for each of the TACACS, XTACACS, TACACS+ and RADIUS protocols. These built-in Authentication Server Groups are used to authenticate users trying to access the Switch. The users will set Authentication Server Hosts in a preferable order in the built-in Authentication Server Groups and when a user tries to gain access to the Switch, the Switch will ask the first Authentication Server Hosts for authentication. If no authentication is made, the second server host in the list will be queried, and so on. The built-in Authentication Server Groups can only have hosts that are running the specified protocol. For example, the TACACS Authentication Server Groups can only have TACACS Authentication Server Hosts.

The ad ministrator for the Switch may set up six different au thentication tech niques per user-defined method list (TACACS / XTACACS / TACACS + / RADIUS / local / none) for authentication. These techniques will be listed in an order preferable, and defined by the user for normal user authentication on the Switch, and may contain up to eight authentication techniques. When a user attempts to access the Switch, t he Switch will select the first technique listed for authentication. If the first technique go es through its Authentication Server Hosts and no authentication is returned, the Switch will then go to the next technique listed in the server group for authentication, until the authentication has been verified or denied, or the list is exhausted.

Please note that users granted access to t he Switch will be granted normal user privileges on the Switch. To gain access to administrator level privileges, the user must access the **Enable Admin** window and then enter a password, which was previously configured by the administrator of the Switch.

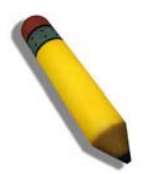

**NOTE:** TACACS, XTACACS and TACACS+ are separate entities and are not compatible. The Switch and the server must be configured exactly the same, using the same protocol. (For example, if the Switch is set up for TACACS authentication, so must be the host server.)

## **Authentication Policy and Parameter Settings**

Users can enable an administrator-defined authentication policy for users trying to access the Switch. When enabled, the device will check the Login Method List and choose a technique for user authentication upon login.

To view the following window, click Security > Access Authentic ation Control > Authentic ation Policy and Parameter Settings:

| Authentication Policy and Parameter Settings                               |                           |  |       |  |
|----------------------------------------------------------------------------|---------------------------|--|-------|--|
| Authentication Policy<br>Response Timeout (0-255)<br>User Attempts (1-255) | Disabled v<br>30 sec<br>3 |  |       |  |
|                                                                            |                           |  | Apply |  |

### Figure 5 - 36. Authentication Policy and Parameter Settings window

The following parameters can be set:

| Parameter                    | Description                                                                                                    |
|------------------------------|----------------------------------------------------------------------------------------------------|
| Authentication Policy        | Use the drop-down menu to enable or disable the Authentication Policy on the Switch.                                                                                                    |
| Response Timeout (0-<br>255) | This field will set the time the Switch will wait for a response of authentication from the user. The user may set a time between $0$ and 255 seconds. The default setting is $30$ seconds.                                                                                                    |
| User Attempts (1-255)        | This command will configure the maximum number of times the Switch will accept authentication attempts. Users failing to be authenticated after the set amount of attempts will be denied access to the Switch and will be locked out of further authentication attempts. Command line interface users will have to wait 60 seconds before another authentication attempt. Telnet and web users will be disconnected from the Switch. The user may set the number of attempts from <i>1</i> to <i>255</i> . The default setting is <i>3</i> . |

Click Apply to implement changes made.

## **Application Authentication Settings**

Users can configure Switch configuration app lications (console, Telnet, SSH, web) for log in at the user level and at the administration level (Enable Admin) utilizing a previously configured method list.

To view the following window, click Security > Access Authentication Control > Application Authentication Settings:

| Application Authentication Settings |                   |   |                    |   | O Safeguard |
|-------------------------------------|-------------------|---|--------------------|---|-------------|
| Application                         | Login Method List |   | Enable Method List |   |             |
| Console                             | default           | * | default            | * |             |
| Telnet                              | default           | ~ | default            | × |             |
| SSH                                 | default           | * | default            | * |             |
| HTTP                                | default           | ~ | default            | * |             |

| Figure | 5 -        | 37. | Application | Authentication | Settings | window |
|--------|------------|-----|-------------|----------------|----------|--------|
| Iguic  | <b>J</b> - | 57. | Application | Authonication  | ocumga   | window |

| Parameter          | Description                                                                                                    |
|--------------------|----------------------------------------------------------------------------------------------------|
| Application        | Lists the configuration applications on the Switch. The user may configure the Login Method<br>List and Enable Method List for authentication for users utilizing the Console (Command Line<br>Interface) application, the Telnet application, SSH, and the Web (HTTP) application.                          |
| Login Method List  | Using the drop-down menu, configure an application for normal login on the user level, utilizing a previously configured method list. The user may use the default Method List or other Method List configured by the user. See the <b>Login Method Lists</b> window, in this section, for more information. |
| Enable Method List | Using the drop-down menu, configure an application for normal login on the user level, utilizing a previously configured method list. The user may use the default Method List or other Method List configured by the user. See the <b>Enable Method Lists</b> window, in this section, for more information |

Click **Apply** to implement changes made.

## **Authentication Server Group**

Users can set up A uthentication Server G roups on the S witch. A server group is a technique used to group TACACS/XTACACS/TACACS+/RADIUS server hosts into user-defined categories for au thentication using method lists. The user may define the type of server group by protocol or by previously defined server group. The Switch has three b uilt-in Authentication Server Groups that cannot be removed but can be modified. Up to eight authentication server hosts may be added to any particular group.

To view the following window, click Security > Access Authentication Control > Authentication Server Group:

| Authentication Serve | er Group             |             | Safeguard |
|----------------------|----------------------|-------------|-----------|
| Server Group List    | Edit Server Group    |             |           |
| Group Name           | (Max: 15 characters) | Add         |           |
| Total Entries: 4     |                      |             |           |
| Group Name           |                      |             |           |
| tacacs               |                      |             |           |
| tacacs+              |                      | Edit Delete |           |
| xtacacs              |                      | Edit Delete |           |
|                      |                      |             |           |
|                      |                      |             |           |
|                      |                      |             |           |
|                      |                      |             |           |
|                      |                      |             |           |
|                      |                      |             |           |
|                      |                      |             |           |
|                      |                      |             |           |
|                      |                      |             |           |
|                      |                      |             |           |

Figure 5 - 38. Server Group List tab of the Authentication Server Group window

This window displays the Authentication Server Groups on the Switch. The Switch has four built-in Authentication Server Groups that cannot be removed but can be modified. To add a new Server Group, enter a name in the Group Name field and then click the Add button. To modify a particular group, click the Edit button (or the Edit Server Group tab), which will then display the following Edit Server Group tab:

| hentication Serv | er Group             |                 |     | O Sefegue |
|------------------|----------------------|-----------------|-----|-----------|
| rver Group List  | Edit Server Group    | 1               |     |           |
| Group Name       | (Max: 15 characters) |                 |     |           |
| Server Host      |                      | Protocol TACACS | Add |           |
|                  |                      |                 |     |           |
| IP Address       | Protocol             |                 |     |           |
|                  |                      |                 |     |           |
|                  |                      |                 |     |           |
|                  |                      |                 |     |           |
|                  |                      |                 |     |           |
|                  |                      |                 |     |           |
|                  |                      |                 |     |           |
|                  |                      |                 |     |           |

### Figure 5 - 39. Edit Server Group tab of the Authentication Server Group window

To add an Authentication Server Host to the list, enter its name in the Group Name field, IP address in the IP Address field, use the drop-down menu to choose the Protocol associated with the IP address of the Authentication Server Host, and then click **Add** to add this Authentication Server Host to the group. The entry should appear in the Host List at the bottom of this tab.

To add a server group other than the ones listed, enter a name of up to 15 characters in the Group Name field, an IP address in the IP Address field, use the drop-down menu to choose the Protocol associated with the IP address, and then click **Apply**. The entry should appear in the **Server Group List** tab.

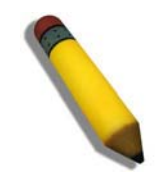

**NOTE:** The user must configure Authentication Server Hosts using the Authentication Server Hosts window before adding hosts to the list. Authentication Server Hosts must be configured for their specific protocol on a remote centralized server before this function can work properly.

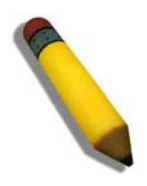

**NOTE:** The three built-in server groups can only have server hosts running the same TACACS daemon. TACACS/XTACACS/TACACS+ protocols are separate entities and are not compatible with each other.

## **Authentication Server Host**

User-defined Authentication Server Hosts for the TACACS / XTACACS / TACACS+ / RADIUS security protocols can be set on the Switch. When a user attem pts to access the Switch with Authentication Policy enabled, the Switch will send authentication packets to a remote TACACS / XTACACS / TACACS+ / RADIUS server host on a remote host. The TACACS / XTACACS / TACACS+ / RADIUS server host on a remote host. The TACACS / XTACACS / TACACS+ / RADIUS server host on a remote host. The TACACS / XTACACS / TACACS+ / RADIUS server host will then verify or deny the request and return the appropriate message to the Switch. More than one authentication protocol can be run on the same physical server host but, remember that TACACS / XTACACS / TACACS+ / RADIUS are separate entities and are not compatible with each other. The maximum supported number of server hosts is 16.

To view the following window, click Security > Access Authentication Control > Authentication Server Host:

| Authenticat                    | ion Server Host |                   |         |                                                          |              | O Safeguard |
|--------------------------------|-----------------|-------------------|---------|----------------------------------------------------------|--------------|-------------|
| IP Address<br>Protocol<br>Key  | TACACS V        | c 254 characters) |         | Port (1-65535)<br>Timeout (1-255 se<br>Retransmit (1-255 | :)<br>times) | Apply       |
| Total Entries: 0<br>IP Address | Protocol        | Port              | Timeout | Retransmit                                               | Key          | <br>        |

### Figure 5 - 40. Authentication Server Host window

Configure the following parameters to add an Authentication Server Host:

| Parameter                   | Description                                                                                                    |
|-----------------------------|----------------------------------------------------------------------------------------------------|
| IP Address                  | The IP address of the remote server host to add.                                                                                                    |
| Protocol                    | The protocol used by the server host. The user may choose one of the following:<br><i>TACACS</i> - Enter this parameter if the server host utilizes the TACACS protocol.<br><i>XTACACS</i> - Enter this parameter if the server host utilizes the XTACACS protocol.<br><i>TACACS</i> + - Enter this parameter if the server host utilizes the TACACS+ protocol.<br><i>RADIUS</i> - Enter this parameter if the server host utilizes the RADIUS protocol. |
| Кеу                         | Authentication key to be shared with a configured TACACS+ or RADIUS servers only. Specify an alphanumeric string up to 254 characters.                                                                                                    |
| Port (1-65535)              | Enter a number between 1 and 65535 to define the virtual port number of the authentication protocol on a server host. The default port number is 49 for TACACS/XTACACS/TACACS+ servers and 1813 for RADIUS servers but the user may set a unique port number for higher security.                                                                                                    |
| Timeout (1-255<br>secs)     | Enter the time in seconds the Switch will wait for the server host to reply to an authentication request. The default value is 5 seconds.                                                                                                    |
| Retransmit (1-255<br>times) | Enter the value in the retransmit field to change how many times the device will resend an authentication request when the TACACS server does not respond.                                                                                                    |

Click **Apply** to add the server host.

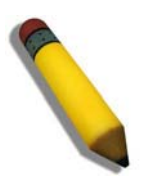

**NOTE:** More than one authentication protocol can be run on the same physical server host but, remember that TACACS/XTACACS/TACACS+ are separate entities and are not compatible with each other.

# Login Method Lists

User-defined or default Login Method List of authentication techniques can be configured for users logging on to the Switch. The sequence of techniques implemented in this command will affect the authentication result. For example, if a user enters a sequence of techniques, for example TACACS - XTACACS- local, the Switch will send an authentication request to the first TACACS host in the server group. If no response comes from the server ho st, the Switch will send an authentication request to the second TACACS host in the server group and so on, until the list is exhausted. At that point, the Switch will restart the same sequence with the following protoc ol listed, XTACACS. If no authentication takes place using the XTACACS list, the local account database set in the Switch is used to authenticate the user. When the local method is used, the privilege level will be dependent on the local account privilege configured on the Switch.

Successful login using any of these techniques will give the user a "User" privilege only. If the user wishes to upgrade his or her status to the administrator level, the user must use the **Enable Admin** window, in which t he user must enter a previously configured password, set by the administrator.

To view the following window, click Security > Access Authentication Control > Login Method Lists:

| Login Method L   | .ists      |                      |            |            |      | O Safeguard |
|------------------|------------|----------------------|------------|------------|------|-------------|
| Method List Name |            | (Max: 15 characters) |            |            |      |             |
| Priority 1:      | ~          | Priority 2:          |            | ~          |      |             |
| Priority 3:      | 2          | Priority 4:          |            | ×          |      |             |
|                  |            |                      |            |            |      | Apply       |
| Total Entries: 1 |            |                      |            |            |      |             |
| Method List Name | Priority 1 | Priority 2           | Priority 3 | Priority 4 |      |             |
| default          | local      |                      |            |            | Edit | Delete      |

### Figure 5 - 41. Login Method Lists window

The S witch contains one M ethod List that is set and cannot be removed, yet can be modified. To delete a Login M ethod List defined by the user, click the **Delete** button corresponding to the entry desired to be deleted. To modify a Login M ethod List, click on its corresponding **Edit** button.

To define a Login Method List, set the following parameters and click Apply:

| Parameter           | Description                                                                                                    |
|---------------------|----------------------------------------------------------------------------------------------------|
| Method List Name    | Enter a method list name defined by the user of up to 15 characters.                                                                       |
| Priority 1, 2, 3, 4 | The user may add one, or a combination of up to four of the following authentication methods to this method list:                          |
|                     | <i>tacacs</i> - Adding this parameter will require the user to be authenticated using the TACACS protocol from a remote TACACS server.     |
|                     | <i>xtacacs</i> - Adding this parameter will require the user to be authenticated using the XTACACS protocol from a remote XTACACS server.  |
|                     | <i>tacacs</i> + - Adding this parameter will require the user to be authenticated using the TACACS+ protocol from a remote TACACS+ server. |
|                     | <i>radius</i> - Adding this parameter will require the user to be authenticated using the RADIUS protocol from a remote RADIUS server.     |
|                     | <i>local</i> - Adding this parameter will require the user to be authenticated using the local user account database on the Switch.        |
|                     | none - Adding this parameter will require no authentication to access the Switch.                                                          |

## Enable Method Lists

Users can set up Method Lists to pro mote users with user level privileges to Ad ministrator (Ad min) level privileges using authentication methods on the Switch. Once a use r ac quires normal user l evel privileges on the Switch, he or she must be authenticated by a method on the Switch to gain administrator privileges on the Switch, which is defined by the Administrator. A maximum of eight Enable Method Lists can be implemented on the Switch, one of which is a default Enable Method List. This default Enable Method List cannot be deleted but can be configured.

The sequence of methods implemented in this command will affect the authentication result. F or example, if a us er enters a sequence of methods like TACACS - XTACACS - Local Enable, the Switch will sen d an authentication request to the first TACACS host in the server group. If no verification is found, the Switch will sen d an authentication request to the second TACACS host in the server group and so on, until the list is ex hausted. At that point, the Switch will restart the same sequence with the following protoc ol listed, XTACACS. If no authentication takes place using the XTACACS list, the Local Enable password set in the Switch is used to authenticate the user.

Successful authentication using any of these methods will give the user an "Admin" privilege.

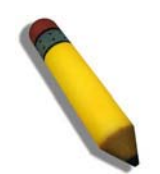

NOTE: To set the Local Enable Password, see the next section, entitled Local Enable Password.

### To view the following window, click Security > Access Authentication Control > Enable Method Lists:

| Enable Method Li                     | sts        |                            |            |            | O Safeguard |
|--------------------------------------|------------|----------------------------|------------|------------|-------------|
| Method List Name                     | (M         | ax: 15 characters)         |            |            |             |
| Priority 1:<br>Priority 3:           |            | Priority 2:<br>Priority 4: |            | ×          | Apply       |
| Total Entries: 1<br>Method List Name | Priority 1 | Priority 2                 | Priority 3 | Priority 4 |             |

### Figure 5 - 42. Enable Method Lists window

To delete an Enable Method List defined by the user, click the **Delete** button corresponding to the entry desired to be deleted. To modify an Enable Method List, click on its corresponding **Edit** button.

To define an Enable Login Method List, set the following parameters and click **Apply**:

| Parameter           | Description                                                                                                    |
|---------------------|----------------------------------------------------------------------------------------------------|
| Method List Name    | Enter a method list name defined by the user of up to 15 characters.                                                                                                    |
| Priority 1, 2, 3, 4 | The user may add one, or a combination of up to four of the following authentication methods to this method list:                                                                                                    |
|                     | <i>local_enable</i> - Adding this parameter will require the user to be authenticated using the local enable password database on the Switch. The local enable password must be set by the user in the next section entitled Local Enable Password. |
|                     | none - Adding this parameter will require no authentication to access the Switch.                                                                                                    |
|                     | <i>radius</i> - Adding this parameter will require the user to be authenticated using the RADIUS protocol from a remote RADIUS server.                                                                                                    |
|                     | <i>tacacs</i> - Adding this parameter will require the user to be authenticated using the TACACS protocol from a remote TACACS server.                                                                                                    |
|                     | <i>xtacacs</i> - Adding this parameter will require the user to be authenticated using the XTACACS protocol from a remote XTACACS server.                                                                                                    |
|                     | <i>tacacs</i> + - Adding this parameter will require the user to be authenticated using the TACACS protocol from a remote TACACS server.                                                                                                    |

# **Configure Local Enable Password**

Users can configure the locally enabled password for Enable Admin. When a user chooses the "local\_enable" method to promote user level privileges to administrator privileges, he or she will be prompted to enter the password configured here that is locally set on the Switch.

To view the following window, click Security > Access Authentication Control > Configure Local Enable Password:

| Configure Local Enable Password                                                   |                      | Ø Sefeguerd |
|-----------------------------------------------------------------------------------|----------------------|-------------|
| Old Local Enable Password New Local Enable Password Confirm Local Enable Password | (Max: 15 characters) |             |
|                                                                                   |                      | Apply       |

### Figure 5 - 43. Configure Local Enable Password window

To set the Local Enable Password, set the following parameters and click Apply.

| Parameter                        | Description                                                                                                    |
|----------------------------------|----------------------------------------------------------------------------------------------------|
| Old Local Enable<br>Password     | If a password was previously configured for this entry, enter it here in order to change it to a new password                                                                                          |
| New Local Enable<br>Password     | Enter the new password that you wish to set on the Switch to authenticate users attempting to access Administrator Level privileges on the Switch. The user may set a password of up to 15 characters. |
| Confirm Local Enable<br>Password | Confirm the new password entered above. Entering a different password here from the one set in the New Local Enabled field will result in a fail message.                                              |

Click Apply to implement changes made.

## **Enable Admin**

Users who have logged on to the Switch on the normal user level and wish to be promoted to the administrator level can use this window. After logging on to the Switch, users will have only user level privileges. To gain access to administrator level privileges, the user will open this window and will have to enter an authentication password. Possible authentication methods for this function include TACACS/XTACACS/TACACS+/RADIUS, user defined server groups, local enable (local account on the Switch), or no authentication (none). Because XTACACS and TACACS do not support the enable function, the user must create a special account on the server host, which has the username "enable", and a password configured by the administrator that will support the "enable" function. This function becomes inoperable when the authentication policy is disabled.

To view the following window, click Security > Access Authentication Control > Enable Admin:

| Enable Admin                        | © Sefeguerd |
|-------------------------------------|-------------|
| Enable Admin                        |             |
| Authentication policy is disabled ! |             |
|                                     |             |

### Figure 5 - 44. Enable Admin window

When this window appears, click the **Enable Admin** button revealing a wind ow for the user to enter authentication (password, username), as seen below. A successful entry will promote the user to Administrator level privileges on the Switch.

# **MAC-based Access Control (MAC)**

MAC-based Access Control is a method to authenticate and authorize access using either a port or host. For port-based MAC, the method decides port access rights, while for host-based MAC, the method determines the MAC access rights.

A MAC user must be authenticated before being granted access to a network. Bot h local authentication and remote RADIUS server a uthentication m ethods are s upported. In MAC-based Access Control, MAC user information in a local database or a RADIUS server data base is searched for authentication. Following the authentication result, users achieve different levels of authorization.

### **Notes about MAC-based Access Control**

There are certain limitations and regulations regarding MAC-based Access Control:

- 1. Once this feature is enabled for a port, the Switch will clear the FDB of that port.
- 2. If a port is granted clearance for a MAC address in a VLAN that is not a Guest VLAN, other MAC addresses on that port must be authenticated for access and otherwise will be blocked by the Switch.
- 3. A port accepts a maximum of two hundred authenticated MAC addresses per physical port of a VLAN that is not a Guest VLAN. Other M AC ad dresses at tempting aut hentication on a port with the maximum num ber of a uthenticated M AC addresses will be blocked.
- 4. Ports that have been enabled for Link Aggregation, Port Security, or GVRP authentication cannot be enabled for MAC-based Authentication.

## **MAC Settings**

This window is used to configure the MAC Settings for the MAC-based Access Control function on the Switch. The user can set the running state, method of aut hentication, RADIUS password, view the Gu est VLAN configuration to be associated with the MAC-based Access Control function of the Switch, and configure ports to be enabled or disa bled for the MAC-based Access Control feature of the Switch. Please remember, ports enabled for certain other features, listed previously, can not be enabled for MAC-based Access Control.

To view the following window, click Security > MAC-based Access Control (MAC) > MAC Settings:

| MAC Settings                                                                                                    |          |                       |                  |                    |       |
|----------------------------------------------------------------------------------------------------|----------|-----------------------|------------------|--------------------|-------|
| MAC Global Stat                                                                                                    | e        | O Enabled             |                  |                    | Apply |
| Method<br>Authentication F                                                                                                    | ailover  | Local 👻<br>Disabled 👻 | Password<br>Trap | default<br>Enabled | Apply |
| Guest VLAN Name     Guest VLAN ID (1-4094)       Guest VLAN Member Ports (e.g.:1-5,9)     Delete                                                                                                    |          |                       |                  |                    | Apply |
| Port Settings       From Port     To Port     State     Mode     Aging Time (1-1440)     Hold Time (1-300)       01     01     Disabled     Host-based     1440     min     Infinite     300     sec     Infinite |          |                       |                  |                    |       |
| Port                                                                                                    | Ctoto    | Mode                  | Aging Time       | Hold Time          |       |
|                                                                                                    | Disabled |                       | Aging Time       |                    |       |
|                                                                                                    | Disabled | Host bacad            | 1440             | 200                |       |
|                                                                                                    | Disabled | Hostbased             | 1440             | 300                |       |
| 4                                                                                                    | Disabled | Host-based            | 1440             | 300                |       |
|                                                                                                    | Disabled | Host-based            | 1440             | 300                |       |
| 6                                                                                                    | Disabled | Host-based            | 1440             | 300                |       |
| 7                                                                                                    | Disabled | Host-based            | 1440             | 300                |       |
| 8                                                                                                    | Disabled | Host-based            | 1440             | 300                |       |
| 9                                                                                                    | Disabled | Host-based            | 1440             | 300                |       |
| 10                                                                                                    | Disabled | Host-based            | 1440             | 300                |       |

Figure 5 - 45. MAC Settings window

The MAC Settings window is divided in to four main sections. The top section configures the MAC G lobal State, the second section is used to specify and configure the method used for authentication, the third section is used to configure the Guest VLAN settings, and the fourth section is used to configure the ports that require MAC Settings configuration.

### Configuring the MAC Global State:

Configure the parameter as described below:

| Parameter        | Description                                                                               |
|------------------|-------------------------------------------------------------------------------------------|
|                  |                                                                                           |
| MAC Global State | Toggle to globally enable or disable the MAC-based Access Control function on the Switch. |

Click the **Apply** button in the top section to implement the configuration changes.

### Configuring the MAC Authentication Method:

Configure the parameters as described below:

| Parameter               | Description                                                                                                    |
|-------------------------|----------------------------------------------------------------------------------------------------|
|                         |                                                                                                    |
| Method                  | Use this drop-down menu to choose the type of authentication to be used when<br>authentication MAC addresses on a given port. The user may choose between the<br>following methods:                                                                                                    |
|                         | <i>Local</i> – Use this method to utilize the locally set MAC address database as the authenticator for MAC-based Access Control. This MAC address list can be configured in the MAC Local Settings window.                                                                            |
|                         | <i>RADIUS</i> – Use this method to utilize a remote RADIUS server as the authenticator for MAC-based Access Control. Remember, the MAC list must be previously set on the RADIUS server and the settings for the server must be first configured on the Switch.                        |
| Password                | Enter the password for the RADIUS server, which is to be used for packets being sent requesting authentication. The default password is "default".                                                                                                    |
| Authentication Failover | By default, authentication failover is <i>Disabled</i> . If RADIUS servers are unreachable, authentication will fail. When authentication failover is <i>Enabled</i> and RADIUS server authentication is unreachable, the local database will be used to carry out the authentication. |
| Тгар                    | Enable or disable the MAC-based Access Control trap state. The default is Enabled.                                                                                                    |

Click the Apply button in the second section to implement the configuration changes.

### Configuring the Guest VLAN Settings:

| Parameter                                 | Description                                                                          |
|-------------------------------------------|--------------------------------------------------------------------------------------|
| Guest VLAN Name                           | Enter the name of the previously configured Guest VLAN being used for this function. |
| Guest VLAN ID (1-4904)                    | Click the button and enter a Guest VLAN ID.                                          |
| Guest VLAN Member Ports<br>(e.g.: 1-5, 9) | Enter the list of ports that have been configured for the Guest VLAN.                |

Click the **Apply** button in the third section to implement the configuration changes.

Click the **Delete** button in the third section to delete the Guest VLAN configuration.

Configuring MAC Settings Configuration on Ports:

| Parameter           | Description                                                                                                    |
|---------------------|----------------------------------------------------------------------------------------------------|
| From Port           | The beginning port of a range of ports to be configured for MAC-based Access Control.                                                                     |
| To Port             | The ending port of a range of ports to be configured for MAC-based Access Control.                                                                        |
| State               | Use this drop-down menu to enable or disable MAC-based Access Control on the port or range of ports selected in the Port Settings section of this window. |
| Mode                | Toggle between Port-based and Host-based.                                                                                                    |
| Aging Time (1-1440) | Enter a value between <i>1</i> and <i>1440</i> minutes. The default is <i>1440</i> . Tick the adjacent <b>Infinite</b> checkbox to disable aging.         |
| Hold Time (1-300)   | Enter a value between <i>1</i> and <i>300</i> seconds. The default is <i>300</i> . Tick the adjacent <b>Infinite</b> checkbox to disable the hold time.   |

Click the **Apply** button in the fourth section to implement the configuration changes.

## MAC Local Settings

Users can set a list of MAC addresses, along with their corresponding target VLAN, which will be authenticated for the Switch. Once a queried MAC a ddress is matched in this window, it will be placed in the VLAN associated with it he re. The Switch administrator may enter up to 128 MAC addresses to be authenticated using the local method configured here.

To view the following window, click Security > MAC-based Access Control (MAC)> MAC Local Settings:

| MAC Local Settings              | _         | O Safeguard                                               |
|---------------------------------|-----------|-----------------------------------------------------------|
| MAC Address VLAN Name 💿         |           |                                                           |
|                                 |           | Add Delete By MAC Delete By VLAN Find By MAC Find By VLAN |
| Total Entries: 0<br>MAC Address | VLAN Name | VLAN ID                                                   |
|                                 |           |                                                           |

#### Figure 5 - 46. MAC Local Settings window

To add a MAC address to t he local authentication list, enter the MAC address and the target VLAN Name into their appropriate fields and click **Add**. To change a MAC address or a VLAN in the list, enter its parameters into the appropriate fields and click **Edit**. To d elete a MAC address en try, enter its parameters into the appropriate fields and click **Delete By MAC**. To delete a VLAN Name, enter its parameters into the appropriate fields and click **Delete By MAC**. To delete a VLAN Name, enter its parameters into the appropriate fields and click **Delete By VLAN**. To search for a specific MAC Address, enter the MAC address in the first field and then click the **Find By MAC** button. To search for a specific VLAN Name, enter the VLAN name in the second field and then click the **Find By VLAN** button.

# Web-based Access Control (WAC)

Web-based Authentication Login is a feature designed to authenticate a user when the user is trying to access the Internet via the Switch. The authentication process uses the HTTP protocol. The Switch enters the authenticating stage when users attempt to browse Web pages (e.g., http://www.dlink.com) through a Web browser. When the Switch detects HTTP packets and this port is un-authenticated, the Switch will launch a pop-up user name and password window to query users. Users are not able to access the Internet until the authentication process is passed.

The Switch can be the authentication server itself and do the authentication based on a local database, or be a RADIUS client and perform the authentication process via the RADIUS protocol with a rem ote RADIUS server. The client user in itiates the authentication process of WAC by attempting to gain Web access.

D-Link's implementation of WAC uses a virtual IP that is exclusively used by the WAC function and is not known by any other modules of the Switch. In fact, to avoid affecting a Switch's other features, WAC will only use a virtual IP address to communicate with hosts. Thus, all authentication requests must be sent to a virtual IP address but not to the IP address of the Switch's physical interface.

Virtual IP works like this, when a host PC communicates with the WAC Switch through a virtual IP, the virtual IP is transformed into the physical IPIF (IP interface) address of the Switch to make the communication possible. The host PC and other servers' IP configurations do not depend on the virtual IP of WAC. The virtual IP does not respond to any ICMP packets or ARP requests, which means it is not allowed to configure a virtual IP on the same subnet as the Switch's IPIF (IP interface) or the same subnet as the host PCs' subnet.

As all packets to a virtual IP from authenticated and authenticating hosts will be trapped to the Switch's CPU, if the virtual IP is the same as other servers or PCs, the hosts on the WAC-enabled ports cannot communicate with the server or PC which really own the IP address. If the hosts need to access the server or PC, the virtual IP cannot be the same as the one of the server or PC. If a host PC uses a proxy to access the Web, to make the authentication work properly the user of the PC should add the virtual IP to the exception of the proxy configuration. Whether or not a virtual IP is specified, users can access the WAC pages through the Switch's system IP. When a virtual IP is not specified, the authenticating Web request will be redirected to the Switch's system IP.

The Switch's implementation of WAC features a user-defined port number that allows the configuration of the TCP port for either the HTTP or HTTPS protocols. This TCP port for HTTP or HTTPS is used to identify the HTTP or HTTPS packets that will be trapped to the CPU for authentication processing, or to access the login page. If not specified, the default port number for HTTP is 80 and the default port number for HTTPS is 443. If no protocol is specified, the default protocol is HTTP.

The following diagram illustrates the basic six steps all parties go through in a successful Web Authentication process:

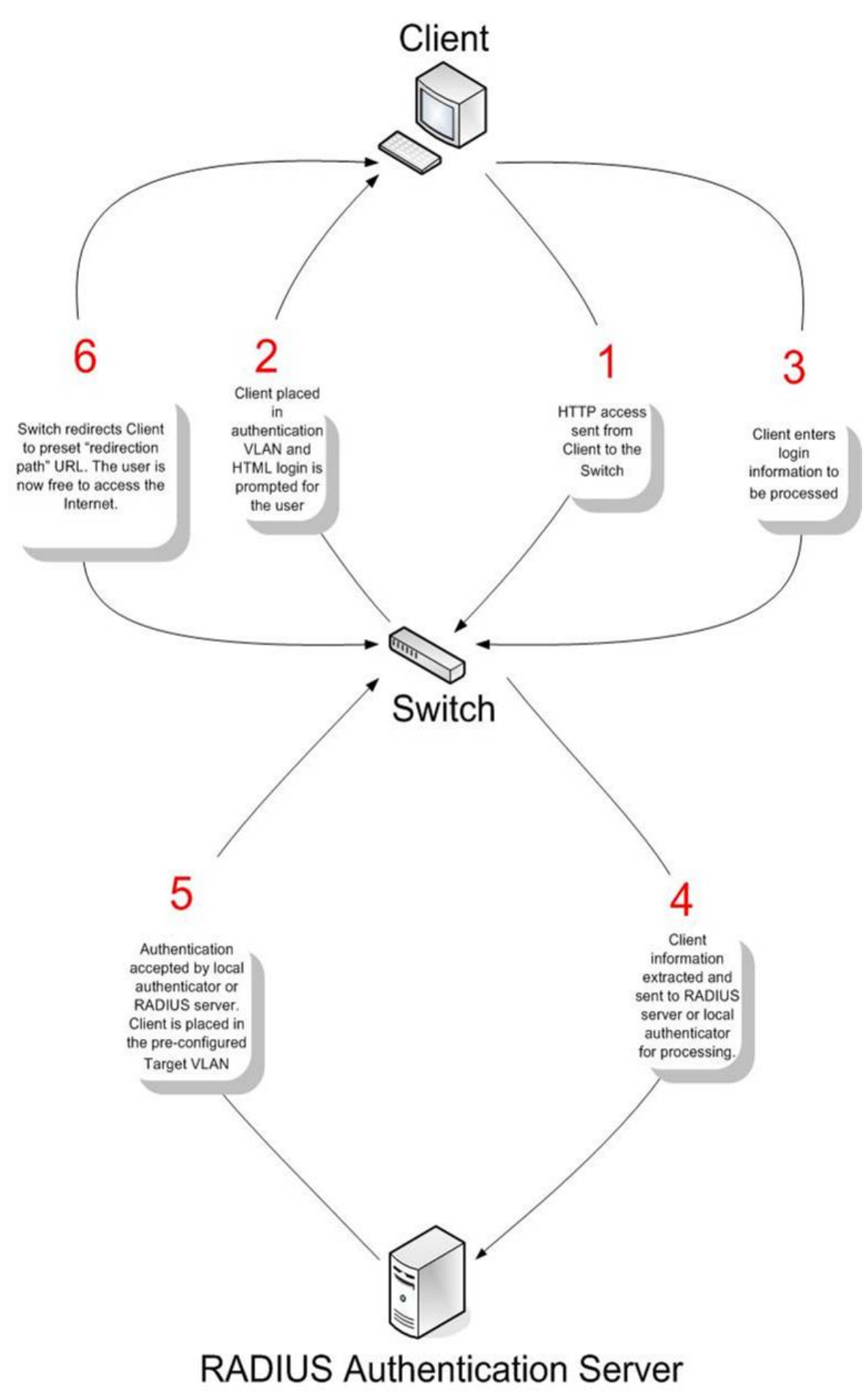

Figure 5 - 47. Six Basic Steps in a Successful Web Authentication Process

### **Conditions and Limitations**

- 1. If the client is utilizing DHCP to attain an IP address, the authentication VLAN must provide a DHCP server or a DHCP relay function so that client may obtain an IP address.
- 2. Certain functions exist on the Switch that will filter HTTP packets, such as the Access Profile function. The user needs to be very careful wh en setting filter functions for the target VLAN, so that these HTTP packets are not denied by the Switch.
- 3. If a RADIUS server is to be used for authentication, the user must first establish a RADIUS Server with the appropriate parameters, including the target VLAN, before enabling Web Authentication on the Switch.

## **WAC Global Settings**

Users can configure the Switch for Web authentication.

To view the following window, click Security > Web-based Access Control (WAC) > WAC Global Settings:

| WAC Global Settin | gs        |                         |            | () Safeguard |
|-------------------|-----------|-------------------------|------------|--------------|
| WAC State         | O Enabled |                         |            | Apply        |
| WAC Configuration |           |                         |            |              |
| Virtual IP        | 0.0.0.0   | HTTP(s) Port (1-65535)  | 80         | ⊙HTTP ○HTTPS |
| Method            | Local     | Authentication Failover | Disabled 💌 |              |
| Default Redirpath |           | Clear Default Redirpath | ○ Yes ⊙ No | Apply        |

### Figure 5 - 48. WAC Global Settings window

To set the Web Authentication for the Switch, complete the following fields:

| Parameter                  | Description                                                                                                    |
|----------------------------|----------------------------------------------------------------------------------------------------|
| WAC State                  | Use the radio buttons to either enable or disable Web-based Access Control on the Switch. Click the adjacent <b>Apply</b> button to set the desired WAC State.                                                                                                    |
| Virtual IP                 | Enter a virtual IP address. This address is only used by WAC and is not known by any other modules of the Switch.                                                                                                    |
| HTTP(s) Port<br>(1-65535)  | Enter a HTTP port number. Port <i>80</i> is the default.                                                                                                    |
| Method                     | Use this drop-down menu to choose the authenticator for Web-based Access Control. The user may choose:                                                                                                    |
|                            | <i>Local</i> – Choose this parameter to use the local authentication method of the Switch as the authenticating method for users trying to access the network via the switch. This is, in fact, the username and password to access the Switch configured using the <b>WAC User Settings</b> window ( <b>Security</b> > <b>Web-based Access Control (WAC)</b> > <b>WAC User Settings</b> ) seen below.  |
|                            | RADIUS – Choose this parameter to use a remote RADIUS server as the authenticating method for users trying to access the network via the switch. This RADIUS server must have already been pre-assigned by the administrator using the <b>Authentic RADIUS Server</b> window ( <b>Security &gt; 802.1X &gt; Authentic RADIUS Server</b> ).                                                              |
| Authentication<br>Failover | Toggle between <i>Enabled</i> and <i>Disabled</i> . This is used to configure WAC authentication failover. By default, the authentication failover is <i>Disabled</i> . If RADIUS servers are unreachable, the authentication will fail. When the authentication failover is <i>Enabled</i> , if RADIUS server authentication is unreachable, the local database will be used to do the authentication. |

| Default Redirpath          | Enter the URL of the website that authenticated users placed in the VLAN are directed to once authenticated. This path must be entered into this field before the Web-based Access Control can be enabled.                                                                                                    |
|----------------------------|----------------------------------------------------------------------------------------------------|
| Clear Default<br>Redirpath | Use the radio buttons to specify if the client will be directed to another URL if authenticating successfully. Click the <b>Yes</b> radio button to redirect the client to the <i>URL</i> specified in the <b>Default Redirpath</b> field after authenticating successfully. Click the <b>No</b> radio button to not redirect the client to another <i>URL</i> after successful authentication |

Click **Apply** to implement changes made.

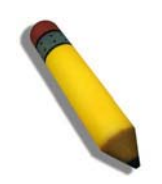

**NOTE:** To enable the Web Authentication function, the redirection path field must have the URL of the website that users will be directed to once they enter the limited resource, pre-configured VLAN. Users that attempt to apply settings without the Redirection Page field set will be prompted with an error message and Web Authentication will not be enabled. The URL should follow the form http(s)://www.dlink.com

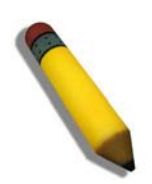

**NOTE:** The subnet of the IP address of the authentication VLAN must be the same as that of the client, or the client will always be denied authentication.

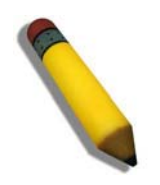

**NOTE:** A successful authentication should direct the client to the stated web page. If the client does not reach this web page, yet does not receive a **Fail!** Message, the client will already be authenticated and therefore should refresh the current browser window or attempt to open a different web page.

## **WAC User Settings**

Users can view and set user accounts for Web authentication.

To view the following window, click Security > Web-based Access Control (WAC) > WAC User Settings:

| WAC User Settings                                           |                           | O Safeguard |
|-------------------------------------------------------------|---------------------------|-------------|
| Create WAC User<br>User Name<br>Password<br>• VLAN Name     | Confirmation              | Apply       |
| Config WAC User<br>User Name<br>Old Password<br>O VLAN Name | New Password Confirmation | Apply       |
| Total Entries: 0<br>User Name                               | Password                  | Delete All  |

Figure 5 - 49. WAC User Settings window
To set the User Account settings for the Web authentication by the Switch, complete the following fields:

| Parameter        | Description                                                                                                    |  |  |  |
|------------------|----------------------------------------------------------------------------------------------------|--|--|--|
| Create WAC User  |                                                                                                    |  |  |  |
| User Name        | Enter the user name of up to 15 alphanumeric characters of the guest wishing to access the Web through this process. This field is for administrators who have selected <i>Local</i> as their Web-based authenticator.                                   |  |  |  |
| Password         | Enter the password the administrator has chosen for the selected user. This field is case-<br>sensitive and must be a complete alphanumeric string. This field is for administrators who<br>have selected <i>Local</i> as their Web-based authenticator. |  |  |  |
| Confirmation     | Retype the password entered in the previous field.                                                                                                    |  |  |  |
| VLAN Name        | Click the button and enter a VLAN Name in this field.                                                                                                    |  |  |  |
| VLAN ID (1-4094) | Click the button and enter a VID in this field.                                                                                                    |  |  |  |
|                  | Config WAC User                                                                                                    |  |  |  |
| User Name        | Enter the user name that has been guest-authenticated through this process, to be mapped to a previously configured VLAN with limited rights.                                                                                                    |  |  |  |
| Old Password     | Enter the previous password in this field.                                                                                                    |  |  |  |
| New Password     | Enter the new password in this field.                                                                                                    |  |  |  |
| Confirmation     | Retype the password entered in the previous field.                                                                                                    |  |  |  |
| VLAN Name        | Enter the VLAN name of a previously configured VLAN to which a successfully authenticated Web user will be mapped.                                                                                                    |  |  |  |
| VLAN ID (1-4094) | Click the button and enter a VID in this field.                                                                                                    |  |  |  |

Click **Apply** to implement changes made.

## WAC Port Settings

Users can view and set port configurations for Web authentication.

#### To view the following window, click Security > Web-based Access Control (WAC) > WAC Port Settings:

| WAC Port Setting                                       | gs                                       |                                        |                   | © Safeguard       |
|--------------------------------------------------------|------------------------------------------|----------------------------------------|-------------------|-------------------|
| From Port<br>Aging Time (1-1440)<br>Idle Time (1-1440) | 01 v<br>min v Infinite<br>min v Infinite | To Port<br>State<br>Block Time (0-300) | 01<br>Disabl<br>O | ed 🗸<br>sec Apply |
| Port                                                   | State                                    | Aging Time                             | Idle Time         | Block Time        |
| 1                                                      | Disabled                                 | 1440                                   | Infinite          | 60                |
| 2                                                      | Disabled                                 | 1440                                   | Infinite          | 60                |
| 3                                                      | Disabled                                 | 1440                                   | Infinite          | 60                |
| 4                                                      | Disabled                                 | 1440                                   | Infinite          | 60                |
| 5                                                      | Disabled                                 | 1440                                   | Infinite          | 60                |
| 6                                                      | Disabled                                 | 1440                                   | Infinite          | 60                |
| 7                                                      | Disabled                                 | 1440                                   | Infinite          | 60                |
| 8                                                      | Disabled                                 | 1440                                   | Infinite          | 60                |
| 9                                                      | Disabled                                 | 1440                                   | Infinite          | 60                |
| 10                                                     | Disabled                                 | 1440                                   | Infinite          | 60                |

#### Figure 5 - 50. WAC Port Settings window

To set the WAC on individual ports for the Switch, complete the following fields:

| Parameter           | Description                                                                                                    |
|---------------------|----------------------------------------------------------------------------------------------------|
| From Port           | Use this drop-down menu to select the beginning port of a range of ports to be enabled as WAC ports.                                                                                                    |
| To Port             | Use this drop-down menu to select the ending port of a range of ports to be enabled as WAC ports.                                                                                                    |
| Aging Time (1-1440) | This parameter specifies the time period during which an authenticated host will remain in the authenticated state. Enter a value between 0 and 1440 minutes. A value of 0 indicates the authenticated host will never age out on the port. The default value is 1440 minutes (24 hours). Tick the adjacent <b>Infinite</b> textbox to disable aging. The default value is <i>infinite</i> .  |
| State               | Use this drop-down menu to enable the configured ports as WAC ports.                                                                                                    |
| Idle Time (1-1440)  | If there is no traffic during the Idle Time parameter, the host will be moved back to the unauthenticated state. Enter a value between <i>0</i> and <i>1440</i> minutes. A value of <i>0</i> indicates the Idle state of the authenticated host on the port will never be checked. Tick the adjacent <b>Infinite</b> textbox to disable the idle time. The default value is <i>infinite</i> . |
| Block Time (0-300)  | This parameter is the period of time a host will be blocked if it fails to pass authentication.<br>Enter a value between 0 and 300 seconds. The default value is 30 seconds.                                                                                                    |

Click Apply to implement changes made.

## Japanese Web-based Access Control (JWAC)

The Japanese Web-based Access Contr ol (JWAC) folder c ontains five windows: JWAC Gl obal Se ttings, JWAC Port Settings, JWAC User Settings, JWAC Customize Page Language, and JWAC Customize Page.

### JWAC Global Settings

Users can enable and c onfigure Ja panese Web-based Access Control on the Switch. Please note that JWAC and Web Authentication are m utually exclusive functions. That is, they cannot be enabled at the same time. To use the J WAC feature, computer users need to pass through two stages of authentication. The first stage is to do the authentication with the quarantine server and the second stage is the authentication with the Switch. For the second stage, the authentication is similar to Web Authentication, except that there is no port VLAN membership change by JWAC after a host passes authentication. The RADIUS server will share the server configuration defined by the 802.1X command set.

To view the following window, click Security > Japanese Web-based Access Control (JWAC) > JWAC Global Settings:

| JWAC Global Settings            | _                 | _               |                            | _       | _   | O Safeguard    |
|---------------------------------|-------------------|-----------------|----------------------------|---------|-----|----------------|
| JWAC State                      | OEnabled 💿 D      | isabled         |                            |         |     | Apply          |
| Authentication Failover         | Disabled          | ~               |                            |         |     |                |
| JWAC Configuration              |                   |                 |                            |         |     |                |
| Virtual IP                      | 0.0.0.0           |                 | HTTP(s) Port (1-65535)     | 80      |     | ● HTTP ○ HTTPS |
| UDP Filtering                   | Enabled           | ~               | Forcible Logout            | Enabled | ~   |                |
| RADIUS Protocol                 | PAP               | *               | Redirect State             | Enabled | ~   |                |
| Redirect Destination            | Quarantine Server | ~               | Redirect Delay Time (0-10) | 1       | sec |                |
|                                 |                   |                 |                            |         |     | Apply          |
| Quarantine Server Configuration |                   |                 |                            |         |     |                |
| Error Timeout (5-300) 30        | sec               | Monitor Disable | d 🕑 URL                    |         |     | Apply          |
| Update Server Configuration     |                   |                 |                            |         |     |                |
| Update Server IP                |                   | Mask            |                            |         |     | Add            |
| Total Entries : 0               |                   |                 |                            |         |     |                |
| No. Update Server               | Mask              |                 |                            |         |     |                |

#### Figure 5 - 51. JWAC Global Settings window

To set the Web authentication for the Switch, complete the following fields:

| Parameter                  | Description                                                                                                    |  |  |  |  |
|----------------------------|----------------------------------------------------------------------------------------------------|--|--|--|--|
| JWAC State                 | Use this drop-down menu to either enable or disable JWAC on the Switch.                                                                                                    |  |  |  |  |
| Authentication<br>Failover | Toggle between <i>Enabled</i> and <i>Disabled</i> . This is used to configure JWAC authentication failover. By default, the authentication failover is <i>Disabled</i> . If RADIUS servers are unreachable, the authentication will fail. When the authentication failover is <i>Enabled</i> , if RADIUS server authentication is unreachable, the local database will be used to do the authentication |  |  |  |  |
|                            | JWAC Configuration                                                                                                    |  |  |  |  |
| Virtual IP                 | This parameter specifies the JWAC Virtual IP address that is used to accept authentication requests from an unauthenticated host. The Virtual IP address of JWAC is used to accept authentication requests from an unauthenticated host. Only requests sent to this IP will get a correct response. NOTE: This IP does not respond to ARP requests or ICMP packets.                                     |  |  |  |  |
| HTTP(s) Port (1-<br>65535) | This parameter specifies the TCP port that the JWAC Switch listens to and uses to finish the authenticating process.                                                                                                    |  |  |  |  |

| UDP Filtering                                      | This parameter enables or disables JWAC UDP Filtering. When UDP Filtering is <i>Enabled</i> , all UDP and ICMP packets except DHCP and DNS packets from unauthenticated hosts will be dropped.                                                                                                    |  |  |  |
|----------------------------------------------------|----------------------------------------------------------------------------------------------------|--|--|--|
| Forcible Logout                                    | This parameter enables or disables JWAC Forcible Logout. When Forcible Logout is <i>Enabled</i> , a Ping packet from an authenticated host to the JWAC Switch with TTL=1 will be regarded as a logout request, and the host will move back to the unauthenticated state.                                                                                                    |  |  |  |
| RADIUS Protocol                                    | This parameter specifies the RADIUS protocol used by JWAC to complete a RADIUS authentication. The options include <i>Local</i> , <i>EAP MD5</i> , <i>PAP</i> , <i>CHAP</i> , <i>MS CHAP</i> , and <i>MS CHAPv2</i> .                                                                                                    |  |  |  |
| Redirect State                                     | This parameter enables or disables JWAC Redirect. When the redirect quarantine server is enabled, the unauthenticated host will be redirected to the quarantine server when it tries to access a random URL. When the redirect JWAC login page is enabled, the unauthenticated host will be redirected to the JWAV login page in the Switch to finish authentication. When redirect is disabled, only access to the quarantine server and the JWAC login page from the unauthenticated host are allowed, all other web access will be denied. NOTE: When enabling redirect to the quarantine server, a quarantine server must be configured first.                                                                                                    |  |  |  |
| Redirect Destination                               | This parameter specifies the destination before an unauthenticated host is redirected to either the <i>Quarantine Server</i> or the <i>JWAC Login Page</i> .                                                                                                    |  |  |  |
| Redirect Delay Time<br>(0-10)                      | This parameter specifies the Delay Time before an unauthenticated host is redirected to the Quarantine Server or JWAC Login Page. Enter a value between <i>0</i> and <i>10</i> seconds. A value of <i>0</i> indicates no delay in the redirect.                                                                                                    |  |  |  |
| Quarantine Server Configuration                    |                                                                                                    |  |  |  |
|                                                    | Quarantine Server Configuration                                                                                                    |  |  |  |
| Error Timeout (5-<br>300)                          | Quarantine Server Configuration           This parameter is used to set the Quarantine Server Error Timeout. When the Quarantine Server Monitor is enabled, the JWAC Switch will periodically check if the Quarantine works okay. If the Switch does not receive any response from the Quarantine Server during the configured Error Timeout, the Switch then regards it as not working properly. Enter a value between 5 and 300 seconds.                                                                                                    |  |  |  |
| Error Timeout (5-<br>300)<br>Monitor               | Quarantine Server Configuration         This parameter is used to set the Quarantine Server Error Timeout. When the Quarantine Server Monitor is enabled, the JWAC Switch will periodically check if the Quarantine works okay. If the Switch does not receive any response from the Quarantine Server during the configured Error Timeout, the Switch then regards it as not working properly. Enter a value between 5 and 300 seconds.         This parameter enables or disables the JWAC Quarantine Server Monitor. When Enabled, the JWAC Switch will monitor the Quarantine Server to ensure the server is okay. If the Switch detects no Quarantine Server, it will redirect all unauthenticated HTTP access attempts to the JWAC Login Page forcibly if the Redirect is enabled and the Redirect Destination is configured to be a Quarantine Server.                                                                                                    |  |  |  |
| Error Timeout (5-<br>300)<br>Monitor<br>URL        | Quarantine Server Configuration           This parameter is used to set the Quarantine Server Error Timeout. When the Quarantine Server Monitor is enabled, the JWAC Switch will periodically check if the Quarantine works okay. If the Switch does not receive any response from the Quarantine Server during the configured Error Timeout, the Switch then regards it as not working properly. Enter a value between 5 and 300 seconds.           This parameter enables or disables the JWAC Quarantine Server Monitor. When Enabled, the JWAC Switch will monitor the Quarantine Server to ensure the server is okay. If the Switch detects no Quarantine Server, it will redirect all unauthenticated HTTP access attempts to the JWAC Login Page forcibly if the Redirect is enabled and the Redirect Destination is the Quarantine Server.           This parameter specifies the JWAC Quarantine Server URL. If the Redirect is enabled and the Redirect Destination is the Quarantine Server, when an unauthenticated host sends the HTTP request packets to a random Web server, the Switch will handle this HTTP packet and send back a message to the host to allow it access to the Quarantine Server with the configured URL. When a computer is connected to the specified URL, the quarantine server will request the computer user to input the user name and password to complete the authentication process. |  |  |  |
| Error Timeout (5-<br>300)<br>Monitor<br>URL        | Quarantine Server Configuration           This parameter is used to set the Quarantine Server Error Timeout. When the Quarantine Server Monitor is enabled, the JWAC Switch will periodically check if the Quarantine works okay. If the Switch does not receive any response from the Quarantine Server during the configured Error Timeout, the Switch then regards it as not working properly. Enter a value between 5 and 300 seconds.           This parameter enables or disables the JWAC Quarantine Server Monitor. When Enabled, the JWAC Switch will monitor the Quarantine Server to ensure the server is okay. If the Switch detects no Quarantine Server, it will redirect all unauthenticated HTTP access attempts to the JWAC Login Page forcibly if the Redirect is enabled and the Redirect Destination is configured to be a Quarantine Server, when an unauthenticated host sends the HTTP request packets to a random Web server, the Switch will handle this HTTP packet and send back a message to the host to allow it access to the Quarantine Server will request the computer user to input the user name and password to complete the authentication process.                                                                                                    |  |  |  |
| Error Timeout (5-<br>300)<br>Monitor<br>URL<br>URL | Quarantine Server Configuration           This parameter is used to set the Quarantine Server Error Timeout. When the Quarantine Server Monitor is enabled, the JWAC Switch will periodically check if the Quarantine works okay. If the Switch does not receive any response from the Quarantine Server during the configured Error Timeout, the Switch then regards it as not working properly. Enter a value between 5 and 300 seconds.           This parameter enables or disables the JWAC Quarantine Server Monitor. When Enabled, the JWAC Switch will monitor the Quarantine Server to ensure the server is okay. If the Switch detects no Quarantine Server, it will redirect all unauthenticated HTTP access attempts to the JWAC Login Page forcibly if the Redirect is enabled and the Redirect Destination is configured to be a Quarantine Server.           This parameter specifies the JWAC Quarantine Server URL. If the Redirect is enabled and the Redirect Destination is the Quarantine Server, the Switch will handle this HTTP packet and send back a message to the host to allow it access to the Quarantine Server with the configured URL. When a computer is connected to the specified URL, the quarantine server will request the computer user to input the user name and password to complete the authentication process.           Update Server Configuration                                |  |  |  |

Click **Apply** to implement changes made.

## JWAC Port Settings

Users can configure JWAC port settings for the Switch.

#### To view the following window, click Security > Japanese Web-based Access Control (JWAC) > JWAC Port Settings:

| JWAC Port Settin                                               | igs                            |                              |                                                                        |                           |           | O Safeguard   |
|----------------------------------------------------------------|--------------------------------|------------------------------|------------------------------------------------------------------------|---------------------------|-----------|---------------|
| From Port<br>Aging Time(1-1440)<br>Idle Time (1-1440)<br>State | 01 v<br>1440 mir<br>Disabled v | n □ Infinite<br>n ✔ Infinite | To Port<br>Max Authenticating Host(0-10)<br>Block Time (0-300)<br>Mode | 01<br>10<br>0<br>Host Bas | sec       | Apply         |
| Port                                                           | State                          | Mode                         | Max Authenticating Host                                                | Aging Time                | Idle Time | Block<br>Time |
| 1                                                              | Disabled                       | Host_based                   | 10                                                                     | 1440                      | Infinite  | 0             |
| 2                                                              | Disabled                       | Host_based                   | 10                                                                     | 1440                      | Infinite  | 0             |
| 3                                                              | Disabled                       | Host_based                   | 10                                                                     | 1440                      | Infinite  | 0             |
| 4                                                              | Disabled                       | Host_based                   | 10                                                                     | 1440                      | Infinite  | 0             |
| 5                                                              | Disabled                       | Host_based                   | 10                                                                     | 1440                      | Infinite  | 0             |
| 6                                                              | Disabled                       | Host_based                   | 10                                                                     | 1440                      | Infinite  | 0             |
| 7                                                              | Disabled                       | Host_based                   | 10                                                                     | 1440                      | Infinite  | 0             |
| 8                                                              | Disabled                       | Host_based                   | 10                                                                     | 1440                      | Infinite  | 0             |
| 9                                                              | Disabled                       | Host_based                   | 10                                                                     | 1440                      | Infinite  | 0             |
| 10                                                             | Disabled                       | Host_based                   | 10                                                                     | 1440                      | Infinite  | 0             |

#### Figure 5 - 52. JWAC Port Settings window

To set the JWAC on individual ports for the Switch, complete the following fields:

| Parameter                         | Description                                                                                                    |
|-----------------------------------|----------------------------------------------------------------------------------------------------|
| From Port                         | Use this drop-down menu to select the beginning port of a range of ports to be enabled as JWAC ports.                                                                                                    |
| To Port                           | Use this drop-down menu to select the ending port of a range of ports to be enabled as JWAC ports.                                                                                                    |
| Aging Time (1-1440)               | This parameter specifies the time period during which an authenticated host will remain in the authenticated state. Enter a value between 0 and 1440 minutes or tick the Infinite check box. The default value is 1440. A value of 0 indicates the authenticated host will never age out on the port.                                                           |
| MAC Authenticating<br>Host (1-10) | This parameter specifies the maximum number of host process authentication attempts allowed on each port at the same time. The default value is <i>10</i> . Enter a value between <i>1</i> and <i>10</i> attempts.                                                                                                    |
| Idle Time (1-1440)                | If there is no traffic during the Idle Time parameter, the host will be moved back to the unauthenticated state. The default value is infinite. To change this value, first untick the Infinite check box and then enter a value between 0 and 1440 minutes. A value of 0 indicates the Idle state of the authenticated host on the port will never be checked. |
| Block Time (0-300)                | This parameter is the period of time a host will be blocked if it fails to pass authentication.<br>Enter a value between 0 and 300 seconds. The default value is 0.                                                                                                    |
| Mode                              | Toggle between Host Based and Port Based.                                                                                                    |
| State                             | Use this drop-down menu to enable the configured ports as JWAC ports.                                                                                                    |

Click **Apply** to implement changes made.

### JWAC User Settings

Users can configure JWAC user settings for the Switch.

To view the following window, click Security > Japanese Web-based Access Control (JWAC) > JWAC User Settings:

| JWAC User Settings              |                                 |               |                      | C Safeguard |
|---------------------------------|---------------------------------|---------------|----------------------|-------------|
| User Name VID(1-4094)           | New Password                    | 27.<br>27.    | Confirm New Password |             |
| Note: Password/User Name should | be no more than 15 characters . |               | Add                  | Delete All  |
| Total Entries : 0               | Old Baseurard                   | Now Decouvers | Confirm Bocquerd     |             |
| Oser Name Target VI             | D Old Password                  | New Password  | Cuniimi Password     |             |

#### Figure 5 - 53. JWAC User Settings window

To set the User Account settings for the JWAC by the Switch, complete the following fields and then click the **Add** button. To clear the current JWAC user settings in the table at the bottom of the window, click the **Delete All** button.

| Parameter        | Description                                                                                                    |
|------------------|----------------------------------------------------------------------------------------------------|
| Licor Namo       | Enter a username of up to 15 alphanumeric characters                                                                                                |
| User Maine       |                                                                                                    |
| New Password     | Enter the password the administrator has chosen for the selected user. This field is case-<br>sensitive and must be a complete alphanumeric string. |
| Confirm Password | Retype the password entered in the previous field.                                                                                                  |
| VID (1-4094)     | Enter a VLAN ID number between 1 and 4094.                                                                                                    |

Click Apply to implement changes made.

## JWAC Customize Page Language

Users can configure JWAC page and language settings for the Switch. The current firmware supports either English or Japanese.

To view the following window, click Security > Japanese Web-based Access Control (JWAC) > JWAC C ustomize Page Language:

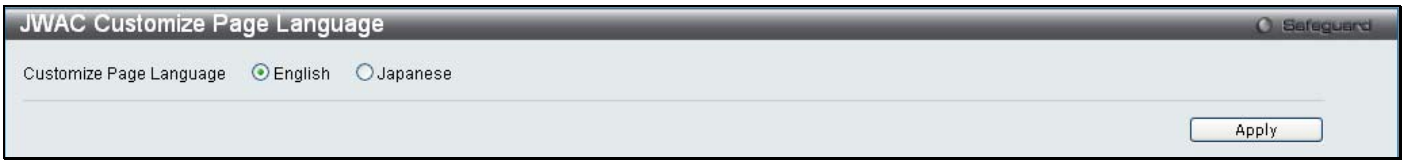

#### Figure 5 - 54. JWAC Customize Page Language window

To set the language used on the JWAC page, click the radio button for either English or Japanese. Click the Apply button.

### **JWAC Customize Page**

Users can configure JWAC page settings for the Switch.

To view the following window, click Security > Japanese Web-based Access Control (JWAC) > JWAC Customize Page:

| English Japanese |                                  |
|------------------|----------------------------------|
|                  |                                  |
|                  |                                  |
|                  | Current Status: Un-Authenticated |
|                  | Authentication Login             |
|                  | User Name                        |
|                  | Password                         |
|                  | Enter Clear                      |
|                  |                                  |
|                  |                                  |
|                  | Setto default Apply              |
|                  |                                  |
|                  |                                  |
|                  |                                  |
|                  |                                  |
|                  |                                  |
|                  |                                  |

Figure 5 - 55. JWAC Customize Page window

Complete the JW AC au thentication information on this wind ow to set the JWAC p age setting s. En ter a name for the Authentication in the first field and then click the **Apply** button. Next, enter a User Name and a Password and then click the **Enter** button.

## **Multiple Authentication**

Modern networks employ many authentication methods. The Multiple Authentication methods supported by this S witch include 802.1X, MAC-based Access Control (MBAC), Web-based Access Control (WAC), Japan Web-based Access Control (JWAC), and IP-MAC-Port Binding (IMPB). The Multiple Authentication feature allows clients running different authentication methods to connect to the network using the same switch port.

The Multiple Authentication feature can be implemented using one of the following modes:

#### Any (MAC, 802.1X or WAC) Mode

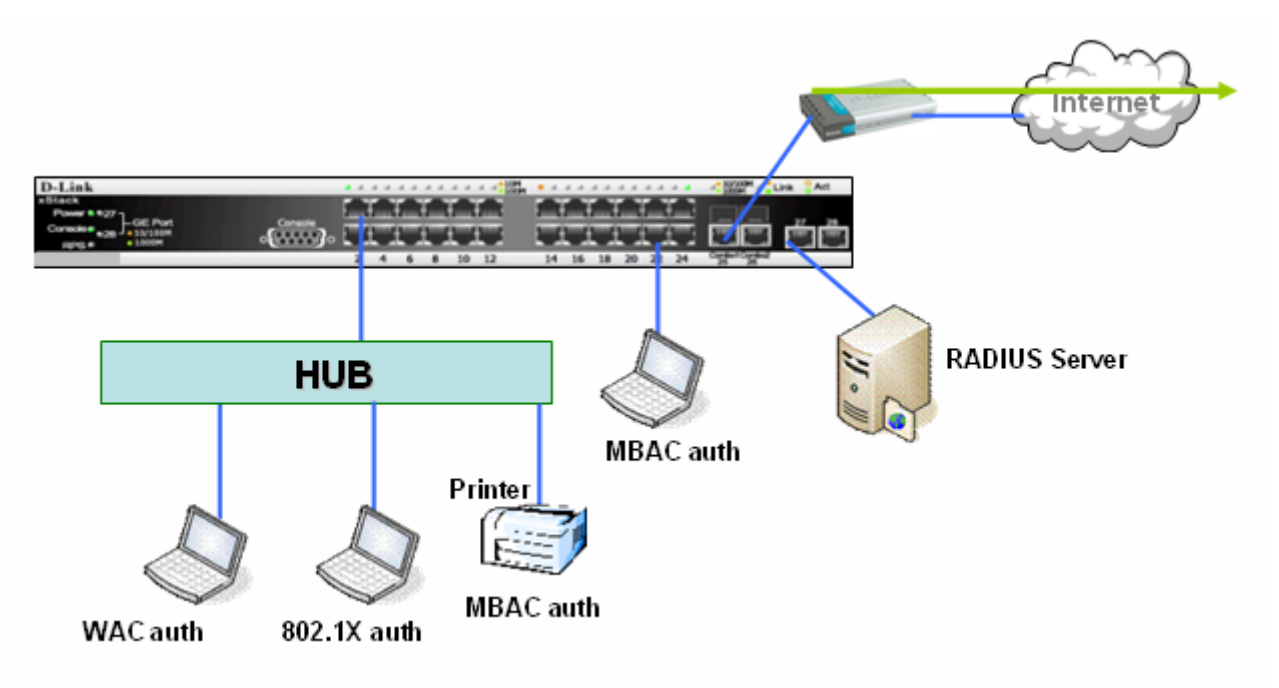

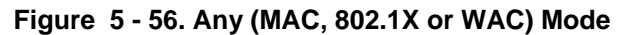

In the diagram above the Switch port has been configured to allow clients to authenticate using 802.1X, MBAC, or WAC. When a client tries to connect to the network, the Switch will try to au thenticate the client using one of these methods and if the client passes they will be granted access to the network.

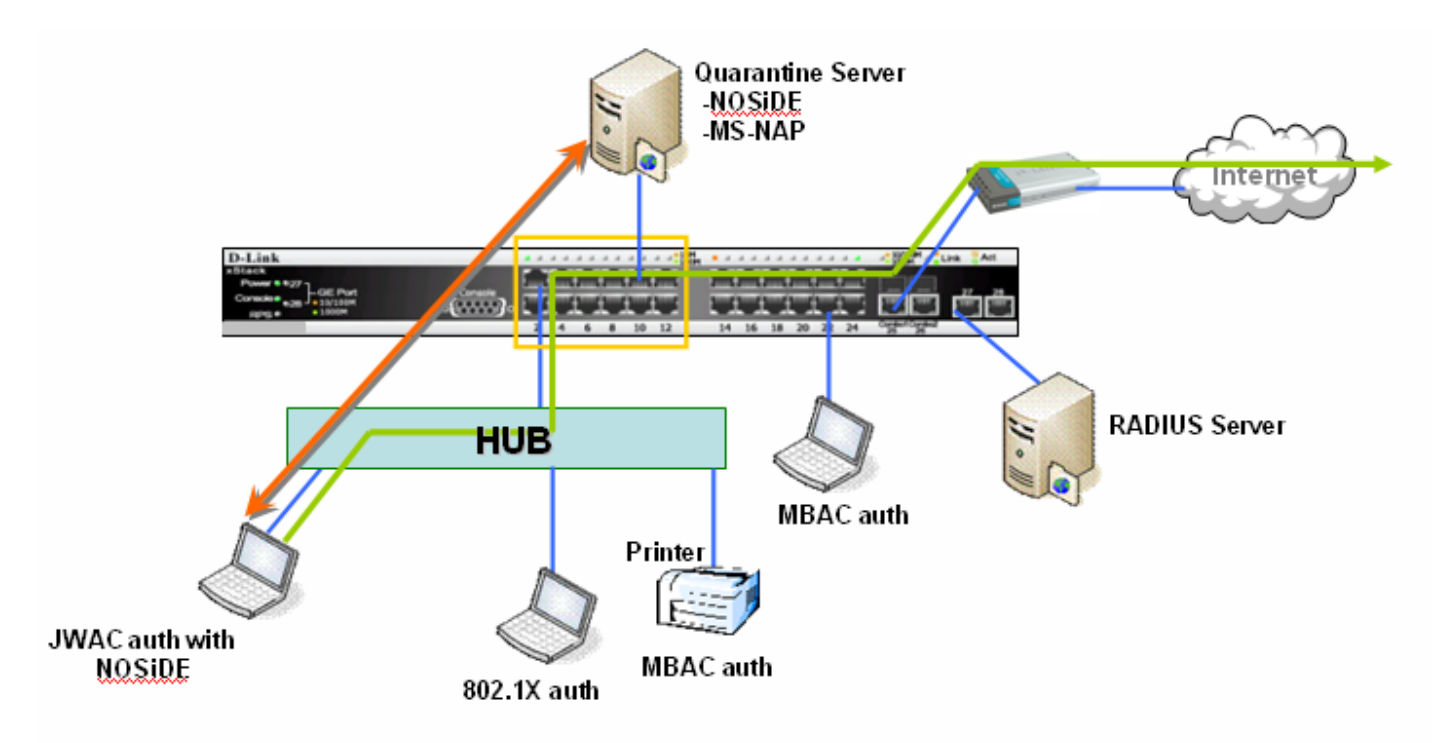

#### Any (MAC, 802.1X or JWAC) Mode

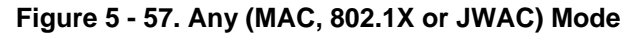

In the diagram above the Switch port has been configured to allow clients to authenticate using 802.1X, MBAC, or JWAC. When a client tries to connect to the network, the Switch will try to authenticate the client using one of these methods and if the client passes they will be granted access to the network.

#### 802.1X & IMPB Mode

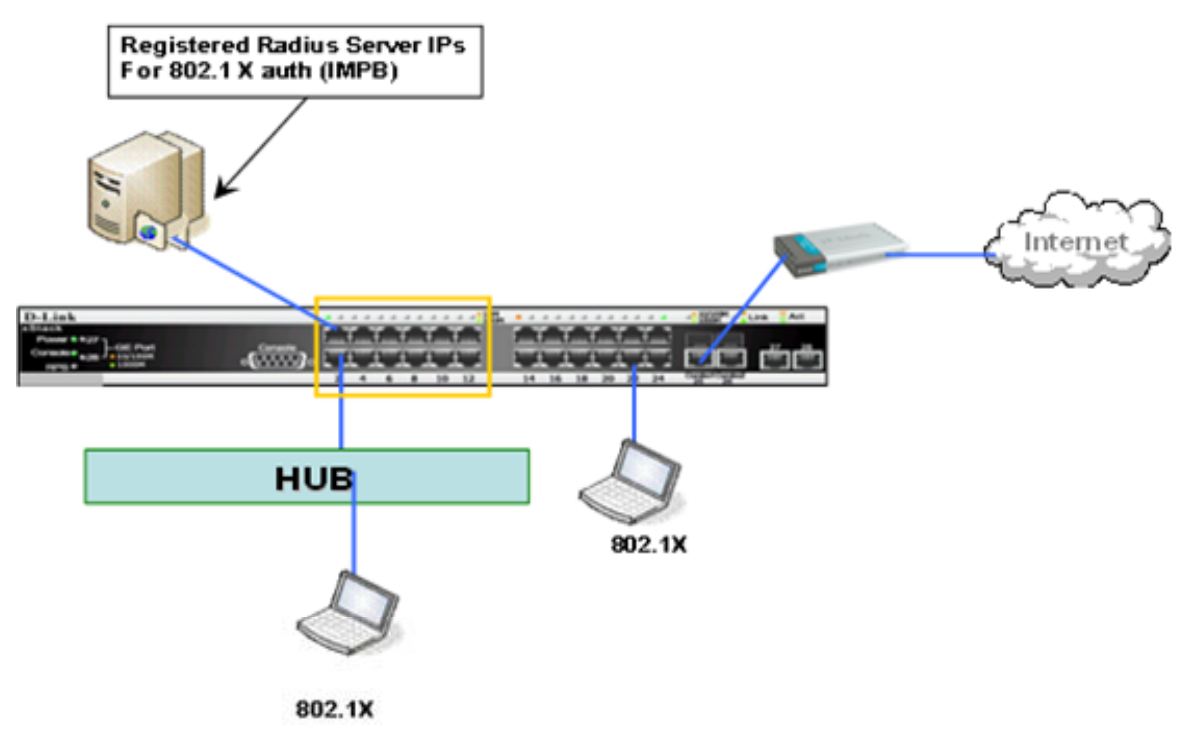

#### Figure 5 - 58. 802.1X & IMPB Mode

This mode adds an ex tra layer of security by checking the IP MAC-Binding Port Binding (IMPB) table before trying one of the supported authentication methods. The IMPB Table is used t o create a 'white list' that checks if t he IP streams being sent by authorized hosts have been granted or not. In the above di agram the Switch port has been c onfigured t o al low clients t o authenticate using 802.1X. If the client is in the IMPB table and tries to connect to the network using this authentication method and the client is listed in the white list for legal IP/MAC/port checking, access will be granted. If a client fails one of the authentication methods, access will be denied.

#### IMPB & WAC/JWAC Mode

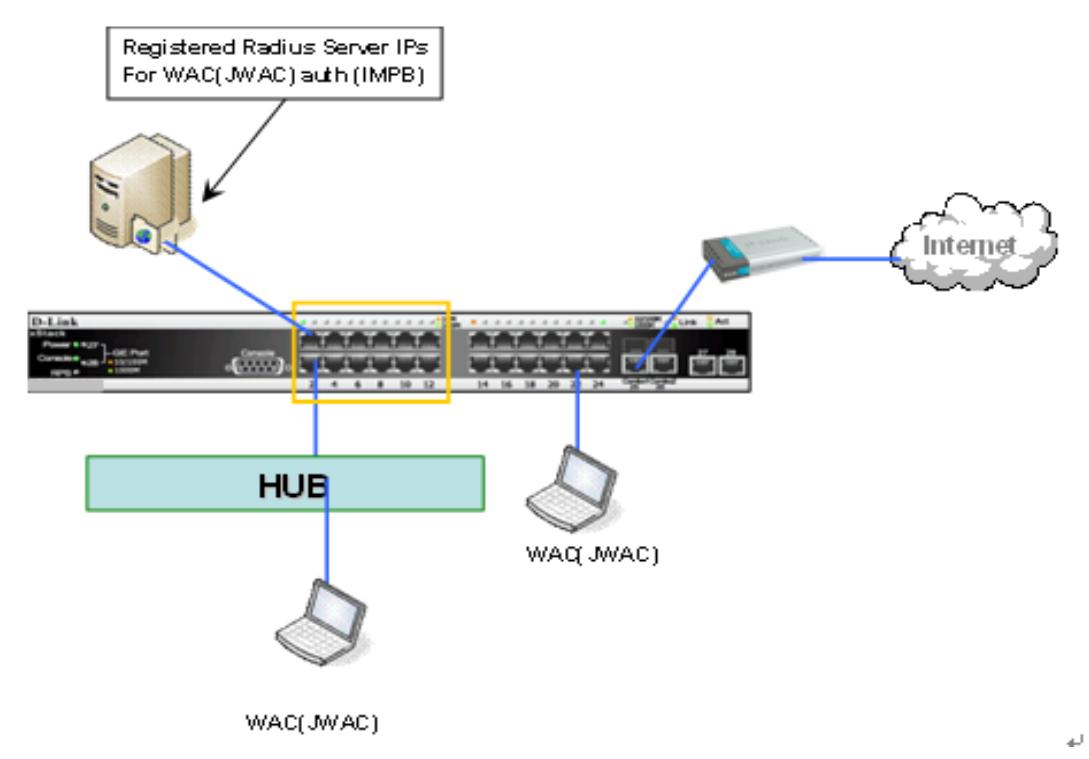

Figure 5 - 59. IMPB & WAC/JWAC Mode

This mode adds an ex tra layer of security by checking the IP MAC-Binding Port Binding (IMPB) table before trying one of the supported authentication methods. The IMPB Table is used to create a 'wh ite-list' that checks if t he IP stream s being sent by authorized hosts have been granted or n ot. I n t he ab ove di agram, the Switch port has been con figured to allow clien ts to authenticate using either WAC or JWAC. If the client is in the IMPB table and tries to connect to the network using either of these supported authentication methods and the client is listed in the white list for leg al IP/MAC/port checking, access will be granted. If a client fails one of the authentication methods, access will be denied.

The Multiple Authentication folder contains three windows: Authorization Network State Settings, Multiple Authentication Settings, and Guest VLAN Settings.

## **Authorization Network State Settings**

Users can configure Authorization Network State Settings for the Switch.

To view the following window, click Security > Multiple Authentication > Authorization Network State Settings:

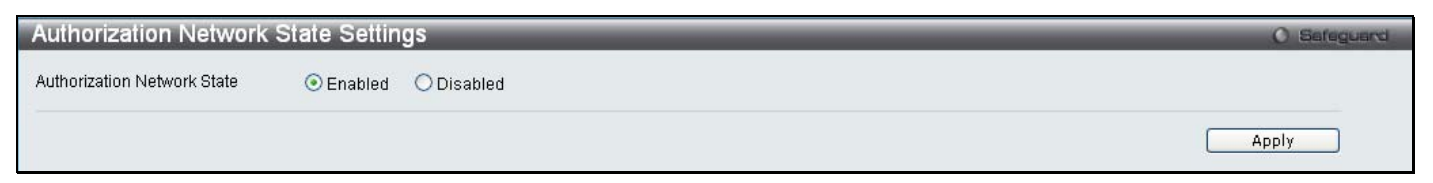

Figure 5 - 60. Authorization Network State Settings window

## **Multiple Authentication Settings**

Users can configure multiple authentication methods for a port or ports.

To view the following window, click Security > Multiple Authentication > Multiple Authentication Settings:

| Multiple Auth                         | entication Settir             | igs             |                 |                 | C Sefeguerd |
|---------------------------------------|-------------------------------|-----------------|-----------------|-----------------|-------------|
| Config Multiple Au<br>From Port<br>01 | thentication<br>To Port<br>01 | Methods<br>None | Authorized Mode | <b>v</b>        | Apply       |
| Multiple Authentic                    | ation Table                   |                 |                 |                 |             |
| Port                                  | Method                        | is              |                 | Authorized Mode |             |
| 1                                     | None                          |                 |                 | Host Based      |             |
| 2                                     | None                          |                 |                 | Host Based      |             |
| 3                                     | None                          |                 |                 | Host Based      |             |
| 4                                     | None                          |                 |                 | Host Based      |             |
| 5                                     | None                          |                 |                 | Host Based      |             |
| 6                                     | None                          |                 |                 | Host Based      |             |
| 7                                     | None                          |                 |                 | Host Based      |             |
| 8                                     | None                          |                 |                 | Host Based      |             |
| 9                                     | None                          |                 |                 | Host Based      |             |
| 10                                    | None                          |                 |                 | Host Based      |             |

Figure 5 - 61. Multiple Authentication Settings window

To set up multiple authentication settings on individual ports for the Switch, complete the following fields:

| Parameter | Description                                                                                                    |
|-----------|----------------------------------------------------------------------------------------------------|
| From Port | Use this drop-down menu to select the beginning port of a range of ports to be enabled as multiple authentication ports. |
| To Port   | Use this drop-down menu to select the ending port of a range of ports to be enabled as multiple authentication ports.    |

| Methods         | The multiple authentication method options include: <i>None</i> , <i>Any (MAC, 802.1X or WAC/JWAC)</i> , 802.1X+IMPB, IMPB+JWAC, and IMPB+WAC.                                                                                                    |
|-----------------|----------------------------------------------------------------------------------------------------|
|                 | None means all multiple authentication methods are disabled.                                                                                                    |
|                 | • Any (MAC, 802.1X or WAC/JWAC) means if any of the authentication methods pass, then access will be granted. In this mode, MBAC, 802.1X and WAC/JWAC) can be enabled on a port at the same time. In Any (MAC, 802.1X or WAC/JWAC mode, whether an individual security module is active on a port depends on its system state. As system states of WAC and JWAC are mutually exclusive, only one of them will active on a port at the same time. |
|                 | <ul> <li>802.1X+IMPB means 802.1X will be verified first, and then IMPB will be verified.<br/>Both authentication methods need to be passed.</li> </ul>                                                                                                    |
|                 | <ul> <li>IMPB+JWAC means IMPB will be verified first, and then JWAC will be verified.<br/>Both authentication methods need to be passed.</li> </ul>                                                                                                    |
|                 | <ul> <li>IMPB+WAC means IMPB will be verified first, and then WAC will be verified. Both<br/>authentication methods need to be passed.</li> </ul>                                                                                                    |
| Authorized Mode | Toggle between <i>Host Based</i> and <i>Port Based</i> . When <i>Port Based</i> is selected, if one of the attached hosts passes the authentication, all hosts on the same port will be granted access to the network. If the user fails the authorization, this port will keep trying the next authentication method. When <i>Host Based</i> is selected, users are authenticated individually.                                                 |

Click **Apply** to implement the changes made.

### **Guest VLAN**

Users can assign ports to or remove ports from a guest VLAN.

To view the following window, click Security > Multiple Authentication > Guest VLAN:

| Guest VLAN                                                                      |              |                                 |             | () Safeguard |
|---------------------------------------------------------------------------------|--------------|---------------------------------|-------------|--------------|
| Config Guest VLAN <ul> <li>VLAN Name</li> <li>Port List (e.g.:1,6-9)</li> </ul> | All          | O VLAN ID (1-4094)<br>Operation | Create VLAN | Apply        |
| <mark>Guest VLAN Table</mark><br>VLAN VID                                       | Member Ports |                                 |             |              |

#### Figure 5 - 62. Guest VLAN window

The following fields may be modified to configure Guest VLANs:

| Parameter                  | Description                                                                                                    |
|----------------------------|----------------------------------------------------------------------------------------------------|
|                            |                                                                                                    |
| VLAN Name                  | Click the button and assign a VLAN as a Guest VLAN. The VLAN must be an existing static VLAN.                                       |
| VLAN ID (1-4094)           | Click the button and assign a VLAN ID for a Guest VLAN. The VLAN must be an existing static VLAN before this VID can be configured. |
| Port List (e.g:1, 6-<br>9) | The list of ports to be configured. Alternatively, tick the All check box to set every port at once.                                |
| Operation                  | Use the drop-down menu to choose the desired operation: Create VLAN, Add Ports, or Delete Ports.                                    |

Click **Apply** to implement the Guest VLAN. Once properly configured, the Guest VLAN and associated ports will be listed in the lower part of the window.

## **IGMP Access Control Settings (IGMP Authentication)**

Users can set IGMP a uthentication, otherwise known a s IGMP access control, on i ndividual ports on the Switch. When the Authentication State is *Enabled*, and the Switch receives an IGMP join request, the Switch will send the access request to the RADIUS server to do the authentication.

IGMP authentication processes IGMP reports as follows: When a host sends a join message for the interested multicast group, the Switch has to do authentication before learning the multicast group/port. The Switch sends an Access-Request to an authentication server and the information including host MAC, switch port number, switch IP, and multicast group IP. When the Access-Accept is answered from the authentication server, the Switch learns the multicast group/port. When the Access-Reject is answered from the authentication server, the Switch learns the multicast group/port. When the Access-Reject is answered from the authentication server, the Switch learns the multicast group/port and won't process the packet further. The entry (host MAC, switch port number, and multicast group IP) is put in the "authentication failed list." When there is n o answer from the authentication server after T1 time, the Switch resends the Access-Request to the server. If the Switch doesn't receive a response after N1 times, the result is denied and the entry (host MAC, switch port number, multicast group IP) is put in the "authentication failed list." In general case, when the multicast group/port is already learned by the switch, it won't do the authentication again. It only processes the packet as standard.

IGMP authentication processes IGMP leaves as follows: When the host sends leave message for the specific multicast group, the Switch follows the standard procedure for leaving a group and then sends an A ccounting-Request to the accounting server for notification. If there is no a nswer from the accounting server a fter T2 time, the Switch resends the Accounting-Request to the server. The maximum number of retry times is N2.

To view the following window, click Security > IGMP Access Control Settings:

| IGMP Access Co                 | ontrol Settings           |                             | () Safeguard |
|--------------------------------|---------------------------|-----------------------------|--------------|
| From Port To                   | 0 Port Authe<br>01 V Disa | entication State<br>abled 💌 | Apply        |
| IGMP Access Control Ta<br>Port | able                      | Authentication State        |              |
| 1                              |                           | Disabled                    |              |
| 2                              |                           | Disabled                    |              |
| 3                              |                           | Disabled                    |              |
| 4                              |                           | Disabled                    |              |
| 5                              |                           | Disabled                    |              |
| 6                              |                           | Disabled                    |              |
| 7                              |                           | Disabled                    |              |
| 8                              |                           | Disabled                    |              |
| 9                              |                           | Disabled                    |              |
| 10                             |                           | Disabled                    |              |

#### Figure 5 - 63. IGMP Access Control Settings window

To set up IGMP access control on individual ports for the Switch, complete the following fields:

| Parameter            | Description                                                                                                    |
|----------------------|----------------------------------------------------------------------------------------------------|
| From Port            | Use this drop-down menu to select the beginning port of a range of ports to be enabled/disabled as IGMP access control ports. |
| To Port              | Use this drop-down menu to select the ending port of a range of ports to be enabled/disabled as IGMP access control ports.    |
| Authentication State | Toggle to enable and disable the RADIUS authentication function on the specified ports.                                       |

Click **Apply** to implement the changes made.

## **ARP Spoofing Prevention Settings**

Users can try to prevent ARP spoofing by hackers and other unauthorized parties trying to access the S witch by using the following security feature.

To view the following window, click **Security** > **ARP Spoofing Prevention Settings**:

| ARP Spoofing P                                | revention Settings  | _           | <br>() Safeguard |
|-----------------------------------------------|---------------------|-------------|------------------|
| Gateway IP<br>Port List (e.g.:1,6-9)          |                     | Gateway MAC | Apply            |
| <b>Total Entries: 0</b><br>Gateway IP Address | Gateway MAC Address | Port        |                  |

Figure 5 - 64. ARP Spoofing Prevention Settings window

Enter a Gateway IP address, Gateway MAC address, and a Port List and then click the Apply button.

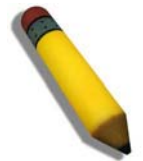

**NOTE:** See Appendix A for more information on how to prevent ARP Spoofing attacks.

### **Section 6**

# ACL

ACL Configuration Wizard Access Profile List CPU Access Profile List Time Range Settings

## **ACL Configuration Wizard**

In order to make access profile and rule c reation significantly easier to use, an ACL wizard has been introduced in the current firmware release. Of course, advanced users can still manually configure access profiles and rules in the Access Profile List in the next section.

To view the following window, click ACL > ACL Configuration Wizard:

| CL Configuration          | Vizard                                                       | () Sefeguer          |
|---------------------------|--------------------------------------------------------------|----------------------|
| General ACL Rules<br>Type |                                                              |                      |
| Normal                    | ×                                                            |                      |
| Profile ID (1-200)        | Access ID (1-200)                                            |                      |
|                           | Auto Assign                                                  |                      |
| From                      |                                                              |                      |
| Any                       | ✓                                                            |                      |
| То                        |                                                              |                      |
| Any                       | ×                                                            |                      |
| Action                    |                                                              |                      |
| Permit                    | ✓                                                            |                      |
| Option                    |                                                              |                      |
| RX Rate                   | (1-15625)                                                    |                      |
| Ports                     |                                                              |                      |
|                           | (e.g.: 1,4-6)                                                |                      |
|                           |                                                              | Apply                |
| Note: ACL Wizard will cr  | ate the access profile and rule automatically.               |                      |
| For advanced access pr    | file/rule settings, you can manually configure them in the / | Access Profile List. |

#### Figure 6 - 1. ACL Configuration Wizard window

The first step is to select the Type of ACL rule, *Normal* or *CPU*. Choose *Normal* from the drop-down menu to create an ACL rule that applies to packets received on one of the Switch's interfaces. Choose *CPU* from the drop-down menu to create an ACL rule that only applies to packets that are sent to the CPU.

The second step is to assign a Profile ID (from 1 to 200) and an Access ID (from 1 to 200) or tick the Auto Assign check box to have this done automatically.

The third step is to choose the range From (Any, MAC Address, IPv4 Address, or IPv6 Address) and To (Any, MAC Address, IPv4 Address, or IPv6 Address).

The fourth step is to decide on the Action, *Permit, Deny* or *Mirror*. The fifth step is to select an Option, *Rx Rate, Replace Priority*, or *Replace DSCP* and enter a value in the adjoining field between 1 and 15625.

The final step is to enter the Ports for the new ACL rule and then click the Apply button to let it take effect.

For more information about each of the parameters used in the ACL wizard, please see the detailed descriptions for each type of ACL rule in the rest of this chapter.

## **Access Profile List**

Access profiles allow you to estab lish criteria to determine whether the Switch will forward packets based on the information contained in each packet's header.

The Switch supports four Profile Types, Ethernet ACL, IPv4 ACL, IPv6 ACL, and Packet Content ACL.

Creating an access profile is divided into two basic parts. The first is to specify which part or parts of a frame the Switch will examine, such as the MAC source address or the IP destination address. The second part is entering the criteria the Switch will use to determine what to do with the frame. The entire process is described below in two parts.

Users can display the currently configured Access Profiles on the Switch.

To view the following window, click ACL > Access Profile List (one access profile of each type has been created for explanatory purposes):

| Access     | Profile List        |            |                 |                        |                     |       | O Safeguard |
|------------|---------------------|------------|-----------------|------------------------|---------------------|-------|-------------|
| Add A      | CL Profile Delete A | .11        | Total Used Rule | e Entries / Total Unus | sed Rule Entries: 0 | 0/200 |             |
| Profile ID | Profile Type        | Owner Type |                 |                        |                     |       |             |
| 1          | Ethernet            | ACL        | Show Details    | Add/View Rules         | Delete              |       |             |
| 2          | IP                  | ACL        | Show Details    | Add/View Rules         | Delete              |       |             |
| 3          | IPv6                | ACL        | Show Details    | Add/View Rules         | Delete              |       |             |
| 4          | Packet Content      | ACL        | Show Details    | Add/View Rules         | Delete              |       |             |
|            |                     |            |                 |                        |                     |       |             |

#### Figure 6 - 2. Access Profile List window

To add an entry to the Access Profile List window, click the Add ACL Profile button. To remove all access profiles from this table, click Delete All.

There are four **Add Access Profile** windows; on e for Eth ernet (o r M AC addr ess-based) profile configuration, on e for IPv 6 address-based profile configuration, on e for IPv4 add ress-based profile configuration, and on e for packet content profile configuration.

#### The window shown below is the **Add ACL Profile** window for Ethernet:

| Add ACL Profile                                                                                                   |                                                   | O Safeguard |
|----------------------------------------------------------------------------------------------------|---------------------------------------------------|-------------|
| Select Profile ID<br>Select ACL Type<br>© Ethernet ACL<br>O IPv6 ACL<br>You can select the field in the packet to | IPv4 ACL Packet Content ACL create filtering mask | Select      |
| MAC Address VLAN 80                                                                                               | 2.1p Ethernet Type                                | PayLoad     |
| MAC Address                                                                                                    |                                                   |             |
| 802.1Q VLAN                                                                                                    |                                                   |             |
| <b>802.1p</b><br>□ 802.1p                                                                                         |                                                   |             |
| Ethernet Type                                                                                                    |                                                   |             |
|                                                                                                    | Previous Page C                                   | reate       |

#### Figure 6 - 3. Add ACL Profile window for Ethernet ACL

The following parameters can be set for the Ethernet ACL type:

| Parameter               | Description                                                                                                    |
|-------------------------|----------------------------------------------------------------------------------------------------|
| Select Profile ID       | Use the drop-down menu to select a unique identifier number for this profile set. This value can be set from $1$ to 200.                                                                                                    |
| Select ACL Type         | Select profile based on Ethernet (MAC Address), IPv4 address, IPv6 address, or packet content. This will change the window according to the requirements for the type of profile. Select Ethernet ACL to instruct the Switch to examine the layer 2 part of each packet header. Select IPv4 ACL to instruct the Switch to examine the IPv4 address in each frame's header. Select IPv6 ACL to instruct the Switch to examine the IPv6 address in each frame's header. Select Packet Content to instruct the Switch to examine the packet content in each frame's header. |
| Source MAC Mask         | Enter a MAC address mask for the source MAC address.                                                                                                    |
| Destination MAC<br>Mask | Enter a MAC address mask for the destination MAC address.                                                                                                    |
| 802.1Q VLAN             | Selecting this option instructs the Switch to examine the 802.1Q VLAN identifier of each packet header and use this as the full or partial criterion for forwarding.                                                                                                    |

| 802.1p        | Selecting this option instructs the Switch to examine the 802.1p priority value of each packet header and use this as the, or part of the criterion for forwarding. |
|---------------|----------------------------------------------------------------------------------------------------|
| Ethernet Type | Selecting this option instructs the Switch to examine the Ethernet type value in each frame's header.                                                               |

Click Create to create the new ACL Profile..

To view the setting details for a created profile, click the **Show Details** button for the corresponding entry on the **Access Profile List** window, revealing the following window:

| ACL Profile Details |          |  |
|---------------------|----------|--|
| Profile ID          | 1        |  |
| Profile Type        | Ethernet |  |
| Owner Type          | ACL      |  |
| 802.1P              | Yes      |  |

Figure 6 - 4. Access Profile Detail Information window for Ethernet

The window shown below is the **Add ACL Profile** window for IPv4:

| Add ACL Profile                                                 |                  | _         |              | Ø Safeguard |
|-----------------------------------------------------------------|------------------|-----------|--------------|-------------|
| Select Profile ID 1 V<br>Select ACL Type                        | IPv4 ACL         | ICMP      | <b>v</b>     |             |
|                                                                 | O Packet Content | ACL       | Select       |             |
| You can select the field in the packet to create filtering mask |                  |           |              |             |
| L2 Header                                                       | VLAN             | IPv4 DSCP | IPv4 Address | ICMP        |
| 802.1Q VLAN                                                     |                  |           |              |             |
|                                                                 |                  |           |              |             |
| IPv4 DSCP                                                       |                  |           |              |             |
|                                                                 |                  |           |              |             |
| IPv4 Address                                                    |                  |           |              |             |
| Source IP Mask                                                  |                  |           |              |             |
| Destination IP Mask                                             |                  |           |              |             |
|                                                                 |                  |           |              |             |
|                                                                 |                  |           |              |             |
| ICMP                                                            |                  |           |              |             |
|                                                                 |                  |           |              |             |
| 🔲 ICMP Type 📃 ICMP Code                                         |                  |           |              |             |
|                                                                 |                  |           |              |             |
|                                                                 |                  |           |              |             |
|                                                                 |                  | -         |              |             |
|                                                                 |                  |           | Create       |             |
|                                                                 |                  |           |              |             |

Figure 6 - 5. Add ACL Profile window for IPv4 ACL

The following parameters can be set for the IPv4 ACL type:

| Parameter                   | Description                                                                                                    |
|-----------------------------|----------------------------------------------------------------------------------------------------|
| Select Profile ID           | Use the drop-down menu to select a unique identifier number for this profile set. This value can be set from <i>1</i> to <i>200</i> .                                                                                                    |
|                             |                                                                                                    |
| Select ACL Type             | Select profile based on Ethernet (MAC Address), IPv4 address, IPv6 address, or packet content. This will change the window according to the requirements for the type of profile.                                                                                                    |
|                             | Select Ethernet ACL to instruct the Switch to examine the layer 2 part of each packet header.                                                                                                    |
|                             | Select IPv4 ACL to instruct the Switch to examine the IPv4 address in each frame's header.                                                                                                    |
|                             | Select IPv6 ACL to instruct the Switch to examine the IPv6 address in each frame's header.                                                                                                    |
|                             | Select Packet Content to instruct the Switch to examine the packet content in each frame's header.                                                                                                    |
| 802.1Q VLAN                 | Selecting this option instructs the Switch to examine the 802.1Q VLAN identifier of each packet header and use this as the full or partial criterion for forwarding.                                                                                                    |
| IPv4 DSCP                   | Selecting this option instructs the Switch to examine the DiffServ Code part of each packet header and use this as the, or part of the criterion for forwarding.                                                                                                    |
| IPv4 Source IP Mask         | Enter an IP address mask for the source IP address.                                                                                                    |
| IPv4 Destination IP<br>Mask | Enter an IP address mask for the destination IP address.                                                                                                    |
| Protocol                    | <ul> <li>Selecting this option instructs the Switch to examine the protocol type value in each frame's header. Then the user must specify what protocol(s) to include according to the following guidelines:</li> <li>Select <i>ICMP</i> to instruct the Switch to examine the Internet Control Message Protocol (ICMP) field in each frame's header.</li> <li>Select <i>Type</i> to further specify that the access profile will apply an ICMP type value, or specify Code to further specify that the access profile will apply an ICMP to each rame's header.</li> <li>Select <i>IGMP</i> to instruct the Switch to examine the Internet Group Management Protocol (IGMP) field in each frame's header.</li> <li>Select <i>TQP</i> to further specify that the access profile will apply an IGMP type value.</li> <li>Select <i>TCP</i> to use the TCP port number contained in an incoming packet as the forwarding criterion. Selecting TCP requires that you specify a source port mask and/or a destination port mask.</li> <li><i>src port mask</i> - Specify a TCP port mask for the source port in hex form (hex 0x0-0xfff), which you wish to match.</li> <li><i>flag bit</i> - The user may also identify which flag bits to match. Flag bits are parts of a packet that determine what to do with the packet. The user may filter packets by filtering certain flag bits within the packets, by checking the boxes corresponding to the flag bits of the TCP field. The user may chose among the <i>urg (urgent), ack (acknowledgement), psh (push), rst (reset), syn (synchronize),</i> and <i>fin (finish)</i> options.</li> <li>Select <i>UDP</i> to use the UDP port number contained in an incoming packet as the forwarding criterion. Selecting UDP requires that you specify a source port in hex form (hex 0x0-0xffff).</li> </ul> |

| <ul> <li>dst port mask - Specify a UDP port mask for the destination port in hex form (hex 0x0-0xffff).</li> </ul>                                 |
|----------------------------------------------------------------------------------------------------|
| <i>Protocol ID</i> - Enter a value defining the protocol ID in the packet header to mask. Specify the protocol ID mask in hex form (hex 0x0-0xff). |

Click **Apply** to implement changes made.

To view the setting details for a created profile, click the **Show Details** button for the corresponding entry on the **Access Profile List** window, revealing the following window:

| Access Profile Det  | ail Information | Ø Safeguard |
|---------------------|-----------------|-------------|
|                     |                 |             |
| ACL Profile Details |                 |             |
| Profile ID          | 3               |             |
| Profile Type        | IP              |             |
| Owner Type          | ACL             |             |
| DSCP                | Yes             |             |
| Show All Profiles   |                 |             |

Figure 6 - 6. Access Profile Detail Information window for IPv4

The window shown below is the Add ACL Profile window for IPv6:

| Select Profile ID       3         Select ACL Type            Ethernet ACL         O IPv6 ACL         O Packet Content ACL         Select         You can select the field in the packet to create filtering mask         IPv6 Class         IPv6 Class         IP |  |
|----------------------------------------------------------------------------------------------------|--|
| Select ACL Type       IPv6 ACL         IPv6 ACL       Packet Content ACL         You can select the field in the packet to create filtering mask       IPv6 Class         IPv6 Class       IPv6 Class         IPv6 Class       IPv6 Class                                                                                                    |  |
| Introduction     O in tradue       O IPv6 ACL     O Packet Content ACL       You can select the field in the packet to create filtering mask         IPv6 Class         IPv6 Class                                                                                                    |  |
| You can select the field in the packet to create filtering mask         IPv6 Class       IPv6 Flow Label       IPv6 Address         IPv6 Class       IPv6 Class       IPv6 Class                                                                                                    |  |
| IPv6 Class     IPv6 Flow Label     IPv6 Address       IPv6 Class     IPv6 Class                                                                                                    |  |
| IPv6 Class                                                                                                    |  |
| □ IPv6 Class                                                                                                    |  |
|                                                                                                    |  |
|                                                                                                    |  |
|                                                                                                    |  |
|                                                                                                    |  |
|                                                                                                    |  |
| IPv6 Flow Label                                                                                                    |  |
| IPv6 Flow Label                                                                                                    |  |
| IPv6 Address                                                                                                    |  |
| IPv6 Source Address                                                                                                    |  |
| IPv6 Destination Address                                                                                                    |  |
|                                                                                                    |  |
|                                                                                                    |  |
|                                                                                                    |  |
|                                                                                                    |  |
|                                                                                                    |  |
|                                                                                                    |  |
| Create                                                                                                    |  |

Figure 6 - 7. Add ACL Profile window for IPv6

The following parameters can be set for the IPv6 ACL type:

| Parameter         | Description                                                                                                    |
|-------------------|----------------------------------------------------------------------------------------------------|
| Select Profile ID | Use the drop-down menu to select a unique identifier number for this profile set. This value can be set from <i>1</i> to <i>200</i> . |

| Select ACL Type             | Select profile based on Ethernet (MAC Address), IPv4 address, IPv6 address, or packet content. This will change the window according to the requirements for the type of profile. Select Ethernet ACL to instruct the Switch to examine the layer 2 part of each packet header. Select IPv4 ACL to instruct the Switch to examine the IPv4 address in each frame's header. Select IPv6 ACL to instruct the Switch to examine the IPv6 address in each frame's header. Select Packet Content to instruct the Switch to examine the packet content in each frame's header. |
|-----------------------------|----------------------------------------------------------------------------------------------------|
| IPv6 Class                  | Ticking this check box will instruct the Switch to examine the <i>class</i> field of the IPv6 header.<br>This class field is a part of the packet header that is similar to the Type of Service (ToS) or<br>Precedence bits field in IPv4.                                                                                                    |
| IPv6 Flow Label             | Ticking this check box will instruct the Switch to examine the <i>flow label</i> field of the IPv6 header. This flow label field is used by a source to label sequences of packets such as non-default quality of service or real time service packets.                                                                                                    |
| IPv6 Source Address         | The user may specify an IP address mask for the source IPv6 address by ticking the corresponding check box and entering the IP address mask.                                                                                                    |
| IPv6 Destination<br>Address | The user may specify an IP address mask for the destination IPv6 address by ticking the corresponding check box and entering the IP address mask.                                                                                                    |

Click **Apply** to implement changes made.

To view the setting details for a created profile, click the **Show Details** button for the corresponding entry on the **Access Profile** List window, revealing the following window:

| Access Profile Deta | il Information |  | O Safeguard |
|---------------------|----------------|--|-------------|
|                     |                |  |             |
| ACL Profile Details |                |  |             |
| Profile ID          | 2              |  |             |
| Profile Type        | IPv6           |  |             |
| Owner Type          | ACL            |  |             |
| IPv6 Flow Label     | Yes            |  |             |
| Show All Profiles   |                |  |             |

Figure 6 - 8. Access Profile Detail Information window for IPv6

The window shown below is the Add ACL Profile window for Packet Content:

| Add ACL Profile                                                                                |                                                                  |                                    |        | O Safeguard |
|------------------------------------------------------------------------------------------------|------------------------------------------------------------------|------------------------------------|--------|-------------|
| Select Profile ID<br>Select ACL Type<br>O Ethernet ACL<br>O IPv6 ACL<br>You can select the fie | 4 v                                                              | ◯ IPv4 ACL<br>⊙ Packet Content ACL | Select |             |
|                                                                                                | •                                                                | Packet Content                     |        |             |
| Packet Content Chunk 1(0-31) Chunk 2(0-31) Chunk 3(0-31) Chunk 4(0-31)                         | mask 00000000<br>mask 00000000<br>mask 00000000<br>mask 00000000 |                                    |        |             |
|                                                                                                |                                                                  | (                                  | Create |             |

Figure 6 - 9. Add ACL Profile window for Packet Content

The following parameters can be set for the Packet Content type:

| Parameter         | Description                                                                                                    |
|-------------------|----------------------------------------------------------------------------------------------------|
| Select Profile ID | Use the drop-down menu to select a unique identifier number for this profile set. This value can be set from <i>1</i> to <i>200</i> .                                                                                                    |
| Select ACL Type   | Select profile based on Ethernet (MAC Address), IPv4 address, IPv6 address, or packet content. This will change the window according to the requirements for the type of profile. Select Ethernet ACL to instruct the Switch to examine the layer 2 part of each packet header. Select IPv4 ACL to instruct the Switch to examine the IPv4 address in each frame's header. Select IPv6 ACL to instruct the Switch to examine the IPv6 address in each frame's header. Select Packet Content to instruct the Switch to examine the packet content in each frame's header. |
| Packet Content    | Allows users to examine up to four specified offset chunks within a packet, one at a time. A chunk mask presents four bytes. Four offset chunks can be selected from a possible 32 predefined offset chunks as described below:<br>offset_chunk_1,<br>offset_chunk_2,<br>offset_chunk_3,<br>offset_chunk_4.                                                                                                    |

| chunk0                                                                                                    | chunk1 | chunk2 |  | chunk29 | chunk30 | chunk31 |  |
|----------------------------------------------------------------------------------------------------|--------|--------|--|---------|---------|---------|--|
| B126,                                                                                                    | B2,    | B6,    |  | B114,   | B118,   | B122,   |  |
| B127,                                                                                                    | ВЗ,    | B7,    |  | B115,   | B119,   | B123,   |  |
| В0,                                                                                                    | B4,    | B8,    |  | B116,   | B120,   | B124,   |  |
| B1                                                                                                    | B5     | B9     |  | B117    | B121    | B125    |  |
| Example:<br>offset_chunk_1 0 0xffffffff will match packet byte offset 126, 127, 0, 1<br>offset_chunk_1 0 0x0000ffff will match packet byte offset, 0,1<br>Note:<br>Only one packet content mask profile can be created at a time. Use of the D-Link xStack<br>switch family's advanced Packet Content Mask (also known as Packet Content Access<br>Control List – ACL) feature can effectively mitigate common network attacks such as ARP<br>Spoofing. The Switch's implementation of Packet Content ACL enables inspection of any<br>packet's specified content regardless of the protocol laver |        |        |  |         |         |         |  |

Click **Apply** to implement changes made.

To view the setting details for a created profile, click the **Show Details** button for the corresponding entry on the **Access Profile List** window, revealing the following window:

| Access Profile Det  | ccess Profile Detail Information |  |  |  |
|---------------------|----------------------------------|--|--|--|
|                     |                                  |  |  |  |
| ACL Profile Details |                                  |  |  |  |
| Profile ID          | 4                                |  |  |  |
| Profile Type        | Packet Content                   |  |  |  |
| Owner Type          | ACL                              |  |  |  |
| Chunk 1             | 0, Value: 0x00000001             |  |  |  |
| Show All Profiles   |                                  |  |  |  |
|                     |                                  |  |  |  |

Figure 6 - 10. Access Profile Detail Information window for Packet Content

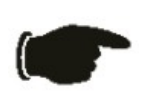

**NOTE:** Address Resolution Protocol (ARP) is the standard for finding a host's hardware address (MAC address). However, ARP is vulnerable as it can be easily spoofed and utilized to attack a LAN (i.e. an ARP spoofing attack). For a more detailed explanation on how ARP protocol works and how to employ D-Link's unique Packet Content ACL to prevent ARP spoofing attack, please see Appendix E at the end of this manual.

#### To establish the rule for a previously created Access Profile:

To configure the Access Rules for Ethernet, open the Access Profile List window and click Add/View Rules for an Ethernet entry. This will open the following window:

| cess Rule L   | ist       | _                 | _      | _            | _            | <br>O Safeguard |
|---------------|-----------|-------------------|--------|--------------|--------------|-----------------|
| Previous Page | Add Rule  | Unused Rules: 199 |        |              |              |                 |
| Profile ID    | Access ID | Profile Type      | Action |              |              |                 |
| 1             | 5         | Ethernet          | Permit | Show Details | Delete Rules |                 |
|               |           |                   |        | << Back      | Next >>      |                 |

Figure 6 - 11. Access Rule List window for Ethernet

To remove a previously created rule, click the corresponding **Delete Rules** button. To add a new Access Rule, click the **Add Rule** button:

| dd Access Rule                                       |                                            | O Safeguard |
|------------------------------------------------------|--------------------------------------------|-------------|
| Profile Information                                  |                                            |             |
| Profile ID                                           | 4                                          |             |
| Profile Type                                         | Ethernet                                   |             |
| Owner Type                                           | ACL                                        |             |
| 802.1p                                               | Yes                                        |             |
|                                                      |                                            |             |
|                                                      |                                            |             |
|                                                      |                                            |             |
| Rule Detail<br>(Keep an input field as blank to trea | t the corresponding option as do not care) |             |
| Access ID (1-200)                                    | 1 🔲 Auto Assign                            |             |
| Action                                               | Permit 🔽                                   |             |
| Priority (0-7)                                       |                                            |             |
| Replace Priority                                     |                                            |             |
| Replace DSCP (0-63)                                  |                                            |             |
| 802.1p (0-7)                                         |                                            |             |
| RX Rate (1-15625)                                    | No Limit 🗹                                 |             |
| Time Range Name                                      |                                            |             |
| Counter                                              | Disabled 🗸                                 |             |
| Ports                                                | ex(1,2) All Ports                          |             |
|                                                      | Previous Page Apply                        |             |

#### Figure 6 - 12. Add Access Rule window for Ethernet

To set the Access Rule for Ethernet, adjust the following parameters and click Apply.

| Parameter               | Description                                                                                                    |
|-------------------------|----------------------------------------------------------------------------------------------------|
| Access ID (1-200)       | Type in a unique identifier number for this access. This value can be set from 1 to 200.                                                                                                    |
|                         | Auto Assign – Ticking this check box will instruct the Switch to automatically assign an Access ID for the rule being created.                                                                                                    |
| Action                  | Select <i>Permit</i> to specify that the packets that match the access rule are forwarded by the Switch, according to any additional rule added (see below).                                                                                                    |
|                         | Select <i>Deny</i> to specify that packets that match the access rule are not forwarded by the Switch and will be filtered.                                                                                                    |
|                         | Select <i>Mirror</i> to specify that packets that match the access rule are mirrored to a port defined in the config mirror port command. Port Mirroring must be enabled and a target port must be set.                                                                                                    |
| Priority (0-7)          | Tick the corresponding check box if you want to re-write the 802.1p default priority of a packet to the value entered in the Priority field, which meets the criteria specified previously in this command, before forwarding it on to the specified CoS queue. Otherwise, a packet will have its incoming 802.1p user priority re-written to its original value before being forwarded by the Switch. |
|                         | For more information on priority queues, CoS queues and mapping for 802.1p, see the QoS section of this manual.                                                                                                    |
| Replace Priority        | Tick this check box to replace the Priority value in the adjacent field.                                                                                                    |
| Replace DSCP (0-<br>63) | Select this option to instruct the Switch to replace the DSCP value (in a packet that meets the selected criteria) with the value entered in the adjacent field.                                                                                                    |
|                         | Note: When an ACL rule is added to change both the priority and DSCP of an IPv4 packet, only one of them can be modified due to a chip limitation. Currently the priority is changed when both the priority and DSCP are set to be modified.                                                                                                    |
| VLAN Name               | Allows the entry of a name for a previously configured VLAN.                                                                                                    |
| 802.1p (0-7)            | Enter a value from 0 to 7 to specify that the access profile will apply only to packets with this 802.1p priority value.                                                                                                    |

| RX Rate (1-15625)  | Use this to limit RX bandwidth for the profile being configured. This rate is implemented using the following equation: 1 value = 64kbit/sec. (ex. If the user selects an RX rate of <i>10</i> then the ingress rate is 640kbit/sec.) The user many select a value between <i>1</i> and <i>15625</i> or tick the <b>No Limit</b> check box. The default setting is <i>No Limit</i> .                                                                                                    |
|--------------------|----------------------------------------------------------------------------------------------------|
| Time Range<br>Name | Tick the check box and enter the name of the Time Range settings that has been previously configured in the <b>Time Range Settings</b> window. This will set specific times when this access rule will be implemented on the Switch.                                                                                                    |
| Counter            | Use the drop-down menu to specify if the Counter feature should be <i>Enabled</i> or <i>Disabled</i> . The Counter feature is used to keep a record of the number of packets that have matched the Access Rule. For example if you create an Ethernet ACL that permits the source MAC address of 00-00-00-00-00-01 access to the Switch and a 1000 packets with the source MAC address of 00-00-00-00-01 is received by the Switch, the counter values will be 1000, to indicate that the ACL has matched 1000 packets. |
| Ports              | When a range of ports is to be configured, the Auto Assign check box MUST be ticked in the Access ID field of this window. If not, the user will be presented with an error message and the access rule will not be configured. Ticking the All Ports check box will denote all ports on the Switch.                                                                                                    |

To view the settings of a previously correctly configured rule, click the corresponding **Show Details** button on the **Access Rule List** window to view the following window:

| n          | O Safeguard                                                                       |
|------------|-----------------------------------------------------------------------------------|
|            |                                                                                   |
|            |                                                                                   |
|            |                                                                                   |
| 4          |                                                                                   |
| 1          |                                                                                   |
| Ethernet   |                                                                                   |
| Permit     |                                                                                   |
| 2          |                                                                                   |
| 2          |                                                                                   |
| Yes        |                                                                                   |
| 63         |                                                                                   |
| 1          |                                                                                   |
| No Limited |                                                                                   |
| 0          |                                                                                   |
|            |                                                                                   |
|            |                                                                                   |
| c          | on<br>4<br>1<br>Ethernet<br>Permit<br>2<br>2<br>Yes<br>63<br>1<br>No Limited<br>0 |

Figure 6 - 13. Access Rule Detail Information window for Ethernet

#### To establish the rule for a previously created Access Profile:

To configure the Access Rules for IPv4, open the Access Profile List window and click Add/View Rules for an IPv4 entry. This will open the following window:

| cess Rule Li  | ist       |                   |        |              |              | O Safeguard |
|---------------|-----------|-------------------|--------|--------------|--------------|-------------|
| Previous Page | Add Rule  | Unused Rules: 199 |        |              |              |             |
| Profile ID    | Access ID | Profile Type      | Action |              |              |             |
| 3             | 25        | IP                | Permit | Show Details | Delete Rules |             |
|               |           |                   |        | Reck         | Nevton       |             |
|               |           |                   |        | << back      | NBXC >>      |             |

Figure 6 - 14. Access Rule List window for IPv4

To remove a previously created rule, click the corresponding **Delete Rules** button. To add a new Access Rule, click the **Add Rule** button:

|                                                                                                    |                                                                                                    | C Safeguard |
|----------------------------------------------------------------------------------------------------|----------------------------------------------------------------------------------------------------|-------------|
| Profile Information                                                                                                    |                                                                                                    |             |
| Profile ID                                                                                                    | 1                                                                                                    |             |
| Profile Type                                                                                                    | IP                                                                                                    |             |
| Owner Type                                                                                                    | ACL                                                                                                    |             |
| VLAN                                                                                                    | Yes                                                                                                    |             |
| DSCP                                                                                                    | Yes                                                                                                    |             |
|                                                                                                    |                                                                                                    |             |
|                                                                                                    |                                                                                                    |             |
| Rule Detail<br>(Keen an input field as blank t                                                                                                    | to treat the corresponding option as do not care)                                                                                                    |             |
| Rule Detail<br>(Keep an input field as blank t<br>Access ID (1-200)                                                                                                    | to treat the corresponding option as do not care)                                                                                                    |             |
| Rule Detail<br>(Keep an input field as blank t<br>Access ID (1-200)<br>Action                                                                                                    | to treat the corresponding option as do not care)                                                                                                    |             |
| Rule Detail<br>(Keep an input field as blank t<br>Access ID (1-200)<br>Action<br>Priority (0-7)                                                                                                    | to treat the corresponding option as do not care)          1       Auto Assign         Permit       Image: Constraint of the constraint of the c                                                                   |             |
| Rule Detail<br>(Keep an input field as blank t<br>Access ID (1-200)<br>Action<br>Priority (0-7)<br>Replace Priority                                                                                                    | to treat the corresponding option as do not care)          1       Auto Assign         Permit       Image: Constraint of the constraint of the c                                                                   |             |
| Rule Detail<br>(Keep an input field as blank t<br>Access ID (1-200)<br>Action<br>Priority (0-7)<br>Replace Priority<br>Replace DSCP (0-63)                                                                                  | to treat the corresponding option as do not care)          1       Auto Assign         Permit       Image: Constraint of the constraint of the c                                                                   |             |
| Rule Detail<br>(Keep an input field as blank t<br>Access ID (1-200)<br>Action<br>Priority (0-7)<br>Replace Priority<br>Replace DSCP (0-63)<br>VLAN Name                                                                     | to treat the corresponding option as do not care)  1 Auto Assign  Permit                                                                                                    |             |
| Rule Detail<br>(Keep an input field as blank t<br>Access ID (1-200)<br>Action<br>Priority (0-7)<br>Replace Priority<br>Replace DSCP (0-63)<br>VLAN Name<br>DSCP                                                             | to treat the corresponding option as do not care)  1 Auto Assign  Permit  control  control  c |             |
| Rule Detail<br>(Keep an input field as blank t<br>Access ID (1-200)<br>Action<br>Priority (0-7)<br>Replace Priority<br>Replace DSCP (0-63)<br>VLAN Name<br>DSCP<br>RX Rate (1-15625)                                        | to treat the corresponding option as do not care)                                                                                                    |             |
| Rule Detail<br>(Keep an input field as blank t<br>Access ID (1-200)<br>Action<br>Priority (0-7)<br>Replace Priority<br>Replace DSCP (0-63)<br>VLAN Name<br>DSCP<br>RX Rate (1-15625)<br>Time Range Name                     | to treat the corresponding option as do not care)                                                                                                    |             |
| Rule Detail<br>(Keep an input field as blank t<br>Access ID (1-200)<br>Action<br>Priority (0-7)<br>Replace Priority<br>Replace DSCP (0-63)<br>VLAN Name<br>DSCP<br>RX Rate (1-15625)<br>Time Range Name<br>Counter          | to treat the corresponding option as do not care)                                                                                                    |             |
| Rule Detail<br>(Keep an input field as blank t<br>Access ID (1-200)<br>Action<br>Priority (0-7)<br>Replace Priority<br>Replace DSCP (0-63)<br>VLAN Name<br>DSCP<br>RX Rate (1-15625)<br>Time Range Name<br>Counter<br>Ports | to treat the corresponding option as do not care)                                                                                                    |             |

#### Figure 6 - 15. Add Access Rule window for IPv4

To set the Access Rule for IP, adjust the following parameters and click Apply.

| Parameter               | Description                                                                                                    |
|-------------------------|----------------------------------------------------------------------------------------------------|
| Access ID (1-200)       | Type in a unique identifier number for this access. This value can be set from 1 to 200.                                                                                                    |
|                         | Auto Assign – Ticking this check box will instruct the Switch to automatically assign an Access ID for the rule being created.                                                                                                    |
| Action                  | Select <i>Permit</i> to specify that the packets that match the access rule are forwarded by the Switch, according to any additional rule added (see below).                                                                                                    |
|                         | Select <i>Deny</i> to specify that packets that match the access rule are not forwarded by the Switch and will be filtered.                                                                                                    |
|                         | Select <i>Mirror</i> to specify that packets that match the access rule are mirrored to a port defined in the config mirror port command. Port Mirroring must be enabled and a target port must be set.                                                                                                    |
| Priority (0-7)          | Tick the corresponding check box if you want to re-write the 802.1p default priority of a packet to the value entered in the Priority field, which meets the criteria specified previously in this command, before forwarding it on to the specified CoS queue. Otherwise, a packet will have its incoming 802.1p user priority re-written to its original value before being forwarded by the Switch. For more information on priority queues, CoS queues and mapping for 802.1p, see the QoS section of this manual. |
| Replace Priority        | Tick this check box to replace the Priority value in the adjacent field.                                                                                                    |
| Replace DSCP (0-<br>63) | Select this option to instruct the Switch to replace the DSCP value (in a packet that meets the selected criteria) with the value entered in the adjacent field.                                                                                                    |
|                         | Note: When an ACL rule is added to change both the priority and DSCP of an IPv4 packet,<br>only one of them can be modified due to a chip limitation. Currently the priority is<br>changed when both the priority and DSCP are set to be modified.                                                                                                    |
| VLAN Name               | This field allows the user to enter a VLAN Name in the space provided, which will instruct the Switch to examine the VLAN identifier of each packet header.                                                                                                    |

| DSCP               | This field allows the user to enter a DSCP value in the space provided, which will instruct the Switch to examine the DiffServ Code part of each packet header and use this as the, or part of the criterion for forwarding. The user may choose a value between <i>0</i> and <i>63</i> .                                                                                            |
|--------------------|----------------------------------------------------------------------------------------------------|
| RX Rate (1-15625)  | Use this to limit RX bandwidth for the profile being configured. This rate is implemented using the following equation: 1 value = 64kbit/sec. (ex. If the user selects an RX rate of <i>10</i> then the ingress rate is 640kbit/sec.) The user many select a value between <i>1</i> and <i>15625</i> or tick the <b>No Limit</b> check box. The default setting is <i>No Limit</i> . |
| Time Range<br>Name | Tick the check box and enter the name of the Time Range settings that has been previously configured in the <b>Time Range Settings</b> window. This will set specific times when this access rule will be implemented on the Switch.                                                                                                    |
| Counter            | Use the drop-down menu to specify if the Counter feature should be Enabled or Disabled.                                                                                                    |
| Ports              | When a range of ports is to be configured, the Auto Assign check box MUST be ticked in the Access ID field of this window. If not, the user will be presented with an error message and the access rule will not be configured. Ticking the All Ports check box will denote all ports on the Switch.                                                                                 |

To view the settings of a previously correctly configured rule, click the corresponding **Show Details** button on the **Access Rule List** window to view the following window:

| ccess Rule Detail Inform | © Safeguard |  |
|--------------------------|-------------|--|
|                          |             |  |
| ACL Rule Details         |             |  |
| Profile ID               | 1           |  |
| Access ID                | 1           |  |
| Profile Type             | IP          |  |
| Action                   | Permit      |  |
| Ports                    | 2           |  |
| VLAN                     | 2           |  |
| DSCP                     | 1           |  |
| RX Rate                  | No Limited  |  |
| Show All Rules           |             |  |
|                          |             |  |

Figure 6 - 16. Access Rule Detail Information window for IPv4

#### To establish the rule for a previously created Access Profile:

To configure the Access Rules for Ethernet, open the Access Profile List window and click Add/View Rules for an IPv6 entry. This will open the following window:

| Access Rule L | ₋ist      |                   | _      |              | _            | _ | O Safeguard |
|---------------|-----------|-------------------|--------|--------------|--------------|---|-------------|
|               |           |                   |        |              |              |   |             |
| Previous Page | Add Rule  | Unused Rules: 199 |        |              |              |   |             |
| Profile ID    | Access ID | Profile Type      | Action |              |              |   |             |
| 2             | 10        | IPv6              | Permit | Show Details | Delete Rules |   |             |
|               |           |                   |        |              |              |   |             |
|               |           |                   |        | << Back      | Next >>      |   |             |
|               |           |                   |        |              |              |   |             |

Figure 6 - 17. Access Rule List window for IPv6

To remove a previously created rule, click the corresponding **Delete Rules** button. To add a new Access Rule, click the **Add Rule** button:

| Profile Iuformation   Profile ID   7   Profile Type   IPv6   Owner Type   ACL   IPv6 Class   Yes     Refeace Iniput field as blank to treat treatment to treatment to treatmen | dd Access Rule                                                       |                                                  | O Safeguard |
|----------------------------------------------------------------------------------------------------|----------------------------------------------------------------------|--------------------------------------------------|-------------|
| Profile ID       7         Profile Type       IPv6         Owner Type       ACL         IPv6 Class       Yes         Profile Type       Ves         Rebeat       Yes         Repeate       Import field as blank to treat treatment outport on as do not carely.         Access ID (1-200)       Import Auto Assign         Action       Permit Import Field as blank to treat the corresponding option as do not carely.         Replace Priority       Import Field as blank to treat the corresponding option as do not carely.         Replace Priority       Import Field as blank to treat the corresponding option as do not carely.         Replace DSCP (0-63)       Import Field as blank to treat the corresponding option as do not carely.         Replace DSCP (0-63)       Import Field Auto Assign         Class       Import Field Auto Assign         Class       Import Field Auto Assign         Priority (0-7)       Import Field Auto Assign         Class       Import Field Auto Assign         Class       Import Field Auto Assign         Class       Import Field Auto Assign         Priority (0-7)       Import Field Auto Assign         Class       Import Field Auto Assign         Class       Import Field Auto Assign         Priority (0-7)       <                                                                                                    | Profile Information                                                  |                                                  |             |
| Profile Type       IPv6         Owner Type       ACL         IPv6 Class       Yes         Profile Type       IPv6 Class         Rub Detail                                                                                                    | Profile ID                                                           | 7                                                |             |
| Owner Type       ACL         IPv6 Class       Yes         Class       Ves         Ves       Ves         Rele Detail       Ves         Keep an input field as blank to treat the corresponding option as do not care)       Access ID (1-200)         Access ID (1-200)       1       Auto Assign         Action       Permit ♥         Priority (0-7)       0         Replace Priority       0         Class       ex(0-255)         RX Rate (115625)       No Limit ♥         Time Range Name       ●         Counter       Disabled ♥         Ports       ●                                                                                                    | Profile Type                                                         | IPv6                                             |             |
| IPv6 Class       Yes         Rule Detail                                                                                                    | Owner Type                                                           | ACL                                              |             |
| Rule Detail   (Keep an input field as blank to treat the corresponding option as do not care)   Access ID (1-200)   1   Auto Assign   Action   Permit   Priority (0-7)   Capace Priority   Replace Priority   Class   ex(0-255)   RX Rate (1-15625)   No Limit    Time Range Name   Counter   Disabled   Ports                                                                                                    | IPv6 Class                                                           | Yes                                              |             |
| Rule Detail         (Keep an input field as blank to treat the cresponding option as do not care)         Access ID (1-200)       1         Action       Permit         Action       Permit         Priority (0-7)       1         Replace Priority       -         Replace DSCP (0-63)       1         Class       exc(0-255)         RX Rate (1-15625)       No Limit I         Time Range Name       Image Name         Counter       Disabled          Ports       Image Name                                                                                                    |                                                                      |                                                  |             |
| Action     Permit       Priority (0-7)                                                                                                    | Rule Detail<br>(Keep an input field as blank to<br>Access ID (1-200) | o treat the corresponding option as do not care) |             |
| Replace Priority   Replace DSCP (0-63)   Class   ex(0-255)   RX Rate (1-15625)   No Limit    Time Range Name   Counter   Disabled    Ports                                                                                                    | Action<br>Priority (0.7)                                             | Permit V                                         |             |
| Replace DSCP (0-63)   Class   exc(0-255)   RX Rate (1-15625)   No Limit    Time Range Name   Counter   Disabled    Ports                                                                                                    | Replace Priority                                                     |                                                  |             |
| Class   RX Rate (1-15625)   No Limit    Time Range Name   Counter   Disabled    Ports     exc(1,2)     All Ports                                                                                                    | Replace DSCP (0-63)                                                  |                                                  |             |
| RX Rate (1-15625)     No Limit        Time Range Name     Image Name       Counter     Disabled        Ports     exc(1,2)                                                                                                    | Class                                                                | ex:(0-255)                                       |             |
| Time Range Name     Image Name       Counter     Disabled       Ports     exc(1,2)                                                                                                    | RX Rate (1-15625)                                                    | No Limit 🗹                                       |             |
| Counter Disabled  Ports ex:(1,2) All Ports                                                                                                    | Time Range Name                                                      |                                                  |             |
| Ports ex:(1,2) All Ports                                                                                                    | Counter                                                              | Disabled 💌                                       |             |
|                                                                                                    | Ports                                                                | ex(1,2) All Ports                                |             |
|                                                                                                    |                                                                      |                                                  |             |
|                                                                                                    |                                                                      |                                                  |             |
|                                                                                                    |                                                                      |                                                  |             |

#### Figure 6 - 18. Add Access Rule window for IPv6

To set the Access Rule for IPv6, adjust the following parameters and click Apply.

| Parameter               | Description                                                                                                    |
|-------------------------|----------------------------------------------------------------------------------------------------|
| Access ID (1-200)       | Type in a unique identifier number for this access. This value can be set from <i>1</i> to <i>200</i> .<br>Auto Assign – Ticking this check box will instruct the Switch to automatically assign an Access ID for the rule being created.                                                                                                    |
| Action                  | Select <i>Permit</i> to specify that the packets that match the access rule are forwarded by the Switch, according to any additional rule added (see below).<br>Select <i>Deny</i> to specify that packets that match the access rule are not forwarded by the Switch and will be filtered.<br>Select <i>Mirror</i> to specify that packets that match the access rule are mirrored to a port defined in the config mirror port command. Port Mirroring must be enabled and a target port must be set.                    |
| Priority (0-7)          | Tick the corresponding check box to re-write the 802.1p default priority of a packet to the value<br>entered in the Priority field, which meets the criteria specified previously in this command, before<br>forwarding it on to the specified CoS queue. Otherwise, a packet will have its incoming 802.1p<br>user priority re-written to its original value before being forwarded by the Switch.<br>For more information on priority queues, CoS queues and mapping for 802.1p, see the QoS<br>section of this manual. |
| Replace Priority        | Tick this check box to replace the Priority value in the adjacent field.                                                                                                    |
| Replace DSCP (0-<br>63) | Select this option to instruct the Switch to replace the DSCP value (in a packet that meets the selected criteria) with the value entered in the adjacent field.                                                                                                    |
|                         | Note: When an ACL rule is added to change both the priority and DSCP of an IPv6 packet, only one of them can be modified due to a chip limitation. Currently the priority is changed when both the priority and DSCP are set to be modified.                                                                                                    |
| Class                   | Use this option to specify the IPv6 class mask.                                                                                                    |

| RX Rate (1-15625)  | Use this to limit RX bandwidth for the profile being configured. This rate is implemented using the following equation: 1 value = 64kbit/sec. (ex. If the user selects an RX rate of <i>10</i> then the ingress rate is 640kbit/sec.) The user many select a value between <i>1</i> and <i>15625</i> or tick the <b>No Limit</b> check box. The default setting is No Limit. |
|--------------------|----------------------------------------------------------------------------------------------------|
| Time Range<br>Name | Tick the check box and enter the name of the Time Range settings that has been previously configured in the <b>Time Range Settings</b> window. This will set specific times when this access rule will be implemented on the Switch.                                                                                                    |
| Counter            | Use the drop-down menu to specify if the Counter feature should be Enabled or Disabled.                                                                                                    |
| Ports              | When a range of ports is to be configured, the Auto Assign check box MUST be ticked in the Access ID field of this window. If not, the user will be presented with an error message and the access rule will not be configured. Ticking the All Ports check box will denote all ports on the Switch.                                                                         |

To view the settings of a previously correctly configured rule, click the corresponding **Show Details** button on the **Access Rule List** window to view the following window:

| ccess Rule Detail Information | n          | O Safeguar |
|-------------------------------|------------|------------|
|                               |            |            |
| ACL Rule Details              |            |            |
| Profile ID                    | 1          |            |
| Access ID                     | 1          |            |
| Profile Type                  | IPv6       |            |
| Action                        | Permit     |            |
| Ports                         | 1          |            |
| Priority                      | 2          |            |
| Replace Priority              | Yes        |            |
| Replace DSCP                  | 33         |            |
| IPv6 Class                    | 128        |            |
| IPv6 Flow Label               | 0x00000    |            |
| RX Rate                       | No Limited |            |
| Show All Rules                |            |            |

Figure 6 - 19. Access Rule Detail Information window for IPv6

To establish the rule for a previously created Access Profile:

To configure the Access Rules for IPv4, open the Access Profile List window and click Add/View Rules for an IPv4 entry. This will open the following window:

| Access Rule L | .ist      |                   | _      | _            | _            | _ | O Sefeguerd |
|---------------|-----------|-------------------|--------|--------------|--------------|---|-------------|
|               |           |                   |        |              |              |   |             |
| Previous Page | Add Rule  | Unused Rules: 199 |        |              |              |   |             |
| Profile ID    | Access ID | Profile Type      | Action |              |              |   |             |
| 1             | 1         | IP                | Permit | Show Details | Delete Rules |   |             |
|               |           |                   |        |              |              |   |             |
|               |           |                   |        | << Back      | Next >>      |   |             |
|               |           |                   |        |              |              |   |             |

Figure 6 - 20. Access Rule List window for IPv4

To remove a previously created rule, click the corresponding **Delete Rules** button. To add a new Access Rule, click the **Add Rule** button:

| d Access Rule                                               |                                                                                                    | O Safeguard |
|-------------------------------------------------------------|----------------------------------------------------------------------------------------------------|-------------|
| Profile Information                                         |                                                                                                    |             |
| Profile ID                                                  | 2                                                                                                    |             |
| Profile Type                                                | Packet Content                                                                                              |             |
| Owner Type                                                  | ACL                                                                                                    |             |
| Chunk 1                                                     | 29, Value: 0x0000000                                                                                        |             |
|                                                             |                                                                                                    |             |
|                                                             |                                                                                                    |             |
| Кеер an input tield as ріанк<br>Access ID (1-200)<br>Action | o treat the corresponding option as do not care)           1         I         Auto Assign           Permit |             |
| Priority (0-7)                                              |                                                                                                    |             |
| Replace Priority                                            |                                                                                                    |             |
| Replace DSCP (0-63)                                         |                                                                                                    |             |
| Chunk 1                                                     |                                                                                                    |             |
| Chunk 2                                                     |                                                                                                    |             |
| Chunk 3                                                     |                                                                                                    |             |
| Chunk 4                                                     |                                                                                                    |             |
|                                                             |                                                                                                    |             |
| RX Rate (1-15625)                                           | No Limit 🗹                                                                                                  |             |
| RX Rate (1-15625)<br>Time Range Name                        | No Limit 🗹                                                                                                  |             |
| RX Rate (1-15625)<br>Fime Range Name<br>Sounter             | No Limit 🗹                                                                                                  |             |
| RX Rate (1-15625)<br>Time Range Name<br>Sounter<br>Yorts    | No Limit V<br>Disabled V<br>ex(1,2) All Ports                                                               |             |

#### Figure 6 - 21. Add Access Rule window for Packet Content

To set the Access Rule for Packet Content, adjust the following parameters and click Apply.

| Parameter              | Description                                                                                                    |
|------------------------|----------------------------------------------------------------------------------------------------|
| Access ID (1-          | Type in a unique identifier number for this access. This value can be set from 1 to 200.                                                                                                    |
| 200)                   | Auto Assign – Ticking this check box will instruct the Switch to automatically assign an Access ID for the rule being created.                                                                                                    |
| Action                 | Select <i>Permit</i> to specify that the packets that match the access rule are forwarded by the Switch, according to any additional rule added (see below).                                                                                                    |
|                        | Select <i>Deny</i> to specify that packets that match the access rule are not forwarded by the Switch and will be filtered.                                                                                                    |
|                        | Select <i>Mirror</i> to specify that packets that match the access rule are mirrored to a port defined in the config mirror port command. Port Mirroring must be enabled and a target port must be set.                                                                                                    |
| Priority (0-7)         | Tick the corresponding check box if you want to re-write the 802.1p default priority of a packet to the value entered in the Priority field, which meets the criteria specified previously in this command, before forwarding it on to the specified CoS queue. Otherwise, a packet will have its incoming 802.1p user priority re-written to its original value before being forwarded by the Switch. |
|                        | For more information on priority queues, CoS queues and mapping for 802.1p, see the QoS section of this manual.                                                                                                    |
| Replace<br>Priority    | Tick this check box to replace the Priority value in the adjacent field.                                                                                                    |
| Replace DSCP<br>(0-63) | Select this option to instruct the Switch to replace the DSCP value (in a packet that meets the selected criteria) with the value entered in the adjacent field.                                                                                                    |
|                        | Note: When an ACL rule is added to change both the priority and DSCP of an IPv4 packet, only one of them can be modified due to a chip limitation. Currently the priority is changed when both the priority and DSCP are set to be modified.                                                                                                    |
| Chunk                  | This field will instruct the Switch to mask the packet header beginning with the offset value specified.                                                                                                    |

| RX Rate (1-<br>15625) | Use this to limit RX bandwidth for the profile being configured. This rate is implemented using the following equation: 1 value = 64kbit/sec. (ex. If the user selects an RX rate of <i>10</i> then the ingress rate is 640kbit/sec.) The user many select a value between <i>1</i> and <i>15625</i> or tick the <b>No Limit</b> check box. The default setting is No Limit. |
|-----------------------|----------------------------------------------------------------------------------------------------|
| Time Range<br>Name    | Tick the check box and enter the name of the Time Range settings that has been previously configured in the <b>Time Range Settings</b> window. This will set specific times when this access rule will be implemented on the Switch.                                                                                                    |
| Counter               | Use the drop-down menu to specify if the Counter feature should be Enabled or Disabled.                                                                                                    |
| Ports                 | When a range of ports is to be configured, the Auto Assign check box MUST be ticked in the Access ID field of this window. If not, the user will be presented with an error message and the access rule will not be configured. Ticking the All Ports check box will denote all ports on the Switch.                                                                         |

To view the settings of a previously correctly configured rule, click the corresponding **Show Details** button on the **Access Rule List** window to view the following window:

| ccess Rule Detail Inform | ation                | O Safegu |
|--------------------------|----------------------|----------|
|                          |                      |          |
| ACL Rule Details         |                      |          |
| Profile ID               | 2                    |          |
| Access ID                | 1                    |          |
| Profile Type             | Packet Content       |          |
| Action                   | Permit               |          |
| Ports                    | 2                    |          |
| Priority                 | 7                    |          |
| Chunk 1                  | 29, Value: 0x0000000 |          |
| RX Rate                  | No Limited           |          |
| Show All Rules           |                      |          |

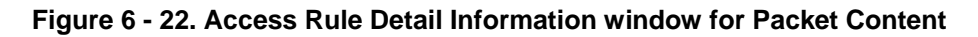

## **CPU Access Profile List**

Due to a chipset limitation and needed extra switch security, the Switch incorporates CPU Interface filtering. This added feature increases the running sec urity of the Switch by enabling the use r to c reate a list of access rules for packets destined for t he Switch's CPU interface. Employed similarly to the Access Profile feature previously mentioned, CPU interface filtering examines Ethernet, IP and Packet Content Mask packet headers destined for the CPU and will either forward them or filter them, based on the user's implementation. As an ad ded feature for the CPU Filtering, the Switch allows the CPU filtering mechanism to be enabled or disabled globally, permitting the user to create various lists of rules without immediately enabling them.

Creating an access pro file for the CPU is divided into two basic parts. The first is to specify which part or parts of a frame the Switch will examine, such as the MAC source a ddress or the IP destination address. The second part is entering the criteria the Switch will use to determine what to do with the frame. The entire process is described below.

Users may globally enable or disable the CPU Interface Filtering State mechanism by using the radio buttons to change the running state. Choose Enabled to enable CPU packets to be scrutinized by the Switch and Disabled to disallow this scrutiny.

To view the following window, click ACL > CPU Access Profile List:

| CPU Ac      | CPU Access Profile List O Safeguard                     |            |                 |                      |                        |     |  |
|-------------|---------------------------------------------------------|------------|-----------------|----------------------|------------------------|-----|--|
| CPU Interfa | PU Interface Filtering State O Enabled O Disabled Apply |            |                 |                      |                        |     |  |
|             | J ACL Profile Delete                                    | All        | Total Used Rule | Entries / Total Unus | ed Rule Entries: 0 / 5 | 500 |  |
| Profile ID  | Profile Type                                            | Owner Type | 1               |                      |                        | -   |  |
| 1           | Ethernet                                                | CPU ACL    | Show Details    | Add/View Rules       | Delete                 |     |  |
| 2           | IPv6                                                    | CPU ACL    | Show Details    | Add/View Rules       | Delete                 |     |  |
| 3           | IP                                                      | CPU ACL    | Show Details    | Add/View Rules       | Delete                 |     |  |
| 4           | Packet Content                                          | CPU ACL    | Show Details    | Add/View Rules       | Delete                 |     |  |
|             |                                                         |            |                 |                      |                        |     |  |
|             |                                                         |            |                 |                      |                        |     |  |
|             |                                                         |            |                 |                      |                        |     |  |
|             |                                                         |            |                 |                      |                        |     |  |
|             |                                                         |            |                 |                      |                        |     |  |
|             |                                                         |            |                 |                      |                        |     |  |
|             |                                                         |            |                 |                      |                        |     |  |
|             |                                                         |            |                 |                      |                        |     |  |
|             |                                                         |            |                 |                      |                        |     |  |
|             |                                                         |            |                 |                      |                        |     |  |
|             |                                                         |            |                 |                      |                        |     |  |
|             |                                                         |            |                 |                      |                        |     |  |

#### Figure 6 - 23. CPU Access Profile List window

This window displays the CPU Access Profile List entries creat ed on the Switch (one CPU access profile of each type has been created for explanatory purposes). To view the configurations for an entry, click the corresponding **Show Details** button.

To add an entry to the CPU Access Profile List, click the Add CPU ACL Profile button. This will open the Add CPU ACL Profile window, as shown below. To remove all CPU Access Profile List entries, click the Delete All button.

The Switch s upports four CPU Access Profile types: Ethe rnet (or MAC address-based) profile configuration, IP (IPv4) address-based profile configuration, and Packet Content Mask.

The window shown below is the Add CPU ACL Profile window for Ethernet.

| Add CPU ACL Prof                     | īle                              |                      | O Bere  | guard |
|--------------------------------------|----------------------------------|----------------------|---------|-------|
| Select Profile ID<br>Select ACL Type | 1                                |                      |         |       |
| Ethernet ACL                         | Tagged 🖌                         | O IPv4 ACL           |         |       |
| O IPv6 ACL                           |                                  | O Packet Content ACL | Select  |       |
| You can select the field             | l in the packet to create filter | ing mask             |         | 11    |
| MAC Address                          | VLAN 802.1p                      | Ethernet Type        | PayLoad |       |
| MAC Address                          |                                  |                      |         |       |
| Source MAC Mask                      |                                  |                      |         |       |
| Destination MAC Mask                 | (                                |                      |         |       |
|                                      |                                  |                      |         |       |
|                                      |                                  |                      |         |       |
|                                      |                                  |                      |         |       |
| 802.1Q VLAN                          |                                  |                      |         |       |
|                                      |                                  |                      |         |       |
|                                      |                                  |                      |         |       |
| 802.1p                               |                                  |                      |         |       |
| □ 802.1p                             |                                  |                      |         |       |
|                                      |                                  |                      |         |       |
| Ethernet Type                        |                                  |                      |         |       |
| Ethernet Type                        |                                  |                      |         |       |
|                                      |                                  |                      |         |       |
| 1                                    |                                  |                      |         |       |
|                                      |                                  |                      |         |       |
|                                      |                                  |                      |         |       |
|                                      |                                  | Previous Page Crea   | ate     |       |
|                                      |                                  |                      |         |       |
|                                      |                                  |                      |         |       |

#### Figure 6 - 24. Add CPU ACL Profile window for Ethernet

| Parameter                  | Description                                                                                                    |
|----------------------------|----------------------------------------------------------------------------------------------------|
| Select Profile ID<br>(1-5) | Use the drop-down menu to select a unique identifier number for this profile set. This value can be set from <i>1</i> to <i>5</i> .                                                                                                    |
| Select ACL Type            | Select profile based on Ethernet (MAC Address), IPv4 address, IPv6 address, or packet content<br>mask. This will change the window according to the requirements for the type of profile.<br>Select Ethernet to instruct the Switch to examine the layer 2 part of each packet header.<br>Select IPv4 to instruct the Switch to examine the IPv4 address in each frame's header.<br>Select IPv6 to instruct the Switch to examine the IPv6 address in each frame's header.<br>Select Packet Content Mask to specify a mask to examine the content of the packet header. |
|                            |                                                                                                    |
| Source MAC<br>Mask         | Enter a MAC address mask for the source MAC address.                                                                                                    |
| Destination MAC<br>Mask    | Enter a MAC address mask for the destination MAC address.                                                                                                    |
| 802.1Q VLAN                | Selecting this option instructs the Switch to examine the VLAN identifier of each packet header and use this as the full or partial criterion for forwarding.                                                                                                    |
| 802.1p                     | Selecting this option instructs the Switch to specify that the access profile will apply only to packets with this 802.1p priority value.                                                                                                    |
| Ethernet Type              | Selecting this option instructs the Switch to examine the Ethernet type value in each frame's header.                                                                                                    |

Click **Apply** to set this entry in the Switch's memory.

To view the settings of a prev iously correctly created profile, c lick the corresponding **Show Details** button on the **CPU Access Profile List** window to view the following window:

| CPU Access Profi      | PU Access Profile Detail Information |  |  |
|-----------------------|--------------------------------------|--|--|
|                       |                                      |  |  |
| CPU ACL Profile Detai | ls                                   |  |  |
| Profile ID            | 1                                    |  |  |
| Profile Type          | Ethernet                             |  |  |
| Owner Type            | CPU ACL                              |  |  |
| VLAN                  | Yes                                  |  |  |
| Show All Profiles     |                                      |  |  |

#### Figure 6 - 25. CPU Access Profile Detail Information window for Ethernet

The window shown below is the Add CPU ACL Profile window for IP (IPv4).

| Add CPU ACL Pro        | file                                   |                  |           |              | O Safeguard |
|------------------------|----------------------------------------|------------------|-----------|--------------|-------------|
| Select Profile ID      | 2                                      |                  |           |              |             |
| C Ethernet ACL         |                                        | ⊙ IPv4 ACL       | ICMP      | ~            |             |
| O IPv6 ACL             |                                        | O Packet Content | ACL       | Select       |             |
| You can select the fie | ld in the packet to create filtering m | ask              |           |              |             |
|                        | L2 Header                              | VLAN             | IPv4 DSCP | IPv4 Address | ICMP        |
| 802.1Q VLAN            |                                        |                  |           |              |             |
|                        |                                        |                  |           |              |             |
| IPv4 DSCP              |                                        |                  |           |              |             |
|                        |                                        |                  |           |              |             |
| IPv4 Address           |                                        |                  |           |              |             |
| ІСМР                   |                                        |                  |           |              |             |
|                        |                                        |                  |           |              |             |
| ICMP Type 🗌 ICMF       | ' Code                                 |                  |           |              |             |
|                        |                                        |                  | Сгеа      | ate          |             |

#### Figure 6 - 26. Add CPU ACL Profile window for IP (IPv4)

The following parameters may be configured for the IP (IPv4) filter.

| Parameter         | Description                                                                                                    |
|-------------------|----------------------------------------------------------------------------------------------------|
| Select Profile ID | Use the drop-down menu to select a unique identifier number for this profile set. This value can be set from <i>1</i> to <i>5</i> .                                                                                                    |
| Select ACL Type   | Select profile based on Ethernet (MAC Address), IPv4 address, IPv6 address, or packet content mask. This will change the menu according to the requirements for the type of profile.                                                                                                    |
|                   | Select Ethernet to instruct the Switch to examine the layer 2 part of each packet header.<br>Select IPv4 to instruct the Switch to examine the IPv4 address in each frame's header.<br>Select IPv6 to instruct the Switch to examine the IPv6 address in each frame's header.<br>Select Packet Content Mask to specify a mask to examine the content of the packet header. |

| 802.1Q VLAN         | Selecting this option instructs the Switch to examine the VLAN part of each packet header and use this as the, or part of the criterion for forwarding.                                                                                                    |  |
|---------------------|----------------------------------------------------------------------------------------------------|--|
| IPv4 DSCP           | Selecting this option instructs the Switch to examine the DiffServ Code part of each packet header and use this as the, or part of the criterion for forwarding.                                                                                                    |  |
| Source IP Mask      | Enter an IP address mask for the source IP address.                                                                                                    |  |
| Destination IP Mask | Enter an IP address mask for the destination IP address.                                                                                                    |  |
| Protocol            | Selecting this option instructs the Switch to examine the protocol type value in each frame's header. You must then specify what protocol(s) to include according to the following guidelines:                                                                                                    |  |
|                     | Select <i>ICMP</i> to instruct the Switch to examine the Internet Control Message Protocol (ICMP) field in each frame's header.                                                                                                    |  |
|                     | <ul> <li>Select <i>Type</i> to further specify that the access profile will apply an ICMP type value,<br/>or specify <i>Code</i> to further specify that the access profile will apply an ICMP code<br/>value.</li> </ul>                                                                                                    |  |
|                     | Select <i>IGMP</i> to instruct the Switch to examine the Internet Group Management Protocol (IGMP) field in each frame's header.                                                                                                    |  |
|                     | • Select <i>Type</i> to further specify that the access profile will apply an IGMP type value.                                                                                                    |  |
|                     | Select <i>TCP</i> to use the TCP port number contained in an incoming packet as the forwarding criterion. Selecting TCP requires a source port mask and/or a destination port mask is to be specified. The user may also identify which flag bits to filter. Flag bits are parts of a packet that determine what to do with the packet. The user may filter packets by filtering certain flag bits within the packets, by checking the boxes corresponding to the flag bits of the TCP field. The user may choose between urg (urgent), ack (acknowledgement), psh (push), rst (reset), syn (synchronize), fin (finish). |  |
|                     | • <i>src port mask</i> - Specify a TCP port mask for the source port in hex form (hex 0x0-0xffff), which you wish to filter.                                                                                                    |  |
|                     | <ul> <li>dst port mask - Specify a TCP port mask for the destination port in hex form (her<br/>0x0-0xffff) which you wish to filter.</li> </ul>                                                                                                    |  |
|                     | Select <i>UDP</i> to use the UDP port number contained in an incoming packet as the forwarding criterion. Selecting UDP requires that you specify a source port mask and/or a destination port mask.                                                                                                    |  |
|                     | <ul> <li>src port mask - Specify a UDP port mask for the source port in hex form (hex 0x0-<br/>0xffff).</li> </ul>                                                                                                    |  |
|                     | <ul> <li>dst port mask - Specify a UDP port mask for the destination port in hex form (hex 0x0-0xffff).</li> </ul>                                                                                                    |  |
|                     | <i>Protocol ID</i> - Enter a value defining the protocol ID in the packet header to mask. Specify the protocol ID mask in hex form (hex 0x0-0xff).                                                                                                    |  |

Click **Apply** to set this entry in the Switch's memory.

To view the settings of a prev iously correctly created profile, c lick the corresponding **Show Details** button on the **CPU Access Profile List** window to view the following window:

| CPU Access Profile Detail Information |         |  |
|---------------------------------------|---------|--|
|                                       |         |  |
| CPU ACL Profile Details               |         |  |
| Profile ID                            | 3       |  |
| Profile Type                          | IP      |  |
| Owner Type                            | CPU ACL |  |
| DSCP                                  | Yes     |  |
| Show All Profiles                     |         |  |
| DSCP<br>Show All Profiles             | Yes     |  |

Figure 6 - 27. CPU Access Profile Detail Information window for IP (IPv4)

The window shown below is the Add CPU ACL Profile window for IPv6.

| Add CPU ACL Profile                                                      |                                    | 0            | Safeguard |
|--------------------------------------------------------------------------|------------------------------------|--------------|-----------|
| Select Profile ID 3 V<br>Select ACL Type<br>O Ethernet ACL<br>O IPv6 ACL | ○ IPv4 ACL<br>○ Packet Content ACL | Select       |           |
| You can select the field in the packet to create fi                      | ltering mask                       |              |           |
| IPv6 Class                                                               | IPv6 Flow Label                    | IPv6 Address |           |
| IPv6 Class                                                               |                                    | -            |           |
| IPv6 Class                                                               |                                    |              |           |
|                                                                          |                                    |              |           |
|                                                                          |                                    |              |           |
|                                                                          |                                    |              |           |
|                                                                          |                                    |              |           |
| IPv6 Flow Label                                                          |                                    |              |           |
| IPv6 Flow Label                                                          |                                    |              |           |
|                                                                          |                                    |              |           |
| IPv6 Address                                                             |                                    |              |           |
| IPv6 Source Address                                                      |                                    |              |           |
| IPv6 Destination Address                                                 |                                    |              |           |
|                                                                          |                                    |              |           |
|                                                                          |                                    |              |           |
|                                                                          |                                    |              |           |
|                                                                          |                                    |              |           |
|                                                                          |                                    |              |           |
|                                                                          | [                                  | Create       |           |
|                                                                          |                                    |              |           |

Figure 6 - 28. Add CPU ACL Profile window for IPv6

The following parameters may be configured for the IPv6 filter.

| Parameter                   | Description                                                                                                    |
|-----------------------------|----------------------------------------------------------------------------------------------------|
| Select Profile ID           | Use the drop-down menu to select a unique identifier number for this profile set. This value can be set from <i>1</i> to <i>5</i> .                                                                                                    |
| Select ACL Type             | Select profile based on Ethernet (MAC Address), IPv4 address, IPv6 address, or packet content mask. This will change the menu according to the requirements for the type of profile.                                                                    |
|                             | Select Ethernet to instruct the Switch to examine the layer 2 part of each packet header.                                                                                                    |
|                             | Select IPv4 to instruct the Switch to examine the IPv4 address in each frame's header.                                                                                                    |
|                             | Select IPv6 to instruct the Switch to examine the IPv6 address in each frame's header.                                                                                                    |
|                             | Select Packet Content Mask to specify a mask to examine the content of the packet header.                                                                                                    |
| IPv6 Class                  | Checking this field will instruct the Switch to examine the <i>class</i> field of the IPv6 header. This class field is a part of the packet header that is similar to the Type of Service (ToS) or Precedence bits field in IPv4.                       |
| IPv6 Flow Label             | Checking this field will instruct the Switch to examine the <i>flow label</i> field of the IPv6 header.<br>This flow label field is used by a source to label sequences of packets such as non-default quality of service or real time service packets. |
| IPv6 Source Address         | The user may specify an IP address mask for the source IPv6 address by checking the corresponding box and entering the IP address mask.                                                                                                    |
| IPv6 Destination<br>Address | The user may specify an IP address mask for the destination IPv6 address by checking the corresponding box and entering the IP address mask.                                                                                                    |

Click Apply to set this entry in the Switch's memory.

To view the settings of a prev iously correctly created profile, c lick the corresponding **Show Details** button on the **CPU Access Profile List** window to view the following window:

| CPU Access Profile      | Detail Information | () Safeguard |
|-------------------------|--------------------|--------------|
|                         |                    |              |
| CPU ACL Profile Details |                    |              |
| Profile ID              | 2                  |              |
| Profile Type            | IPv6               |              |
| Owner Type              | CPU ACL            |              |
| IPv6 Flow Label         | Yes                |              |
| Show All Profiles       |                    |              |

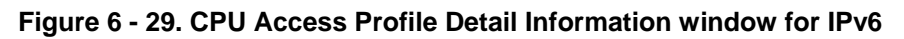

The window shown below is the Add CPU ACL Profile window for Packet Content.
| elect Profile ID  | 4                                              |        |  |
|-------------------|------------------------------------------------|--------|--|
| elect ACL Type    |                                                |        |  |
|                   | Packet Content ACI                             | Select |  |
| You can select th | e field in the packet to create filtering mask |        |  |
|                   | Packet Content                                 |        |  |
| acket Conten      | t                                              |        |  |
| ] Offset 0-15     | mask 00000000 00000000 00000000 00000000       |        |  |
| ] Offset 16-31    | mask 00000000 00000000 00000000 00000000       |        |  |
| Offset 32-47      | mask 00000000 00000000 00000000 00000000       |        |  |
| ] Offset 48-63    | mask 00000000 00000000 00000000 00000000       |        |  |
| Offset 64-79      | mask 00000000 0000000 00000000 00000000        |        |  |
|                   |                                                |        |  |
|                   |                                                |        |  |
|                   |                                                |        |  |
|                   |                                                |        |  |
|                   |                                                |        |  |
|                   |                                                |        |  |
|                   |                                                |        |  |
|                   |                                                |        |  |
|                   |                                                |        |  |
|                   |                                                |        |  |
|                   |                                                |        |  |
|                   |                                                |        |  |
|                   |                                                | Create |  |

Figure 6 - 30. Add CPU ACL Profile window for Packet Content

The following parameters may be configured for the Packet Content filter.

| Parameter            | Description                                                                                                    |
|----------------------|----------------------------------------------------------------------------------------------------|
| Select Profile<br>ID | Use the drop-down menu to select a unique identifier number for this profile set. This value can be set from <i>1</i> to <i>5</i> .                                                                                                    |
| Select ACL<br>Type   | Select profile based on Ethernet (MAC Address), IPv4 address, IPv6 address, or packet content<br>mask. This will change the menu according to the requirements for the type of profile.<br>Select Ethernet to instruct the Switch to examine the layer 2 part of each packet header.<br>Select IPv4 to instruct the Switch to examine the IPv4 address in each frame's header.<br>Select IPv6 to instruct the Switch to examine the IPv6 address in each frame's header.<br>Select Packet Content Mask to specify a mask to examine the content of the packet header.                                    |
| Offset               | <ul> <li>This field will instruct the Switch to mask the packet header beginning with the offset value specified:</li> <li>0-15 - Enter a value in hex form to mask the packet from the beginning of the packet to the 15th byte.</li> <li>16-31 - Enter a value in hex form to mask the packet from byte 16 to byte 31.</li> <li>32-47 - Enter a value in hex form to mask the packet from byte 32 to byte 47.</li> <li>48-63 - Enter a value in hex form to mask the packet from byte 48 to byte 63.</li> <li>64-79 - Enter a value in hex form to mask the packet from byte 64 to byte 79.</li> </ul> |

Click **Apply** to set this entry in the Switch's memory.

To view the settings of a prev iously correctly created profile, c lick the corresponding **Show Details** button on the **CPU Access Profile List** window to view the following window:

| CPU Access Profi       | PU Access Profile Detail Information           |  |  |  |  |
|------------------------|------------------------------------------------|--|--|--|--|
|                        |                                                |  |  |  |  |
| CPU ACL Profile Detail | S                                              |  |  |  |  |
| Profile ID             | 4                                              |  |  |  |  |
| Profile Type           | Packet Content                                 |  |  |  |  |
| Owner Type             | CPU ACL                                        |  |  |  |  |
| Offset 48-63           | 0x00000000, 0x00000011, 0x00000000, 0x00000000 |  |  |  |  |
| Show All Profiles      |                                                |  |  |  |  |
|                        |                                                |  |  |  |  |

Figure 6 - 31. CPU Access Profile Detail Information window for Packet Content

#### To establish the rule for a previously created CPU Access Profile:

To configure the Access R ules for Ethernet, op en the CPU Access Profile List window and click Add/View R ules for an Ethernet entry. This will open the following window.

| PU Access I  | PU Access Rule List |                  |        |              |              |  |  |  |
|--------------|---------------------|------------------|--------|--------------|--------------|--|--|--|
|              |                     |                  |        |              |              |  |  |  |
| Previous Pag | e Add Rule          | Unused Rules: 99 |        |              |              |  |  |  |
| Profile ID   | Access ID           | Profile Type     | Action |              | 41) (S       |  |  |  |
| 1            | 1                   | Ethernet         | Permit | Show Details | Delete Rules |  |  |  |
|              |                     |                  |        | << Back      | Next >>      |  |  |  |
|              |                     |                  |        | << Back      | Next >>      |  |  |  |

Figure 6 - 32. CPU Access Rule List window for Ethernet

To remove a previously created rule, click the corresponding **Delete Rules** button. To add a new Access Rule, click the **Add Rule** button:

| Add Access Rule                            |                                        | O Safeguard |
|--------------------------------------------|----------------------------------------|-------------|
| Profile Information                        |                                        |             |
| Profile ID 1                               | 1                                      |             |
| Profile Type E                             | Ethernet                               |             |
| Owner Type                                 | CPU ACL                                |             |
| VLAN                                       | /es                                    |             |
|                                            |                                        |             |
|                                            |                                        |             |
| Rule Detail                                |                                        |             |
| (Keep an input field as blank to treat the | e corresponding option as do not care) |             |
| Access ID (1-100)                          | 1                                      |             |
| Action                                     | Permit 💌                               |             |
| VLAN Name                                  |                                        |             |
| Time Range Name                            |                                        |             |
| Ports                                      | ex:(1,2) All Ports                     |             |
|                                            | Previous Page Apply                    |             |

Figure 6 - 33. Add Access Rule window for Ethernet

| Parameter                                                                                                    | Description                                                                                                    |  |  |
|----------------------------------------------------------------------------------------------------|----------------------------------------------------------------------------------------------------|--|--|
| Access ID (1-100)                                                                                                    | Type in a unique identifier number for this access. This value can be set from 1 to 100.                                                                                                    |  |  |
| Action Select <i>Permit</i> to specify that the packets that match the access rule are forwarded by the according to any additional rule added (see below). |                                                                                                    |  |  |
|                                                                                                    | Select <i>Deny</i> to specify that packets that match the access rule are not forwarded by the Switch and will be filtered.                                                                                                    |  |  |
| Ethernet Type (0-<br>FFFF)                                                                                                    | Enter the appropriate Ethernet Type information.                                                                                                    |  |  |
| Time Range<br>Name                                                                                                    | Tick the check box and enter the name of the Time Range settings that has been previously configured in the <b>Time Range Settings</b> window. This will set specific times when this access rule will be implemented on the Switch. |  |  |
| Ports                                                                                                    | Ticking the <b>All Ports</b> check box will denote all ports on the Switch.                                                                                                    |  |  |

To set the Access Rule for Ethernet, adjust the following parameters and click Apply.

To view the settings of a previously correctly configured rule, click the corresponding **Show Details** button on the **CPU Access Rule List** window to view the following window:

| PU Access Rule Detail I | nformation | () Safeguard |
|-------------------------|------------|--------------|
|                         |            |              |
| CPU ACL Rule Details    |            |              |
| Profile ID              | 1          |              |
| Access ID               | 50         |              |
| Profile Type            | Ethernet   |              |
| Action                  | Permit     |              |
| Ports                   | 1          |              |
| VLAN                    | 2          |              |
| Show All Rules          |            |              |

Figure 6 - 34. CPU Access Rule Detail Information window for Ethernet

To establish the rule for a previously created CPU Access Profile:

To configure the Access Rules for IP, open the CPU Access Profile List window and click Add/View Rules for an IP entry. This will open the following window.

| CPU Access F  | Rule List |                  |        |              |              |   | Safeguard |
|---------------|-----------|------------------|--------|--------------|--------------|---|-----------|
|               |           |                  |        |              |              |   |           |
| Previous Page | Add Rule  | Unused Rules: 99 |        |              |              |   |           |
| Profile ID    | Access ID | Profile Type     | Action | 44 A.        |              |   |           |
| 3             | 1         | IP               | Permit | Show Details | Delete Rules |   |           |
|               |           |                  |        |              |              |   |           |
|               |           |                  |        | << Back      | Next >>      |   |           |
|               |           |                  |        |              |              | 6 |           |

Figure 6 - 35. CPU Access Rule List window for IPv4

To remove a previously created rule, click the corresponding **Delete Rules** button. To add a new Access Rule, click the **Add Rule** button:

| dd Access Rule                                 |                                                  | () Safegua |
|------------------------------------------------|--------------------------------------------------|------------|
| Profile Information                            |                                                  |            |
| Profile ID                                     | 2                                                |            |
| Profile Type                                   | IP                                               |            |
| Owner Type                                     | CPU ACL                                          |            |
| VLAN                                           | Yes                                              |            |
| Rule Detail<br>(Keep an input field as blank t | o treat the corresponding option as do not care) |            |
| Access ID (1-100)                              | 1                                                |            |
| Action                                         | Permit 💌                                         |            |
| VLAN Name                                      |                                                  |            |
| Time Range Name                                |                                                  |            |
| Ports                                          |                                                  |            |
| 1 013                                          | ex:(1,2) All Ports                               |            |

#### Figure 6 - 36. Add Access Rule window for IPv4

To set the Access Rule for IP, adjust the following parameters and click Apply

| Parameter                                                                                                    | Description                                                                                                    |
|----------------------------------------------------------------------------------------------------|----------------------------------------------------------------------------------------------------|
| Access ID (1-100)                                                                                                    | Type in a unique identifier number for this access. This value can be set from 1 to 100.                                                                                                    |
| Action Select <i>Permit</i> to specify that the packets that match the access rule are forwarded by the according to any additional rule added (see below). |                                                                                                    |
|                                                                                                    | Select <i>Deny</i> to specify that packets that match the access rule are not forwarded by the Switch and will be filtered.                                                                                                    |
| VLAN Name                                                                                                    | Allows the entry of a name for a previously configured VLAN.                                                                                                    |
| Time Range<br>Name                                                                                                    | Tick the check box and enter the name of the Time Range settings that has been previously configured in the <b>Time Range Settings</b> window. This will set specific times when this access rule will be implemented on the Switch. |
| Ports                                                                                                    | Ticking the All Ports check box will denote all ports on the Switch.                                                                                                    |

To view the settings of a previously correctly configured rule, click the corresponding **Show Details** button on the **CPU Access Rule List** window to view the following window:

| PU Access Rule Detail Information |        |  |  |  |
|-----------------------------------|--------|--|--|--|
|                                   |        |  |  |  |
| CPU ACL Rule Details              |        |  |  |  |
| Profile ID                        | 3      |  |  |  |
| Access ID                         | 1      |  |  |  |
| Profile Type                      | IP     |  |  |  |
| Action                            | Permit |  |  |  |
| Ports                             | 2      |  |  |  |
| TCP                               | Yes    |  |  |  |
| TCP Source Port                   | 2      |  |  |  |
| Show All Rules                    |        |  |  |  |

Figure 6 - 37. CPU Access Rule Detail Information window for IPv4

#### To establish the rule for a previously created CPU Access Profile:

To configure the Access Rules for IP, open the CPU Access Profile List window and click Add/View Rules for an IPv6 entry. This will open the following window.

| PU Access F   | Rule List | _                | _      | _            | _            | _ | () Safeguard |
|---------------|-----------|------------------|--------|--------------|--------------|---|--------------|
| -             |           |                  |        |              |              |   |              |
| Previous Page | Add Rule  | Unused Rules: 99 |        |              |              |   |              |
| Profile ID    | Access ID | Profile Type     | Action |              |              |   |              |
| 2             | 1         | IPv6             | Permit | Show Details | Delete Rules |   |              |
|               |           |                  |        |              | _            |   |              |
|               |           |                  |        | << Back      | Next >>      |   |              |

Figure 6 - 38. CPU Access Rule List window for IPv6

To remove a previously created rule, click the corresponding **Delete Rules** button. To add a new Access Rule, click the **Add Rule** button:

| Add Access Rule                                 |                                                | O Safeguard |
|-------------------------------------------------|------------------------------------------------|-------------|
| Profile Information                             |                                                |             |
| Profile ID                                      | 1                                              |             |
| Profile Type                                    | IPv6                                           |             |
| Owner Type                                      | CPU ACL                                        |             |
| IPv6 Flow Label                                 | Yes                                            |             |
| Rule Detail<br>(Keep an input field as blank to | treat the corresponding option as do not care) |             |
| Access ID (1-100)                               | 1                                              |             |
| Action                                          | Permit                                         |             |
| Flow Label                                      | ex.(0-FFFF)                                    |             |
| Time Range Name                                 |                                                |             |
| Ports                                           | ex.(1,2) All Ports                             |             |
|                                                 | Previous page Apply                            |             |

Figure 6 - 39. Add Access Rule window for IPv6

To set the Access Rule for IPv6, adjust the following parameters and click Apply.

| Parameter          | Description                                                                                                    |
|--------------------|----------------------------------------------------------------------------------------------------|
| Access ID (1-100)  | Type in a unique identifier number for this access. This value can be set from 1 to 100.                                                                                                    |
| Action             | Select <i>Permit</i> to specify that the packets that match the access rule are forwarded by the Switch, according to any additional rule added (see below).                                                                                                   |
|                    | Select <i>Deny</i> to specify that packets that match the access rule are not forwarded by the Switch and will be filtered.                                                                                                    |
| Flow Label         | Configuring this field, in hex form, will instruct the Switch to examine the flow label field of the IPv6 header. This flow label field is used by a source to label sequences of packets such as non-default quality of service or real time service packets. |
| Time Range<br>Name | Tick the check box and enter the name of the Time Range settings that has been previously configured in the <b>Time Range Settings</b> window. This will set specific times when this access rule will be implemented on the Switch.                           |

Ports

Ticking the All Ports check box will denote all ports on the Switch.

To view the settings of a previously correctly configured rule, click the corresponding **Show Details** button on the **CPU Access Rule List** window to view the following window:

| CPU Access Rule Detail Information |         |  |
|------------------------------------|---------|--|
|                                    |         |  |
| CPU ACL Rule Details               |         |  |
| Profile ID                         | 5       |  |
| Access ID                          | 1       |  |
| Profile Type                       | IPv6    |  |
| Action                             | Permit  |  |
| Ports                              | 1       |  |
| IPv6 Flow Label                    | 0x00001 |  |
| Show All Rules                     |         |  |

Figure 6 - 40. CPU Access Rule Detail Information window for IPv6

#### To establish the rule for a previously created CPU Access Profile:

To configure the Access Rules for IP, open the CPU Access Profile List window and click Add/View Rules for a Packet Content entry. This will open the following window.

| CPU Access Rule List |                      |                                                                                           |                                                                                           |                                                                                                    |                                                                                                    | O Safeguard                                                                                                    |
|----------------------|----------------------|-------------------------------------------------------------------------------------------|-------------------------------------------------------------------------------------------|----------------------------------------------------------------------------------------------------|----------------------------------------------------------------------------------------------------|----------------------------------------------------------------------------------------------------|
|                      |                      |                                                                                           |                                                                                           |                                                                                                    |                                                                                                    |                                                                                                    |
|                      | Unused Rules: 99     |                                                                                           |                                                                                           |                                                                                                    |                                                                                                    |                                                                                                    |
| Access ID            | Profile Type         | Action                                                                                    |                                                                                           |                                                                                                    |                                                                                                    |                                                                                                    |
| 1                    | Packet Content       | Permit                                                                                    | Show Details                                                                              | Delete Rules                                                                                                    |                                                                                                    |                                                                                                    |
|                      |                      |                                                                                           |                                                                                           |                                                                                                    |                                                                                                    |                                                                                                    |
|                      |                      |                                                                                           | << Back                                                                                   | Next >>                                                                                                    |                                                                                                    |                                                                                                    |
|                      | Add Rule Access ID 1 | Add Rule     Unused Rules: 99       Access ID     Profile Type       1     Packet Content | Add Rule     Unused Rules: 99       Access ID     Profile Type       1     Packet Content | Add Rule       Unused Rules: 99         Access ID       Profile Type         1       Packet Content         << Back | Add Rule       Unused Rules: 99         Access ID       Profile Type         1       Packet Content         2       Permit         Show Details       Delete Rules | Add Rule       Unused Rules: 99         Access ID       Profile Type         1       Packet Content         2       Permit         Show Details       Delete Rules |

#### Figure 6 - 41. CPU Access Rule List window for Packet Content

To remove a previously created rule, click the corresponding **Delete Rules** button. To add a new Access Rule, click the **Add Rule** button:

| Add Access Rule                      |                                               | O Safeguard |
|--------------------------------------|-----------------------------------------------|-------------|
| Profile Information                  |                                               |             |
|                                      |                                               |             |
| Profile ID                           | 5                                             |             |
| Profile Type                         | Packet Content                                |             |
| Owner Type                           | CPU ACL                                       |             |
| Offset 64-79                         | 0x0000000, 0x10000000, 0x20000000, 0x30000000 |             |
|                                      |                                               |             |
|                                      |                                               |             |
| Rule Detail                          |                                               |             |
| (Keep an input field as blank to tre | at the corresponding option as do not care)   |             |
| Access ID (1-100)                    | 1                                             |             |
| Action                               | Permit 💌                                      |             |
| Offset 64-79                         | 00000000 0000000 00000000 0000000000000       |             |
| Time Range Name                      |                                               |             |
| Ports                                | ex:(1,2) All Ports                            |             |
|                                      | Previous page Apply                           |             |

Figure 6 - 42. Add Access Rule window for Packet Content

| Parameter                                                                            | Description                                                                                                    |
|--------------------------------------------------------------------------------------|----------------------------------------------------------------------------------------------------|
| Access ID (1-100)                                                                    | Type in a unique identifier number for this access. This value can be set from 1 to 100.                                                                                                    |
| Action                                                                               | Select <i>Permit</i> to specify that the packets that match the access rule are forwarded by the Switch, according to any additional rule added (see below).                                                                         |
|                                                                                      | Select <i>Deny</i> to specify that packets that match the access rule are not forwarded by the Switch and will be filtered.                                                                                                    |
| Offset                                                                               | This field will instruct the Switch to mask the packet header beginning with the offset value specified:                                                                                                    |
|                                                                                      | Offset 0-15 - Enter a value in hex form to mask the packet from the beginning of the packet to the 15th byte.                                                                                                    |
| Offset 16-31 - Enter a value in hex form to mask the packet from byte 16 to byte 3   |                                                                                                    |
| Offset 32-47 - Enter a value in hex form to mask the packet from byte 32 to byte 47. |                                                                                                    |
|                                                                                      | Offset 48-63 - Enter a value in hex form to mask the packet from byte 48 to byte 63.                                                                                                    |
|                                                                                      | Offset 64-79 - Enter a value in hex form to mask the packet from byte 64 to byte 79.                                                                                                    |
| Time Range<br>Name                                                                   | Tick the check box and enter the name of the Time Range settings that has been previously configured in the <b>Time Range Settings</b> window. This will set specific times when this access rule will be implemented on the Switch. |
| Ports                                                                                | Ticking the All Ports check box will denote all ports on the Switch.                                                                                                    |

To set the Access Rule for Packet Content, adjust the following parameters and click Apply.

To view the settings of a previously correctly configured rule, click the corresponding **Show Details** button on the **CPU Access Rule List** window to view the following window:

| CPU Access Profile Detail Information |                                                |  |
|---------------------------------------|------------------------------------------------|--|
|                                       |                                                |  |
| CPU ACL Profile Detail                | S                                              |  |
| Profile ID                            | 4                                              |  |
| Profile Type                          | Packet Content                                 |  |
| Owner Type                            | CPU ACL                                        |  |
| Offset 16-31                          | 0x00000000, 0x00000000, 0x00000000, 0x00000001 |  |
| Show All Profiles                     |                                                |  |

Figure 6 - 43. CPU Access Rule Detail Information window for Packet Content

### **Time Range Settings**

In conjunction with the Access Profile feature, the time range settings determine a starting point and an ending point, based on days of the week, when an Access Profile configuration will be enabled on the Switch. Once configured here, the time range settings are to be applied to an access profile rule using the Access Profile table. The user may enter up to 64 time range entries on the Switch.

To view the following window, click ACL > Time Range Settings:

| Time Range Settings                       |                                                                                                    |                                      |          |       |
|-------------------------------------------|----------------------------------------------------------------------------------------------------|--------------------------------------|----------|-------|
| Range Name<br>Hours(HH MM SS)<br>Weekdays | (Max Support 32 Character<br>Start Time 00 🗸 00 🗸 End Time 00<br>Mon 🗌 Tue 🗋 Wed 🗋 Thu 🗍 Fri 🗋 Sat 🗍 Sun 🗍 | s)<br>v 00 v 00 v<br>Select All Days |          | Apply |
| Total Entries: 0<br>Range Name            | Days                                                                                                    | Start Time                           | End Time |       |

Figure 6 - 44. Time Range Settings window

| Parameter  | Description                                                                                                    |
|------------|----------------------------------------------------------------------------------------------------|
| Range Name | Enter a name of no more than 32 alphanumeric characters that will be used to identify this time range on the Switch. This range name will be used in the Access Profile table to identify the access profile and associated rule to be enabled during this time range.                                                                                                    |
| Hours      | <ul> <li>This parameter is used to set the time in the day that this time range is to be enabled using the following parameters:</li> <li><i>Start Time</i> - Use this parameter to identify the starting time of the time range, in hours, minutes and seconds, based on the 24-hour time system.</li> <li><i>End Time</i> - Use this parameter to identify the ending time of the time range, in hours, minutes and seconds, based on the 24-hour time system.</li> </ul> |
| Weekdays   | Use the check boxes to select the corresponding days of the week that this time range is to be enabled. Tick the Select All Days check box to configure this time range for every day of the week.                                                                                                    |

The user may adjust the following parameters to configure a time range on the Switch:

Click **Apply** to implement changes made. Currently configured entries will be displayed in the **Time Range Information** table in the bottom half of the window shown above.

### **Section 7**

# Monitoring

| Device Environment (DGS-3200-16 and DGS-3200-24 only) |
|-------------------------------------------------------|
| Cable Diagnostics                                     |
| CPU Utilization                                       |
| Port Utilization                                      |
| Packet Size                                           |
| Packets                                               |
| Errors                                                |
| Port Access Control                                   |
| Browse ARP Table                                      |
| Browse VLAN                                           |
| Browse Router Port                                    |
| Browse MLD Router Port                                |
| Browse Session Table                                  |
| IGMP Snooping Group                                   |
| MLD Snooping Group                                    |
| WAC Authenticating State                              |
| JWAC Host Table                                       |
| MAC Address Table                                     |
| System Log                                            |
| MAC Authentication State                              |
|                                                       |

### **Device Environment**

The device environment feature displays the Switch internal temperature status (DGS-3200-16 and DGS-3200-24 only).

To view the following window, click **Monitoring > Device Environment**:

| Device Environment                             |                      | O Safeguard |
|------------------------------------------------|----------------------|-------------|
| Refresh                                        |                      |             |
| Side Fan                                       | Temperature(Celsius) |             |
| Not wrok                                       | 44                   |             |
| Note: The warning temperature is above 83 degr | ees.                 |             |

Figure 7 - 1. Device Environment window (DGS-3200-16)

| Device Environment                                |                |          |                      |  |
|---------------------------------------------------|----------------|----------|----------------------|--|
| Refresh                                           |                |          |                      |  |
| Internal Power                                    | External Power | Left Fan | Temperature(Celsius) |  |
| Active                                            | Fail           | OK       | 30                   |  |
| Note:The warning temperature is above 80 degrees. |                |          |                      |  |

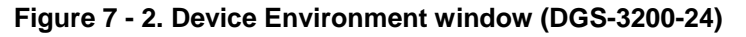

Click Refresh to update the information displayed in these windows.

## **Cable Diagnostics**

The cable diagnostics feature is designed primarily for administrators or customer service representatives to verify and test copper cables; it can rapidly determine the quality of the cables and the types of error.

To view the following window, click Monitoring > Cable Diagnostics:

| Cable Diagnostics                                                                                                    |                                                                                                    |                                                                                                    | O Sefeguerd                                                                                                    |
|----------------------------------------------------------------------------------------------------|----------------------------------------------------------------------------------------------------|----------------------------------------------------------------------------------------------------|----------------------------------------------------------------------------------------------------|
| Port 01 💌                                                                                                    |                                                                                                    |                                                                                                    | Test                                                                                                    |
| Port Type                                                                                                    | Link Status                                                                                                    | Test Result                                                                                                    | Cable Length(M)                                                                                                    |
| The cable diagnostics feature is designed primarily<br>the cables and the types of error.<br><b>Note:</b><br>1. If cable length is displayed as "NA" it means the<br>powered-off, or the cables used are broken and/or<br>2. The maximum cable length is limited to 120 met<br>which is configured to force 10/100M speed.<br>3. Deviation is +/-5 meters, in length, therefore "No<br>4. It also measures cable fault and identifies the fa<br>5. For DGS3200-10 ports 9, 10, DGS3200-16 ports<br>5.1 It cannot recognize crosstalk errors.<br>5.2 It cannot get the length when the port is connect<br>6. The cable length maybe not correct, when the port | r for administrators or customer se<br>cable length is "Not Available". This<br>bad in quality.<br>ers. But, the cable length detection<br>Cable" may be displayed under "Te<br>ult in length according to the distan<br>13,14,15,16 and DGS3200-24 por<br>ted to a powered-off device or to a 1<br>rt is linkup with 1000M speed and t | wice representatives to verify and test c<br>is due to the port being unable to obtai<br>cannot exceed 80 meters if the port is c<br>est Result," when the cable used is less<br>ce from this switch.<br>ts 21,22,23,24.<br>000M port which is configured to force<br>he power saving length detection featur | opper cables; it can rapidly determine the quality of<br>in cable length/either because its link partner is<br>connected to a powered-off device or to a 1000M port<br>than 5 meters in length.<br>10/100M speed.<br>e is enabled. |

#### Figure 7 - 3. Cable Diagnostics window

To view the cable diagnostics for a particular port, use the drop-down menu to choose the port and click **Test** The information will be displayed in this window.

#### **Cable Diagnostics Notes**

- 1. The following two conditions apply for ports 9 and 10 on the DGS-320 0-10, for ports 13, 14, 15, and 16 on the DGS-3200-16, and ports 25, 26, 27, and 28 on the DGS-3200-24: cr osstalk err ors can not be recognized and the length cannot be obtained when the port is connected to a 1000Mbytes port which is either forced to 10/100Mbytes or powered down.
- 2. If cable length is displayed as "NA," this means the cable length is "Not Available".
- 3. The cable length cannot exceed 80 meters if the port is connected to a powered-off device or to a port which is configured to force 10/100Mbytes speed.
- 4. Accurate measurement cannot be obtained when the cable is shorter than 1 meter.
- 5. The error deviation is +/-5 meters in length.
- 6. Cable fault is measured and the fault length is identified according to the distance from the switch.

## **CPU Utilization**

Users can display the percentage of the CPU being used, expressed as an integer percentage and calculated as a simple average by time interval.

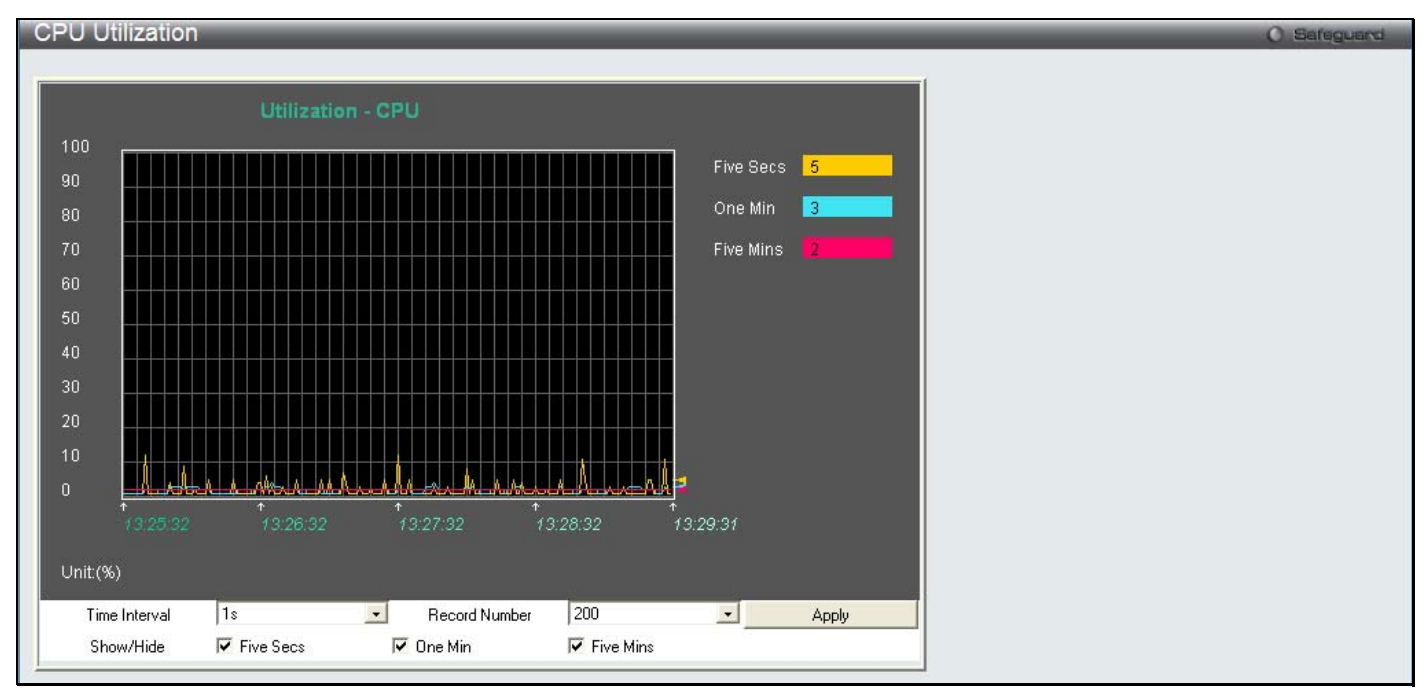

To view the following window, click **Monitoring** > **CPU Utilization**:

#### Figure 7 - 4. CPU Utilization window

To view the CPU utilization by port, use the real-time graphic of the Switch and/or switch stack at the to p of the web page by simply clicking on a port. Click **Apply** to implement the configured settings. The window will automatically refresh with n ew updated statistics.

Change the view parameters as follows:

| Parameter     | Description                                                                                                   |
|---------------|----------------------------------------------------------------------------------------------------|
| Time Interval | Select the desired setting between 1s and 60s, where "s" stands for seconds. The default value is one second. |
| Record Number | Select number of times the Switch will be polled between 20 and 200. The default value is 200.                |
| Show/Hide     | Check whether or not to display Five Secs, One Min, and Five Mins.                                            |

## **Port Utilization**

Users can display the percentage of the total available bandwidth being used on the port.

| To view the following window, click | <b>Monitoring</b> > <b>Port</b> Utilization: |
|-------------------------------------|----------------------------------------------|
|-------------------------------------|----------------------------------------------|

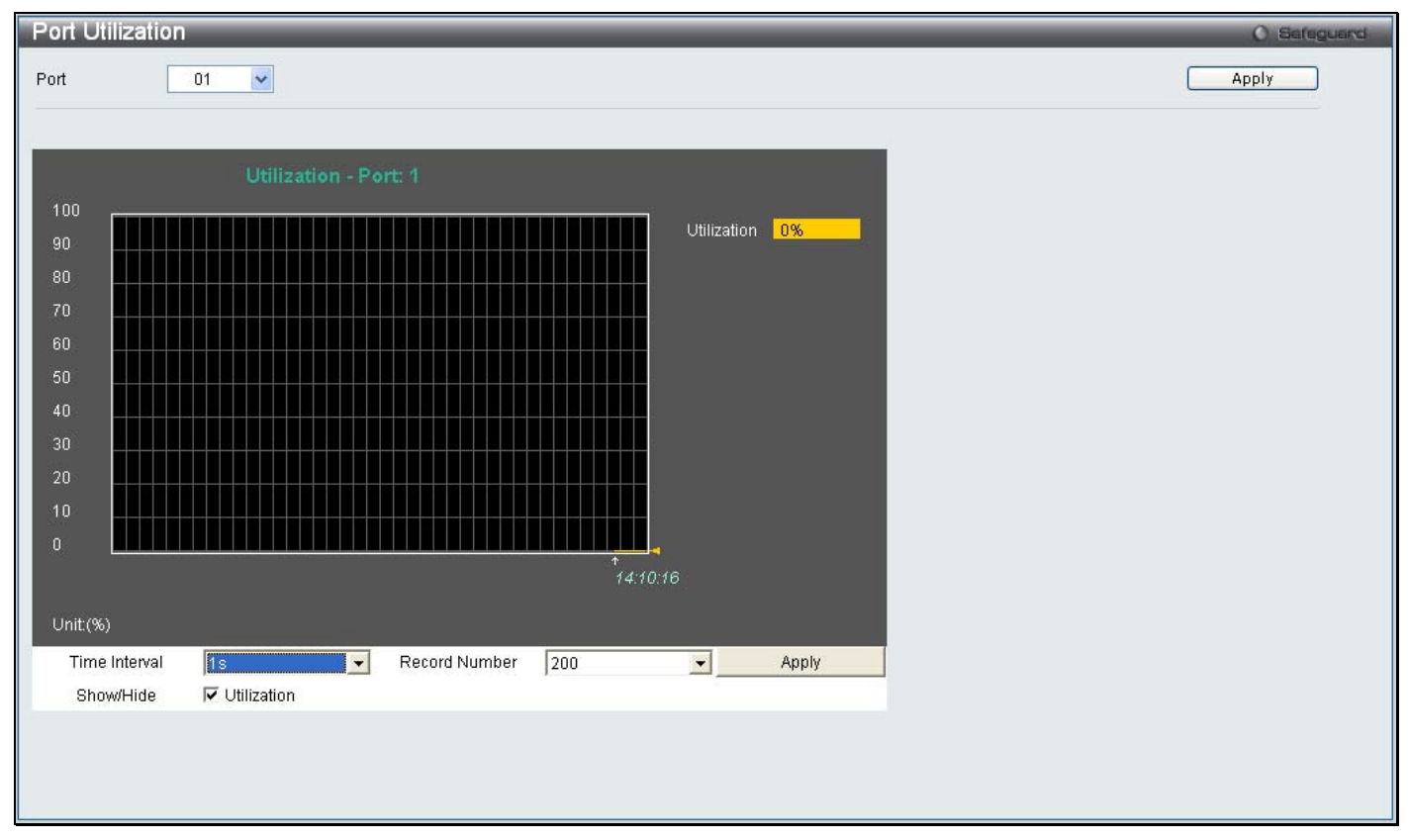

Figure 7 - 5. Port Utilization window

To select a port to view these statistics for, select the port by using the Port drop-down menu. The user may also use the real-time graphic of the Switch at the top of the web page by simply clicking on a port.

Change the view parameters as follows:

| Parameter     | Description                                                                                                   |
|---------------|----------------------------------------------------------------------------------------------------|
| Port          | Use the drop-down menu to choose the port that will display statistics.                                       |
| Time Interval | Select the desired setting between 1s and 60s, where "s" stands for seconds. The default value is one second. |
| Record Number | Select number of times the Switch will be polled between 20 and 200. The default value is 200.                |
| Show/Hide     | Check whether or not to display Port Util.                                                                    |

## Packet Size

Users can display packets received by the Switch, arranged in six groups and classed by size, as either a line graph or a table. Two windows are offered. To select a port to view these statistics for, select the port by using the **Port** drop-down menu. The user may also use the real-time graphic of the Switch at the top of the web page by simply clicking on a port.

To view the following windows, click **Monitoring > Packet Size**:

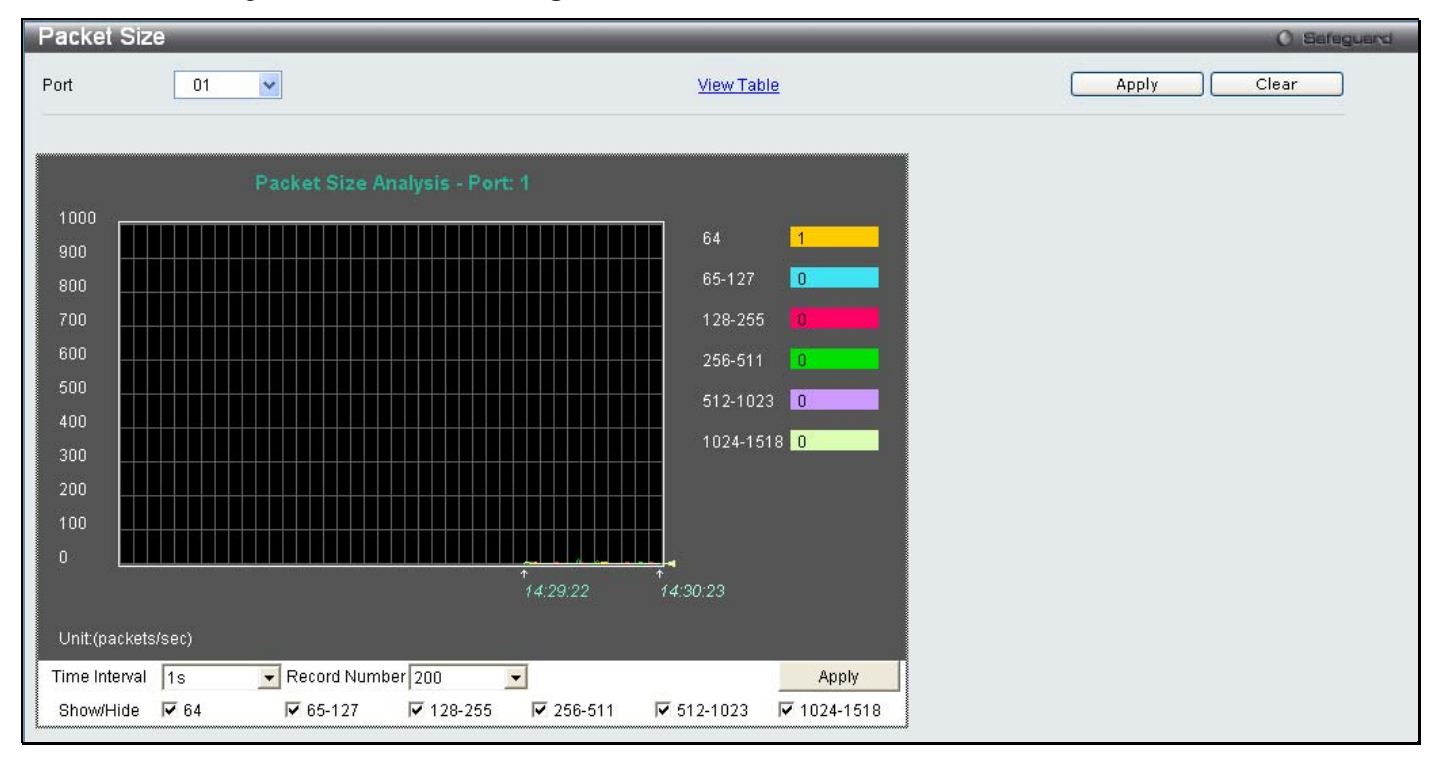

Figure 7 - 6. Packet Size window

To view the Packet Size Table window, click the link <u>View Table</u>, which will show the following table:

| Packet Size Table |              |              |       | O Safeguard |
|-------------------|--------------|--------------|-------|-------------|
| Port 01           | ×            | View Graphic | Apply | Clear       |
|                   | Port: 1 1s V |              |       |             |
| Frame Size        | Frame Counts | Frames/sec   |       |             |
| 64                | 8839         |              |       |             |
| 65-127            | 1251         |              |       |             |
| 128-255           | 2631         |              |       |             |
| 256-511           | 2839         |              |       |             |
| 512-1023          | 3122         |              |       |             |
| 1024-1518         | 3524         |              |       |             |

Figure 7 - 7. Packet Size Table window

The following fields can be set or viewed:

| Parameter     | Description                                                                                                    |
|---------------|----------------------------------------------------------------------------------------------------|
| Port          | Use the drop-down menu to choose the port that will display statistics.                                                                                                    |
| Time Interval | Select the desired setting between 1s and 60s, where "s" stands for seconds. The default value is one second.                                                              |
| Record Number | Select number of times the Switch will be polled between 20 and 200. The default value is 200.                                                                             |
| 64            | The total number of packets (including bad packets) received that were 64 octets in length (excluding framing bits but including FCS octets).                              |
| 65-127        | The total number of packets (including bad packets) received that were between 65 and 127 octets in length inclusive (excluding framing bits but including FCS octets).    |
| 128-255       | The total number of packets (including bad packets) received that were between 128 and 255 octets in length inclusive (excluding framing bits but including FCS octets).   |
| 256-511       | The total number of packets (including bad packets) received that were between 256 and 511 octets in length inclusive (excluding framing bits but including FCS octets).   |
| 512-1023      | The total number of packets (including bad packets) received that were between 512 and 1023 octets in length inclusive (excluding framing bits but including FCS octets).  |
| 1024-1518     | The total number of packets (including bad packets) received that were between 1024 and 1518 octets in length inclusive (excluding framing bits but including FCS octets). |
| Show/Hide     | Check whether or not to display 64, 65-127, 128-255, 256-511, 512-1023, and 1024-1518 packets received.                                                                    |
| Clear         | Clicking this button clears all statistics counters on this window.                                                                                                    |
| View Table    | Clicking this button instructs the Switch to display a table rather than a line graph.                                                                                     |
| View Graphic  | Clicking this button instructs the Switch to display a line graph rather than a table.                                                                                     |

## Packets

The Web manager allows various packet statistics to be viewed as either a line graph or a table. Six windows are offered.

## **Received (RX)**

To select a port to view these statistics for, select the port by using the **Port** drop-down menu. The user may also use the real-time graphic of the Switch at the top of the web page by simply clicking on a port.

To view the following windows, click **Monitoring > Packets > Received (RX)**:

| Receive                                              | d(RX)                    |                        | O Sefeguerd |
|------------------------------------------------------|--------------------------|------------------------|-------------|
| Port                                                 | 01                       | <u>View Table</u>      | Apply Clear |
|                                                      | BY Packote Analysis - P. | set: 4                 |             |
| 4757<br>4281<br>3805<br>3329<br>2854<br>2378<br>1902 |                          | Bytes 708<br>Packets 3 |             |
| 1427<br>951<br>475<br>0<br>Unit(Pac<br>Time Ir       | kets/sec or Bytes/sec)   | 17:40:15               |             |
| Show/                                                | 'Hide 🔽 Bytes 🔽 Packets  |                        |             |

Figure 7 - 8. Received (RX) window (for Bytes and Packets)

To view the Received (RX) Table window, click View Table.

| Rec  | eived(RX) Table |                 |              |
|------|-----------------|-----------------|--------------|
| Port | 01              | ~               | View Graphic |
|      |                 |                 |              |
|      |                 | Port: 1 1s 💌 OK |              |
|      |                 |                 |              |
|      | RX Packets      | Total           | Total/sec    |
|      | Bytes           | 3436801         | 512          |
|      | Packets         | 26355           | 4            |
| Ľ    | RX Packets      | Total           | Total/sec    |
|      | Unicast         | 25287           | 4            |
|      | Multicast       |                 |              |
|      | Broadcast       | 1062            |              |
|      |                 |                 |              |
|      | TX Packets      | Total           | Total/sec    |
|      | Bytes           | 25288372        | 425          |
|      | Packets         | 32873           |              |

Figure 7 - 9. Received (RX) Table window (for Bytes and Packets)

| Parameter     | Description                                                                                                   |
|---------------|----------------------------------------------------------------------------------------------------|
| Port          | Use the drop-down menu to choose the port that will display statistics.                                       |
| Time Interval | Select the desired setting between 1s and 60s, where "s" stands for seconds. The default value is one second. |
| Record Number | Select number of times the Switch will be polled between 20 and 200. The default value is 200.                |
| Bytes         | Counts the number of bytes received on the port.                                                              |
| Packets       | Counts the number of packets received on the port.                                                            |
| Unicast       | Counts the total number of good packets that were received by a unicast address.                              |
| Multicast     | Counts the total number of good packets that were received by a multicast address.                            |
| Broadcast     | Counts the total number of good packets that were received by a broadcast address.                            |
| Show/Hide     | Check whether to display Bytes and Packets.                                                                   |
| Clear         | Clicking this button clears all statistics counters on this window.                                           |
| View Table    | Clicking this button instructs the Switch to display a table rather than a line graph.                        |
| View Graphic  | Clicking this button instructs the Switch to display a line graph rather than a table.                        |

The following fields may be set or viewed:

### UMB\_Cast (RX)

To select a port to view these statistics for, select the port by using the **Port** drop-down menu. The user may also use the real-time graphic of the Switch at the top of the web page by simply clicking on a port.

| UMB_Cast(RX        | .)           |                    |              | _          |       | _ | _     | _ | 0 5   | afeguard |
|--------------------|--------------|--------------------|--------------|------------|-------|---|-------|---|-------|----------|
| Port               | 01 💌         |                    | View Tat     | <u>ile</u> |       |   | Apply |   | Clear |          |
|                    |              |                    |              |            |       |   |       |   |       |          |
|                    | RX Packets A | Analysis - Port: 1 |              |            |       |   |       |   |       |          |
|                    |              |                    |              | Unicast    | 3     |   |       |   |       |          |
| 800                |              |                    |              | Multicast  | 0     |   |       |   |       |          |
| 700                |              |                    |              | Broadcast  | 0     |   |       |   |       |          |
| 600                |              |                    |              |            |       |   |       |   |       |          |
| 400                |              |                    |              |            |       |   |       |   |       |          |
| 300                |              |                    |              |            |       |   |       |   |       |          |
| 200                |              |                    |              |            |       |   |       |   |       |          |
| 100<br>0           |              |                    | A-1-         |            |       |   |       |   |       |          |
|                    |              |                    | ↑<br>17:58:1 |            |       |   |       |   |       |          |
| Unit:(Packets/sec) |              |                    |              |            |       |   |       |   |       |          |
| Time Interval      | 1s           | Record Number      | 200          | •          | Apply |   |       |   |       |          |
| Show/Hide          | 🔽 Unicast    | 🔽 Multicast        | 🔽 Broadcast  |            |       |   |       |   |       |          |

To view the following windows, click **Monitoring > Packets > UMB\_Cast (RX)**:

Figure 7 - 10. UMB\_Cast (RX) window (for Unicast, Multicast, and Broadcast Packets)

To view the UMB\_Cast (RX) Table window, click the <u>View Table</u> link.

| UMB  | _Cast(RX) Table |                 |              |
|------|-----------------|-----------------|--------------|
| Port | 01              | ~               | View Graphic |
| -    |                 |                 |              |
|      |                 | Port: 1 1s 🗾 OK |              |
|      | RV Dackate      | Total           | Tatal/aga    |
| -    |                 | rotar           | rotavset     |
| -    | Bytes           | 3619396         | 1909         |
|      | Packets         | 27650           | 10           |
| Г    | RX Packets      | Total           | Total/sec    |
|      | Unicast         | 26535           | 10           |
|      | Multicast       |                 |              |
|      | Broadcast       | 1109            |              |
|      |                 |                 |              |
|      | TX Packets      | Total           | Total/sec    |
|      | Bytes           | 25644508        | 4413         |
|      | Packets         | 33906           |              |

Figure 7 - 11. UMB\_Cast (RX) Table window (for Unicast, Multicast, and Broadcast Packets)

| Parameter     | Description                                                                                                   |
|---------------|----------------------------------------------------------------------------------------------------|
| Port          | Use the drop-down menu to choose the port that will display statistics.                                       |
| Time Interval | Select the desired setting between 1s and 60s, where "s" stands for seconds. The default value is one second. |
| Record Number | Select number of times the Switch will be polled between 20 and 200. The default value is 200.                |
| Unicast       | Counts the total number of good packets that were received by a unicast address.                              |
| Multicast     | Counts the total number of good packets that were received by a multicast address.                            |
| Broadcast     | Counts the total number of good packets that were received by a broadcast address.                            |
| Show/Hide     | Check whether or not to display Multicast, Broadcast, and Unicast Packets.                                    |
| Clear         | Clicking this button clears all statistics counters on this window.                                           |
| View Table    | Clicking this button instructs the Switch to display a table rather than a line graph.                        |
| View Graphic  | Clicking this button instructs the Switch to display a line graph rather than a table.                        |

The following fields may be set or viewed:

### **Transmitted (TX)**

To select a port to view these statistics for, select the port by using the **Port** drop-down menu. The user may also use the real-time graphic of the Switch at the top of the web page by simply clicking on a port.

To view the following windows, click Monitoring > Packets > Transmitted (TX):

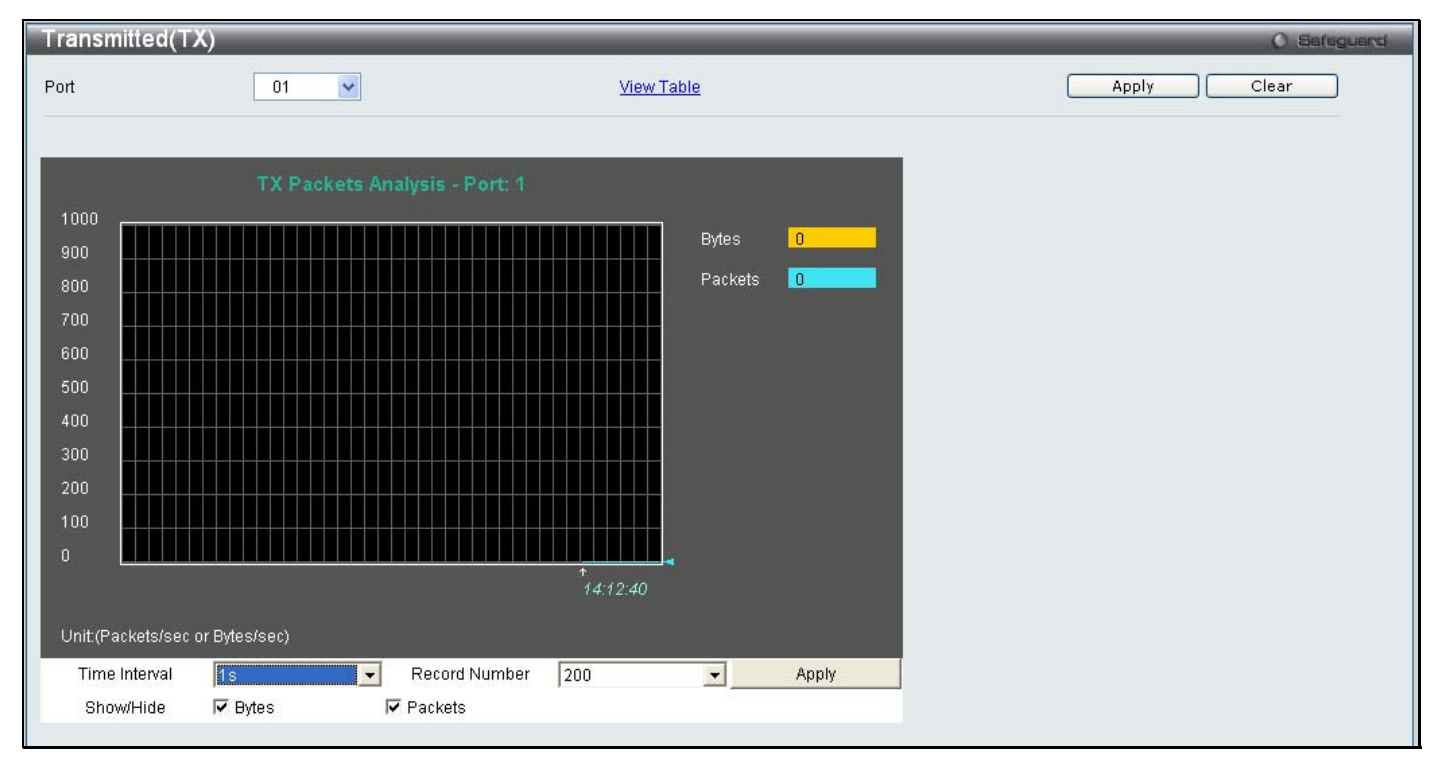

Figure 7 - 12. Transmitted (TX) window (for Bytes and Packets)

| Transm | itted(TX) Table |                 |              |
|--------|-----------------|-----------------|--------------|
| Port   | 01              | ~               | View Graphic |
|        |                 | Port: 1 15 👤 OK |              |
|        | RX Packets      | Total           | Total/sec    |
|        | Bytes           | 3856939         |              |
|        | Packets         | 29338           |              |
|        | RX Packets      | Total           | Total/sec    |
|        | Unicast         | 28167           |              |
|        | Multicast       | 6               |              |
|        | Broadcast       | 1165            |              |
|        | TX Packets      | Total           | Total/sec    |
|        | Bytes           | 26184588        |              |
|        | Packets         | 35299           |              |

### To view the **Transmitted (TX) Table** window, click the link <u>View Table</u>.

#### Figure 7 - 13. Transmitted (TX) Table window (for Bytes and Packets)

The following fields may be set or viewed:

| Parameter     | Description                                                                                                   |
|---------------|----------------------------------------------------------------------------------------------------|
| Port          | Use the drop-down menu to choose the port that will display statistics.                                       |
| Time Interval | Select the desired setting between 1s and 60s, where "s" stands for seconds. The default value is one second. |
| Record Number | Select number of times the Switch will be polled between 20 and 200. The default value is 200.                |
| Bytes         | Counts the number of bytes successfully sent on the port.                                                     |
| Packets       | Counts the number of packets successfully sent on the port.                                                   |
| Unicast       | Counts the total number of good packets that were transmitted by a unicast address.                           |
| Multicast     | Counts the total number of good packets that were transmitted by a multicast address.                         |
| Broadcast     | Counts the total number of good packets that were transmitted by a broadcast address.                         |
| Show/Hide     | Check whether or not to display Bytes and Packets.                                                            |
| Clear         | Clicking this button clears all statistics counters on this window.                                           |
| View Table    | Clicking this button instructs the Switch to display a table rather than a line graph.                        |
| View Graphic  | Clicking this button instructs the Switch to display a line graph rather than a table.                        |

### Errors

The Web manager allows port error statistics compiled by the Switch's management agent to be viewed as either a line graph or a table. Four windows are offered.

### Received (RX)

To select a port to view these statistics for, select the port by using the Port drop-down menu. The user may also use the real-time graphic of the Switch at the top of the web page by simply clicking on a port.

Received(RX) Port 01 \* View Table Apply Clear CRCError 0 UnderSize 🚺 Fragment Jabber Click to activate and use this control 0 Drop Time Interval Record Number 200 -Apply 1 Show/Hide CRCError ✓ UnderSize ✓ OverSize 🔽 Fragment ✓ Jabber ✓ Drop SymbolErr

To view the following windows, click **Monitoring** > **Errors** > **Received (RX)**:

Figure 7-14. Received (RX) window (for errors)

To view the Received (RX) Table window for errors, click the link <u>View Table</u>, which will show the following table:

| Received(RX) Table |              | () Safeguard |
|--------------------|--------------|--------------|
| Port 01 💌          | View Graphic | Apply Clear  |
|                    |              |              |
| Port: 1            | 1s 👤 OK      |              |
|                    |              |              |
| RX Error           | RX Frame     |              |
| CRCError           | 0            |              |
| UnderSize          | 0            |              |
| OverSize           | 0            |              |
| Fragment           | 0            |              |
| Jabber             | 0            |              |
| Drop               | 0            |              |
| Symbol             | 0            |              |

Figure 7 - 15. Received (RX) Table window (for errors)

The following fields can be set:

| Parameter     | Description                                                                                                    |
|---------------|----------------------------------------------------------------------------------------------------|
| Port          | Use the drop-down menu to choose the port that will display statistics.                                                                                                    |
| Time Interval | Select the desired setting between 1s and 60s, where "s" stands for seconds. The default value is one second.                                                                                              |
| Record Number | Select number of times the Switch will be polled between 20 and 200. The default value is 200.                                                                                                    |
| CRCError      | Counts otherwise valid packets that did not end on a byte (octet) boundary.                                                                                                    |
| UnderSize     | The number of packets detected that are less than the minimum permitted packets size of 64 bytes and have a good CRC. Undersize packets usually indicate collision fragments, a normal network occurrence. |
| OverSize      | Counts valid packets received that were longer than 1518 octets and less than the MAX_PKT_LEN. Internally, MAX_PKT_LEN is equal to 1536.                                                                   |
| Fragment      | The number of packets less than 64 bytes with either bad framing or an invalid CRC. These are normally the result of collisions.                                                                           |
| Jabber        | Counts invalid packets received that were longer than 1518 octets and less than the MAX_PKT_LEN. Internally, MAX_PKT_LEN is equal to 1536.                                                                 |
| Drop          | The number of packets that are dropped by this port since the last Switch reboot.                                                                                                    |
| Symbol        | Counts the number of packets received that have errors received in the symbol on the physical labor.                                                                                                    |
| Show/Hide     | Check whether or not to display CRCError, UnderSize, OverSize, Fragment, Jabber, Drop, and SymbolErr errors.                                                                                               |
| Clear         | Clicking this button clears all statistics counters on this window.                                                                                                    |
| View Table    | Clicking this button instructs the Switch to display a table rather than a line graph.                                                                                                    |
| View Graphic  | Clicking this button instructs the Switch to display a line graph rather than a table.                                                                                                    |

## Transmitted (TX)

To select a port to view these statistics for, select the port by using the Port drop-down menu. The user may also use the real-time graphic of the Switch at the top of the web page by simply clicking on a port.

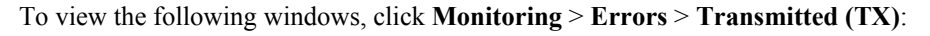

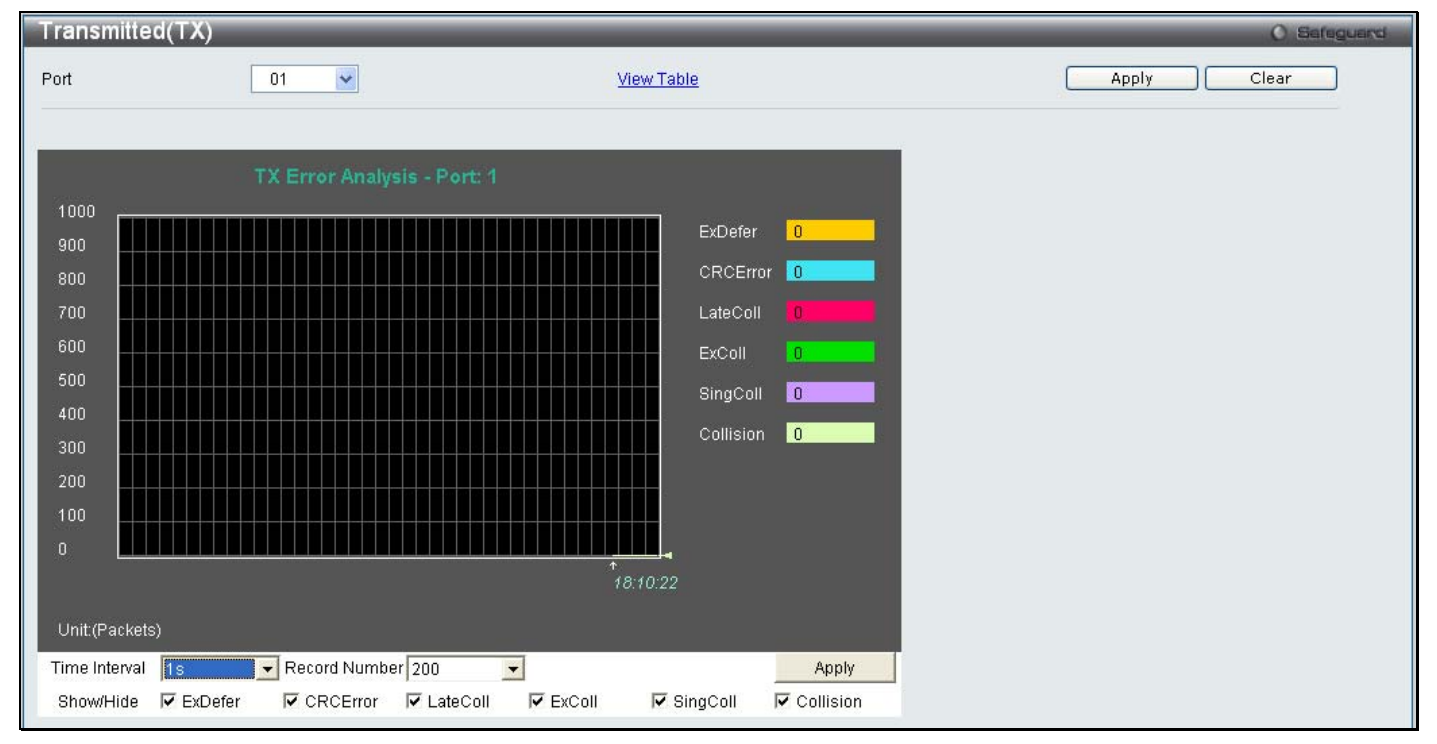

Figure 7-16. Transmitted (TX) window (for errors)

To view the Transmitted (TX) Table window, click the link <u>View Table</u>, which will show the following table:

| Transmitted(TX) Table O Sereguerd |                      |  |       |       |
|-----------------------------------|----------------------|--|-------|-------|
| Port 01 💌                         | <u>View Graphic</u>  |  | Apply | Clear |
| Port: 1                           | 1s 👤 <mark>OK</mark> |  |       |       |
| TX Error                          | TX Frames            |  |       |       |
| ExDefer                           | 0                    |  |       |       |
| CRC Error                         | 0                    |  |       |       |
| LateColl                          | 0                    |  |       |       |
| ExColl                            | 0                    |  |       |       |
| SingColl                          | 0                    |  |       |       |
| Collision                         | Ö                    |  |       |       |

Figure 7-17. Transmitted (TX) Table window (for errors)

| The following fields may | be set or viewed: |
|--------------------------|-------------------|
|--------------------------|-------------------|

| Parameter     | Description                                                                                                    |
|---------------|----------------------------------------------------------------------------------------------------|
| Port          | Use the drop-down menu to choose the port that will display statistics.                                                                  |
| Time Interval | Select the desired setting between 1s and 60s, where "s" stands for seconds. The default value is one second.                            |
| Record Number | Select number of times the Switch will be polled between 20 and 200. The default value is 200.                                           |
| ExDefer       | Counts the number of packets for which the first transmission attempt on a particular interface was delayed because the medium was busy. |
| CRC Error     | Counts otherwise valid packets that did not end on a byte (octet) boundary.                                                              |
| LateColl      | Counts the number of times that a collision is detected later than 512 bit-times into the transmission of a packet.                      |
| ExColl        | Excessive Collisions. The number of packets for which transmission failed due to excessive collisions.                                   |
| SingColl      | Single Collision Frames. The number of successfully transmitted packets for which transmission is inhibited by more than one collision.  |
| Collision     | An estimate of the total number of collisions on this network segment.                                                                   |
| Show/Hide     | Check whether or not to display ExDefer, CRCError, LateColl, ExColl, SingColl, and Collision errors.                                     |
| Clear         | Clicking this button clears all statistics counters on this window.                                                                      |
| View Table    | Clicking this button instructs the Switch to display a table rather than a line graph.                                                   |
| View Graphic  | Clicking this button instructs the Switch to display a line graph rather than a table.                                                   |

## Port Access Control

The following windows are used to monitor 802.1X statistics of the Switch, on a per port basis. To view the **Port Access Control** windows, open the **Monitoring** folder and click **Port Access Control**. There are seven monitoring windows in this section.

### **RADIUS** Authentication

Users can display information concerning the activity of the RADIUS authentication client on the client side of the RADIUS authentication protocol.

To view the following window, click **Monitoring > Port Access Control > RADIUS Authentication**:

| RADIUS Authentication |                   |            |                | Ø Safe        |
|-----------------------|-------------------|------------|----------------|---------------|
| Clear                 |                   |            |                |               |
|                       |                   |            |                |               |
|                       |                   |            |                |               |
|                       |                   |            | -              |               |
| ServerIndex           | InvalidServerAddr | Identifier | AuthServerAddr | ServerPortNur |
| 1                     | 0                 | D-Link     | 0.0.0.0        | 0             |
| 2                     | 0                 | D-Link     | 0.0.0.0        | 0             |
| 3                     | 0                 | D-Link     | 0.0.0.0        | 0             |

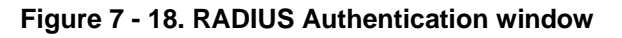

The user may also select the desired time interval to update the statistics, between *1s* and *60s*, where "s" stands for seconds. The default value is one second. To clear the current statistics shown, click the *Clear* button in the top left hand corner.

The following information is displayed:

| Parameter         | Description                                                                                                    |
|-------------------|----------------------------------------------------------------------------------------------------|
| ServerIndex       | The identification number assigned to each RADIUS Authentication server that the client shares a secret with.                                                                             |
| InvalidServerAddr | The number of RADIUS Access-Response packets received from unknown addresses.                                                                                                    |
| Identifier        | The NAS-Identifier of the RADIUS authentication client. (This is not necessarily the same as sysName in MIB II.)                                                                          |
| AuthServerAddr    | The (conceptual) table listing the RADIUS authentication servers with which the client shares a secret.                                                                                   |
| ServerPortNumber  | The UDP port the client is using to send requests to this server.                                                                                                    |
| RoundTripTime     | The time interval (in hundredths of a second) between the most recent Access-<br>Reply/Access-Challenge and the Access-Request that matched it from this RADIUS<br>authentication server. |
| AccessRequests    | The number of RADIUS Access-Request packets sent to this server. This does not include retransmissions.                                                                                   |
| AccessRetrans     | The number of RADIUS Access-Request packets retransmitted to this RADIUS authentication server.                                                                                           |
| AccessAccepts     | The number of RADIUS Access-Accept packets (valid or invalid) received from this server.                                                                                                  |
| AccessRejects     | The number of RADIUS Access-Reject packets (valid or invalid) received from this server.                                                                                                  |

| AccessChallenges  | The number of RADIUS Access-Challenge packets (valid or invalid) received from this server.                                                                                                    |
|-------------------|----------------------------------------------------------------------------------------------------|
| AccessResponses   | The number of malformed RADIUS Access-Response packets received from this server.<br>Malformed packets include packets with an invalid length. Bad authenticators or<br>Signature attributes or known types are not included as malformed access responses.                                                   |
| BadAuthenticators | The number of RADIUS Access-Response packets containing invalid authenticators or Signature attributes received from this server.                                                                                                    |
| PendingRequests   | The number of RADIUS Access-Request packets destined for this server that have not yet timed out or received a response. This variable is incremented when an Access-Request is sent and decremented due to receipt of an Access-Accept, Access-Reject or Access-Challenge, a timeout or retransmission.      |
| Timeouts          | The number of authentication timeouts to this server. After a timeout the client may retry to the same server, send to a different server, or give up. A retry to the same server is counted as a retransmit as well as a timeout. A send to a different server is counted as a Request as well as a timeout. |
| UnknownTypes      | The number of RADIUS packets of unknown type which were received from this server on the authentication port                                                                                                    |
| PacketsDropped    | The number of RADIUS packets of which were received from this server on the authentication port and dropped for some other reason.                                                                                                    |

### **RADIUS Account Client**

Users can display managed objects used for managing RADIUS accounting clients, and the current statistics associated with them.

To view the following window, click Monitoring > Port Access Control > RADIUS Account Client:

| RADIUS Account Client Client |                   |            |            |  |
|------------------------------|-------------------|------------|------------|--|
| Clear                        |                   |            |            |  |
|                              |                   |            |            |  |
|                              |                   |            |            |  |
|                              |                   |            |            |  |
| ServerIndex                  | InvalidServerAddr | Identifier | ServerAddr |  |
| t .                          | 0                 | D-Link     | 0.0.0.0    |  |
| 2                            | 0                 | D-Link     | 0.0.0.0    |  |
| 3                            | 0                 | D-Link     | 0.0.0      |  |

#### Figure 7 - 19. RADIUS Account Client window

The user may also select the desired time interval to update the statistics, between *1s* and *60s*, where "s" stands for seconds. The default value is one second. To clear the current statistics shown, click the *Clear* button in the top left hand corner.

The following information is displayed:

| Parameter         | Description                                                                                                  |
|-------------------|----------------------------------------------------------------------------------------------------|
| ServerIndex       | The identification number assigned to each RADIUS Accounting server that the client shares a secret with.    |
| InvalidServerAddr | The number of RADIUS Accounting-Response packets received from unknown addresses.                            |
| Identifier        | The NAS-Identifier of the RADIUS accounting client. (This is not necessarily the same as sysName in MIB II.) |
| ServerAddr        | The (conceptual) table listing the RADIUS accounting servers with which the client shares a secret.          |

| ServerPortNumber   | The UDP port the client is using to send requests to this server.                                                                                                    |
|--------------------|----------------------------------------------------------------------------------------------------|
| RoundTripTime      | The time interval between the most recent Accounting-Response and the Accounting-Request that matched it from this RADIUS accounting server.                                                                                                    |
| Requests           | The number of RADIUS Accounting-Request packets sent. This does not include retransmissions.                                                                                                    |
| Retransmissions    | The number of RADIUS Accounting-Request packets retransmitted to this RADIUS accounting server. Retransmissions include retries where the Identifier and Acct-<br>Delay have been updated, as well as those in which they remain the same.                                                                            |
| Responses          | The number of RADIUS packets received on the accounting port from this server.                                                                                                    |
| MalformedResponses | The number of malformed RADIUS Accounting-Response packets received from<br>this server. Malformed packets include packets with an invalid length. Bad<br>authenticators and unknown types are not included as malformed accounting<br>responses.                                                                     |
| BadAuthenticators  | The number of RADIUS Accounting-Response packets, which contained invalid authenticators, received from this server.                                                                                                    |
| PendingRequests    | The number of RADIUS Accounting-Request packets sent to this server that have<br>not yet timed out or received a response. This variable is incremented when an<br>Accounting-Request is sent and decremented due to receipt of an Accounting-<br>Response, a timeout or a retransmission.                            |
| Timeouts           | The number of accounting timeouts to this server. After a timeout the client may retry to the same server, send to a different server, or give up. A retry to the same server is counted as a retransmit as well as a timeout. A send to a different server is counted as an Accounting-Request as well as a timeout. |
| UnknownTypes       | The number of RADIUS packets of unknown type which were received from this server on the accounting port.                                                                                                    |
| PacketsDropped     | The number of RADIUS packets, which were received from this server on the accounting port and dropped for some other reason.                                                                                                    |

### **Authenticator State**

The following section describes the 802.1x Status on the Switch.

Users can view the Authenticator State.

To view the following windows, click Monitoring > Port Access Control > Authenticator State:

| Aut  | henticator State | _                    |                          | _              |             | 0 Safaguard |
|------|------------------|----------------------|--------------------------|----------------|-------------|-------------|
| Port | 01 💌             |                      |                          |                |             | Apply       |
|      |                  |                      |                          |                |             |             |
| I    |                  | Show Authenticator S | State of Port 1 Time Int | terval 15 🔽 OK |             |             |
|      | Index            | MAC Address          | Auth PAE State           | Backend State  | Port Status |             |
|      | 1                |                      |                          |                |             |             |
|      | 2                |                      |                          |                |             |             |
|      | 3                |                      |                          |                |             | Ē           |
|      | 4                |                      |                          |                |             |             |
|      | 5                |                      |                          |                |             |             |
|      | 6                |                      |                          |                |             |             |
|      | 7                |                      |                          |                |             |             |
|      | 8                |                      |                          |                |             |             |
|      | 9                |                      |                          |                |             |             |
|      | 10               |                      |                          |                |             |             |
|      | 11               |                      |                          |                |             |             |
|      |                  |                      |                          |                |             |             |
|      |                  |                      |                          |                |             |             |

Figure 7 - 20. RADIUS Authenticator State window (MAC-based 802.1X Authentication Mode)

| Authent | ticator State |                     |                       |            | O Safeguard |
|---------|---------------|---------------------|-----------------------|------------|-------------|
|         |               |                     |                       |            |             |
|         |               | Authenticator State | Time Interval 1s 🔽 OK | 1          |             |
|         |               |                     |                       | ·<br>      |             |
|         | Port          | Auth_PAE_State      | Backend_State         | PortStatus |             |
|         | 1             | ForceAuth           | Success               | Authorized |             |
|         | 2             | ForceAuth           | Success               | Authorized |             |
|         | 3             | ForceAuth           | Success               | Authorized |             |
|         | 4             | ForceAuth           | Success               | Authorized |             |
|         | 5             | ForceAuth           | Success               | Authorized |             |
|         | 6             | ForceAuth           | Success               | Authorized |             |
|         | 7             | ForceAuth           | Success               | Authorized |             |
|         | 8             | ForceAuth           | Success               | Authorized |             |
|         | 9             | ForceAuth           | Success               | Authorized |             |
|         | 10            | ForceAuth           | Success               | Authorized |             |

Figure 7 - 21. Authenticator State window (Port-based 802.1X Authentication Mode)

This window displays the Au thenticator State for ind ividual ports on a selected device. A polling interval between *1* and *60* seconds can be set using the drop-down menu at the top of the window and clicking **OK**.

| The information | on this | window | is | described | as follows: |
|-----------------|---------|--------|----|-----------|-------------|
|-----------------|---------|--------|----|-----------|-------------|

| Parameter      | Description                                                                                                    |
|----------------|----------------------------------------------------------------------------------------------------|
| Auth PAE State | The Authenticator PAE State value can be: Initialize, Disconnected, Connecting, Authenticating, Authenticated, Aborting, Held, Force_Auth, Force_Unauth, or N/A. N/A (Not Available) indicates that the port's authenticator capability is disabled. |
| Backend State  | The Backend Authentication State can be Request, Response, Success, Fail, Timeout, Idle, Initialize, or N/A. N/A (Not Available) indicates that the port's authenticator capability is disabled.                                                     |
| Port Status    | Controlled Port Status can be Authorized, Unauthorized, or N/A.                                                                                                    |
| MAC Address    | The MAC Address of the device of the corresponding index number.                                                                                                    |

### **Authenticator Statistics**

Users can display tatistics objects for the Authenticator PAE associated with each port. An entry appears in this table for each port that supports the Authenticator function.

| To view the following window | , click Monitoring > I | Port Access Control > | Authenticator Statistics: |
|------------------------------|------------------------|-----------------------|---------------------------|
| 0                            | ,                      |                       |                           |

| Authenticator | Authenticator Statistics |           |          |          |                       |                  |               |    |
|---------------|--------------------------|-----------|----------|----------|-----------------------|------------------|---------------|----|
| Port          |                          |           |          |          |                       |                  |               |    |
|               |                          |           |          |          |                       |                  |               |    |
|               |                          |           |          | Au       | thenticator Statistic | s of Port 1 Time | Interval 1s 👤 | ок |
| Index         | Frames RX                | Frames TX | RX Start | TX Regid | RX LogOff             | TX Req           | RX Respid     | R  |
| 1             | N/A                      | N/A       | N/A      | N/A      | N/A                   | N/A              | N/A           |    |
| 2             | N/A                      | N/A       | N/A      | N/A      | N/A                   | N/A              | N/A           |    |
| 3             | N/A                      | N/A       | N/A      | N/A      | N/A                   | N/A              | N/A           |    |
| 4             | N/A                      | N/A       | N/A      | N/A      | N/A                   | N/A              | N/A           |    |
| 5             | N/A                      | N/A       | N/A      | N/A      | N/A                   | N/A              | N/A           |    |
| 6             | N/A                      | N/A       | N/A      | N/A      | N/A                   | N/A              | N/A           |    |
| 7             | N/A                      | N/A       | N/A      | N/A      | N/A                   | N/A              | N/A           |    |
| 8             | N/A                      | N/A       | N/A      | N/A      | N/A                   | N/A              | N/A           |    |
| 9             | N/A                      | N/A       | N/A      | N/A      | N/A                   | N/A              | N/A           |    |
| 10            | N/A                      | N/A       | N/A      | N/A      | N/A                   | N/A              | N/A           |    |
| 11            | N/A                      | NI/A      | N/A      | NIA      | NI/A                  | NIA              | NIA           | >  |
|               |                          |           |          |          |                       |                  |               |    |
|               |                          |           |          |          |                       |                  |               |    |

Figure 7 - 22. Authenticator Statistics window (MAC-based 802.1X Authentication Mode)

| Au | Authenticator Statistics |           |           |          |          |                    |                   |           |
|----|--------------------------|-----------|-----------|----------|----------|--------------------|-------------------|-----------|
|    |                          |           |           |          |          |                    |                   |           |
|    | _                        | _         | _         | _        | _        | Authenticator Stat | istics Time Inter |           |
|    |                          |           |           |          |          |                    |                   |           |
|    | Port                     | Frames RX | Frames TX | RX Start | TX Reqid | RX LogOff          | TX Req            | RX Respid |
|    | 1                        |           |           |          |          |                    |                   |           |
|    | 2                        |           |           |          | 0        |                    |                   |           |
|    | 3                        |           |           |          |          |                    |                   |           |
|    | 4                        |           |           |          |          |                    |                   |           |
|    | 5                        |           |           |          | 0        |                    |                   | 0         |
|    | 6                        |           |           |          |          |                    |                   | 0         |

#### Figure 7 - 23. Authenticator Statistics window (Port-based 802.1X Authentication Mode)

The user may also select the desired time interval to update the statistics, between 1s and 60s, where "s" stands for seconds. The default value is one second.

The following fields can be viewed:

| Parameter    | Description                                                                                                    |
|--------------|----------------------------------------------------------------------------------------------------|
| Port/Index   | The identification number assigned to the Port by the System in which the Port resides.<br>In MAC-based 802.1X Authentication Mode, this represents the Index number of the entry. |
| Frames Rx    | The number of valid EAPOL frames that have been received by this Authenticator.                                                                                                    |
| Frames Tx    | The number of EAPOL frames that have been transmitted by this Authenticator.                                                                                                    |
| Rx Start     | The number of EAPOL Start frames that have been received by this Authenticator.                                                                                                    |
| TxReqId      | The number of EAP Req/Id frames that have been transmitted by this Authenticator.                                                                                                  |
| RxLogOff     | The number of EAPOL Logoff frames that have been received by this Authenticator.                                                                                                   |
| Tx Req       | The number of EAP Request frames (other than Rq/Id frames) that have been transmitted by this Authenticator.                                                                       |
| Rx Respld    | The number of EAP Resp/Id frames that have been received by this Authenticator.                                                                                                    |
| Rx Resp      | The number of valid EAP Response frames (other than Resp/Id frames) that have been received by this Authenticator.                                                                 |
| Rx Invalid   | The number of EAPOL frames that have been received by this Authenticator in which the frame type is not recognized.                                                                |
| Rx Error     | The number of EAPOL frames that have been received by this Authenticator in which the Packet Body Length field is invalid.                                                         |
| Last Version | The protocol version number carried in the most recently received EAPOL frame.                                                                                                    |

| Last Source | The source MAC address carried in the most recently received EAPOL frame. |
|-------------|---------------------------------------------------------------------------|
|-------------|---------------------------------------------------------------------------|

### **Authenticator Session Statistics**

Users can display session statistics objects for the Authenticator PAE associated with each port. An entry appears in this table for each port that supports the Authenticator function.

| To view the following window | v, click Monitoring > Port Access | s Control > Authenticator Session Statistics: |
|------------------------------|-----------------------------------|-----------------------------------------------|
|------------------------------|-----------------------------------|-----------------------------------------------|

| Authenticator Sessi | Authenticator Session Statistics 📀 Saleguard |           |              |                                 |                   |          |  |  |
|---------------------|----------------------------------------------|-----------|--------------|---------------------------------|-------------------|----------|--|--|
| Port                |                                              |           |              |                                 |                   | Apply    |  |  |
|                     |                                              |           | Show Authent | icator Session Statistics of Po | ort 1 Time Interv | al 1s 🗖  |  |  |
|                     |                                              |           |              |                                 |                   |          |  |  |
| Index               | Octets RX                                    | Octets TX | Frames RX    | Frames TX                       | ID                | Authe    |  |  |
| 1                   | N/A                                          | N/A       | N/A          | N/A                             | N/A               |          |  |  |
| 2                   | N/A                                          | N/A       | N/A          | N/A                             | N/A               |          |  |  |
| 3                   | N/A                                          | N/A       | N/A          | N/A                             | N/A               |          |  |  |
| 4                   | N/A                                          | N/A       | N/A          | N/A                             | N/A               |          |  |  |
| 5                   | N/A                                          | N/A       | N/A          | N/A                             | N/A               |          |  |  |
| 6                   | N/A                                          | N/A       | N/A          | N/A                             | N/A               |          |  |  |
| 7                   | N/A                                          | N/A       | N/A          | N/A                             | N/A               |          |  |  |
| 8                   | N/A                                          | N/A       | N/A          | N/A                             | N/A               |          |  |  |
| 9                   | N/A                                          | N/A       | N/A          | N/A                             | N/A               |          |  |  |
| 10                  | N/A                                          | N/A       | N/A          | N/A                             | N/A               |          |  |  |
| 11                  | МА                                           | NI(A      | NIA          | NIA                             | NI/A              | <b>▼</b> |  |  |

Figure 7 - 24. Authenticator Session Statistics window (MAC-based 802.1X Authentication Mode)

| Authenticator Session Statistics |           |           |           |                             |               |           |  |
|----------------------------------|-----------|-----------|-----------|-----------------------------|---------------|-----------|--|
|                                  |           |           |           |                             |               |           |  |
|                                  |           |           | Authen    | nticator Session Statistics | Time Interval | 15 🔻 ОК   |  |
| Port                             | Octets RX | Octets TX | Frames RX | Frames TX                   | ID            | Auth      |  |
| 1                                |           |           |           |                             | N/A           | :emote Au |  |
| 2                                |           |           |           |                             | N/A           | temote Au |  |
| 3                                |           |           |           |                             |               | :emote Au |  |
| 4                                |           |           |           |                             | N/A           | temote Au |  |
| 5                                |           |           |           |                             | N/A           | temote Au |  |
| 6                                |           |           |           |                             | N/A           | :emote Au |  |
|                                  |           |           |           |                             |               |           |  |

#### Figure 7 - 25. Authenticator Session Statistics window (Port-based 802.1X Authentication Mode)

The user may select the desired time interval to update the statistics, between *1s* and *60s*, where "s" stands for se conds. The default value is one second.

The following fields can be viewed:

| Parameter                                                                                    | Description                                                                                                    |  |  |  |
|----------------------------------------------------------------------------------------------|----------------------------------------------------------------------------------------------------|--|--|--|
| Port/Index                                                                                   | The identification number assigned to the Port by the System in which the Port resides.<br>In MAC-based 802.1X Authentication Mode, this represents the Index number of the entry. |  |  |  |
| Octets Rx The number of octets received in user data frames on this port during the session. |                                                                                                    |  |  |  |
| Octets Tx                                                                                    | The number of octets transmitted in user data frames on this port during the session.                                                                                              |  |  |  |
| Frames Rx                                                                                    | The number of user data frames received on this port during the session.                                                                                                    |  |  |  |
| Frames Tx                                                                                    | The number of user data frames transmitted on this port during the session.                                                                                                    |  |  |  |
| ID                                                                                           | A unique identifier for the session, in the form of a printable ASCII string of at least three characters.                                                                         |  |  |  |
| Authentic Method                                                                             | The authentication method used to establish the session. Valid Authentic Methods include:                                                                                          |  |  |  |
|                                                                                              | (1) Remote Authentic Server - The Authentication Server is external to the Authenticator's System.                                                                                 |  |  |  |
|                                                                                              | (2) Local Authentic Server - The Authentication Server is located within the Authenticator's System.                                                                               |  |  |  |

| Time            | The duration of the session in seconds.                                                   |  |  |  |
|-----------------|-------------------------------------------------------------------------------------------|--|--|--|
| Terminate Cause | The reason for the session termination. There are eight possible reasons for termination. |  |  |  |
|                 | 1) Supplicant Logoff                                                                      |  |  |  |
|                 | 2) Port Failure                                                                           |  |  |  |
|                 | 3) Supplicant Restart                                                                     |  |  |  |
|                 | 4) Reauthentication Failure                                                               |  |  |  |
|                 | 5) AuthControlledPortControl set to ForceUnauthorized                                     |  |  |  |
|                 | 6) Port re-initialization                                                                 |  |  |  |
|                 | 7) Port Administratively Disabled                                                         |  |  |  |
|                 | 8) Not Terminated Yet                                                                     |  |  |  |
| UserName        | The User-Name representing the identity of the Supplicant PAE.                            |  |  |  |

### **Authenticator Diagnostics**

Users can display diagnostic information regarding the operation of the Authenticator associated with each port. An entry appears in this table for each port that supports the Authenticator function.

To view the following window, click **Monitoring > Port Access Control > Authenticator Diagnostics**:

| Au | Authenticator Diagnostics |               |                |            |              |              |           |
|----|---------------------------|---------------|----------------|------------|--------------|--------------|-----------|
| Po | Port O1  Apply            |               |                |            |              |              |           |
| I  | _                         |               |                |            |              |              |           |
|    | Index                     | Connect Enter | Connect LogOff | Auth Enter | Auth Success | Auth Timeout | Auth Fail |
|    | 1                         | N/A           | N/A            | N/A        | N/A          | N/A          | N/A       |
|    | 2                         | N/A           | N/A            | N/A        | N/A          | N/A          | N/A       |
|    | 3                         | N/A           | N/A            | N/A        | N/A          | N/A          | N/A       |
|    | 4                         | N/A           | N/A            | N/A        | N/A          | N/A          | N/A       |
|    | 5                         | N/A           | N/A            | N/A        | N/A          | N/A          | N/A       |
|    | 6                         | N/A           | N/A            | N/A        | N/A          | N/A          | N/A       |
|    | 7                         | N/A           | N/A            | N/A        | N/A          | N/A          | N/A       |
|    | 8                         | N/A           | N/A            | N/A        | N/A          | N/A          | N/A       |
|    | 9                         | N/A           | N/A            | N/A        | N/A          | N/A          | N/A       |
|    | 10                        | N/A           | N/A            | N/A        | N/A          | N/A          | N/A       |

Figure 7 - 26. Authenticator Diagnostics window (MAC-based 802.1X Authentication Mode)

| A | Authenticator Diagnostics |               |                |            |              |              |           |    |
|---|---------------------------|---------------|----------------|------------|--------------|--------------|-----------|----|
|   |                           |               |                |            |              |              |           |    |
|   |                           |               |                |            |              |              |           |    |
| I | Port                      | Connect Enter | Connect LogOff | Auth Enter | Auth Success | Auth Timeout | Auth Fail | AL |
|   | 1                         |               |                |            |              |              |           |    |
|   | 2                         |               |                |            |              |              |           |    |
|   | 3                         |               |                |            |              |              |           |    |
|   | 4                         |               |                |            |              |              |           |    |
|   | 5                         |               |                |            |              |              |           |    |
|   | 6                         |               |                |            |              |              |           |    |
|   | 7                         |               |                |            |              |              |           |    |
|   | 8                         | 0             | 0              | 0          | 0            | 0            | 0         |    |

#### Figure 7 - 27. Authenticator Diagnostics window (Port-based 802.1X Authentication Mode)

The user may select the desired time interval to update the statistics, between *Is* and *60s*, where "s" stands for se conds. The default value is one second.

The following fields can be viewed:

| Parameter      | Description                                                                                                    |  |  |  |
|----------------|----------------------------------------------------------------------------------------------------|--|--|--|
| Port / Index   | In Port-based 802.1X Authentication Mode, this represents the identification number assigned to the Port by the System in which the Port resides.<br>In MAC-based 802.1X Authentication Mode, this represents the Index number of the entry. |  |  |  |
| Connect Enter  | Counts the number of times that the state machine transitions to the CONNECTING state from any other state.                                                                                                    |  |  |  |
| Connect LogOff | Counts the number of times that the state machine transitions from CONNECTING to DISCONNECTED as a result of receiving an EAPOL-Logoff message.                                                                                              |  |  |  |
| Auth Enter     | Counts the number of times that the state machine transitions from CONNECTING to AUTHENTICATING, as a result of an EAP-Response/Identity message being received from the Supplicant.                                                         |  |  |  |
| Auth Success   | Counts the number of times that the state machine transitions from AUTHENTICATING to AUTHENTICATED, as a result of the Backend Authentication state machine indicating successful authentication of the Supplicant (authSuccess = TRUE).     |  |  |  |
| Auth Timeout      | Counts the number of times that the state machine transitions from AUTHENTICATING to ABORTING, as a result of the Backend Authentication state machine indicating authentication timeout (authTimeout = TRUE).                                                                                                    |
|-------------------|----------------------------------------------------------------------------------------------------|
| Auth Fail         | Counts the number of times that the state machine transitions from AUTHENTICATING to HELD, as a result of the Backend Authentication state machine indicating authentication failure (authFail = TRUE).                                                                                                    |
| Auth Reauth       | Counts the number of times that the state machine transitions from AUTHENTICATING to ABORTING, as a result of a reauthentication request (reAuthenticate = TRUE).                                                                                                    |
| Auth Start        | Counts the number of times that the state machine transitions from AUTHENTICATING to ABORTING, as a result of an EAPOL-Start message being received from the Supplicant.                                                                                                    |
| Auth LogOff       | Counts the number of times that the state machine transitions from AUTHENTICATING to ABORTING, as a result of an EAPOL-Logoff message being received from the Supplicant.                                                                                                    |
| Authed Reauth     | Counts the number of times that the state machine transitions from AUTHENTICATED to CONNECTING, as a result of a reauthentication request (reAuthenticate = TRUE).                                                                                                    |
| Authed Start      | Counts the number of times that the state machine transitions from AUTHENTICATED to CONNECTING, as a result of an EAPOL-Start message being received from the Supplicant.                                                                                                    |
| Authed LogOff     | Counts the number of times that the state machine transitions from AUTHENTICATED to DISCONNECTED, as a result of an EAPOL-Logoff message being received from the Supplicant.                                                                                                    |
| Responses         | Counts the number of times that the state machine sends an initial Access-Request packet to the Authentication server (i.e., executes sendRespToServer on entry to the RESPONSE state). Indicates that the Authenticator attempted communication with the Authentication Server.                                                                                                    |
| AccessChallenges  | Counts the number of times that the state machine receives an initial Access-Challenge packet from the Authentication server (i.e., aReq becomes TRUE, causing exit from the RESPONSE state). Indicates that the Authentication Server has communication with the Authenticator.                                                                                                    |
| OtherReqToSupp    | Counts the number of times that the state machine sends an EAP-Request packet (other than an Identity, Notification, Failure, or Success message) to the Supplicant (i.e., executes txReq on entry to the REQUEST state). Indicates that the Authenticator chose an EAP-method.                                                                                                    |
| NonNakRespFromSup | Counts the number of times that the state machine receives a response from the Supplicant to an initial EAP-Request, and the response is something other than EAP-NAK (i.e., rxResp becomes TRUE, causing the state machine to transition from REQUEST to RESPONSE, and the response is not an EAP-NAK). Indicates that the Supplicant can respond to the Authenticator's chosen EAP-method. |
| Bac Auth Success  | Counts the number of times that the state machine receives an Accept message from the Authentication Server (i.e., aSuccess becomes TRUE, causing a transition from RESPONSE to SUCCESS). Indicates that the Supplicant has successfully authenticated to the Authentication Server.                                                                                                    |
| Bac Auth Fail     | Counts the number of times that the state machine receives a Reject message from the Authentication Server (i.e., aFail becomes TRUE, causing a transition from RESPONSE to FAIL). Indicates that the Supplicant has not authenticated to the Authentication Server.                                                                                                    |

#### Browse ARP Table

Users can display current ARP entries on the Switch. To search a specific ARP entry, enter an Interface Name or an IP Address at the top of the window and click **Find**. Click the **Show Static** button to display static ARP table entries. To clear the ARP Table, click **Clear All**.

To view the following window, click **Monitoring** > **Browse ARP Table**:

| Browse ARP Tab                     | ble            |                   | () Safeguard                |
|------------------------------------|----------------|-------------------|-----------------------------|
| Interface Name                     | IP Address     |                   | Find Show Static Clear All  |
| Total Entries: 4<br>Interface Name | IP Address     | MAC Address       | Туре                        |
| System                             | 10.0.0         | FF-FF-FF-FF-FF    | Local/Broadcast             |
| System                             | 10.24.22.25    | 00-50-8D-36-89-48 | Dynamic                     |
| System                             | 10.90.90.90    | 00-21-91-92-E3-5E | Local                       |
| System                             | 10.255.255.255 | FF-FF-FF-FF-FF    | Local/Broadcast             |
|                                    |                |                   |                             |
|                                    |                |                   | < <back next="">&gt;</back> |

Figure 7 - 28. Browse ARP Table window

#### **Browse VLAN**

Users can display the VLAN status for each of the Switch's ports viewed by VLAN. Enter a VID (VLAN ID) in the field at the top of the window and click the **Find** button.

To view the following window, click **Monitoring** > **Browse VLAN**:

| Browse VLAN         |                        |                     |                         |          |    |     |            | () Safeguard |
|---------------------|------------------------|---------------------|-------------------------|----------|----|-----|------------|--------------|
| VID                 |                        |                     |                         |          |    |     |            | Find         |
| VLAN ID:            | 1                      |                     |                         |          |    |     |            |              |
| VLAN Name:          | default                |                     |                         |          |    |     |            |              |
| VLAN Type:          | Static                 |                     |                         |          |    |     |            |              |
| Advertisement:      | Enabled                |                     |                         |          |    |     |            |              |
|                     |                        |                     |                         |          |    |     |            |              |
| Total Entries: 1    |                        |                     |                         | Deut     |    |     |            |              |
| 04 00               | 00                     | 04                  | 05                      | Pon      | 07 | -00 | 00         | 10           |
| 01 02               | 03                     | 04                  | 00                      | 00       | 07 | 08  | 09         | 10           |
| Note:T: Tagged Port | U: Untanged Port E: Fi | orhidden Port - V   | VLAN Trunk Port         | <u> </u> | 0  | · · | Ŷ          | <u> </u>     |
| notori. ruggour on  | o. ontaggod i on 1.1.  | Shorddon'r ont i'r. | i di i i di i di i di i |          |    |     |            |              |
|                     |                        |                     |                         |          |    |     | <-Previous | Next>>       |
|                     |                        |                     |                         |          |    |     |            |              |

Figure 7 - 29. Browse VLAN window

#### **Browse Router Port**

Users can display which of the Switch's ports are currently configured as router ports. A router port configured by a user (using the console or Web-based management interfaces) is displayed as a static router port, designated by S. A router port that is dynamically configured by the Switch is designated by D, while a Forbidden port is designated by F.

To view the following window, click Monitoring > Browse Router Port:

| Browse Ro         | uter Po      | t               | _                  |                | _    |    |    | _            | () Safeguard |
|-------------------|--------------|-----------------|--------------------|----------------|------|----|----|--------------|--------------|
| VID               |              |                 |                    |                |      |    |    |              | Find         |
| VLAN ID:          |              | 1               |                    |                |      |    |    |              |              |
| VLAN Name:        |              | default         |                    |                |      |    |    |              |              |
| Total Entries: 1  |              |                 | _                  |                | Port |    |    | _            |              |
| 01                | 02           | 03              | 04                 | 05             | 06   | 07 | 08 | 09           | 10           |
|                   |              |                 |                    |                |      |    |    | Previous     | Nextas       |
| Note: S:Static Ro | outer Port , | D:Dynamic Route | r Port, F:Forbidde | en Router Port |      |    |    | C. SPIEVIDUS |              |

Figure 7 - 30. Browse Router Port window

Enter a VID (VLAN ID) in the field at the top of the window and click the Find button.

#### **Browse MLD Router Port**

Users can display which of the Switch's ports are currently configured as router ports in IPv6. A router port configured by a user (using the console or Web-based management interfaces) is displayed as a static router port, designated by S. A router port that is dynamically configured by the Switch is designated by D, while a Forbidden port is designated by F..

To view the following window, click **Monitoring > Browse MLD Router Port**:

| Browse MLD           | Router Port                 | _                | _              | _          | _  | _  | _         | Ø Safaguard |
|----------------------|-----------------------------|------------------|----------------|------------|----|----|-----------|-------------|
| VID                  |                             |                  |                |            |    |    |           | Find        |
| VLAN ID:             | 1                           |                  |                |            |    |    |           |             |
| VLAN Name:           | default                     |                  |                |            |    |    |           |             |
| Total Entries: 1     |                             |                  |                |            |    |    |           |             |
| 01 02                | . 03                        | 04               | 05             | Port<br>06 | 07 | 08 | 09        | 10          |
|                      |                             |                  |                |            |    |    | << Previo | us Next>>   |
| Note: S:Static Route | r Port , D:Dynamic Router I | Port, F:Forbidde | en Router Port |            |    |    |           |             |

Figure 7 - 31. Browse MLD Router Port window

Enter a VID (VLAN ID) in the field at the top of the window and click the Find button.

#### **Browse Session Table**

Users can display the management sessions since the Switch was last rebooted.

To view the following window, click **Monitoring > Browse Session Table**:

| Brows | Browse Session Table |             |       |           |  |  |
|-------|----------------------|-------------|-------|-----------|--|--|
| Re    | fresh                |             |       |           |  |  |
| ID    | Live Time            | From        | Level | Name      |  |  |
| 8     | 00:03:03.150         | Serial Port | 1     | Anonymous |  |  |

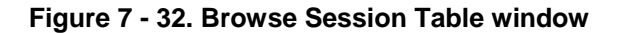

### **IGMP Snooping Group**

Users can view the Switch's IGMP Snooping Group Table. IGMP Snooping allows the Switch to read the Multicast Group IP address and the corresponding MAC address from IGMP packets that pass through the Switch.

To view the following window, click **Monitoring** > **IGMP Snooping Group**:

| IGMP Snooping Gro         | up                  |              |                       |                | O Safeguard    |
|---------------------------|---------------------|--------------|-----------------------|----------------|----------------|
| VID List / VLAN Name      | VLAN Name 💌 default | ]            |                       |                | Find           |
| VID / VLAN Name           | VLAN Name 💌 default | IP Address   |                       | Delet          | e Delete All   |
|                           |                     |              |                       |                | View All Entry |
| IGMP Snooping Group Table | Total Entries: 0    |              |                       |                |                |
| VID VLAN Name Sou         | rce Group           | Reports Memi | er Ports Router Ports | UP Time Expiry | Time Mode      |
|                           |                     |              |                       |                |                |

#### Figure 7 - 33. IGMP Snooping Group window

The user may search the IGMP Snooping Group Table by either VLAN Name or VID List by entering it in the top left hand corner and clicking **Find**.

The following fields and settings can be viewed:

| Parameter             | Description                                                                                         |
|-----------------------|----------------------------------------------------------------------------------------------------|
| VID List/VLAN<br>Name | The VID List or VLAN Name of the multicast group.                                                   |
| VID/VLAN Name         | The VID or VLAN Name of the multicast group.                                                        |
| IP Address            | Enter the IP address.                                                                               |
| Delete                | Click this button to delete the designated IGMP snooping groups learned by the Data Driven feature. |
| Delete All            | Click this button to delete all the IGMP snooping groups learned by the Data Driven feature.        |

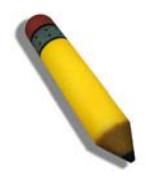

**NOTE:** To configure IGMP snooping for the Switch, go to the **L2 Features** folder and select **IGMP Snooping > IGMP Snooping Settings**.

### **MLD Snooping Group**

Users can view MLD Snooping Groups present on the Switch. MLD Snooping is an IPv6 function comparable to IGMP Snooping for IPv4.

To view the following window, click **Monitoring** > **MLD Snooping Group**:

| MLD Snooping Gro         | up               |         |             | O Safeguard    |
|--------------------------|------------------|---------|-------------|----------------|
| VIDList / VLANName       | VLAN Name 🔽      | default |             | Find           |
|                          |                  |         |             | View All Entry |
| MLD Snooping Group Table | Total Entries: 0 |         |             |                |
| VID VLAN Name            | Source           | Group   | Port Member | Mode           |
|                          |                  |         |             |                |

#### Figure 7 - 34. MLD Snooping Group window

The user may browse this table by either VLAN Name or VID List present in the Switch by entering that VLAN Name/VID List in the empty field shown below, and clicking the **Find** button.

The following fields and settings can be viewed:

| Parameter             | Description                                       |
|-----------------------|---------------------------------------------------|
| VID List/VLAN<br>Name | The VID List or VLAN Name of the multicast group. |
| Source                | The source MAC address of the multicast group.    |
| Group                 | The multicast group.                              |
| Port Member           | The port members of this group.                   |
| Mode                  | The mode in current use.                          |

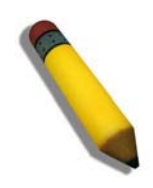

**NOTE:** To configure MLD snooping for the Switch, go to the **L2 Features** folder and select **MLD Snooping > MLD Snooping Settings**.

### WAC Authenticating State

Users can display the current WAC authentication state and delete WAC authentication state settings.

To view the following window, click **Monitoring > WAC Authenticating State**:

| WAC Authent                                   | icating State  |            |               |                          | O Safeguard |
|-----------------------------------------------|----------------|------------|---------------|--------------------------|-------------|
| Clear WAC Authent<br>From Port<br>Mac Address | icating State  | To Port 01 | Authenticated | Authenticating 🗌 Blocked | Clear       |
| Show WAC Authent<br>From Port                 | ticating State | To Port 01 | Authenticated | Authenticating 🗌 Blocked | Search      |
| Port Hosts                                    | VID A          | ging Time  | ldie Time     | Block Time               | Refresh     |

#### Figure 7 - 35. WAC Authenticating State window

The following fields and settings can be viewed:

| Parameter            | Description                                                                                                    |
|----------------------|----------------------------------------------------------------------------------------------------|
| From Port/To<br>Port | Use the drop-down menus to select the desired range of ports and tick the appropriate check box(es), Authenticated, Authenticating, and Blocked. |
| MAC Address          | Enter the MAC address for the device whose WAC authenticating state will be removed.                                                             |
| Search               | Click this button to initiate a search.                                                                                                    |
| Clear                | Click this button to delete the WAC authentication state information seleted above.                                                              |
| Refresh              | Click this button to refresh the values on this window.                                                                                          |
| Authenticated        | Tick this check box to display all authenticated users for a port.                                                                               |
| Authenticating       | Tick this check box to display all authenticating users for a port.                                                                              |
| Blocked              | Tick this check box to display all blocked users for a port.                                                                                     |

### JWAC Host Table

Users can display Japanese Web-based Access Control Host Table information.

To view the following window, click **Monitoring** > **JWAC Host Table**:

| JWAC H                       | lost Table                              | _            |                                 |                |               | O Sefeguerd                         |
|------------------------------|-----------------------------------------|--------------|---------------------------------|----------------|---------------|-------------------------------------|
| Port List                    | all                                     | e.g.(1,5-10) | Authenticated                   | Authenticating | Blocked       | Find Clear                          |
|                              |                                         |              |                                 |                |               | View All Hosts Clear All Hosts      |
| Total Auther<br>Total Auther | nticating Hosts: 0<br>nticated Hosts: 0 |              |                                 |                |               |                                     |
| Total Block                  | ed Hosts: 0                             |              |                                 |                |               |                                     |
|                              | Hosts                                   | Port Vid     | Remaining AgeTime / IdleTime or | BlockingTime   | Authenticatio | n State                             |
|                              |                                         |              |                                 |                |               | < <previous next="">&gt;</previous> |
|                              |                                         |              |                                 |                |               |                                     |

#### Figure 7 - 36. JWAC Host Table window

The following fields and settings can be viewed:

| Parameter       | Description                                                                                                    |  |
|-----------------|----------------------------------------------------------------------------------------------------|--|
| Port List       | Enter a port or range of ports.                                                                                   |  |
| Find            | Find         Click this button to initiate the search function.                                                   |  |
| Clear           | Click this button to delete the Port List data at the top of the window.                                          |  |
| View All Hosts  | Click this button to view all the JWAC hosts.                                                                     |  |
| Clear All Hosts | Click this button to delete all the JWAC hosts.                                                                   |  |
| Authenticated   | Tick this check box to only show authenticated client hosts.                                                      |  |
| Authenticating  | Tick this check box to only show client hosts in the authenticating process.                                      |  |
| Blocked         | Tick this check box to only show client hosts being temporarily blocked because of the failure of authentication. |  |

### MAC Address Table

This allows the Switch's dynamic MAC address forwarding table to be viewed. When the Switch learns an association between a MAC address and a port number, it makes an entry into its forwarding table. These entries are then used to forward packets through the Switch.

To view the following window, click **Monitoring** > **MAC** Address Table:

| MAC Address      | Table          |                   |                 | O Safeguard                         |
|------------------|----------------|-------------------|-----------------|-------------------------------------|
| Port             | 01             |                   |                 | Find Clear Dynamic Entries          |
| VLAN Name        |                |                   |                 | Find Clear Dynamic Entries          |
| MAC Address      | 00-00-00-00-00 |                   |                 | Find                                |
|                  |                |                   |                 | View All Entry Clear All Entry      |
| Total Entries :2 |                |                   |                 |                                     |
| VID              | VLAN Name      | MAC Address       | Port            | Туре                                |
| 1                | default        | 00-50-BA-DA-01-23 | 1               | Dynamic                             |
| 1                | default        | 00-80-C8-24-22-00 | CPU             | Self                                |
|                  | 10 8 2000 S    |                   | -2 <i>1</i> 776 | < <previous next="">&gt;</previous> |

Figure 7 - 37. MAC Address Table window

The functions used in the MAC address table are described below:

| Parameter                                                              | Description                                                                                                    |
|------------------------------------------------------------------------|----------------------------------------------------------------------------------------------------|
| Port                                                                   | The port to which the MAC address below corresponds.                                                            |
| VLAN Name Enter a VLAN Name for the forwarding table to be browsed by. |                                                                                                    |
| MAC Address                                                            | Enter a MAC address for the forwarding table to be browsed by.                                                  |
| Find                                                                   | Allows the user to move to a sector of the database corresponding to a user defined port, VLAN, or MAC address. |
| Clear Dynamic<br>Entries                                               | Clicking this button will allow the user to delete all dynamic entries of the address table.                    |
| View All Entry                                                         | Clicking this button will allow the user to view all entries of the address table.                              |
| Clear All Entry                                                        | Clicking this button will allow the user to delete all entries of the address table.                            |

### System Log

Users can view the history log as compiled by the Switch's management agent.

To view the following window, click **Monitoring** > **System Log**:

| Log Type         | Regular Log 💌        | Index                                                                            | Find      |
|------------------|----------------------|----------------------------------------------------------------------------------|-----------|
| Total Entries: 3 | 39                   |                                                                                  | Clear Log |
| Index            | Date-Time            | Log Text                                                                         |           |
| 39               | 2000-01-01, 00:44:36 | Successful login through Web (Username: Anonymous IP: 10.24.22.5)                |           |
| 38               | 2000-01-01, 00:11:26 | Web session timed out (Username: Anonymous IP: 10.24.22.5)                       |           |
| 37               | 2000-01-01, 00:00:29 | Successful login through Web (Username: Anonymous IP: 10.24.22.5)                |           |
| 36               | 2000-01-01, 00:00:24 | Port 7 link up, 1000Mbps FULL duplex                                             |           |
| 35               | 2000-01-01, 00:00:24 | System started up                                                                |           |
| 34               | 2000-01-08, 15:55:50 | Configuration and log saved to flash by WEB (Username: Anonymous IP: 10.24.22.5) |           |
| 33               | 2000-01-08, 15:35:57 | Successful login through Web (Username: Anonymous IP: 10.24.22.5)                |           |
| 32               | 2000-01-08, 15:30:18 | Web session timed out (Username: Anonymous IP: 10.24.22.5)                       |           |
| 31               | 2000-01-08, 15:03:54 | Successful login through Web (Username: Anonymous IP: 10.24.22.5)                |           |
| 30               | 2000-01-08, 14:42:36 | Web session timed out (Username: Anonymous IP: 10.24.22.5)                       |           |
|                  |                      |                                                                                  |           |
|                  |                      | << Previou                                                                       | Next>>    |

Figure 7 - 38. System Log window

The Switch can record event information in its own logs, to designated SNMP trap receiving stations, and to the PC connected to the console manager. Clicking **Clear Log** will allow the user to delete all the present entries in the Switch History Log.

The information in the table is categorized as:

| Parameter | Description                                                                                                    |
|-----------|----------------------------------------------------------------------------------------------------|
| Log Type  | Choose the type of log to view. There are two choices:                                                                                                    |
|           | <i>Regular Log</i> – Choose this option to view regular switch log entries, such as logins or firmware transfers.                                                                                                    |
|           | Attack Log – Choose this option to view attack log entries, such as spoofing attacks.                                                                                                    |
| Index     | To view a specific log entry, enter the Index number in the field at the top of the window and then click the <b>Find</b> button. The index is a counter incremented whenever an entry to the Switch's history log is made. Unless a specific index is entered in this field, the table on this window will display a series of entries, starting with the last entry (highest sequence number) first. Click the <b>Next&gt;&gt;</b> or <b>&lt;<previous< b=""> buttons to navigate around the logs for the Switch.</previous<></b> |
| Date-Time | Displays the time, in days, hours, minutes, and seconds, when the event was triggered.                                                                                                    |
| Log Text  | Displays text describing the event that triggered the history log entry.                                                                                                    |

### **MAC** Authentication State

Users can use the MAC Authentication State window to display the MAC-based Access Control authentication MAC addreses. To view the following window, click **Monitoring** > **MAC Authentication State**:

| AC Authentication State |                                 |                       |                     |  |  |
|-------------------------|---------------------------------|-----------------------|---------------------|--|--|
| 01                      |                                 |                       | Арр                 |  |  |
|                         |                                 |                       |                     |  |  |
|                         | Show Authention State of Port 1 | Time Interval 15 🚽 OK |                     |  |  |
| Index                   | MAC Address                     | Auth State            | VLAN Name           |  |  |
| 1                       |                                 |                       |                     |  |  |
| 2                       |                                 |                       |                     |  |  |
| 3                       |                                 |                       |                     |  |  |
| 4                       |                                 |                       |                     |  |  |
| 5                       |                                 |                       |                     |  |  |
| 6                       |                                 |                       |                     |  |  |
| 7                       |                                 |                       |                     |  |  |
| 8                       |                                 |                       |                     |  |  |
| 9                       |                                 |                       |                     |  |  |
| 10                      |                                 |                       |                     |  |  |
|                         |                                 |                       | CarBack Maxton      |  |  |
|                         |                                 |                       | L SUDDER JL MEXICON |  |  |

Figure 7 - 39. MAC Authentication State window

The following parameters appear in the MAC Authentication State window:

| Parameter     | Description                                                                                                    |
|---------------|----------------------------------------------------------------------------------------------------|
| Port          | Use the drop-down menu to select the port you want to view the MAC Authentication State information on. Click the <b>Apply</b> to view the MAC Authentication State information for the selected port. |
| Time Interval | Use the drop-down menu to select the time interval for the MAC Authentication State of the selected port. Click the <b>OK</b> button to confirm the time interval.                                     |
| Index         | Displays the index number of the MAC Authentication State entry.                                                                                                    |
| MAC Address   | Displays the MAC address of the MAC Authentication State entry.                                                                                                    |
| Auth State    | Displays the Authentication State.                                                                                                    |
| VLAN Name     | Displays the name of the VLAN that the MAC address has been assigned to.                                                                                                    |

#### **Section 8**

# Save and Tools

Save Configuration Save Log Save All Download Configuration File/Download Configuration File to NV-RAM (DGS-3200-24 only) Download Configuration File to SD Card (DGS-3200-24 only) Download Firmware/Download Firmware to NV-RAM (DGS-3200-24 only) Download Firmware to SD Card (DGS-3200-24 only) Upload Configuration File/Upload Configuration File to TFTP Upload Log File/Upload Log File to TFTP Reset Reboot System

The three main Save windows include: Save Configuration, Save Log, and Save All.

The options include:

- Save Configuration to save the configuration file indexed as Active, ID 1 or 2 (or SD Card for the DGS-3200-24 only).
- Save Log to save the current log to *NV-RAM* (or *SD Card* for the DGS-3200-24 only).
- Save All to immediately save the current configuration file and the current log.

The eight main Tools windows include: Download Configuration File/Download Configuration File to NV-RAM, Download Configuration File to SD Card, Download Firmware/Download Firmware to NV-RAM, Download Firmware to SD Card, Upload Configuration File/Upload Configuration File to TFTP, Upload Log File/Upload Log File to TFTP, Reset, and Reboot System

The options include:

- **Download Configuration File/Download Configuration File to NV-RAM** to download a configuration file from a TFTP server indexed as ID *1*, *2*, or *Active* to NV-RAM.
- **Download Configuration File to SD Card** to download a configuration file from a TFTP server indexed as ID 1, 2, or *Active* to an SD Card.
- **Download Firmware/Download Firmware to NV-RAM** to download a firmware file from a TFTP server indexed as ID *1*, *2*, or *Active* to NV-RAM.
- **Download Firmware to SD Card** to download a firmware file from a TFTP server indexed as ID 1, 2, or *Active* to an SD Card
- Upload Configuration File/Upload Configuration File to TFTP to upload a configuration file to a TFTP server indexed as ID 1, 2, or *Active*.
- Upload Log File/Upload Log File to TFTP to upload a log file to a TFTP server.
- **Reset** to reset the system with the exception of the IP add ress, log, user account, and banner; to reset configuration to the factory default values; or to reset the system to the factory default values and reboot the Switch.
- **Reboot System** to restart the Switch and save the settings from the current session or not.

#### **Save Configuration**

Open the **Save** d rop-down menu on the left-hand si de of the menu bar at the top of the Web manager and click **Save Configuration** to open the following window:

| Save Configuration                         | O Safeguard |
|--------------------------------------------|-------------|
| Save Configuration<br>Configuration ID 1 v |             |
|                                            | Apply       |

Figure 8 - 1. Save Configuration window (DGS-3200-10 and DGS-3200-16)

Use the drop-down menu to choose a configuration file indexed as ID 1 or 2 and then click Apply.

| Save Configura                         | Save Configuration |   |               |           |           | C Safeguard |       |
|----------------------------------------|--------------------|---|---------------|-----------|-----------|-------------|-------|
| Save Configuration<br>Configuration ID | Active             | * | Storage Media | SD Card 💌 | File Path |             |       |
|                                        |                    |   |               |           |           |             | Apply |

Figure 8 - 2. Save Configuration window (DGS-3200-24)

Use the drop-down menu to choose a configuration file indexed as ID 1, 2, or Active, select a Storage Media as a destination (SD Card or NV-RAM, enter a File Path, and then click **Apply**.

### Save Log

Open the **Save** drop-down menu on the left-hand side of the menu bar at the top of the Web manager and click **Save Log** to open the following window:

| Save Log                  |        | O Safeguard |
|---------------------------|--------|-------------|
| Save Log<br>Storage Media | NV-RAM |             |
|                           |        | Арріу       |

Figure 8 - 3. Save Log window (DGS-3200-10 and DGS-3200-16)

To save the current log to NV-RAM, click Apply.

| Save Log                         |           |           | O Safaguard |
|----------------------------------|-----------|-----------|-------------|
| <b>Save Log</b><br>Storage Media | SD Card 🖌 | File Path |             |
|                                  |           |           | Apply       |

Figure 8 - 4. Save Log window (DGS-3200-24)

To save the current log, select a Storage Media as a destination (SD Card or NV-RAM, enter a File Path, and then click Apply.

#### Save All

Open the **Save** drop-down menu on the left-hand side of the menu bar at the top of the Web manager and click **Save All** to immediately save the current configuration file and current log. The following window will open:

| Save All                   | O Safeguard |
|----------------------------|-------------|
|                            |             |
|                            |             |
|                            |             |
| Current Statuor Completed  |             |
| Current Status: Completed. |             |
| Program Firmware:          |             |
| Mirite Elach Status        |             |
| Write Hash status saveu.   |             |
|                            |             |
|                            |             |
|                            |             |

Figure 8 - 5. Save All window

# Download Configuration File/Download Configuration File to NV-RAM

The Switch can store dual configuration files. The configuration files are indexed as Active, 1, or 2.

Open the **Tools** drop-down menu on the left-hand side of the menu bar at the top of the Web manager and click **Download Configuration File** to open the following window:

| Download Configuration | h                    |        |       | () Safeguard |
|------------------------|----------------------|--------|-------|--------------|
| TFTP Server IP :       |                      | ● IPv4 |       |              |
| TFTP File :            |                      |        |       |              |
| Configuration ID :     | Active 💽 🗖 Increment |        |       |              |
|                        |                      |        | Apply |              |

Figure 8 - 6. Download Configuration window (DGS-3200-10 and DGS-3200-16)

| Download Configuratio | n to NV-RAM          |        |       | O Safeguard |
|-----------------------|----------------------|--------|-------|-------------|
| TFTP Server IP :      |                      | ● IPv4 |       |             |
|                       |                      | O IPv6 |       |             |
| TFTP File :           |                      |        |       |             |
| Configuration ID :    | Active 👱 🗌 Increment |        |       |             |
|                       |                      |        | Apply |             |

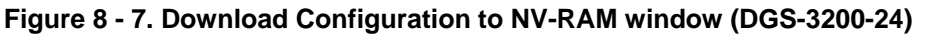

Use the radio button to select either IPv4 or IPv6. Enter the TF TP Server IP a ddress for the type of IP selected. Specify the path/file name of the TFTP File. Select the desired Configuration ID, *Active*, *1* or *2*. Tick the **Increment** checkbox to allow the download of a partial switch configuration file. This allows a file to be downloaded that will change only the switch parameters explicitly stated in the configuration file. All other switch parameters will remain unchanged.

Click **Apply** to initiate the file transfer.

#### **Download Configuration File to SD Card**

| Download Configuration File to SD | Card     | O Sefeguard |
|-----------------------------------|----------|-------------|
| TFTP Server IP :                  | ③ IPv4   |             |
| TFTP File :                       |          |             |
| SD Card File :                    | Download |             |

Figure 8 - 8. Download Configuration File to SD Card window (DGS-3200-24)

Use the radio button to select either IPv4 or IPv6. Enter the TFTP Server IP a ddress for the type of IP selected. Specify the path/file name of the TFTP File. Specify the SD Card File name. Click **Download** to initiate the file transfer.

### **Download Firmware/Download Firmware to NV-RAM**

The Switch supports dual image storage for firmware file backup and restoration. The firmware images are indexed as *Active*, *1*, or 2.

Open the **Tools** drop-down menu on the left-hand side of the menu bar at the top of the Web manager and click **Download** Firmware to open the following window:

| Download Firmware       |        |                                            |          | O Safeguard |
|-------------------------|--------|--------------------------------------------|----------|-------------|
| TFTP Server IP :        |        | <ul> <li>● IPv4</li> <li>○ IPv6</li> </ul> |          |             |
| TFTP File :<br>Image ID | Active |                                            |          |             |
| initige in .            |        |                                            | Download |             |

Figure 8 - 9. Download Firmware window (DGS-3200-10 and DGS-3200-16)

| Download Firmware to | 0 NV-RAM |        |          | C Safeguard |
|----------------------|----------|--------|----------|-------------|
| TFTP Server IP :     |          | ● IPv4 |          |             |
| TFTP File :          |          |        |          |             |
| Image ID :           | Active   |        |          |             |
|                      |          |        | Download |             |

Figure 8 - 10. Download Firmware to NV-RAM window (DGS-3200-24)

Use the radio button to select either IPv4 or IPv6. Enter the TFTP Server IP a ddress for the type of IP selected. Specify the path/file name of the TFTP File. Select the desired Image ID, *Active*, 1 or 2. Click **Download** to initiate the file transfer.

#### **Download Firmware to SD Card**

| Download Firmware to SD Card |                                            | O Sefeguard |
|------------------------------|--------------------------------------------|-------------|
| TFTP Server IP :             | <ul> <li>● IPv4</li> <li>○ IPv6</li> </ul> |             |
| TFTP File :                  |                                            |             |
| SD Card File :               |                                            |             |
|                              | Download                                   |             |

Figure 8 - 11. Download Firmware to SD Card window (DGS-3200-24)

Use the radio button to select either IPv4 or IPv6. Enter the TFTP Server IP a ddress for the type of IP selected. Specify the path/file name of the TFTP File. Specify the SD Card File name. Click **Download** to initiate the file transfer.

### **Upload Configuration File/Upload Configuration File to TFTP**

The Switch can store dual configuration files. The configuration files are indexed as Active, 1, or 2.

Open the **Tools** drop-down menu on the left-hand side of the menu bar at the top of the Web manager and click Upload Configuration File to open the following window:

| Upload Configuration File |                                            | O Safeguard |
|---------------------------|--------------------------------------------|-------------|
| TFTP Server IP :          | <ul> <li>● IPv4</li> <li>○ IPv6</li> </ul> |             |
| TFTP File :               |                                            |             |
| Configuration ID : Active |                                            |             |
|                           | Apply                                      |             |

Figure 8 - 12. Upload Configuration File window (DGS-3200-10 and DGS-3200-16)

| Upload Configuration F            | ile to TFTP |        | O Sefeguerd |
|-----------------------------------|-------------|--------|-------------|
| TFTP Server IP :                  |             | ⊙ IPv4 |             |
| TFTP File :<br>Configuration ID : | Active      |        |             |
|                                   |             | Apply  |             |

Figure 8 - 13. Upload Configuration File to TFTP window (DGS-3200-24)

Use the radio button to select either IPv4 or IPv6. Enter the TFTP Server IP a ddress for the type of IP selected. Specify the path/file name of the TFTP File. Select the desired Configuration ID, *Active*, 1 or 2. Click **Apply** to initiate the file transfer.

### Upload Log File/Upload Log File to TFTP

A history and attack log can be uploaded from the Switch to a TFTP server.

Open the **Tools** drop-down menu on the left-hand side of the menu bar at the top of the Web manager and click **Upload Log File** to open the following window:

| Upload Log File  |                          | O Safeguard |
|------------------|--------------------------|-------------|
| TFTP Server IP : | ⊙ IPv4                   |             |
| TFTP File :      | ◯ IPv6                   |             |
|                  | Upload Upload Attack Log |             |

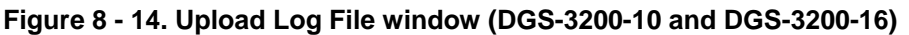

| Upload Log File to TFTP | 0                        | Safeguard |
|-------------------------|--------------------------|-----------|
| TFTP Server IP :        | ⊙ IPv4                   |           |
|                         | ○ IPv6                   |           |
| TFTP File :             |                          |           |
|                         | Upload Upload Attack Log |           |

Figure 8 - 15. Upload Log File to TFTP window (DGS-3200-24)

To upload a log file, enter a TFTP Server IP address and TFTP File/path name. Select either IPv4 or IPv6 and then click Upload or Upload Attack Log.

### Reset

The Reset function has several options when resetting the Switch. Some of the current configuration parameters can be retained while resetting all o ther configuration parameters to their factory defaults. Reset gives the option of retaining the Switch's User Accounts and History Log, while resetting all other configuration parameters to their factory defaults. If the Switch is reset using this window, and neither **Save Configuration** nor **Save All** is ex ecuted, the Switch will return to the last saved configuration when rebooted.

Open the **Tools** drop-down menu on the left-hand side of the menu bar at the top of the Web manager and click **Reset** to open the following window:

| Reset System              |                                                                            | O Safeguard |
|---------------------------|----------------------------------------------------------------------------|-------------|
|                           |                                                                            |             |
| <ol> <li>Reset</li> </ol> | Proceed with system reset except IP address, log, user account and banner. |             |
| O Reset Config            | Switch will be reset to factory defaults.                                  |             |
| O Reset System            | Switch will be reset to factory defaults and reboot.                       | Apply       |

Figure 8 - 16. Reset System window

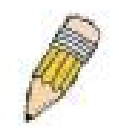

**NOTE:** Only the Reset System option will enter the factory default parameters into the Switch's non-volatile RAM, and then restart the Switch. All other options enter the factory default values into the current configuration, but do not save this configuration. Reset System will return the Switch's configuration to the state it was when it left the factory.

### **Reboot System**

The following window is used to restart the Switch.

Open the **Tools** drop-down menu on the left-hand side of the menu bar at the top of the Web manager and click **Reboot System** to open the following window:

| Reboot System                                                                                                    | O Safeguard |
|----------------------------------------------------------------------------------------------------|-------------|
| Do you want to save the settings ? ● Yes ○ No<br>If you do not save the settings, all changes made in this session will be lost. | Reboot      |

#### Figure 8 - 17. Reboot System window

Clicking the Yes radio button will instruct the Switch to save the current configuration to non-volatile RAM before restarting the Switch. Clicking the No radio button instructs the Switch not to save the current configuration before restarting the Switch. All of the configuration information entered from the last time either **Save Configuration** or **Save All** was executed will be lost.

Click the Reboot button to restart the Switch.

# Appendix A – Mitigating ARP Spoofing Attacks Using Packet Content ACL

#### **How Address Resolution Protocol works**

Address Resolution Protocol (ARP) is the standard method for finding a host's hardware address (MAC address) when only its IP address is known. Howe ver, this protocol is vulnerable because hac kers can spoof the IP and MAC info rmation in the ARP packets to attack a L AN (known as ARP spoofing). This document is intended to introduce the ARP protocol, ARP spoofing attacks, and the countermeasures brought by D-Link's switches to thwart ARP spoofing attacks.

In the process of ARP, PC A will first issu e an ARP request to query PC B's MAC address. The network structure is shown in Figure 1.

#### Figure 1

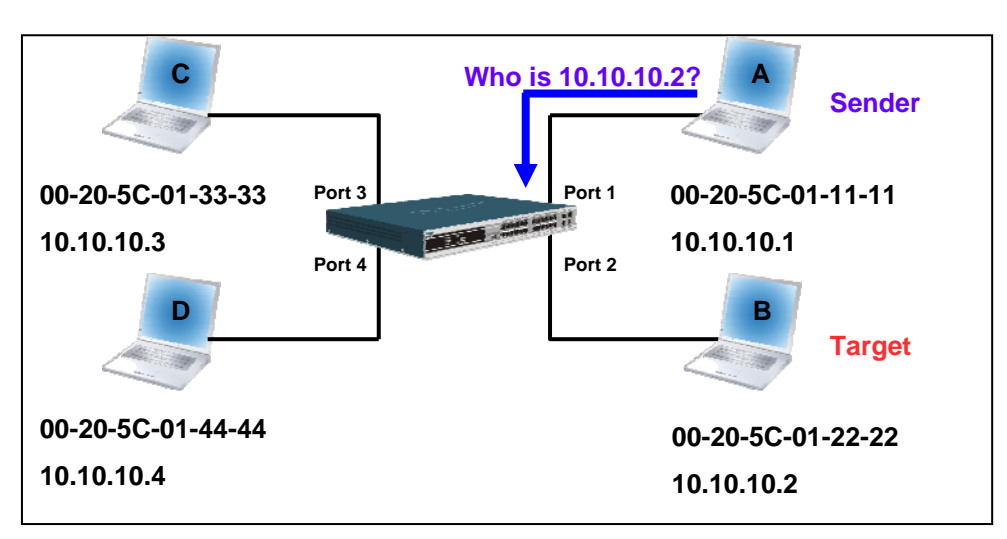

In the meantime, PC A's MAC address will be written into the "Sender H/W Address" and its IP address will be written into the "Sender Protocol Address" in the ARP payload. As PC B's MAC address is unknown, the "Target H/W Address" will be "00-00-00-00-00," while PC B's IP address will be written into the "Target Protocol Address," shown in Table1.

#### Table 1. ARP Payload

| H/W<br>Type | Protocol<br>Type | H/W<br>Address<br>Length | Protocol<br>Address<br>Length | Operation   | Sender<br>H/W Address    | Sender<br>Protocol<br>Address | Target<br>H/W Address | Target<br>Protocol<br>Address |
|-------------|------------------|--------------------------|-------------------------------|-------------|--------------------------|-------------------------------|-----------------------|-------------------------------|
|             |                  |                          |                               | ARP request | <i>00-20-5C-01-11-11</i> | 10.10.10.1                    | 00-00-00-00-00-00     | 10.10.10.2                    |

The ARP request will be encapsulated into an Ethernet frame and sent out. As can be seen in Table 2, the "Source Address" in the Ethernet frame will be PC A's MAC address. Since an ARP request is sent via broadcast, the "Destination address" is in a format of Ethernet broadcast (FF-FF-FF-FF-FF).

#### Table 2. Ethernet Frame Format

| <b>Destination Address</b> | Source Address           | Ether-Type | ARP | FCS |
|----------------------------|--------------------------|------------|-----|-----|
| FF-FF-FF-FF-FF-FF          | <i>00-20-5C-01-11-11</i> |            |     |     |

When the switch receives the frame, it will check the "Source Address" in the Ethernet frame's header. If the address is not in its Forwarding Table, the switch will learn PC A's MAC and the associated port into its Forwarding Table.

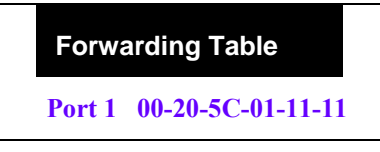

In addition, when the switch receives the broadcasted ARP request, it will flood the frame to all ports except the source port, port 1 (see Figure 2).

#### Figure 2

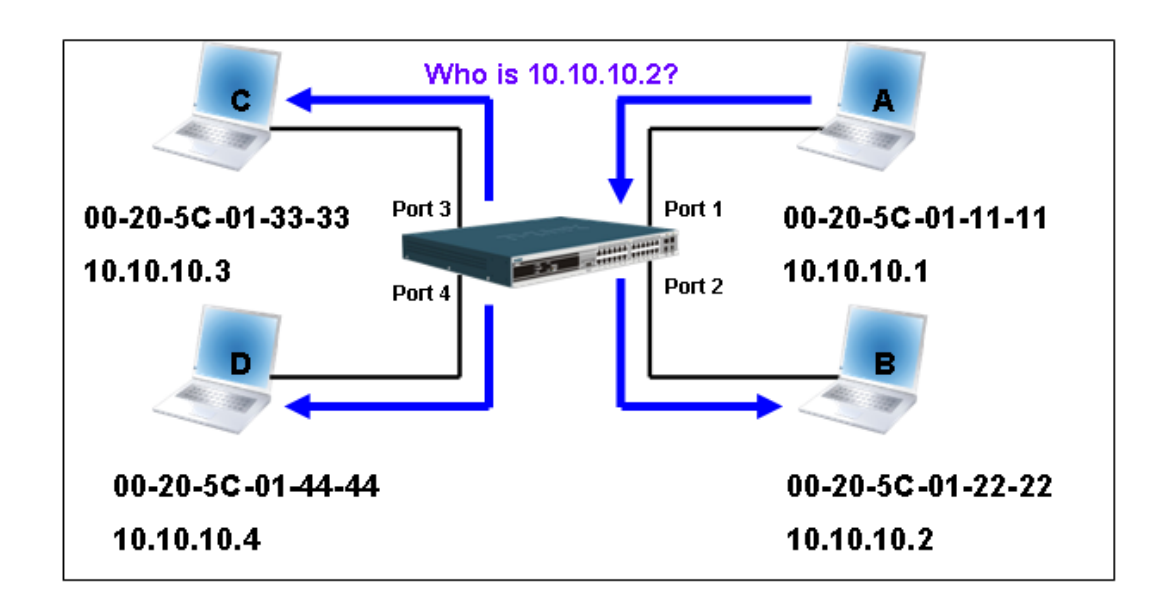

When the switch floods the frame of ARP request to the network, all PCs will receive and examine the frame but only PC B will reply the query as the destination IP matched (see Figure 3).

#### Figure 3

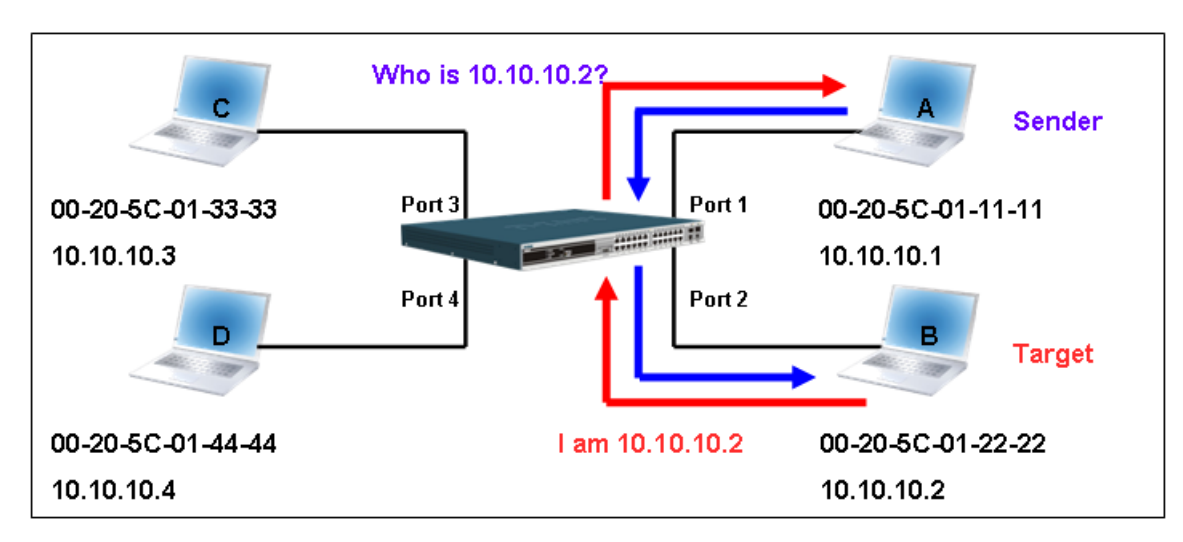

When PC B replies to the ARP request, its MAC address will be written into "Target H/W Address" in the ARP payload shown in Table 3. The ARP reply will be then encapsulated into an Ethernet frame again and sent back to the sender. The ARP reply is in a form of Unicast communication.

#### Table 3. ARP Payload

| H/W<br>Type | Protocol<br>Type | H/W<br>Address<br>Length | Protocol<br>Address<br>Length | Operation | Sender<br>H/W Address | Sender<br>Protocol<br>Address | Target<br>H/W Address | Target<br>Protocol<br>Address |
|-------------|------------------|--------------------------|-------------------------------|-----------|-----------------------|-------------------------------|-----------------------|-------------------------------|
|             |                  |                          |                               | ARP reply | 00-20-5C-01-11-11     | 10.10.10.1                    | 00-20-5C-01-22-22     | 10.10.10.2                    |

When PC B replies to the query, the "Destination Address" in the Ethernet frame will be changed to PC A's M AC address. The "Source Address" will be changed to PC B's MAC address (see Table 4).

#### Table 4. Ethernet Frame Format

| Destination Address      | Source Address           | Ether-Type | ARP | FCS |
|--------------------------|--------------------------|------------|-----|-----|
| <u>00-20-5C-01-11-11</u> | <u>00-20-5C-01-22-22</u> |            |     |     |

The switch will also examine the "Source Address" of the Ethernet frame and find that the address is not in the Forwarding Table. The switch will learn PC B's MAC and update its Forwarding Table.

| F     | orwarding Table   |  |
|-------|-------------------|--|
| Port1 | 00-20-5C-01-11-11 |  |
| Port2 | 00-20-5C-01-22-22 |  |

#### How ARP Spoofing Attacks a Network

Table 5

ARP spoofing, also known as ARP poisoning, is a method to attack an Ethernet network which may allow an attacker to sniff data frames on a LAN, modify the traffic, or stop the traffic altogether (known as a Denial of Service – DoS attack). The principle of ARP spoofing is to send the fake or spoofed ARP messages to an Ethernet network. Generally, the aim is to associate the attacker's or random MAC address with the IP address of another node (such as the default gateway). Any traffic meant for that IP address would be mistakenly re-directed to the node specified by the attacker.

IP spoofing attack is caused by Gratuitous ARP that occurs when a host sends an ARP request to resolve its own IP address. Figure-4 shows a hacker within a LAN to initiate ARP spoofing attack.

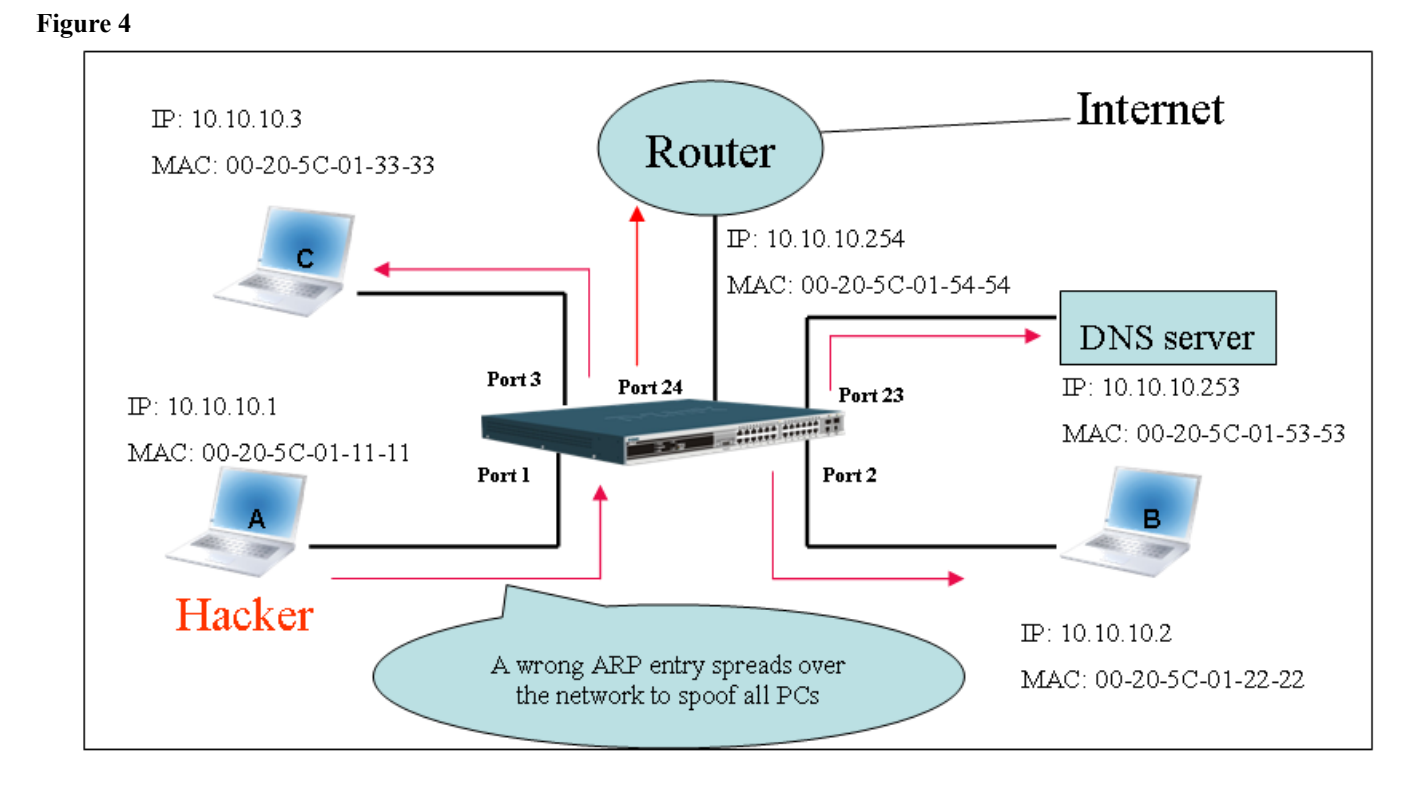

In the Gratuitous ARP packet, the "Sender protocol address" and "Target protocol address" are filled with the same source IP address itself. The "Sender H/W Address" and "Target H/W address" are filled with the same source MAC address itself. The destination MAC address is the Ethernet broadcast address (FF-FF-FF-FF-FF). All nodes within the network will immediately update their own ARP table in accordance with the sender's MAC and IP address. The format of Gratuitous ARP is shown in the following table.

| Ethe                          | ernet Header                  |                  |          | Gratuitous ARP   |                          |                               |                       |                               |                               |                               |                               |
|-------------------------------|-------------------------------|------------------|----------|------------------|--------------------------|-------------------------------|-----------------------|-------------------------------|-------------------------------|-------------------------------|-------------------------------|
| Destination<br>Address        | Source<br>Address             | Ethernet<br>Type | Н/W Туре | Protocol<br>Type | H/W<br>Address<br>Length | Protocol<br>Address<br>Length | Operation             | Sender H/W<br>Address         | Sender<br>Protocol<br>Address | Target H/W<br>Address         | Target<br>Protocol<br>Address |
| (6-byte)<br>FF-FF-FF-FF-FF-FF | (6-byte)<br>00-20-5C-01-11-11 | (2-byte)<br>0806 | (2-byte) | (2-byte)         | (1-byte)                 | (1-byte)                      | (2-byte)<br>ARP relay | (6-byte)<br>00-20-5C-01-11-11 | (4-byte)<br>10.10.10.254      | (6-byte)<br>00-20-5C-01-11-11 | (4-byte)<br>10.10.10.254      |

A common DoS attack today can be done by associating a nonexistent or any specified MAC address to the IP address of the network's default gateway. The malicious attacker only needs to broadcast one Gratuitous ARP to the network claiming it is the gateway so that the whole network operation will be turned down as all packets to the Internet will be directed to the wrong node.

Likewise, the attacker can either choose to forward the traffic to the actual default gateway (passive sniffing) or modify the data before forwarding it (man-in-the-middle attack). The hacker cheats the victim PC that it is a router and cheats the router that it is the victim. As can be seen in Figure 5 all traffic will be then sniffed by the hacker but the users will not discover.

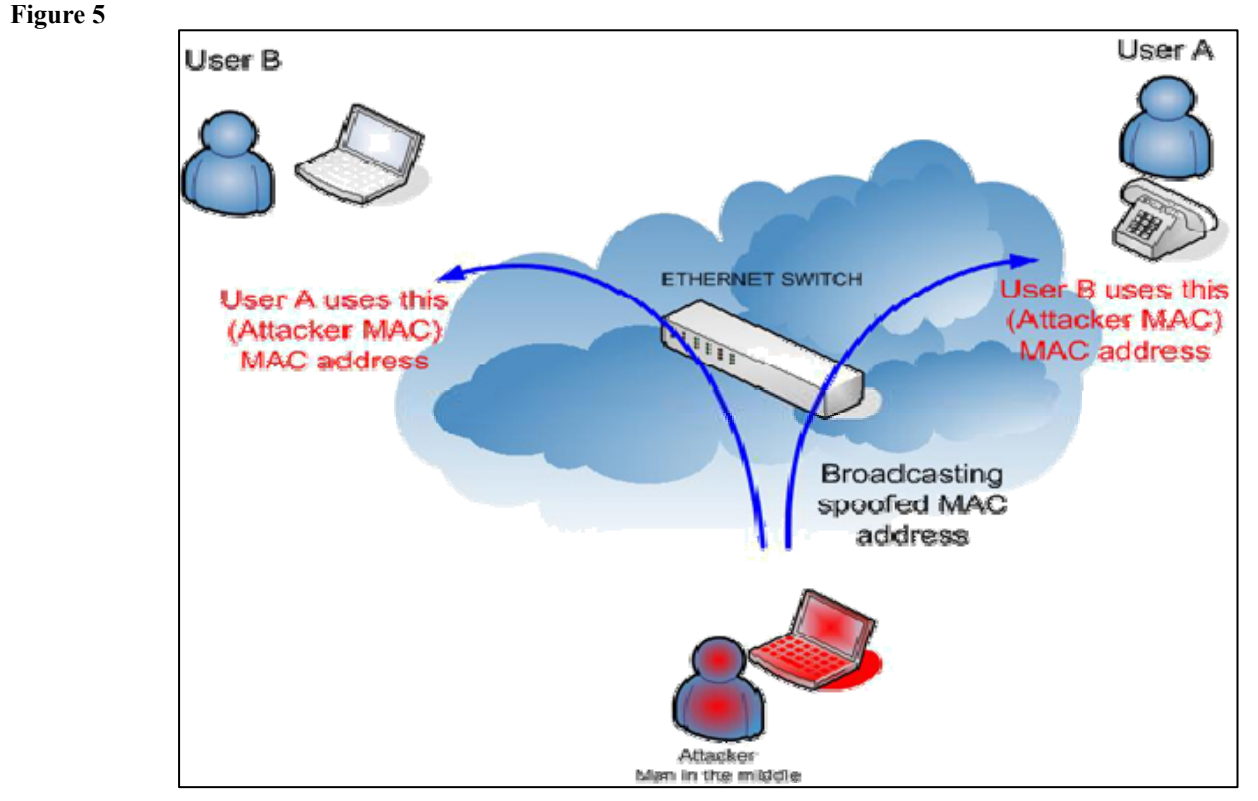

#### Prevent ARP Spoofing via Packet Content ACL

D-Link managed switches can effectively mitigate common DoS attacks caused by ARP spoofing via a unique Package Content ACL.

For the reason that basic ACL can on ly filter ARP packets based on packet type, VLAN ID, Source, and Destination MAC information, there is a need for further inspections of ARP packets. To prevent ARP spoofing attack, we will demonstrate here via using Packet Content ACL on the Switch to block the invalid ARP packets which contain faked gateway's MAC and IP binding.

#### Example topology

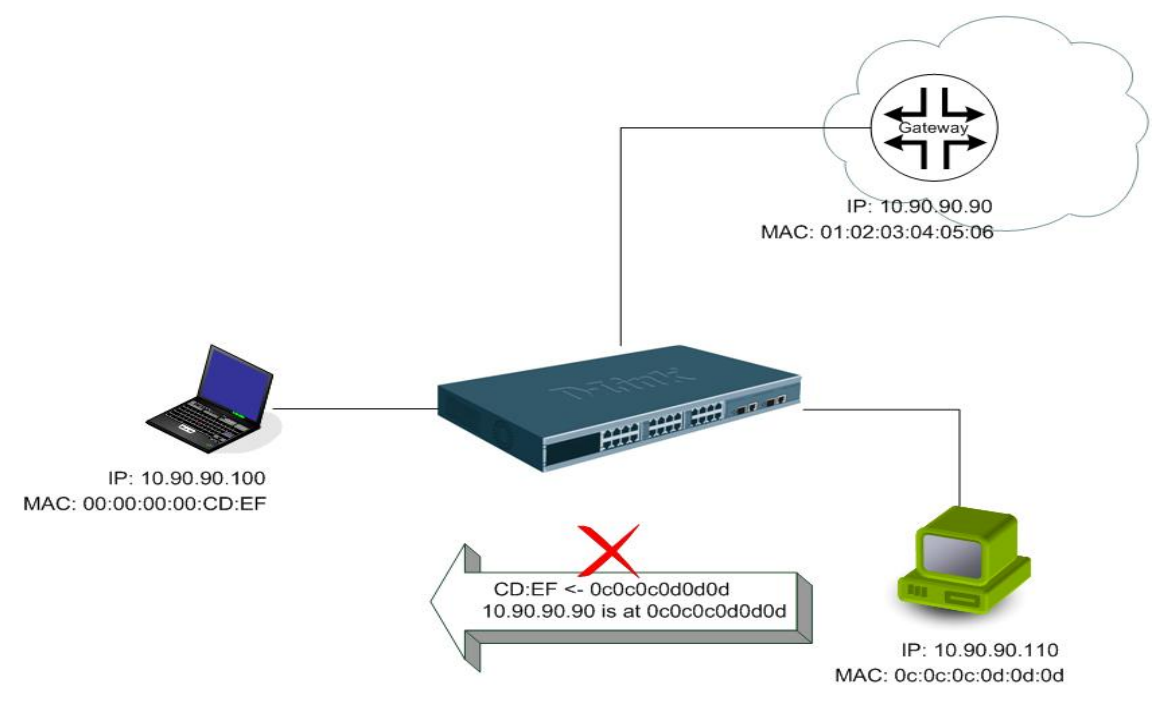

#### Configuration

The configuration logic is as follows:

- 1. Only if the ARP matches Source MAC address in Ethernet, Sender MAC address and Sender IP address in ARP protocol can pass through the switch. (In this example, it is the gateway's ARP.)
- 2. The switch will deny all other ARP packets which claim they are from the gateway's IP.

The design of Packet Content ACL on the Switch enables users to inspect any offset chunk. An offset chunk is a 4-byte block in a HEX format, which is utilized to m atch the individual field in an Ethernet frame. Each profile is allowed to contain up to a maximum of four offset chunks. Furthermore, only one single profile of Packet Content ACL can be supported per switch. In other words, up to 16 bytes of total offset chunks can be applied to each profile and a switch. Therefore, a careful consideration is needed for planning and configuration of the valuable offset chunks.

In Table 6, you will notice that the Offset\_Chunk0 starts from the 127<sup>th</sup> byte and ends at the 128<sup>th</sup> byte. It also can be found that the offset chunk is scratched from 1 but not zero.

| Offset<br>Chunk | Offset<br>Chunk0 | Offset<br>Chunk1 | Offset<br>Chunk2 | Offset<br>Chunk3 | Offset<br>Chunk4 | Offset<br>Chunk5 | Offset<br>Chunk6 | Offset<br>Chunk7 | Offset<br>Chunk8 | Offset<br>Chunk9 | Offset<br>Chunk10 | Offset<br>Chunk11 | Offset<br>Chunk12 | Offset<br>Chunk13 | Offset<br>Chunk14 | Offset<br>Chunk15 |
|-----------------|------------------|------------------|------------------|------------------|------------------|------------------|------------------|------------------|------------------|------------------|-------------------|-------------------|-------------------|-------------------|-------------------|-------------------|
| Byte            | 127              | 3                | 7                | 11               | 15               | 19               | 23               | 27               | 31               | 35               | 39                | 43                | 47                | 51                | 55                | 59                |
| Byte            | 128              | 4                | 8                | 12               | 16               | 20               | 24               | 28               | 32               | 36               | 40                | 44                | 48                | 52                | 56                | 60                |
| Byte            | 1                | 5                | 9                | 13               | 17               | 21               | 25               | 29               | 33               | 37               | 41                | 45                | 49                | 53                | 57                | 61                |
| Byte            | 2                | 6                | 10               | 14               | 18               | 22               | 26               | 30               | 34               | 38               | 42                | 46                | 50                | 54                | 58                | 62                |

Table 6. Chunk and Packet Offset

| Offset<br>Chunk | Offset<br>Chunk16 | Offset<br>Chunk17 | Offset<br>Chunk18 | Offset<br>Chunk19 | Offset<br>Chunk20 | Offset<br>Chunk21 | Offset<br>Chunk22 | Offset<br>Chunk23 | Offset<br>Chunk24 | Offset<br>Chunk25 | Offset<br>Chunk26 | Offset<br>Chunk27 | Offset<br>Chunk28 | Offset<br>Chunk29 | Offset<br>Chunk30 | Offset<br>Chunk31 |
|-----------------|-------------------|-------------------|-------------------|-------------------|-------------------|-------------------|-------------------|-------------------|-------------------|-------------------|-------------------|-------------------|-------------------|-------------------|-------------------|-------------------|
| Byte            | 63                | 67                | 71                | 75                | 79                | 83                | 87                | 91                | 95                | 99                | 103               | 107               | 111               | 115               | 119               | 123               |
| Byte            | 64                | 68                | 72                | 76                | 80                | 84                | 88                | 92                | 96                | 100               | 104               | 108               | 112               | 116               | 120               | 124               |
| Byte            | 65                | 69                | 73                | 77                | 81                | 85                | 89                | 93                | 97                | 101               | 105               | 109               | 113               | 117               | 121               | 125               |
| Byte            | 66                | 70                | 74                | 78                | 82                | 86                | 90                | 94                | 98                | 102               | 106               | 110               | 114               | 118               | 122               | 126               |

The following table indicates a completed ARP packet contained in Ethernet frame which is the pattern for the calculation of packet offset.

Table 7. A Completed ARP Packet Contained in an Ethernet Frame

```
Ethernet Header
```

ARP

| Destination<br>Address | Source Address    | Ethernet<br>Type | Н/W<br>Туре | Protocol<br>Type | H/W<br>Address<br>Length | Protocol<br>Address<br>Length | Operation | Sender<br>H/W<br>Address | Sender Protocol<br>Address | Target<br>H/W<br>Address | Target<br>Protocol<br>Address |
|------------------------|-------------------|------------------|-------------|------------------|--------------------------|-------------------------------|-----------|--------------------------|----------------------------|--------------------------|-------------------------------|
| (6-byte)               | (6-byte)          | (2-byte)         | (2-byte)    | (2-byte)         | (1-byte)                 | (1-byte)                      | (2-byte)  | (6-byte)                 | (4-byte)                   | (6-byte)                 | (4-byte)                      |
|                        | 01 02 03 04 05 06 | 0806             |             |                  |                          |                               |           |                          | 0a5a5a5a                   |                          |                               |
|                        |                   |                  |             |                  |                          |                               |           |                          | (10.90.90.90)              |                          |                               |

|        | Command                                                                                                    | Description                                                                                                    |
|--------|----------------------------------------------------------------------------------------------------|----------------------------------------------------------------------------------------------------|
| Step 1 | create access_profile profile_id 1 profile_name 1 ethernet<br>source_mac FF-FF-FF-FF-FF ethernet_type                                                                                                    | <ul> <li>Create access profile 1</li> <li>To match Ethernet Type and Source MAC address.</li> </ul>                                                                                                    |
| Step2  | config access_profile profile_id 1 add access_id 1 ethemet<br>source_mac 01-02-03-04-05-06<br>ethemet_type 0x806<br>port 1-12 permit                                                                                                    | <ul> <li>Configure access profile 1</li> <li>Only if the gateway's ARP packet that contains the<br/>correct Source MAC in the Ethernet frame can pass<br/>through the switch.</li> </ul>                                                                                                    |
| Step3  | create access_profile profile_id 2 profile_name 2<br>packet_content_mask<br>offset_chunk_1 3 0x0000FFFF<br>Ethernet Type (2-byte)<br>offset_chunk_2 7 0x0000FFFF<br>SdrIP (First 2-byte)<br>offset_chunk_3 8 0xFFFF0000<br>SdrIP (Last 2-byte)                          | <ul> <li>Create access profile 2</li> <li>The first Chunk starts from Chunk 3: mask for<br/>Ethemet Type (Blue in Table-6:13<sup>th</sup> &amp; 14<sup>th</sup> bytes)</li> <li>The second Chunk starts from Chunk 7: mask for<br/>Sender IP (First 2-byte) in ARP packet (Green in<br/>Table-6: 29<sup>th</sup> &amp; 30<sup>th</sup> bytes)</li> <li>The third Chunk starts from Chunk 8: mask for<br/>Sender IP (Last 2-byte) in ARP packet (Brown in<br/>Table-6: 31<sup>st</sup> &amp; 32<sup>nd</sup> bytes)</li> </ul> |
| Step4  | config access_profile profile_id 2 add access_id 1<br>packet_content<br>offset_chunk_1 0x00000806<br>Ethernet Type (2-byte):ARP<br>offset_chunk_2 0x00000A5A<br>SdrIP (First 2-byte): 10.90<br>offset_chunk_3 0x5A5A0000<br>SdrIP(Last 2-byte): 90.90<br>port 1-12 deny | <ul> <li>Configure access profile 2</li> <li>The rest of the ARP packets whose Sender IP claim<br/>they are the gateway's IP will be dropped.</li> </ul>                                                                                                    |
| Step5  | Save                                                                                                    | - Save config                                                                                                    |

# **Appendix B – Switch Log Entries**

The following table lists all possible entries and their corresponding meanings that will appear in the System Log of this Switch.

| Category         | Event Description                    | Log Information                                                                                                    | Severity      | Remark                                                                                                    |
|------------------|--------------------------------------|----------------------------------------------------------------------------------------------------|---------------|----------------------------------------------------------------------------------------------------|
| System           | System started up                    | Unit <unitid>, System started<br/>up</unitid>                                                                                                    | Critical      |                                                                                                    |
|                  | Configuration saved to flash         | Unit <unitid>, Configuration<br/>saved to flash by console<br/>(Username: <username>, IP:<br/><ipaddr>, MAC: <macaddr>)</macaddr></ipaddr></username></unitid>             | Informational | "by console" and "IP": <ipaddr><br/>MAC: <macaddr>" are XOR<br/>shown in log string, which<br/>means if user login by console,<br/>there will no IP and MAC<br/>information for logging.</macaddr></ipaddr> |
|                  | System log saved to flash            | Unit <unitid>, System log<br/>saved to flash by console<br/>(Username: <username>, IP:<br/><ipaddr>, MAC: <macaddr>)</macaddr></ipaddr></username></unitid>                | Informational | "by console" and "IP":<br><ipaddr>, MAC: <macaddr>"<br/>are XOR shown in log string,<br/>which means if user login by<br/>console, there will no IP and<br/>MAC information for logging.</macaddr></ipaddr> |
|                  | Configuration and log saved to flash | Unit <unitid>, Configuration<br/>and log saved to flash by<br/>console (Username:<br/><username>, IP: <ipaddr>,<br/>MAC: <macaddr>)</macaddr></ipaddr></username></unitid> | Informational | "by console" and "IP": <ipaddr><br/>MAC: <macaddr>" are XOR<br/>shown in log string, which<br/>means if user login by console,<br/>there will no IP and MAC<br/>information for logging.</macaddr></ipaddr> |
|                  | Side Fan failed                      | Unit <unitid>, Side Fan failed</unitid>                                                                                                    | Critical      | For DGS-3200-16 Only                                                                                                    |
|                  | Left Side Fan failed                 | Unit <unitid>, Left Side Fan<br/>1/2 failed</unitid>                                                                                                    | Critical      | For DGS-3200-24 Only                                                                                                    |
|                  | Side Fan recovered                   | Unit <unitid>, Side Fan<br/>recovered</unitid>                                                                                                    | Critical      | For DGS-3200-16 Only                                                                                                    |
|                  | Left Side Fan<br>recovered           | Unit <unitid>, Left Side Fan<br/>1/2 recovered</unitid>                                                                                                    | Critical      | For DGS-3200-24 Only                                                                                                    |
|                  | Internal Power failed                | Internal Power Failed                                                                                                    | Critical      | For DGS-3200-24 Only                                                                                                    |
|                  | Internal Power is recovered          | Internal Power is recovered                                                                                                    | Critical      | For DGS-3200-24 Only                                                                                                    |
|                  | Redundant Power failed               | Redundant Power failed                                                                                                    | Critical      | For DGS-3200-24 Only                                                                                                    |
|                  | Redundant Power is working           | Redundant Power is working                                                                                                    | Critical      | For DGS-3200-24 Only                                                                                                    |
| Up/Down-<br>load | Firmware upgraded successfully       | Unit <unitid>, Firmware<br/>upgraded by console<br/>successfully (Username:<br/><username>, IP: <ipaddr>,<br/>MAC: <macaddr>)</macaddr></ipaddr></username></unitid>       | Informational | "by console" and "IP":<br><ipaddr>, MAC: <macaddr>"<br/>are XOR shown in log string,<br/>which means if user login by<br/>console, will no IP and MAC<br/>information for logging</macaddr></ipaddr>        |
|                  | Firmware upgrade was<br>unsuccessful | Unit <unitid>, Firmware<br/>upgrade by console was<br/>unsuccessful! (Username:<br/><username>, IP: <ipaddr>,<br/>MAC: <macaddr>)</macaddr></ipaddr></username></unitid>   | Warning       | "by console" and "IP":<br><ipaddr>, MAC: <macaddr>"<br/>are XOR shown in log string,<br/>which means if user login by<br/>console, will no IP and MAC<br/>information for logging</macaddr></ipaddr>        |

|           | Configuration<br>successfully<br>downloaded   | Configuration successfully<br>downloaded by console<br>(Username: <username>, IP:<br/><ipaddr>, MAC: <macaddr>)</macaddr></ipaddr></username>    | Informational | "by console" and "IP": <ipaddr>,<br/>MAC: <macaddr>" are XOR<br/>shown in log string, which<br/>means if user login by console,<br/>will no IP and MAC information<br/>for logging</macaddr></ipaddr> |
|-----------|-----------------------------------------------|----------------------------------------------------------------------------------------------------|---------------|----------------------------------------------------------------------------------------------------|
|           | Configuration<br>download was<br>unsuccessful | Configuration download by<br>console was unsuccessful!<br>(Username: <username>, IP:<br/><ipaddr>, MAC: <macaddr>)</macaddr></ipaddr></username> | Warning       | "by console" and "IP": <ipaddr>,<br/>MAC: <macaddr>" are XOR<br/>shown in log string, which<br/>means if user login by console,<br/>will no IP and MAC information<br/>for logging</macaddr></ipaddr> |
|           | Configuration<br>successfully uploaded        | Configuration successfully<br>uploaded by console<br>(Username: <username>, IP:<br/><ipaddr>, MAC: <macaddr>)</macaddr></ipaddr></username>      | Informational | "by console" and "IP": <ipaddr>,<br/>MAC: <macaddr>" are XOR<br/>shown in log string, which<br/>means if user login by console,<br/>will no IP and MAC information<br/>for logging</macaddr></ipaddr> |
|           | Configuration upload<br>was unsuccessful      | Configuration upload by<br>console was unsuccessful!<br>(Username: <username>, IP:<br/><ipaddr>, MAC: <macaddr>)</macaddr></ipaddr></username>   | Warning       | "by console" and "IP": <ipaddr>,<br/>MAC: <macaddr>" are XOR<br/>shown in log string, which<br/>means if user login by console,<br/>will no IP and MAC information<br/>for logging</macaddr></ipaddr> |
|           | Log message<br>successfully uploaded          | Log message successfully<br>uploaded by console<br>(Username: <username>, IP:<br/><ipaddr>, MAC: <macaddr>)</macaddr></ipaddr></username>        | Informational | "by console" and "IP": <ipaddr>,<br/>MAC: <macaddr>" are XOR<br/>shown in log string, which<br/>means if user login by console,<br/>will no IP and MAC information<br/>for logging</macaddr></ipaddr> |
|           | Log message upload<br>was unsuccessful        | Log message upload by<br>console was unsuccessful!<br>(Username: <username>, IP:<br/><ipaddr>, MAC: <macaddr>)</macaddr></ipaddr></username>     | Warning       | "by console" and "IP": <ipaddr>,<br/>MAC: <macaddr>" are XOR<br/>shown in log string, which<br/>means if user login by console,<br/>will no IP and MAC information<br/>for logging</macaddr></ipaddr> |
| Interface | Port link up                                  | Port <unitid:portnum> link<br/>up, <link state=""/></unitid:portnum>                                                                             | Informational | link state, for ex: , 100Mbps<br>FULL duplex                                                                                                    |
|           | Port link down                                | Port <unitid:portnum> link<br/>down</unitid:portnum>                                                                                             | Informational |                                                                                                    |
| Console   | Successful login<br>through Console           | Unit <unitid>, Successful<br/>login through Console<br/>(Username: <username>)</username></unitid>                                               | Informational | There are no IP and MAC if login by console.                                                                                                    |
|           | Login failed through<br>Console               | Unit <unitid>, Login failed<br/>through Console (Username:<br/><username>)</username></unitid>                                                   | Warning       | There are no IP and MAC if login by console.                                                                                                    |
|           | Logout through<br>Console                     | Unit <unitid>, Logout through<br/>Console (Username:<br/><username>)</username></unitid>                                                         | Informational | There are no IP and MAC if login by console.                                                                                                    |
|           | Console session timed out                     | Unit <unitid>, Console<br/>session timed out (Username:<br/><username>)</username></unitid>                                                      | Informational | There are no IP and MAC if login by console.                                                                                                    |
| Web       | Successful login<br>through Web               | Successful login through Web<br>(Username: <username>, IP:<br/><ipaddr>, MAC: <macaddr>)</macaddr></ipaddr></username>                           | Informational |                                                                                                    |

|        | Login failed through<br>Web                               | Login failed through Web<br>(Username: <username>, IP:<br/><ipaddr>, MAC: <macaddr>)</macaddr></ipaddr></username>                                               | Warning       |                                                      |
|--------|-----------------------------------------------------------|----------------------------------------------------------------------------------------------------|---------------|------------------------------------------------------|
|        | Logout through Web                                        | Logout through Web<br>(Username: <username>, IP:<br/><ipaddr>, MAC: <macaddr>)</macaddr></ipaddr></username>                                                     | Informational |                                                      |
|        | Successful login<br>through Web (SSL)                     | Successful login through Web<br>(SSL) (Username:<br><username>, IP: <ipaddr>,<br/>MAC: <macaddr>)</macaddr></ipaddr></username>                                  | Informational |                                                      |
|        | Login failed through<br>Web (SSL)                         | Login failed through Web<br>(SSL) (Username:<br><username>, IP: <ipaddr>,<br/>MAC: <macaddr>)</macaddr></ipaddr></username>                                      | Warning       |                                                      |
|        | Logout through Web<br>(SSL)                               | Logout through Web (SSL)<br>(Username: <username>, IP:<br/><ipaddr>, MAC: <macaddr>)</macaddr></ipaddr></username>                                               | Informational |                                                      |
|        | Web (SSL) session<br>timed out                            | Web (SSL) session timed out<br>(Username: <username>, IP:<br/><ipaddr>, MAC: <macaddr>)</macaddr></ipaddr></username>                                            | Informational |                                                      |
| Telnet | Successful login<br>through Telnet                        | Successful login through<br>Telnet (Username:<br><username>, IP: <ipaddr>,<br/>MAC: <macaddr>)</macaddr></ipaddr></username>                                     | Informational |                                                      |
|        | Login failed through<br>Telnet                            | Login failed through Telnet<br>(Username: <username>, IP:<br/><ipaddr>, MAC: <macaddr>)</macaddr></ipaddr></username>                                            | Warning       |                                                      |
|        | Logout through Telnet                                     | Logout through Telnet<br>(Username: <username>, IP:<br/><ipaddr>, MAC: <macaddr>)</macaddr></ipaddr></username>                                                  | Informational |                                                      |
|        | Telnet session timed out                                  | Telnet session timed out<br>(Username: <username>, IP:<br/><ipaddr>, MAC: <macaddr>)</macaddr></ipaddr></username>                                               | Informational |                                                      |
| SNMP   | SNMP request received<br>with invalid<br>community string | SNMP request received from<br><ipaddress> with invalid<br/>community string!</ipaddress>                                                                         | Informational |                                                      |
| STP    | Topology changed                                          | Topology changed (Instance:<br><instanceid> port:&lt;[unitID:]<br/>portNum&gt;)]</instanceid>                                                                    | Informational | Detected Topology changed port                       |
|        | New Root selected                                         | [CIST   MIST Regional] New<br>root selected [( [Instance:<br><instanceid>] Root bridge<br/>MAC: <macaddr><br/>Priority :<value>)]</value></macaddr></instanceid> | Informational | root bridge MAC address and priority at the instance |
|        | Spanning Tree Protocol is enabled                         | Spanning Tree Protocol is<br>enabled                                                                                                    | Informational |                                                      |
|        | Spanning Tree Protocol<br>is disabled                     | Spanning Tree Protocol is<br>disabled                                                                                                    | Informational |                                                      |
| DoS    | Spoofing attack                                           | Possible spoofing attack from<br><macaddress> port<br/><portnum></portnum></macaddress>                                                                          | Critical      |                                                      |
| SSH    | Successful login<br>through SSH                           | Successful login through SSH<br>(Username: <username>, IP:</username>                                                                                            | Informational |                                                      |

|     |                                                                               | <ipaddr>, MAC: <macaddr>)</macaddr></ipaddr>                                                                                                    |               |  |
|-----|-------------------------------------------------------------------------------|----------------------------------------------------------------------------------------------------|---------------|--|
|     | Login failed through<br>SSH                                                   | Login failed through SSH<br>(Username: <username>, IP:<br/><ipaddr>, MAC: <macaddr>)</macaddr></ipaddr></username>                                                         | Warning       |  |
|     | Logout through SSH                                                            | Logout through SSH<br>(Username: <username>, IP:<br/><ipaddr>, MAC: <macaddr>)</macaddr></ipaddr></username>                                                               | Informational |  |
|     | SSH session timed out                                                         | SSH session timed out<br>(Username: <username>, IP:<br/><ipaddr>, MAC: <macaddr>)</macaddr></ipaddr></username>                                                            | Informational |  |
|     | SSH server is enabled                                                         | SSH server is enabled                                                                                                    | Informational |  |
|     | SSH server is disabled                                                        | SSH server is disabled                                                                                                    | Informational |  |
| AAA | Authentication Policy is enabled                                              | Authentication Policy is enabled (Module: AAA)                                                                                                    | Informational |  |
|     | Authentication Policy is disabled                                             | Authentication Policy is disabled (Module: AAA)                                                                                                    | Informational |  |
|     | Successful login<br>through Console<br>authenticated by AAA<br>local method   | Successful login through<br>Console authenticated by<br>AAA local method (Username:<br><username>)</username>                                                              | Informational |  |
|     | Login failed through<br>Console authenticated<br>by AAA local method          | Login failed through Console<br>authenticated by AAA local<br>method (Username:<br><username>)</username>                                                                  | Warning       |  |
|     | Successful login<br>through Web<br>authenticated by AAA<br>local method       | Successful login through Web<br>from <userip> authenticated<br/>by AAA local method<br/>(Username: <username>,<br/>MAC: <macaddr>)</macaddr></username></userip>           | Informational |  |
|     | Login failed through<br>Web authenticated by<br>AAA local method              | Login failed through Web<br>from <userip> authenticated<br/>by AAA local method<br/>(Username: <username>,<br/>MAC: <macaddr>)</macaddr></username></userip>               | Warning       |  |
|     | Successful login<br>through Web (SSL)<br>authenticated by AAA<br>local method | Successful login through Web<br>(SSL) from <userip><br/>authenticated by AAA local<br/>method (Username:<br/><username>, MAC:<br/><macaddr>)</macaddr></username></userip> | Informational |  |
|     | Login failed through<br>Web (SSL)<br>authenticated by AAA<br>local method     | Login failed through Web<br>(SSL) from <userip><br/>authenticated by AAA local<br/>method (Username:<br/><username>, MAC:<br/><macaddr>)</macaddr></username></userip>     | Warning       |  |
|     | Successful login<br>through Telnet<br>authenticated by AAA<br>local method    | Successful login through<br>Telnet from <userip><br/>authenticated by AAA local<br/>method (Username:<br/><username>, MAC:<br/><macaddr>)</macaddr></username></userip>    | Informational |  |

| Login failed through<br>Telnet authenticated by<br>AAA local method                       | Login failed through Telnet<br>from <userip> authenticated<br/>by AAA local method<br/>(Username: <username>,<br/>MAC: <macaddr>)</macaddr></username></userip>           | Warning       |                                              |
|-------------------------------------------------------------------------------------------|----------------------------------------------------------------------------------------------------|---------------|----------------------------------------------|
| Successful login<br>through SSH<br>authenticated by AAA<br>local method                   | Successful login through SSH<br>from <userip> authenticated<br/>by AAA local method<br/>(Username: <username>,<br/>MAC: <macaddr>)</macaddr></username></userip>          | Informational |                                              |
| Login failed through<br>SSH authenticated by<br>AAA local method                          | Login failed through SSH from<br><userip> authenticated by<br/>AAA local method (Username:<br/><username>, MAC:<br/><macaddr>)</macaddr></username></userip>              | Warning       |                                              |
| <br>Successful login<br>through Console<br>authenticated by AAA<br>none method            | Successful login through<br>Console authenticated by<br>AAA none method (Username:<br><username>)</username>                                                              | Informational |                                              |
| Successful login<br>through Web<br>authenticated by AAA<br>none method                    | Successful login through Web<br>from <userip> authenticated<br/>by AAA none method<br/>(Username: <username>,<br/>MAC: <macaddr>)</macaddr></username></userip>           | Informational |                                              |
| Successful login<br>through Web (SSL)<br>authenticated by AAA<br>none method              | Successful login through Web<br>(SSL) from <userip><br/>authenticated by AAA none<br/>method (Username:<br/><username>, MAC:<br/><macaddr>)</macaddr></username></userip> | Informational |                                              |
| Successful login<br>through Telnet<br>authenticated by AAA<br>none method                 | Successful login through<br>Telnet from <userip><br/>authenticated by AAA none<br/>method (Username:<br/><username>, MAC:<br/><macaddr>)</macaddr></username></userip>    | Informational |                                              |
| Successful login<br>through SSH<br>authenticated by AAA<br>none method                    | Successful login through SSH<br>from <userip> authenticated<br/>by AAA none method<br/>(Username: <username>,<br/>MAC: <macaddr>)</macaddr></username></userip>           | Informational |                                              |
| Successful login<br>through Console<br>authenticated by AAA<br>server                     | Successful login through<br>Console authenticated by<br>AAA server <serverip><br/>(Username: <username>)</username></serverip>                                            | Informational | There are no IP and MAC if login by console. |
| Login failed through<br>Console authenticated<br>by AAA server                            | Login failed through Console<br>authenticated by AAA server<br><serverip> (Username:<br/><username>)</username></serverip>                                                | Warning       | There are no IP and MAC if login by console. |
| Login failed through<br>Console due to AAA<br>server timeout or<br>improper configuration | Login failed through Console<br>due to AAA server timeout or<br>improper configuration<br>(Username: <username>)</username>                                               | Warning       |                                              |

| Successful login<br>through Web<br>authenticated by AAA<br>server                            | Successful login through Web<br>from <userip> authenticated<br/>by AAA server <serverip><br/>(Username: <username>,<br/>MAC: <macaddr>)</macaddr></username></serverip></userip>          | Informational |  |
|----------------------------------------------------------------------------------------------|----------------------------------------------------------------------------------------------------|---------------|--|
| Login failed through<br>Web authenticated by<br>AAA server                                   | Login failed through Web<br>from <userip> authenticated<br/>by AAA server <serverip><br/>(Username: <username>,<br/>MAC: <macaddr>)</macaddr></username></serverip></userip>              | Warning       |  |
| Login failed through<br>Web due to AAA<br>server timeout or<br>improper configuration        | Login failed through Web<br>from <userip> due to AAA<br/>server timeout or improper<br/>configuration (Username:<br/><username>, MAC:<br/><macaddr>)</macaddr></username></userip>        | Warning       |  |
| Successful login<br>through Web (SSL)<br>authenticated by AAA<br>server                      | Successful login through<br>Web(SSL) from <userip><br/>authenticated by AAA server<br/><serverip> (Username:<br/><username>, MAC:<br/><macaddr>)</macaddr></username></serverip></userip> | Informational |  |
| Login failed through<br>Web (SSL)<br>authenticated by AAA<br>server                          | Login failed through Web<br>(SSL) from <userip><br/>authenticated by AAA server<br/><serverip> (Username:<br/><username>, MAC:<br/><macaddr>)</macaddr></username></serverip></userip>    | Warning       |  |
| Login failed through<br>Web (SSL) due to<br>AAA server timeout or<br>improper configuration  | Login failed through Web<br>(SSL) from <userip> due to<br/>AAA server timeout or<br/>improper configuration<br/>(Username: <username>,<br/>MAC: <macaddr>)</macaddr></username></userip>  | Warning       |  |
| Successful login<br>through Telnet<br>authenticated by AAA<br>server                         | Successful login through<br>Telnet from <userip><br/>authenticated by AAA server<br/><serverip> (Username:<br/><username>, MAC:<br/><macaddr>)</macaddr></username></serverip></userip>   | Informational |  |
| Login failed through<br>Telnet authenticated by<br>AAA server                                | Login failed through Telnet<br>from <userip> authenticated<br/>by AAA server <serverip><br/>(Username: <username>,<br/>MAC: <macaddr>)</macaddr></username></serverip></userip>           | Warning       |  |
| Successful login<br>through SSH<br>authenticated by AAA<br>server                            | Successful login through SSH<br>from <userip> authenticated<br/>by AAA server <serverip><br/>(Username: <username>,<br/>MAC: <macaddr>)</macaddr></username></serverip></userip>          | Informational |  |
| Successful Enable<br>Admin through<br>Console authenticated<br>by AAA local_enable<br>method | Successful Enable Admin<br>through Console<br>authenticated by AAA<br>local_enable method<br>(Username: <username>)</username>                                                            | Informational |  |

| Enable Admin failed<br>through Console<br>authenticated by AAA<br>local_enable method    | Enable Admin failed through<br>Console authenticated by<br>AAA local_enable method<br>(Username: <username>)</username>                                                               | Warning       |  |
|------------------------------------------------------------------------------------------|----------------------------------------------------------------------------------------------------|---------------|--|
| Successful Enable<br>Admin through Web<br>authenticated by AAA<br>local_enable method    | Successful Enable Admin<br>through Web from <userip><br/>authenticated by AAA<br/>local_enable method<br/>(Username: <username>,<br/>MAC: <macaddr>)</macaddr></username></userip>    | Informational |  |
| Enable Admin failed<br>through Web<br>authenticated by AAA<br>local_enable method        | Enable Admin failed through<br>Web from <userip><br/>authenticated by AAA<br/>local_enable method<br/>(Username: <username>,<br/>MAC: <macaddr>)</macaddr></username></userip>        | Warning       |  |
| Successful Enable<br>Admin through Telnet<br>authenticated by AAA<br>local_enable method | Successful Enable Admin<br>through Telnet from <userip><br/>authenticated by AAA<br/>local_enable method<br/>(Username: <username>,<br/>MAC: <macaddr>)</macaddr></username></userip> | Informational |  |
| Successful Enable<br>Admin through SSH<br>authenticated by AAA<br>local_enable method    | Successful Enable Admin<br>through SSH from <userip><br/>authenticated by AAA<br/>local_enable method<br/>(Username: <username>,<br/>MAC: <macaddr>)</macaddr></username></userip>    | Informational |  |
| Enable Admin failed<br>through SSH<br>authenticated by AAA<br>local_enable method        | Enable Admin failed through<br>SSH from <userip><br/>authenticated by AAA<br/>local_enable method<br/>(Username: <username>,<br/>MAC: <macaddr>)</macaddr></username></userip>        | Warning       |  |
| Successful Enable<br>Admin through<br>Console authenticated<br>by AAA none method        | Successful Enable Admin<br>through Console<br>authenticated by AAA none<br>method (Username:<br><username>)</username>                                                                | Informational |  |
| Successful Enable<br>Admin through Web<br>authenticated by AAA<br>none method            | Successful Enable Admin<br>through Web from <userip><br/>authenticated by AAA none<br/>method (Username:<br/><username>, MAC:<br/><macaddr>)</macaddr></username></userip>            | Informational |  |
| Successful Enable<br>Admin through Web<br>(SSL) authenticated by<br>AAA none method      | Successful Enable Admin<br>through Web (SSL) from<br><userip> authenticated by<br/>AAA none method (Username:<br/><username>, MAC:<br/><macaddr>)</macaddr></username></userip>       | Informational |  |
| Successful Enable<br>Admin through Telnet<br>authenticated by AAA<br>none method         | Successful Enable Admin<br>through Telnet from <userip><br/>authenticated by AAA none<br/>method (Username:<br/><username>, MAC:<br/><macaddr>)</macaddr></username></userip>         | Informational |  |

| Successful Enable<br>Admin through SSH<br>authenticated by AAA<br>none method                         | Successful Enable Admin<br>through SSH from <userip><br/>authenticated by AAA none<br/>method (Username:<br/><username>, MAC:<br/><macaddr>)</macaddr></username></userip>                       | Informational |  |
|----------------------------------------------------------------------------------------------------|----------------------------------------------------------------------------------------------------|---------------|--|
| Successful Enable<br>Admin through<br>Console authenticated<br>by AAA server                          | Successful Enable Admin<br>through Console<br>authenticated by AAA server<br><serverip> (Username:<br/><username>)</username></serverip>                                                         | Informational |  |
| Enable Admin failed<br>through Console<br>authenticated by AAA<br>server                              | Enable Admin failed through<br>Console authenticated by<br>AAA server <serverip><br/>(Username: <username>)</username></serverip>                                                                | Warning       |  |
| Enable Admin failed<br>through Console due to<br>AAA server timeout or<br>improper configuration      | Enable Admin failed through<br>Console due to AAA server<br>timeout or improper<br>configuration (Username:<br><username>)</username>                                                            | Warning       |  |
| Successful Enable<br>Admin through Web<br>authenticated by AAA<br>server                              | Successful Enable Admin<br>through Web from <userip><br/>authenticated by AAA server<br/><serverip> (Username:<br/><username>, MAC:<br/><macaddr>)</macaddr></username></serverip></userip>      | Informational |  |
| Enable Admin failed<br>through Web<br>authenticated by AAA<br>server                                  | Enable Admin failed through<br>Web from <userip><br/>authenticated by AAA server<br/><serverip> (Username:<br/><username>, MAC:<br/><macaddr>)</macaddr></username></serverip></userip>          | Warning       |  |
| Enable Admin failed<br>through Web due to<br>AAA server timeout or<br>improper configuration          | Enable Admin failed through<br>Web from <userip> due to<br/>AAA server timeout or<br/>improper configuration<br/>(Username: <username>,<br/>MAC: <macaddr>)</macaddr></username></userip>        | Warning       |  |
| Successful Enable<br>Admin through Web<br>(SSL) authenticated by<br>AAA server                        | Successful Enable Admin<br>through Web (SSL) from<br><userip> authenticated by<br/>AAA server <serverip><br/>(Username: <username>,<br/>MAC: <macaddr>)</macaddr></username></serverip></userip> | Informational |  |
| Enable Admin failed<br>through Web (SSL)<br>authenticated by AAA<br>server                            | Enable Admin failed through<br>Web (SSL) from <userip><br/>authenticated by AAA server<br/><serverip> (Username:<br/><username>, MAC:<br/><macaddr>)</macaddr></username></serverip></userip>    | Warning       |  |
| Enable Admin failed<br>through Web (SSL) due<br>to AAA server timeout<br>or improper<br>configuration | Enable Admin failed through<br>Web (SSL) from <userip> due<br/>to AAA server timeout or<br/>improper configuration<br/>(Username: <username>,<br/>MAC: <macaddr>)</macaddr></username></userip>  | Warning       |  |

|                            | Successful Enable<br>Admin through Telnet<br>authenticated by AAA<br>server                     | Successful Enable Admin<br>through Telnet from <userip><br/>authenticated by AAA server<br/><serverip> (Username:<br/><username>, MAC:<br/><macaddr>)</macaddr></username></serverip></userip> | Informational |                                                                                     |
|----------------------------|-------------------------------------------------------------------------------------------------|----------------------------------------------------------------------------------------------------|---------------|-------------------------------------------------------------------------------------|
|                            | Enable Admin failed<br>through Telnet<br>authenticated by AAA<br>server                         | Enable Admin failed through<br>Telnet from <userip><br/>authenticated by AAA server<br/><serverip> (Username:<br/><username>, MAC:<br/><macaddr>)</macaddr></username></serverip></userip>     | Warning       |                                                                                     |
|                            | Enable Admin failed<br>through Telnet due to<br>AAA server timeout or<br>improper configuration | Enable Admin failed through<br>Telnet from <userip> due to<br/>AAA server timeout or<br/>improper configuration<br/>(Username: <username>,<br/>MAC: <macaddr>)</macaddr></username></userip>   | Warning       |                                                                                     |
|                            | Successful Enable<br>Admin through SSH<br>authenticated by AAA<br>server                        | Successful Enable Admin<br>through SSH from <userip><br/>authenticated by AAA server<br/><serverip> (Username:<br/><username>, MAC:<br/><macaddr>)</macaddr></username></serverip></userip>    | Informational |                                                                                     |
|                            | Enable Admin failed<br>through SSH<br>authenticated by AAA<br>server                            | Enable Admin failed through<br>SSH from <userip><br/>authenticated by AAA server<br/><serverip> (Username:<br/><username>, MAC:<br/><macaddr>)</macaddr></username></serverip></userip>        | Warning       |                                                                                     |
|                            | Enable Admin failed<br>through SSH due to<br>AAA server timeout or<br>improper configuration    | Enable Admin failed through<br>SSH from <userip> due to<br/>AAA server timeout or<br/>improper configuration<br/>(Username: <username>,<br/>MAC: <macaddr>)</macaddr></username></userip>      | Warning       |                                                                                     |
|                            | AAA server timed out                                                                            | AAA server <serverip><br/>(Protocol: <protocol>)<br/>connection failed</protocol></serverip>                                                                                                   | Warning       | <protocol> is one of TACACS,<br/>XTACACS, TACACS+,<br/>RADIUS</protocol>            |
|                            | AAA server ACK error                                                                            | AAA server <serverip><br/>(Protocol: <protocol>)<br/>response is wrong</protocol></serverip>                                                                                                   | Warning       | <pre><protocol> is one of TACACS,<br/>XTACACS, TACACS+,<br/>RADIUS</protocol></pre> |
|                            | AAA does not support this functionality                                                         | AAA doesn't support this<br>functionality                                                                                                    | Informational |                                                                                     |
| IP-MAC-<br>PORT<br>Binding | Unauthenticated IP<br>address and discard by<br>IP MAC port binding                             | Unauthenticated IP-MAC<br>address and discarded by IP<br>MAC port binding (IP:<br><ipaddr>, MAC: <macaddr>,<br/>Port <unitid:portnum>)</unitid:portnum></macaddr></ipaddr>                     | Warning       |                                                                                     |
|                            | Unauthenticated IP<br>address encountered<br>and discarded by ip IP-<br>MAC port binding        | Unauthenticated IP-MAC<br>address and discarded by IP-<br>MAC port binding (IP:<br><ipaddr>, MAC: <macaddr>,<br/>Port: <unitid:portnum>)</unitid:portnum></macaddr></ipaddr>                   | Warning       |                                                                                     |

|                               | Dynamic IMPB entry is<br>conflict with static<br>FDB          | Dynamic IMPB entry is<br>conflict with static FDB<br>(IP: <ipaddr>,<br/>MAC:<macaddr>,<br/>Port<unitid:portnum>)</unitid:portnum></macaddr></ipaddr>         | Warning       |  |
|-------------------------------|---------------------------------------------------------------|----------------------------------------------------------------------------------------------------|---------------|--|
|                               | Dynamic IMPB entry is<br>conflict with static<br>ARP          | Dynamic IMPB entry is<br>conflict with static ARP<br>(IP: <ipaddr>,<br/>MAC:<macaddr>,<br/>Port<unitid:portnum>)</unitid:portnum></macaddr></ipaddr>         | Warning       |  |
|                               | Dynamic IMPB entry is<br>conflict with static<br>IMPB         | Dynamic IMPB entry is<br>conflict with static IMPB<br>(IP: <ipaddr>,<br/>MAC:<macaddr>,<br/>Port<unitid:portnum>)</unitid:portnum></macaddr></ipaddr>        | Warning       |  |
|                               | Creating IMPB entry<br>Failed due to no ACL<br>rule available | Creating IMPB entry Failed<br>due to no ACL rule<br>available(IP: <ipaddr>,<br/>MAC:<macaddr>,<br/>Port<unitid:portnum>)</unitid:portnum></macaddr></ipaddr> | Warning       |  |
|                               | Port enter IMPB block state                                   | Port <[unitID:]portNum> enter<br>IMPB block state                                                                                                    | Warning       |  |
|                               | Port recover from<br>IMPB block state                         | Port <[unitID:]portNum><br>recover from IMPB block state                                                                                                    | Warning       |  |
| IP and<br>Password<br>Changed | IP Address change activity                                    | Unit <unitid>, Management IP<br/>address was changed by<br/>(Username:<br/><username>,IP:<ipaddr>,MAC<br/>:<macaddr>)</macaddr></ipaddr></username></unitid> | Informational |  |
|                               | Password change activity                                      | Unit <unitid>, Password was<br/>changed by (Username:<br/><username>,IP:<ipaddr>,MAC<br/>:<macaddr>)</macaddr></ipaddr></username></unitid>                  | Informational |  |
| Dual<br>Configurat<br>ion     | Execution error<br>encountered during<br>system boot-up       | Configuration had <int><br/>syntax error and <int> execute<br/>error</int></int>                                                                             | Warning       |  |
| Safeguard<br>Engine           | Safeguard Engine is in normal mode                            | Safeguard Engine enters<br>NORMAL mode                                                                                                    | Informational |  |
|                               | Safeguard Engine is in filtering packet mode                  | Safeguard Engine enters<br>EXHAUSTED mode                                                                                                    | Warning       |  |
| Packet<br>Storm               | Broadcast storm occurrence                                    | Port <unitid:portnum><br/>Broadcast storm is occurring</unitid:portnum>                                                                                      | Warning       |  |
|                               | Broadcast storm cleared                                       | Port <unitid:portnum><br/>Broadcast storm has cleared</unitid:portnum>                                                                                       | Informational |  |
|                               | Multicast storm occurrence                                    | Port <unitid:portnum><br/>Multicast storm is occurring</unitid:portnum>                                                                                      | Warning       |  |
|                               | Multicast storm cleared                                       | Port <unitid:portnum><br/>Multicast storm has cleared</unitid:portnum>                                                                                       | Informational |  |

|                       | Port shut down due to a packet storm                                                                                                    | Port <unitid:portnum> is<br/>currently shut down due to a<br/>packet storm</unitid:portnum>                                                                                               | Warning       |                                                                                                    |
|-----------------------|----------------------------------------------------------------------------------------------------|----------------------------------------------------------------------------------------------------|---------------|----------------------------------------------------------------------------------------------------|
| JWAC                  | Login OK                                                                                                    | JWAC login successful<br>(Username:%s,IP:%s,MAC:%s<br>,Port:%s)                                                                                                    | Informational |                                                                                                    |
|                       | Login Fail                                                                                                    | JWAC login rejected<br>(Username:%s,IP:%s,MAC:%s<br>,Port:%s)                                                                                                    | Warning       |                                                                                                    |
|                       | Logout normal                                                                                                    | JWAC host logout normally<br>(Username:%s,IP:%s,MAC:%s<br>,Port:%s)                                                                                                    | Informational |                                                                                                    |
|                       | Logout forcibly                                                                                                    | JWAC host logout forcibly<br>(Username:%s,IP:%s,MAC:%s<br>,Port:%s)                                                                                                    | Warning       |                                                                                                    |
|                       | Age out                                                                                                    | JWAC host age out<br>(Username:%s,IP:%s,MAC:%s<br>,Port:%s)                                                                                                    | Informational |                                                                                                    |
| Loopback<br>Detection | Port loop occurred                                                                                                    | Port <[unitID:]portNum> LBD<br>loop occurred. Port blocked.                                                                                                    | Critical      |                                                                                                    |
|                       | Port loop detection<br>restarted after interval<br>time                                                                                                    | Port <[unitID:]portNum> LBD<br>port recovered. Loop<br>detection restarted.                                                                                                    | Informational |                                                                                                    |
|                       | Port with VID loop occurred                                                                                                    | Port <[unitID:]portNum> VID<br>vlanID> LBD loop occurred.<br>Packet discard begun.                                                                                                    | Critical      |                                                                                                    |
|                       | Port with VID Loop<br>detection restarted after<br>interval time                                                                                                    | Port <[unitID:]portNum> VID<br><vlanid> LBD recovered.<br/>Loop detection restarted.</vlanid>                                                                                             | Informational |                                                                                                    |
| 802.1X                | VID assigned from<br>RADIUS server after<br>RADIUS client<br>authenticated by<br>RADIUS server<br>successfully. This VID<br>will assign to the port<br>and this port will be the<br>VLAN untagged port<br>member. | Radius server <ipaddr><br/>assigned vid :<vlanid> to<br/>port &lt;[unitID:]portNum&gt;<br/>(account :<username> )</username></vlanid></ipaddr>                                            | Informational | stand-alone device port<br><portnum><br/>stackable device Port:<br/><unitid:portnum></unitid:portnum></portnum> |
|                       | Ingress bandwidth<br>assigned from<br>RADIUS server after<br>RADIUS client<br>authenticated by<br>RADIUS server<br>successfully. This<br>Ingress bandwidth will<br>assign to the port.                            | Radius server <ipaddr><br/>assigned ingress<br/>bandwidth :<ingressbandwidt<br>h&gt; to port &lt;[unitID:]portNum&gt;<br/>(account : <username>)</username></ingressbandwidt<br></ipaddr> | Informational | stand-alone device port<br><portnum><br/>stackable device Port:<br/><unitid:portnum></unitid:portnum></portnum> |
|                       |                                                                                                    |                                                                                                    |               |                                                                                                    |

|      | Egress bandwidth<br>assigned from<br>RADIUS server after<br>RADIUS client<br>authenticated by<br>RADIUS server<br>successfully. This<br>egress bandwidth will<br>assign to the port.               | Radius server <ipaddr><br/>assigned egress<br/>bandwidth :<egressbandwidth<br>&gt; to port &lt;[unitID:]portNum&gt;<br/>(account: <username>)</username></egressbandwidth<br></ipaddr> | Informational | stand-alone device port<br><portnum><br/>stackable device Port:<br/><unitid:portnum></unitid:portnum></portnum> |
|------|----------------------------------------------------------------------------------------------------|----------------------------------------------------------------------------------------------------|---------------|----------------------------------------------------------------------------------------------------|
|      | 802.1p default priority<br>assigned from<br>RADIUS server after<br>RADIUS client<br>authenticated by<br>RADIUS server<br>successfully. This<br>802.1p default priority<br>will assign to the port. | Radius server <ipaddr><br/>assigned 802.1p default<br/>priority:<priority> to port<br/>&lt;[unitID:]portNum&gt; (account :<br/><username>)</username></priority></ipaddr>              | Informational | stand-alone device port<br><portnum><br/>stackable device Port:<br/><unitid:portnum></unitid:portnum></portnum> |
|      | 802.1X Authentication failure                                                                                                    | 802.1x Authentication failure<br>[for <reason> ] from<br/>(Username: <username>,<br/>Port: &lt;[unitID:]portNum&gt;,<br/>MAC: <macaddr> )</macaddr></username></reason>                | Warning       | stand-alone device port<br><portnum><br/>stackable device Port:<br/><unitid:portnum></unitid:portnum></portnum> |
|      | 802.1X Authentication success                                                                                                    | 802.1x Authentication<br>success from (Username:<br><username>, Port:<br/>&lt;[unitID:]portNum&gt;, MAC:<br/><macaddr>)</macaddr></username>                                           | Informational | stand-alone device port<br><portnum><br/>stackable device Port:<br/><unitid:portnum></unitid:portnum></portnum> |
| DHCP | Detect untrusted DHCP<br>server IP address                                                                                                    | Detected untrusted DHCP<br>server(IP: <ipaddr>, Port:<br/>&lt;[unitID:]portNum&gt;)</ipaddr>                                                                                           | Informational |                                                                                                    |
| MBAC | Login OK                                                                                                    | MAC-AC login successful<br>(MAC: <macaddr>, port:<br/>&lt;[unitID:]portNum&gt;, VID:<br/><vlanid>)</vlanid></macaddr>                                                                  | Informational |                                                                                                    |
|      | Login Fail                                                                                                    | MAC-AC login rejected (MAC:<br><macaddr>, port:<br/>&lt;[unitID:]portNum&gt;, VID:<br/><vlanid>)</vlanid></macaddr>                                                                    | Warning       |                                                                                                    |
|      | Aged out                                                                                                    | MAC-AC host aged out (MAC:<br><macaddr>, port:<br/>&lt;[unitID:]portNum&gt;, VID:<br/><vlanid>)</vlanid></macaddr>                                                                     | Informational |                                                                                                    |
# Appendix C – Trap Logs

This table lists the trap logs found on the DGS-3200 Series Switches.

| MACNotificationTrap       | This trap indicates the MAC address variations in the address table.                                                                                                    | 1.3.6.1.4.1.171.11.101.1.2.100.1.2.0.1 |
|---------------------------|----------------------------------------------------------------------------------------------------|----------------------------------------|
| PortSecurityViolationTrap | When the port security trap is<br>enabled, new MAC addresses that<br>violate the pre-defined port security<br>configuration will trigger trap<br>messages to be sent out. | 1.3.6.1.4.1.171.11.101.1.2.100.1.2.0.2 |
| PortLoopOccurredTrap      | This trap is sent when a Port loop occurs.                                                                                                    | 1.3.6.1.4.1.171.11.101.1.2.100.1.2.0.3 |
| PortLoopRestart           | This trap is sent when a Port loop restarts after the interval time.                                                                                                    | 1.3.6.1.4.1.171.11.101.1.2.100.1.2.0.4 |
| VlanLoopOccurred          | This trap is sent when a Port with a VID loop occurs.                                                                                                    | 1.3.6.1.4.1.171.11.101.1.2.100.1.2.0.5 |
| VlanLoopRestart           | This trap is sent when a Port with a VID loop restarts after the interval time.                                                                                           | 1.3.6.1.4.1.171.11.101.1.2.100.1.2.0.6 |
| SafeGuardChgToExhausted   | This trap indicates System change<br>operation mode from normal to<br>exhausted.                                                                                          | 1.3.6.1.4.1.171.12.19.4.1.0.1          |
| SafeGuardChgToNormal      | This trap indicates System change operation mode from exhausted to normal.                                                                                                | 1.3.6.1.4.1.171.12.19.4.1.0.2          |
| PktStormOccurred          | This trap is sent when a packet<br>storm is detected by the packet<br>storm mechanism and takes<br>shutdown as an action.                                                 | 1.3.6.1.4.1.171.12.25.5.0.1            |
| PktStormCleared           | This trap is sent when the packet storm is cleared by the packet storm mechanism.                                                                                         | 1.3.6.1.4.1.171.12.25.5.0.2            |
| IpMACBindTrap             | When the IP-MAC Binding trap is<br>enabled, if there's a new MAC that<br>violates the pre-defined port security<br>configuration, a trap will be sent out.                | 1.3.6.1.4.1.171.12.23.5.0.1            |
| MacBasedAuthLoggedSuccess | This trap is sent when a MAC-based access control host is successfully logged in.                                                                                         | 1.3.6.1.4.1.171.12.35.11.1.0.1         |
| MacBasedAuthLoggedFail    | This trap is sent when a MAC-based access control host login fails.                                                                                                    | 1.3.6.1.4.1.171.12.35.11.1.0.2         |
| MacBasedAuthAgesOut       | This trap is sent when a MAC-based access control host ages out.                                                                                                    | 1.3.6.1.4.1.171.12.35.11.1.0.3         |

|                          | ·                                                                                                    |                               |
|--------------------------|----------------------------------------------------------------------------------------------------|-------------------------------|
| FilterDetectedTrap       | This trap is sent when an illegal<br>DHCP server is detected. The same<br>illegal DHCP server IP address<br>detected is just sent once to the trap<br>receivers within the log ceasing<br>unauthorized duration. | 1.3.6.1.4.1.171.12.37.100.0.1 |
| SingleIPMSColdStart      | The commander switch will send<br>swSingleIPMSColdStart notification<br>to the indicated                                                                                                    | 1.3.6.1.4.1.171.12.8.6.0.11   |
| SingleIPMSWarmStart      | The commander switch will send<br>swSingleIPMSWarmStart notification<br>to the indicated host when its<br>member generates a warm start<br>notification.                                                         | 1.3.6.1.4.1.171.12.8.6.0.12   |
| SingleIPMSLinkDown       | The commander switch will send<br>swSingleIPMSLinkDown notification<br>to the indicated host when its<br>member generates a link down<br>notification.                                                           | 1.3.6.1.4.1.171.12.8.6.0.13   |
| SingleIPMSLinkUp         | The commander switch will send<br>swSingleIPMSLinkUp notification to<br>the indicated host when its member<br>generates a link up notification.                                                                  | 1.3.6.1.4.1.171.12.8.6.0.14   |
| SingleIPMSAuthFail       | The commander switch will send<br>swSingleIPMSAuthFail notification to<br>the indicated host when its member<br>generates an authentication failure<br>notification                                              | 1.3.6.1.4.1.171.12.8.6.0.15   |
| SingleIPMSnewRoot        | The commander switch will send<br>swSingleIPMSnewRoot notification<br>to the indicated host when its<br>member generates a new root<br>notification.                                                             | 1.3.6.1.4.1.171.12.8.6.0.16   |
| SingleIPMSTopologyChange | The commander switch will send<br>swSingleIPMSTopologyChange<br>notification to the indicated host<br>when its member generates a<br>topology change notification.                                               | 1.3.6.1.4.1.171.12.8.6.0.17   |
| coldStart                | A coldStart trap signifies that the<br>sending protocol entity is<br>reinitializing itself such that the<br>agent's configuration or the protocol<br>entity implementation may be<br>altered.                    | 1.3.6.1.6.3.1.1.5.1           |
| warmStart                | A warmStart trap signifies that the<br>sending protocol entity is<br>reinitializing itself such that neither<br>the agent configuration nor the<br>protocol entity implementation is<br>altered.                 | 1.3.6.1.6.3.1.1.5.2           |

| linkDown              | A linkDown trap signifies that the<br>sending protocol entity recognizes a<br>failure in one of the communication<br>links represented in the agent's<br>configuration.                                                                                                    | 1.3.6.1.6.3.1.1.5.3             |
|-----------------------|----------------------------------------------------------------------------------------------------|---------------------------------|
| linkUp                | A linkUp trap signifies that the<br>sending protocol entity recognizes<br>that one of the communication links<br>represented in the agent's<br>configuration has come up.                                                                                                    | 1.3.6.1.6.3.1.1.5.4             |
| authenticationFailure | An authenticationFailure trap<br>signifies that the sending protocol<br>entity is the address of a protocol<br>message that is not properly<br>authenticated.While implementations<br>of the SNMP must be capable of<br>generating this trap, they must also<br>be capable of suppressing the<br>emission of such traps via an<br>implementation-specific mechanism. | 1.3.6.1.6.3.1.1.5.5             |
| newRoot               | The newRoot trap indicates that the<br>sending agent has become the new<br>root of the Spanning Tree; the trap is<br>sent by a bridge soon after its<br>election as the new root, e.g., upon<br>action of the Topology Change Timer<br>immediately subsequent to its<br>election. Implementation of this trap<br>is optional.                                        | 1.3.6.1.2.1.17.0.1              |
| topologyChange        | A topologyChange trap is sent by a<br>bridge when any of its configured<br>ports transitions from the Learning<br>state to the Forwarding state, or from<br>the Forwarding state to the Blocking<br>state. The trap is not sent if a<br>newRoot trap is sent for the same<br>transition. Implementation of this<br>trap is optional.                                 | 1.3.6.1.2.1.17.0.2              |
| PowerFailure          | The PowerFailure trap indicates that at least one power supply has failed.                                                                                                    | 1.3.6.1.4.1.171.12.11.2.2.2.0.2 |
| PowerRecover          | The PowerRecover trap indicates that the failed power has recovered.                                                                                                    | 1.3.6.1.4.1.171.12.11.2.2.2.0.3 |
| FanFailure            | The FanFailure trap indicates that at least one of the fans has failed.                                                                                                    | 1.3.6.1.4.1.171.12.11.2.2.2.0.1 |
| FanRecover            | The FanRecover trap indicates that a failed fan has recovered.                                                                                                    | 1.3.6.1.4.1.171.12.11.2.2.3.0.2 |

## **Appendix D – Password Recovery Procedure**

This document describes the procedure for resetting passwords on D-Link Switches.

Authenticating any user who tries to access networks is necessary and important. The basic authentication method used to accept qualified users is through a local login, utilizing a Username and Password. Sometimes, passwords get forgotten or destroyed, so network administrators need to reset these passwords. This document will explain how the Password Recovery feature can help network administrators reach this goal.

The following steps explain how to use the Password Recovery feature on D-Link devices to easily recover passwords.

#### Complete these steps to reset the password:

- 1. For security reasons, the Password Recovery feature requires the user to physically access the device. Therefore this feature is on ly applicable when there is a direct connection to the console port of the device. It is necessary for the user needs to attach a terminal or PC with terminal emulation to the console port of the switch.
- 2. Power on the Switch. After the runtime image is lo aded to 100%, the Switch will allow 2 seconds for the user to press the hotkey [^] (Shift + 6) t o enter the "Password Recovery Mode." Once the Switch enters the "Password Recovery Mode," all ports on the Switch will be disabled.

```
Boot Procedure V1.00.B011
Power On Self Test ...... 100%
MAC Address : 00-21-91-92-E3-5E
H/W Version : A2
Please Wait, Loading V1.50.B017 Runtime Image..... 100%
```

## Password Recovery Mode

- 3.
- In the "Password Recovery Mode" only the following commands can be used.

| Command                                    | Parameters                                                                                                    |
|--------------------------------------------|----------------------------------------------------------------------------------------------------|
| reset config                               | The <b>reset config</b> command resets the whole configuration back to the default values.                                                                                         |
| reboot                                     | The <b>reboot</b> command exits the Reset Password Recovery Mode and restarts the switch. A confirmation message will be displayed to allow the user to save the current settings. |
| reset account                              | The <b>reset</b> account command deletes all the previously created accounts.                                                                                                    |
| reset password<br>{ <username>}</username> | The <b>reset password</b> command resets the password of the specified user. If a username is not specified, the passwords of all users will be reset.                             |
| show account                               | The <b>show account</b> command displays all previously created accounts.                                                                                                    |

## Appendix E – Glossary

1000BASE-SX: A short laser wavelength on multimode fiber optic cable for a maximum length of 2 kilometers.

1000BASE-LX: A long wavelength for a "long haul" fiber optic cable for a maximum length of 10 kilometers.

100BASE-FX: 100Mbps Ethernet implementation over fiber.

100BASE-TX: 100Mbps Ethernet implementation over Category 5 and Type 1 Twisted Pair cabling.

10BASE-T: The IEEE 802.3 specification for Ethernet over Unshielded Twisted Pair (UTP) cabling.

aging: The automatic removal of dynamic entries from the Switch Database which have timed-out and are no longer valid.

**ATM:** Asynchronous Transfer Mode. A connection oriented transmission protocol based on fixed length cells (packets). ATM is designed to carry a complete range of user traffic, including voice, data and video signals.

**auto-negotiation:** A feature on a port which allows it to adv ertise its capabilities for speed, duplex and flow contro 1. When connected to an end station that also supports auto-negotiation, the link can self-detect its optimum operating setup.

**backbone port:** A port which does not learn device addresses, and which receives all frames with an unknown address. Backbone ports are normally used to connect the Switch to the backbone of your network. Note that backbone ports were formerly known as designated downlink ports.

backbone: The part of a network used as the primary path for transporting traffic between network segments.

**bandwidth:** Information capacity, measured in bits per second that a channel can transmit. The bandwidth of Ethernet is 10Mbps, the bandwidth of Fast Ethernet is 100Mbps.

baud rate: The switching speed of a line. Also known as line speed between network segments.

**BOOTP:** The BOOTP protocol allows automatic mapping of an IP address to a given MAC address each time a device is started. In addition, the protocol can assign the subnet mask and default gateway to a device.

**bridge**: A device that interconnects local or remote networks no matter what higher level protocols are involved. Bridges form a single logical network, centralizing network administration.

broadcast: A message sent to all destination devices on the network.

**broadcast s torm:** Multiple si multaneous broadcasts that typ ically ab sorb available n etwork bandwidth and can cau se n etwork failure.

**console port:** The port on the Switch accepting a terminal or modem connector. It changes the parallel arrangement of data within computers to the serial form used on data transmission links. This port is most often used for dedicated local management.

**CSMA/CD:** Channel access method used by Ethernet and IEEE 802.3 standards in which devices transmit only after finding the data ch annel clear for r some p eriod of time. When two devices transmit si multaneously, a collision occurs and the colliding devices delay their retransmissions for a random amount of time.

**data center switching:** The point of aggregation within a corporate network where a switch provides high-performance access to server farms, a high-speed backbone connection and a control point for network management and security.

**Ethernet:** A LAN specification developed jointly by Xerox, Intel and Digital Equipment Corporation. Ethernet networks operate at 10Mbps using CSMA/CD to run over cabling.

Fast Ethernet: 100Mbps technology based on the CSMA/CD network access method.

**Flow Control:** (IEEE 802.3X) A means of holding packets back at the transmit port of the connected end station. Prevents packet loss at a congested switch port.

forwarding: The process of sending a packet toward its destination by an internetworking device.

full duple x: A system that allows packets to be transmitted and received at the same time and, in effect, doubles the potential throughput of a link.

half duplex: A system that allows packets to be transmitted and received, but not at the same time. Contrast with full duplex.

**IP address:** Internet Protocol address. A unique identifier for a device attached to a network using TCP/IP. The address is written as four o ctets separated with full-stops (periods), and is made up of a network section, an optional subnet section and a host section.

IPX: Internetwork Packet Exchange. A protocol allowing communication in a NetWare network.

LAN - Local Area Network: A network of connected computing resources (such as PCs, printers, servers) covering a relatively small geographic area (usually not larger than a floor or building). Characterized by high data rates and low error rates.

latency: The delay between the time a device receives a packet and the time the packet is forwarded out of the destination port.

line speed: See baud rate.

main port: The port in a resilient link that carries data traffic in normal operating conditions.

**MDI - Mediu m Dependent Interface:** An Ethernet port connection where the transmitter of one device is connected to the receiver of another device.

**MDI-X** - **Me dium Dependent Interface Cross-over:** An Ethernet port connection where the internal transmit and receive lines are crossed.

**MIB - Management Information Base:** Stores a device's management characteristics and parameters. MIBs are used by the Simple Net work M anagement P rotocol (SNMP) to c ontain at tributes of their m anaged systems. The S witch contains its own internal MIB.

multicast: Single packets copied to a specific subset of network addresses. These address es are specified in the destination-address field of the packet.

**protocol:** A set of rules for communication between devices on a network. The rules dictate format, timing, sequencing and error control.

resilient link: A pair of ports that can be configured so that one will take over data transmission should the other fail. See also main port and standby port.

RJ-45: Standard 8-wire connectors for IEEE 802.3 10BASE-T networks.

**RMON:** Remote Monitoring. A subset of SNMP MIB II that allows monitoring and management capabilities by addressing up to ten different groups of information.

RPS - Redundant Power System: A device that provides a backup source of power when connected to the Switch.

server farm: A cluster of servers in a centralized location serving a large user population.

SLIP - Serial Line Internet Protocol: A protocol which allows IP to run over a serial line connection.

**SNMP** - **Simple Network Ma nagement Protocol:** A protocol originally designed to be used in managing TC P/IP internets. SNMP is presently implemented on a wide range of computers and networking equipment and m ay be use d to manage many aspects of network and end station operation.

**Spanning Tree Protocol (STP):** A bridge-based system for providing fault tolerance on networks. STP works by allowing the user to im plement p arallel p aths for n etwork tr affic, and en sure that redundant p aths are disabled when the main p aths are operational and enabled if the main paths fail.

standby port: The port in a resilient link that will take over data transmission if the main port in the link fails.

**switch:** A device which filters, forwards and floods packets b ased on the packet's destination add ress. The switch learns the addresses associated with each switch port and builds tables based on this information to be used for the switching decision.

**TCP/IP:** A layered set of communications protocols providing Telnet terminal emulation, FTP file transfer, and other services for communication among a wide range of computer equipment.

**Telnet:** A TCP/IP application protocol that provides virtual terminal service, letting a user log in to another computer system and access a host as if the user were connected directly to the host.

**TFTP - Trivial File Transfer Protocol:** Allows the user to transfer files (such as software upgrades) from a remote device using your switch's local management capabilities.

**UDP** - User Da tagram Protocol: An Internet standard protocol that allows an application program on one device to send a datagram to an application program on another device.

VLAN - Virtual LAN: A group of location- and topology-independent devices that communicate as if they are on a common physical LAN.

VLT - Virtual LAN Trunk: A Switch-to-Switch link which carries traffic for all the VLANs on each Switch.

VT100: A type of terminal that uses ASCII characters. VT100 screens have a text-based appearance.

## Warranty

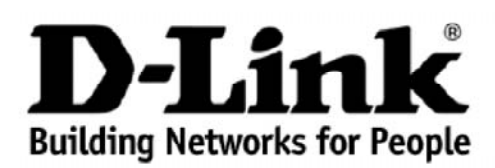

### Warranty and Support (USA Only)

Subject to the terms and conditions set forth herein, D-Link Systems, Inc. ("D-Link") provides this lifetime product warranty for hardware:

- Only for products purchased, delivered and used within the fifty states of the United States, the District of Columbia, U.S. Possessions or Protectorates, U.S. Military Installations, or addresses with an APO or FPO, and;
- Only with proof of purchase.

**Product Warranty:** D-Link warrants that the hardware portion of the D-Link product, including internal and external power supplies and fans ("Hardware"), will be free from material defects in workmanship and materials under normal use from the date of original retail purchase of the product ("Warranty Period"), except as otherwise stated herein.

The customer's sole and exclusive remedy and the entire liability of D-Link and its suppliers under this Warranty will be, at D-Link's option, to repair or replace the defective Hardware during the Warranty Period at no charge to the owner or to refund the actual purchase price paid. Any repair or replacement will be rendered by D-Link at an Authorized D-Link Service Office. The replacement hardware need not be new or have an identical make, model or part. D-Link may, at its option, replace the defective Hardware or any part thereof with any reconditioned product that D-Link reasonably determines is substantially equivalent (or superior) in all material respects to the defective Hardware. Repaired or replacement hardware will be warranted for the remainder of the original Warranty Period or ninety (90) days, whichever is longer, and is subject to the same limitations and exclusions. If a material defect is incapable of correction, or if D-Link determines that it is not practical to repair or replace the defective Hardware. All Hardware or part thereof that is replaced by D-Link, or for which the purchase price is refunded, shall become the property of D-Link upon replacement or refund.

**Software Warranty:** D-Link warrants that the software portion of the product ("Software") will substantially conform to D-Link's then current functional specifications for the Software, as set forth in the applicable documentation, from the date of original retail purchase of the Software for a period of ninety (90) days ("Software Warranty Period"), provided that the Software is properly installed on approved hardware and operated as contemplated in its documentation. D-Link further warrants that, during the Software Warranty Period, the magnetic media on which D-Link delivers the Software will be free of physical defects. The customer's sole and exclusive remedy and the entire liability of D-Link and its suppliers under this Limited Warranty will be, at D-Link's option, to replace the non-conforming Software (or defective media) with software that substantially conforms to D-Link's functional specifications for the Software or to refund the portion of the actual purchase price paid that is attributable to the Software. Except as otherwise agreed by D-Link in writing, the replacement Software is provided only to the original licensee, and is subject to the terms and conditions of the license granted by D-Link for the Software. Replacement Software will be warranted for the remainder of the original Warranty Period and is subject to the same limitations and exclusions. If a material non-conformance is incapable of correction, or if D-Link determines in its sole discretion that it is not practical to replace the non-conforming Software (and all copies thereof) is first returned to D-Link. The license granted by D-Link, provided that the non-conforming Software (and all copies thereof) is first returned to D-Link. The license granted respecting any Software for which a refund is given automatically terminates.

**Non-Applicability of Warranty:** The Warranty provided hereunder for D-Link's products will not be applied to and does not cover any products obtained through a special or unique pricing agreement, if such agreement provides for warranty terms different from those normally provided with the product or set forth herein, nor to any refurbished product and any product purchased through the inventory clearance or liquidation sale or other sales in which D-Link, the sellers, or the liquidators expressly disclaim their warranty obligation pertaining to the product and in that case, the product is being sold "As-Is" without any warranty whatsoever including, without limitation, the Warranty as described herein, notwithstanding anything stated herein to the contrary.

Submitting A Claim: The customer shall return the product to the original purchase point based on its return policy. In case the return policy period has expired and the product is within warranty, the customer shall submit a claim to D-Link as outlined below:

- The customer must submit with the product as part of the claim a written description of the Hardware defect or Software nonconformance in sufficient detail to allow D-Link to confirm the same, along with proof of purchase of the product (such as a copy of the dated purchase invoice for the product).
- The customer must obtain a Case ID Number from D-Link Technical Support by going to <a href="https://support.dlink.com">https://support.dlink.com</a>, who will attempt to assist the customer in resolving any suspected defects with the product. If the product is considered defective, the customer must obtain a Return Material Authorization ("RMA") number by completing the RMA form and entering the assigned Case ID Number at <a href="https://rma.dlink.com/">https://rma.dlink.com/</a>.
- After an RMA number is issued, the defective product must be packaged securely in the original or other suitable shipping package to ensure
  that it will not be damaged in transit, and the RMA number must be prominently marked on the outside of the package. Include any manuals or
  accessories in the shipping package.
- The customer is responsible for all in-bound shipping charges to D-Link. No Cash on Delivery ("COD") is allowed. Products sent COD will either be rejected by D-Link or become the property of D-Link. Products shall be fully insured by the customer and shipped to D-Link Systems, Inc., 17595 Mt. Herrmann, Fountain Valley, CA 92708. D-Link will not be held responsible for any packages that are lost in transit to D-Link. The repaired or replaced packages will be shipped to the customer via UPS Ground or any common carrier selected by D-Link. Return shipping charges shall be prepaid by D-Link if you use an address in the United States, otherwise we will ship the product to you freight collect. Expedited shipping is available upon request and provided shipping charges are prepaid by the customer.

D-Link may reject or return any product that is not packaged and shipped in strict compliance with the foregoing requirements, or for which an RMA number is not visible from the outside of the package. The product owner agrees to pay D-Link's reasonable handling and return shipping charges for any product that is not packaged and shipped in accordance with the foregoing requirements, or that is determined by D-Link not to be defective or non-conforming.

What Is Not Covered: The Warranty provided herein by D-Link does not cover: Products that, in D-Link's judgment, have been subjected to abuse, accident, alteration, modification, tampering, negligence, misuse, faulty installation, lack of reasonable care, repair or service in any way that is not contemplated in the documentation for the product, or if the model or serial number has been altered, tampered with, defaced or removed; Initial installation, installation and removal of the product for repair, and shipping costs; Operational adjustments covered in the operating manual for the product, and normal maintenance; Damage that occurs in shipment, due to act of God, failures due to power surge, and cosmetic damage; Any hardware, software, firmware or other products or services provided by anyone other than D-Link; and Products that have been purchased from inventory clearance or liquidation sales or other sales in which D-Link, the sellers, or the liquidators expressly disclaim their warranty obligation pertaining to the product. While necessary maintenance or repairs on your Product can be performed by any company, we recommend that you use only an Authorized D-Link Service Office. Improper or incorrectly performed maintenance or repair voids this Warranty.

**Disclaimer of Other Warranties:** EXCEPT AS SPECIFICALLY SET FORTH ABOVE OR AS REQUIRED BY LAW, THE PRODUCT IS PROVIDED "AS-IS" WITHOUT ANY WARRANTY OF ANY KIND WHATSOEVER INCLUDING, WITHOUT LIMITATION, ANY WARRANTY OF MERCHANTABILITY, FITNESS FOR A PARTICULAR PURPOSE AND NON-INFRINGEMENT. IF ANY IMPLIED WARRANTY CANNOT BE DISCLAIMED IN ANY TERRITORY WHERE A PRODUCT IS SOLD, THE DURATION OF SUCH IMPLIED WARRANTY SHALL BE LIMITED TO NINETY (90) DAYS. EXCEPT AS EXPRESSLY COVERED UNDER THE WARRANTY PROVIDED HEREIN, THE ENTIRE RISK AS TO THE QUALITY, SELECTION AND PERFORMANCE OF THE PRODUCT IS WITH THE PURCHASER OF THE PRODUCT.

Limitation of Liability: TO THE MAXIMUM EXTENT PERMITTED BY LAW, D-LINK IS NOT LIABLE UNDER ANY CONTRACT, NEGLIGENCE, STRICT LIABILITY OR OTHER LEGAL OR EQUITABLE THEORY FOR ANY LOSS OF USE OF THE PRODUCT, INCONVENIENCE OR DAMAGES OF ANY CHARACTER, WHETHER DIRECT, SPECIAL, INCIDENTAL OR CONSEQUENTIAL (INCLUDING, BUT NOT LIMITED TO, DAMAGES FOR LOSS OF GOODWILL, LOSS OF REVENUE OR PROFIT, WORK STOPPAGE, COMPUTER FAILURE OR MALFUNCTION, FAILURE OF OTHER EQUIPMENT OR COMPUTER PROGRAMS TO WHICH D-LINK'S PRODUCT IS CONNECTED WITH, LOSS OF INFORMATION OR DATA CONTAINED IN, STORED ON, OR INTEGRATED WITH ANY PRODUCT RETURNED TO D-LINK FOR WARRANTY SERVICE) RESULTING FROM THE USE OF THE PRODUCT, RELATING TO WARRANTY SERVICE, OR ARISING OUT OF ANY BREACH OF THE FOREGOING WARRANTY IS REPAIR, REPLACEMENT OR REFUND OF THE DEFECTIVE OR NON-CONFORMING PRODUCT. THE MAXIMUM LIABILITY OF D-LINK UNDER THIS WARRANTY IS LIMITED TO THE PURCHASE PRICE OF THE PRODUCT COVERED BY THE WARRANTY. THE FOREGOING EXPRESS WRITTEN WARRANTY IS LIMITED AND REMEDIES ARE EXCLUSIVE AND ARE IN LIEU OF ANY OTHER WARRANTIES OR REMEDIES, EXPRESS, IMPLIED OR STATUTORY.

*Lifetime Warranty:* IF LOCAL LAW MANDATES THE USE OF A DEFINITION OF "LIFETIME WARRANTY" DIFFERENT FROM THAT PROVIDED HEREIN, THEN THE LOCAL LAW DEFINITION WILL SUPERSEDE AND TAKE PRECEDENCE, TO THE EXTENT NECESSARY TO COMPLY.

**Governing Law:** This Warranty shall be governed by the laws of the State of California. Some states do not allow exclusion or limitation of incidental or consequential damages, or limitations on how long an implied warranty lasts, so the foregoing limitations and exclusions may not apply. This Warranty provides specific legal rights and you may also have other rights which vary from state to state.

Trademarks: D-Link is a registered trademark of D-Link Systems, Inc. Other trademarks or registered trademarks are the property of their respective owners.

**Copyright Statement:** No part of this publication or documentation accompanying this product may be reproduced in any form or by any means or used to make any derivative such as translation, transformation, or adaptation without permission from D-Link Corporation/D-Link Systems, Inc., as stipulated by the United States Copyright Act of 1976 and any amendments thereto. Contents are subject to change without prior notice. Copyright 2009 by D-Link Corporation/D-Link Systems, Inc. All rights reserved.

**CE Mark Warning:** This is a Class A product. In a residential environment, this product may cause radio interference, in which case the user may be required to take adequate measures.

**FCC Statement:** This equipment has been tested and found to comply with the limits for a Class A digital device, pursuant to part 15 of the FCC Rules. These limits are designed to provide reasonable protection against harmful interference in a commercial installation. This equipment generates, uses, and can radiate radio frequency energy and, if not installed and used in accordance, with the instructions, may cause harmful interference to radio communication. However, there is no guarantee that interference will not occur in a particular installation. Operation of this equipment in a residential environment is likely to cause harmful interference to radio or television reception. If this equipment does cause harmful interference to radio or television reception, which can be determined by turning the equipment off and on, the user is encouraged to try to correct the interference by one or more of the following measures:

- Reorient or relocate the receiving antenna.
- Increase the separation between the equipment and receiver.
- Connect the equipment into an outlet on a circuit different from that to which the receiver is connected.
- Consult the dealer or an experienced radio/TV technician for help.

For detailed warranty information applicable to products purchased outside the United States, please contact the corresponding local D-Link office.

### **Product Registration**

Register your D-Link product online at <u>http://support.dlink.com/register/</u>

Product registration is entirely voluntary and failure to complete or return this form will not diminish your warranty rights.

### LIMITED WARRANTY (Exclude USA, Europe, China and Taiwan)

D-Link provides this lim ited warranty for its product only to the person or entity who originally purchased the product from D-Link or its authorized reseller or distributor. D-Link would fulfill the warranty obligation according to the local warranty policy in which you purchased our products.

*Limited Hardware Warranty:* D-Link warrants that the hardware portion of the D-Link products described below ("Hardware") will be free from material defects in workmanship and materials from the date of original retail purchase of the Hardware, for the period set forth below applicable to the product type ("Warranty Period") if the Hardware re is used and service d in accordance with applicable documentation; provided that a completed Registration Card is returned to an Authorized D-Link Service Office within ni nety (90) days after the date of original retail purchase of the Hardware. If a completed Registration Card is not received by an authorized D-Link Service Office within such ninety (90) period, then the Warranty Period shall be nine ty (90) days from the date of purchase.

| Product Type                                | Warranty Period  |
|---------------------------------------------|------------------|
| Product (including Power Supplies and Fans) | One (1) Year     |
| Spare parts and pare kits                   | Ninety (90) days |

D-Link's sole obligation s hall be to repair or replace the defective Hardware at no charge to the original owner. Such repair or replacement will be rendered by D-Link at an Authorized D-Link Service Office. The replacement Hard ware need not be new or of an identical make, model or part; place the defective Hardware (o D-Link may in its discretion re r any part thereof) with any reconditioned product that D-Link reasonably determines is substantially equivalent (or superior) in all material respects to the def ective Hardware. The Wa rranty Period shall extend for an additional ninety (90) days after any repai red or repl aced Hardware is delivered. If a material defect is incapable of correction, or if D-Link determines in its sole discretion that it is not practical to repair or replace the defective Hardware, the price paid by the original purchaser for the defective Hardware will be refunded by D-Link upon return to D-Link of the defective Hardware. All Hardware (or part thereof) that is replaced by D-Link, or for which the purchase price is refunded, shall become the property of D-Link upon replacement or refund.

*Limited Software Warranty:* D-Link warrants that the software portion of the product ("Software") will substantially conform to D-Link's then current functional specifications for the Software, as set forth in the applicable documentation, from the date of original delivery of the Software for a period of ninety (90) days ("Warranty Period"), if the Software is properly installed on approved hardware and operat ed as contem plated in its documentation. D-Link further warrants that, during the Warranty Period, the magnetic me dia on which D- Link delivers the Software will be free of physical defects. D-Link's sole obli gation shall be to replace the non- conforming S oftware (or defective media) with software that substantially conforms to D-Link's functional specifications for the Software is e agreed by D-Link in writing, the replacement Software is

provided only to the or iginal licensee, and is subject to the terms and conditions of the license granted by D-Link for the Software. The Warranty Period shall extend for an additional ninety (90) days after any replacement Software is delivered . If a material non-c onformance is incapable of correction, or if D-Link determines in its sole discretion that it is not practical to replace the nonconforming Software, the price paid by the original licensee for the non-conforming Software will be refunded by D-Link; provided that the non-conforming Software (and all copies thereof) is first returned t o D-Link. The licens e granted respecting any Soft ware for which a refund is given automatically terminates.

### What You Must Do For Warranty Service:

<u>Registration Card.</u> The Registration Car d provided at the b ack of this manual must be completed and returned to an Authorized D- Link Service Office for each D-Li nk product within ninety (90) days after the pr oduct is purchase d and/or licensed. The addresses/telephone/fax list of the nearest Authorized D-Link Service Office is provi ded in the back of this manual. FAILURE TO PROPERLY COM PLETE AN D TIMELY RETU RN TH E REGIS TRATION C ARD MA Y AFFECT THE WARRANTY FOR THIS PRODUCT.

Submitting A Claim. Any claim under this limited warranty must be submitted in writing before the end of the Warranty Period t o an Authorized D-Link Service Offi ce. The claim must include a written description of the Hardware defect or Software nonconformance in sufficient detail to allow The original pr D-Link to confirm the same. oduct owner must obtain a Return Material Authorization (RMA) number from the Authorized D-Link Service Office and, if requested, provide product (such as a copy of the written proof of purchase of the dated purchase invoice for the product) before the warranty s ervice is provi ded. After an RMA number is issued, the defective product must be packaged securely in the original or other suitable shipping package to ensure that it will not be damaged in transit, and the RMA nu mber must be prominently marked on the outside of the package. The pack aged product shall be insured and sh ipped to Authorized D-Link Service Office with all shipping costs prepaid. D-Link may reject or return any product that is not packaged and shipped in strict compliance with the foregoing requirements, or for which an RMA number is not visible from the outside of the package. The product owner ag rees to pay D-Li nk's reasonable handling and retur n shipping ch arges for any pr oduct that is not pac kaged and shipped in accordance with the foregoing requirements, or that is determined by D-Link not to be defective or non-conforming.

### What Is Not Covered:

This limited warranty provided by D-Link does not cover:

Products that have been subjected to abuse, accident, alteration, modification, tampering, negligence, misuse, faulty installation, lack of reasonable care, repair or service in any way that is not contemplated in the documentation for the product, or if the model or serial number has been altered, tampered with, defaced or removed;

Initial installation, installation and removal of the product for repair, and shipping costs;

Operational adjustments covered in the operating manual for the product, and normal maintenance;

Damage that occurs in shipment, due to act of God, failures due to powe r surge, and cosmetic damage;

and

Any hardware, software, firmware or other product s or services provided by anyone other than D-Link.

**Disclaimer of Other Warranties:** EXCEPT F OR TH E LIMI TED WA RRANTY SP ECIFIED HEREIN, THE PRODUCT IS PROVIDED "AS -IS" WITHOUT ANY W ARRANTY OF AN Y KIND INCLUDING, WITHOUT LIMITATION, ANY WARRANTY OF MERCHANTABIL ITY, FITNESS FOR A PARTICULAR PURPOSE AND NON-INFRIN GEMENT. IF ANY IMPLIED WARRANTY CANNOT BE DI SCLAIMED IN ANY TERRITORY WH ERE A PRODUCT IS SOLD, THE DURATION OF SUCH IMPLIED WARRANTY SHALL BE LIMITED TO NINETY (90) D AYS. EX CEPT AS EX PRESSLY CO VERED UNDER THE LI MITED W ARRANTY PROVIDED HER EIN, TH E EN TIRE RISK AS TO THE QUALI TY, SELECTION AND PERFORMANCE OF THE PRODUCT IS WITH THE PURCHASER OF THE PRODUCT.

*Limitation of Liability:* TO THE MAXIMUM EXTENT PERMITTED BY LAW, D-LINK IS NOT LIABLE UNDER ANY CONTRACT, NEGLIGENCE, STRICT LIABILITY OR OTHER LEGAL OR EQUITABLE THEORY FOR ANY LOSS OF USE OF THE PRODUCT, INCONVENIENCE OR DAMAGE S OF ANY CHARACTE R, WHE THER DIRECT, SPECI AL, INCIDENTAL OR CONSEQUENTIAL (INCLUDING, BUT NOT LIMITED TO, DAMAGES FOR LOSS OF GOODWILL, WORK STOPPAGE, COMPUTE R FAILURE OR MALFUNCT ION, L OSS OF INFORMATION OR DATA CONTAINED IN, STORED ON, OR INTEGRATED WI TH ANY PRODUCT RETURNED TO D-LINK FOR WA RRANTY SERVICE) RESULTING FROM THE USE OF THE PRODUCT, RELA TING TO WARRANTY SERVIC E, OR ARI SING OUT OF ANY BREACH OF THIS LIMITED WARRANTY, EVEN IF D-LINK HAS BEEN ADVISED OF THE POSSIBILITY OF SUCH DAMAGES. THE S OLE REMEDY FOR A BR EACH OF THE FOREGOING LIMI TED W ARRANTY IS REP AIR, REPLA CEMENT O R REF UND OF TH E DEFECTIVE OR NON-CONFORMING PRODUCT.

*GOVERNING LAW*: This Lim ited Warranty shall be gove rned by the laws of the state of Singapore.

#### Trademarks

D-Link is a registered tr ademark of D- Link C orporation/ D-Link International Ptd Ltd. All other trademarks belong to their respective proprietors.

#### **Copyright Statement**

No part of this publication may be reproduced in any form or by any means or used to make any derivative such as translation, transformation, or adaptation without permission from D-Link Corporation/ D-Link International Ptd Ltd.

### **FCC Warning**

This equipment has been tested and found to comply with the limits for a Class A digital device, pursuant to Part 15 of the FCC Rules. These limits are designed to provide reasonable protection against harmful interference when the equipment is operated in a commercial environment. This equipment generates, uses, and can radiate radio frequency energy and, if not installed and used in accordance with this m anual, m ay cause harmful interference to radio c ommunications. Ope ration of t his equipment in a residential area is likely to cause harmful interference in which case the user will be required to correct the interference at his own expense.